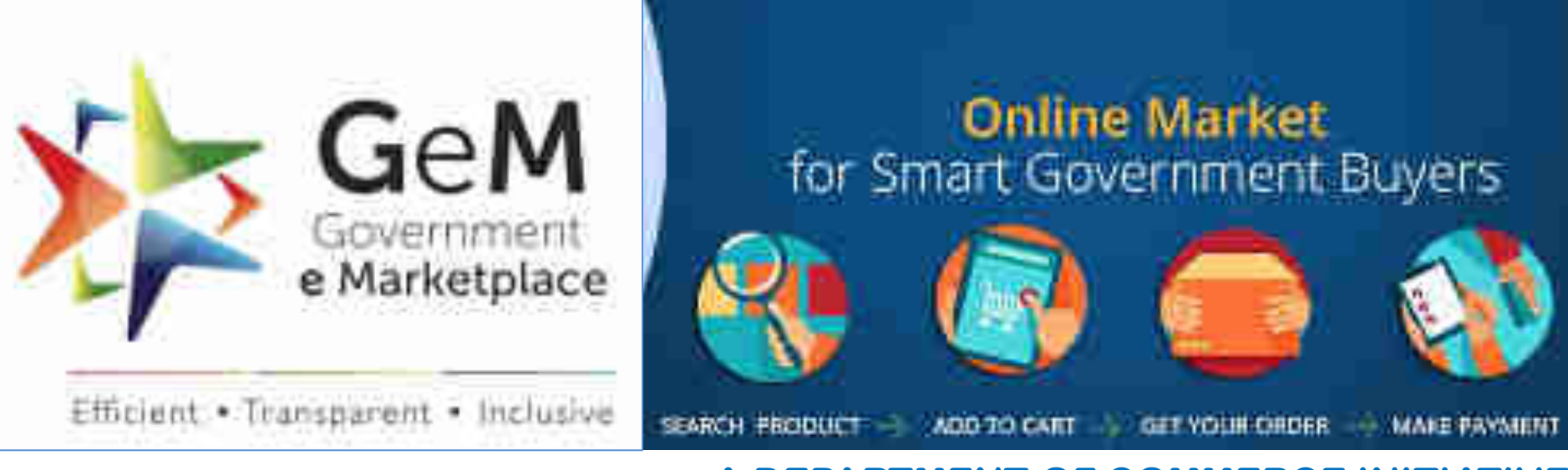

## A DEPARTMENT OF COMMERCE INITIATIVE

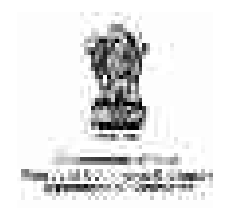

**Refresher Training program for Oil & Power PSU** 

27<sup>th</sup> August 2020

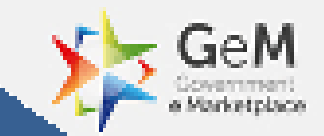

# Introduction to GeM

## **Government e Marketplace – The Genesis**

- A one-stop online procurement portal for all Government Buyers ٠ including Central/State ministries, Departments, Bodies & PSUs. Launched on 9th August 2016. (https://www.gem.gov.in/).
- Rule 149 of GFR amended to "Procurement of Goods and ٠ Services by Ministries or Department will be mandatory for Goods or Services available on GeM"
- GeM aims to enhance efficiency, transparency, inclusiveness in ٠ public procurement.
- It provides the tools of e-Bidding, Reverse Auction and Direct ٠ Procurement to facilitate Government users achieve the best value for their money.

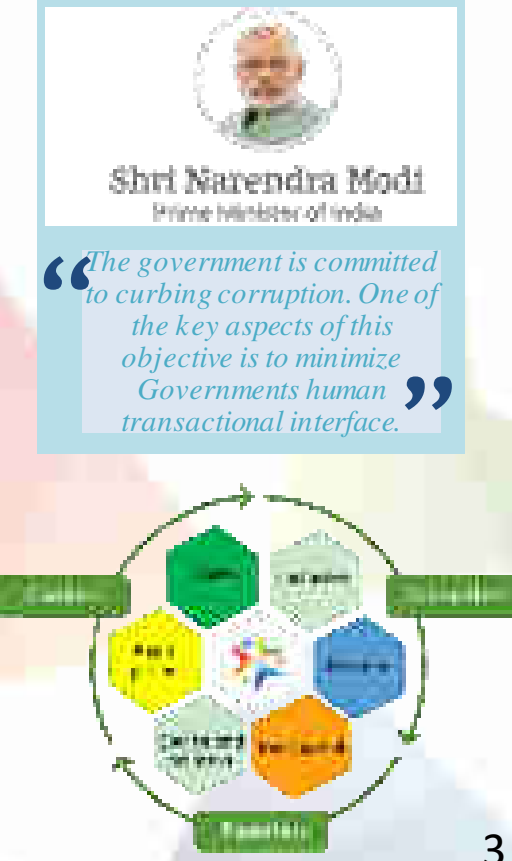

## GeM has established footprint across India

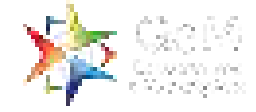

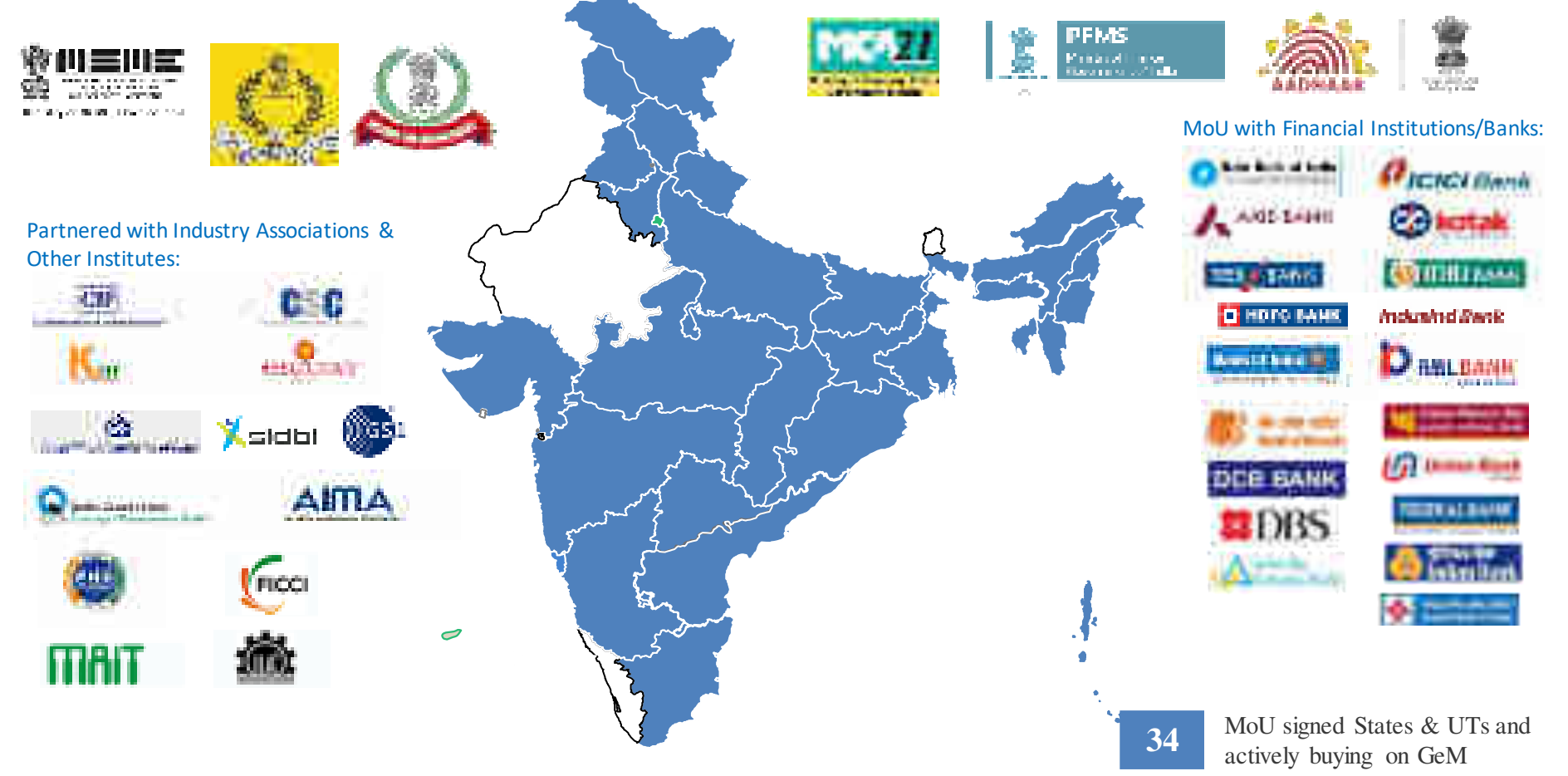

## **Buyer User Roles based on Segregation of Duties**

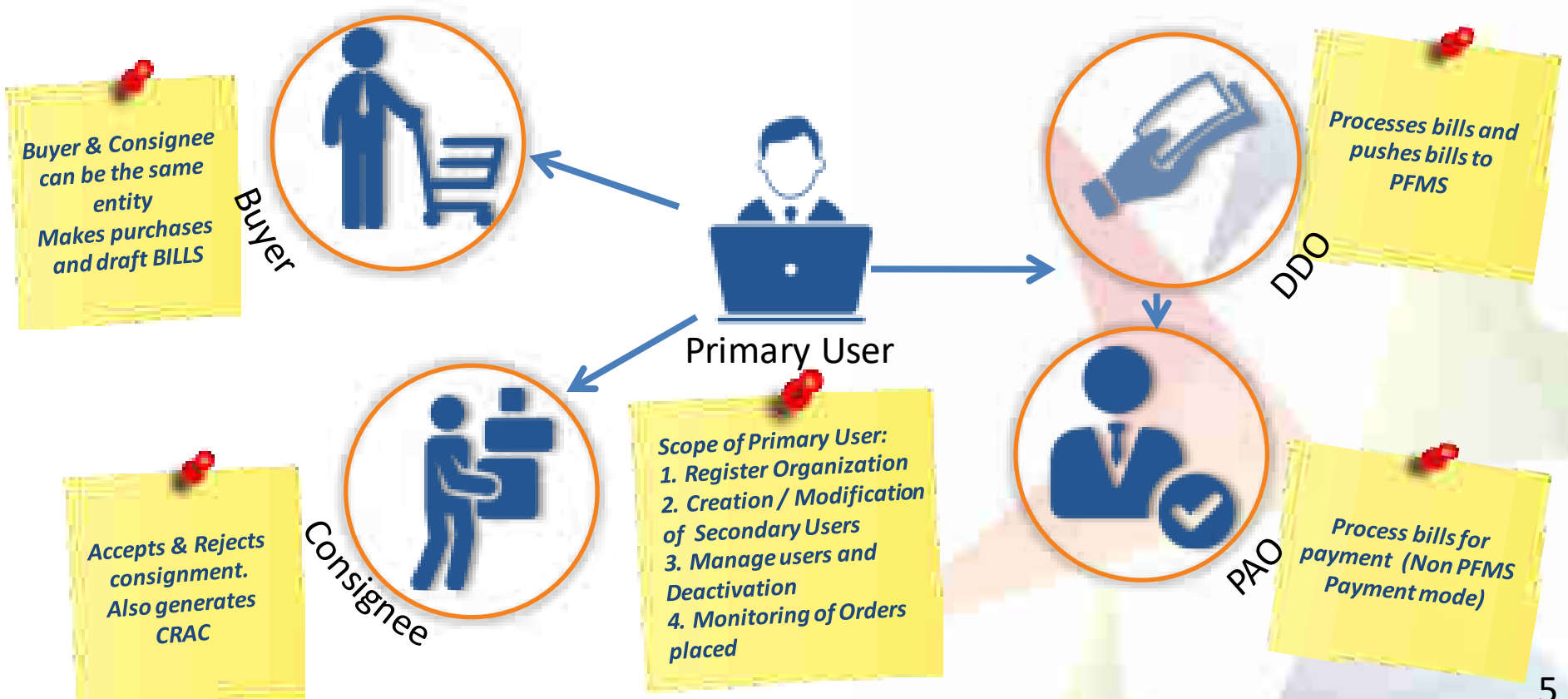

# **Offering Multiple Procurement Options**

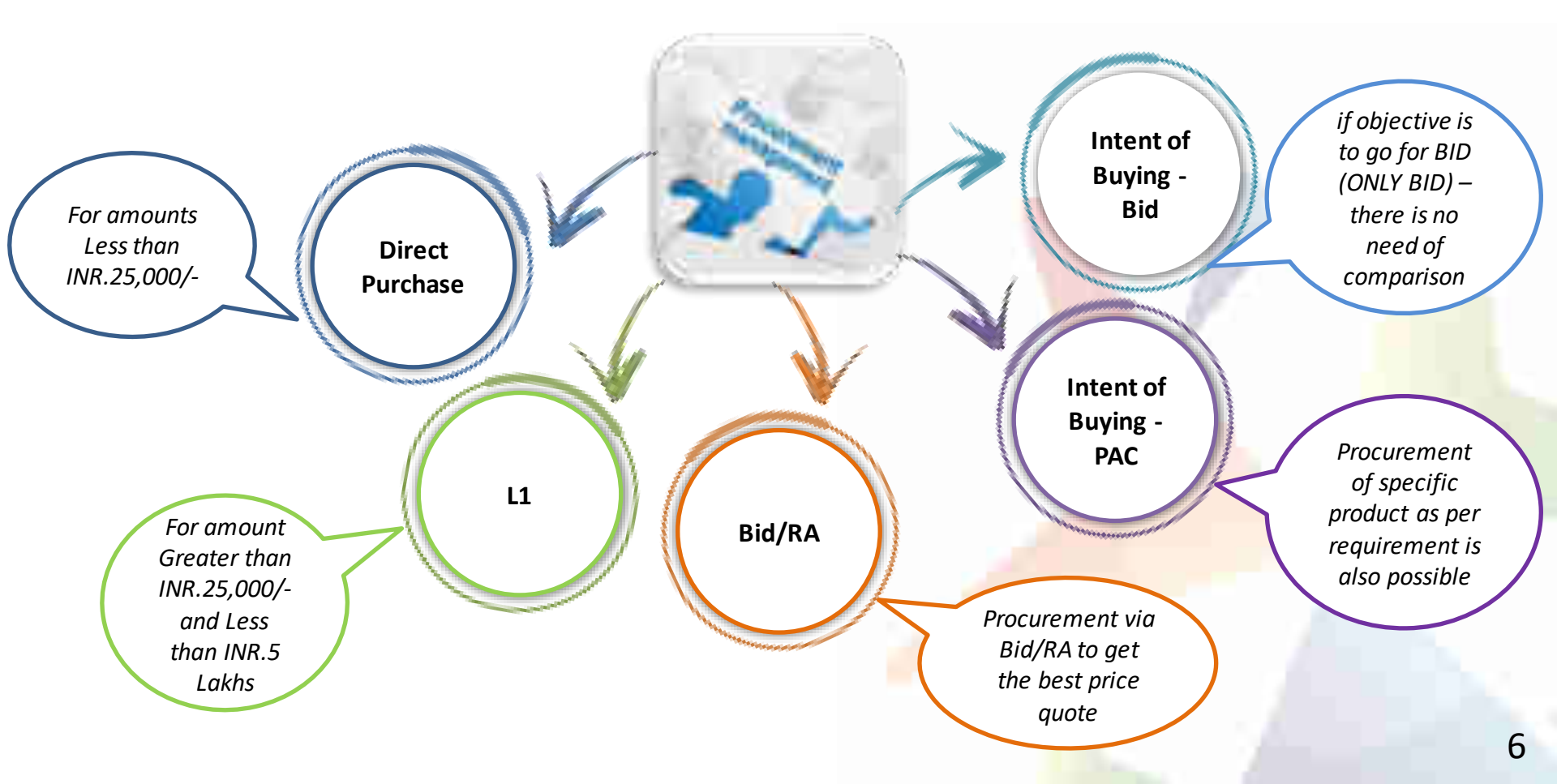

## **Key Advantages for Buyer**

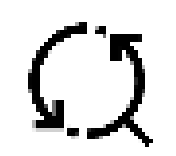

End to End System from Registration to Payment

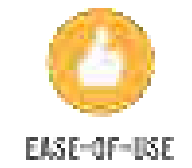

Provides transparency and ease of buying

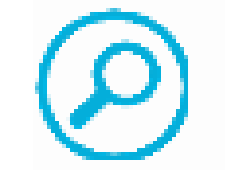

Provides options for search, compare, select and buy facility

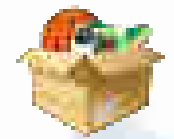

Offers rich listing of products for individual categories of Goods/Services

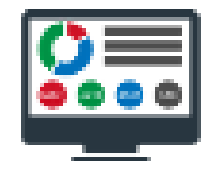

Up-to-date userfriendly dashboard for buying, monitoring supplies and payments

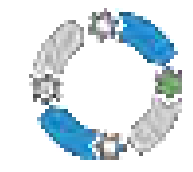

Order Process redesigned for ease of use

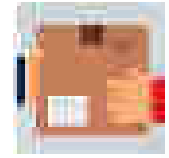

Option to provide multiple consignee locations and quantity after authentication

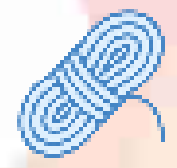

Bunching for products/services

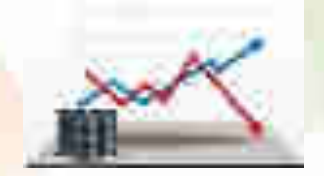

Price Trend for Products

## **Key Advantages for Seller**

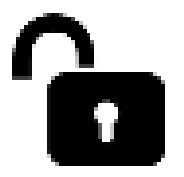

Direct access to all Government departments

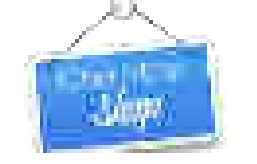

One-stop shop for bids / reverse auction on products / services

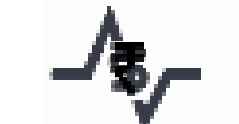

Dynamic pricing: Price can be changed based on market conditions

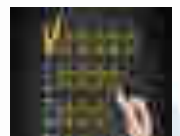

Strong vendor rating system

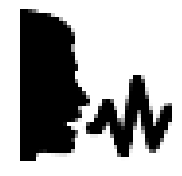

New Product suggestion facility available to Sellers 0

Seller friendly dashboard for selling, and monitoring of supplies and payments (III)

News and Event Section for Regular <mark>Updates</mark>

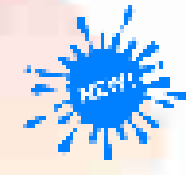

New on GeM – Shows list of new product categories added

# **Ratings for Buyers/Sellers**

### **Buyer Rating**

- A strong Buyer Rating system will reward good performance by the Buyer and more Sellers would like to do business with a highly rated Buyer.
- Buyers will be able to attract better prices from Sellers, as more Sellers will like to do business with highly rated Buyers.
- Parameters on which buyer will get rated are-
  - 1. Timely Bid closure
  - 2. Timely order placing
  - 3. Timely acceptance
  - 4. Timely payments

## **Seller Rating**

- A strong vendor rating system will reward good performance of sellers by giving them opportunity for more business
- Sellers will also be able to improve upon their ratings by focusing on specific areas
- Fake/Inactive sellers will be weeded out, hence ensuring only genuine sellers get to do business with government.
- Parameters for the Seller Rating :
  - 1. Coverage
  - 2. Timely Delivery
  - 3. Quality of Order Fulfillment
  - 4. Reliability

# **Classification of <b>Buyers**

### **Buyer Flagging**

Individual Buyers are classified as Red and Orange as per their payment due status Criteria for such classification would be –

- Red more than 30 payments due for more than 70 days post CRAC
- Orange More than 20 payments due for more than 70 days post CRAC

This feature is introduced to help the Sellers make informed decisions. Sellers will not be penalized for rejecting orders from "Red" buyers

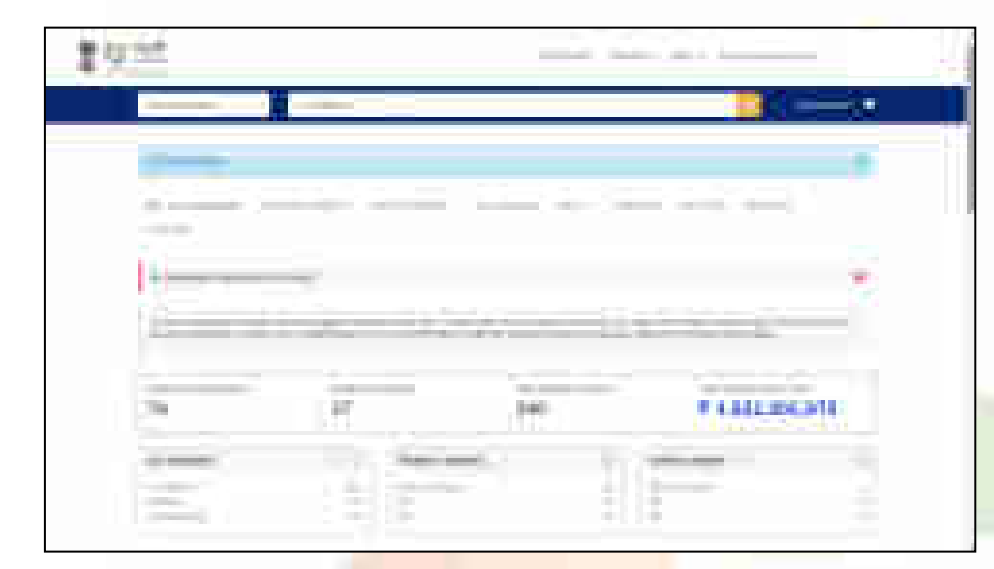

## Vendor Assessment By QCI

GeM mandates the OEMs/Sellers (except those exempted) to establish their credentials and fast track their sales by getting pre-assessed by Quality Council of India(QCI)

### Benefits of getting Vendor Assessment done at GeM:

- Pre-assessed Vendors are tagged as Vendor Assessed in front of their names at GeM Marketplace.
- Vendor Assessment is a contributing parameter to arrive at the Seller Rating displayed on the GeM Marketplace.
- The Vendor Assessment of the applicant will be based on authentication of vendor profile, financial capacity and technical details of the items to be offered on GeM as per the prescribed format.
- GeM provides Vendor Assessment services through QCI

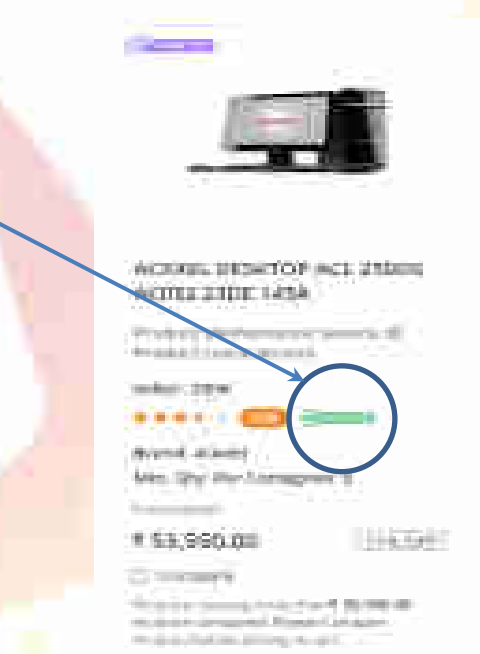

Details of Vendor Assessment can be accessed at https://assets-bg.gem.gov.in/resources/pdf/user\_manual\_gem\_va.pdf

# Service Sanitization by QCI

- 1. Validation of Certification
- 2. Validation of Project Experience (Only Government/ Public listed company experience)

#### Details validated by QCI under certification (if applicable) are as follows:

- Company name
- Validity
- State for which license has been issued (if applicable)

#### Note: The details are verified against the document uploaded by the vendor

Details validated by QCI under project experience are as follows:

- Department name
- Oder Number
- Project Value
- Project Duration

#### Note: The details are verified against the document uploaded by the vendor

"QCI verified" vendor for a service – Assures that the mandatory/ voluntary compliances, if any, & successfully completed/ executed relevant government/ public listed company project experience(s) declared by a vendor is validated by QCI.

Note: The total time for QCI Validation is 3 working days per service provider

| Ver contratered<br>Berth Travice<br>Provider | Operations And<br>Support.<br>Project/  | Helpdeck<br>Services.<br>Network | Graduate    | 8.Tech(256/IT), 8CA                  |
|----------------------------------------------|-----------------------------------------|----------------------------------|-------------|--------------------------------------|
| Geld Service<br>Provider                     | Operations And<br>Support               | Software<br>Developer            | Granduardos | 5.Tech/CSE/TS<br>5.Tech/DCI2 804 804 |
| Geld Service<br>Provider                     | Project/<br>Programme<br>Implementation | Digitization<br>Elperator        | toteduate   | IIIA, IICA                           |

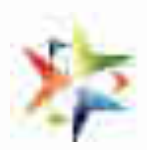

## **Request Management**

Request management is designed specially for buyer to submit the request from the portal itself and buyer may also track the status of the request if required.

Request management offers you -

- 1. Request for Bid corrigendum.
- 2. Request for category upgradation.
- 3. Request for new category creation.

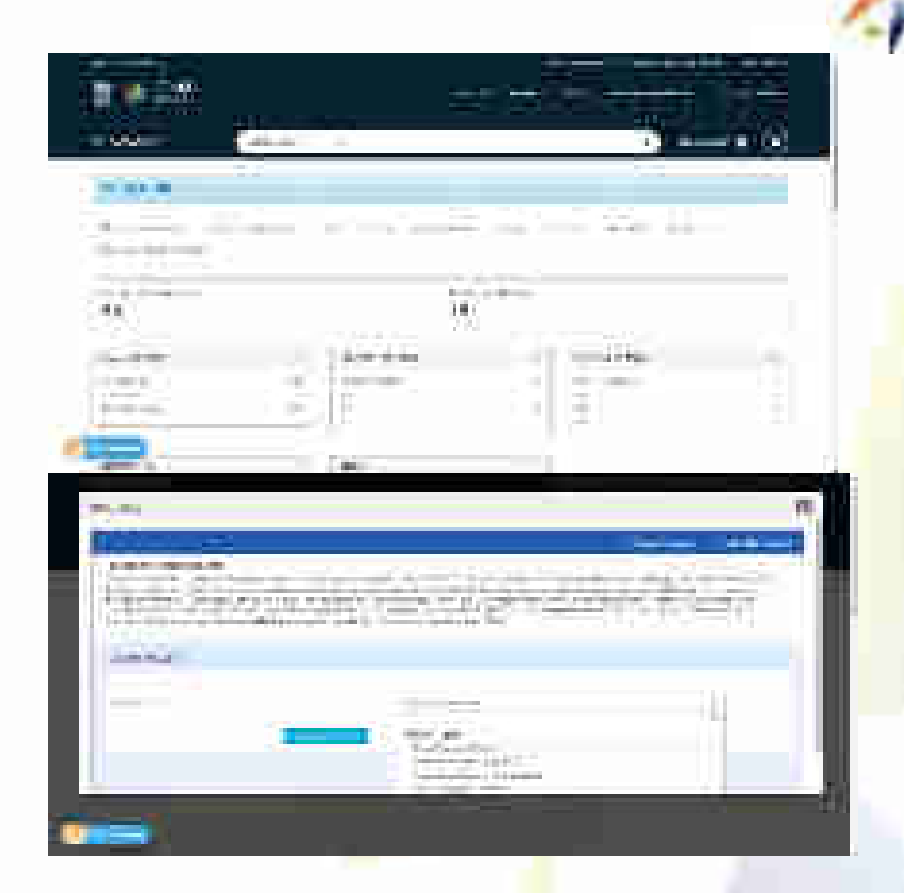

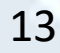

## GeM– Price Reasonability on GeM

- As per GFR rules 149 related Key Points
  - The procuring authorities will certify the reasonability of rates.
  - The Government Buyers may ascertain the reasonableness of prices before placement of order using the Business Analytics (BA) tools available on GeM including the Last Purchase Price on GeM, Department's own Last Purchase Price etc.

Price Discovery Tools on GeM

- L1/Comparison
- Bid
- RA
- Bid to RA

Support to Buyers regarding Prices

- Third Party site price crawling
- Last 6 Purchases ( if available) details
- Last Six Month Price Trends
- Real time and online mode of of Incident Reporting in case of insanities related to price or specs of products

Note: - It is responsibility of the buyer to ascertain the reasonability of prices. GeM supports by enabling the above mentioned features for buyers

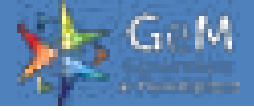

# GeM – Last Purchase Price and Price Trends Feature

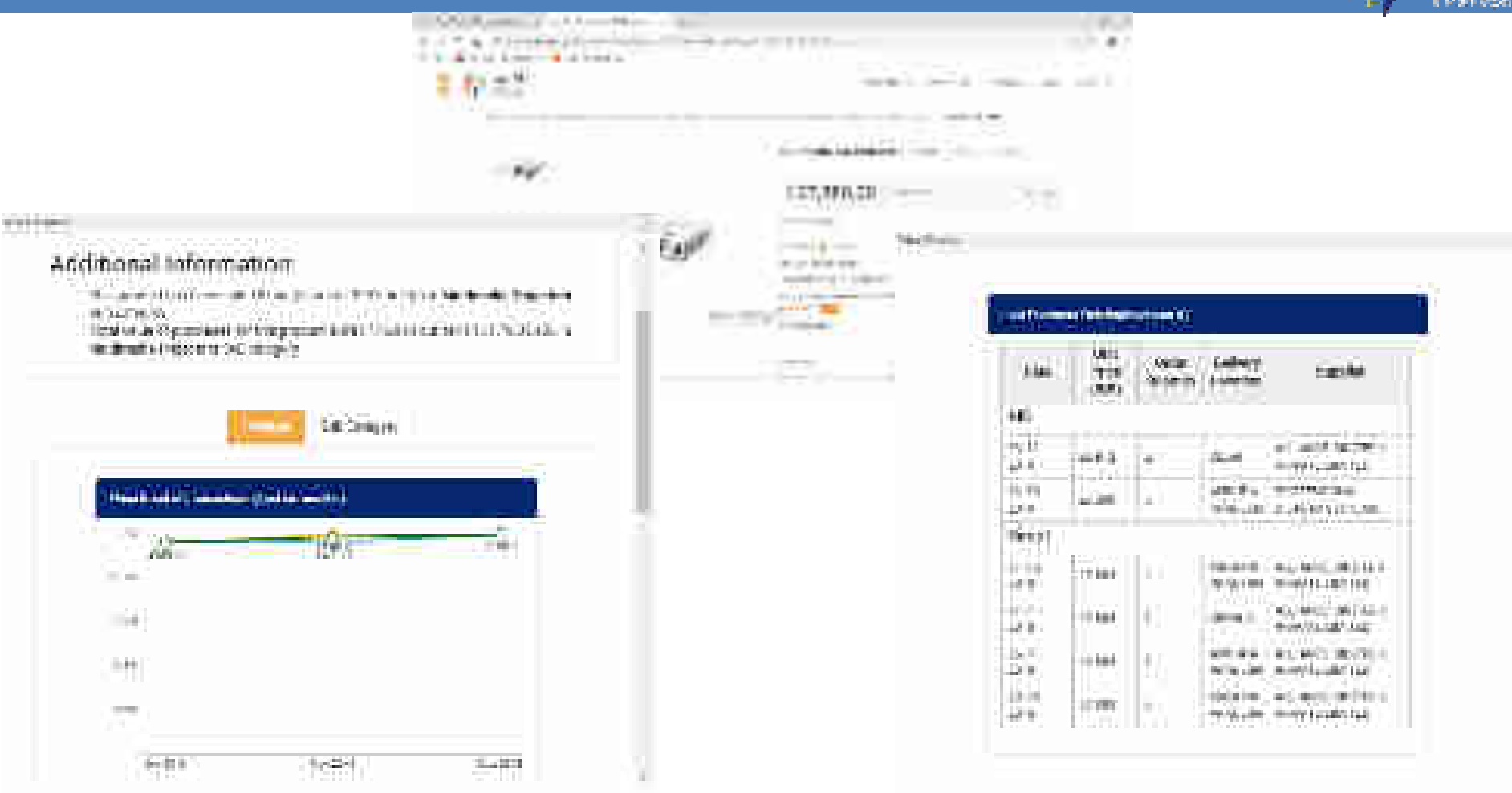

# GeM – Third Party Site Crawling

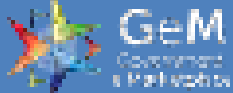

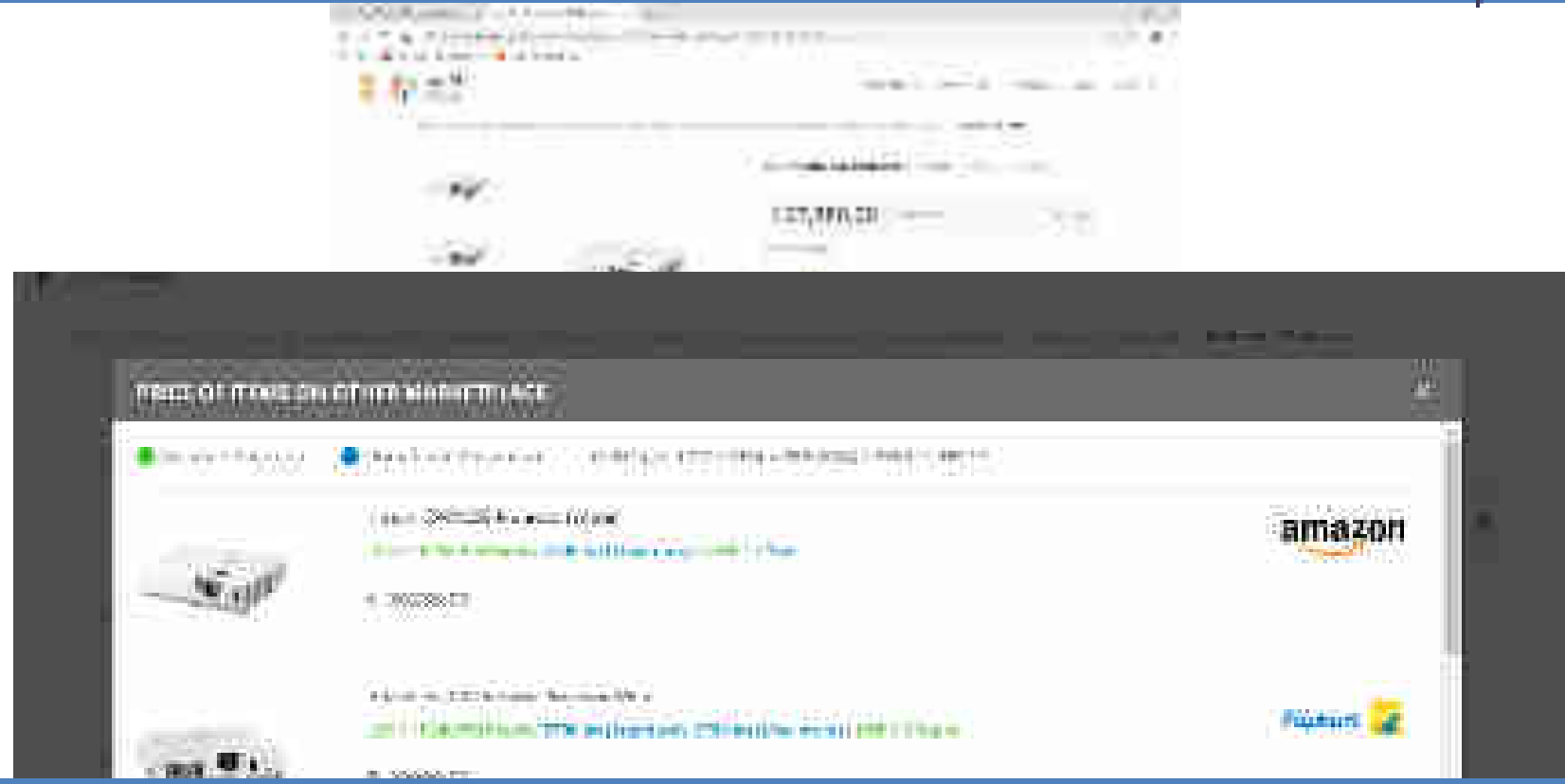

On line search tool for comparison from other similar sites for same and similar products and its price offered

in an except of the second second the second

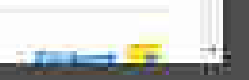

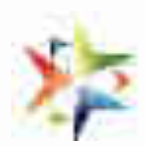

# Incident Management in GeM

# GeM- Incident Management

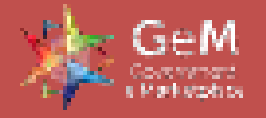

GeM is a trust based system where self declaration is the key. With system automation at every step, a good buyer behavior will set and generate seller confidence on GeM for offering better prices and quality.

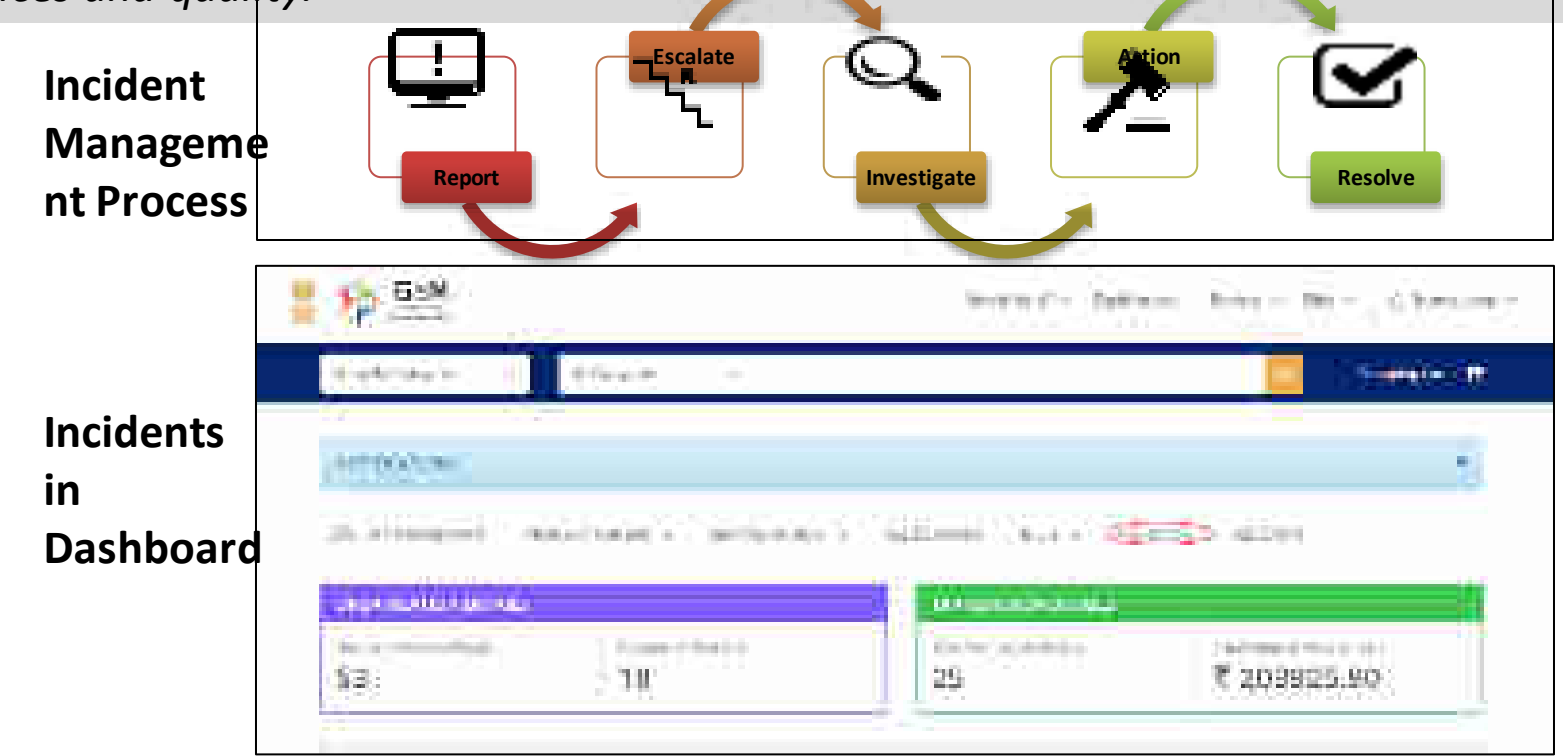

# GeM- Incident Management

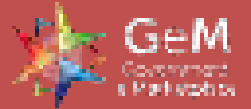

### **Pre-** Contract

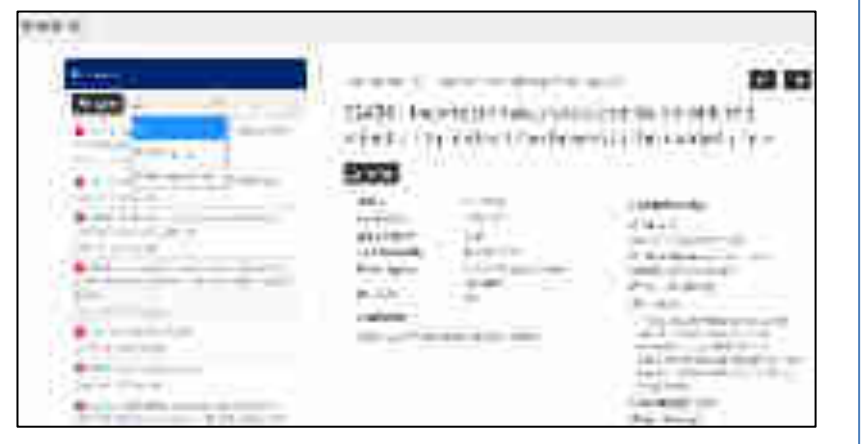

### **Post- Contract**

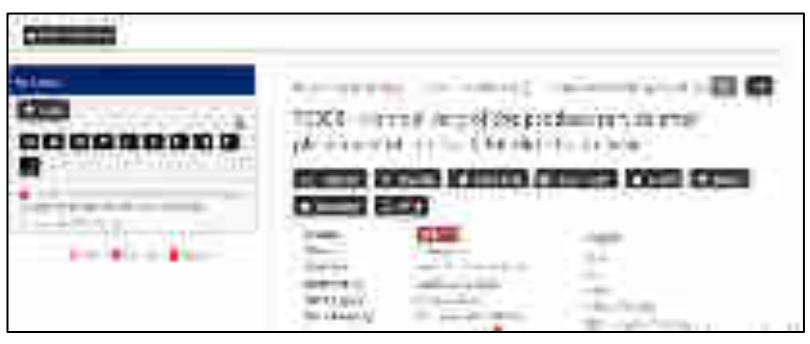

#### Action taken on GeM Portal

#### Pahitableg

All the address which decide each product the medication of address by UAM and displayed on the instal or following.

| 2  |                                                                                                    |                                                                                                    |   | - |        |
|----|----------------------------------------------------------------------------------------------------|----------------------------------------------------------------------------------------------------|---|---|--------|
| _  |                                                                                                    |                                                                                                    |   |   |        |
|    |                                                                                                    |                                                                                                    |   |   |        |
|    |                                                                                                    |                                                                                                    |   |   |        |
| -  |                                                                                                    |                                                                                                    |   | - | -      |
| 10 | 1                                                                                                    |                                                                                                    | - | - | 175.00 |
|    |                                                                                                    |                                                                                                    |   |   |        |
|    | the second second secon | Contraction of the local division of the local division of the loc | - |   |        |
|    |                                                                                                    | A 41                                                                                                    |   |   |        |
|    | James                                                                                                    |                                                                                                    |   |   |        |

## We the Bayer's Advancement is writer the resolution of action be land per displayed on the partial as following

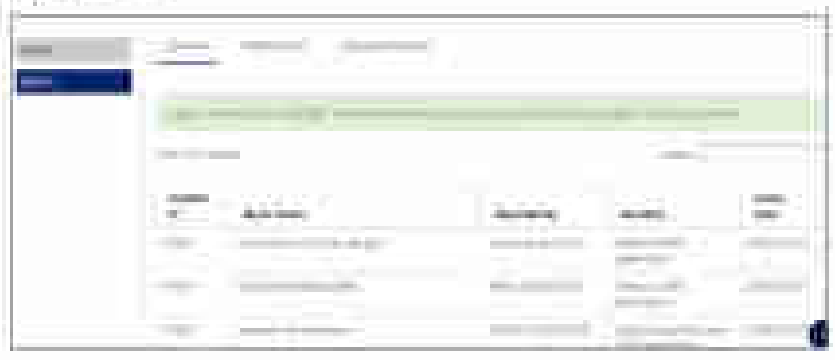

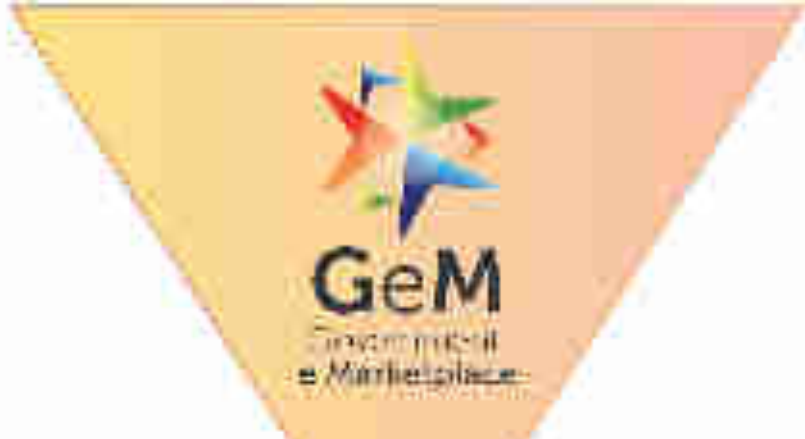

## Introduction to Buyer Functionality

Designed by GeM Training Team

# **Pre-requisite For Registration**

### For Primary User registration:

- Aadhaar number/Virtual ID of the user
- ✓ Mobile number which is linked with Aadhaar− for OTP purpose
- Email ids hosted by NIC, only NIC registered Email ids are allowed, this would facilitate users from all 1600+ domains to freely register and transact on GeM.
- ✓ Verifying authority details such as name, mobile number and NIC registered email id.
- $\checkmark$

 $\checkmark$ 

**Note**: In case the user does not have an email id which is hosted by NIC s/he would be directed to open GeM buyer id email.

### Secondary User registration:

- ✓ Aadhaar Number / Virtual ID of the User
- ✓ Active Mobile number to which your Aadhaar is linked for OTP purpose
- Email ids register with such domain based email ids, which are hosted by NIC.
  Note: Only NIC Registered email ids are allowed (Secondary users of an organization should be either of the same domain or email id ending with gov.in/nic.in/gembuyer.in/)".

# For Example:- If primary user having a "bicpu.edu.in" domain which is hosted on NIC, for secondary users "bicpu.edu.in" @gov.in,@nic.in & @gembuyer.in domains are allowed but it should be register at NIC..

## **Role Player Details**

### **Primary User registration:**

- Parent user of the GeM Portal & register the organisation.
- Creation & modification of all secondary users like buyer, consignee, etc.
- Administration of GeM procurement.
- Transfer of account to new primary user.

| User Role Player Matrix |              |              |              |              |              |
|-------------------------|--------------|--------------|--------------|--------------|--------------|
| Detail                  | Primary User | Buyer        | Consignee    | ΡΑΟ          | DDO          |
| Primary User            | $\checkmark$ |              | $\checkmark$ |              |              |
| Buyer/Consignee         |              | $\checkmark$ | $\checkmark$ |              |              |
| ΡΑΟ                     |              |              |              | $\checkmark$ |              |
| DDO                     |              |              |              |              | $\checkmark$ |

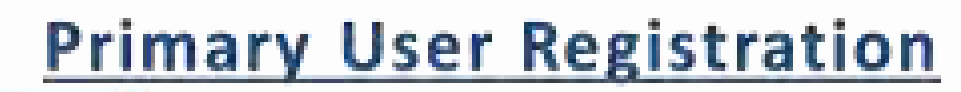

GeM

Envernmeterill e Minthelplace

Designed by GeM Training Team

#### Open www.gem.gov.in

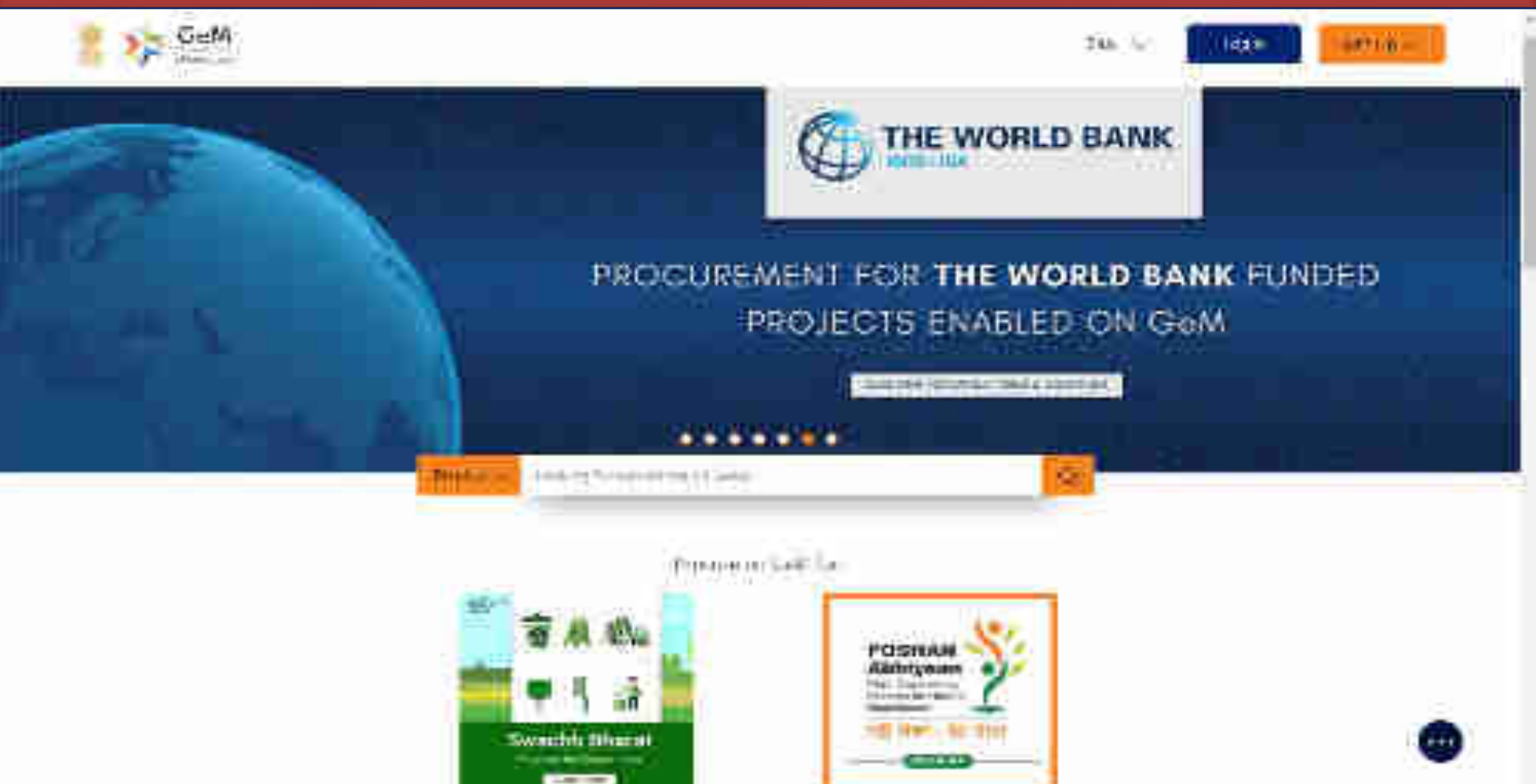

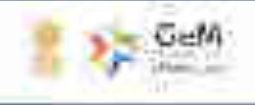

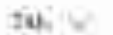

1000

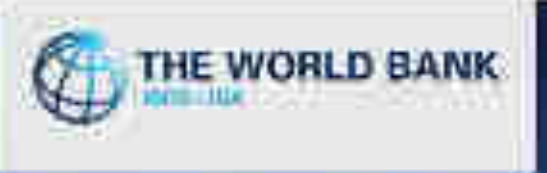

## PROCUREMENT FOR THE WORLD BANK FUNDED PROJECTS ENABLED ON GeM

A REAL PROPERTY AND A DESIGNATION.

œ

\*\*\*\*\*\*\*

And references in pre-

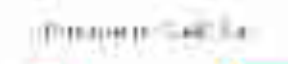

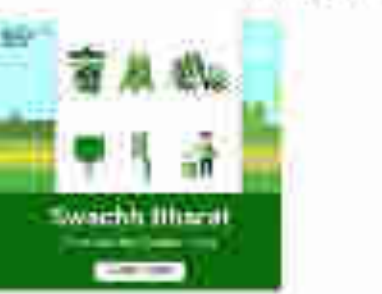

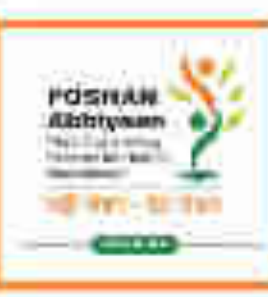

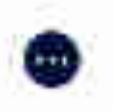

111.00

12010

NPRS:

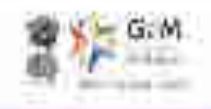

C

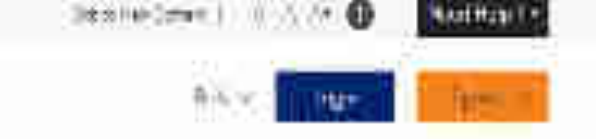

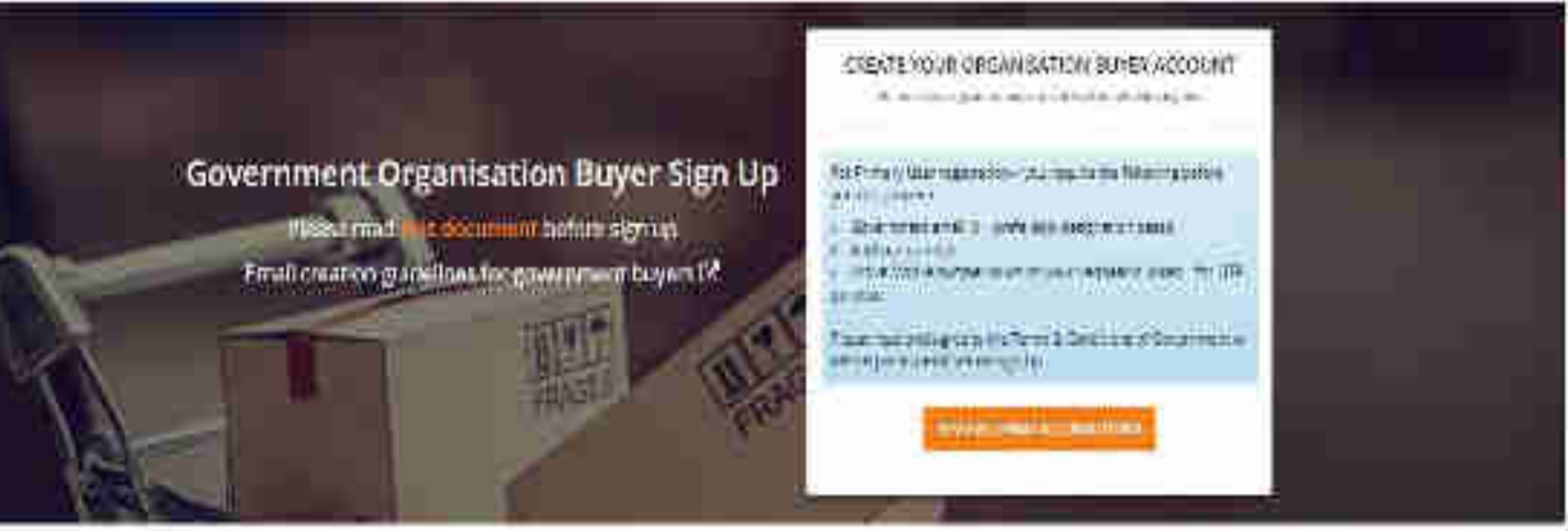

Why Buy On GeM?

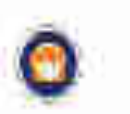

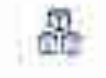

Wenner unterfelt Steinens um Star-Ventra Del ate

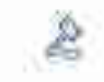

Ener Pertent (1986)

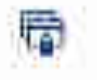

ningsaldi NerrariXistan

### General terms and conditions on GeM 3.0 (Version 1.12)

### 1. Introduction

The document is an electronic rardow individual by GeW ander the processors of the individual factorizing Act, 2000 and the rates made the processors of policity of and and act as valid agreement between beller / Service Provider contraction for the the are of GeN Fortal for Sele / Purchast of Gente / Service and the resulting Contracts shall be governed by the following General Terms and Constitions (GTC) (unless otherwise supervised by Product / Service specific Special Terms and Conditions (STC), Product / Track / Domain Specific STC of Particular Service Industry in SLA (Service Level Agreement) and SU(Devenue Austron Specific Adultional Terms and Conditions (ATC) is applicable).

Government e Möcketproze (Seki) is the konoral Rubik Resourcement Parisi, an onlike end of the Marketplant for Original and State Government Ministria / Departments, Gettai is Uses Futie Section Indentifies (China and State Futies) and State Government of anomalia is goods 2, areace. The parisi is proved and managed by California and Section is (Nor-(Fold)) Company regulations and the California A., 2010 GeV SPV approximation (China and Section is (Nor-(Fold)) Company regulations and the California A., 2010 GeV SPV approximation and accurrence all the backness transactions on the parisit Infolgh the Managed Service Weylde as per defined mess and responsibilities.

2. General Terms and Definitions:

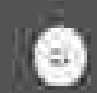

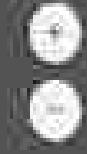

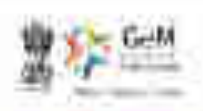

10

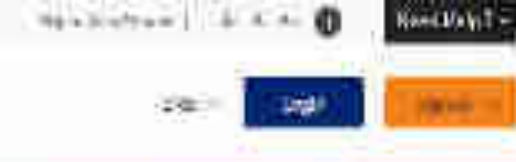

CREATE YOUR ORGANISATION SUPER ACCOUNT IN 2019 AND IN CONTRACTORS AND INCOME.

an montplane and story on the rest of the second second seco

- Garpfetentil fielent Selfrenttatel
- 439-04 526.41
- An a content and the entities in the ATT in the entities of the ATT

nerven engen nichten eine der der besteht im die der besteht der besteht der best der besteht der besteht der best

Why Buy On GeM7

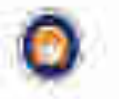

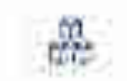

man emile la service de

Government Organisation Buyer Sign Up

mussiline data mind before sign (in

Etheli creation gular income government buyers to

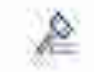

Other Street Street

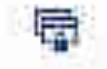

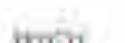

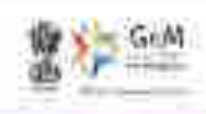

6

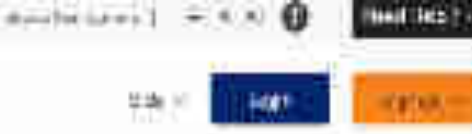

CHEATE YOUR ORGANISATION ELIVER ACCOLUNT

ter Printen, der upper stellt von der stellt sonne sollte andere sollte sollte

Conservations (1) in advectional gradie same Activity of the second second seco

enterine provide the attraction of the second

 Source and approximite Terms Discovery of Composition (Section 2014)

editar turbar (Micel

Weblyn, the Tried Ht

**Government Organisation Buyer Sign Up** 

Incluse read **of the document** potent sign up Email creation of the basing government beyond (\*

۲

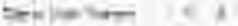

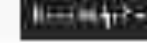

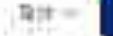

1 im

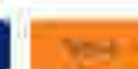

ENTATE TORY DEGREE AND A 10Y T ACCOUNT

 Sectors, and accounts, proceeding to be sensitively as the physical sector.

- interfering at 1 names in payotant
- HOLE ADD

nanne i den sener se energie en elle sere en se elle se elle se elle se elle se elle se elle se elle se elle s Se elle se elle se elle se elle se elle se elle se elle se elle se elle se elle se elle se elle se elle se elle

Nazioslari gra inda ferri Danira d'Anaronia. Nazioslari grafia peri

HAR-HARDING.

A set of mapping of the Limiting of the set of the set of the se

agrievene Official Tracing

With the second second

free second

Laure i e

-----

Government Organisation Buyer Sign Up

reacted in Alternational Autors Signap

Errol creation guidelities for government by yers P\*

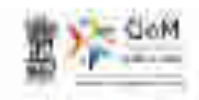

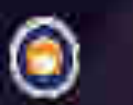

1

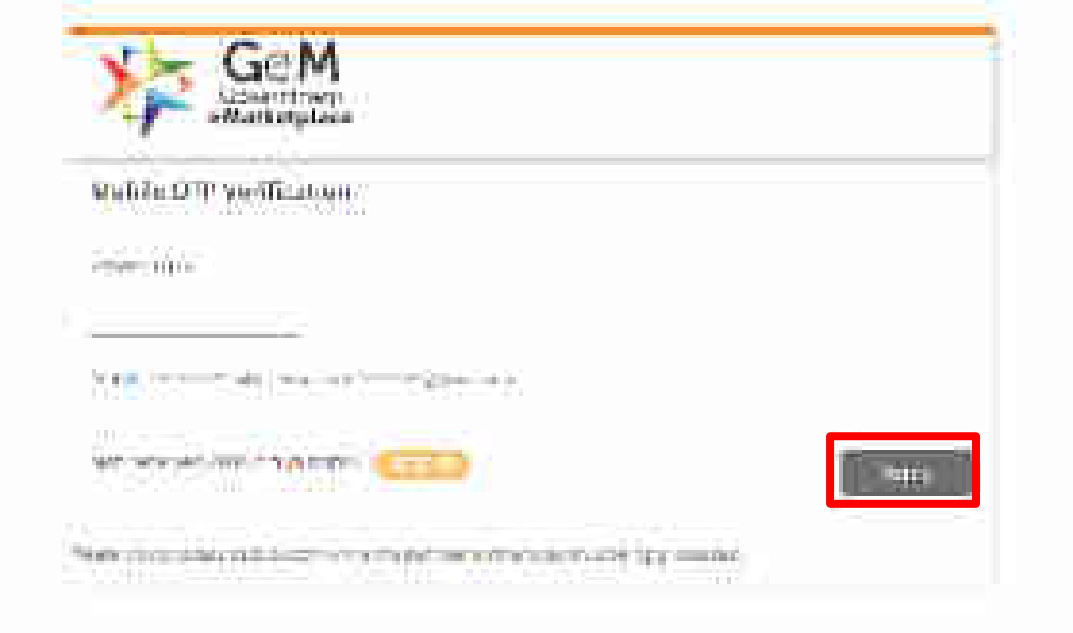

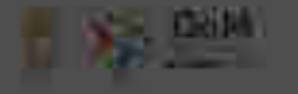

(1) And an a property of the set of an array of the set of the property of the set of the bar of the set of the set of

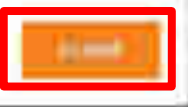

AND STREET

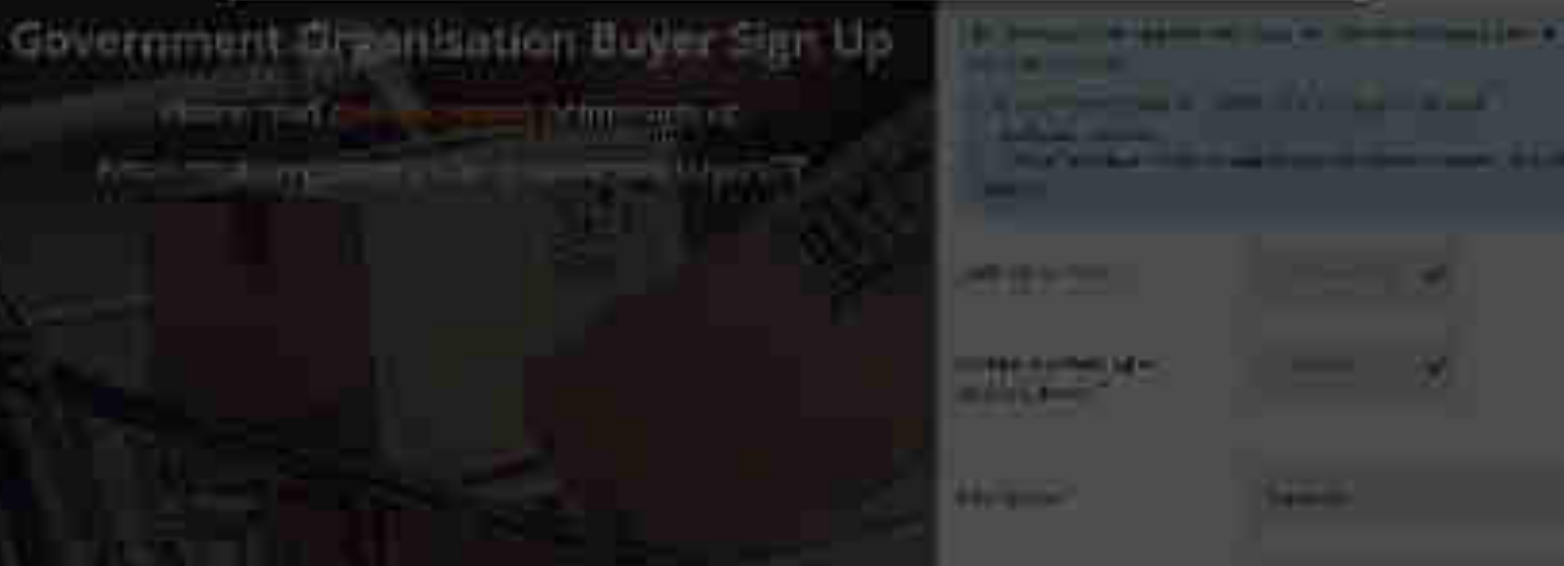

i

## Government Organisation Buyer Sign Up

Okase and this accumentization sign up Enval creation millions for rewemment buyers (7)

> In case your organization is not listed in the available drop down options, you may click on Request for New Organization

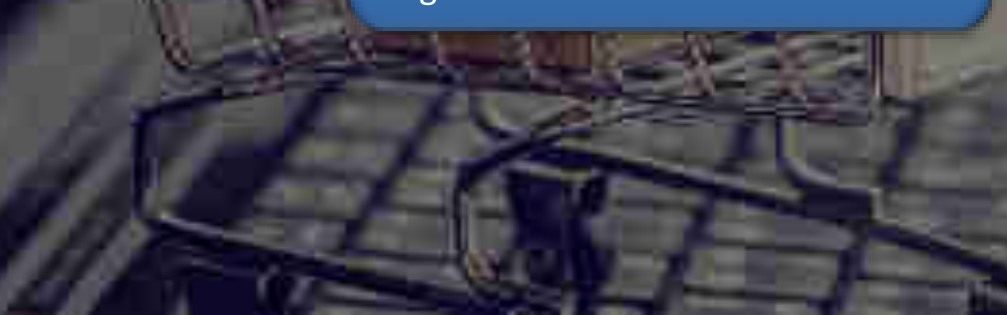

an empire a set estimation is she any period to reamp return

- to early concerned of an all offer programmer located in
- Adding Colors
- Comments of the second state of the second state of the second sta

Address Million "

and states to be the states microscheen?

Imperial Association

ORDER OF A DESC

Err anne

THE OWNER WATER

Generiteite

Giber Autors

00.w2w90

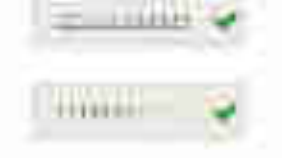

## Government Organisation Buyer Sign Up

Disese and this accumentization sign up Enval creation maintings for government buyers (3) an empty cold adams in this or period to rempirative

- Barness and a set of the set of the statement for 2000.
  Barness and the set of the set of the s

Address NUMER"

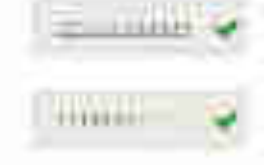

information the state of the state of the st million theat?

for anne

THE DOT OF THE OWNER.

### Impetili Lascopetation.

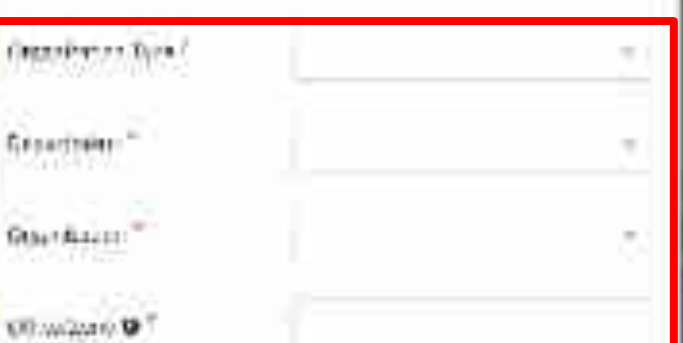

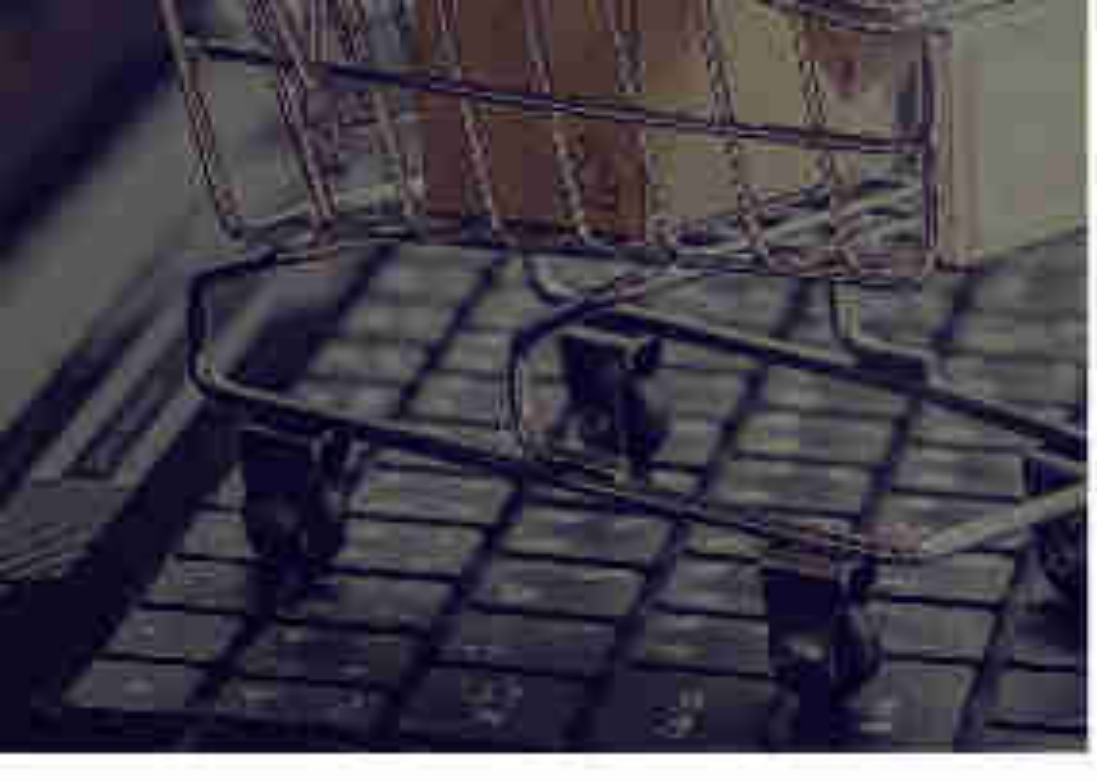

#### Lad Merry ...

Bagan Friday Ogeneration

Versitive and West

Extention .....

Q124 (411.11)\*\*

With the second

Sam for Frankrauer Brad

Weighten all

Central Proversioner auto Community Community Community Teste comparisons A committee A committee A com

3252111

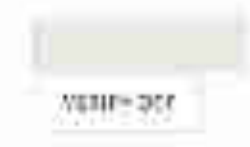

ca sa?

time on 📲

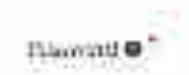

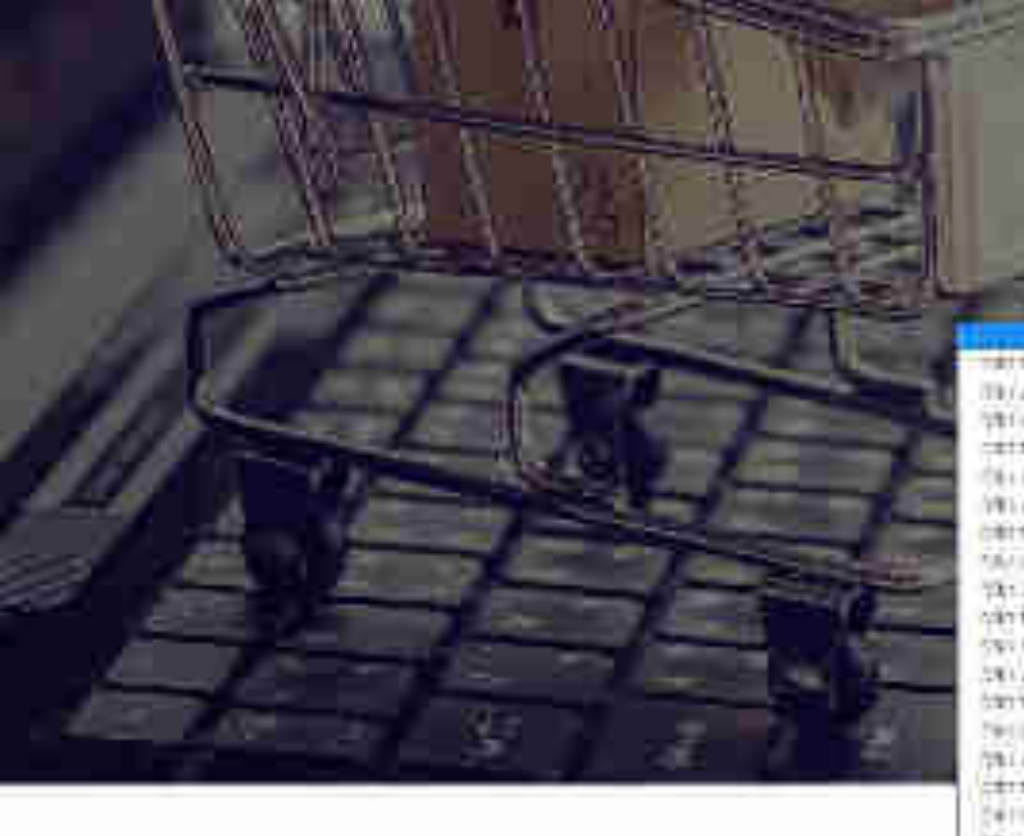

|   | (40                                                                                                    |                     |            |
|---|----------------------------------------------------------------------------------------------------|---------------------|------------|
|   | equiter subspaces                                                                                                    |                     |            |
|   | Opinietzun (das 1                                                                                                    | Store Konnoree      | <i>1</i> . |
| 1 | Witten"                                                                                                    | 1                   | ÷.         |
|   | An and an an an and the second second | ele<br>sie<br>Yezze |            |
|   | put on *                                                                                                    |                     |            |

V1111-011
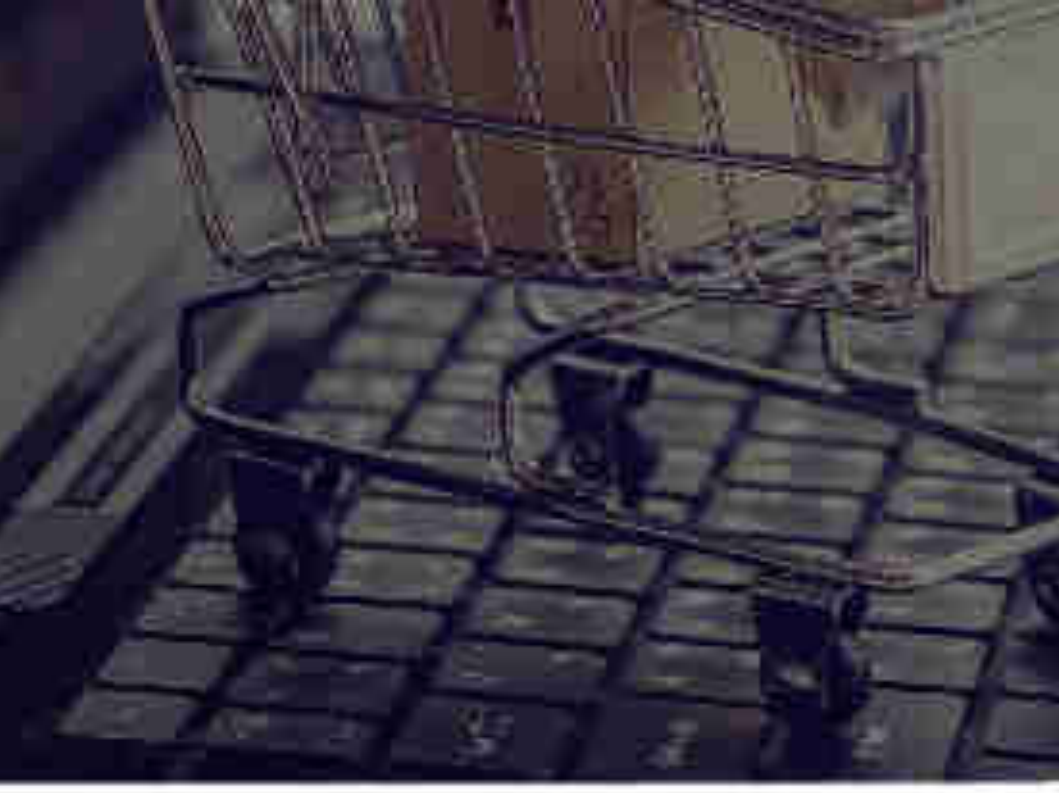

| (att inter            |                                  |
|-----------------------|----------------------------------|
| manifer subjects      | -                                |
| demetro des 1         | Constantion .                    |
| bi fair m"            | en contrata alta                 |
| Generation -          | 1                                |
| Gui 64:::: *          | Terrer Contraction (Contraction) |
| 002x <b>6</b> *       |                                  |
| Second Pandana Pr     | -17                              |
| Olas Dreim R          | T                                |
| 59().4m+19.5          |                                  |
|                       | 10045-0.01                       |
| 6H4-Q10 <sup>+0</sup> |                                  |

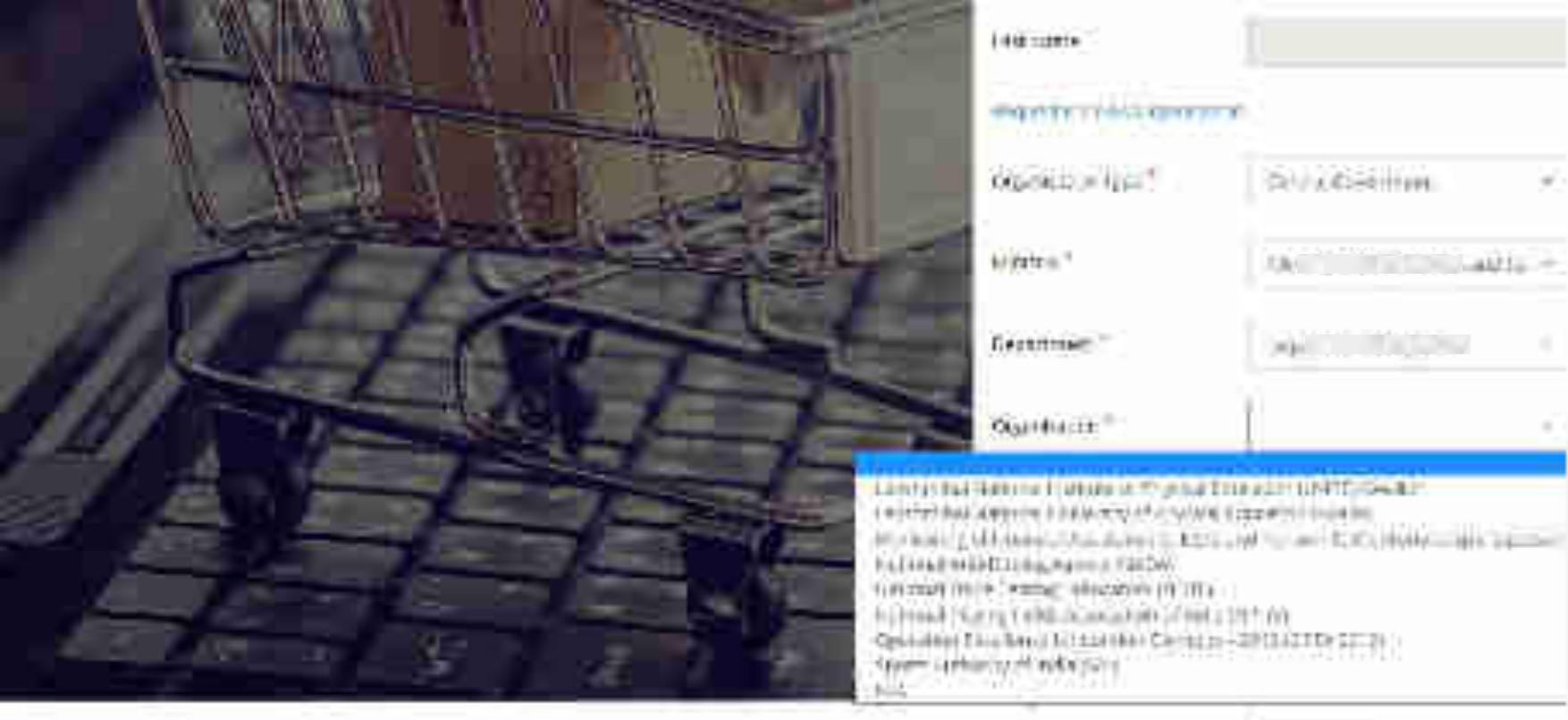

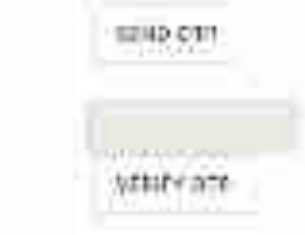

DIGH OTP \*

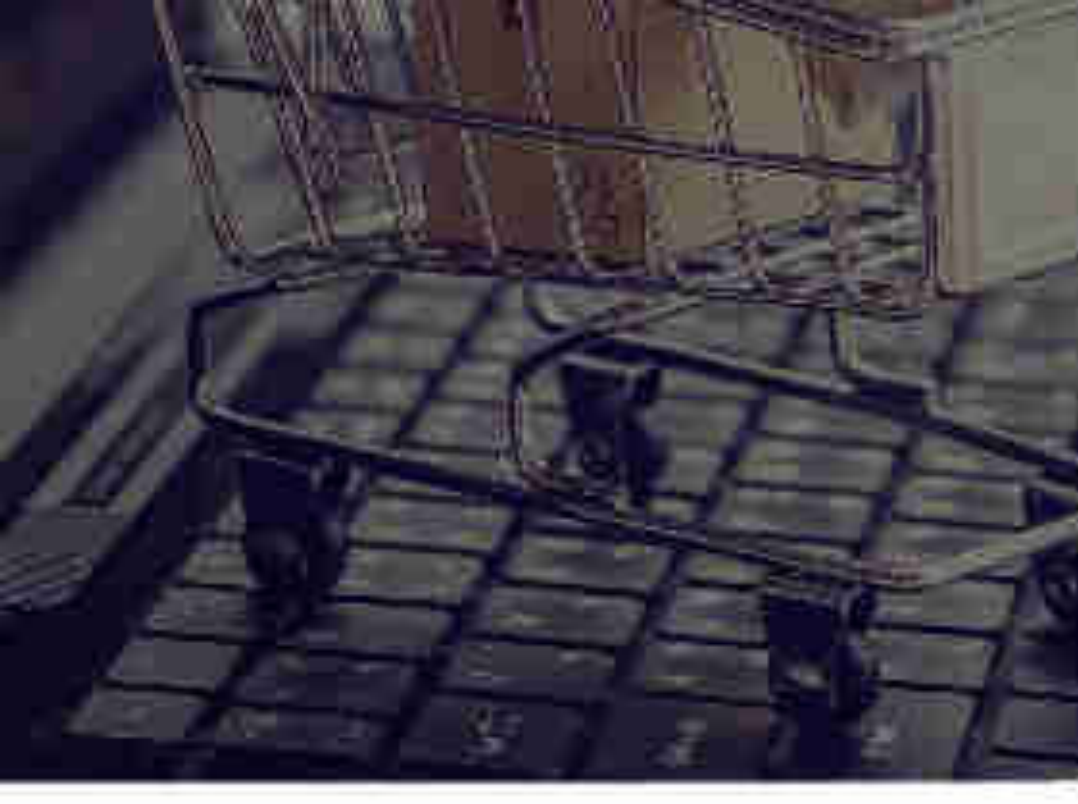

| (48)                                                      | 1                                       |
|-----------------------------------------------------------|-----------------------------------------|
| and here a special distant                                |                                         |
| denicitor (es 1                                           | Road Robertsons                         |
| Wytata a                                                  | 000000000000000000000000000000000000000 |
| Lecuritum"                                                | 4440000000000                           |
| Guiles:=**                                                | 90000000000000000000000000000000000000  |
| 002016 <b>0</b> *                                         | 250                                     |
| estador de producera e de<br>Obras Deferim M <sup>2</sup> | -LT<br>Solo                             |
| 50().4(0)/10 <sup>*</sup>                                 |                                         |
|                                                           | miles-way                               |
| thu: on *                                                 | VENIP+ OFF                              |

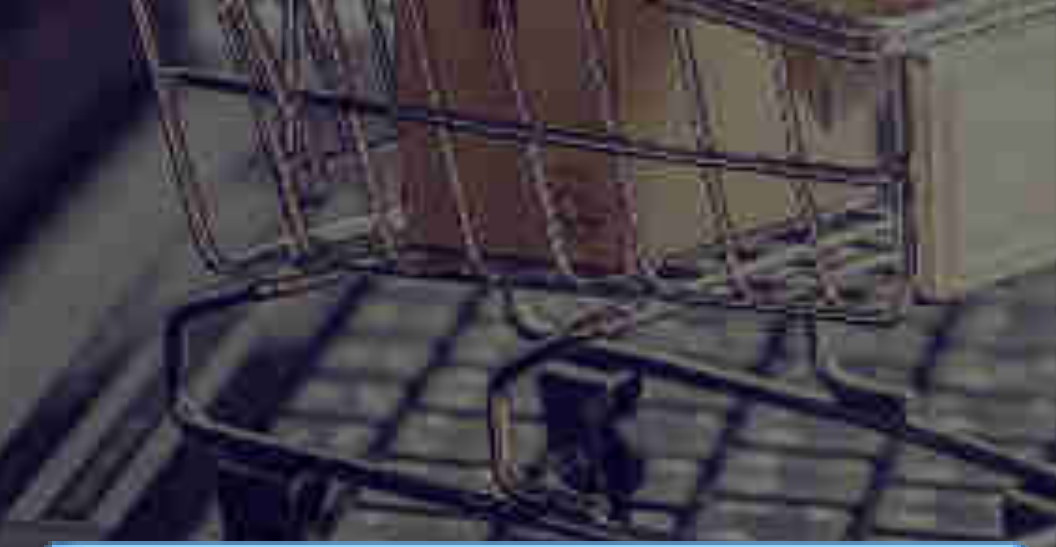

For primary user it is mandatory to have gov.in/nic.in/ gembuyer.in email ID. In case it is not available, click on Apply for @gembuyer.in ID

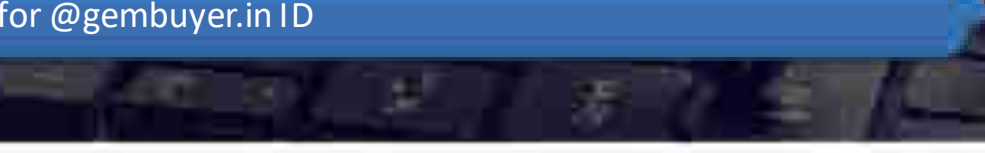

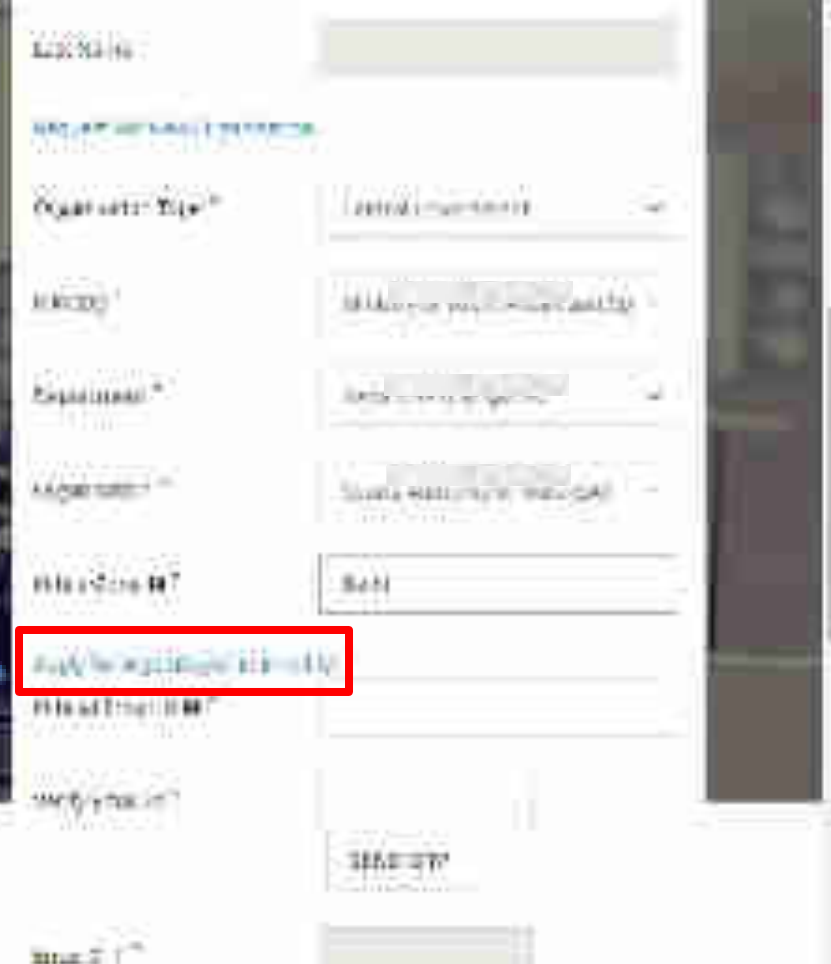

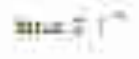

### of acceleration - Carrier, etc. and a population of second

|                                                               |                                                                                                    |                                                                                                    |                                                                             | 1                                                                                    | ±21                                                        | 1                      |                                    | 1 I I I                   |
|---------------------------------------------------------------|----------------------------------------------------------------------------------------------------|----------------------------------------------------------------------------------------------------|-----------------------------------------------------------------------------|--------------------------------------------------------------------------------------|------------------------------------------------------------|------------------------|------------------------------------|---------------------------|
|                                                               | minim                                                                                                    | <b>D</b> (M) Marry                                                                                              | Desparan                                                                    | Telefriðb/Rogeri<br>Cennigenis in leafar<br>Heishnerh                                | Beneat Manaley<br>Of parlacent, Separatalan                | mailan                 | Hanne Man Des Vici<br>Hanni        | Complete Office Antone    |
|                                                               |                                                                                                    |                                                                                                    |                                                                             |                                                                                      |                                                            |                        |                                    |                           |
| _                                                             |                                                                                                    |                                                                                                    |                                                                             | l                                                                                    |                                                            |                        |                                    |                           |
|                                                               |                                                                                                    |                                                                                                    |                                                                             |                                                                                      |                                                            |                        |                                    |                           |
| _                                                             |                                                                                                    |                                                                                                    |                                                                             |                                                                                      |                                                            |                        |                                    |                           |
|                                                               |                                                                                                    |                                                                                                    | 9                                                                           |                                                                                      |                                                            |                        |                                    | -                         |
|                                                               | _                                                                                                    |                                                                                                    |                                                                             |                                                                                      |                                                            |                        |                                    |                           |
|                                                               |                                                                                                    |                                                                                                    |                                                                             |                                                                                      |                                                            |                        |                                    | -                         |
|                                                               |                                                                                                    |                                                                                                    |                                                                             |                                                                                      |                                                            |                        |                                    |                           |
|                                                               |                                                                                                    |                                                                                                    |                                                                             |                                                                                      |                                                            |                        |                                    |                           |
|                                                               |                                                                                                    |                                                                                                    |                                                                             |                                                                                      |                                                            |                        |                                    |                           |
|                                                               |                                                                                                    |                                                                                                    |                                                                             |                                                                                      |                                                            |                        |                                    | -                         |
|                                                               | -                                                                                                    |                                                                                                    |                                                                             |                                                                                      |                                                            |                        | 1                                  |                           |
|                                                               | and the second second                                                                                                    | 1. San 1. San 1. San 1. San 1. San 1. San 1. San 1. San 1. San 1. San 1. San 1. San 1. San 1. San 1. San 1. San |                                                                             |                                                                                      | 1. 1. 1. 1. 1. 1. 1. 1. 1. 1. 1. 1. 1. 1                   | national and the last  | NY CONTRACTOR OF CONTRACT          | SC00000000000000          |
| jerove<br>Jerove<br>Secondo<br>Necasta<br>Necasta             | hal Hersenako<br>orantei Shove e<br>narolatine ana<br>erwill na Jaha                                                                                                    | travit resource<br>they in resource<br>the sent trans.<br>I the sent trans.                                     | une n m <sup>4</sup> treng<br>registered (CD tr<br>scalved (Part per        | norn<br>prins ar sygnessyn Air<br>a Geld portal (seta Ma<br>daval wrist (genel), car | C/GOV eresti score dillere<br>Alfondi, peleto stal         | d the rard of Dapata S | oninya: investo kiyb               | e 1917/COV docuste esta B |
| parato<br>Parato<br>Rease<br>Rease<br>Rease<br>Rease<br>Rease | ind Hayse in Re<br>oraciof, Shorie i<br>negolation, and<br>ny will be labe                                                                                                    | teriyik ina sarak<br>Tangi kana sarak<br>Tanggan terih                                                          | une i tra prese<br>september (100 p<br>september (100 p<br>september (100 p | pi kan nyeprosyon in<br>n Gelvi pistul bota ka<br>Gavi wani (gend), na               | C/GCV erest) ar une dilles :<br>Allandi, peleto alc.)      | il Merarikat Dagah, Se | control y as allowers the study of | r 181/COV damily en 43    |
| i may b<br>janato<br>Katavid<br>Netamb<br>Netach              | het Harsonieko<br>organistaria<br>negatistarian<br>negatistarian<br>negatistarian                                                                                                    | i an an an Anglan an Anglan<br>An an Anglan an Anglan<br>An Anglan an Anglan<br>An Anglan an Anglan             | n an an Anna Anna<br>An Anna Anna Anna Anna                                 | nam<br>pitan nygersyse in<br>a Geld pistal (star Hi<br>carel arrait (genit), na      | C/G/W eresti ar nov dillen i<br>Alland, pelekonta, j       | i Merard stüdsch S     | confuty as always with MigNa       | erat (COV docute engl     |
| piniste<br>piniste<br>Skanet<br>Noracia                       | het Horsen der<br>Granzei Anwer<br>Geglation nich<br>gewählte Labe                                                                                                    | invitense<br>Invitense<br>I he set fran<br>I he set fran<br>I he set fran                                       | n an an an an an an an an an an an an an                                    | pitan yapen yakir<br>nGeN patal tata ki<br>Gentari i (genit, co                      | c/60% erest) or any differen<br>Alfondi, pelsionita.(      | il Marack stüngslig S  | contra y an ain we with Mayle      | r Mil /GOV domain ernell  |
| i muji D<br>Jerane D<br>Selane D<br>Selane D                  | het Harsoniek<br>oneoniek<br>wegintariek<br>wegintariek<br>weginta | i an an an an an an an an an an an an an                                                                        | utre n'n <sup>4</sup> presy<br>regenered 160 n<br>wated fern per            | al bu mygrensgowiet<br>o Geld pierad boten ka<br>ooriet wriet (greet), oo            | C/C/Vy area () or one diffuer :<br>()) null, paleic als, ( | i Merarkatilaşıkı S    | confuty of allower with MigNe      | erat (609 darade erag)    |
| , may D<br>Januth<br>Neuroth<br>Neuroth<br>Neuroth            | het Harsonieko<br>oracioi Showe<br>negatetar, ana<br>negatetar, ana<br>negatetar, ana                                                                                                    | invitense<br>invitense<br>i te serificen<br>citesquartite                                                       | n in a na na na na na na na na na na na na                                  | pitan yepersyokir<br>nGeN pertai tetri ki<br>Geni arak (pesti na                     | C/G/W eresti srany dillen i<br>Olinak, peleksatr.)         | il Mərarə atlaşakı i   | continity of all your with Might   | e Mil MÖY domaiy ertel    |
| i mun to<br>pina pin<br>Recover<br>Recover<br>Norac (n        | het Harson aler<br>ienaren Armen<br>nagelatine inn<br>novilling laine                                                                                                    | correct for an<br>Invite research<br>The part from<br>Citizequark for                                           | n in a n m <sup>a</sup> praim<br>rad Marwel (160 n<br>wialtwid from par     | pi kan nggren spokin<br>n Gelvi pistul bota ka<br>Gawi wawi (gendi, na               | (2007a oreall) ar une dilloco i<br>Allouit, poleto ult. (  | il Marack of Gapits S  | coniniyas ninyaswitti Miylə        | r Mildü domaiy enel       |

18 J

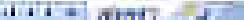

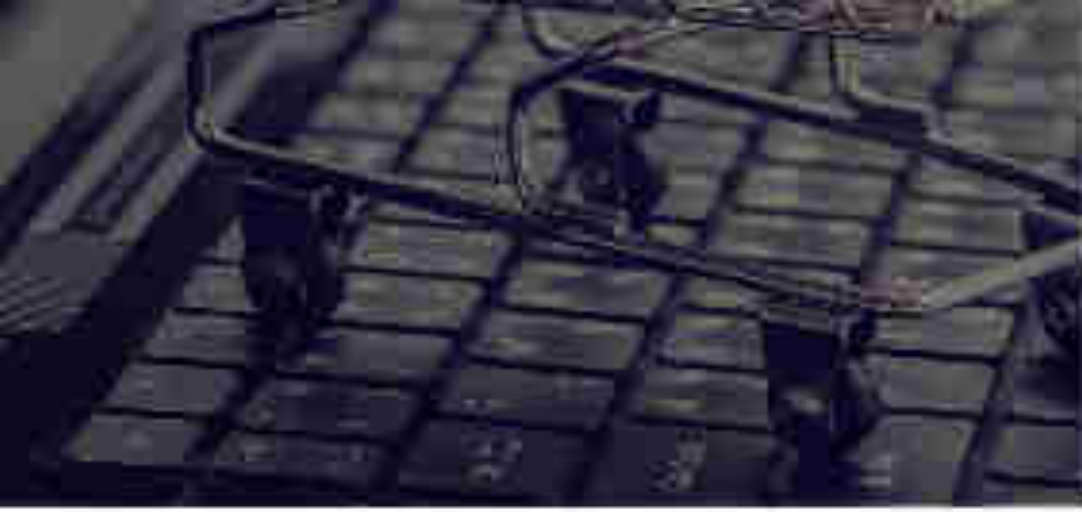

| MARCH?                      | Here and the second second second second second second second second second second second second second second                                                                                                    |
|-----------------------------|----------------------------------------------------------------------------------------------------|
| Parent son?                 | And the second second s |
| digmetron*                  | 944 (C) (C) (B42 (K)                                                                                                    |
| 100 million 0               | 2000)                                                                                                    |
| - tractitioners             | -12-                                                                                                    |
| 100100-00                   |                                                                                                    |
| 1995, 109 (19 <sup>-7</sup> | enters - 1 Mil                                                                                                    |
|                             | STATES IN CONTRACTOR AND AND AND AND AND AND AND AND AND AND                                                                                                    |
|                             | Tel:                                                                                                    |
|                             | and a lot to the lot                                                                                                    |

Bitter Citte

9280+377

Lier (18

florential #\*\*

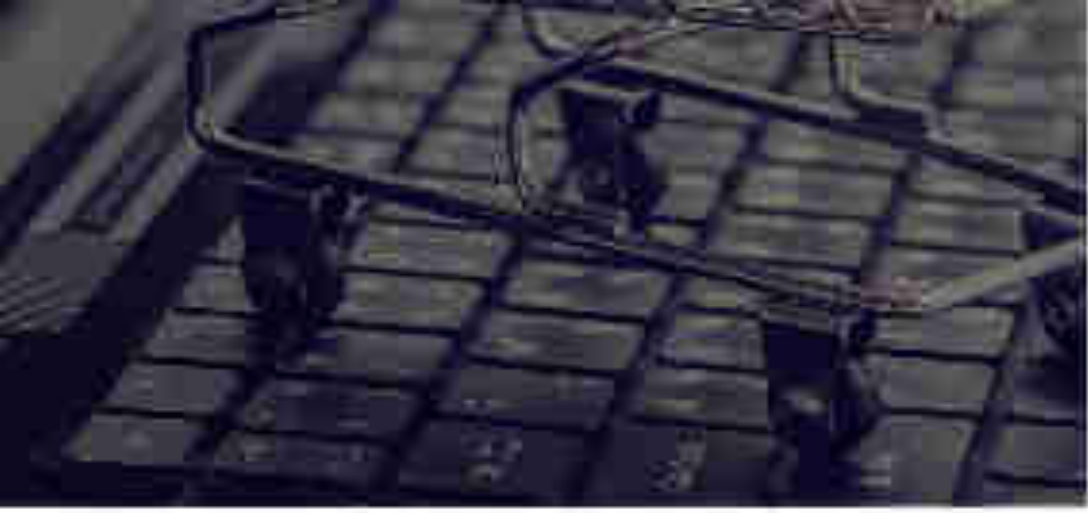

MARINE

the line

Opnicour"-

CONVERSE OF

Websena (1977

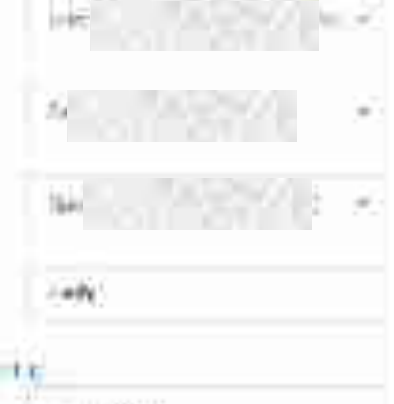

-----

A (415A+3).

Analysis The Antipote (and 5)

182319 201

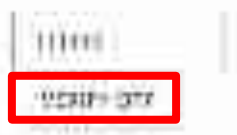

Lies all "

BR-GR-

flornad a \*

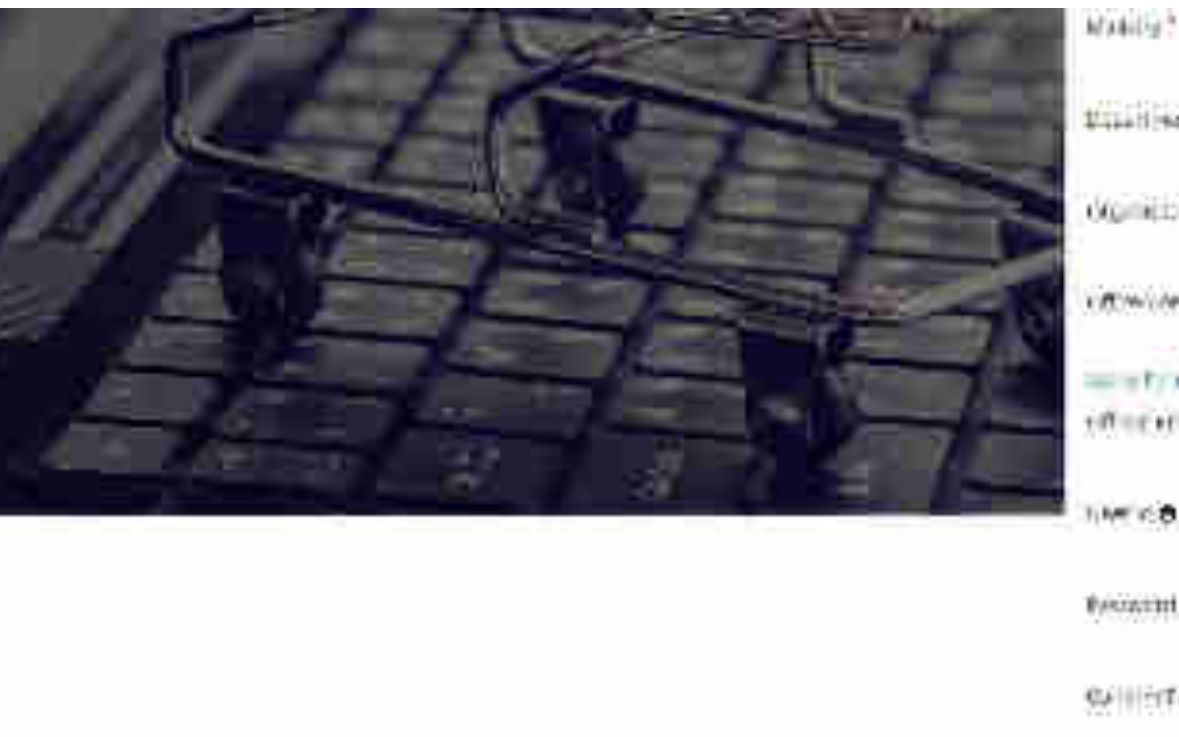

| ind sen?                       | Selection and a second second | ×. |  |
|--------------------------------|----------------------------------------------------------------------------------------------------|----|--|
| griebur".                      | Net Be                                                                                                    | ×. |  |
| C.w.(.e)+ 0-                   |                                                                                                    |    |  |
| net/ southernet<br>for enabled |                                                                                                    | *  |  |
| e ca                           |                                                                                                    |    |  |
| e mine                         |                                                                                                    |    |  |
| en transver "                  |                                                                                                    |    |  |
|                                | CREATE ACCOUNT                                                                                                    |    |  |
|                                |                                                                                                    |    |  |

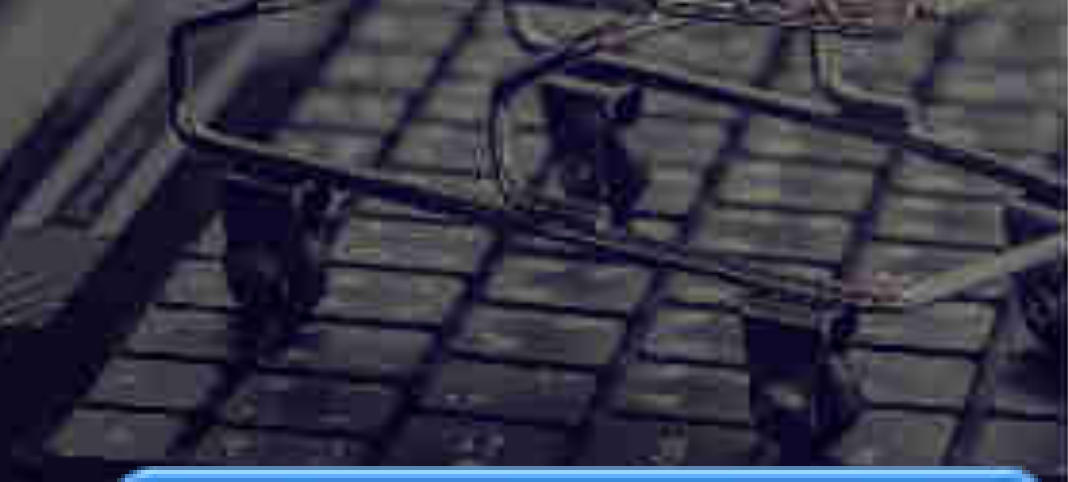

It is advised that you create your user ID according to your designation or department, because once created, the user ID cannot be edited. Please note- User ID is your login ID through which you will be able to login into your account(For e.g. – Abc@12345)

|                                                                                                    | CREATE ACCOUNT                     |    |
|----------------------------------------------------------------------------------------------------|------------------------------------|----|
| General ?                                                                                                    |                                    |    |
| teoarmte "                                                                                                    |                                    |    |
| NW168                                                                                                    | <b>C</b>                           |    |
| entrepriser and the second second sec | 10<br>0000000                      | v  |
| 1.00.000/000                                                                                                    | 2.4M                               |    |
| digmentar *                                                                                                    | 1640 (1254)                        | ×. |
| Wined Sen."                                                                                                    | Kalifician                         | *  |
| M3441927                                                                                                    | in and in the second second second | *  |

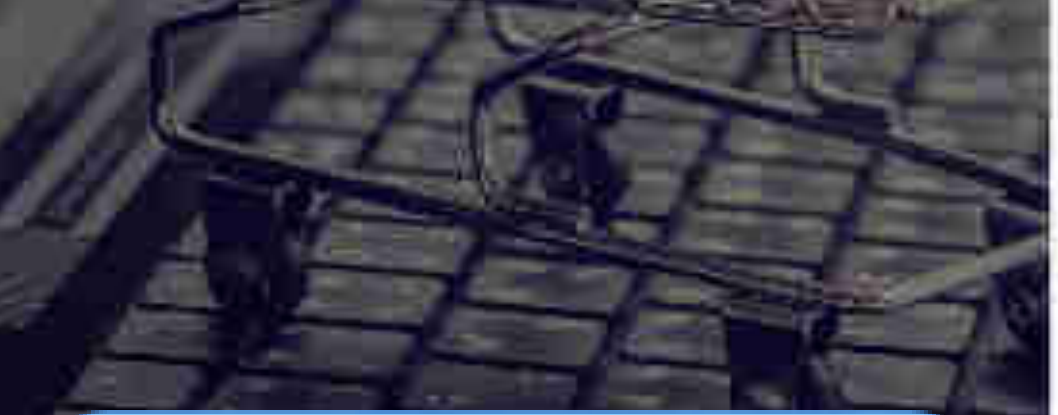

Please note- your password must be minimum of 8 characters- 1 upper case letter, 1 lower case letter, number, and a special character (the allowed special character are Hash(#),exclamation(!),Astreix(\*),Dollar(\$) and at the rate(@)). Two consecutive same characters, leading and trailing spaces are restricted. Also, your password must not contain your user ID as well as your first or last name).

| MANDER 7            | et and the set of the set              |
|---------------------|----------------------------------------|
| Vite Sent           | 64000000000000000000000000000000000000 |
| Olemetron **        |                                        |
| (Courses of         | (eff)                                  |
| - transformer       | e i te                                 |
| •df = c • c = 1 = 0 | )//6/(010                              |
| here <b>ð</b>       | 80 G                                   |
| Proximi e "         |                                        |
| Generation 7        |                                        |
|                     | CREATE ACCOUNT                         |

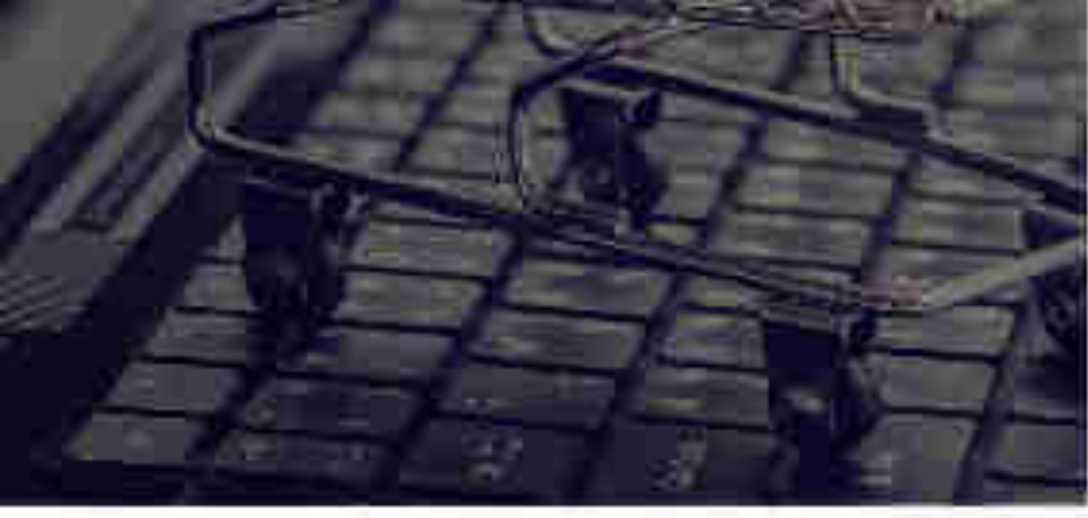

| MANDE?                | Provide and the second second | 1 |
|-----------------------|----------------------------------------------------------------------------------------------------|---|
| truetiem."            | 6                                                                                                    | × |
| digmicitor"           | 100000000000000000000000000000000000000                                                                                                    | × |
| v Ministein 🔿 1       | (en)                                                                                                    |   |
| - t/ spinter-re-      | -ie                                                                                                    |   |
| +#100+0111/0 <b>0</b> |                                                                                                    | ٠ |
| hter co               | ar d                                                                                                    |   |
| Personal of           |                                                                                                    |   |
| Collection ?          | Ŧ                                                                                                    |   |
|                       | CREATE ACCOUNT                                                                                                    |   |

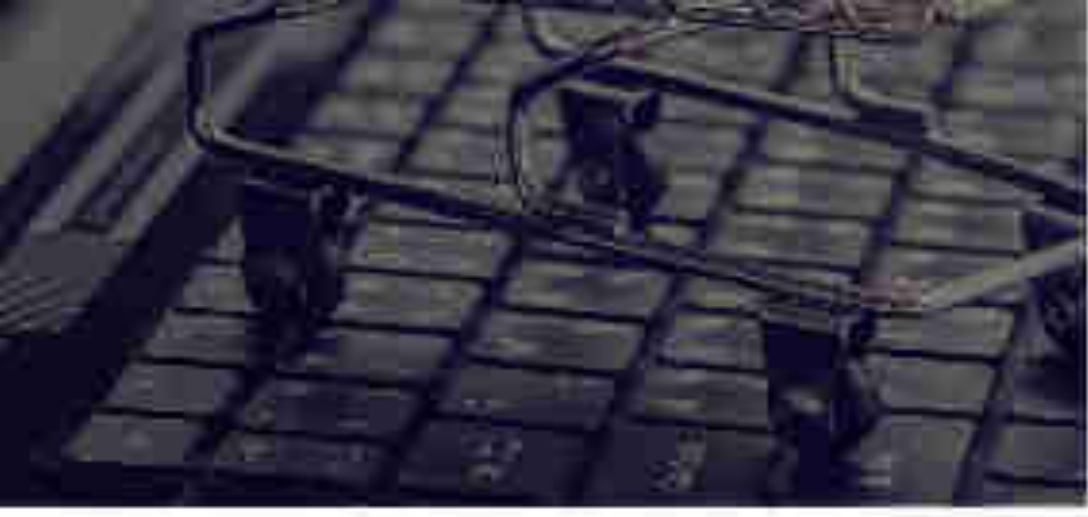

| MANGE?             | Horses and the second second s |
|--------------------|----------------------------------------------------------------------------------------------------|
| tited ser."        | 546 (1000) (1000) (1000) (1000)                                                                                                    |
| Warnetour *-       | Section Control 1                                                                                                    |
| CROWLINE OF        | (ell)                                                                                                    |
| - t/agintegenre    | -i.e                                                                                                    |
| -discontration (0) | 10000000 · · · · · · · · · · · · · · · ·                                                                                                    |
| herica             | Sec.ed.                                                                                                    |
| From the "         |                                                                                                    |
| Celler Teached     |                                                                                                    |
|                    |                                                                                                    |

#### CREATE ACCOUNT

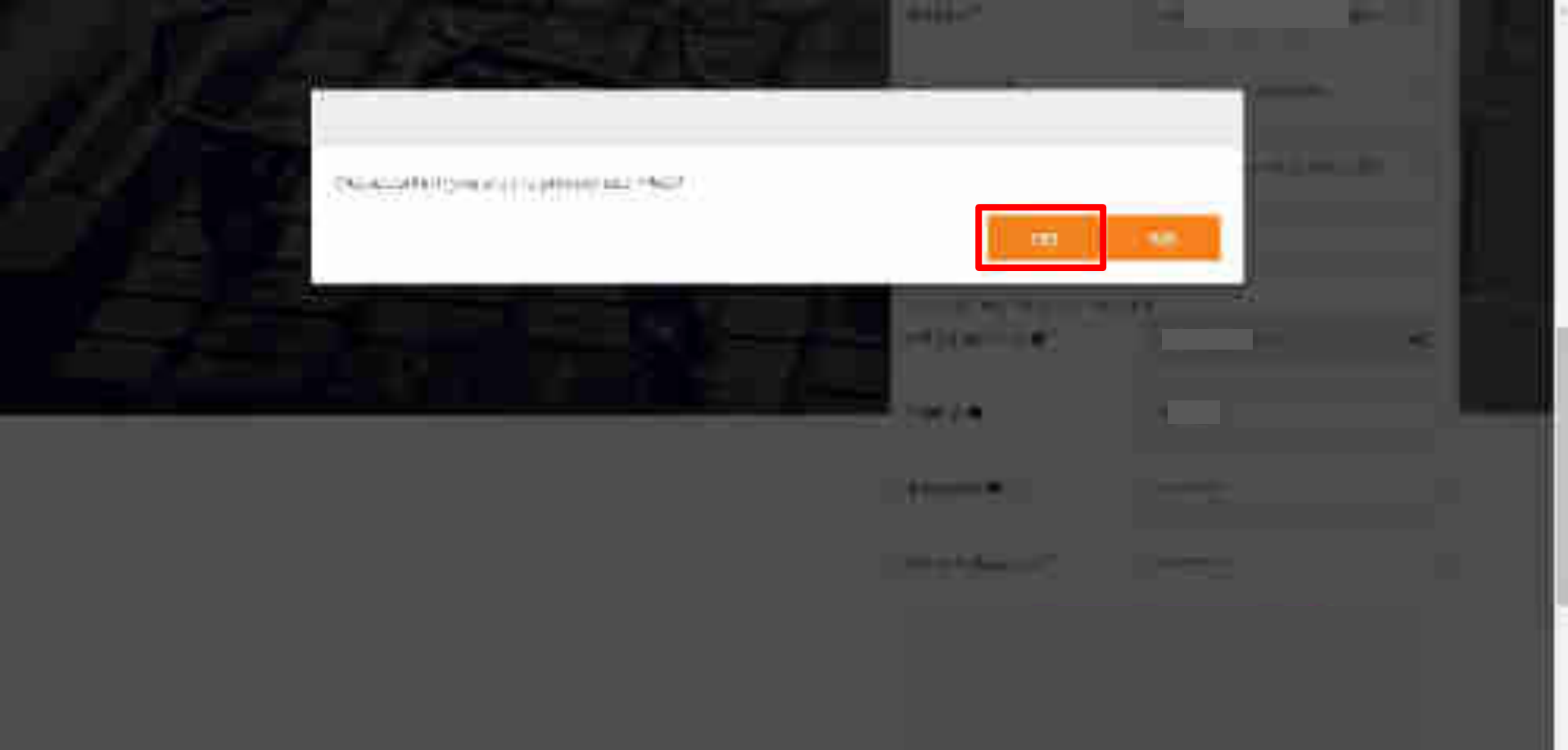

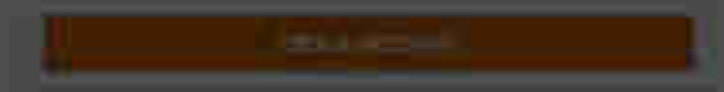

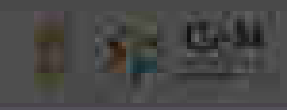

## THE REAL PROPERTY AND A DESCRIPTION OF A DESCRIPTION OF A

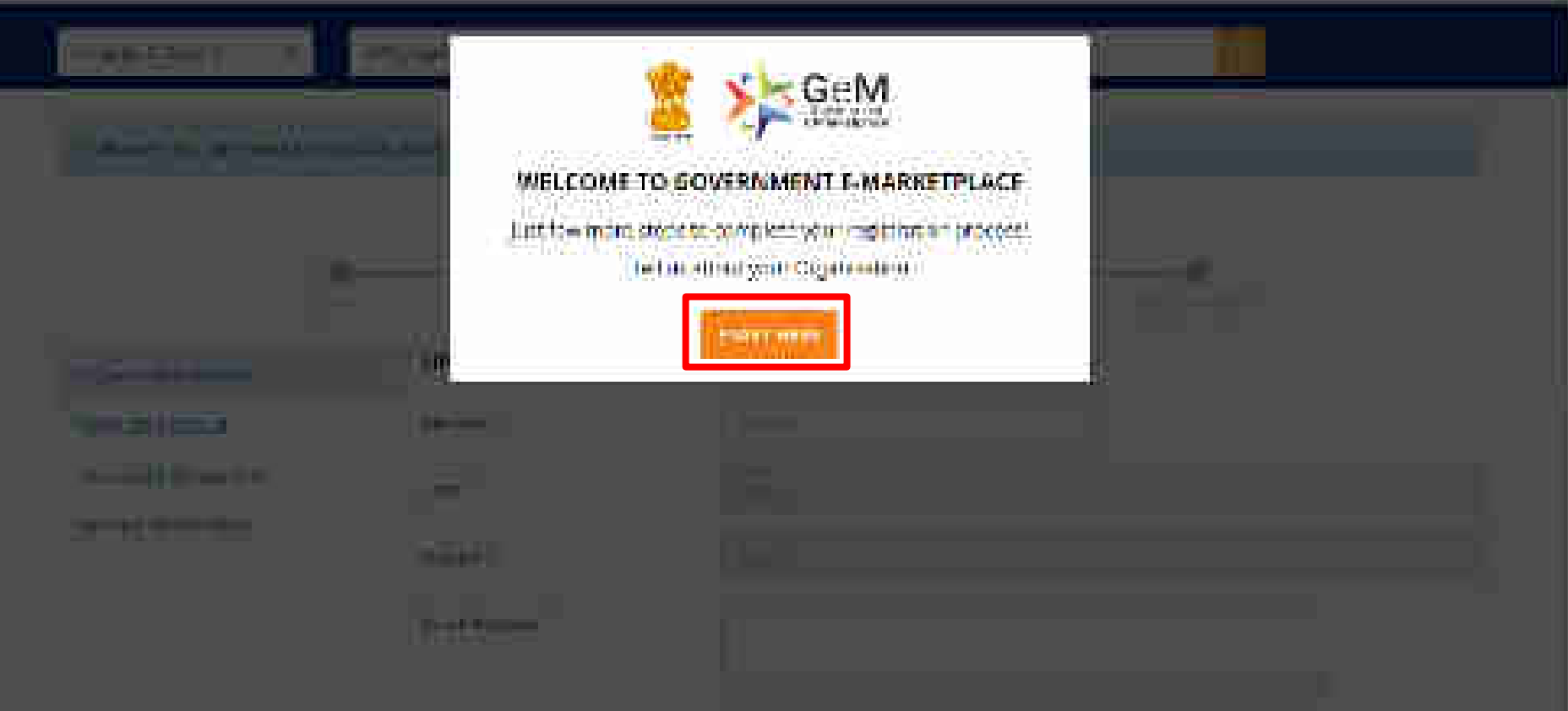

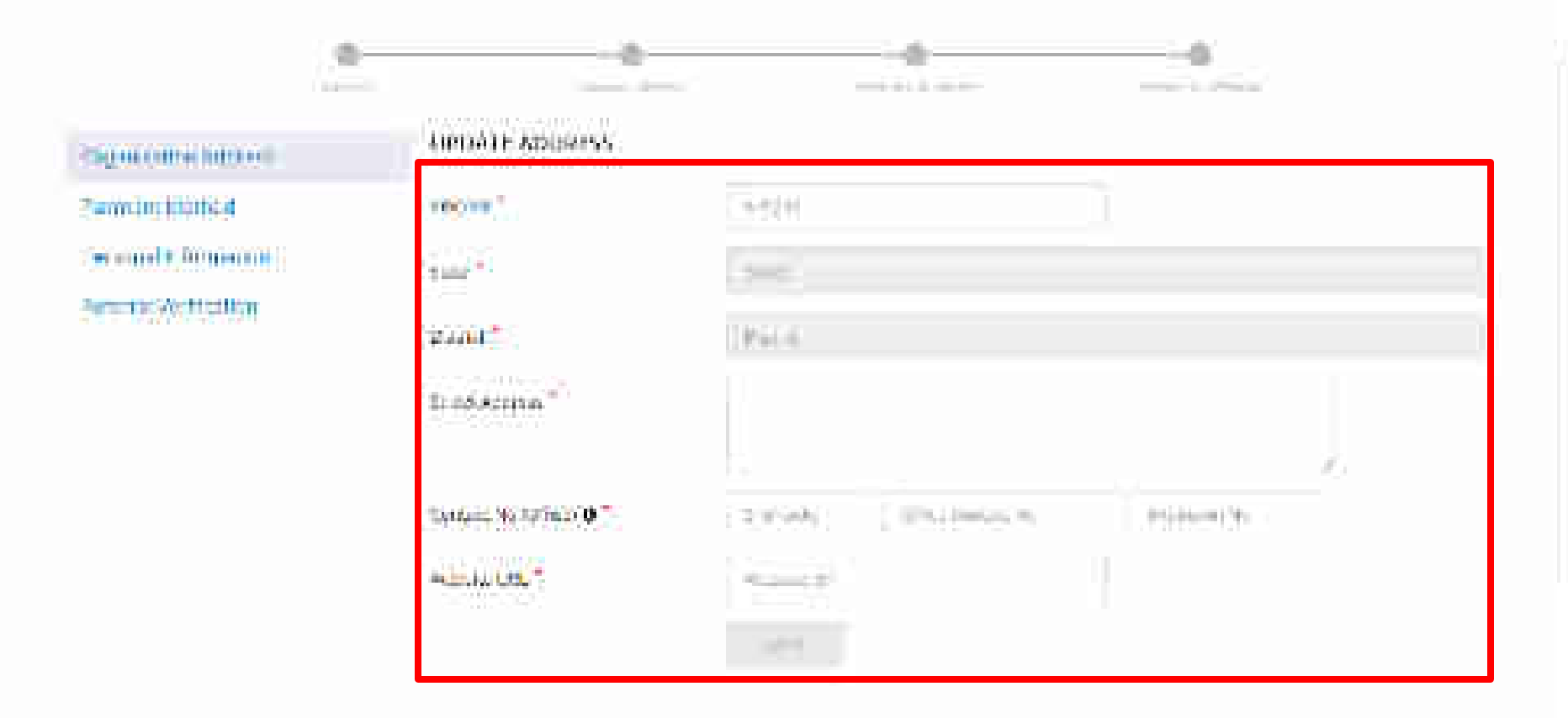

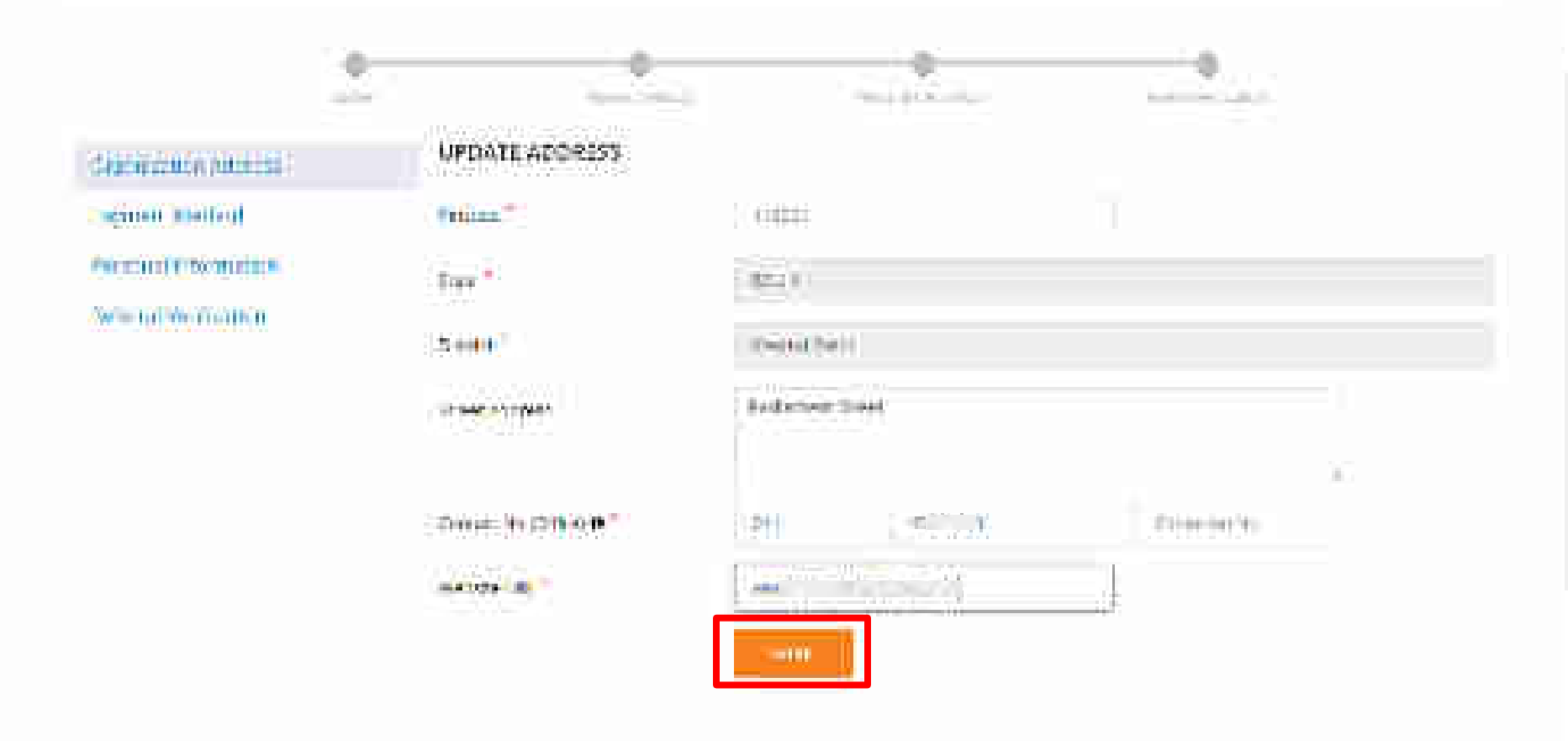

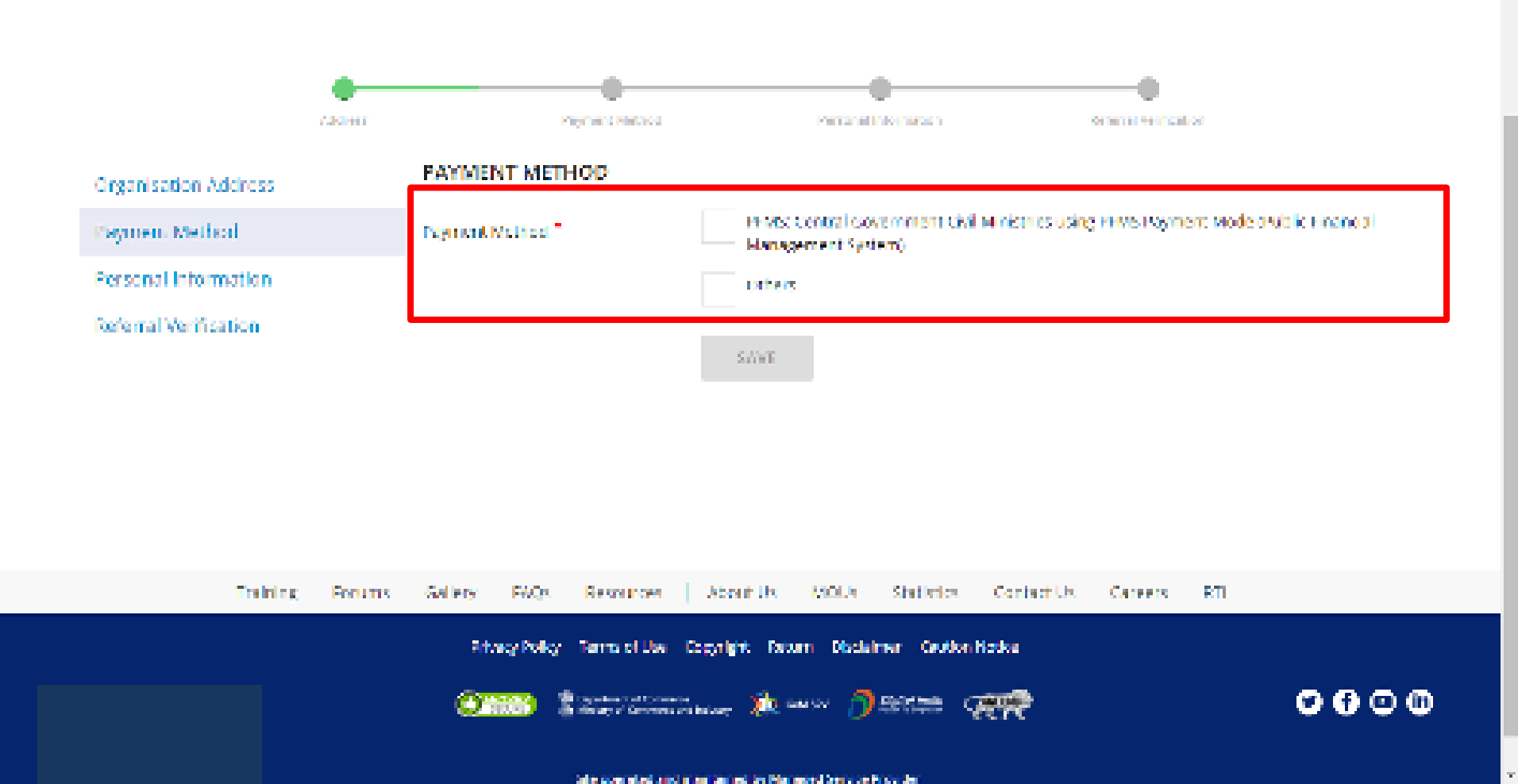

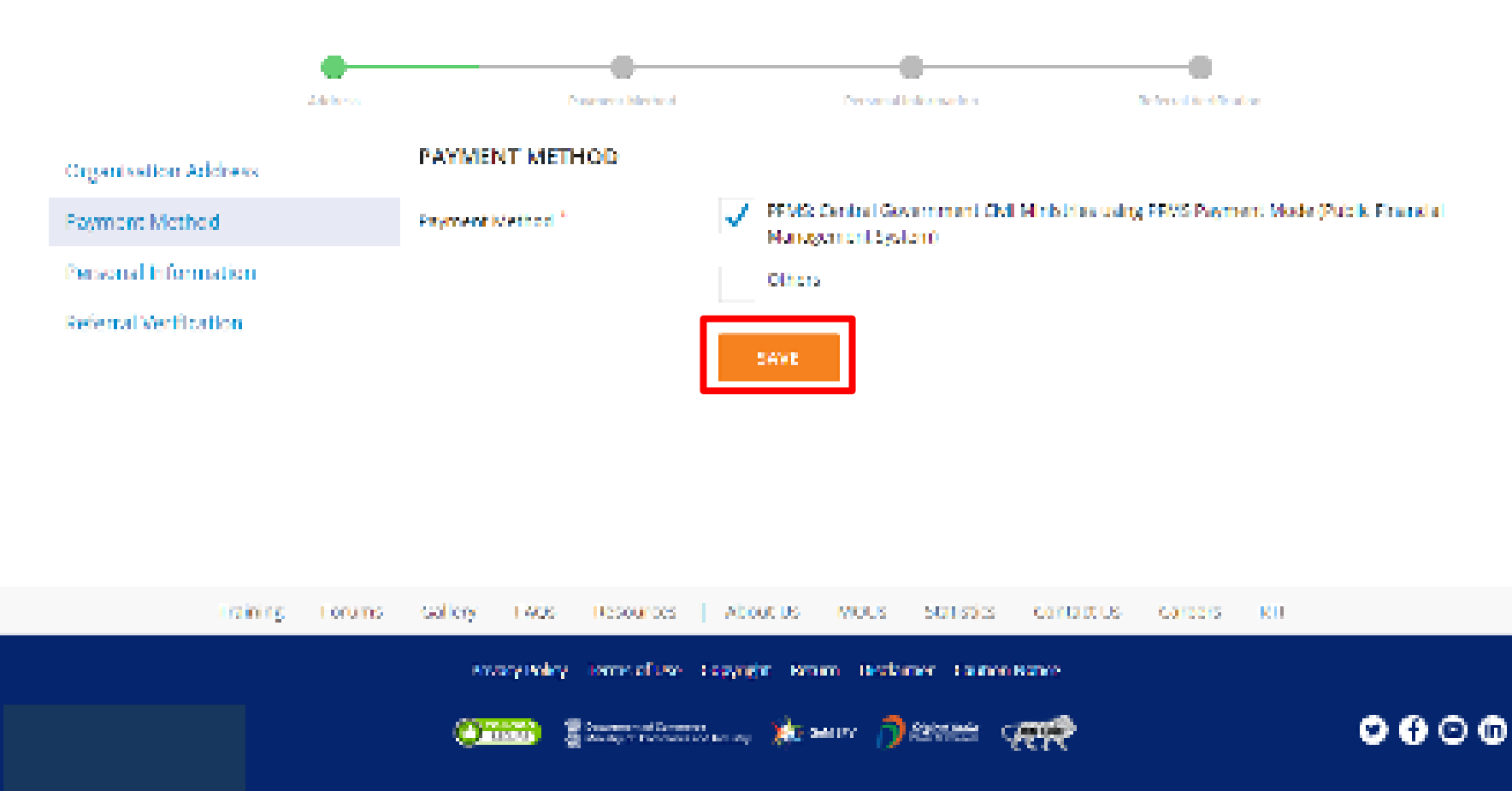

#### Table specialized and man familiar between the Manager Section Provider.

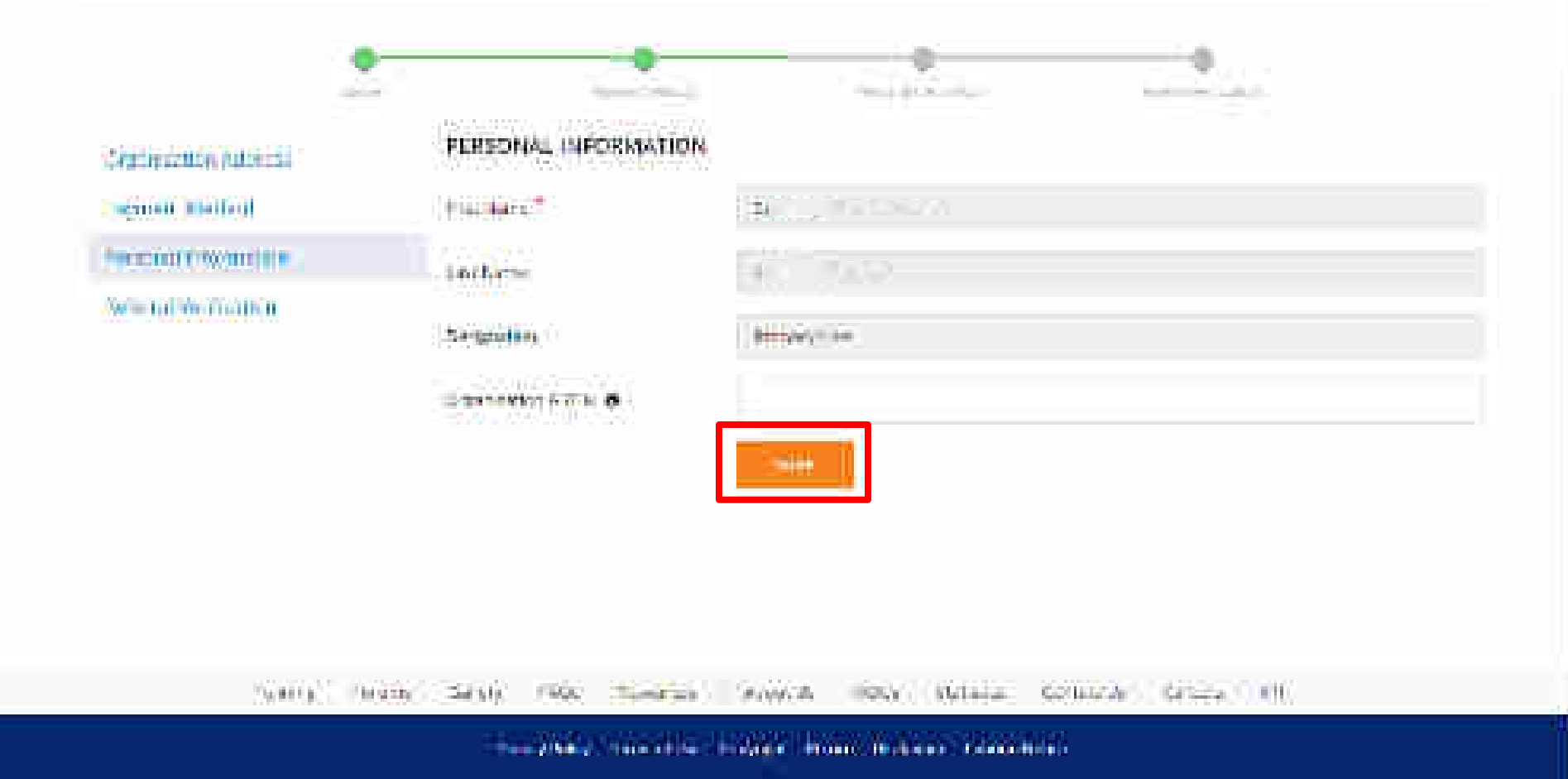

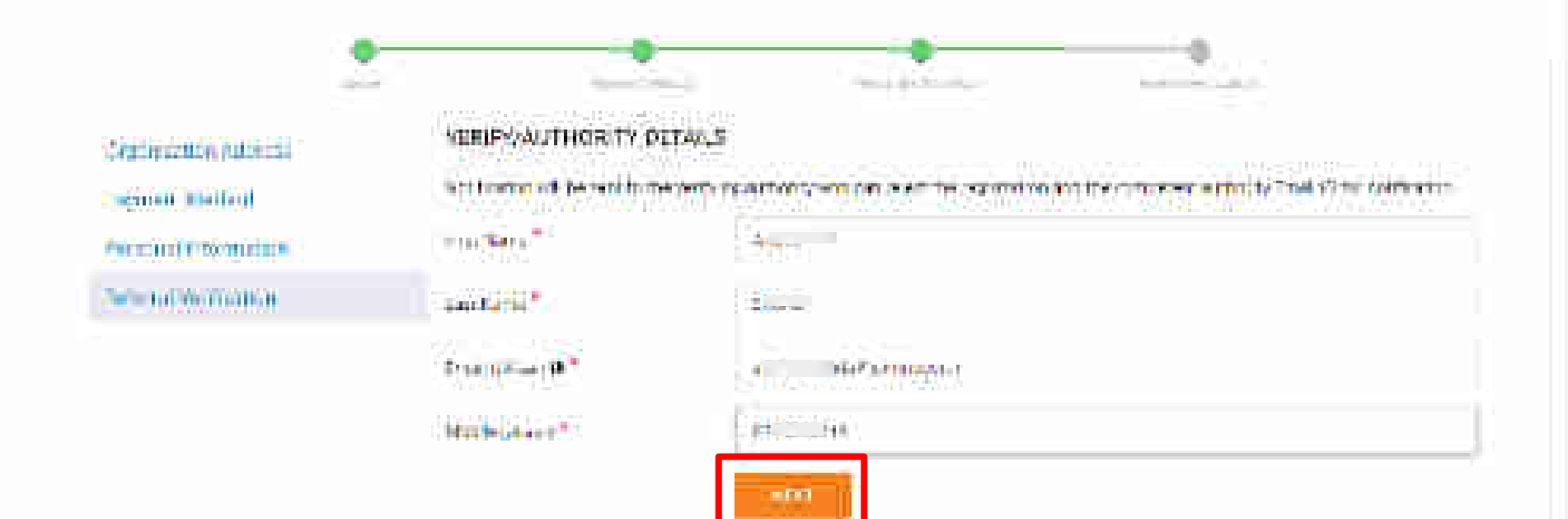

samp more being they meaning place more filterer tertility being the

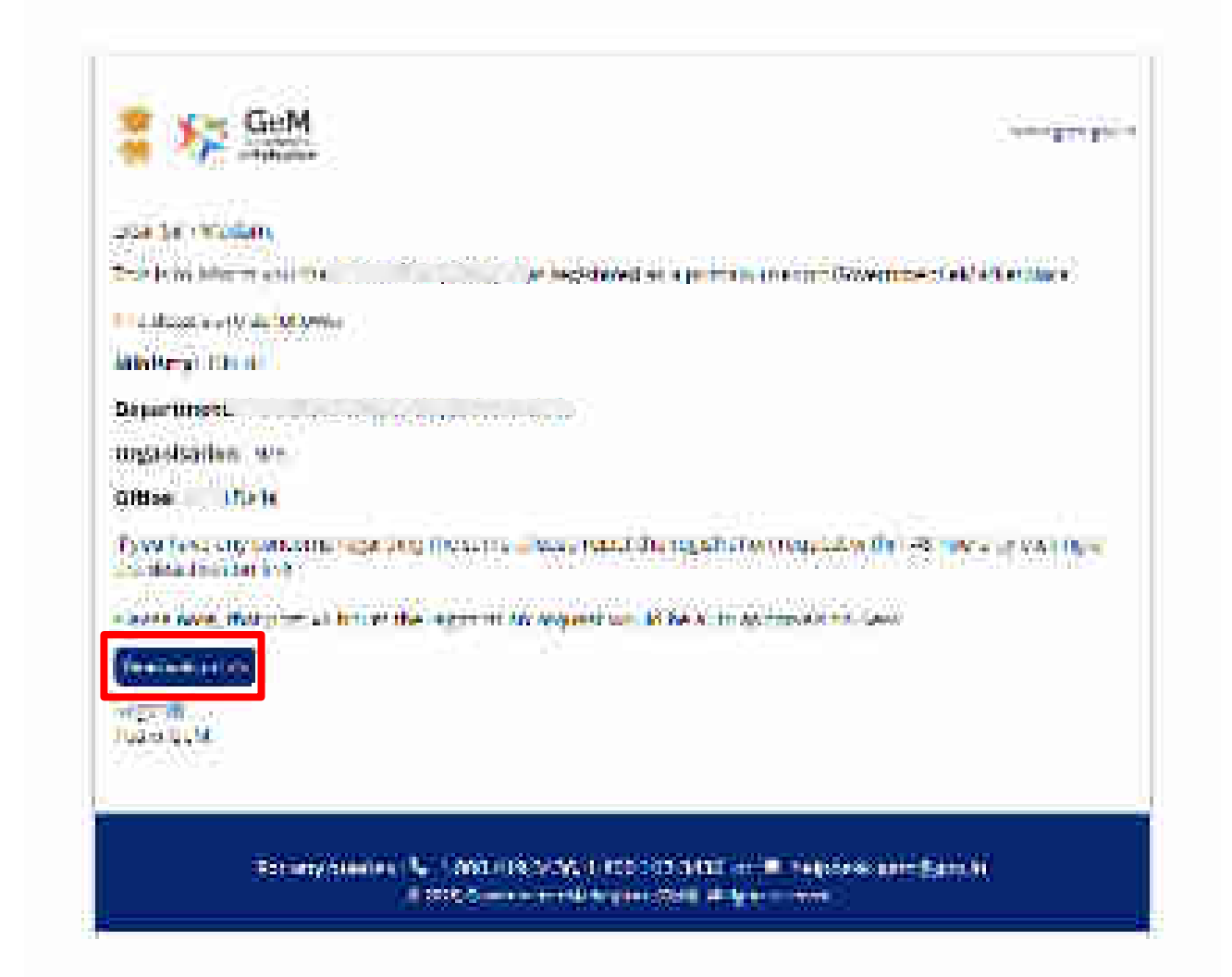

## 

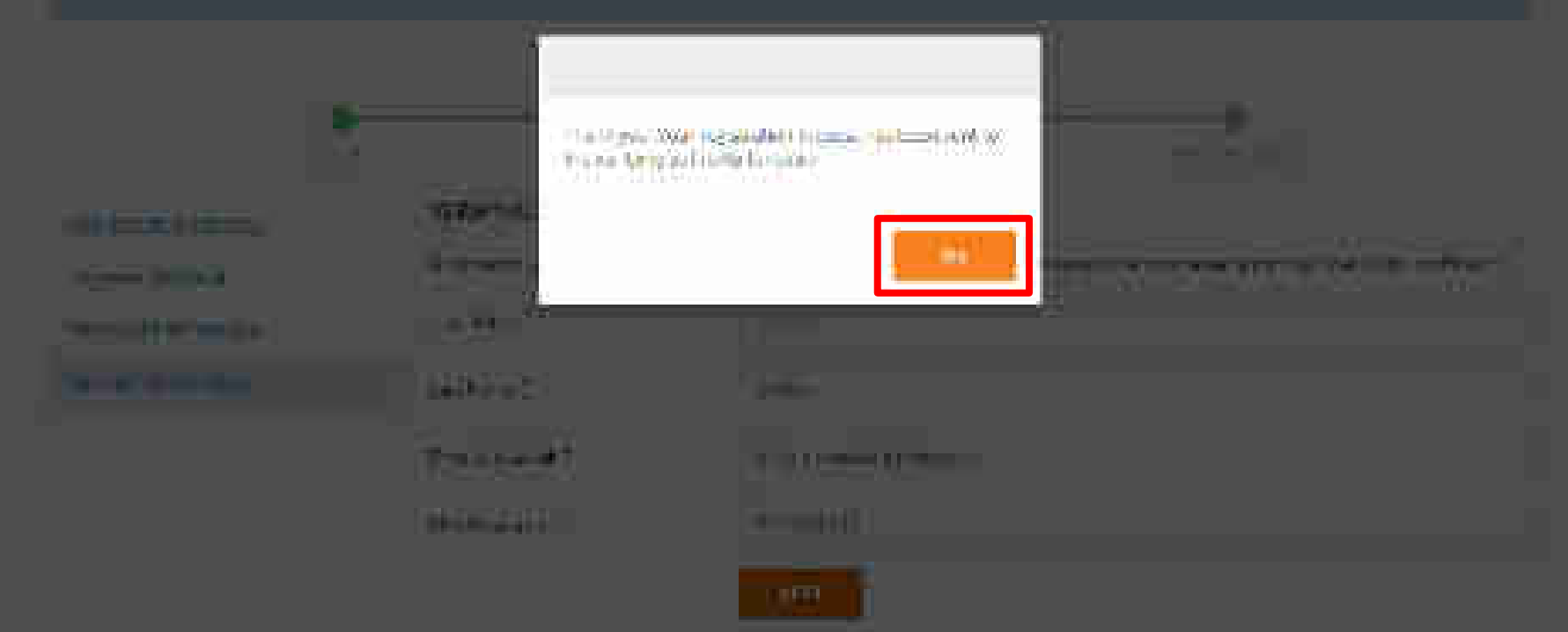

### 

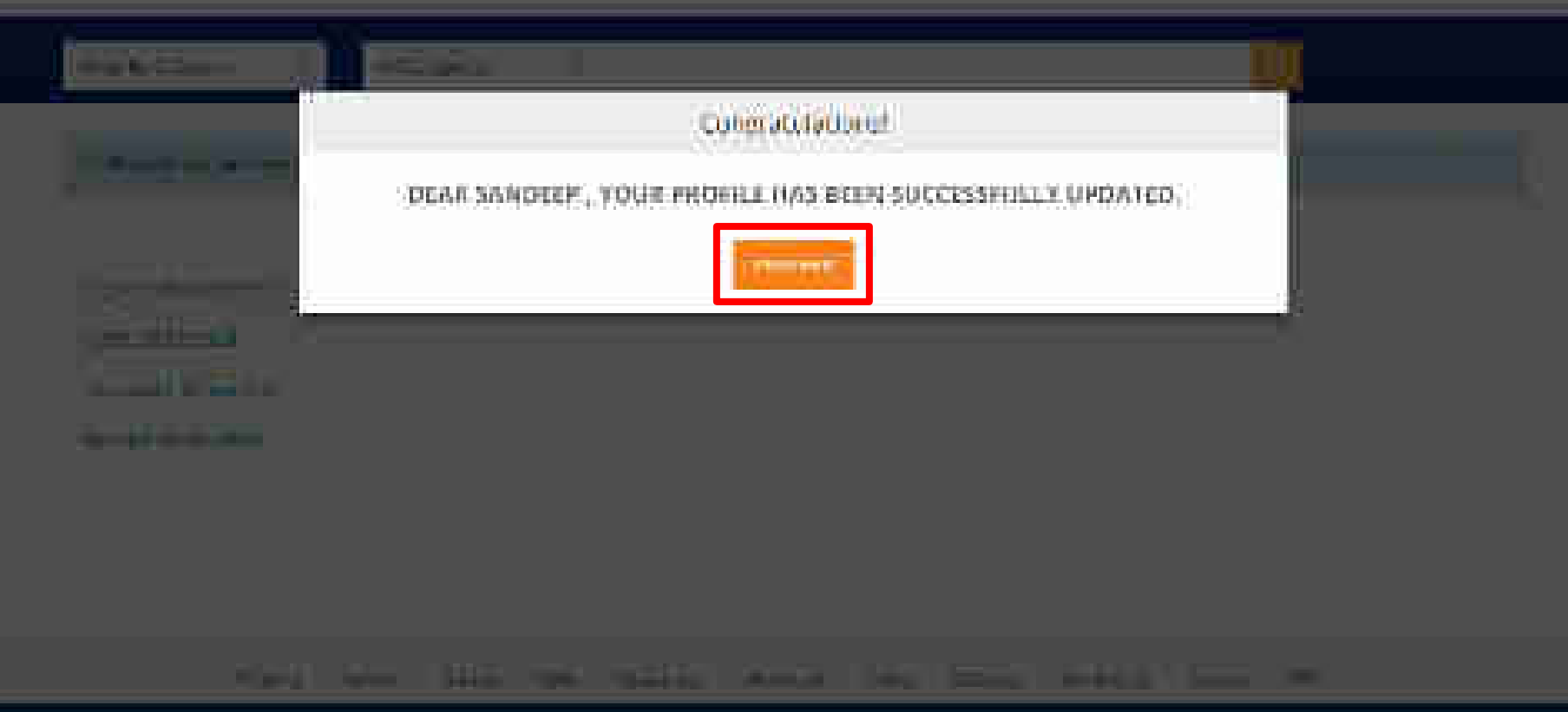

## ومساللتها تتقيرون عريه الأوريات كالالتفاح والاقتراب

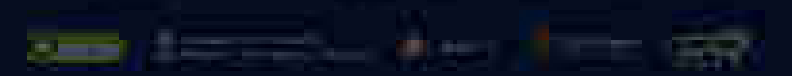

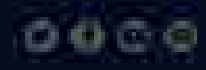

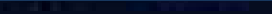

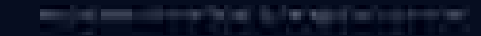

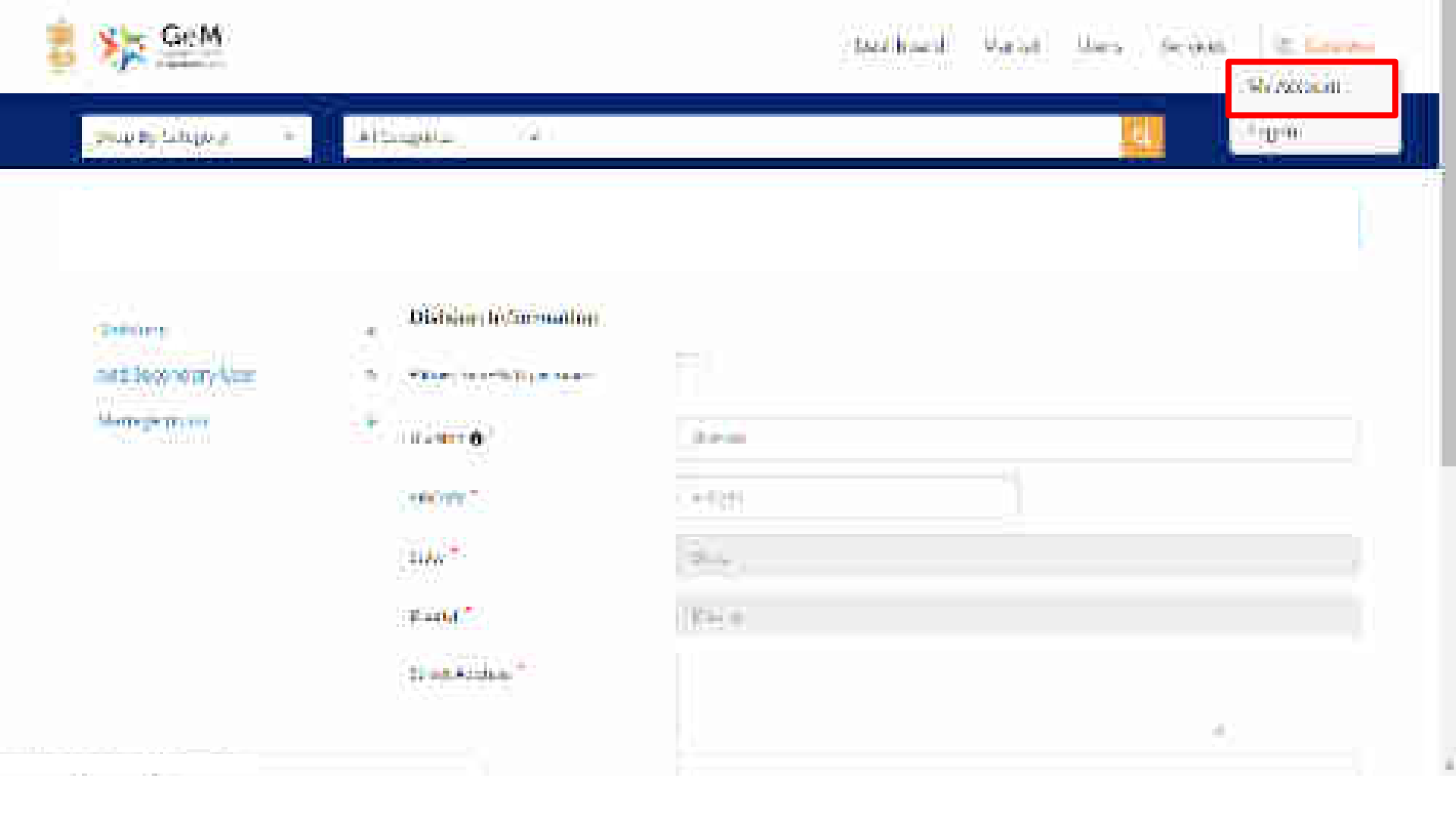

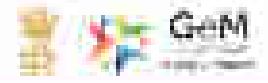

.

hers by Torgrou

6164 (Speed) 1.0

## Spillill - Ultre-Find yourse \$500 met

Director and the second

TRAFFIC HIMAG All that a property in the

Million of Marke

ADDRESS MADE Manual Article

Insurant .

SETS LEADERS

Will Creek . The More Street &

### WEAT ADSIDE

Section .....

7.08

2010.00

Street and states

899的#FUTION #

1777 - Har -

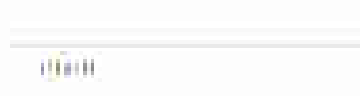

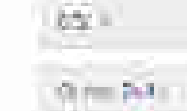

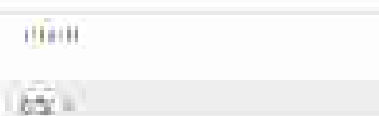

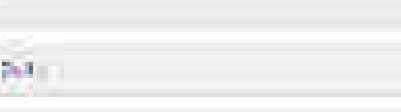

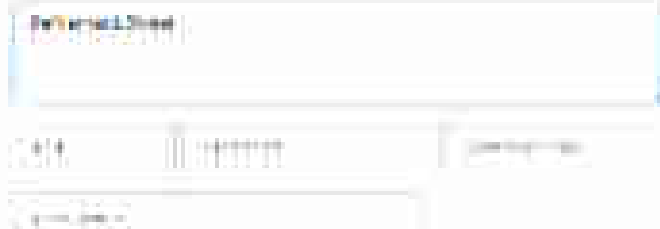

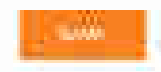

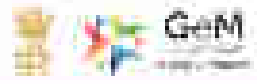

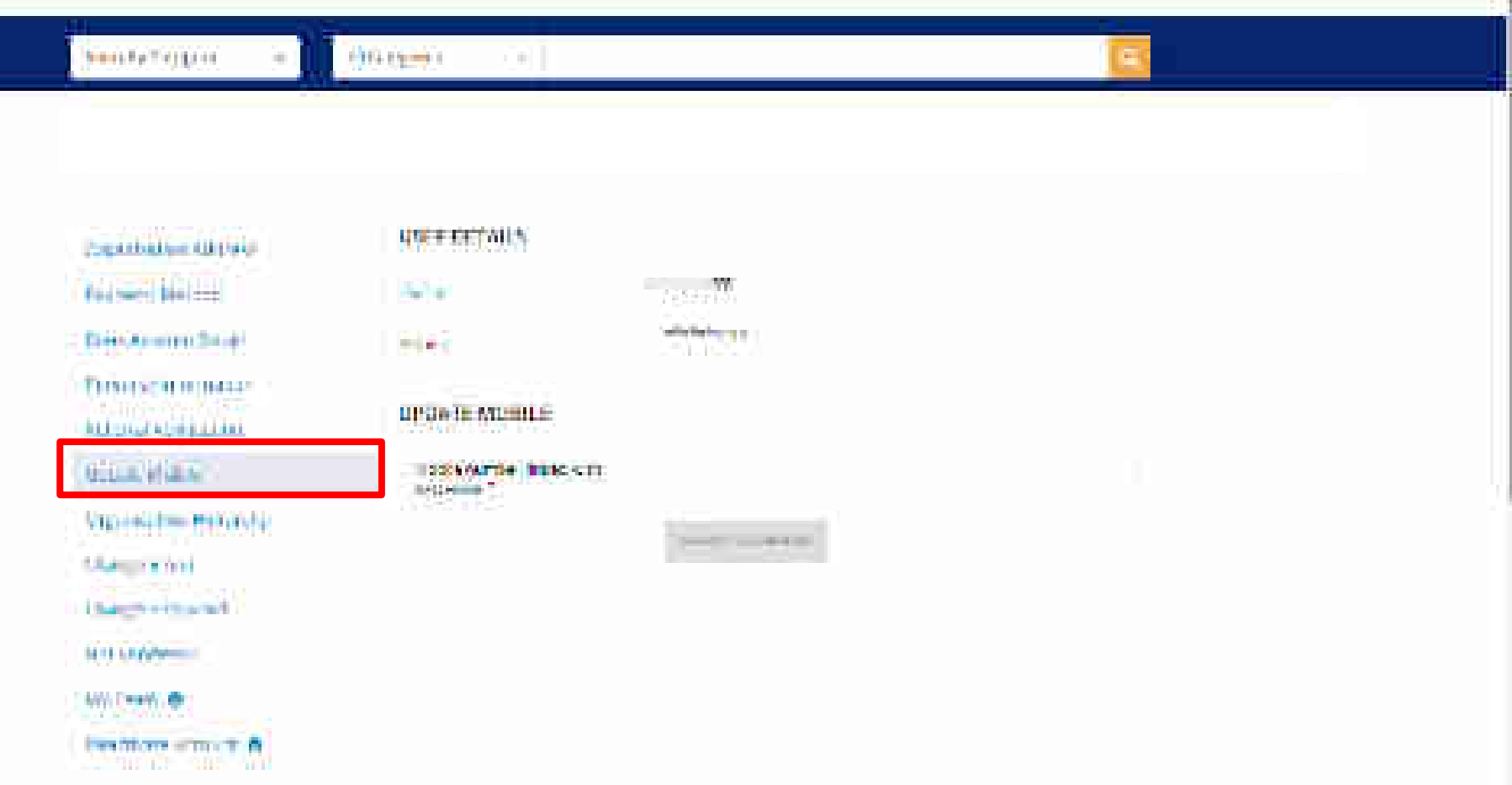

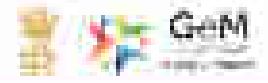

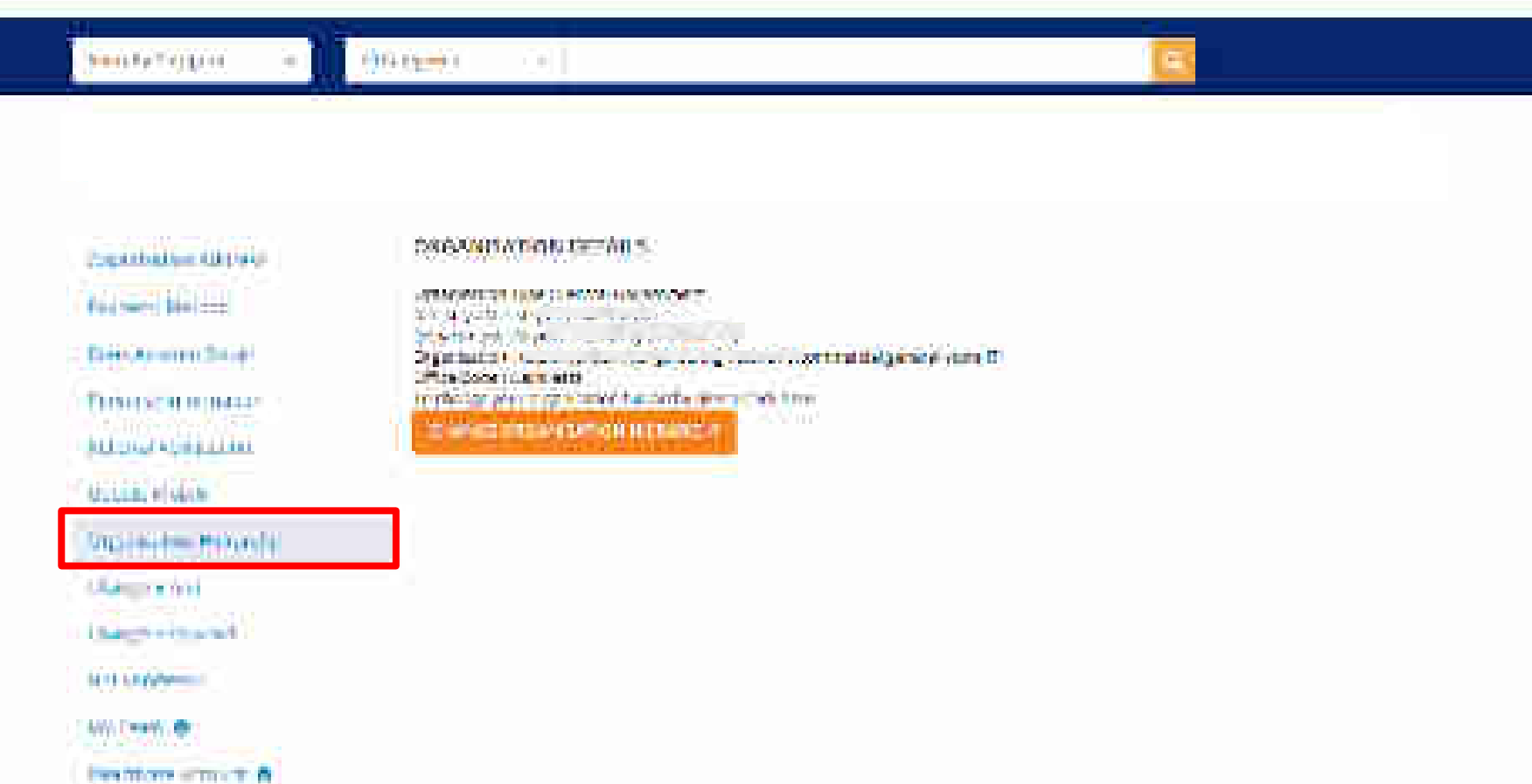

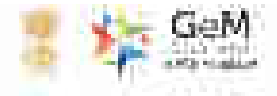

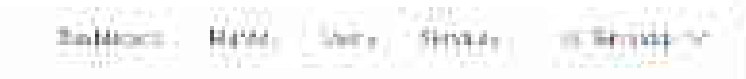

AND IN A MARKED

• Didterment

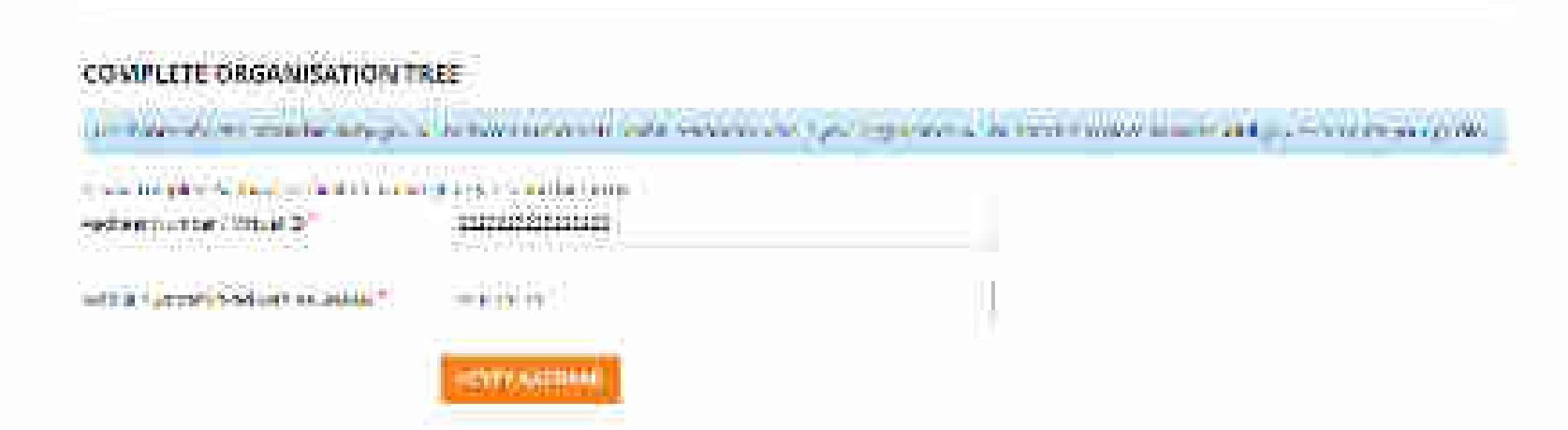

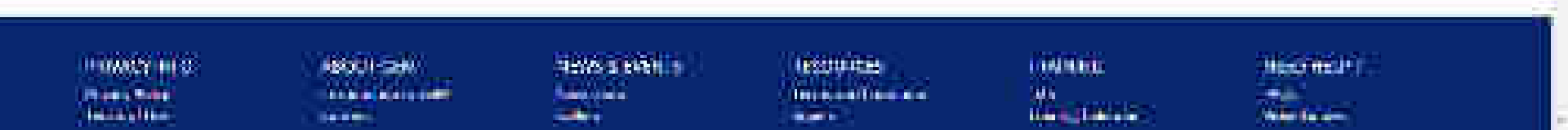

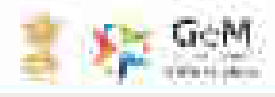

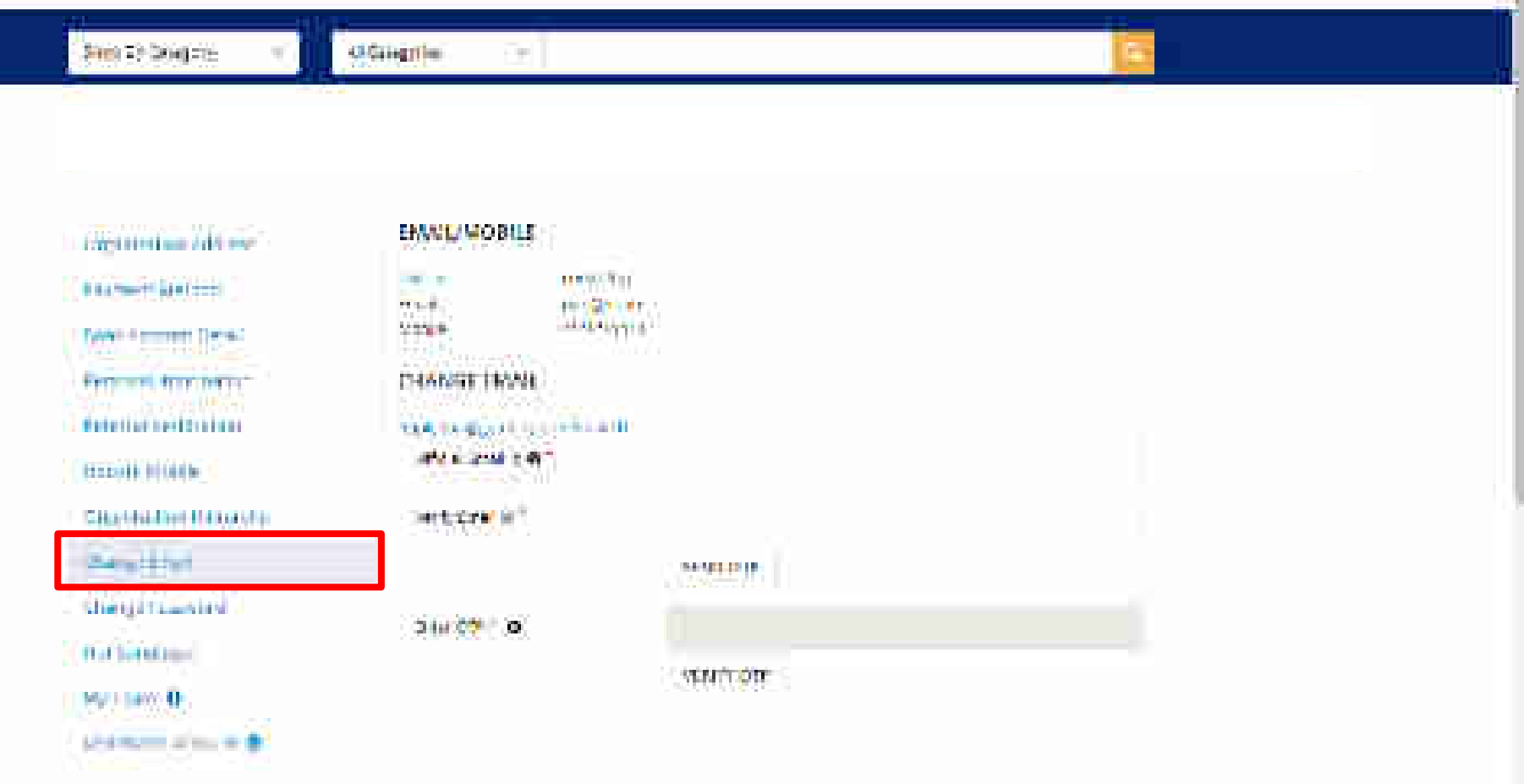

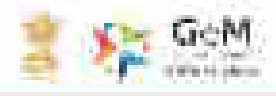

500 T2 2000715

**O** Galegries

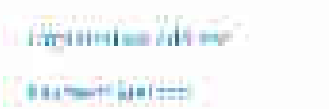

Freezensk ferse heren:

Charlet her Hand of a

(here in and

First Sectorization

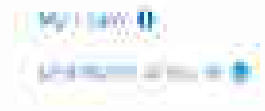

CHANGE PASSWORD

 $\overline{\mathcal{T}}_{\mathcal{T}}$ 

ALC: UNIT OF THE REAL OF THE ALC: NAME: MADE: MADE: MA

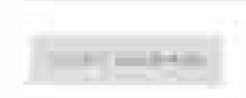

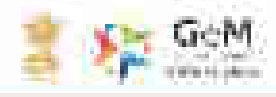

2000 T2 (2000) T2:

Q-Galegnie .

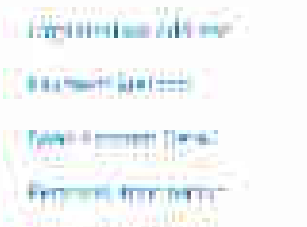

Beterligt bestängtant

transit in the leaf

Characteries Characteries Characteries

Par Services

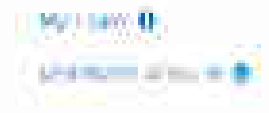

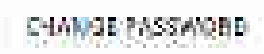

 $\overline{\mathcal{T}}_{\mathcal{T}}$ 

Hand for our little in the

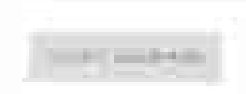

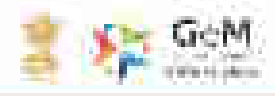

Print To Doig the

44 Galegy (im

1991 Sandeep / Vetily Your Aachuar F

Toffe = = 114 = ( NdL24 - )

-----

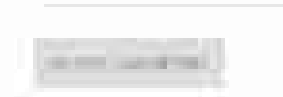

1.00

FRANCY LIFE: Prints Table Internation Internation Internation Internation Internation

SOO JE THE STORAGE THE STATE STATE S

angalahirts Tamaradikanaan Ayara Calaya Ayara Ayara

......

TAUNER Di Marginer Marginer 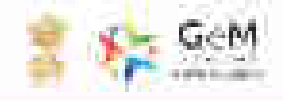

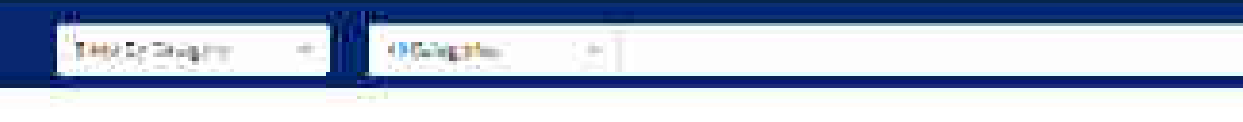

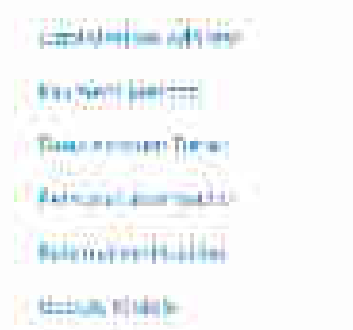

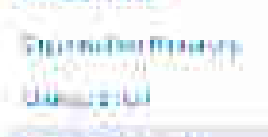

West warmed

### 1, 41,2136,4945(00)

The come of

Line (1010 and 10 🚯

CHANGE PASSWORD

AS 247

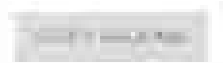

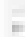

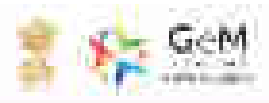

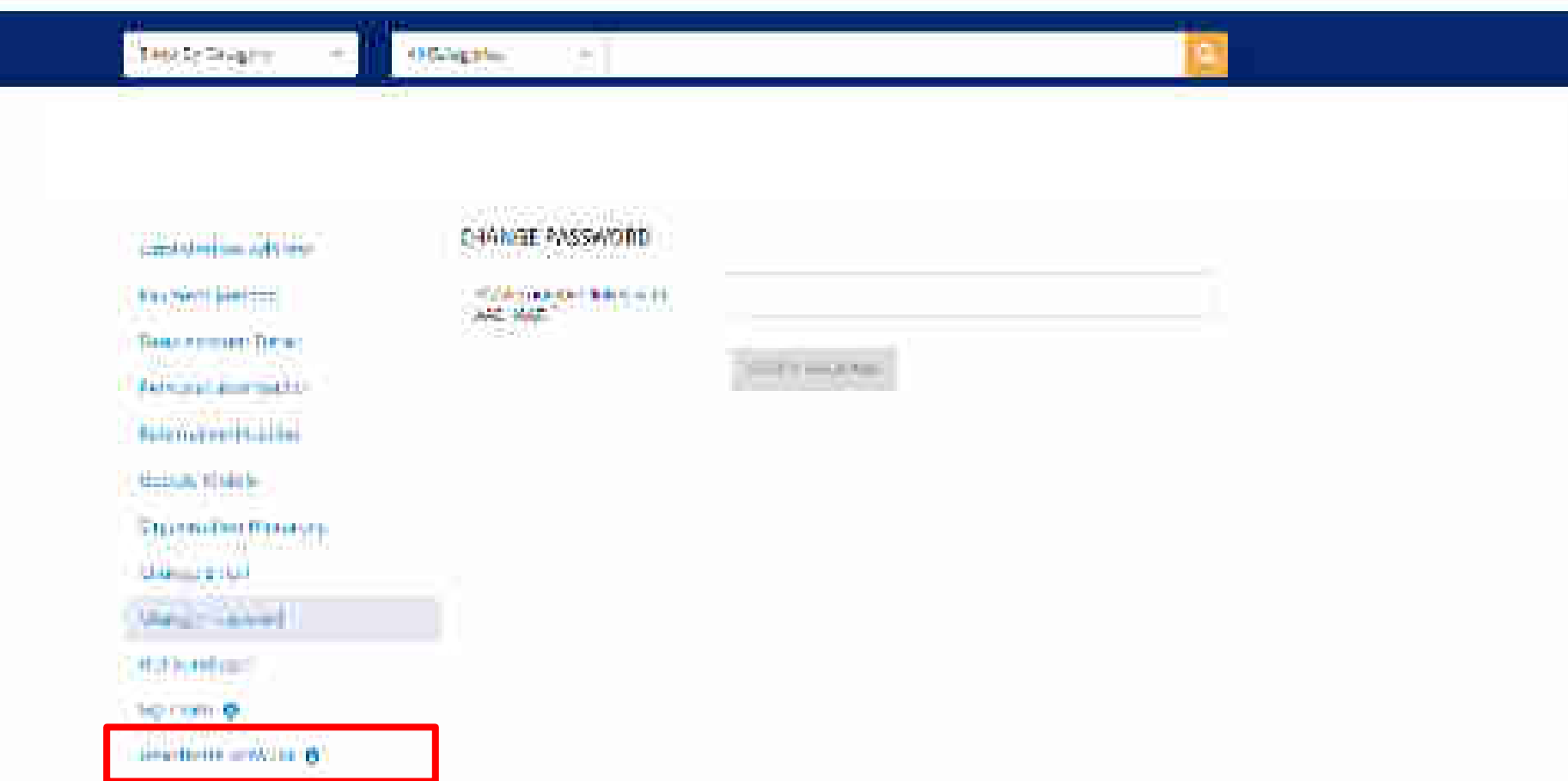

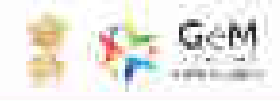

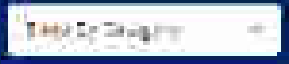

O'Calling Plans

100

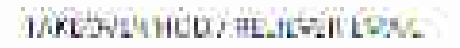

weinen von beinen innen anweiten im Weiten im Weiten im Weiten mit beisertenfert in ung berie When pair that have been account.

 Non-sector residuation and sector and is interpreted by the resp. (3.2). an electronic and have been a state of the state of the s

IT THE PARTY IN THE REAL PROPERTY.

Construction of the other states of the states of the stat

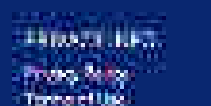

MARKET WITH S ... Troduction 744 diversit.

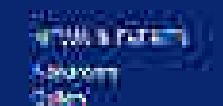

# A REALISTER.

Terringle - 2454 straining Sec. 1

### Rounds 2015 mars Time and the set

### ar Stever 1100 A BOARD IN

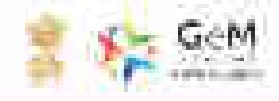

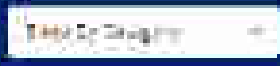

Official Providence

100

## TAKE SALA HOLD THE READ ESTAT

and internet to be an internet president to the track is a second president to the piece.

이에 여행 이야기 때 것이 가지 않는 것이 같이 많이 했다.

- to environmental series and international and and

- Anderstand being in a "An in-some some for the state"

- Infilm and a second state of the second state of the second stat

and the second second s

3------

1 Imministration in American

WALL NO

10000

Service address in

in all the

1000
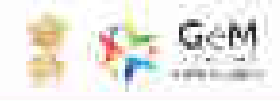

с.

THERE REAL T

() Guing the

100

### TAKE SALA HODA HELICARI ESAL

A contract of account from a start provident to the start of the start of the start

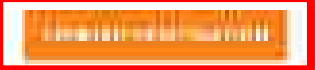

A sea of a state of

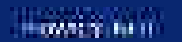

Service address in

and the

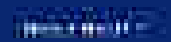

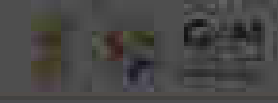

#### states and the part of the second second sec

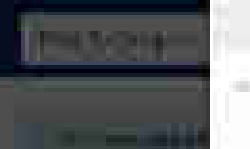

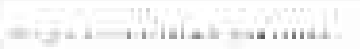

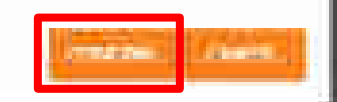

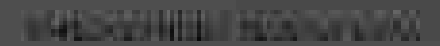

Name and a subscription of the second second s

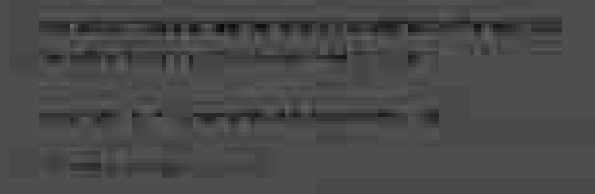

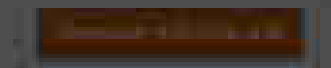

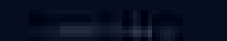

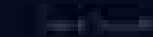

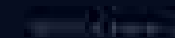

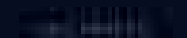

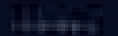

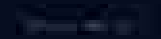

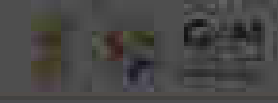

#### man and a long to be a long to be a long to

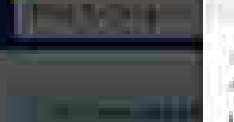

The state is the state of the state of the s

Had show to be we to see out the second of a later of the second second second by the second by the second second se

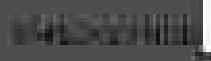

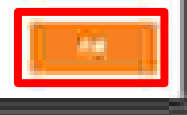

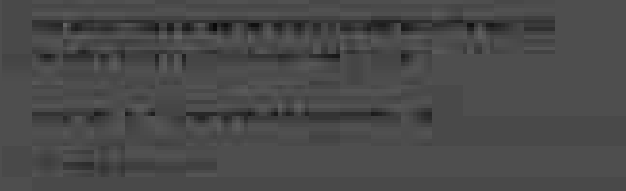

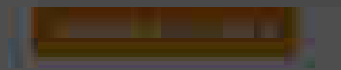

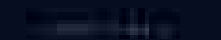

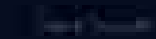

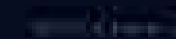

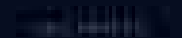

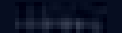

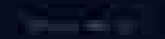

# Secondary User Creation

GeM

Envermeterille Minifietolace

Designed by GeM Training Team

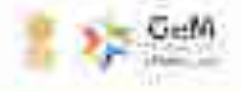

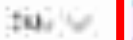

1 HOW

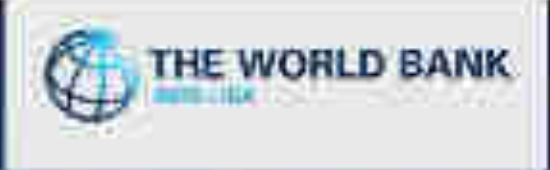

# PROCUREMENT FOR THE WORLD BANK FUNDED PROJECTS ENABLED ON GoM

the second state and a second last

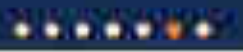

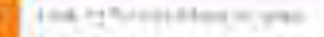

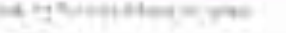

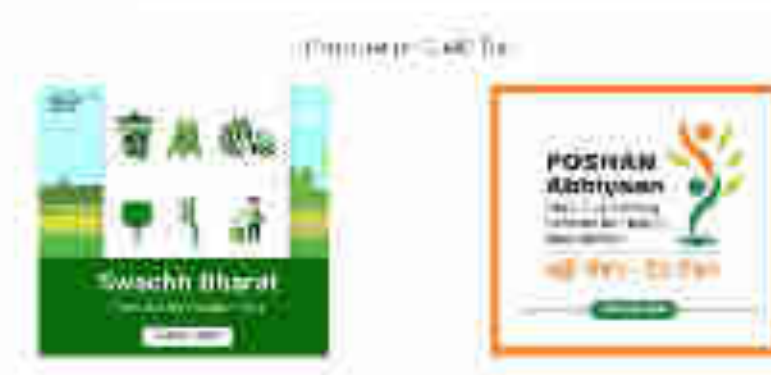

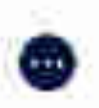

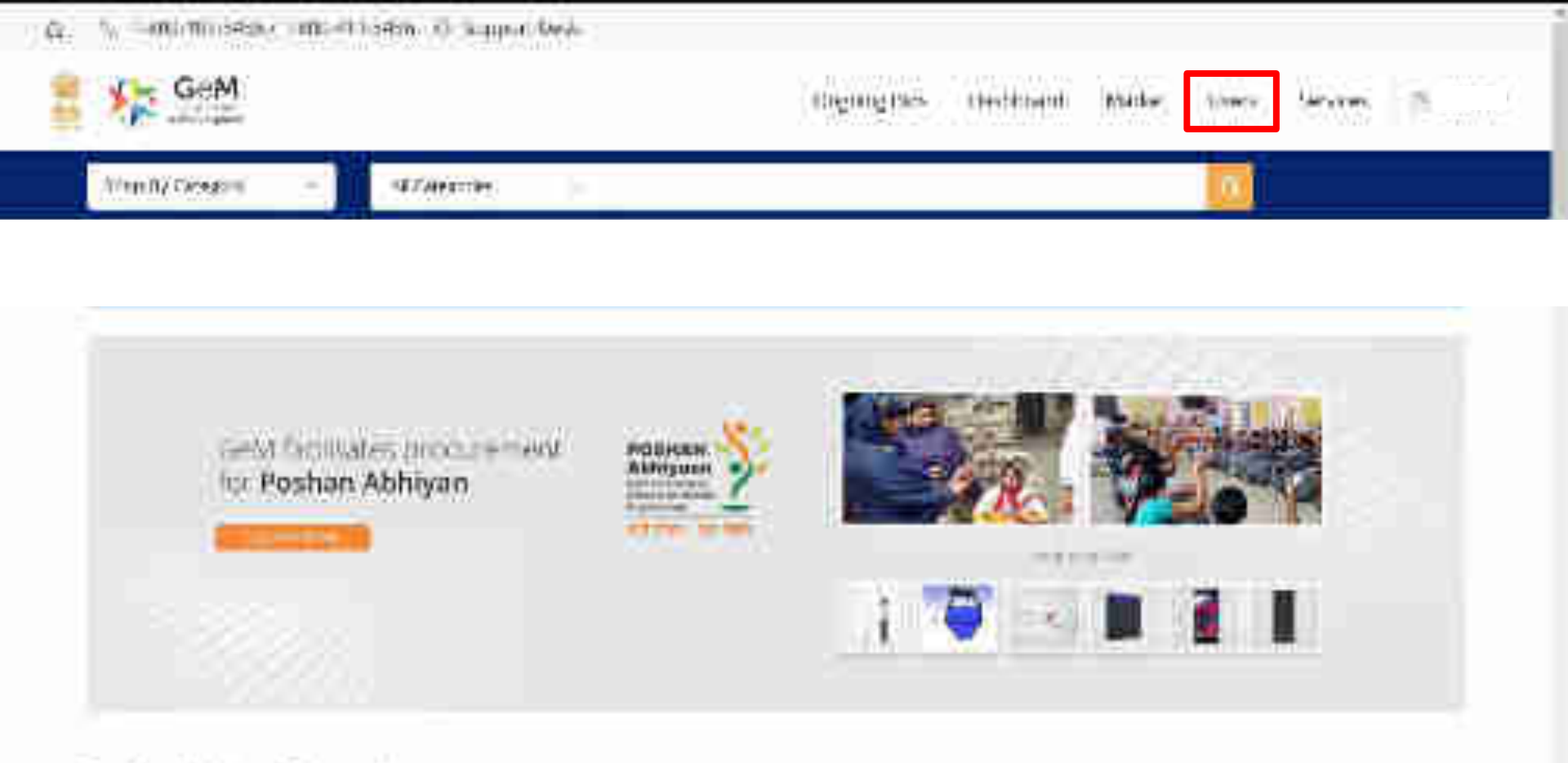

Poshan Abhivan Categories

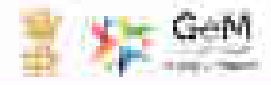

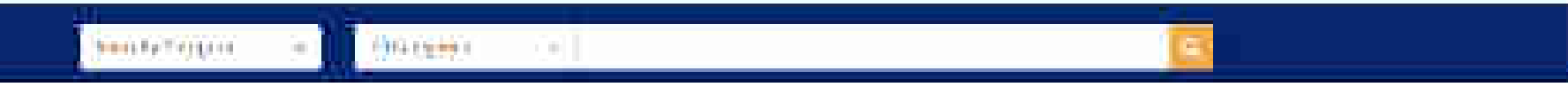

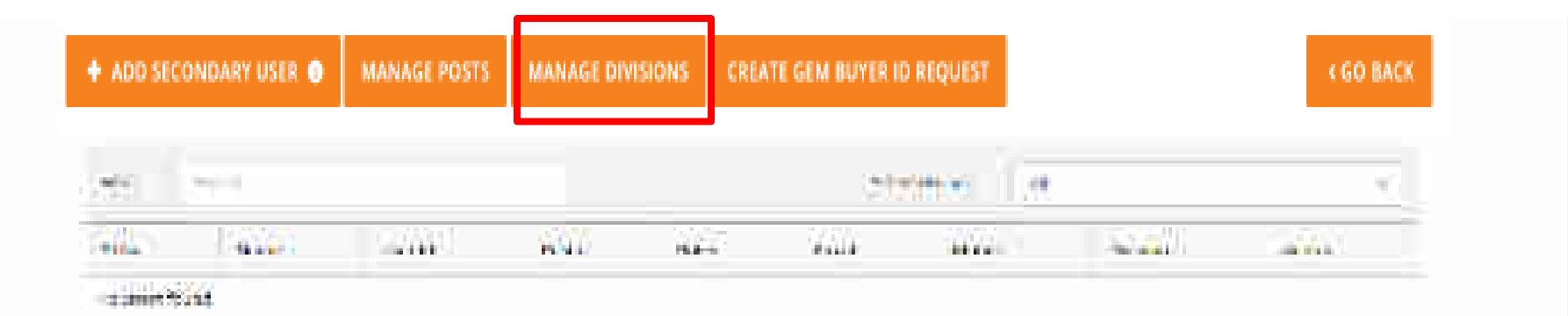

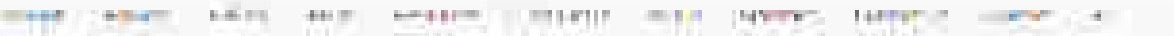

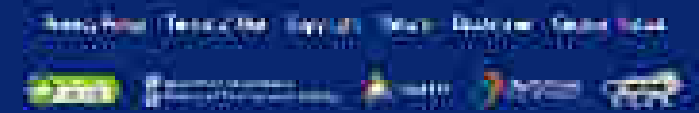

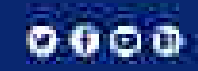

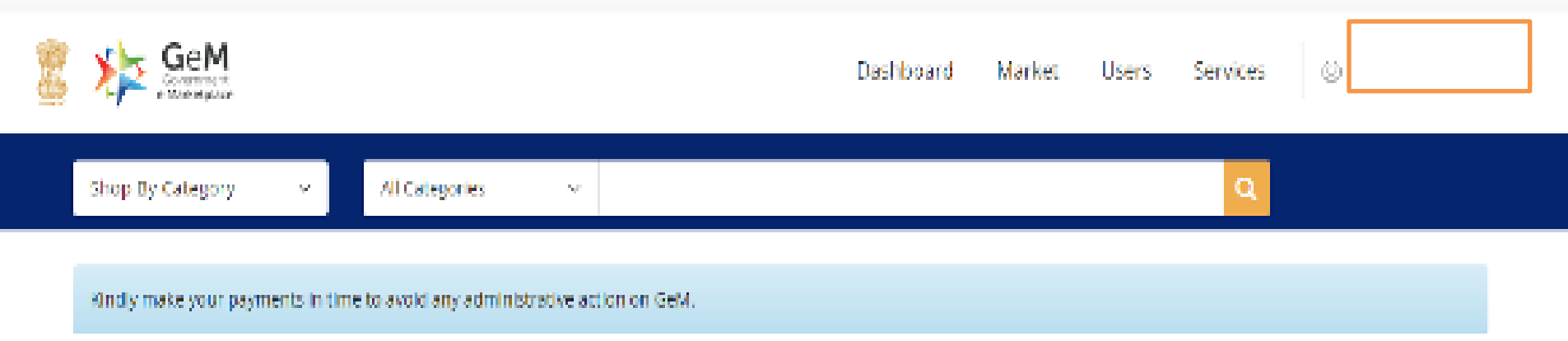

+ NEW DIVISION + ADD SECONDARY USER

| SLNo               | Name | Address | State | Action |
|--------------------|------|---------|-------|--------|
| No Divisions found |      |         |       |        |

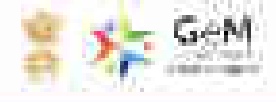

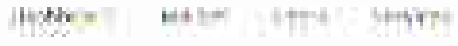

 $T \ge 0$ 

# ((1))))(=)

AND MEETING IN A

Merner phile

| Here is a strength of the |         |  |
|---------------------------|---------|--|
|                           |         |  |
| N # 148                   | Arr 5-1 |  |
| 2222                      | 5-4     |  |
| 2ix-s                     | (1985)  |  |
| Sin. Allan                |         |  |
|                           |         |  |
| man Bartha                |         |  |

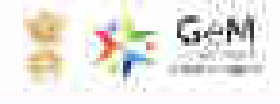

Rainine.

where a subscription of the subscription of the subscription of th

Marray phile

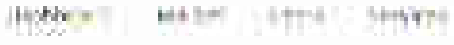

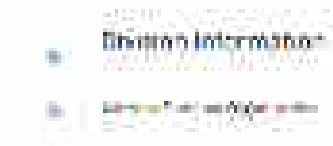

711

λ1 100 C

and greet

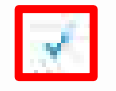

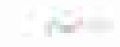

11540

11172

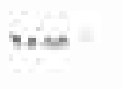

2227

2001

STAN AND ST

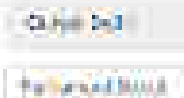

14 (A)

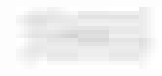

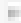

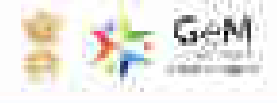

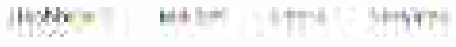

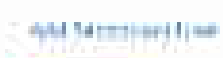

Frit Tellenger.

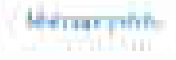

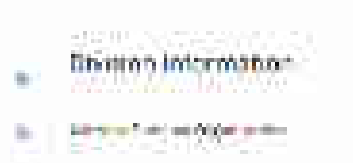

XI 540000

A THE R P. P. P. P.

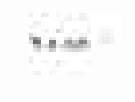

111

2001

STANKAR -

ALC: NO

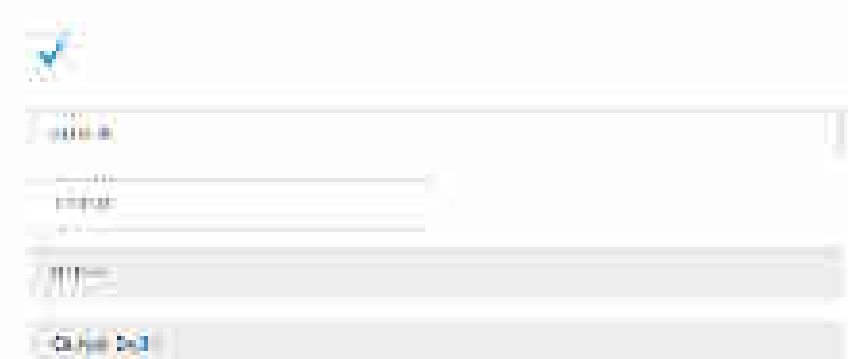

**\_\_\_\_** 

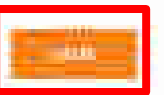

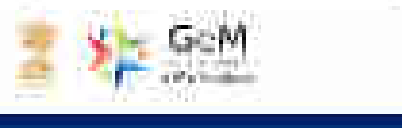

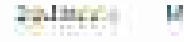

Manual Trans Strengt

0000

Pro 2/ Length - Contenter - -

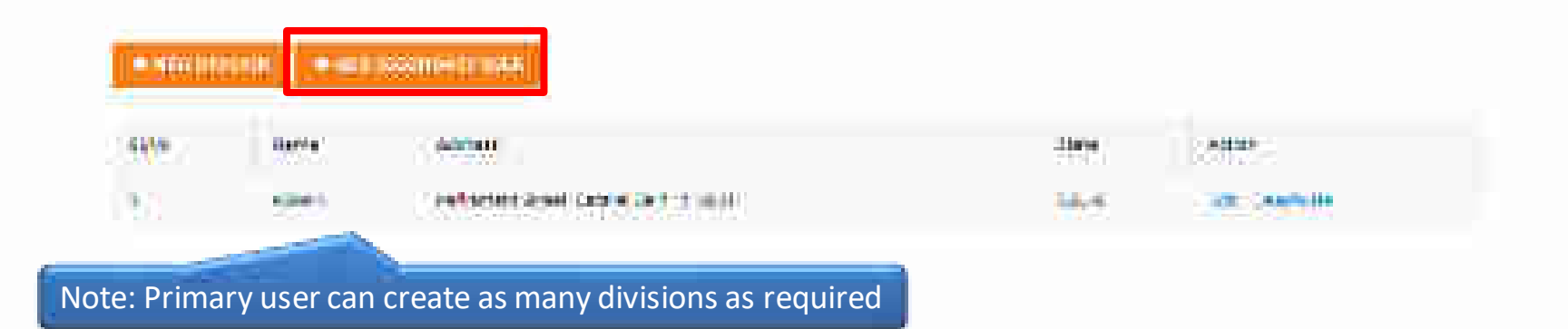

### and the second second s

surgein mitten haute and mitte read and

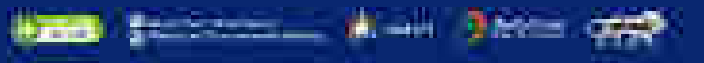

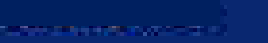

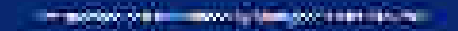

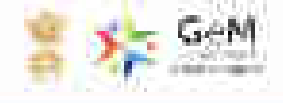

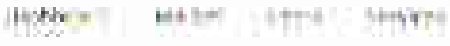

Terr Tr Tonger Addinate Secondity ifter B Next Secondity ifter B Next Second Second

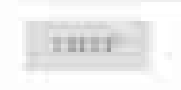

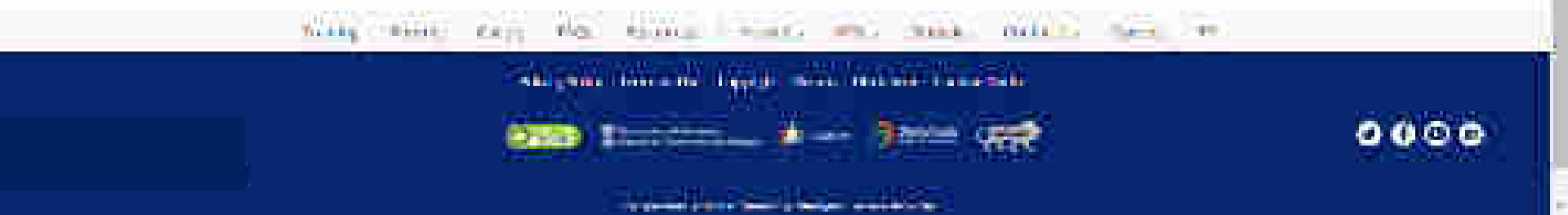

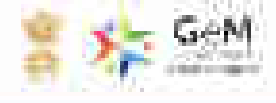

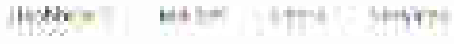

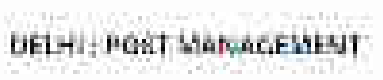

COLUMN TWO IS NOT

711

Contra Roles

FritTe Te Termine

1. **1994** - 1997 - 1997

0.0%

ALC: NO.

| (daria) |  |
|---------|--|
| 1000    |  |
| 1 ferol |  |

1.000

 $[0.8]\otimes \Pi^{\prime}_{\rm c}$ 

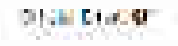

He was had a group of NEED WITH COME

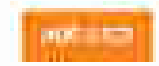

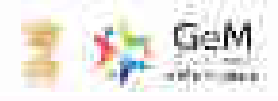

PHARMES

\* 11,414000041

1.25

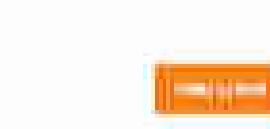

Creale Roles

DELIH: POST MANAGEMENT

(and the second second se

(1999年11)

-

134

1000 H 10

ETTIN POST

| Country of Country of |   |
|----------------------------------------------------------------------------------------------------|---|
| 144                                                                                                    | 2 |
| ina.<br>Oko                                                                                                    |   |
| telling -                                                                                                    |   |
| 111100                                                                                                    |   |

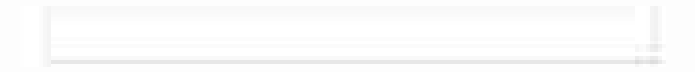

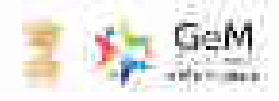

NAME TO A DESCRIPTION OF A DESCRIPTION OF A DESCRIPTION O

DELIH: POST MANAGEMENT

411,410mm41

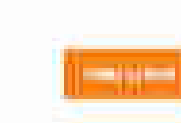

Di viter

Creale Roles

ter Har

134

0.000

( 17**11 1**996 **1**97

| 1 TABLE 1 1 1 1 |  |  |
|-----------------|--|--|
|                 |  |  |
|                 |  |  |
|                 |  |  |

10

1144

1.25

10000

912-31 9-1-1-1

DDO

### DELEU: POUT MANAGEMENT

Creale Solutio

| particulari di  | Squadt of Y                                                                                                    |        |
|-----------------|----------------------------------------------------------------------------------------------------|--------|
| D(260)          |                                                                                                    | 14     |
| ******          | La Changes                                                                                                    | : 2    |
| ****<br>        | sintheorem and a second second s |        |
| 11947 - 12842 D | and income                                                                                                    | acre 6 |
| #E104           | - April Male                                                                                                    |        |

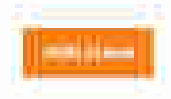

### Interviewent og understationen det servere og uter

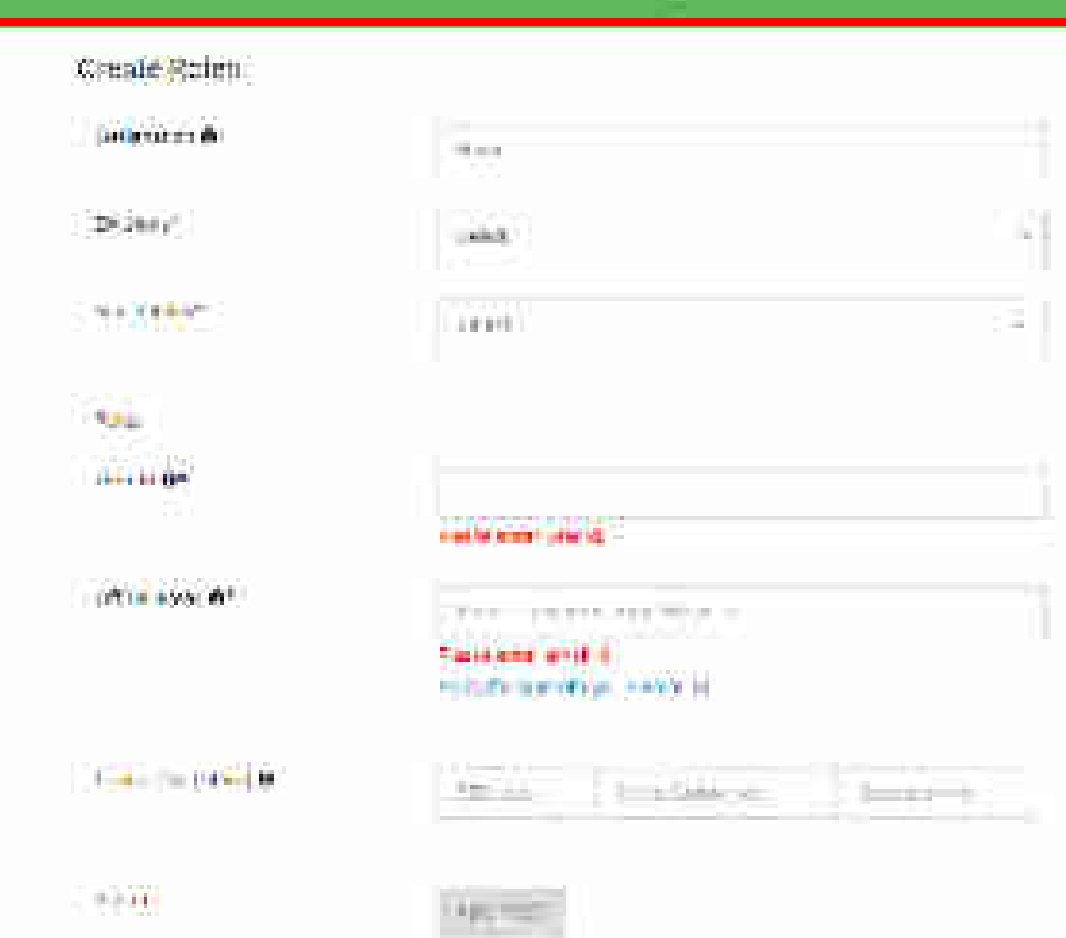

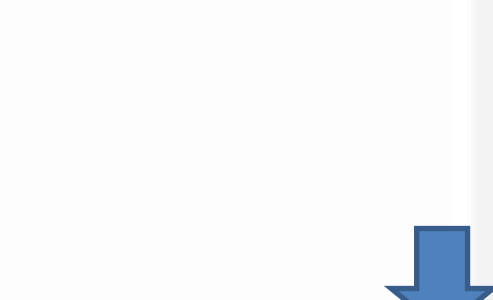

torn more

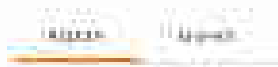

#### Figster .

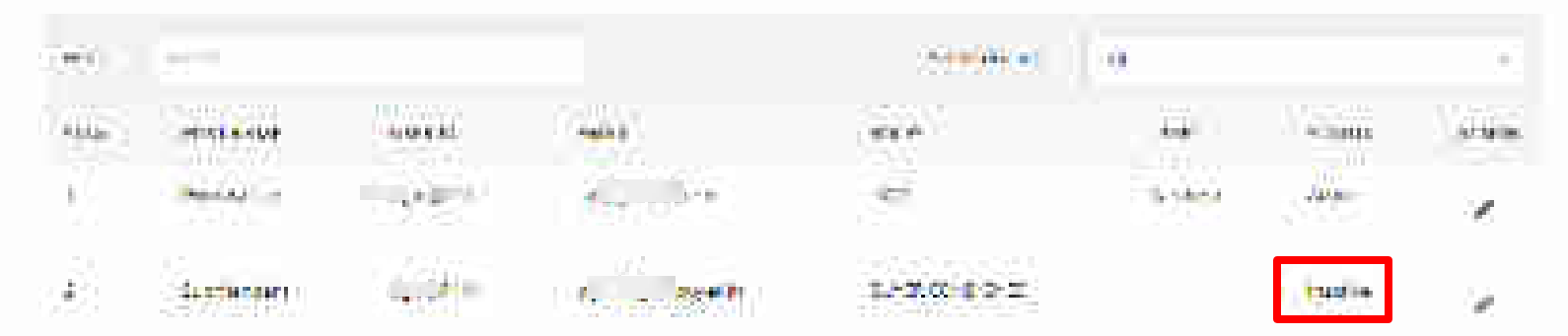

### THE SAME AND AND AND ADDRESS AND ADDRESS AND ADDRESS ADDRESS A

ANTER CALLED IN ANTER STREET

9777 Santara (K-4) (Santa 1979)

0000

The monthly of the second plane provident for the

# Activation Email

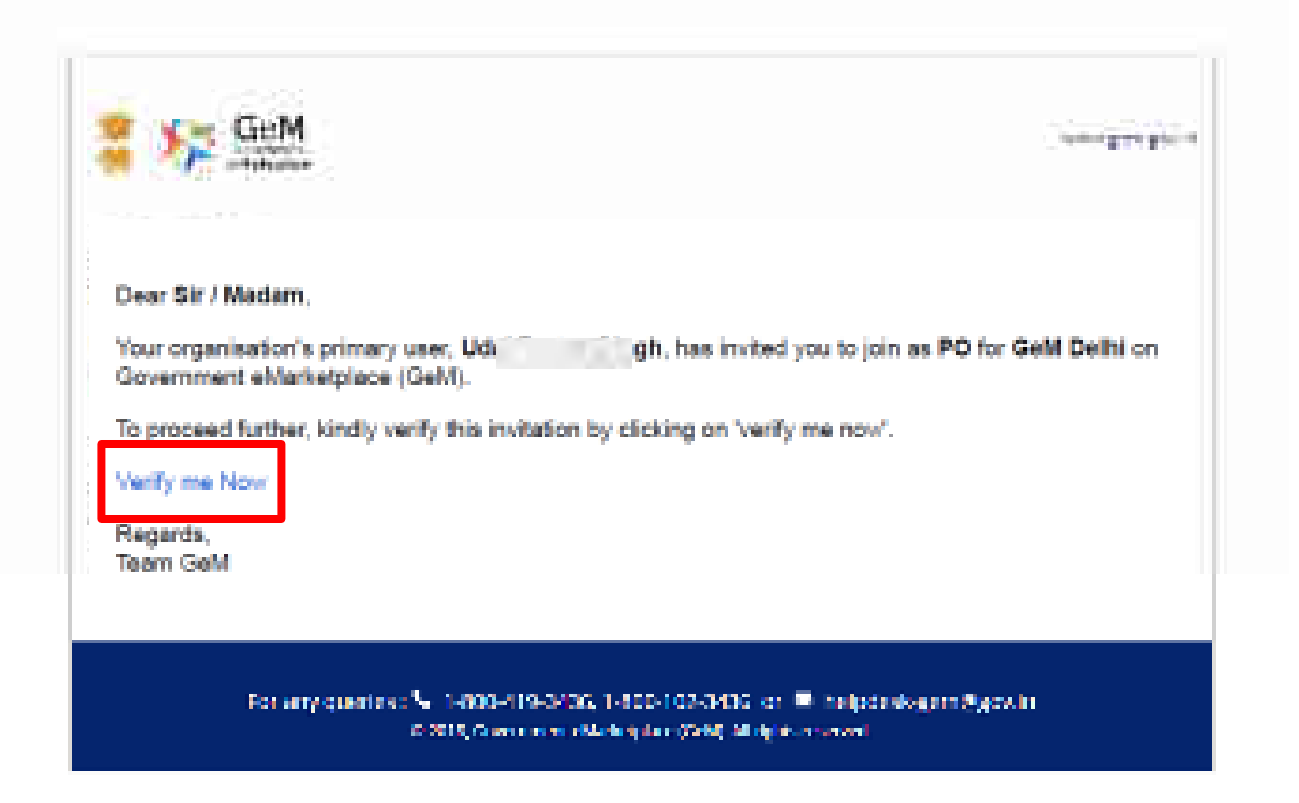

**X** 

## to the second second se

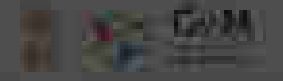

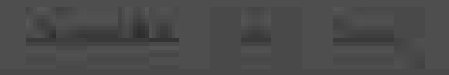

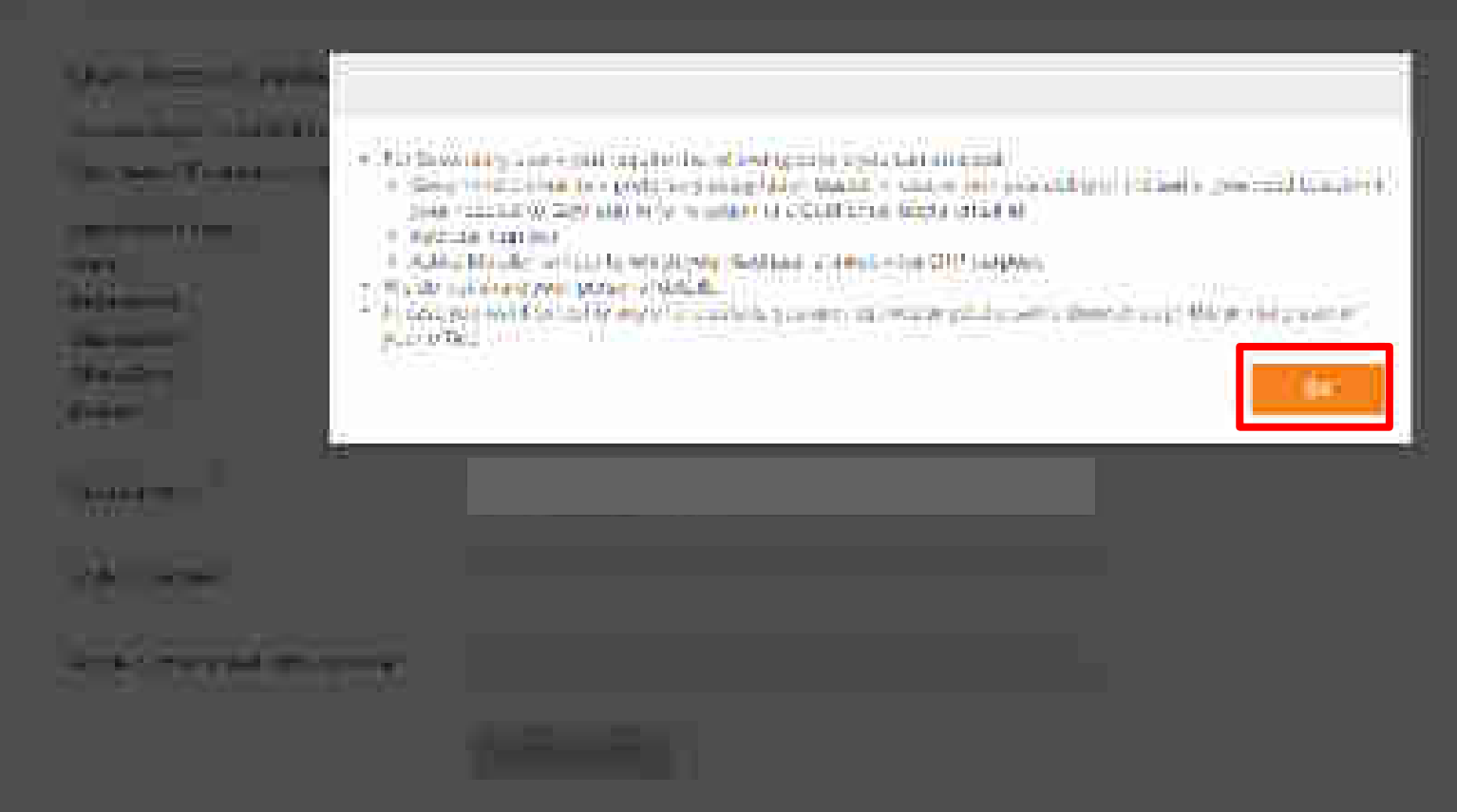

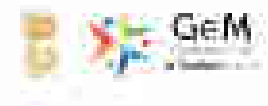

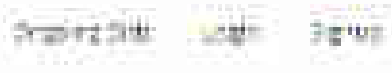

# User Account Activetech Form

- In here here a more that the super-strategies of a solar and seed are not as a balance of the sublest method are a series at see.

| Cepanicalities Tryle<br>Manual Constant | Belg Dampinger<br>1982)<br>Alguren Agera (1972, 19 |
|-----------------------------------------|----------------------------------------------------|
| Urgary-Ale                              | 1414                                               |
| mffamore<br>niimo                       | - All Articles                                     |

CONTRACTOR OF

wither minipar's 

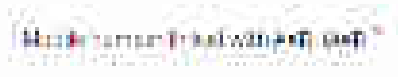

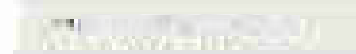

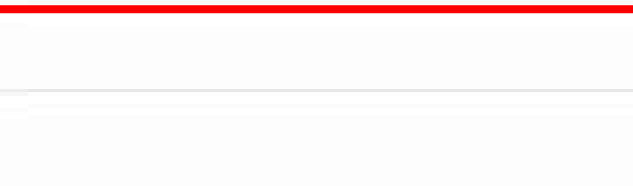

THE PARTY NAME

Enter your Aadhaar number and your mobile number which is linked to your Aadhaar

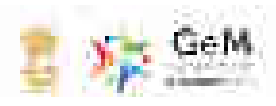

Congo Ha Birth Congo Big Wo

## User Account Activation Form

### with the shows a start of the start of the start of the start spectrum and the start of the start of the star

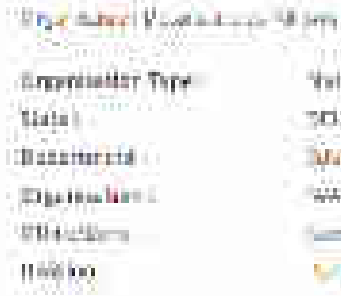

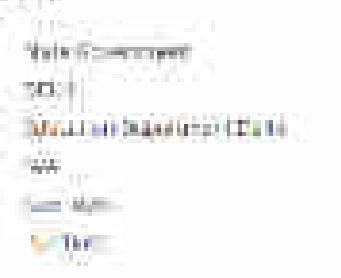

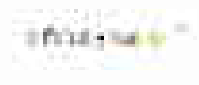

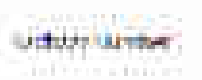

Music Content Parent with Authority

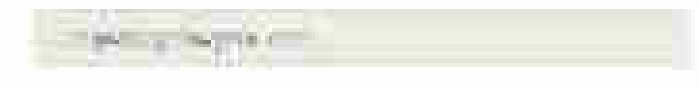

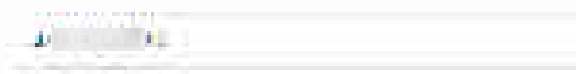

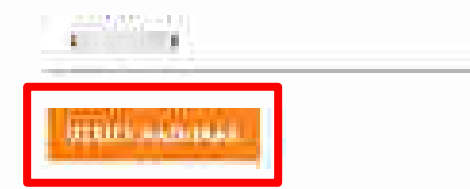

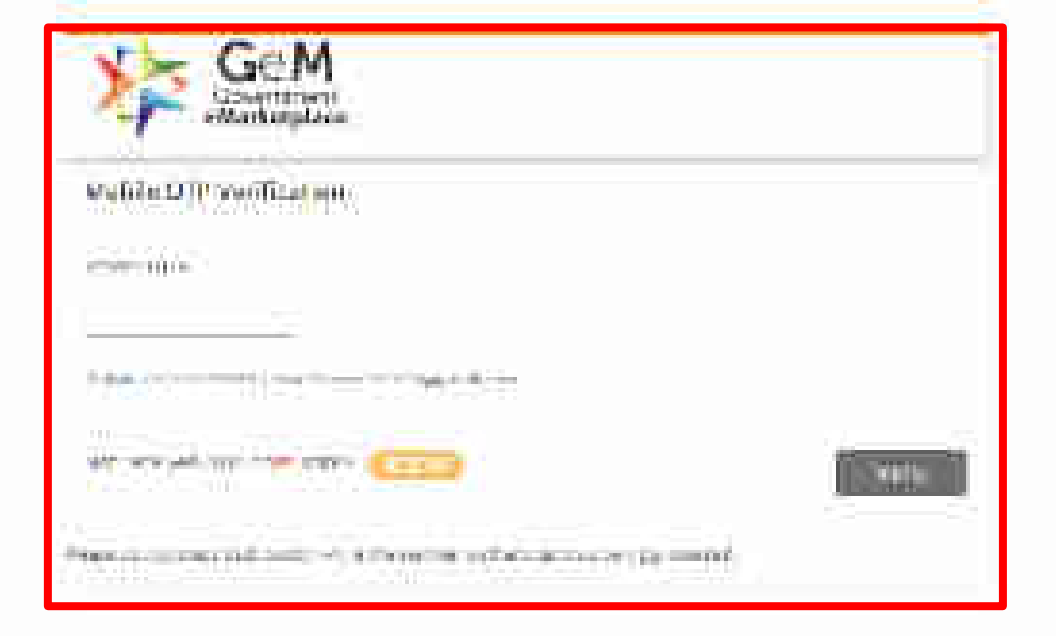

# IT THE REAL PROPERTY OF

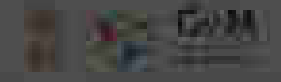

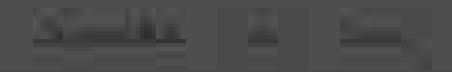

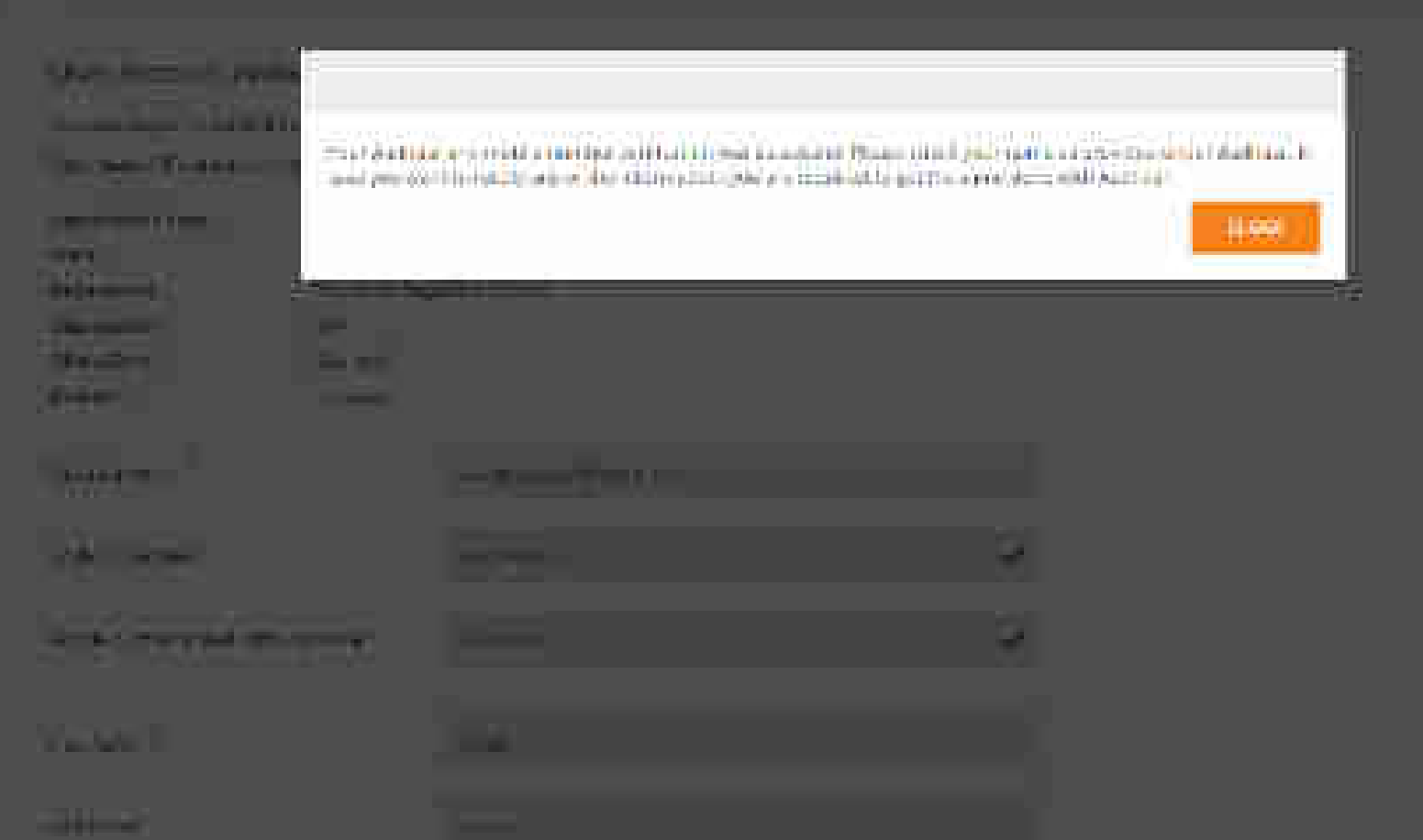

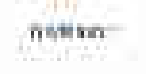

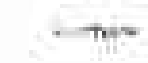

antine trainin

Autorit marine

Hereis turner in Also will aver

FIT MIT

() (Altheory)

Wetrie O 🐂

(freeduity)@Th

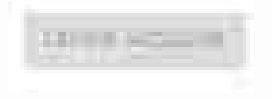

| number has no<br>fully. You will no<br>st name has bee |
|--------------------------------------------------------|
| n Aadhaar server                                       |
|                                                        |
|                                                        |
|                                                        |
|                                                        |

has now been will notice that as been fetched onnel Deleminent Annellentent Office/Ferre Druhen na e Na sur se l'éparte altère est per mén l'étales

 $321\% \mathrm{ext} 2500000.75$ 

Autor Server"

神学者自由其法律性感情的思想分析

f te lan.\*

Lething

Alexand 🏘 🕻

deam?eam?‡\*

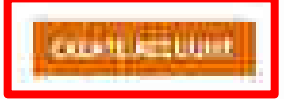

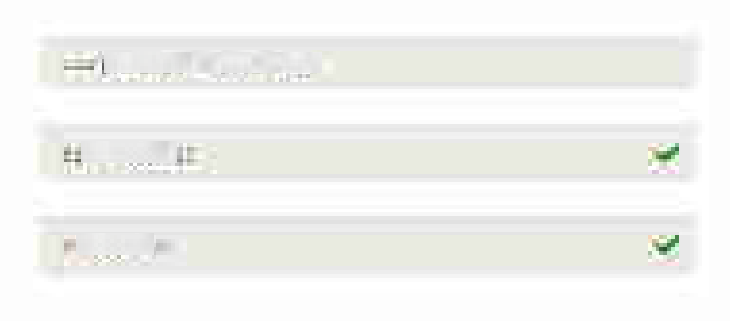

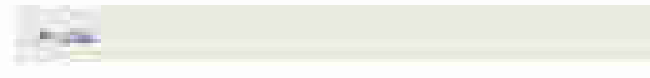

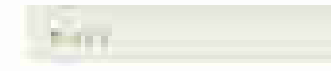

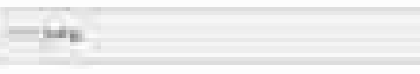

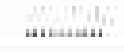

\*\*\*\*\*\*\*\*

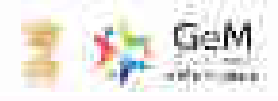

PPW/F/FMMEE

4 11,4190,004

1.25

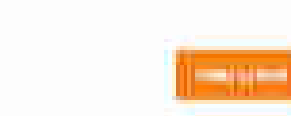

Create Roles

DELHI: POST MANAGEMENT

00000000

(形)性的)

134

0.500

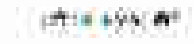

| (1999) |  |    |
|--------|--|----|
| 1.1.4  |  | 14 |

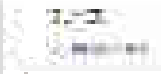

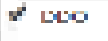

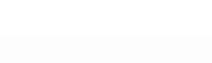

# Direct Purchase – Product

GeM

Envormmiterii e Minthelpilace

Designed by GeM Training Team

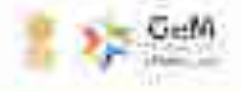

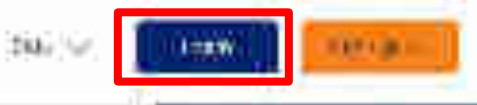

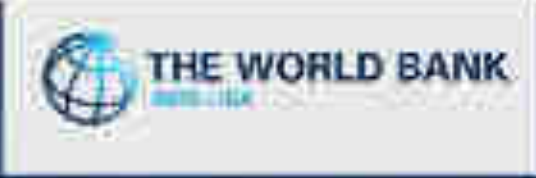

# PROCUREMENT FOR THE WORLD BANK FUNDED PROJECTS ENABLED ON GoM

the second state in the

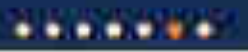

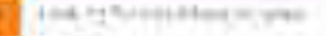

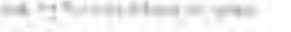

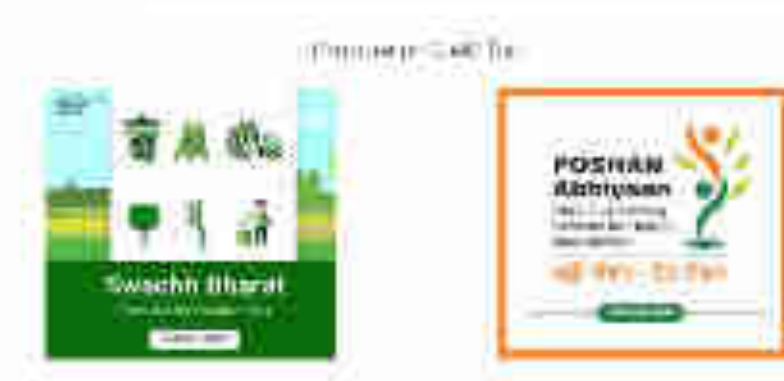

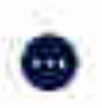

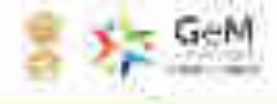

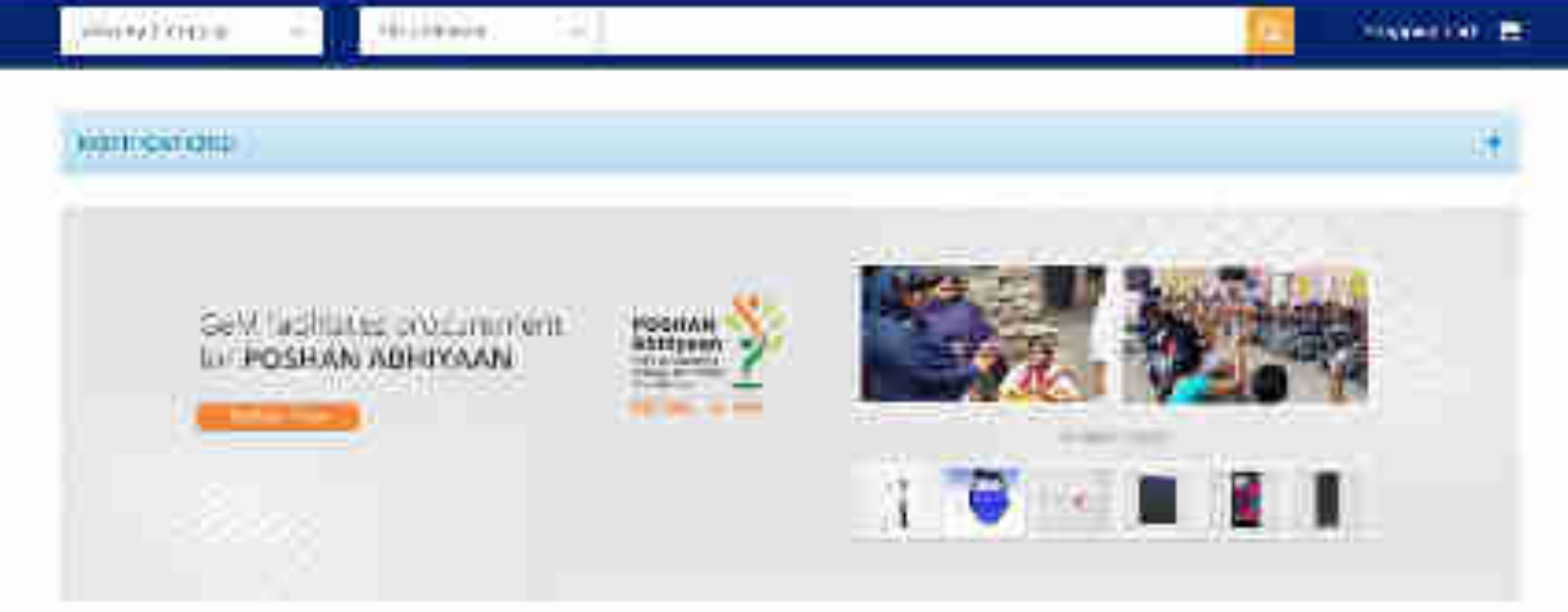

### POST AK Abhhivan Casenorles

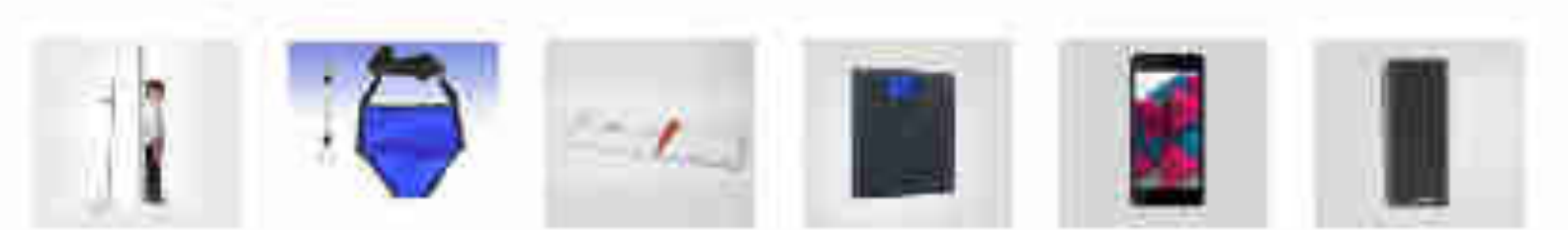

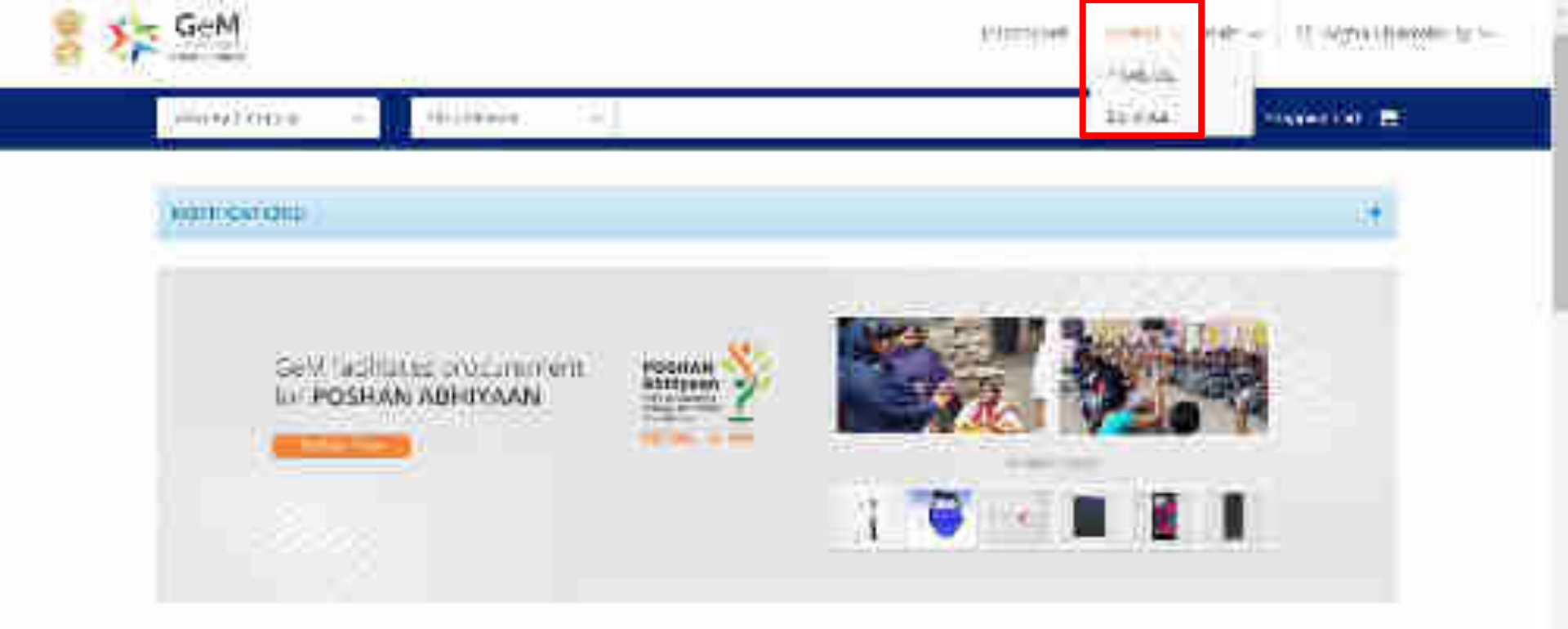

### POST AK Abhhara Casenories

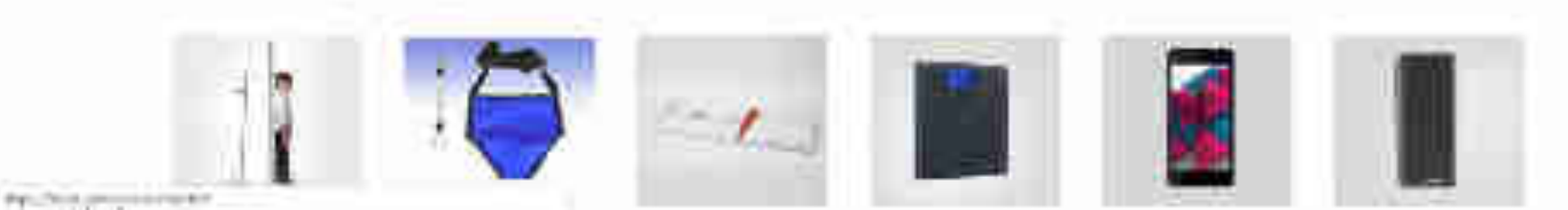

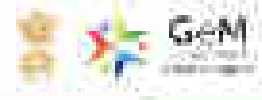

| manylither -     | (Research and a second second se                                                                                                    | E States and the                                                                                                    |
|------------------|----------------------------------------------------------------------------------------------------|----------------------------------------------------------------------------------------------------|
|                  | and the second second se                                                                                                    | 1                                                                                                    |
| 11 A 197 2 A 197 | And the set of the set of the set |                                                                                                    |
| ouncerune        | for a most of a birth of the second bar and the second bar and the second bar and the second bar and the second                                                                                                    | S                                                                                                    |
|                  | waard film yn ferstaar te en gener wy general te en troe te ster de te en te bester in de te eerste de te en te                                                                                                    |                                                                                                    |
|                  | In the residual of the second second s                                                                                                    |                                                                                                    |
|                  | and converses and introduce programmer return the start back to the strength of pressed of the Lintersel.)                                                                                                    | the second second second second second second second second second second second second second second second se                                                                                                    |
|                  | 141 Westernise and Telepus Exception (1) According to the construct (1) According to the second                                                                                                    | 112274                                                                                                    |
| Set Medium       | COLO TEX-REALT COCCHEMPSORE / COCCHEMPSORE COCCHE                                                                                                    |                                                                                                    |
| to POSRAN        | ALL THE 2. MINTY COMMUNICATING THE REPORT OF THE REPORT OF T                                                                                                    | and the second second se |
|                  | ALL THE - COMMAND PROPERTY OF A COMMAND                                                                                                    |                                                                                                    |
|                  | and a state of the state of the |                                                                                                    |
|                  | **                                                                                                    | 1.00                                                                                                    |
| A                | Hadrage and Hadrage Service Service                                                                                                    |                                                                                                    |

### POST AN ADDIVISIO Carenolles

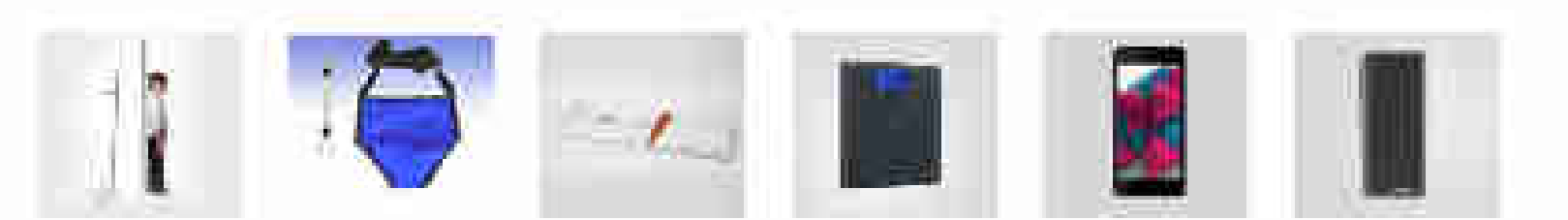

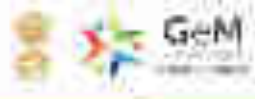

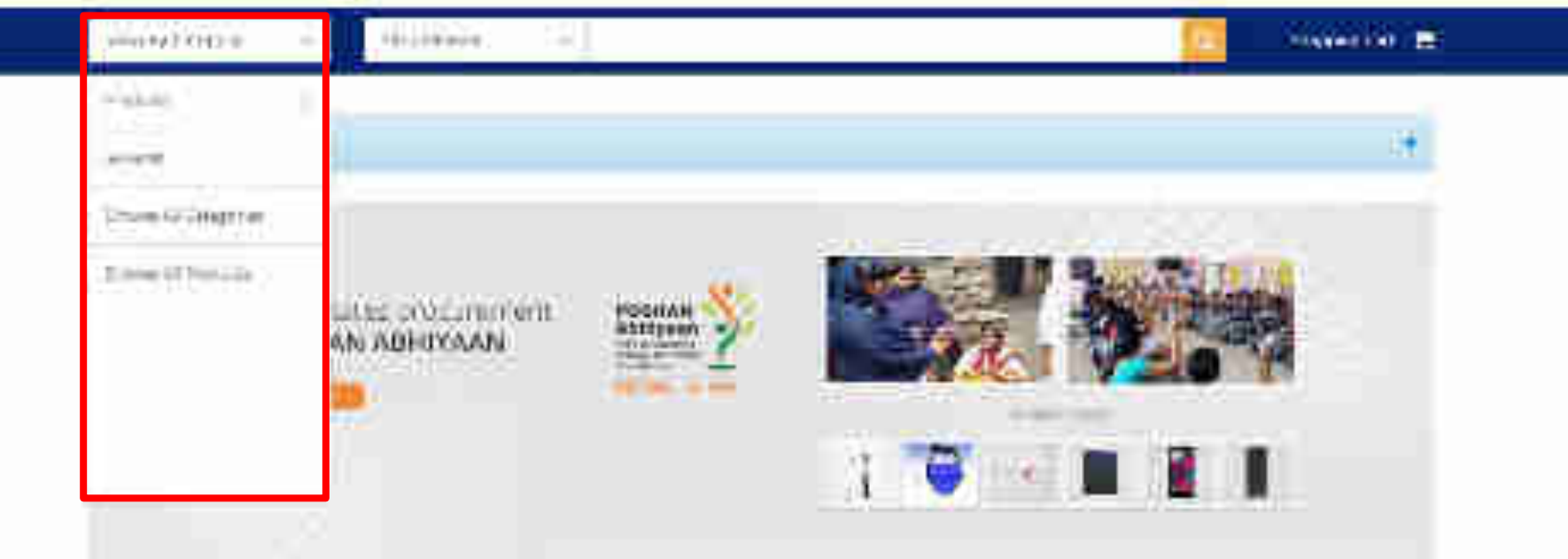

#### POST AN Abhhywaa Casenorles

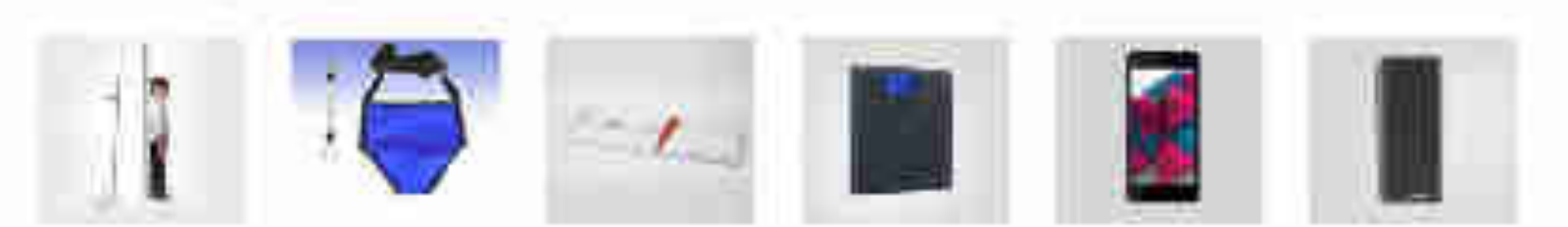

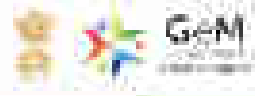

### reactions and the second second

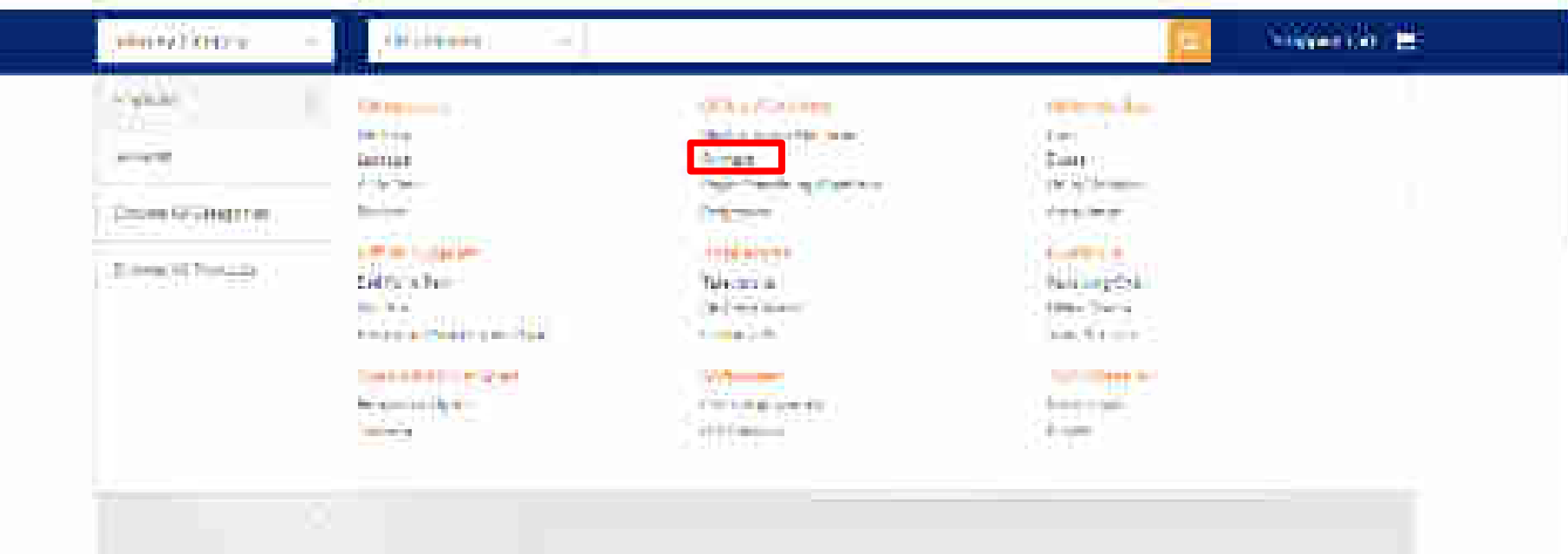

#### POST AN ADADAS Case of les

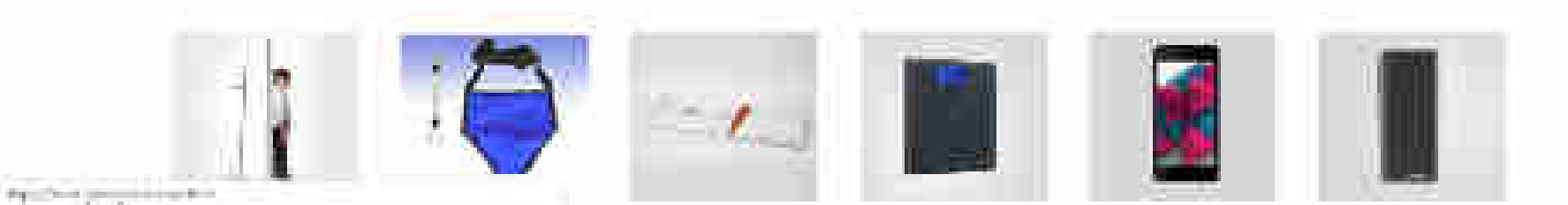

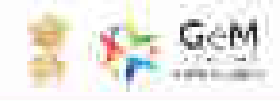

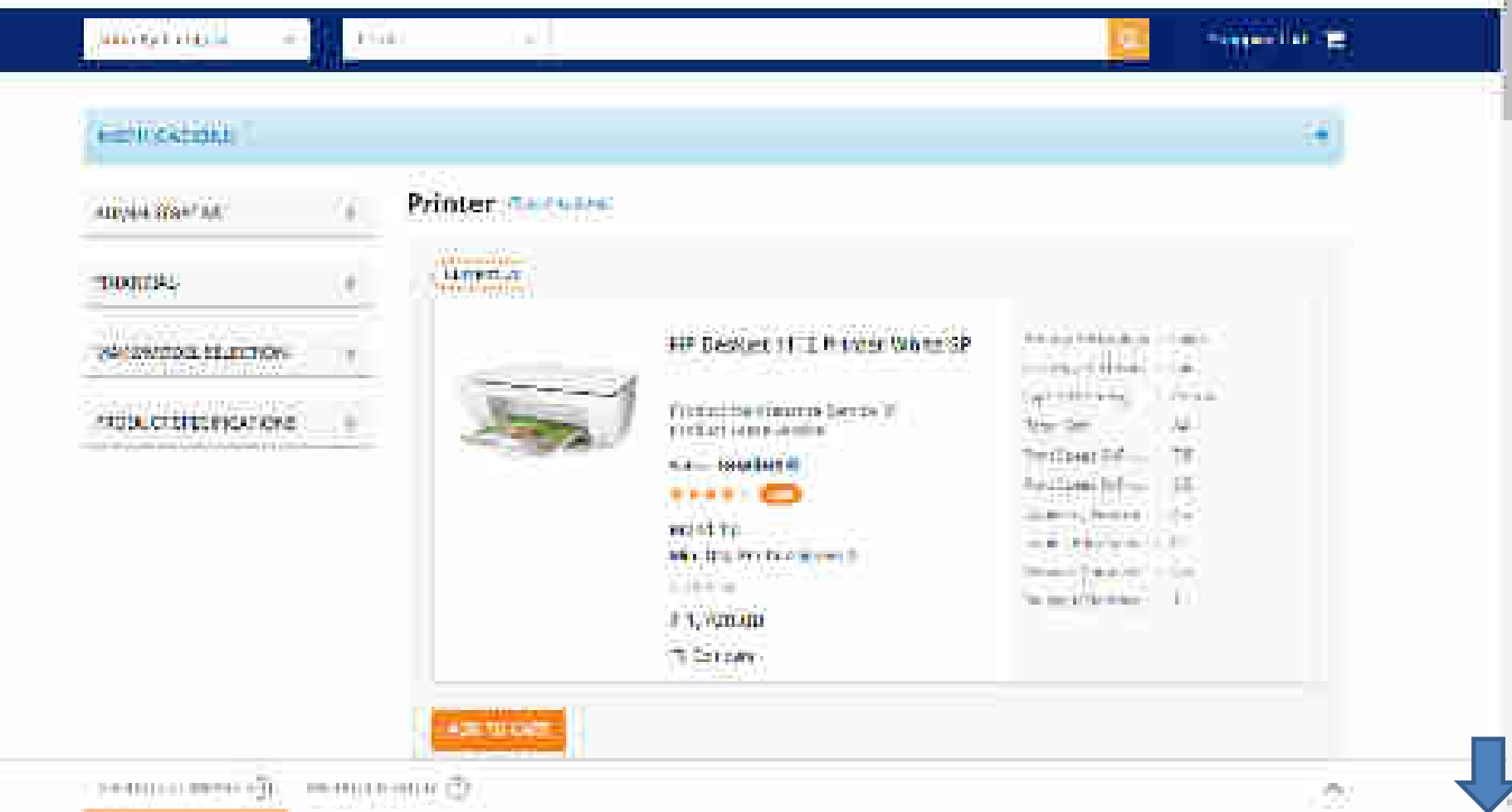
1999 (C. S. S. S. 1999) 1999

地名西非

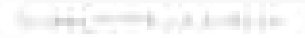

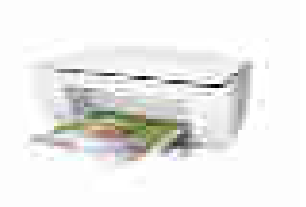

IT Design 12 In Protection ..... 117 2

Mighield arrest or the sold of Trial Int London London

a bet bate wit @ : \*\*\*\* TD

1.000.000 MR. On Distance were to und the second second

11200.00 1 Annes

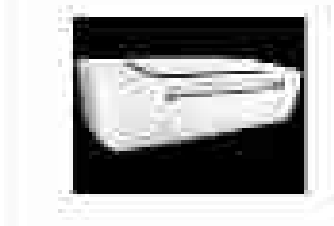

HEQ. THE HINGH

Nation 100 a total tax from the U.S. Prevent Louis Raving

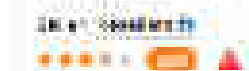

This section is Min Chy Ro, Ontoproch.

Number of

11,400.00 CONTRACTOR OF STREET, STREET,

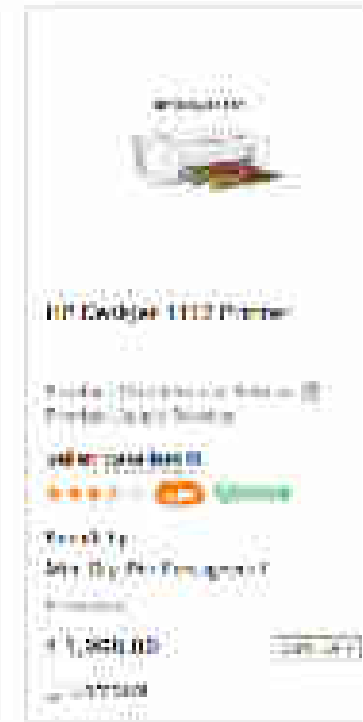

1644.2vm

1000

The second second secon

(26)

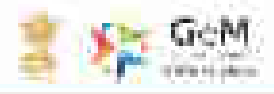

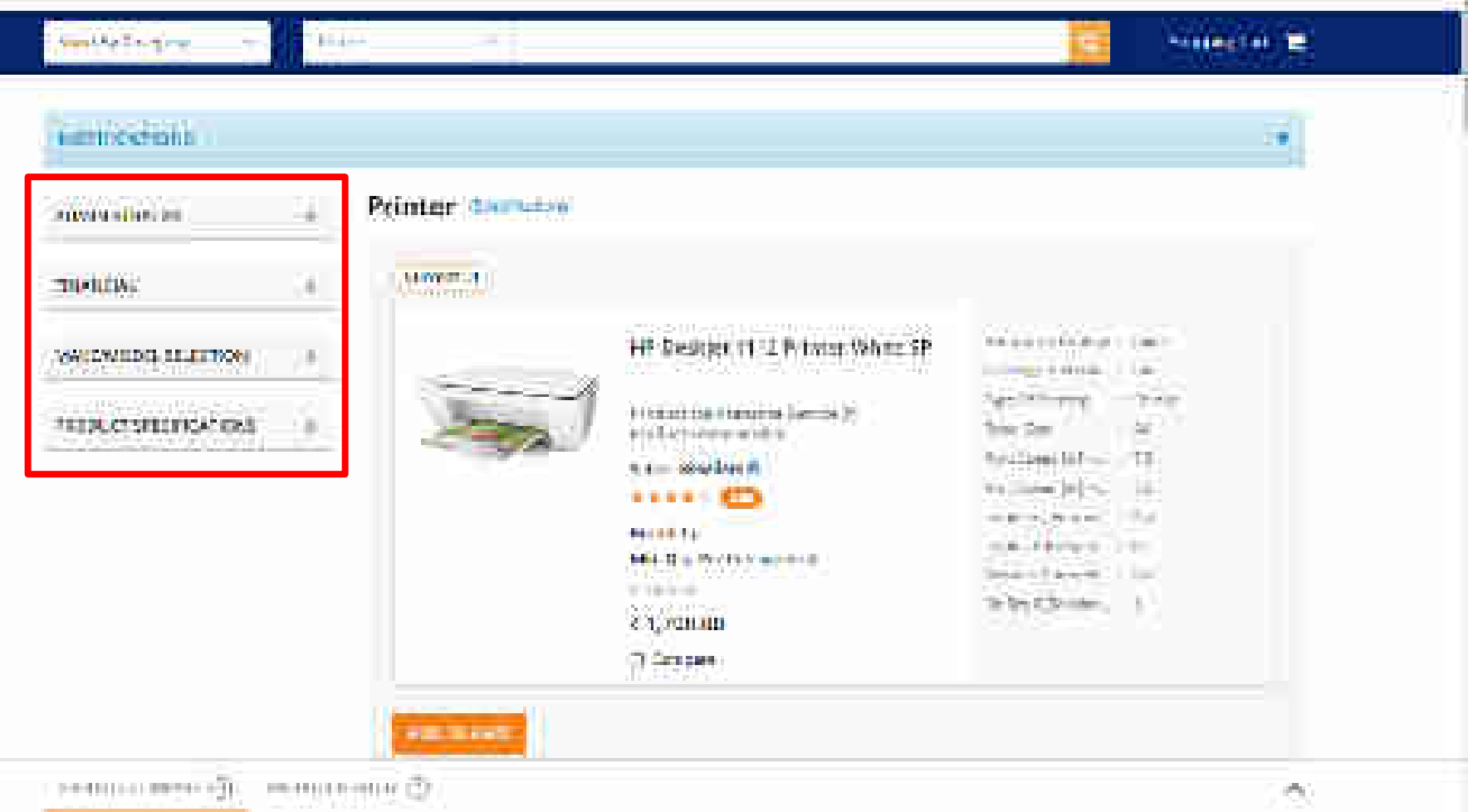

| mer of his re                                                                                                    |       |     |
|----------------------------------------------------------------------------------------------------|-------|-----|
| 1.1 4000                                                                                                    |       | -   |
| 1 Dame                                                                                                    |       |     |
| Contractor and the local division of the local division of the loc |       |     |
|                                                                                                    |       |     |
| makem uki 🎓 🗉                                                                                                    | 1.000 | l   |
| 447.0                                                                                                    | 225   |     |
| 1,440.                                                                                                    |       | 3   |
| Sections                                                                                                    | 500   | 200 |
| Sour lating                                                                                                    | 121   | 3   |
| Constitute for females                                                                                                    |       |     |
| Contractor Subscr                                                                                                    | 192   |     |
| HTOSOME.                                                                                                    | 1.45  |     |
| 2 82001 301 P                                                                                                    |       | 3   |
| WARRANGER PLOTER                                                                                                    | 2.113 | Ľ   |
|                                                                                                    |       |     |

Choose if objective is to go for BID (ONLY BID). On choosing the option you will be able to browse through all products in the market without any restriction. Moreover, you can edit/add quantities & consignees while creating bid. Hence you can start with single consignee and single quantity.

Please Note : Incase Buyer selects Bid/RA as intent of Buying, then they will be asked to select a value for all Golden Parameters in the category

Fantum Level Martin Sempletar Printins for A4 ....

elen sessien i

LAND ALL

Detail Renzant Min July Percendenken ( Scientzin 6 Sci540.00

n PMDN (ekjat Culture Computer (f) inters for Ad.

of the involution of

Rental USSAN Alle 1972 Rent Constantion 1

4.4 (States)

6,811,59 ttorivit Hentum Lawy Verm Computer Presars for Adua seter secrit ett etter Secrit ett etter Secrit ett etter Secrit etter etter Secrit etter etter etter

Call Longe

C@911.00

Choose PAC buying If you want to buy any specific OEM's product. PAC buying needs specific approval of competent authority and bid submissions will be only for the selected make and model. Multiple make and model selection is not allowed at the same time.

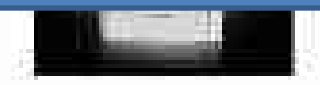

Santori Lavel Marin Computer Whitnes for A4 ....

selen essken fi

Gettel Heritari Non Ary Recconcipies 9

22-0535

201

en la Station des

ADDREED AT DR

PROFILE DEPARTMENT

1000

index in the 👘

1453.00

100 117

344 444

HT03Phili

and standards

Page 10 10 10

Canada Danta - Canada Catalan ya Kuta

WARKARGED IN COUCH

PRODUCT SPECIFICATIONS (1)

A CONTRACTOR OF

CSG40.00 \_\_\_\_\_

1195014 Əkint Culture Çampular IV incurs for AA....

safer novine #

Recold PSGH 1016-0372 Fer combrast 4

120.1104

11000

6,811,59 Liouvil Particip Laser Witro Computer Pretars for Ad....

••••• 🚥 A

Binnel Bannets will carry persons and at a

8.112925

California

C 69 (1.00 )

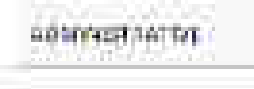

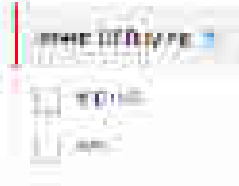

index in the 👘

1453.00

100 117

July Labor

HT0200

al interaction

Page 10 10 10

Canada Durche Care Schlamochull

WARKARGED IN COUCH

UNCLOSED SPECIFICATIONS (1)

A CONTRACTOR OF

Choose Consignees from the list (registered by Primary User) to whom the item has to be delivered with respective quantities. For bids you can edit/add quantities & consignees while creating the bid. Hence you can start with single consignee.

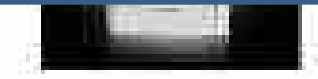

Santori Lavel Marin Computer Whitnes for A4 ....

selen essken fi

Gettel Heritari Non Ary Recconcipies 9

10000

201

en la Statemente

CSG40.00 \_\_\_\_\_

1195014 - Kjat Calina-Computer IV incers for Astro-

safar assistent

Recold PSGH (climatry for comprised)

4 1 (C) 2 (C)

CQ811.59

120.004

Parniam Lawy Wilms Computer Pretars for en...

·····

Hintol Hunton Hill (27) Hercicco (244) 4

8.41.99250

0.65911.00

Chilipse.

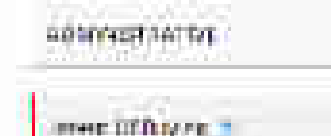

1.00 10.411

#### Automatic and

# Annual Children Street Street and

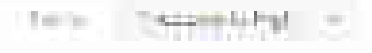

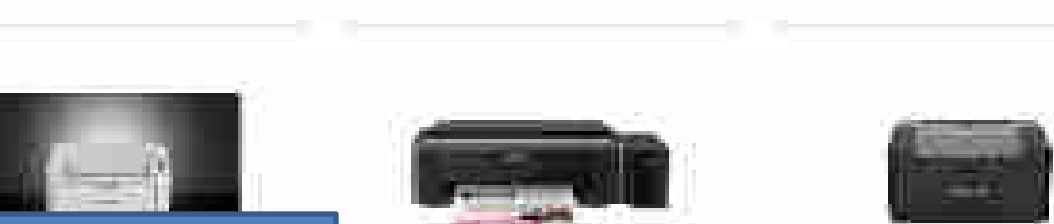

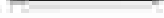

and a market of the 甜~

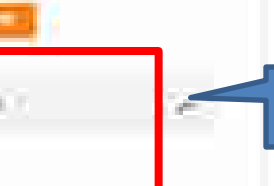

PERMIT A THEFT AND

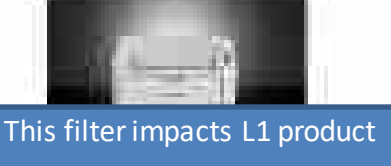

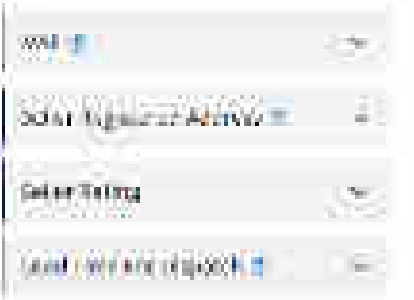

LINE STORE

and stateme

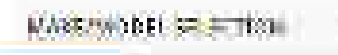

ward to be a summer of the

Fauturt Lave! Mantal

Computer of Linux for All ....

sieben weisekens 🏥 ....

General Baretare. 101 HILL HARDON STRAND

٤.

3.5-02.05

0.040,00 CLUIDED.

1000334437

HPACIN HEIGHT Collect-Computer Di mare for Ast.

when new implicit .....

Sector APSGM Alle sty see a realition of

1.1000-004

4.6,811,59 CLOTHE

<u>5:0.105</u>

Herritary Lines/ Weight: Company Pretars for each

spin state in the Δ.

Winds Hentern mitte (atty pressions an April 11

111100-0

X (8,5 11,00 (1

Catholica

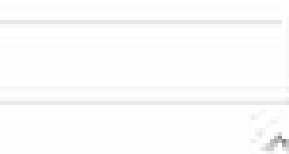

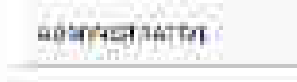

HERE DID AND IN T

100 10.00

make received 1.05

1111 12

10

16.44

Let or building

(HANDAL)

ad Self-reg

Boar Persient Address

Level First Provide Black

ALAN STRUCTURE SELSE TROPS

THE R. L. MILLION

.....

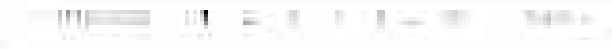

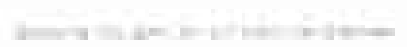

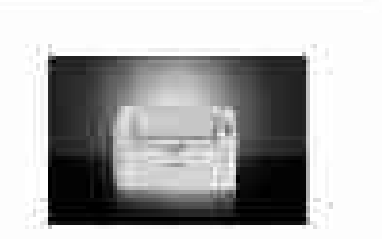

This filter impacts L1 product

Computer Of These for Advan

Salary Resaires fit

-310 UIA

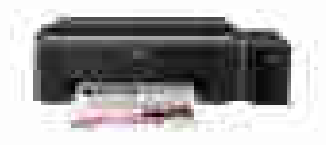

HPSDH Million Collinger

Mills, 1977, BAR, Dorg Milleys --

法法律 出行

Sala's Bais Bais II.

.....

Breat FINAL

0.811.99

and her m

计中国机会

Company Presers Tor Ad .....

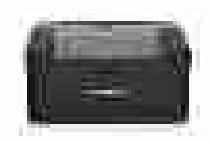

III I AND IN THE R. P. LEWIS CO., P. L. M. LEWIS CO., P. L. M. LEWIS CO., P. LEWIS CO., P. L

1 Theorem

Plantation (Channey, Matteries) Communer Printers for Astan

Splitter Baselike offic THE STREET

Disection Bernahmer Hell, 1797, herri (**19**88), terri

生物的复数形式 16,911.00

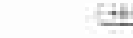

Section 4.

EHHNUNE

dhe.

Rental Party of Milli (dty. fer doroktien 1) 1.1.1011-101 0.6(640,00) LUL WHY

10

PROPERTY AND

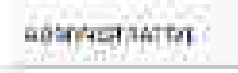

.....

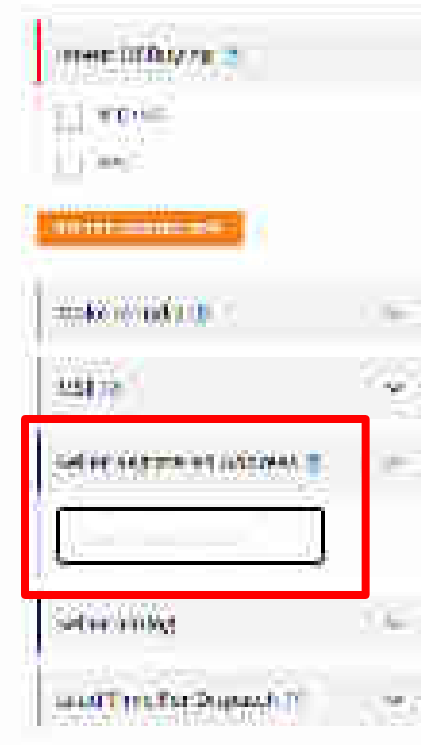

NULLAR A

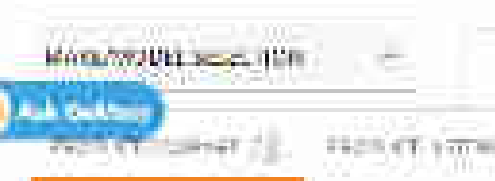

#### 1111 The second second . and the second second

# Second States and South States and States and

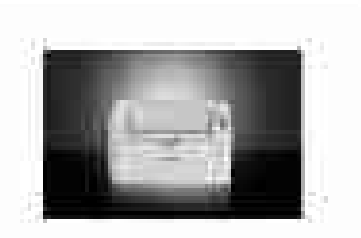

Fantum Lavel Month Computer Officers for Advan

Salary Resaires fit 

LUU LA FU

Rental Party of Milli (dty. fer doroktien 1) 1.1.1011-101 0.6,640,00

-3th U14.

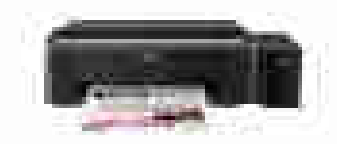

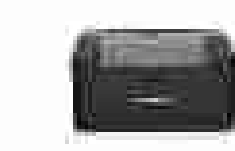

i Thereiter

111 January 100 (1941)

Plantation (Channey, Matteries) Communer Printers for Astan

Splitter Baselike offic 

Disection Reputation. HARLING HARLING STREAM

生物的复数形式

16,911.00

EHHNUNE

2010/06/08

dhe.

IPADM MANUSCREET: Company Presers factors

出现的 田子

Sala's Bais Bais II. 

Breat FINAL MARLENCE, BAR DOOR DERAMING

计中国机构

0.811.99

 $(a,b) \in [a,b]$ 

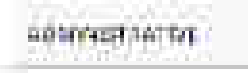

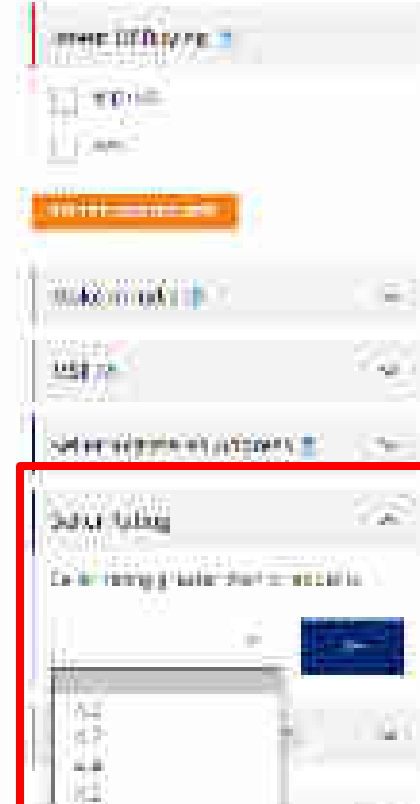

THEFT I STATES

1.8

and designing

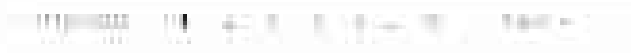

100033447

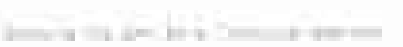

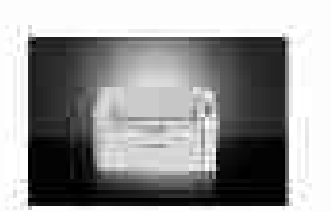

Fauturt Lave! Mantal

WERE AND AND CONCERNMENT OF

tiefen weisken 🗎

General Baretare.

3.5-02.05

0.040,00

Charles In the second second s

Computer // Links for A4 and

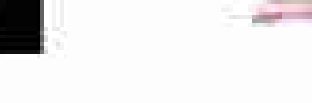

HPACIN HAINT Collect-Computer Dinnars for Ad.

salar nasian fi .....

Sector APSGM Alle sty over condition of

1.1000-004

4.6,811,59 CLOTHE

<u>5:00.004</u>

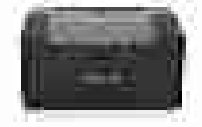

Company of the

Permitanti Lissey / Melmut.

Company Preture for each

spin state in the Δ.

Winds Hentern mitte (atty pressions an April 11

8.12.202.00 X (8,5 11,00 (1

1.5 (0.1)

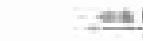

Cattern

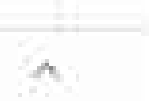

1... PERMIT AND A STREET OF

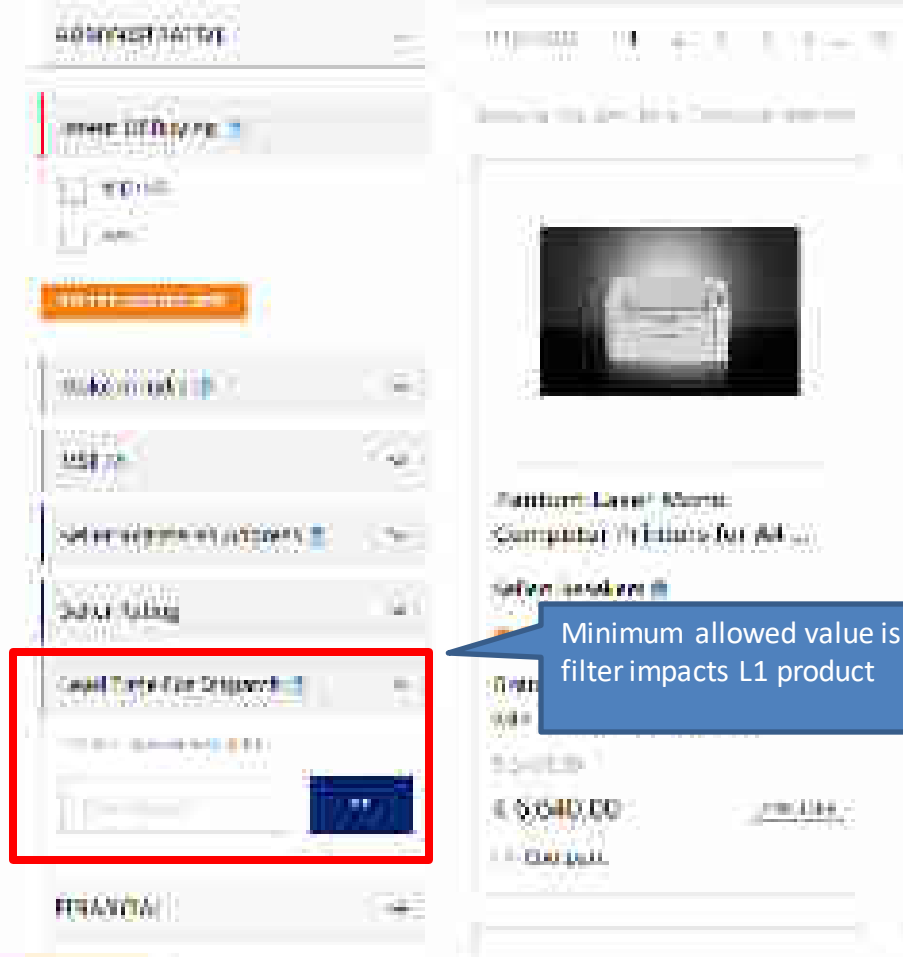

PRESS OF BRIDE SKI

A STATISTICS OF THE

10000

A CONTRACTOR OF

# Fattinert Laver Montal HPACIN HEIGHT Collect-Company (1) imans for Ad. Computer Printers for A4 ..... salar assign it Minimum allowed value is 3. This filter impacts L1 product THE R. LEWIS 11000 2000-138-8-3-4.6,811.59 <u>5:0.105</u> CLOTHE

A REAL PROPERTY AND

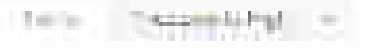

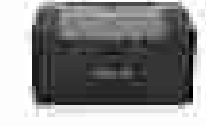

Pantum Lawy Volm. Computer Printers In Pra-

All and a second second

Cathorn

- 360k 104

A.

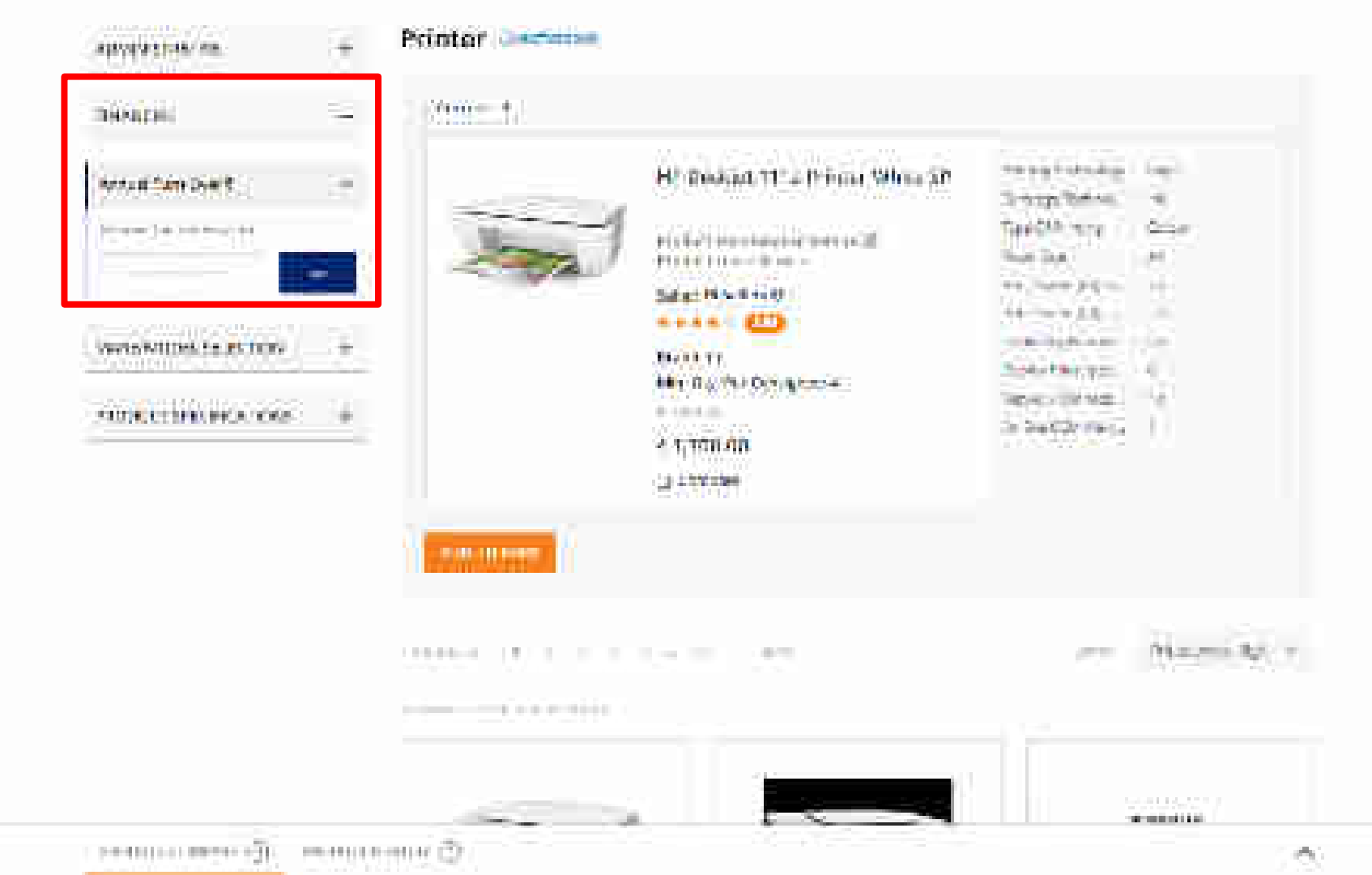

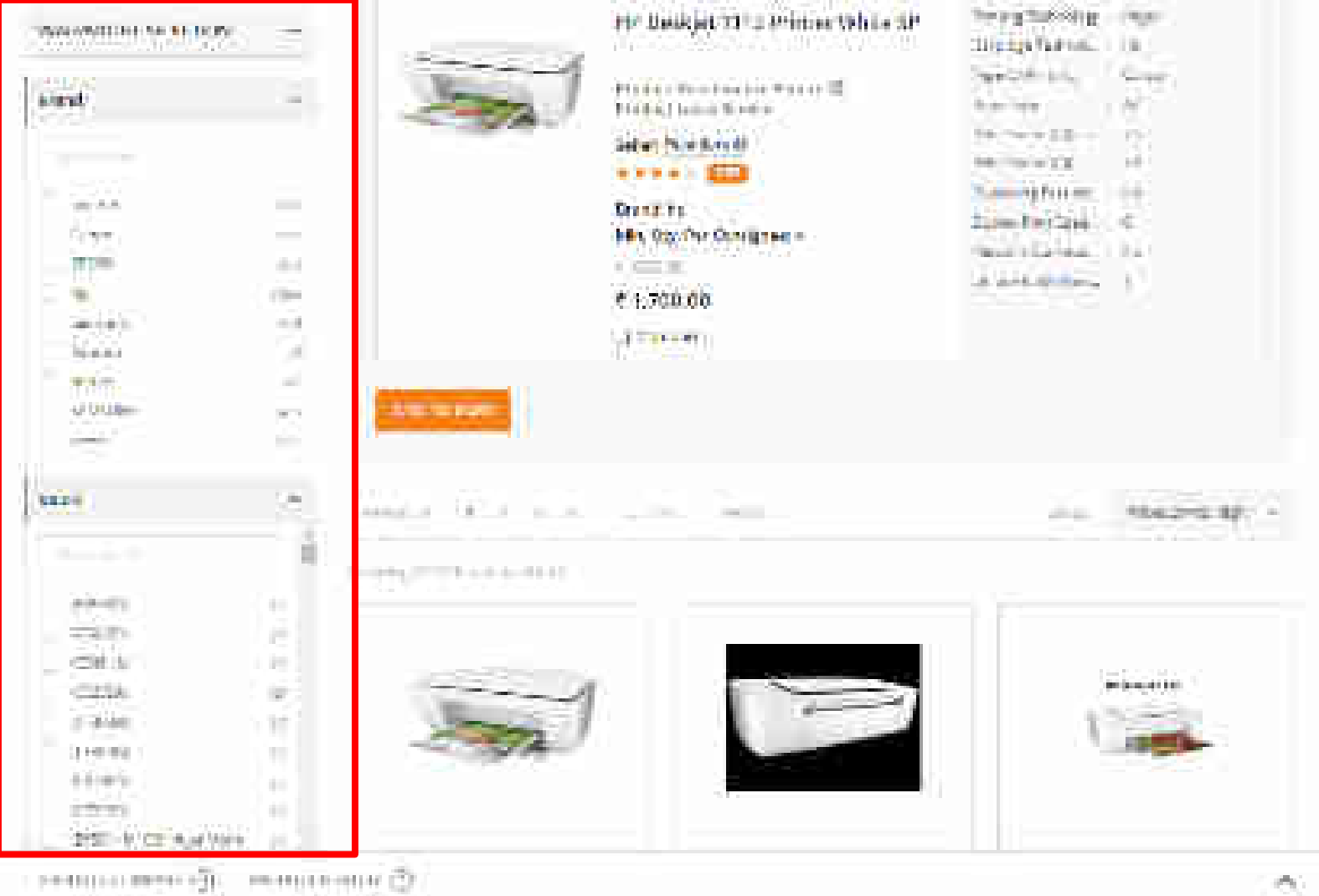

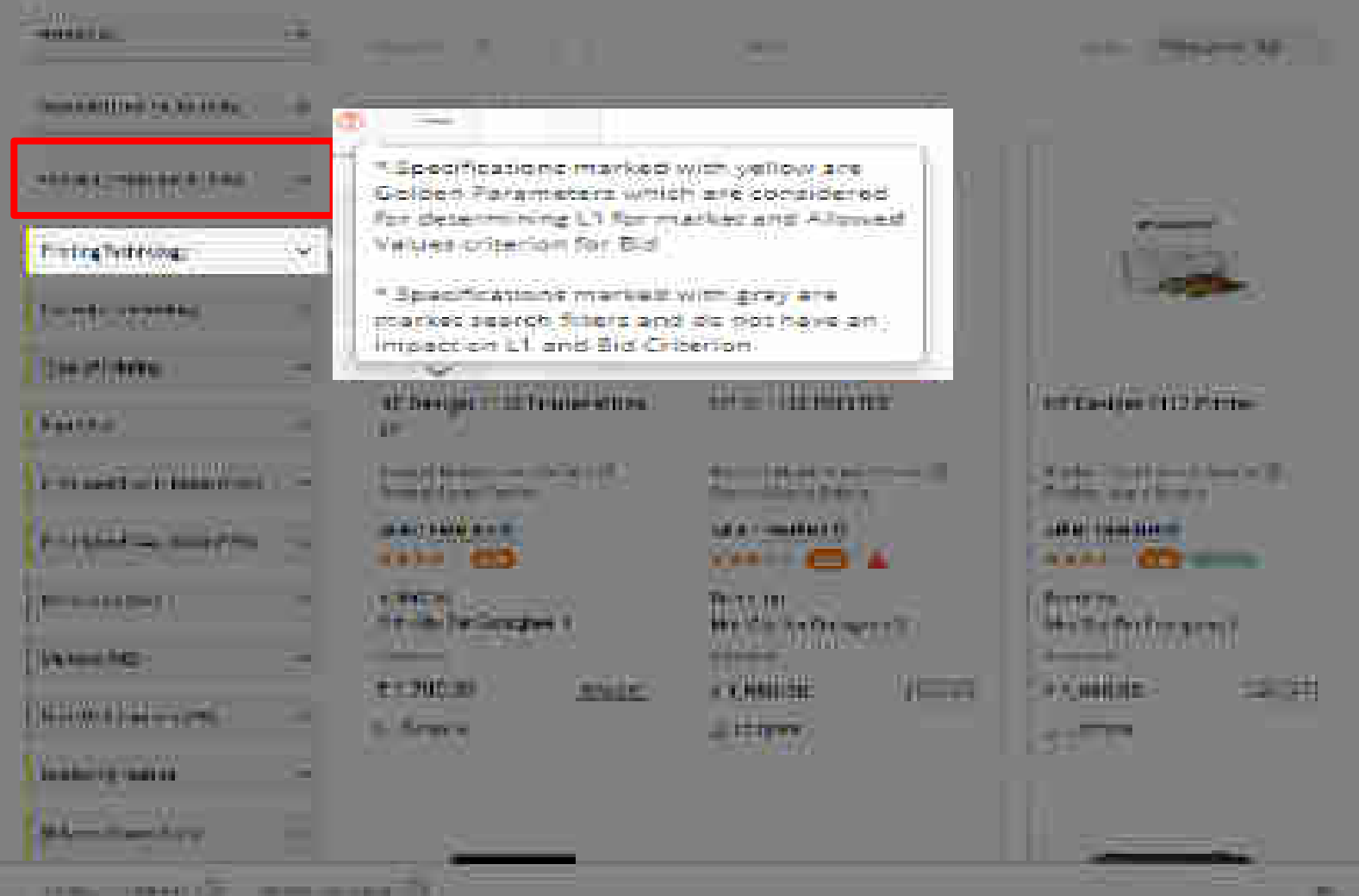

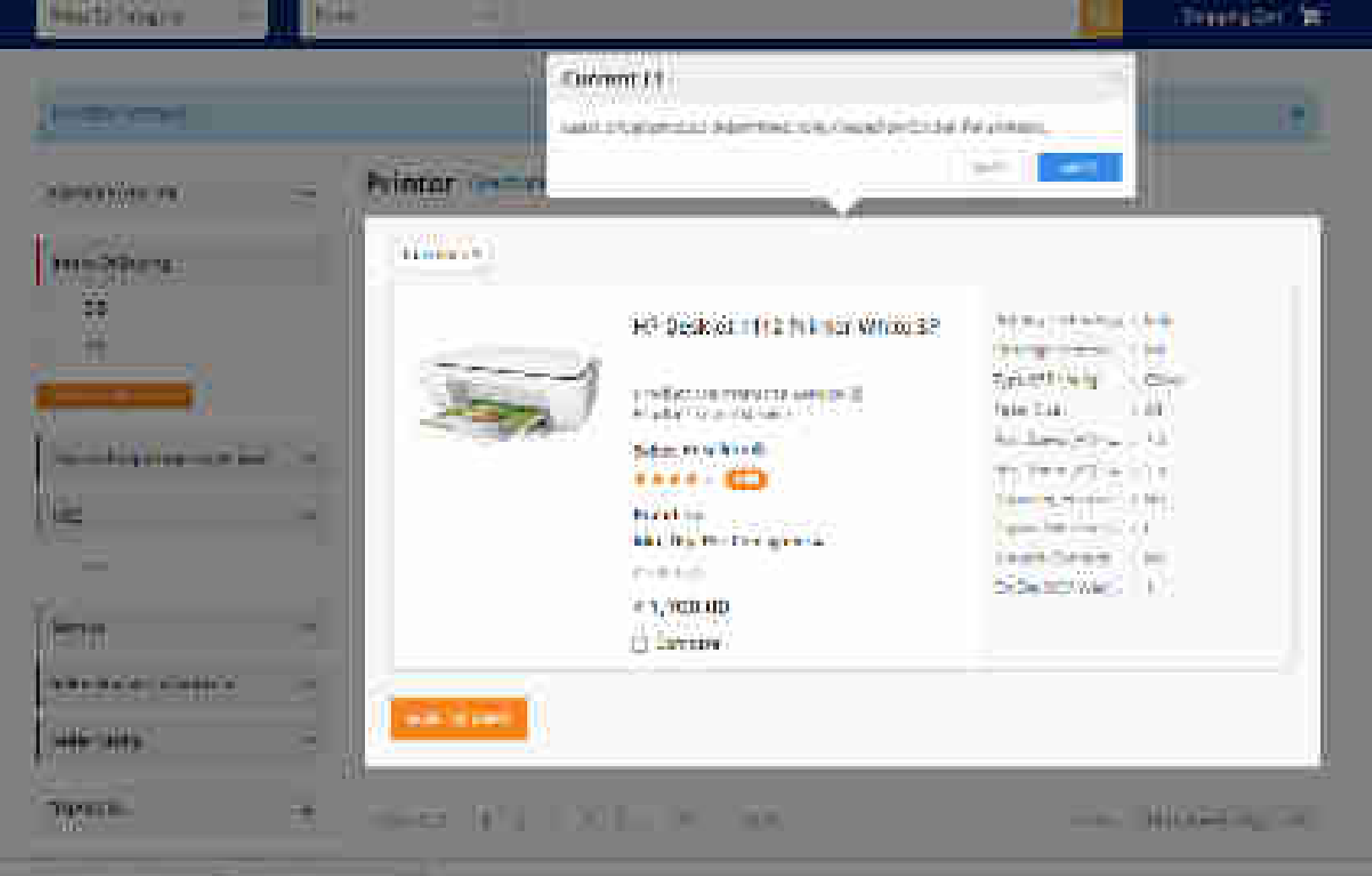

CONTRACTOR CONTRACTOR

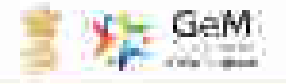

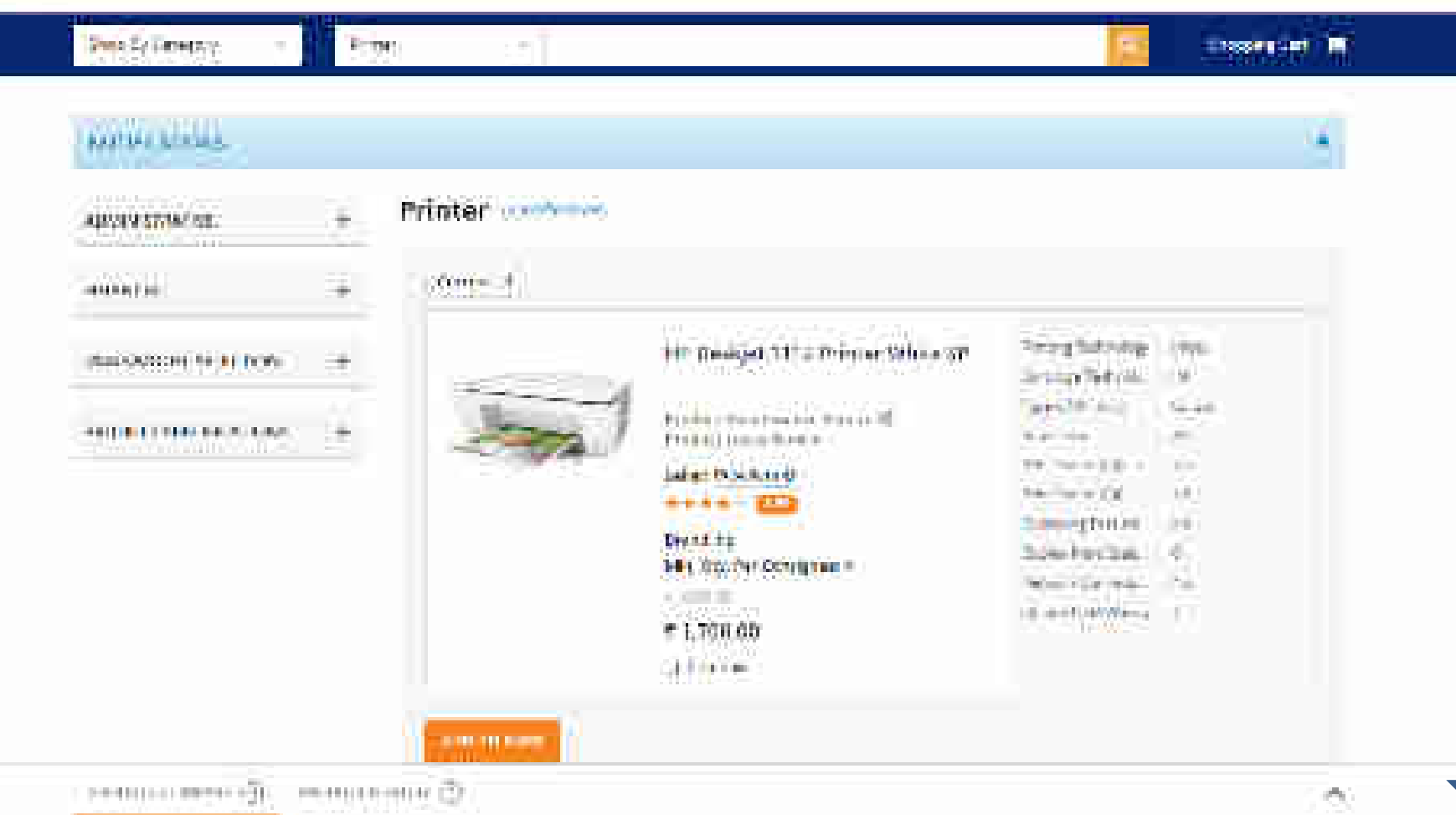

1999 (C. S. S. S. S. S. 1998)

### Section reveals a destruction

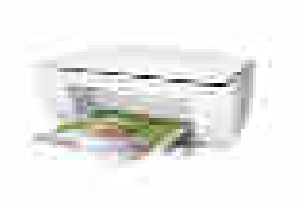

IT Design 12 In Protection ..... 11: 2

Manager and Street and Street and Think of Louis Linestein.

auf beit babe mit fitte \*\*\*\* ED

1.000.000 MR. On Distance of F 

11200.00

地名西非

1. Armer

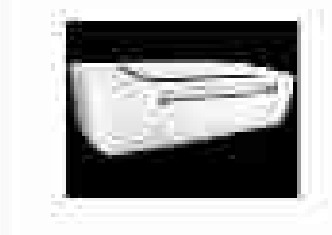

HEQ. THE HINGH

Nation 100 a total tax from the U.S. Period Line Review

Later Speakers in .....

This section is Min Clocks Company 1.

CONTRACTOR CONTRACTOR (history)

11,440,20 CONTRACTOR OF STREET, STREET,

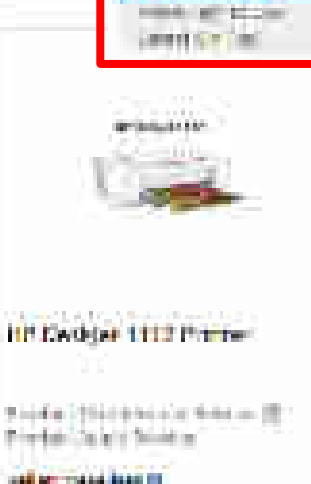

TRACTOR MALLO and the second

THE R. LEWIS CO.

-

past ber mann base III. 

Read Serve Mrs. The Pic Temperate I. 1146

机构 网络和白色

100 41

26

100 D 

The second second secon

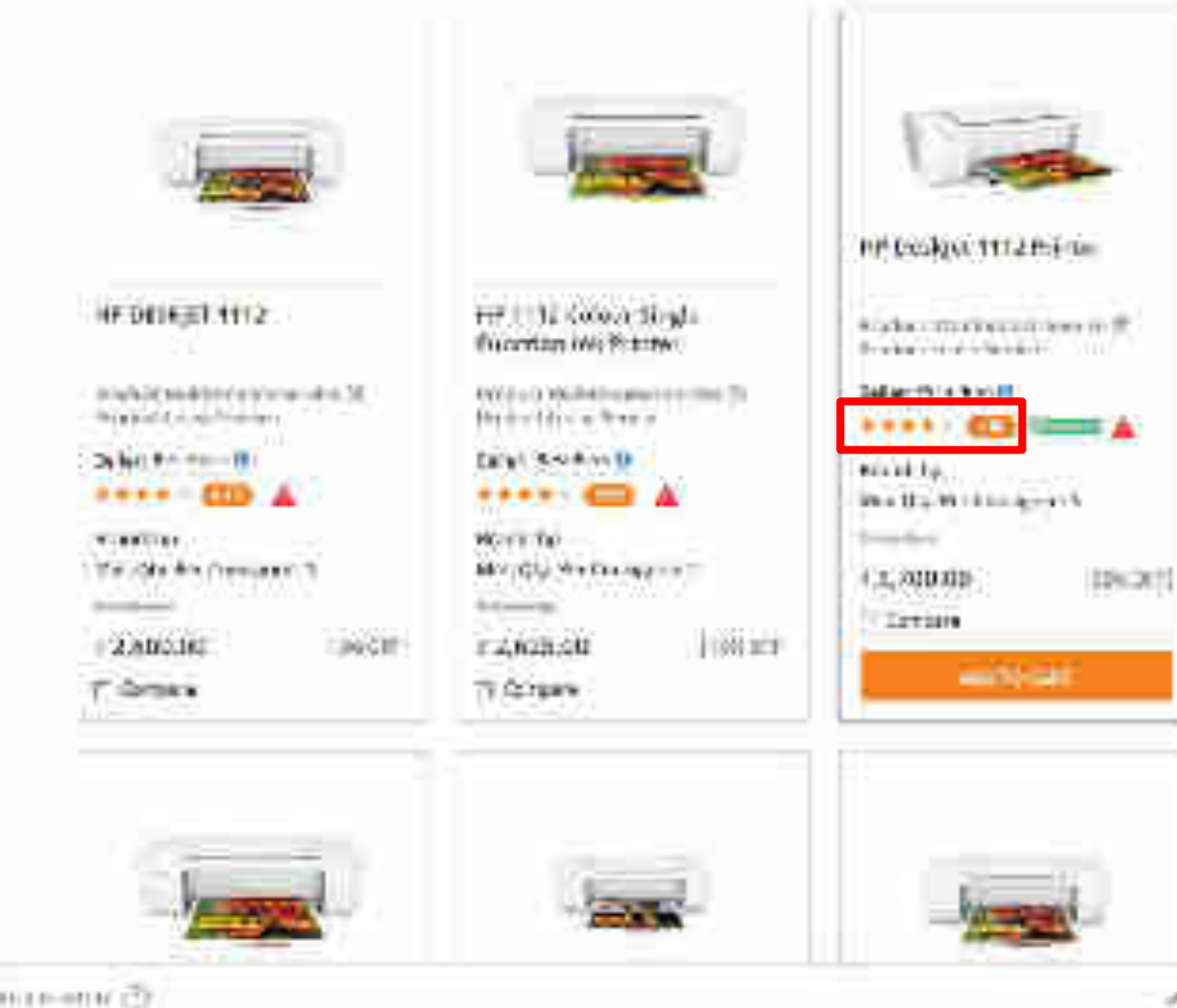

~

THE REPORT OF THE PARTY OF THE PARTY OF THE

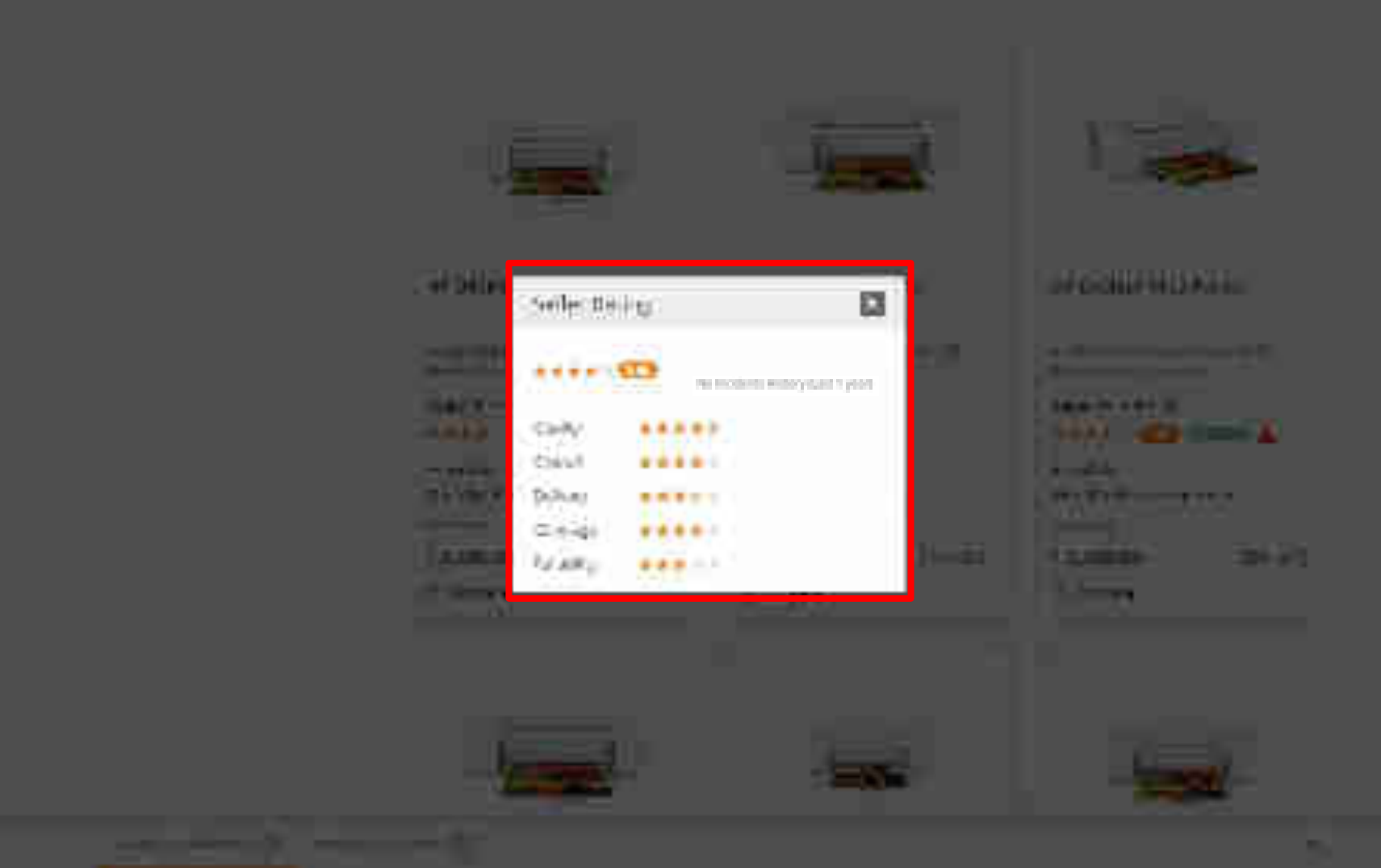

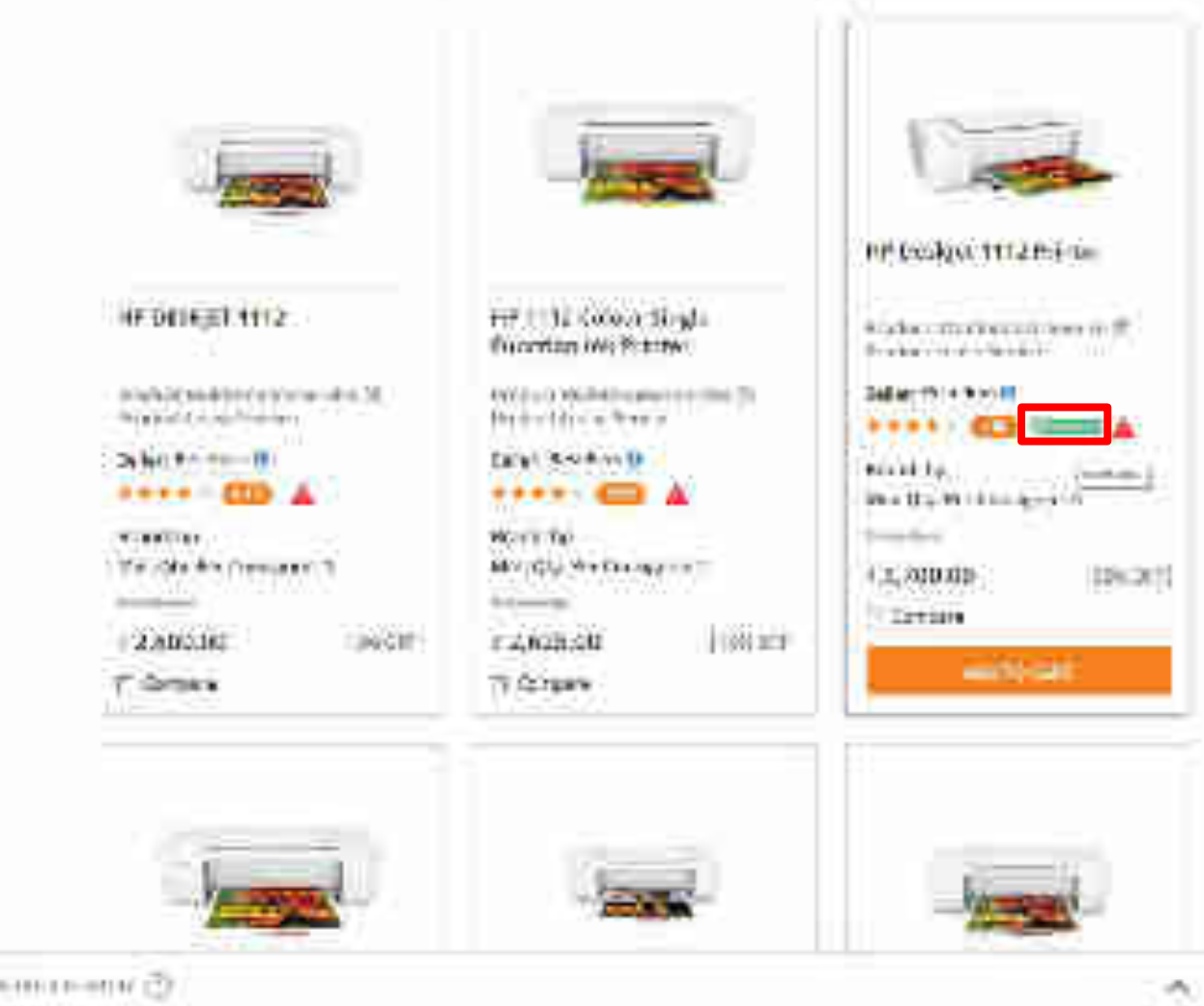

THE REPORT OF THE PARTY OF THE PARTY OF THE

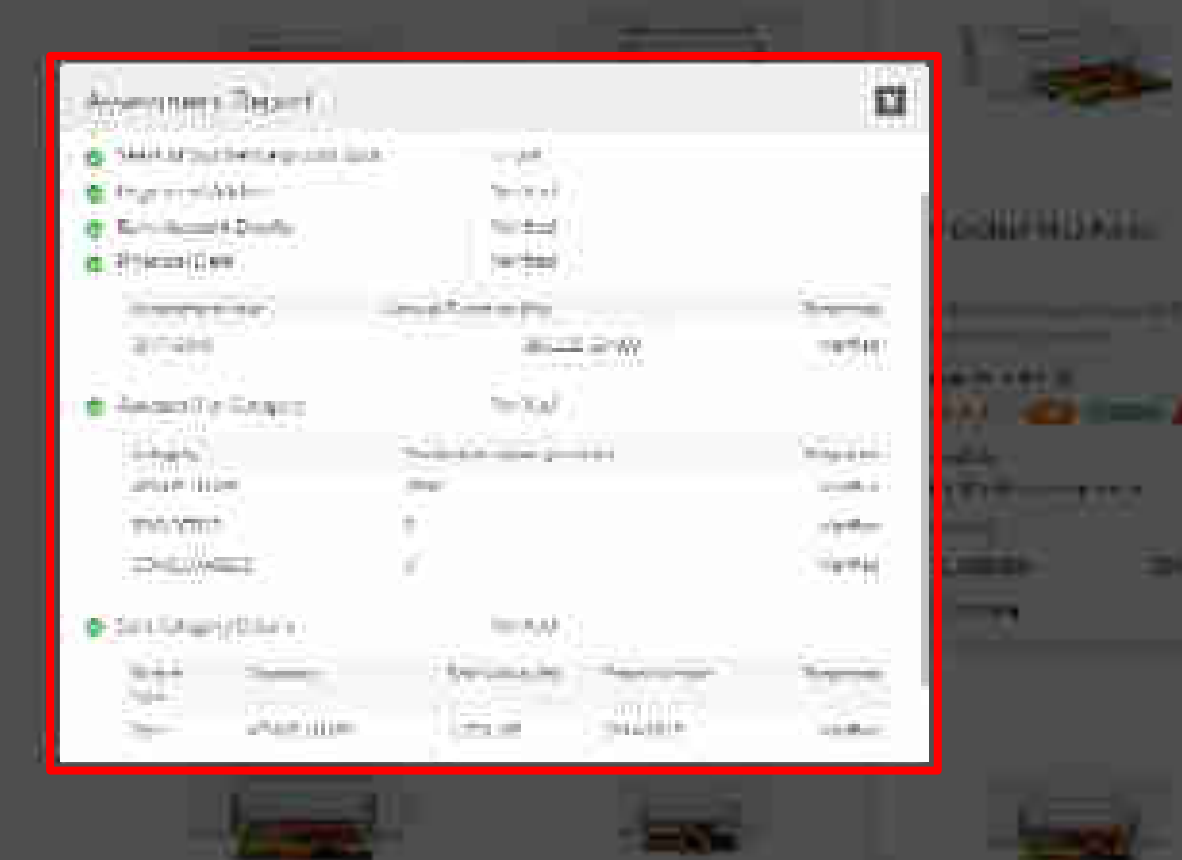

-----

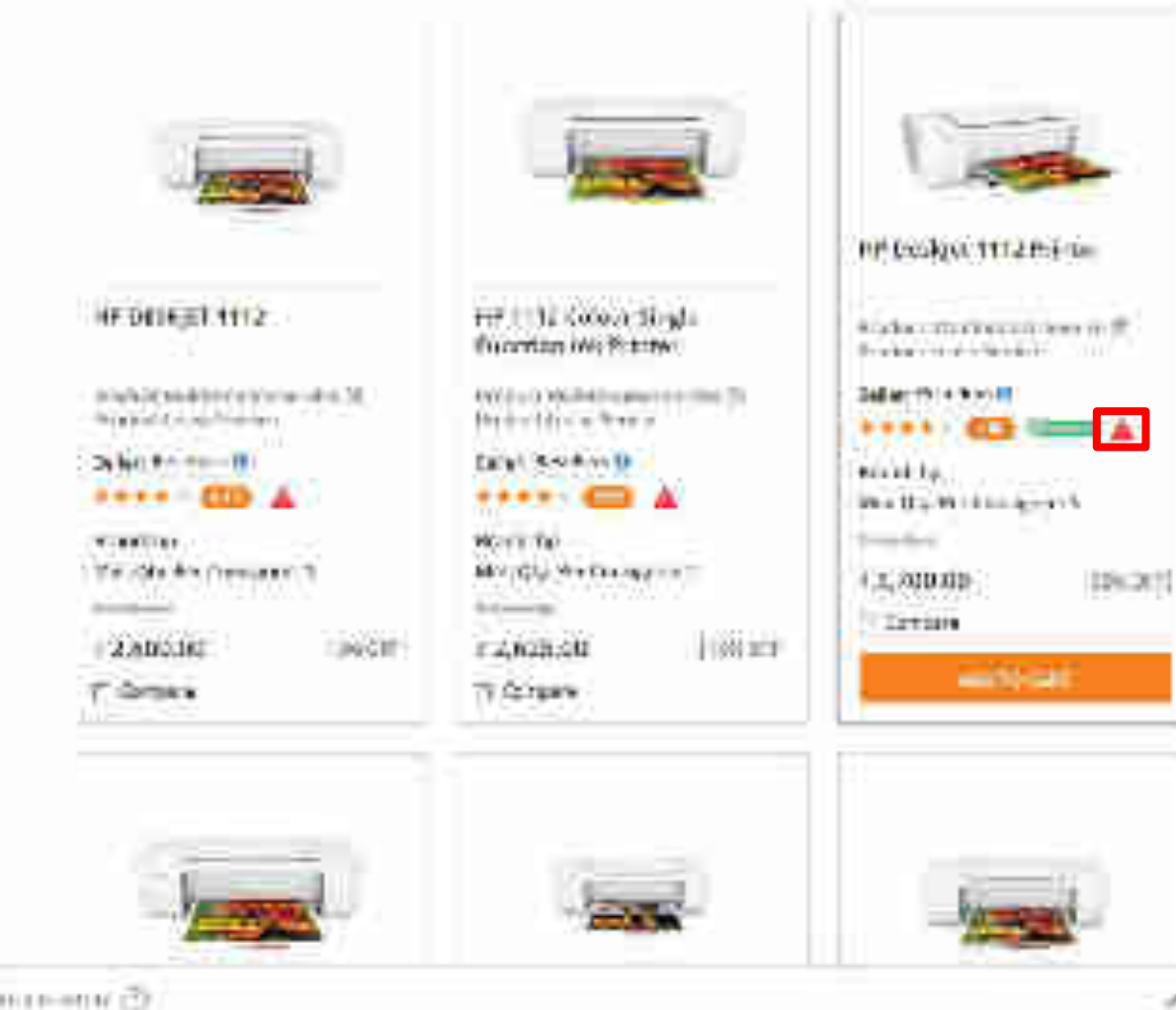

THE REPORT OF THE PARTY OF THE PARTY OF THE

- C

# No Carton (1) Contract

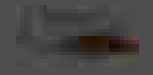

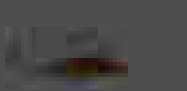

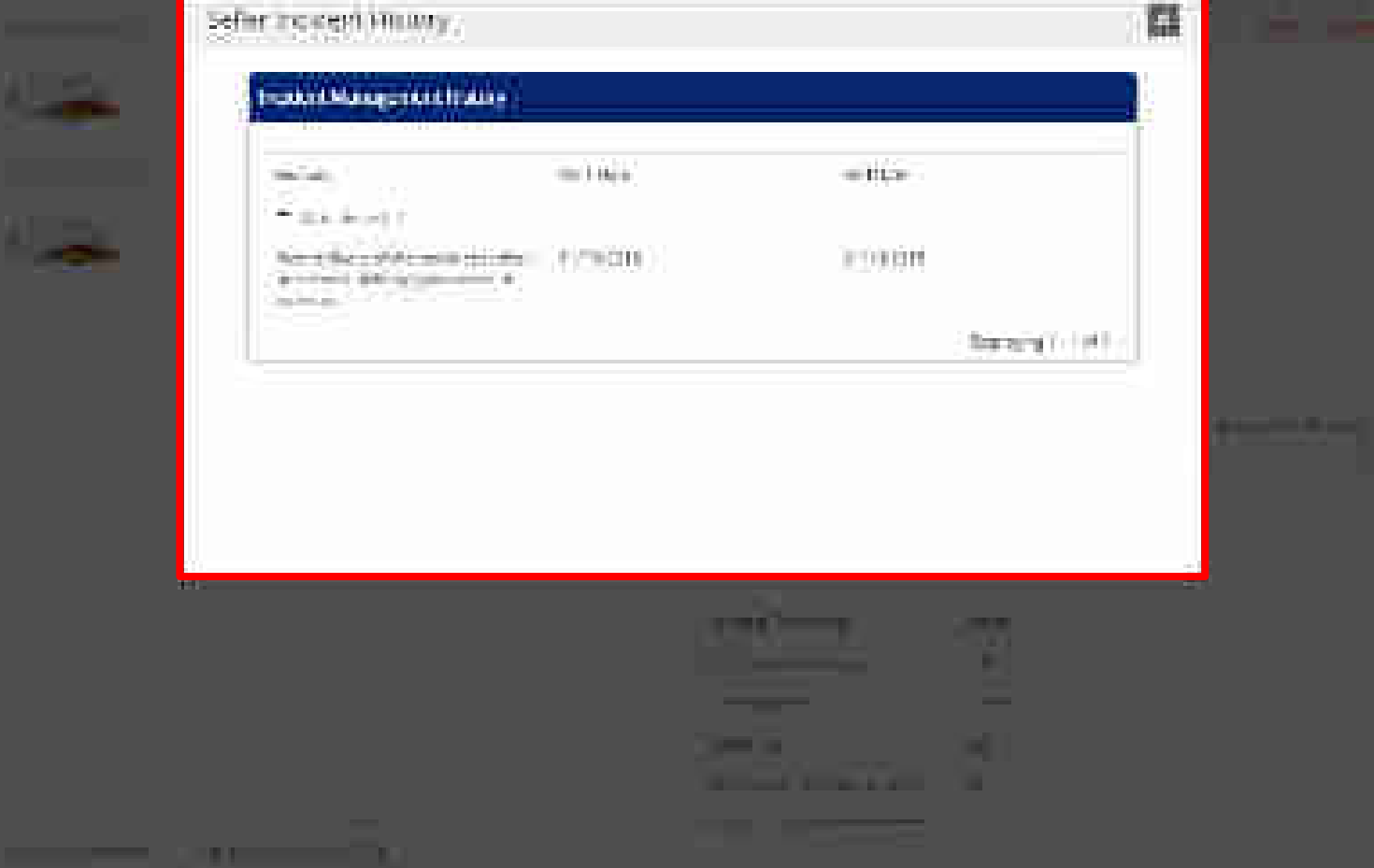

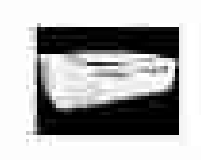

### HE DE LET & PUBLICA.

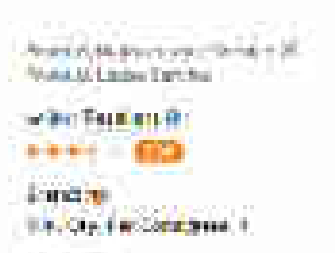

620002 12,005,00

1 have

1110.00

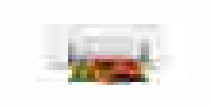

PCOok TI125(giv) Putration Mile Miles Present Management and

Perrol man Second

# enter Stanfors M. AND A DESCRIPTION OF A DESCRIPTION OF A

Beater Spin be a Gry Pay Locatetty and A Distance in a

| 225 | 22  |     |
|-----|-----|-----|
| *2  | 666 | 60  |
|     |     | 100 |

(1) ---- (1) P. M. The fit deal

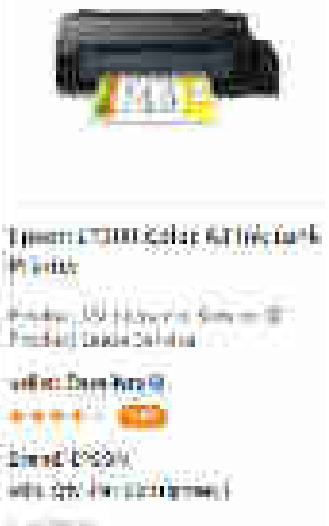

ALC: NO. 1.

12.5 2.00 17.64.6.64

106.711

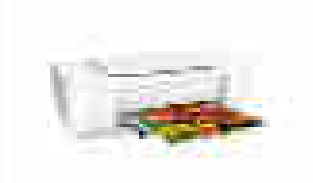

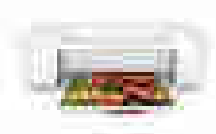

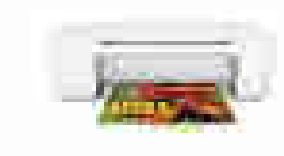

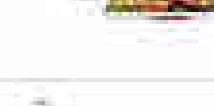

The second second secon

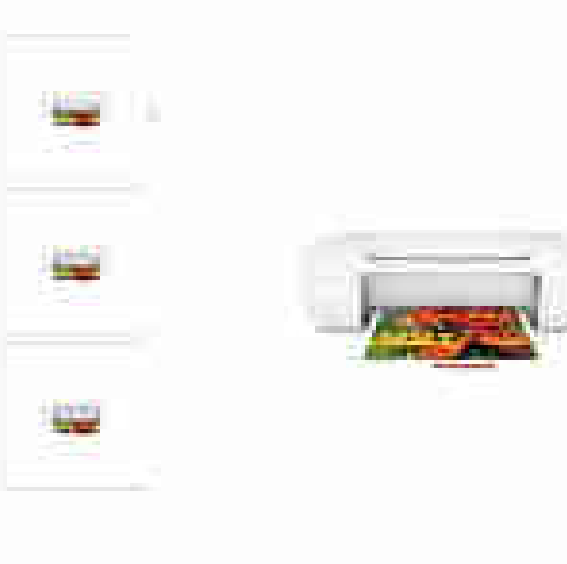

HP Devices 1917 Single Function Inkert Printer United To Server

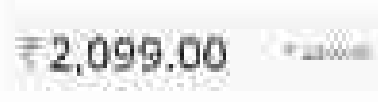

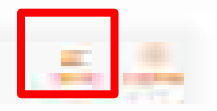

100 C 100 C 100 C 100 C 100 C 100 C 100 C 100 C 100 C 100 C 100 C 100 C 100 C 100 C 100 C 100 C 100 C 100 C 100

ACA81-041100-0

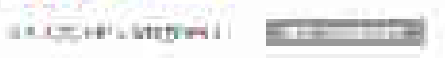

which is a comparison of the DATE OF THE OWNER AND A

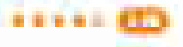

The LAND LAND

......

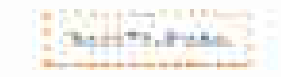

\*\*\*\*\* - Carlo Constraint

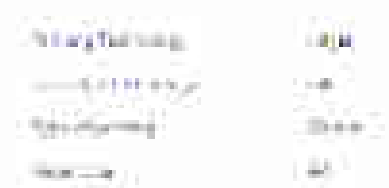

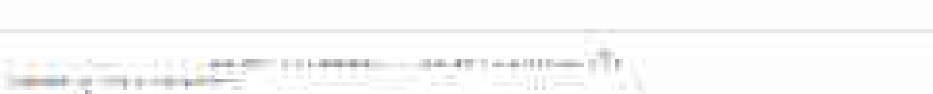

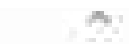

# Chine III Prochamment III

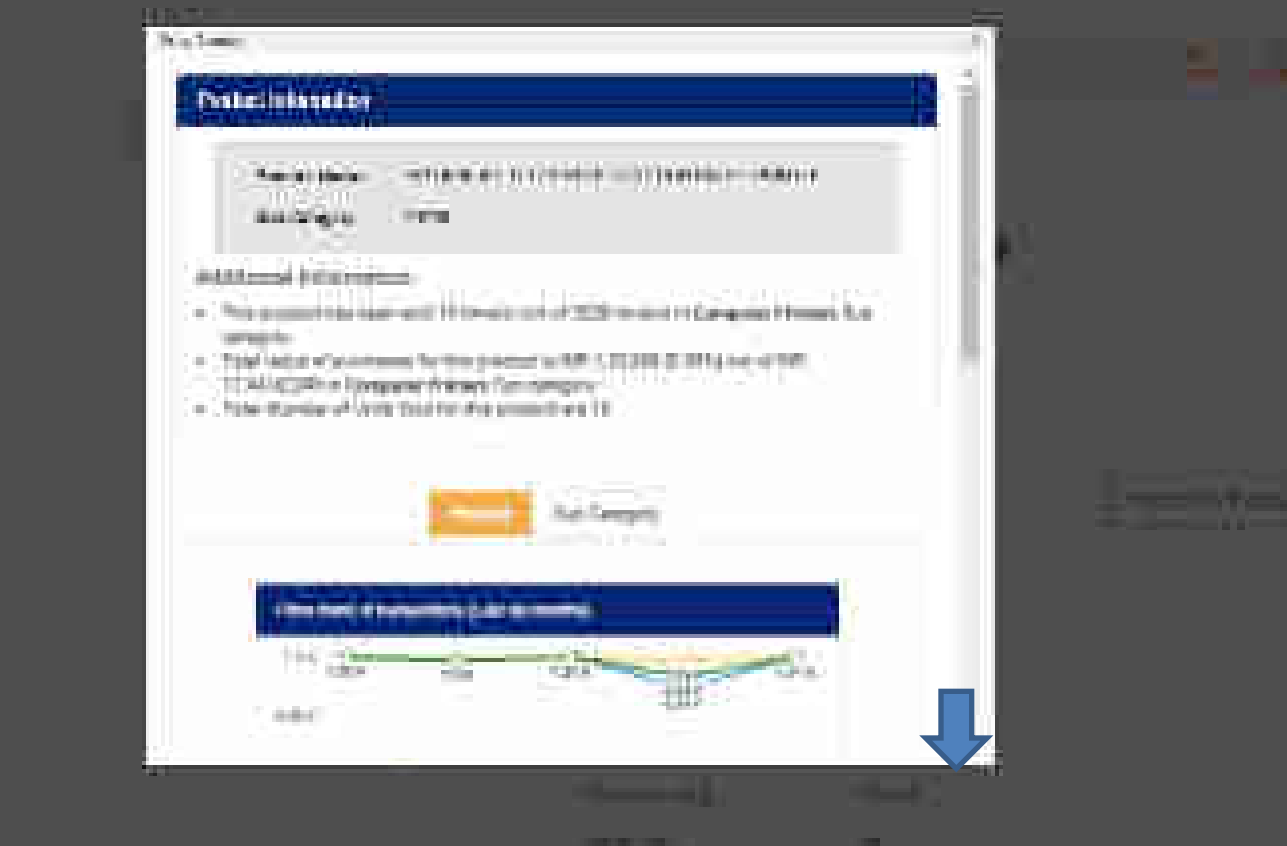

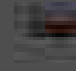

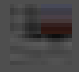

CONTRACTOR Designment of the

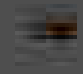

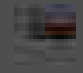

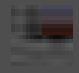

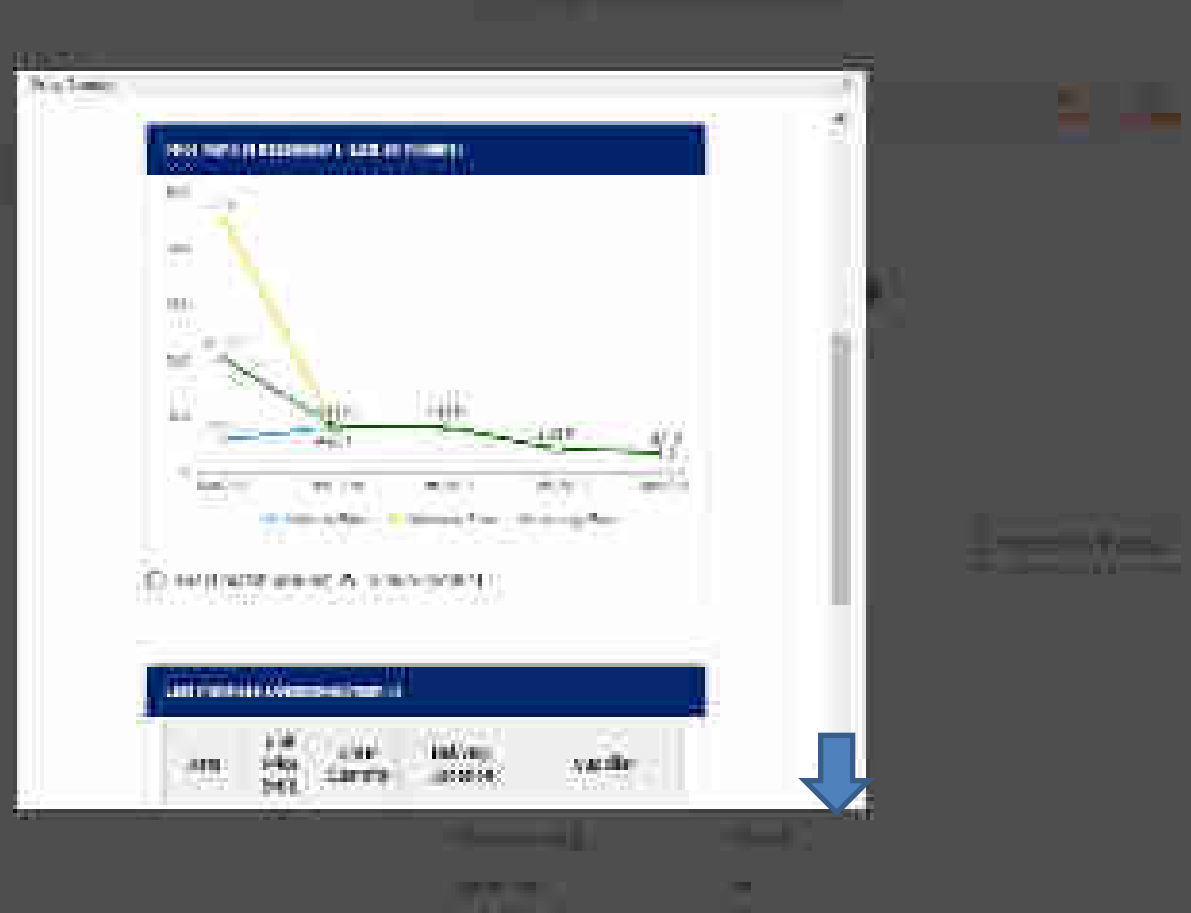

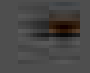

N

.

the second second second second second second second second second second second second second second second se

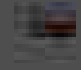

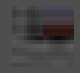

| State.          | toer<br>Phile<br>(Pairs) | (Other<br>Distribution | Deberg<br>Latation          | territe.                   |
|-----------------|--------------------------|------------------------|-----------------------------|----------------------------|
| 0 IEI           |                          |                        |                             |                            |
| (D-0)-<br>()14  | 6.558                    | •                      | Samanan<br>Mito<br>Matsiman | Necesian and a second      |
| Dietet          | _                        |                        |                             |                            |
| 184715<br>22017 | 1.54.7                   | 4                      | Abhait.                     | strat dence<br>http://www. |
| 1999<br>1999    | 1.200                    |                        | 34500376                    | #3050HP915R5               |
| 12 00<br>2014   | 6220                     | 5 T                    | 1/11/4/8<br>1000/04/344     | remasie annaliennen        |
| 89-85<br>2774   | 1.560                    | 1                      | ajuut                       | 10002-20040-FE             |
|                 | 12967                    | 4                      | Tiones.                     | enst orean                 |

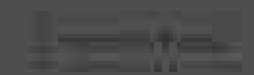

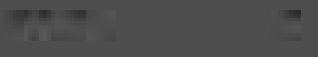

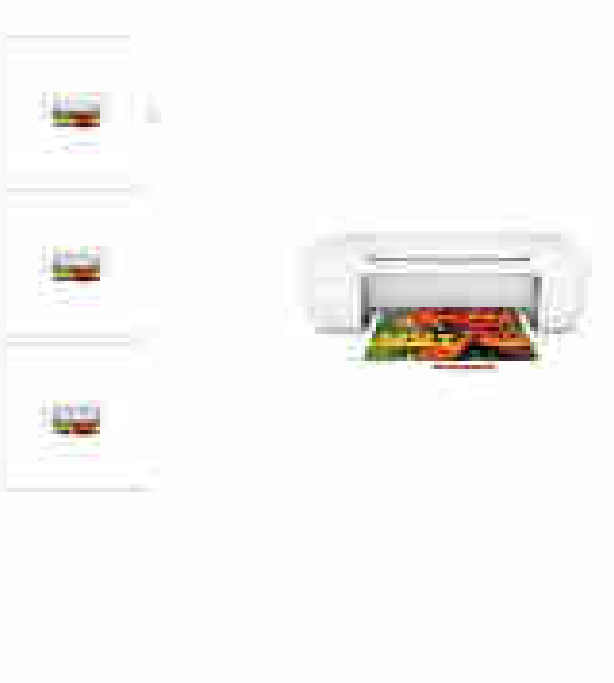

HP Geolet 1117 Single-Function Indget Printer United To operation (Comparison Comparison)

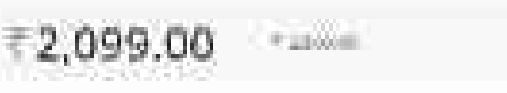

| - |                       |
|---|-----------------------|
|   | and the second second |

100 C 100 C 100 C 100 C 100 C 100 C 100 C 100 C 100 C 100 C 100 C 100 C 100 C 100 C 100 C 100 C 100 C 100 C 100

ACA81-041100-0 CARLES AND ADDRESS IN THE OWNER

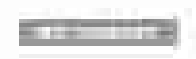

www.ideal.com.com.com.com. THE R. LEWIS CO., NAME

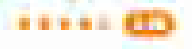

The LAND OF ME

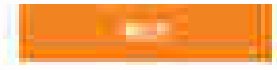

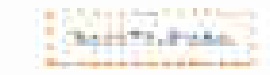

\*\*\*\*\* - Carlo Constraints

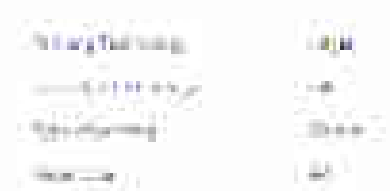

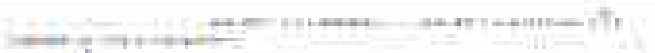

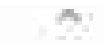

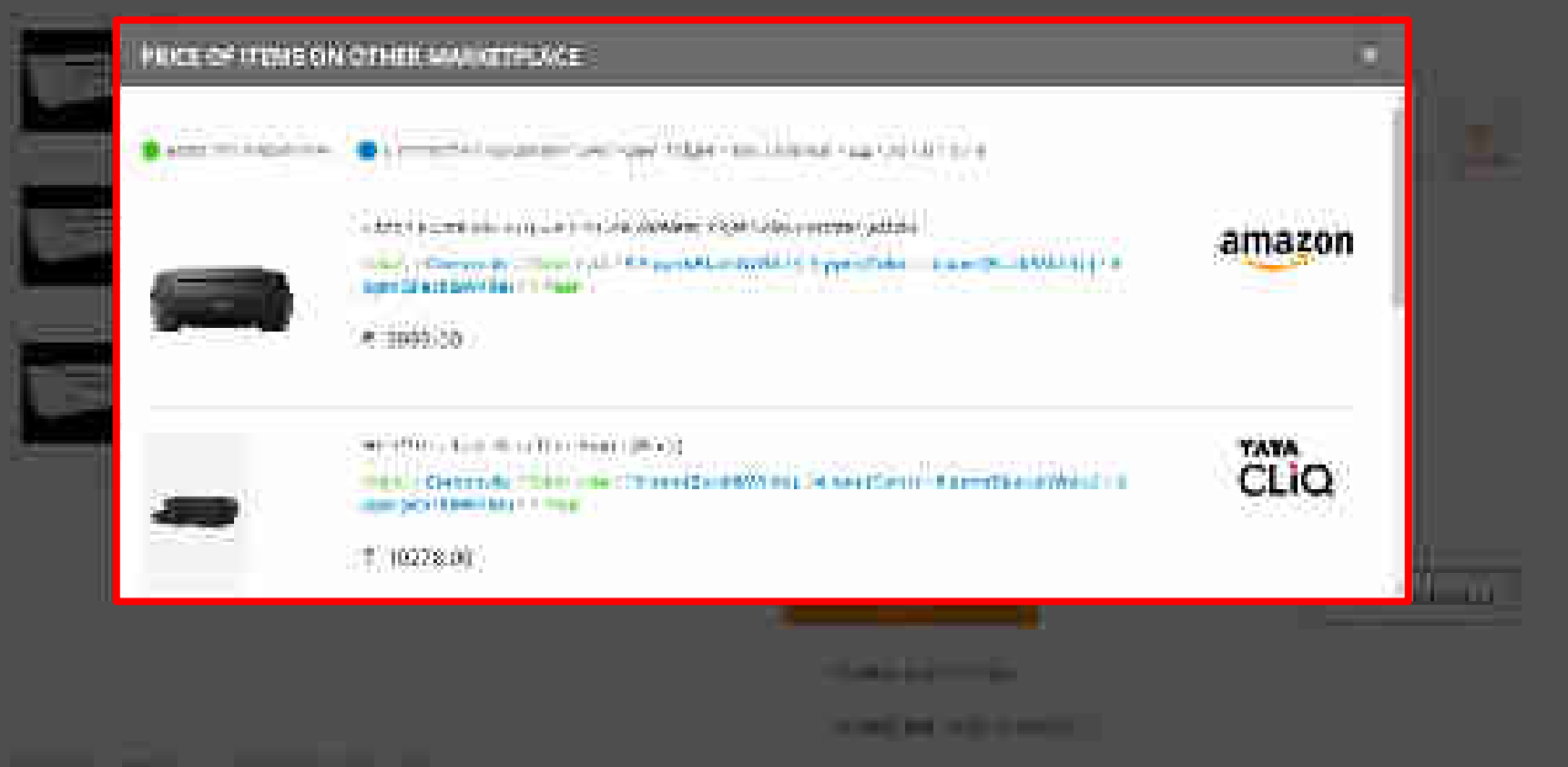

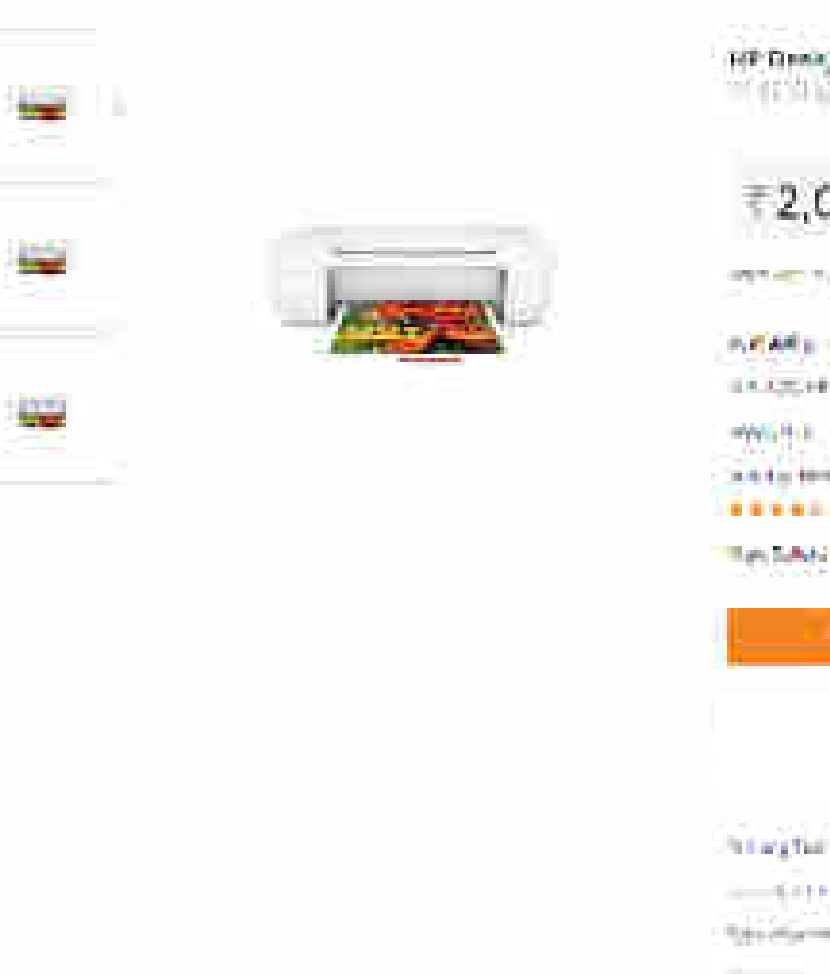

HE Desiger 1117 Single-Function Indget Printer United Toronto 1111 June Function Mean Printer

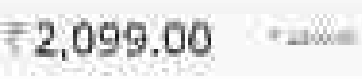

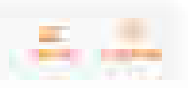

1997 - C. S. C. S.

ACA81-041100-0 CARLES AND ADDRESS IN THE OWNER

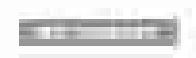

which is a comparison of the A to day term but A

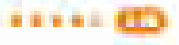

Rep TANK COMP.

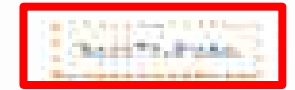

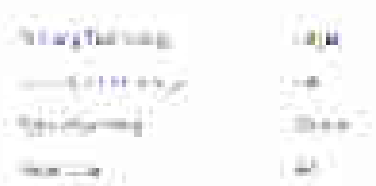

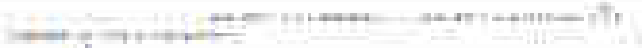

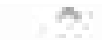

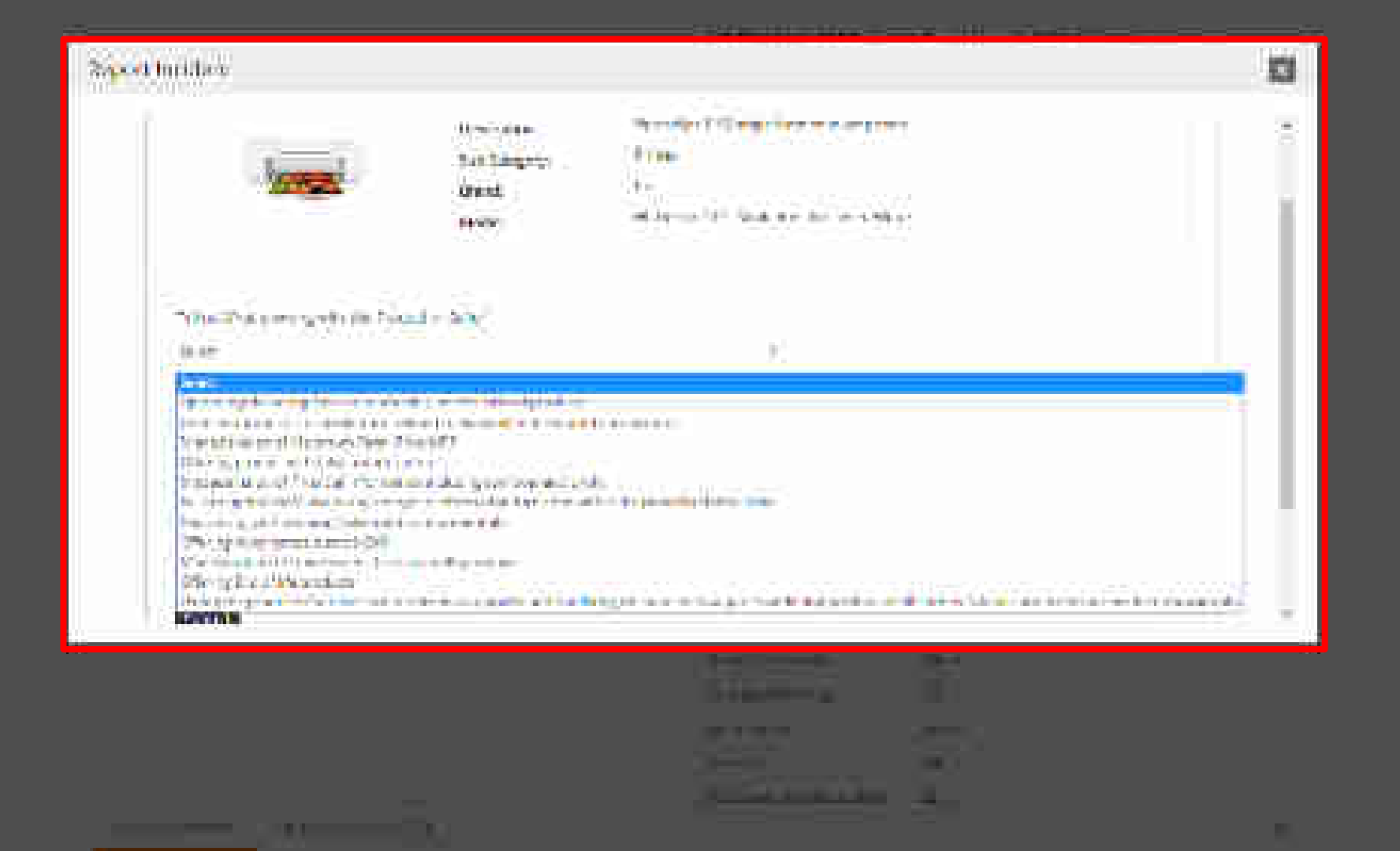

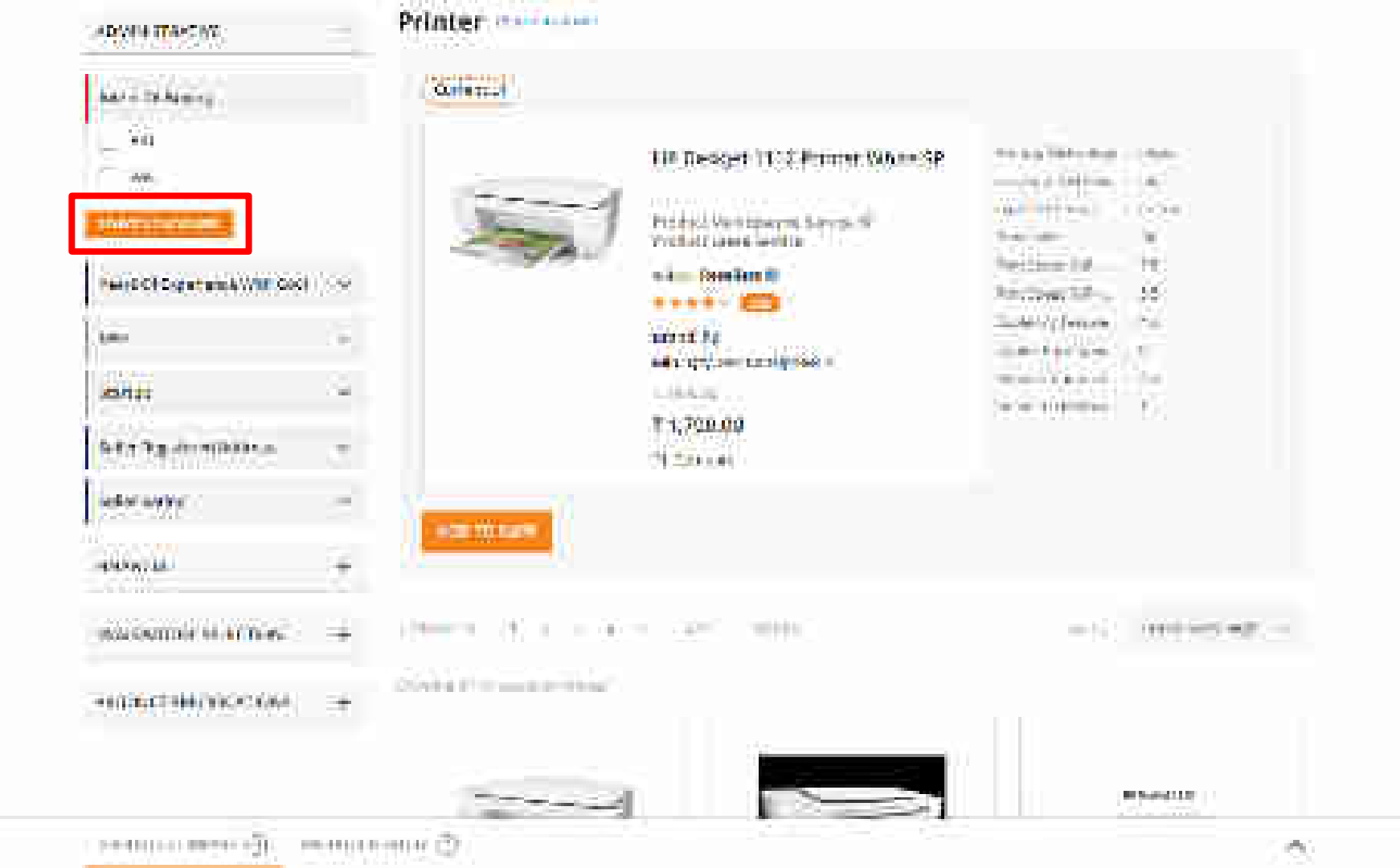

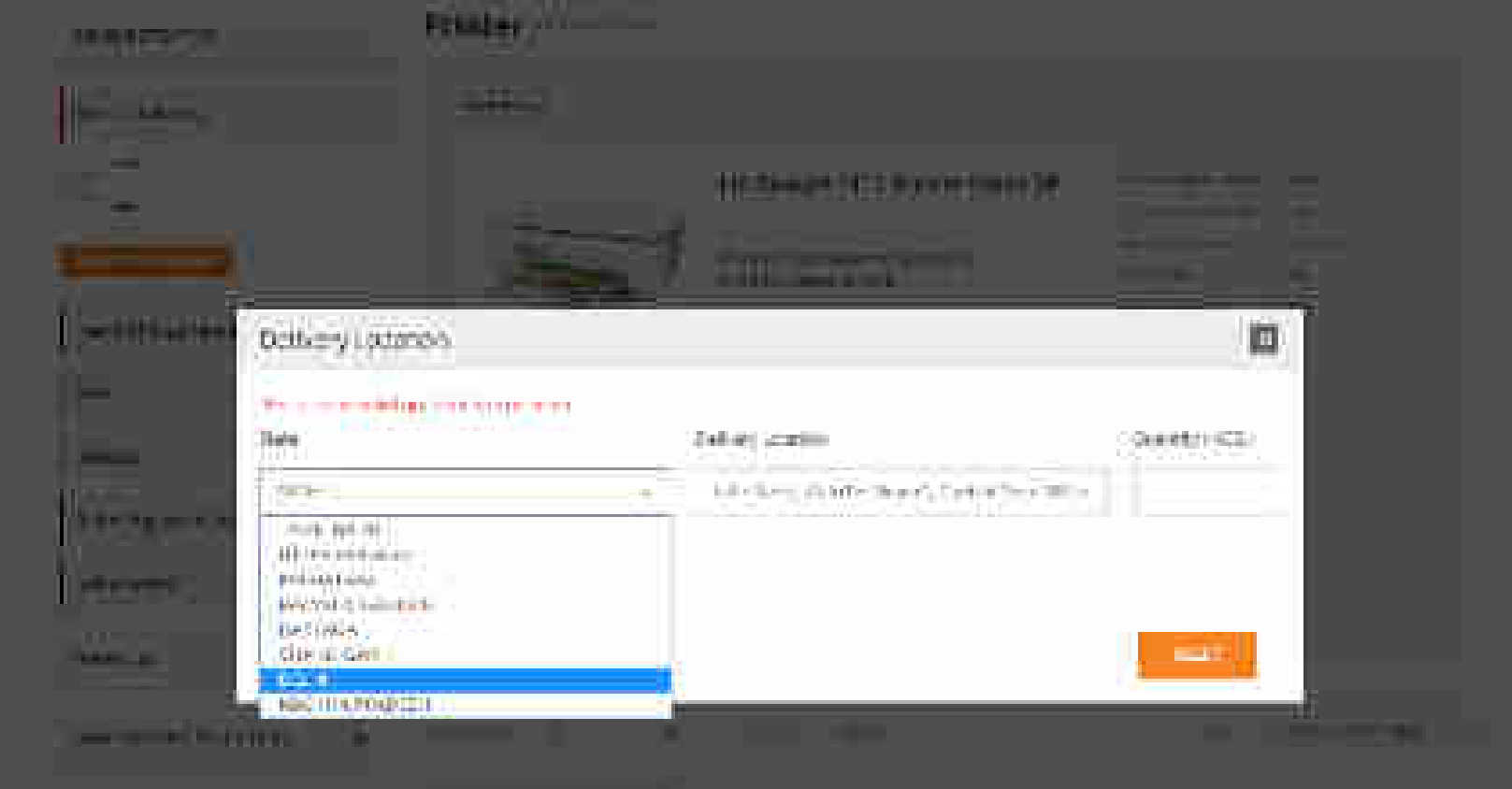

CHINOLOHIO CONTRA SP

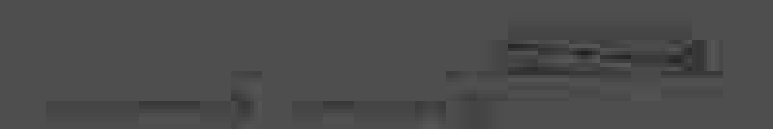

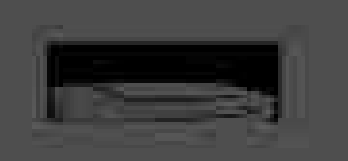

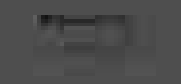

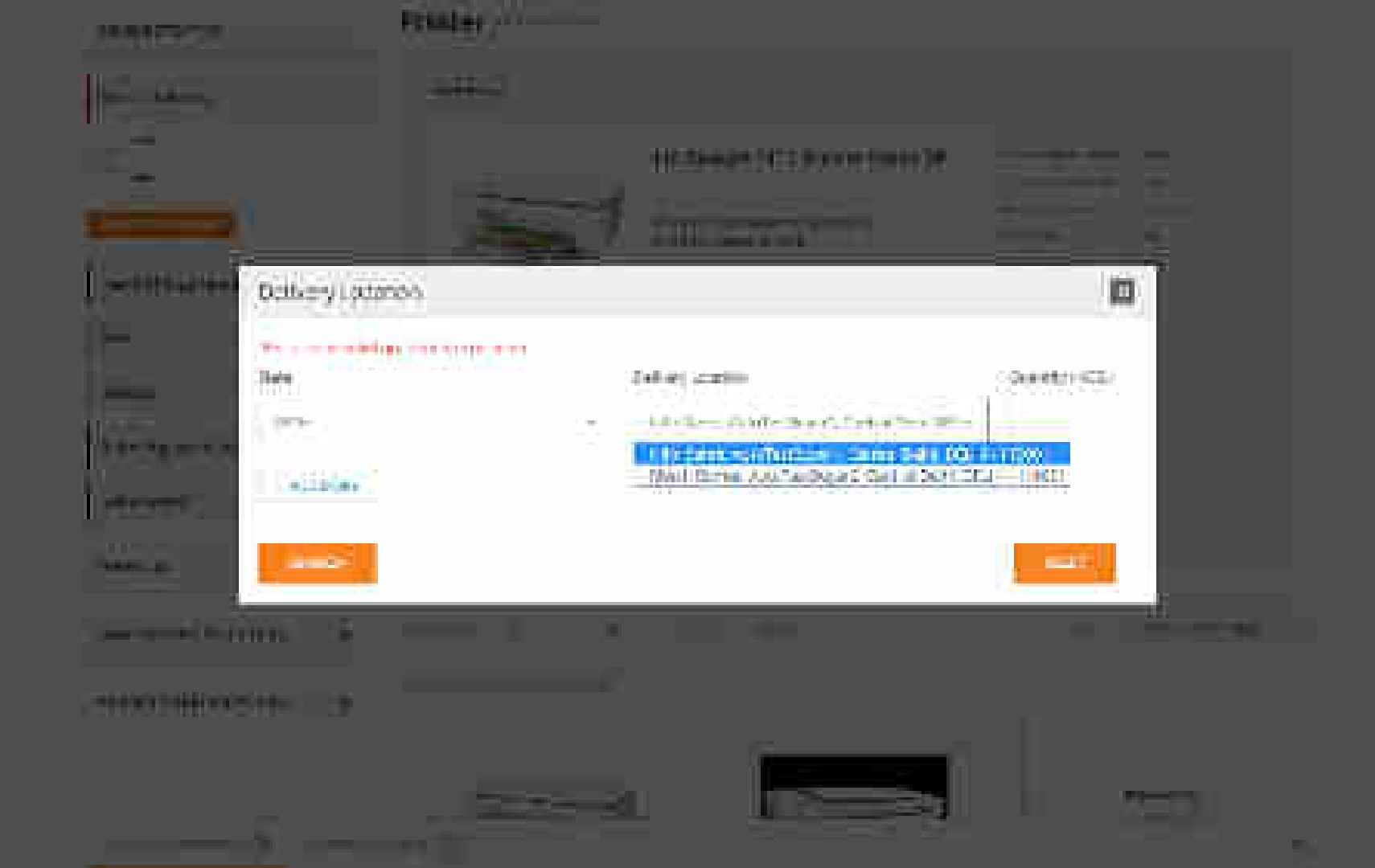

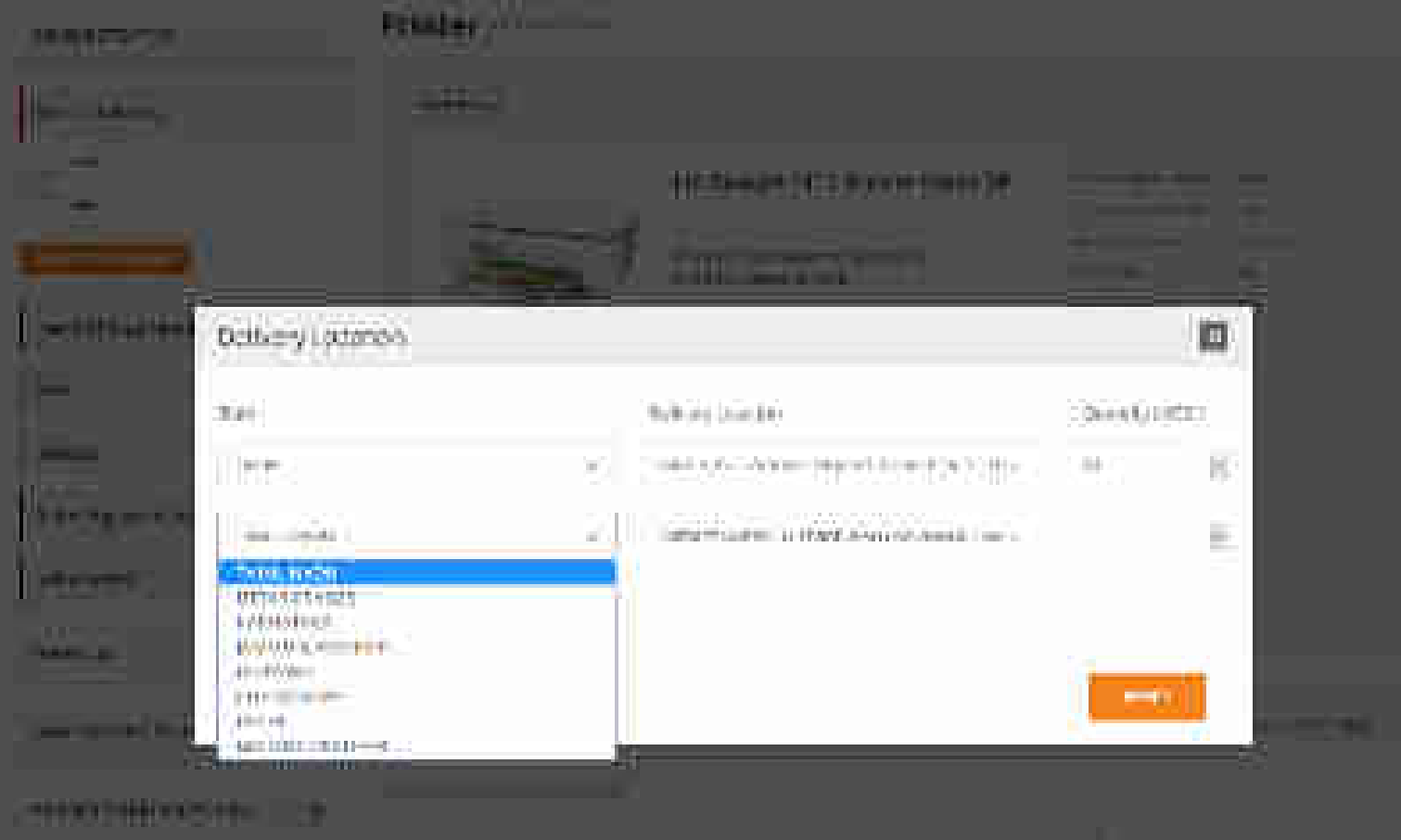

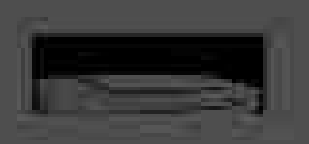

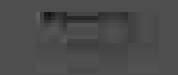

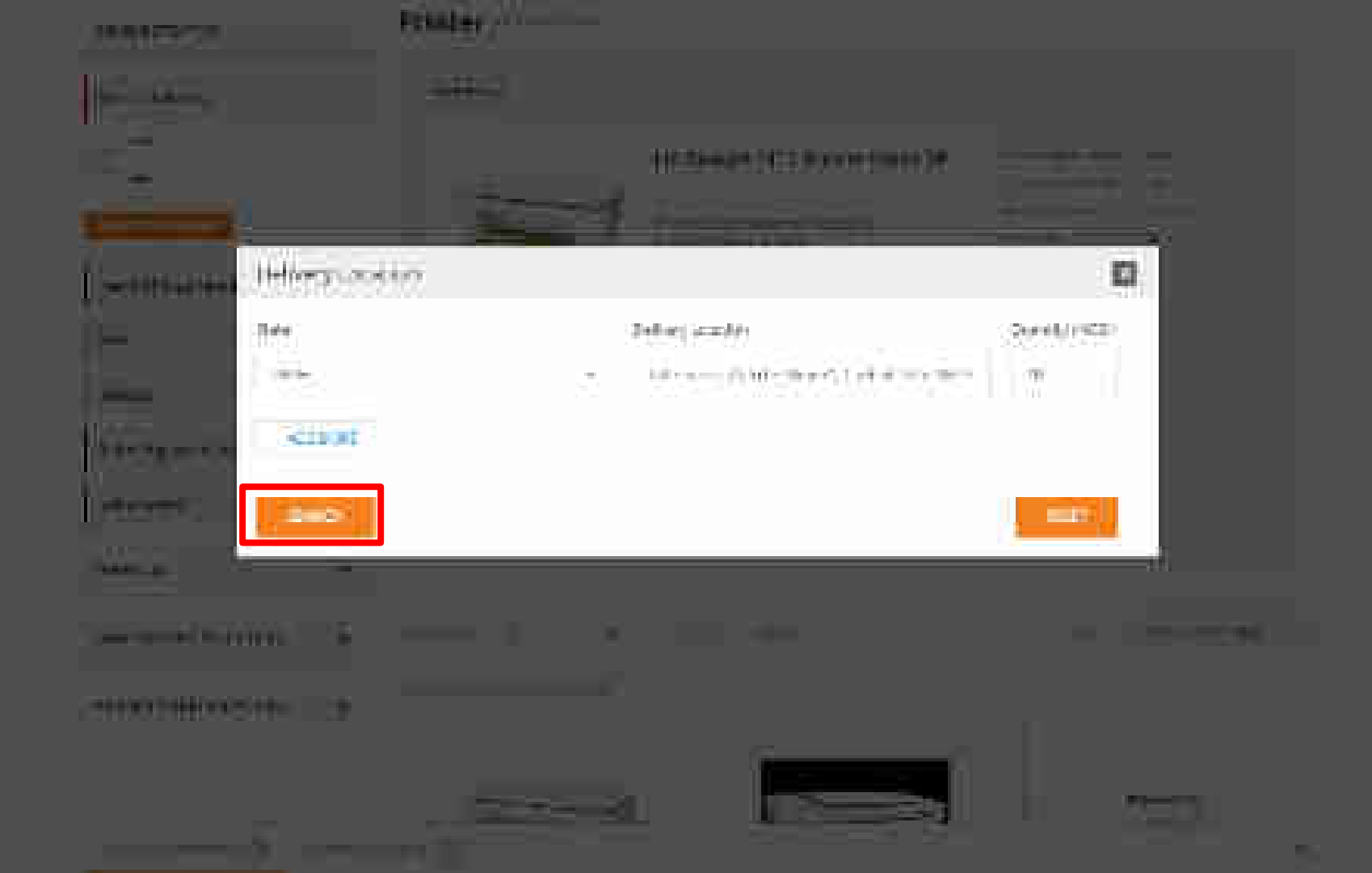
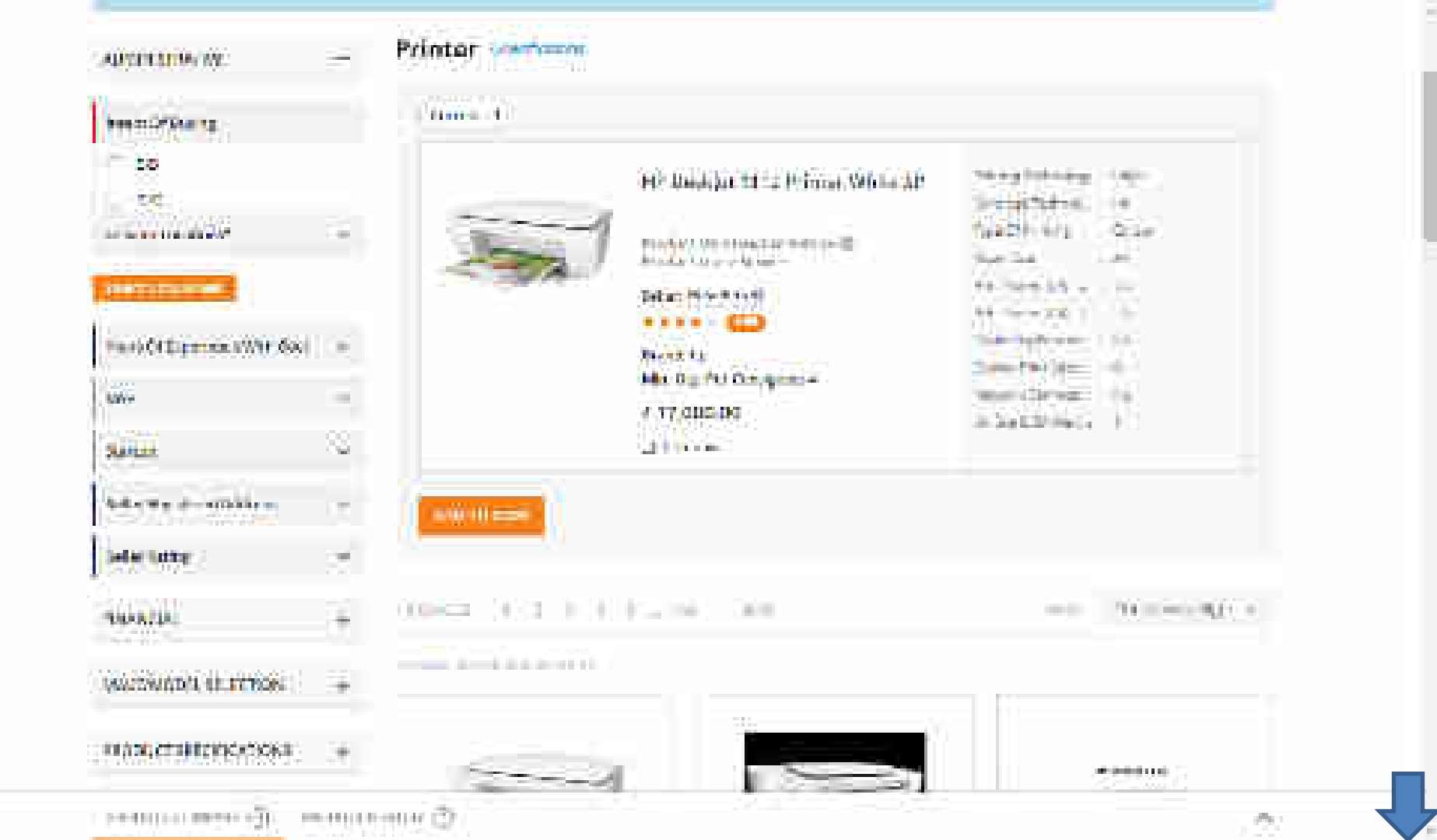

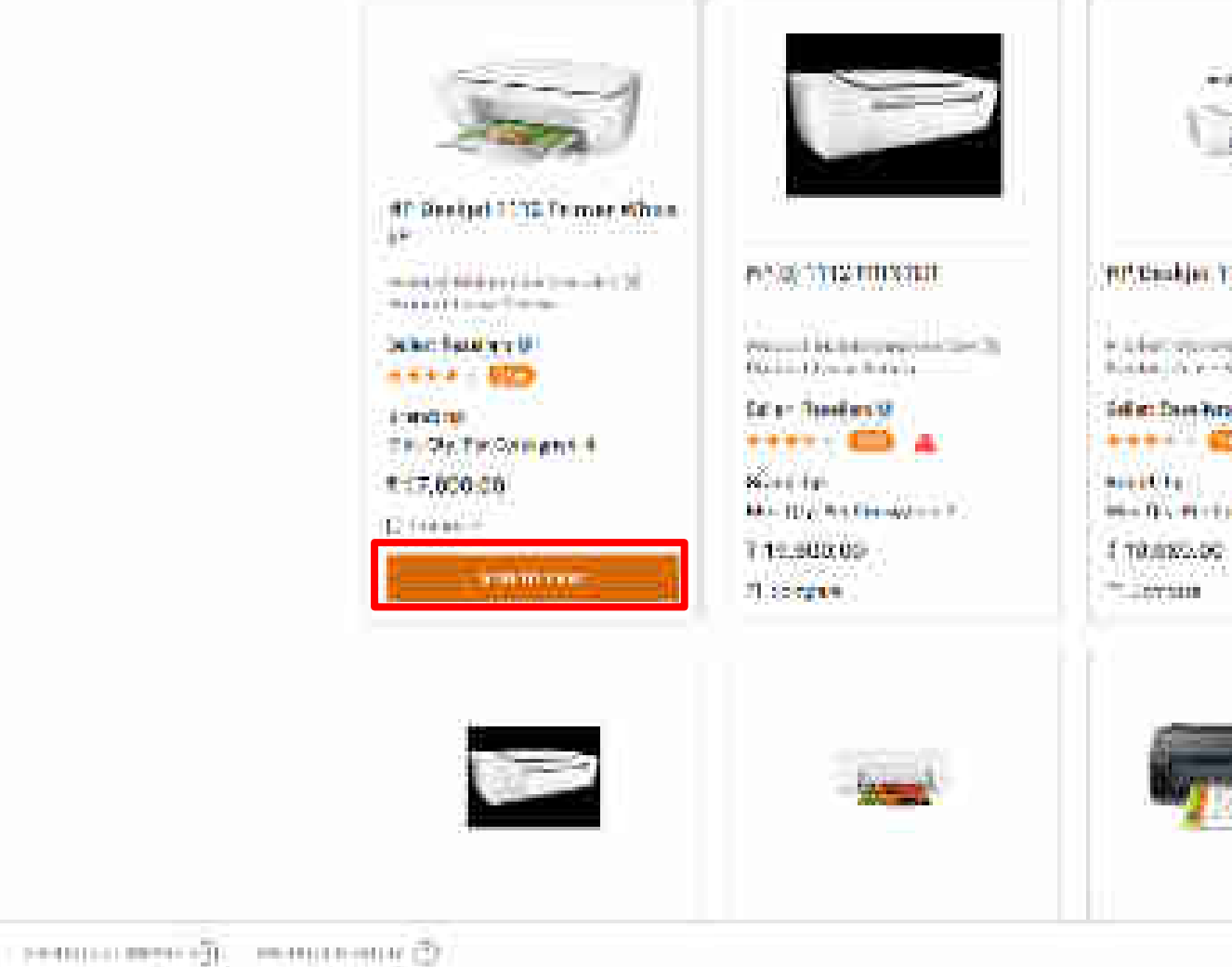

#### PULTURALISE TITE / Server A description tite / Server A description to an and the A description to an and the A description to a

and the local data

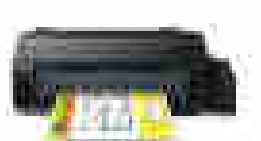

20

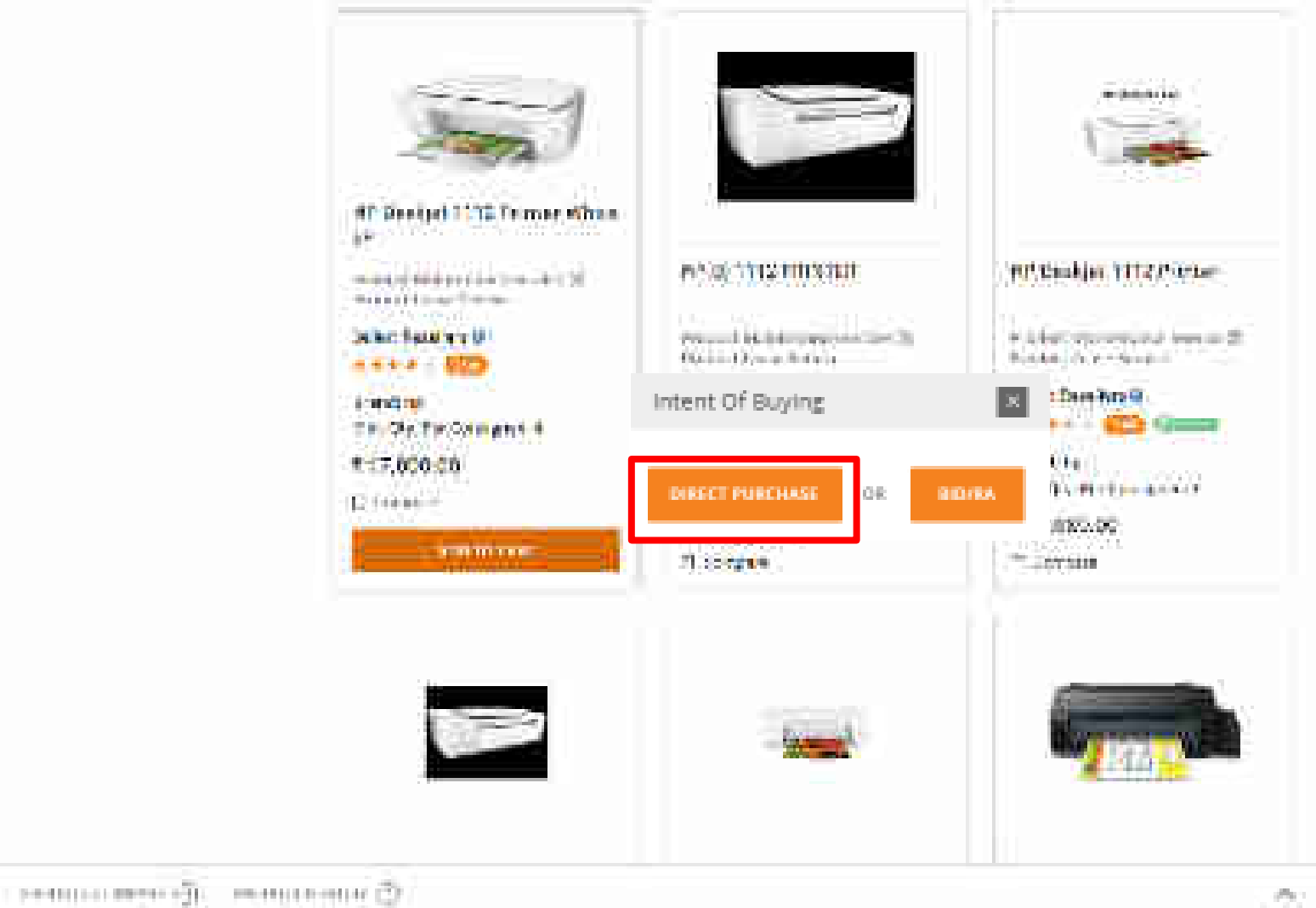

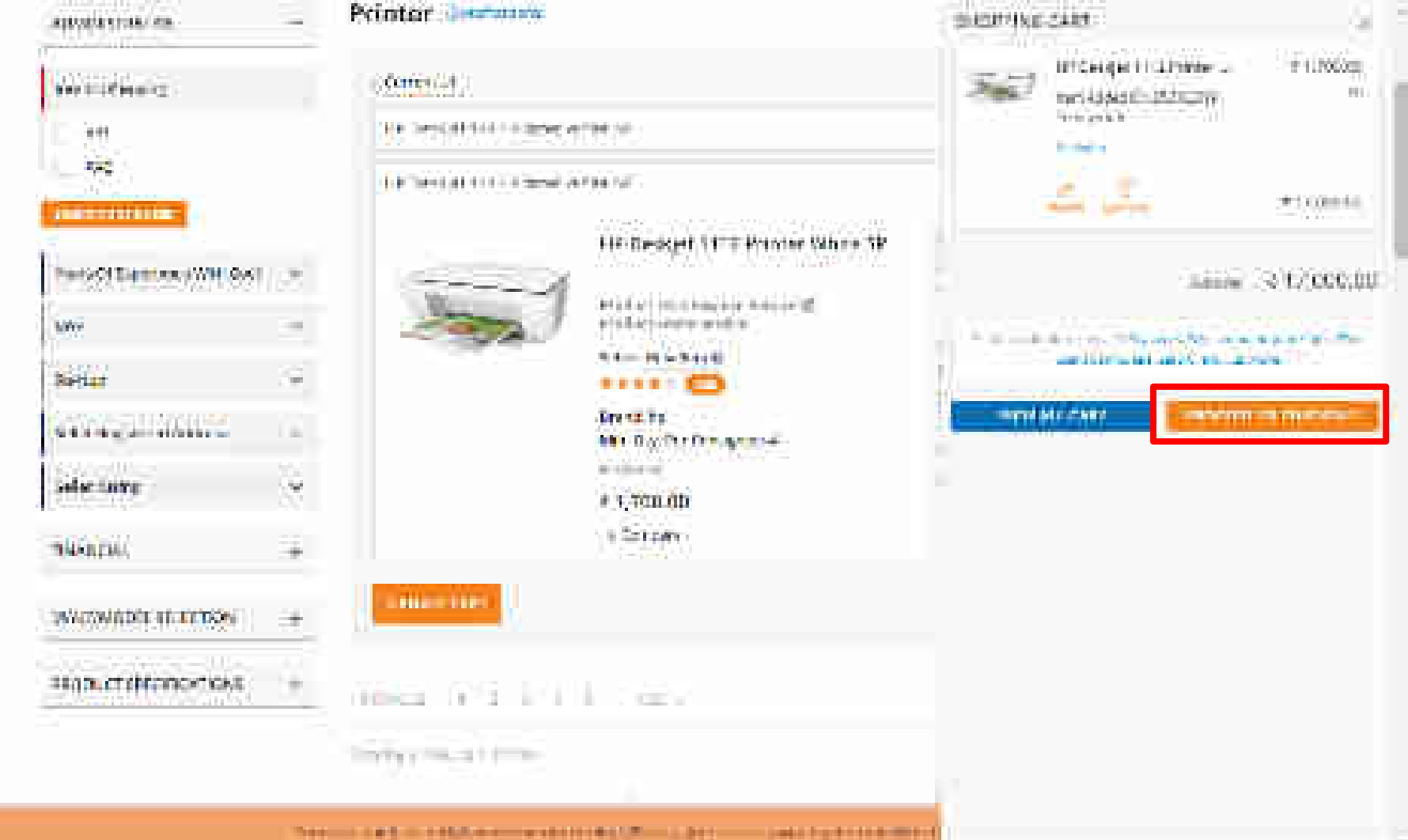

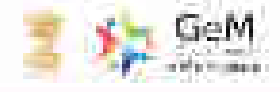

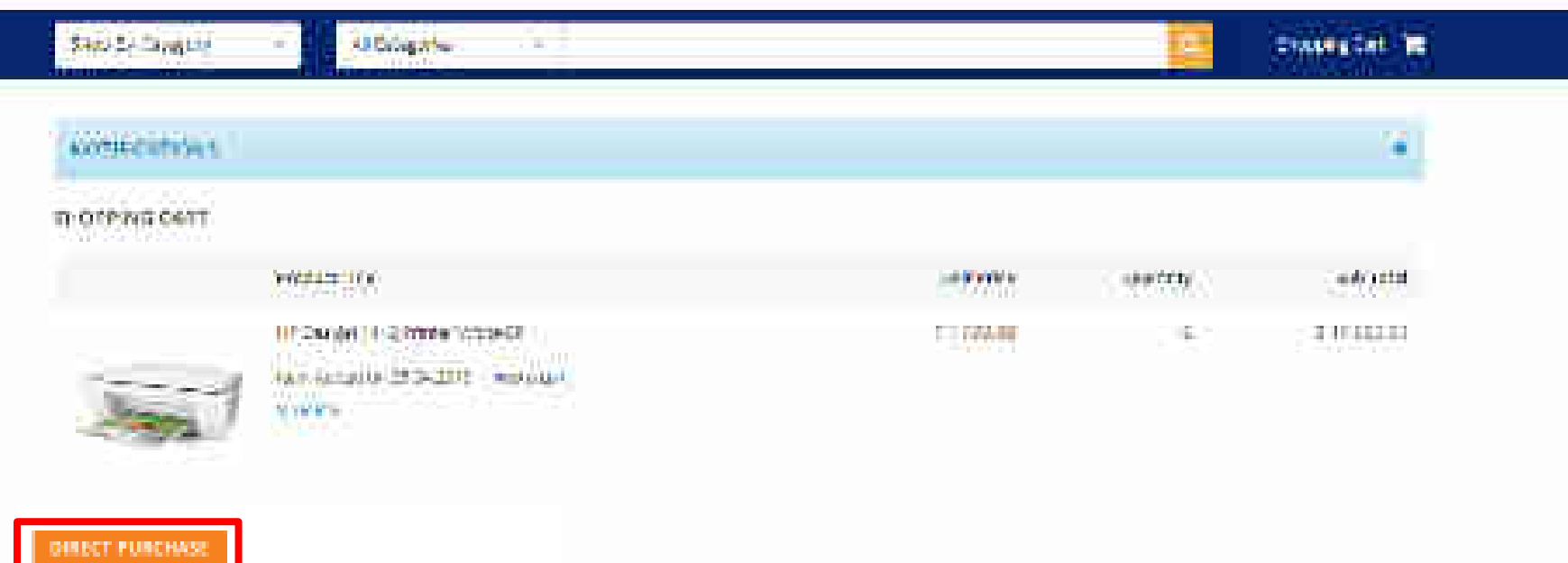

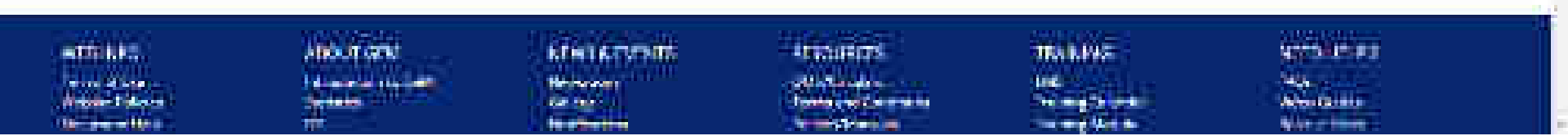

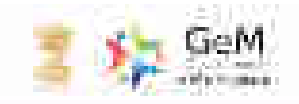

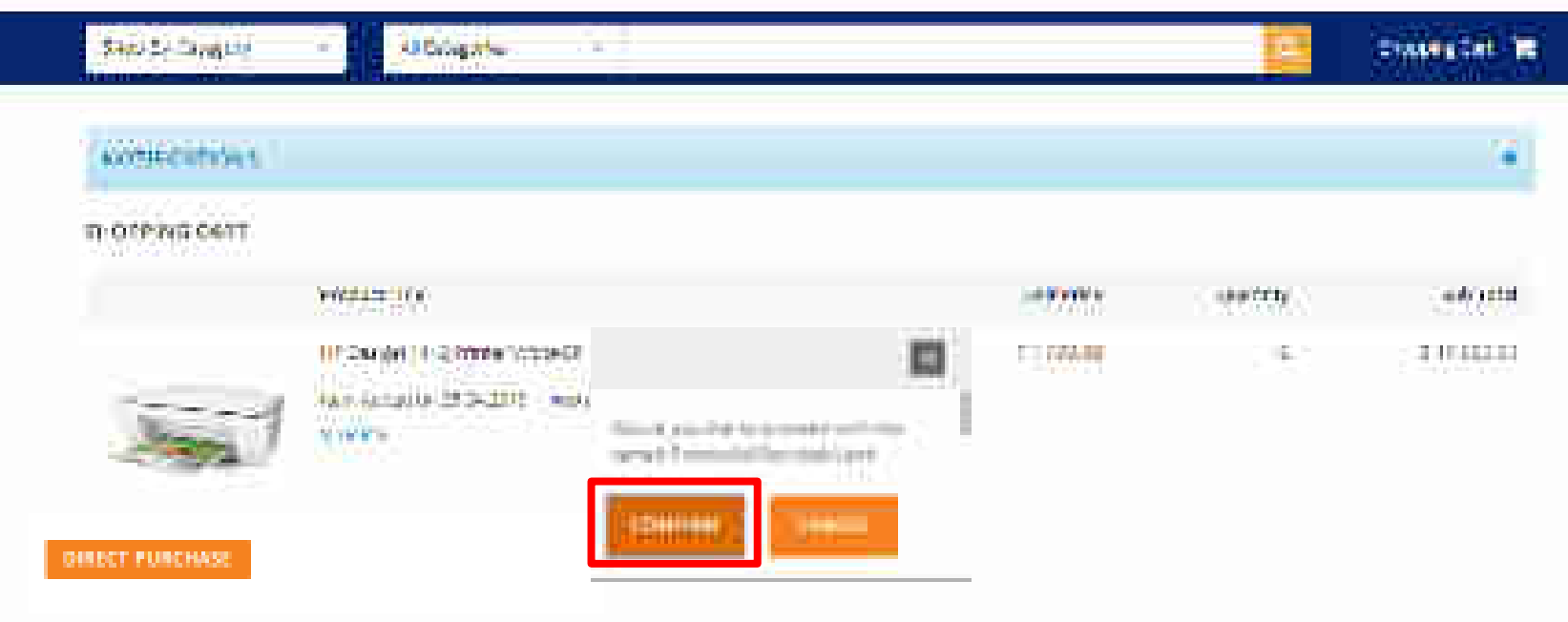

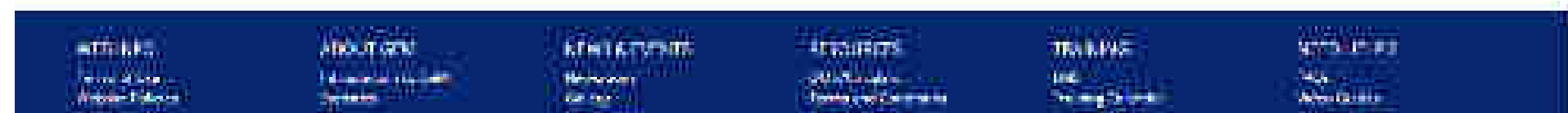

### (immediate)

12

## dimentarinary

# Tree approach

12+0NT 259400

| Textual Tax                 | AGentes: | Series   | 120 1000 | Diff 25.64 |
|-----------------------------|----------|----------|----------|------------|
| In Scient 1 (1 prime) watco | ñ.       | 17. AAAA |          | in the     |
|                             |          |          |          |            |

#### Researcher of tenanting there address

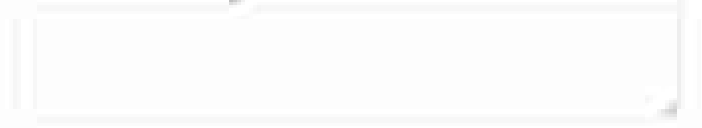

| 0487 | Torogram .                                                                                                    | And Design. |
|------|----------------------------------------------------------------------------------------------------|-------------|
| 10 C | And the second second s | Falls       |

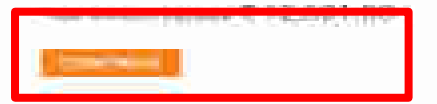

#### NOTIFICATIONS.

#### Your demand no 511667759442646 has been asved auccessfully. Bindly fill the Financial details and proceed further

| (MIN) Order Summary                                                             |                                                                                                | ~ |
|---------------------------------------------------------------------------------|------------------------------------------------------------------------------------------------|---|
| (SUZ) Financial Details                                                         |                                                                                                |   |
| when symposit exchange                                                          | Please select prement a theory                                                                 | v |
| teragisation of official providing administration approval *                    |                                                                                                |   |
| Designs the end office diproved og for annada gyre walf*                        |                                                                                                |   |
| His concurrence - competences allocity (HSR / Head of Sittine) Approval Require | ear 🕘 145 🛞 No                                                                                 |   |
| since mite be seed                                                              | v 17,000.00                                                                                    |   |
| Financial approval 4<br>CONTINUE                                                | <b>Chorse Hig</b> No Hig choses<br>Rear system from a glifformation di novi nativazzening 2016 |   |

+

#### NOTIFICATIONS.

#### Your demand no 511667759442646 has been asved auccessfully. Bindly fill the Financial details and proceed further

| (979) Order Summary                                                            |                                                                                               | ¥ |
|--------------------------------------------------------------------------------|-----------------------------------------------------------------------------------------------|---|
| (307) Financial Details                                                        |                                                                                               |   |
| when express exchange                                                          | these select payment a charty in the                                                          |   |
| Respector of official providing almostration approval •                        | Physics which payment and herity<br>Ye geste Standar Sharena                                  |   |
| Decay satisfy a function of the set $\mu$ matrices for a model approximate $2$ |                                                                                               |   |
| IND Consummer's competent elutionity (ECAL/ Head Strategy Exposited Regio      | 04 ⊕ 245 ⊕ 100                                                                                |   |
| since the based                                                                | v 17,000.00                                                                                   |   |
| Financial approval 4                                                           | Choose File No File chooses<br>Processphere bits on public and with over not exceeding 2 Mit. |   |
| CONTINUE                                                                       |                                                                                               |   |

#### NOTIFICATIONS.

#### Your demand no 511667759442646 has been asved auccessfully. Bindly fill the Financial details and proceed further

| (Inter Summary                                                                  | ~                                                              |
|---------------------------------------------------------------------------------|----------------------------------------------------------------|
| (307) Financial Details                                                         |                                                                |
| select segment extremy                                                          | vagesti sumar sharma 🤟                                         |
| teragisation of official providing administration approval *                    | Director                                                       |
| Designation of official providing for an orbital spectra d <sup>ar</sup>        | Director .                                                     |
| His concurrence - competencies at only press - trend of citizey approval Requir | NP () 145 () 160                                               |
| since mite be said                                                              | v 17,000.00                                                    |
| Financial approval 4                                                            | Execute Hild<br>Percent system from which we not example 2000. |
| сонтник                                                                         |                                                                |

+

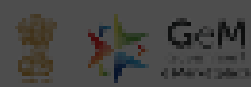

| Magazy         | Generate Contract                                                                                                    | × | e Cont 📜 |
|----------------|----------------------------------------------------------------------------------------------------|---|----------|
| NOTIFIC        | Terms and Camblines                                                                                                    | Ì | +        |
|                | L Connect terms and constitues                                                                                                    |   |          |
| No. of Control | 1.1 The Control Statement in Select a close Key at the first apply of the States and a Statement Vester of Control of Control of     | L |          |
| ( 9121 )       | To be the construction of the last style is an excelling interpretation and is appendix to provide the construction of the construction of the con |   | ~        |
|                | 12. Setting period. The College Period The coll for example of the Contrast and delivery modifier analytical metality that the Contrast of the Contrast of the |   |          |
| (1993)         | 1.9 Performance fee only in the down table example 5 to observe experiors any of the enterpretation of the control of about the table to the base to control effect at which on a control of a control of a control o |   | e e      |
| (2001)         | 4.0 Darw and Suffey Contact Prices are disclosed to balance dates, and index is the spectral contact particular dates in the second second     | L |          |
|                | Li Deirel Deig and an other resultance. Content Prime, and Index to Immune to existence and shore the content of private) shall be allowed to collected to collected to colle                                                                                                    |   |          |
|                | по почителя и поводить се разки се поставляется на политу политики подат на почита се участи на почитики проготование                                                                                                    |   |          |
|                | 12 Second and Japanes. The providence of SERVIE SECOND CONTROL BOYER AND RECEIPTING AND RECEIPTING THE RECEIPTING AND RECEIPTING AND R                                                                                                    |   |          |
| - N            | It is the process from a provide the factor of a solution of the factor of the factor of the solution of the factor of the provide (input) to the matter of the solution of the solution of the solution of the solution of the factor of the solution of the solution of the  | - |          |

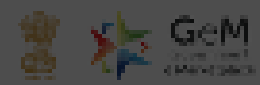

| Stop Syl  | Generate Contract                                                                                                    | × | etar 🗮 |
|-----------|----------------------------------------------------------------------------------------------------|---|--------|
| NOTIFIC   | 18 Deers and failers Castant Provider to Indeelse To Indeelse, but sees, dates, but index is assessment to taking anisoting score rate. Book up of 257 that is indeed by the Schre<br>with oning involve billing Cast which whething to bill involve takes not indeed in Casta and Score and Score (C.1) store or an interface whether a paper is a formation of the Schreider Take (C.1) store or an interface whether a paper is a formation of the Schreider Take (C.1) store or an interface whether a paper is a formation of the Schreider Take (C.1) store or an interface whether a paper is a formation of the Schreider Take (C.1) store or an interface whether a paper is a formation of the Schreider Take (C.1) store or an interface whether a store take is a store of the Schreider Take (C.1) store or an interface whether a store take is a store of the Schreider Take (C.1) store or an interface or an interface or an int | - | 4      |
| Nour dans | 13. Solid Dely and an orbit feed taxes. Contact Plans, we all holds be been an existence on terms and above the wash of plans(s) shall be allowed to called the payment of level taxes, justified by allowing. Containing Containing Deviced Texans allowing ends as given as the time of the state space of the taxes. 12. Device of texans, Containing Containing Deviced Texans allowing ends as given as the time of the state space of texans.                                                                                                    |   |        |
|           | 12 Securitizes of disposes. The providence of SERVITE REFORMED BY THE REFORMED BY THE ARE DECEMPANED BY THE REFORMED BY THE REFORME                                                                                                    |   |        |
| (901)     | The Provide Linguistic transmission of a second by a set of the source of the segmentation to very participation in the second by a set of the second by a set of the second by a second by a set of the second by a second by a set of the second by a second by a set of the second by a second by a second by        |   |        |
|           | Hind Provide Continues                                                                                                    |   |        |
|           | 1/01 the experience in the period as the received the first point to complete tensors without,                                                                                                    |   |        |
|           | Cited the basic are collable order they report to all the samellar induction in the manner flavorial year.                                                                                                    |   |        |
|           | a visit mere versions in the months of the meterodory relation with the meterodory research to the meterodory relations                                                                                                    |   |        |
|           | 1 11 The billing should a new a well do come of an interface in billing and the many state on them block there is a space process of the                                                                                                    | L |        |
|           | Homepi & Clave                                                                                                    |   |        |
| F H       |                                                                                                    |   |        |

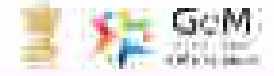

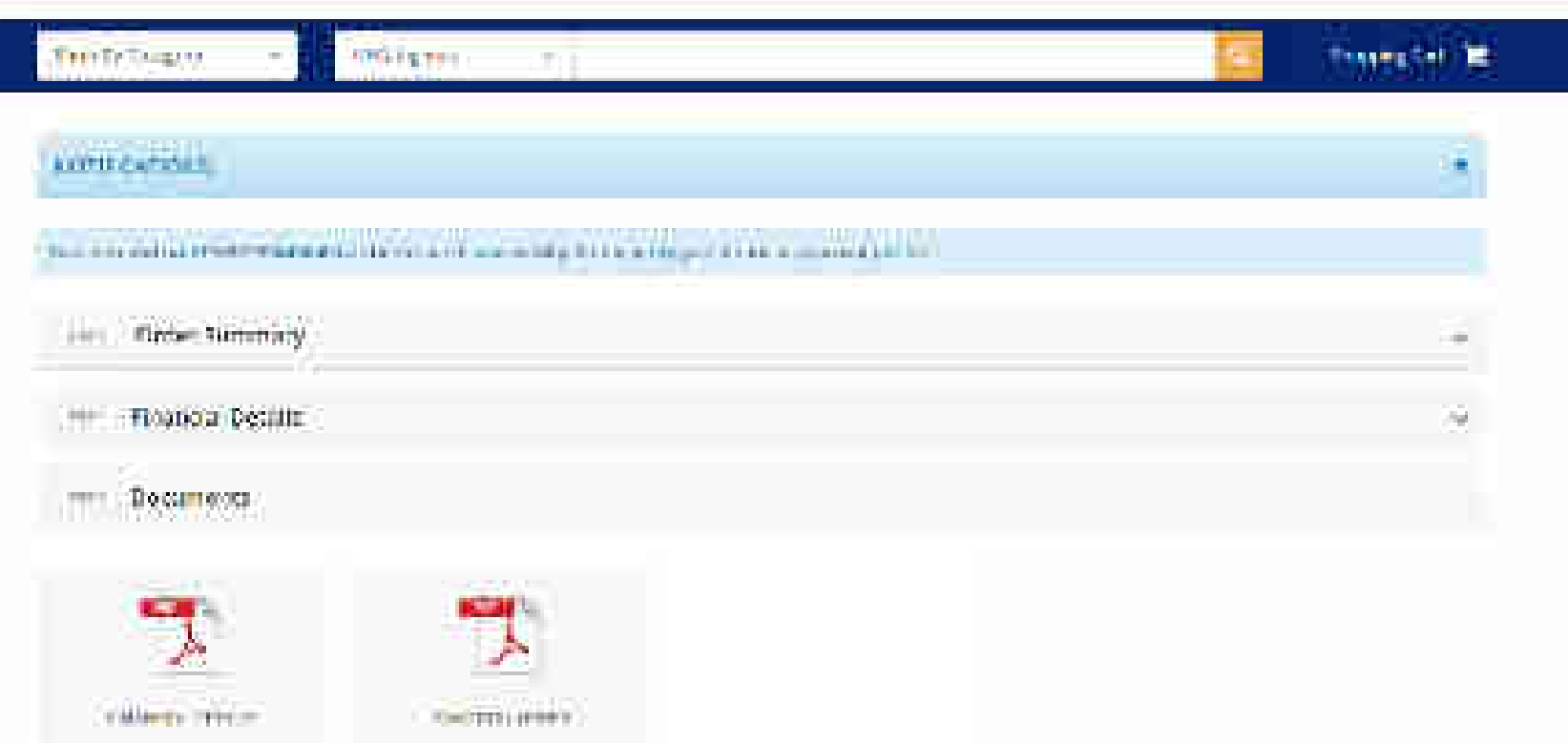

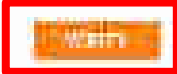

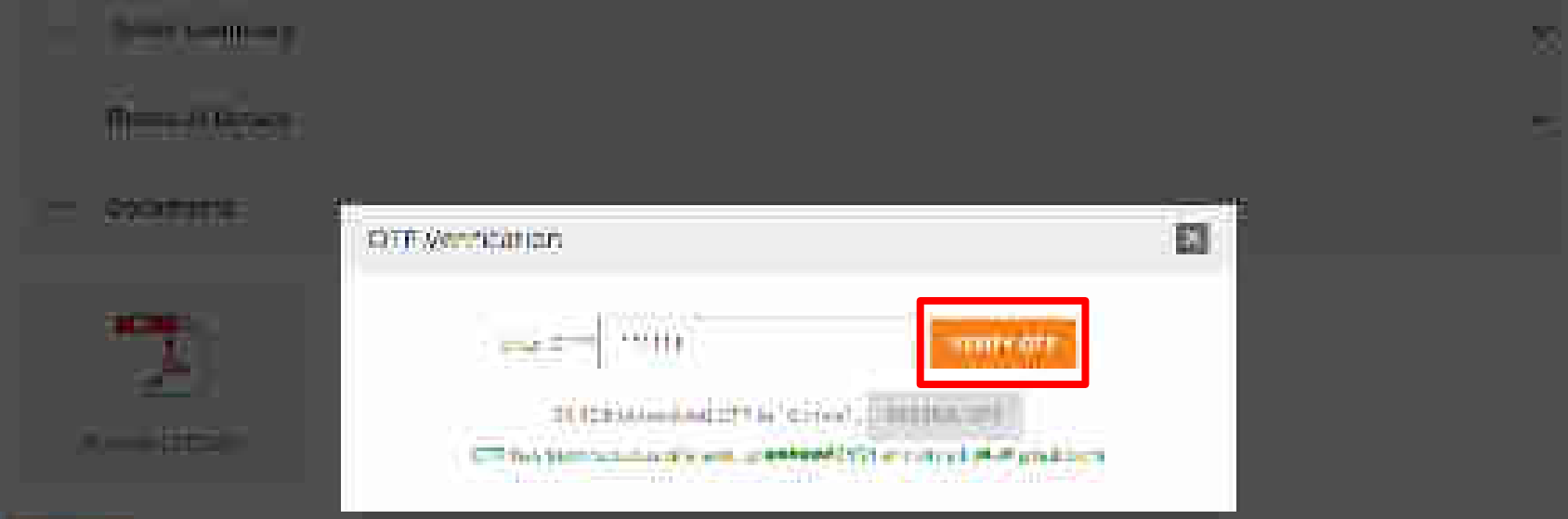

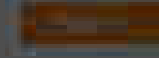

### entry from National Action (1997) and the second statements and the

#### Consulty, Revisions, Incorp., However, States, States, Street, Larger, Street,

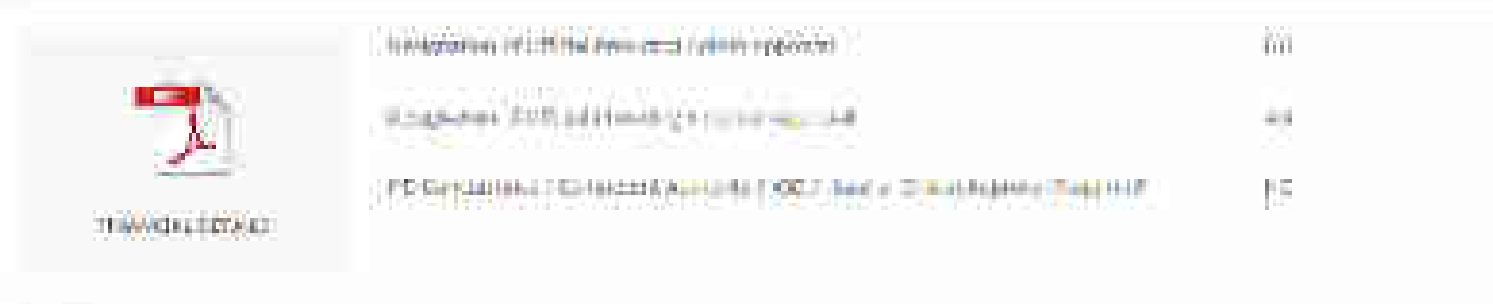

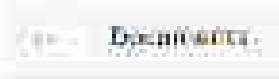

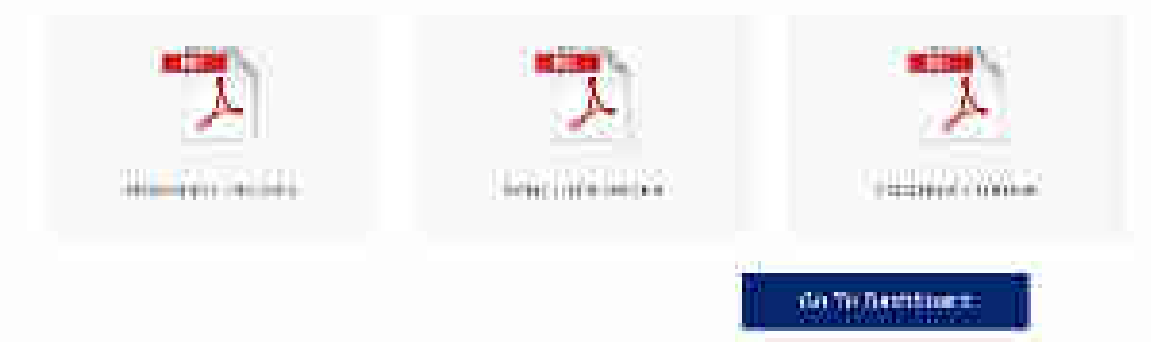

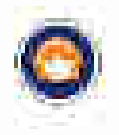

# **Bid Creation – Product**

GeM

Travom notenii e Ministeriolacie

Designed by GeM Training Team

### Open www.gem.gov.in

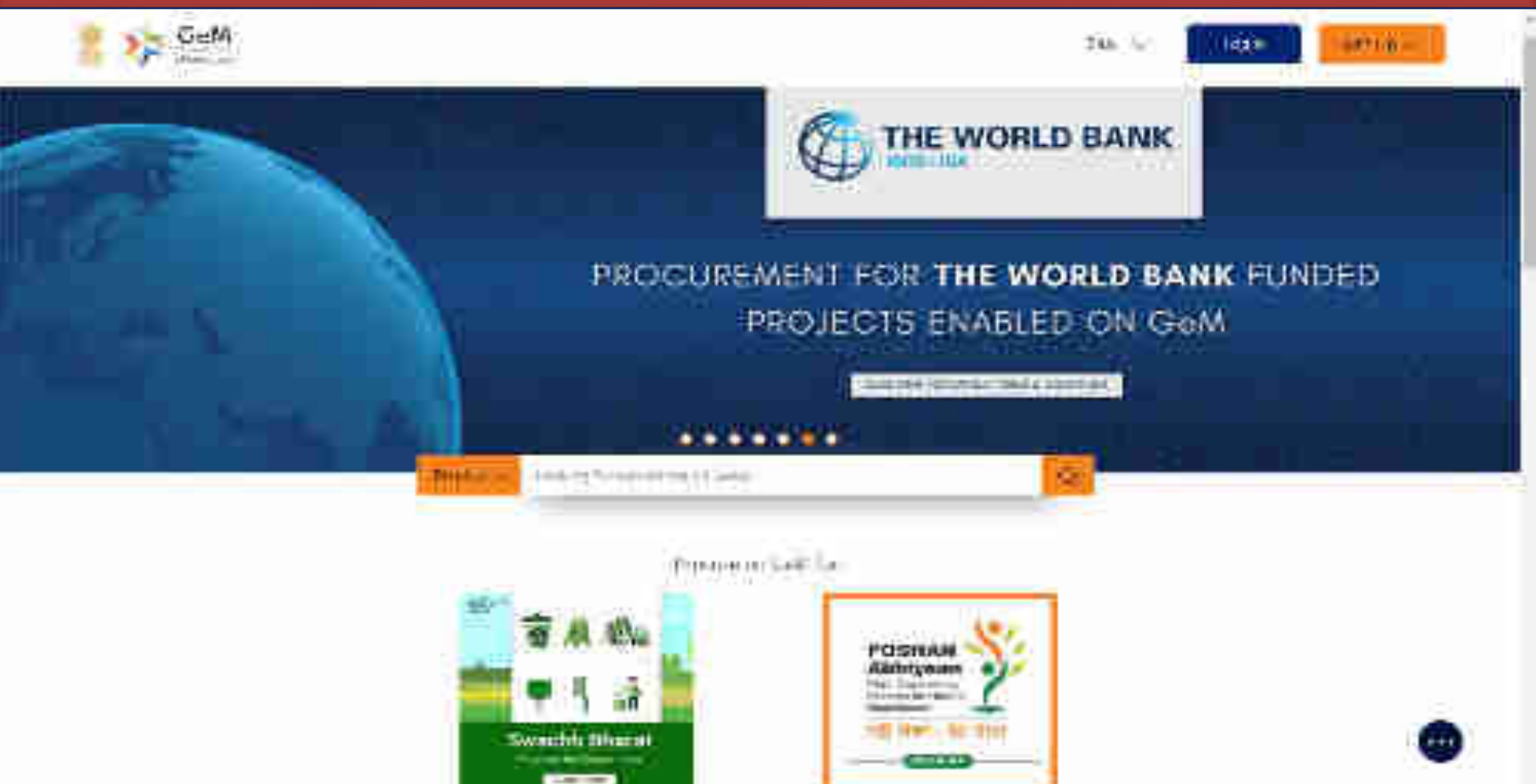

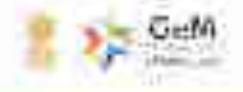

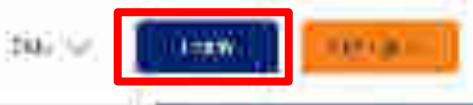

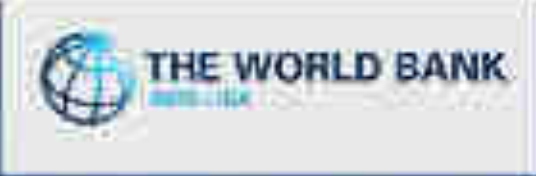

# PROCUREMENT FOR THE WORLD BANK FUNDED PROJECTS ENABLED ON GoM

the second state in the

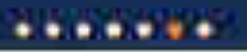

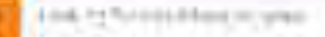

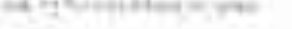

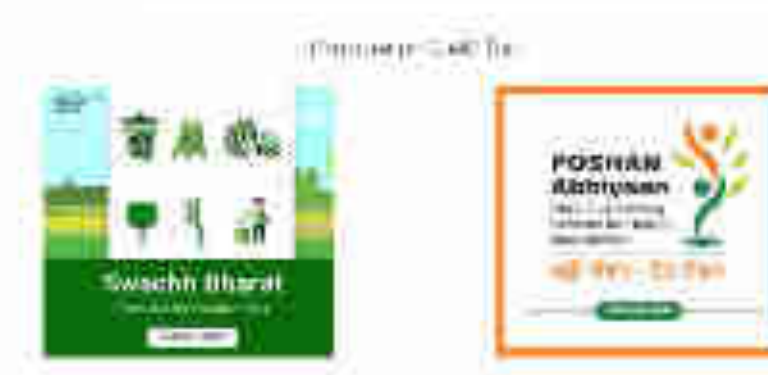

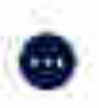

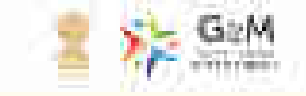

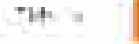

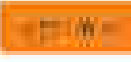

#### Login to set

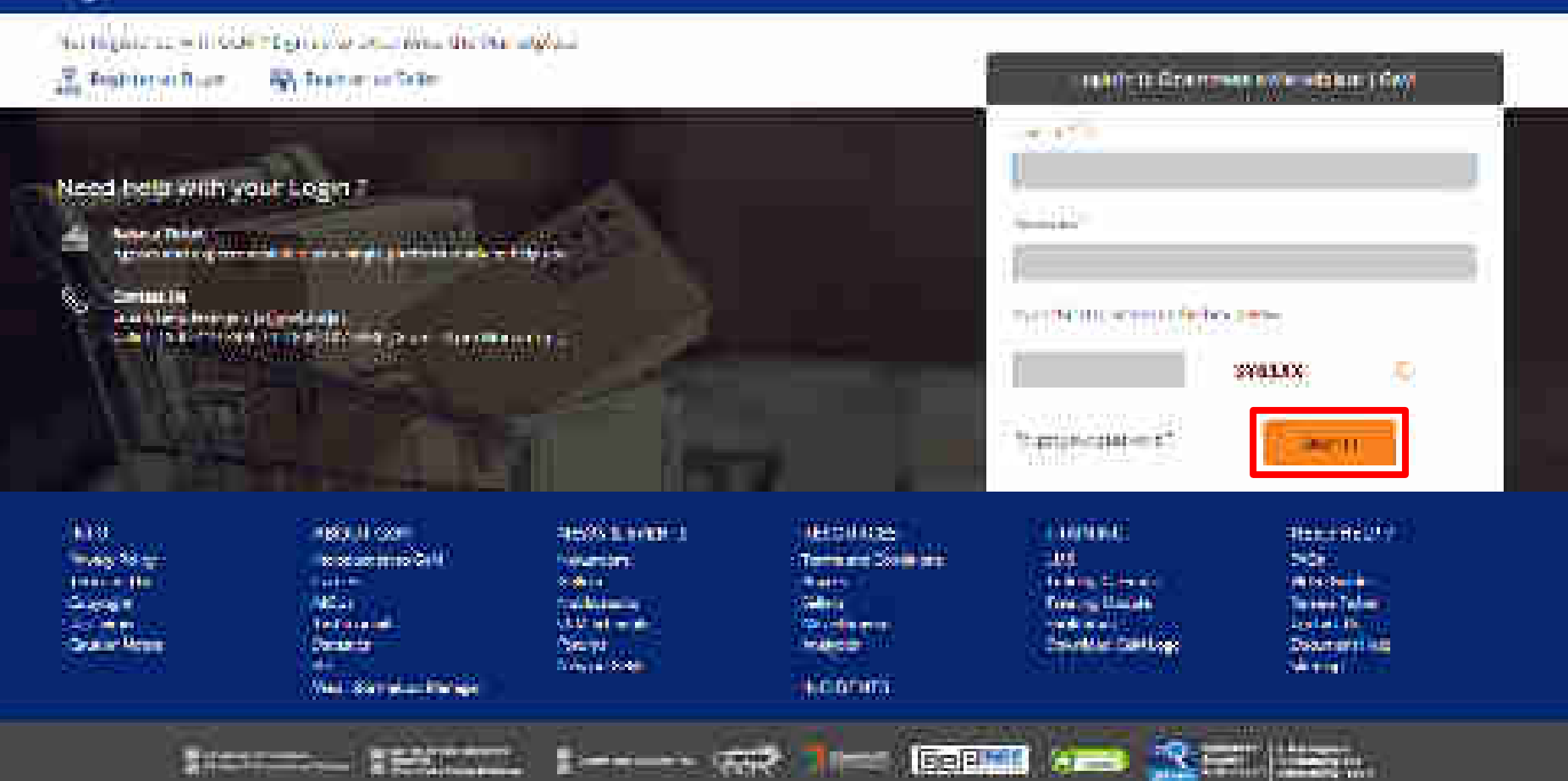

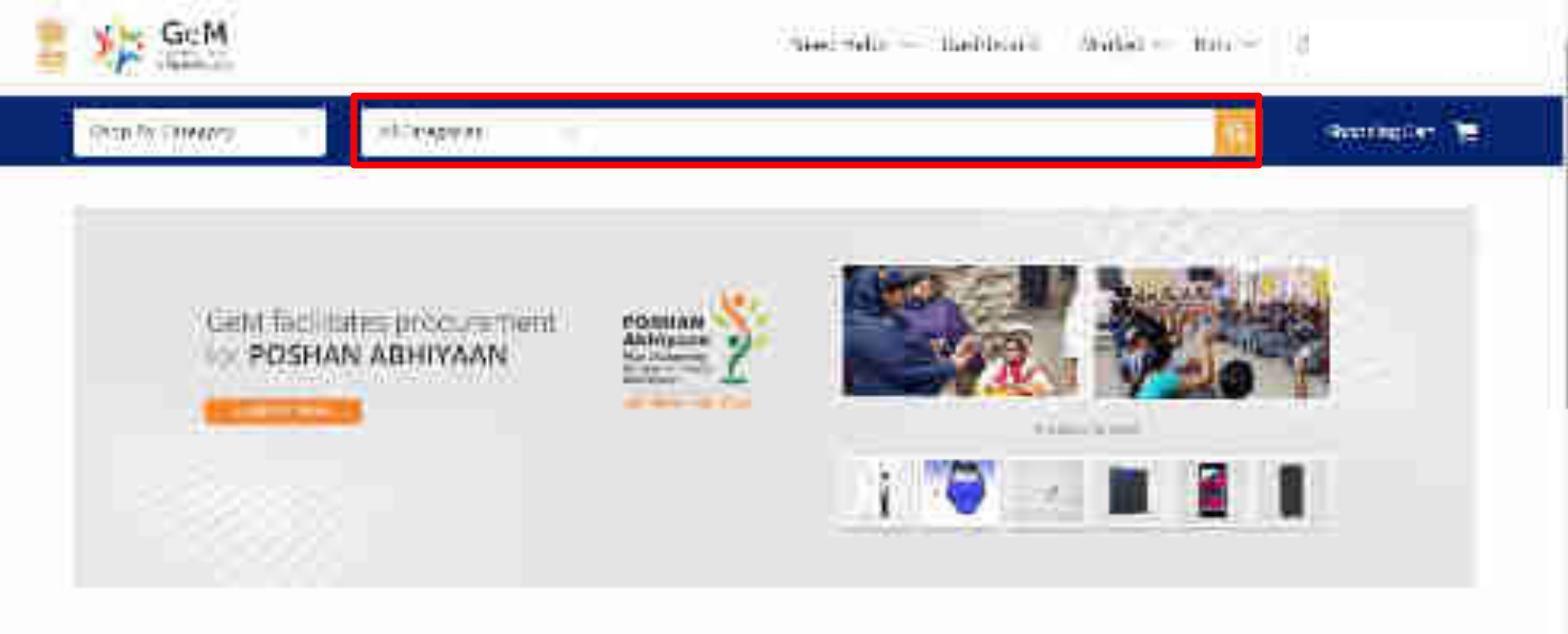

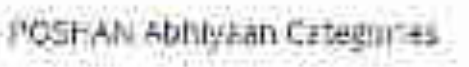

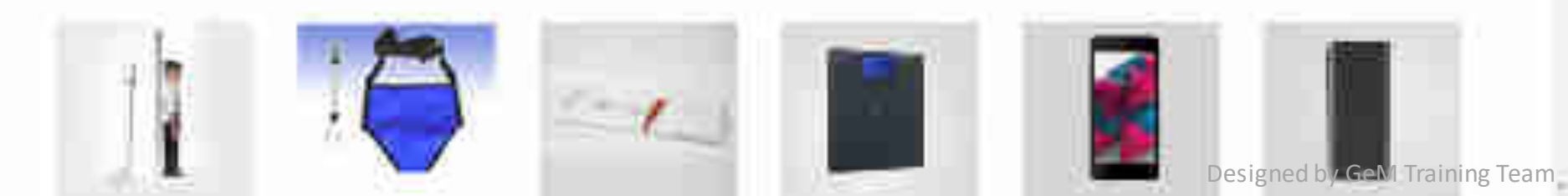

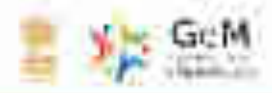

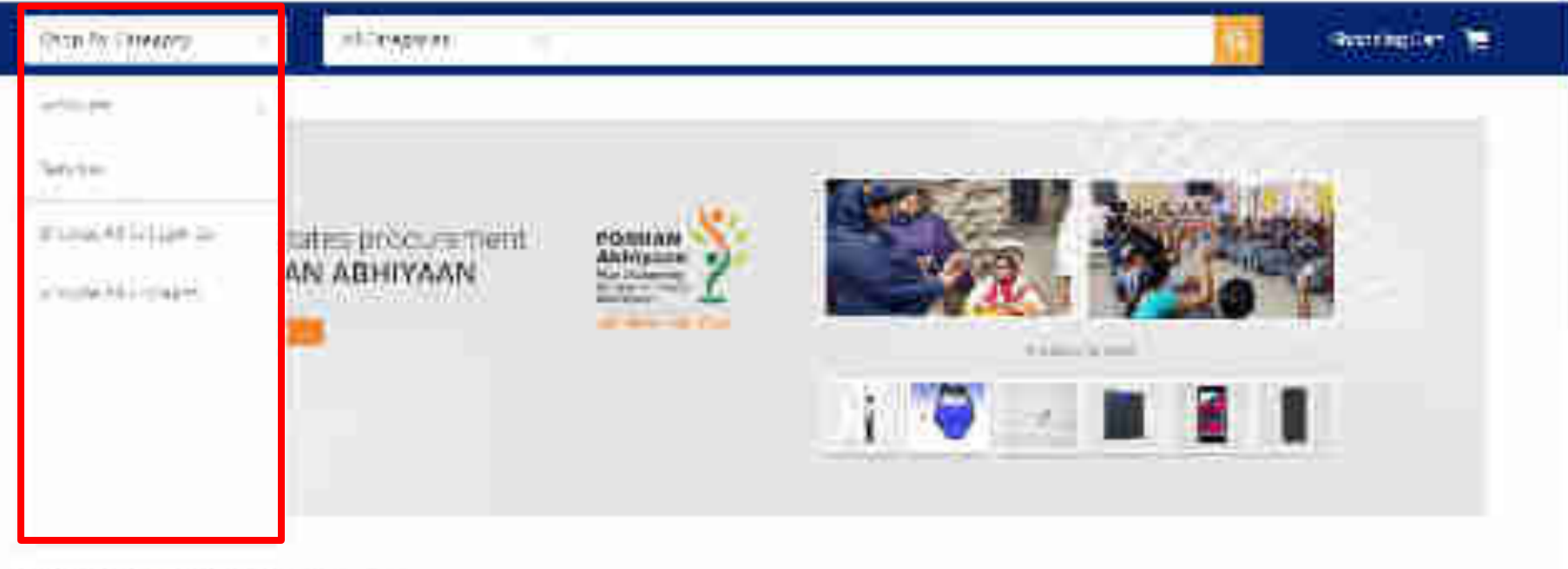

# POSHAN Abhiyaan Categories

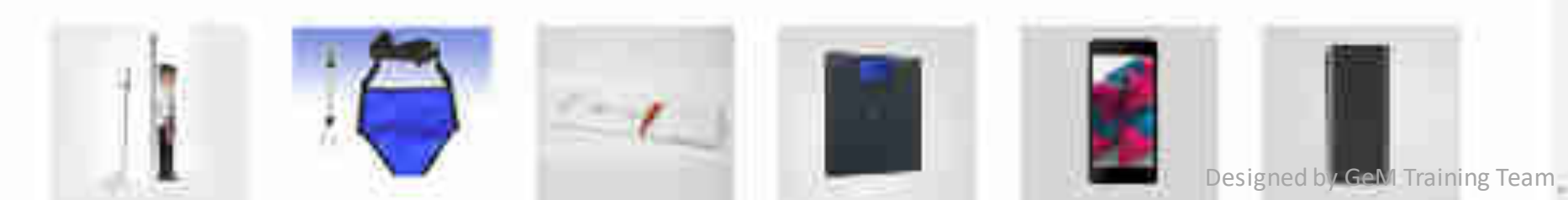

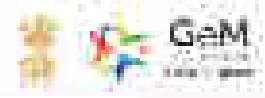

#### 

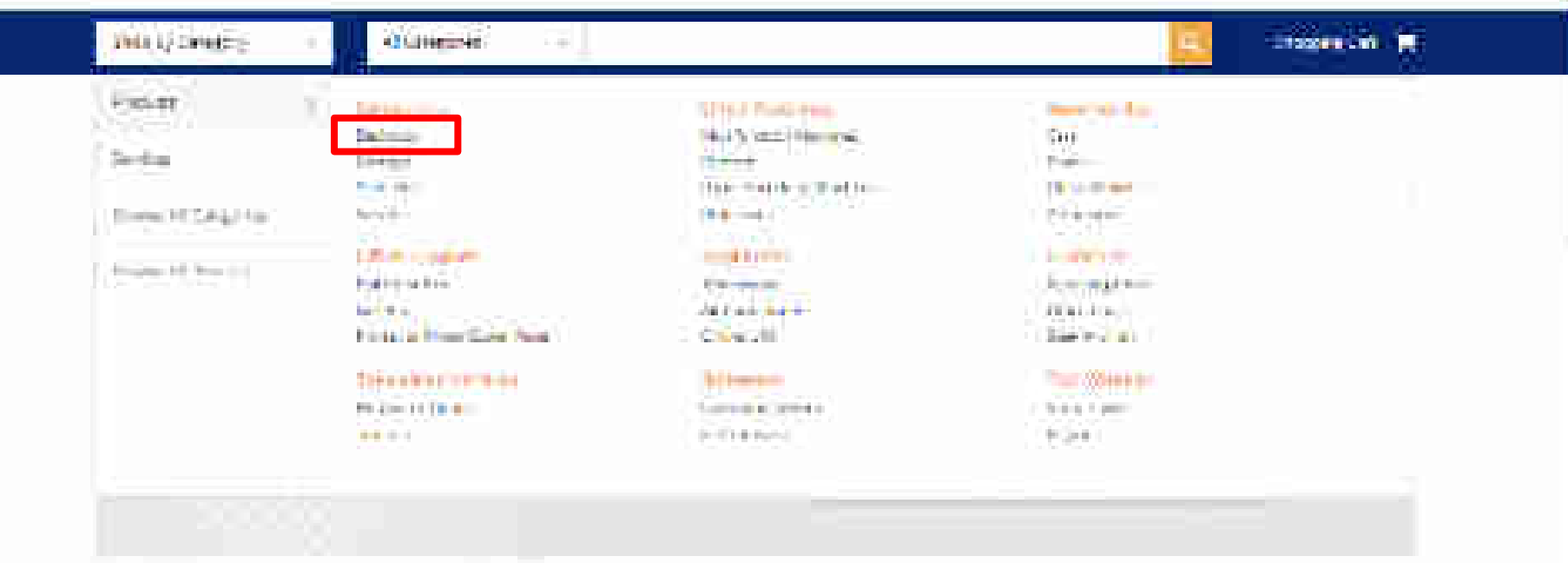

### POSEAN, Annysan Casegones

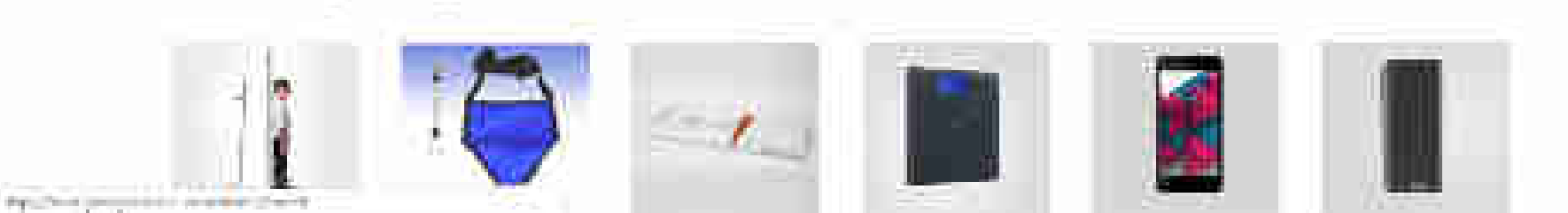

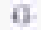

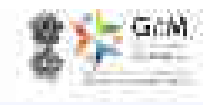

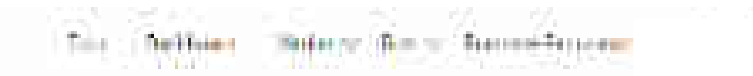

# Samesan - Samesan - Same

| The The Train    | Desktop Compusers                                                                                                    |                                                                                                    |
|------------------|----------------------------------------------------------------------------------------------------|----------------------------------------------------------------------------------------------------|
| ADMINISTRATING + | 1                                                                                                    |                                                                                                    |
| *                | 205 GAMTAND Ryport Arts v2000<br>1944-001<br>Select funding in<br>Distance<br>Distance<br>Thomas<br>F 10,000,00<br>Comparent | Annes Rei (2011)<br>Annes Street (2011)<br>Annes Street (2011)<br>Annes Str |

### Centers With Fight Cent. (Medic)

### Day by Collins & Aristonian Desired

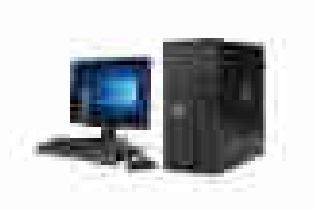

### T #10025 Middlin Arth 19102

Anno Manna an Dhia Of Anno Maniana

TT GIN HE LAND THE I

\* 55,500 00 Linkert.

1 Southers

The second second secon

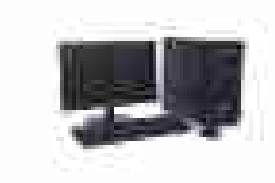

ERS SLEEPING IN MICH. 1075, White Products

Darr HDS He Option Cardynard

e 56.800.00

(a biotecter)

Non-sector for sectors at 0.00000 matrix canadres: reserve science from a sector and respectively.

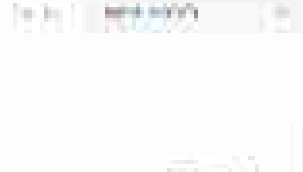

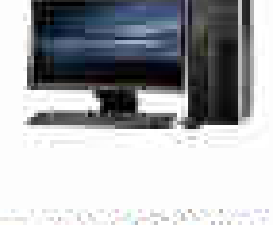

HENTER POSTOR CARGE

Annes Annes Annes Annes and President and a company and annes and a company and

Treast S.D.M. Who Die Ter Live group 2

0.225.30364

\* 64,055,00

STREET, STREET, STREET

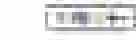

The second section of the second section of the section of the section of the sect

Contract Disserts (2) - early (1) speed (3)

19

# Present Mark Total State (Sec. 1999)

### Strate Constant Sciences

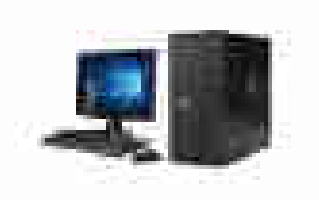

THICK STREET

Version of the second second s

Alight Harman and a sub-

138,50000 31414

T. Corpera

The second state of the

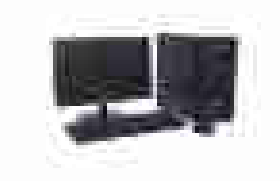

SESSI REPAIR (3. MAN, 1975) Win the Pao, ....

Druce (20) Min Go/An Castleron II

C 67,860.65

A Construction of the second

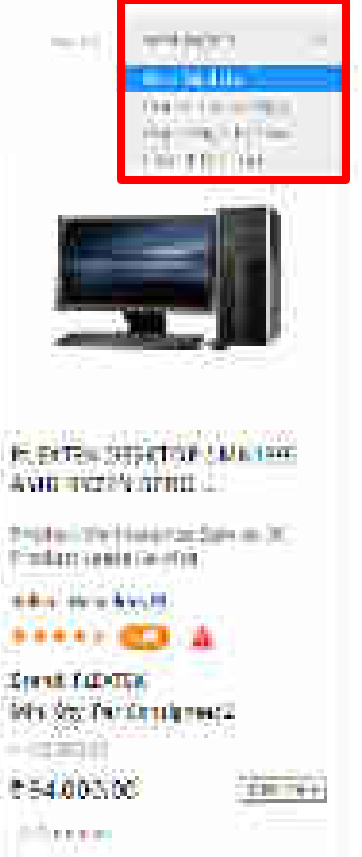

The photo frequencies of a photo second second seco

190

i beening meet ellis menning enne 🗇

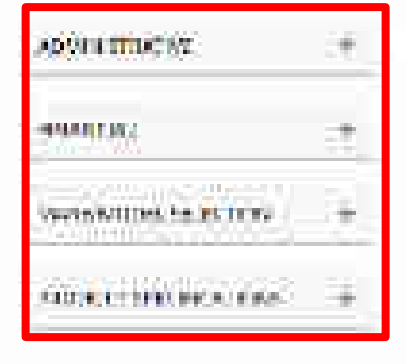

# Desktop Computers professor

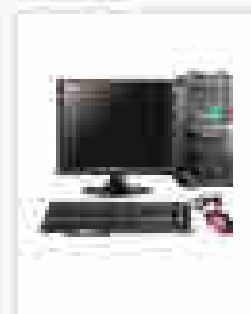

man this second

Come III

| Dealtop Computer Bennum<br>458/178/Wm10 | 1 |
|-----------------------------------------|---|
| President Management and Parameter (B)  |   |
|                                         | 1 |
| Mart Incarted                           |   |

Mand Weight and Mary Try Production -

Fundadede Terrene

| 1999 - 1999 - 19     | 19               |
|----------------------|------------------|
|                      | 12               |
| in mark of t         | 14               |
| Access County /      | and read and the |
|                      | Colores -        |
| Nem Water            | 19410-0          |
| Constant of Constant | Sec. 1           |

i sentiti comence 🗍 🛛 esentiti constant 🗇

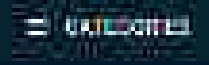

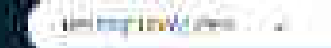

### MUTIFICATIONI

UN DONE

000

NAME OF COMPANY

# ADDITIONT

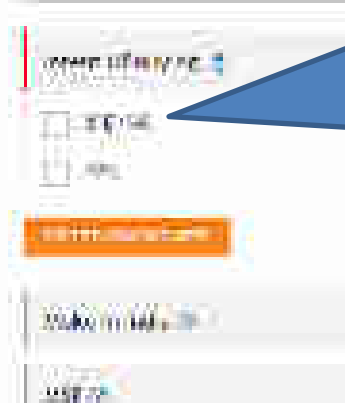

网络龙科学科学校 化合合体 医生生物的

A COMPANY OF

# Desktop Computers

Choose if objective is to go for BID/RA ONLY. On choosing the option you will be able to browse through all products in the market without any restriction. Moreover, you can edit/add quantities & consignees while creating bid. Hence you can start with single consignee and single quantity.

Please Note : Incase Buyer selects Bid/RA as intent of Buying, then they will be asked to select a value for all Golden Parameters in the category

Ausse Intel Core (19000 4 BAV Auch Gur Pouly ...

\*\*\*\* - 😳 📖

Ward Secol Witt Dir Personikaren h

entering the state of the

Sandlike Price Farm 7 (1756-15) Sali 1003 Gel ......

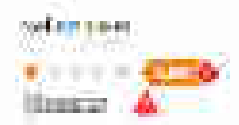

11274 H 114

iddig also i sant

0

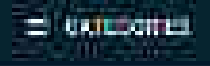

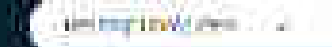

### WITTERSONN.

40,0645

# ADDITION TO THE

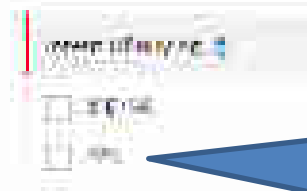

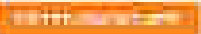

the state of the second state of the

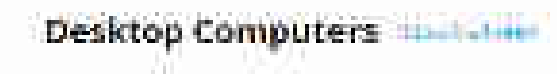

Choose PAC buying If you want to buy any specific OEM's product. PAC buying needs specific approval of competent authority and bid submissions will be only for the selected make and model. Multiple make and model selection is not allowed at the same time.

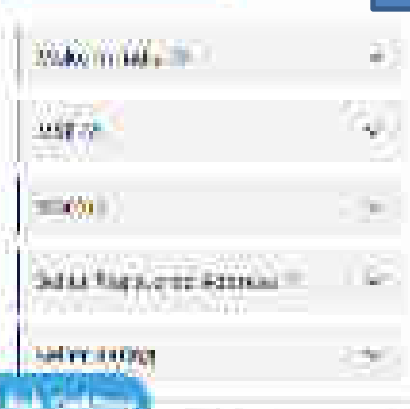

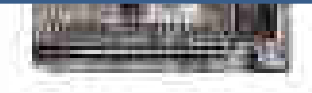

Answer lintel Core (19000 & DAV Abell Str PODV

electron ••••• CO Inner

Ward Secol With 90/ Pre 100/8000 h

THE OWNER AND INCOME.

Nordilize Price Faire (2002000) 986/1002-040

iteration

mand provide

Gendlike Prov. Core (5.7%0.8 Gelf 1000 Gel

24

COLUMN STORY

###\$\%\_\_\_\_\_

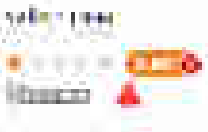

1.00

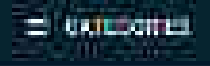

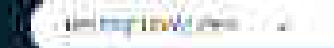

### MUTITICATIONI

UN DONE

# ADDRESS THE PARTY

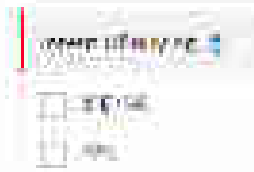

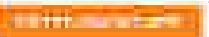

and the later.

the state of the second state of the

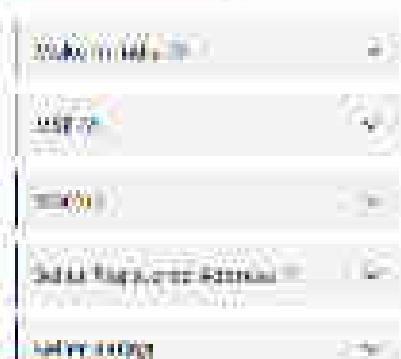

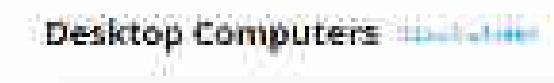

Choose Consignees from the list (registered by Primary User) to whom the item has to be delivered with respective quantities. For bids you can edit/add quantities & consignees while creating the bid. Hence you can start with single consignee.

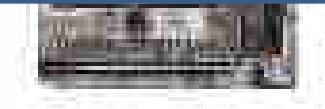

hirster luitel Cork (19100 4 BAV huni çar (1900)

wier ten • • • • • • 😳 Marrie

Wend Second With Oly Phylocoligaem h.

-----

iteese A

mand should

Gendlike Prov Core 6 7500 B Gift 1000 Gift

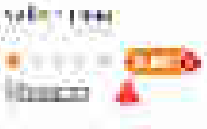

10.010 + 1040 M

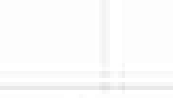

ALC: NO DESCRIPTION OF

114V-

#### FLITERS

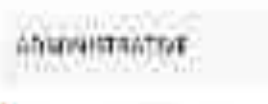

HEAR STREETS 105/54

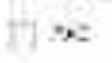

and in case of the local division of the local division of the loc

Mate in Inte in 1.000

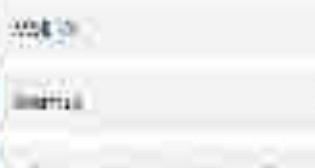

JEAN AGES IN ALLOW

6

14.53 (1.64) × 10.54

add Malou

which is the second of the second second sec

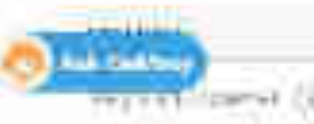

Desktop Computers

ALC: NOTE: N CONTRACTOR OF A DESCRIPTION OF A DESCRIPTION OF A DESCRIP

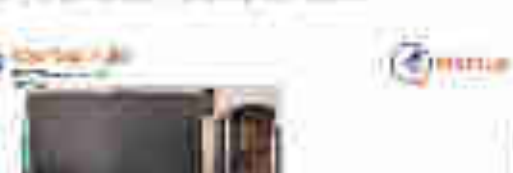

This filter impacts L1 product

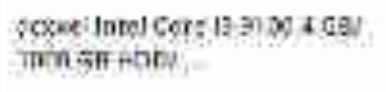

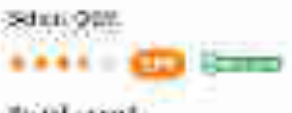

Third scool. WING DIA PUT CONSISTENT E

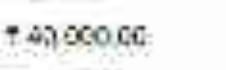

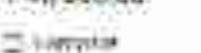

Fightering (1997) 1775000 Contractor division from Lindice 

10% UT!

SunBhie Into: Core :7 \$700-10 68/1003.65

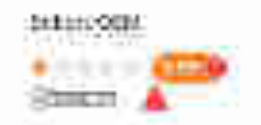

Warns Curiffic WHI (S.S. PG-Construct.)

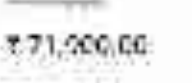

100000

Filminister control printing of part 7, 20,040-000 

205,001

1.0.0 Teld Street Burg 

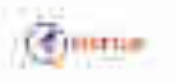

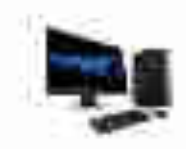

SubBlue Intel Cove 57500 % 6H/ 10b0 58

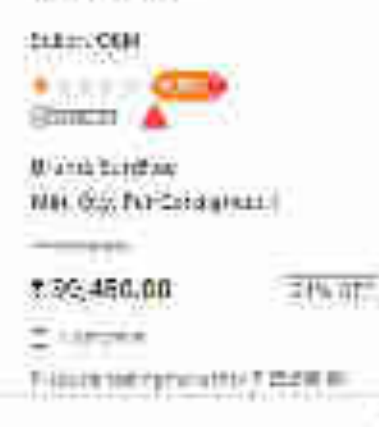

爪

#### FUTCRE

ADMONISTRATIVE

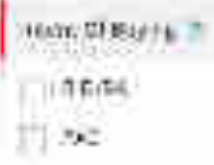

and the second

2040 (n new de-

3944 (B)

Control 1

stamit

State Seg signed Atomas 🔳

Lefter Addition

and designed

anal time the procession?

THE FEED AND INCOMENDATION OF THE PARTY OF THE PARTY OF T

This filter impacts L1 product

Desktop Computers

- MILLING

C. HILTLE

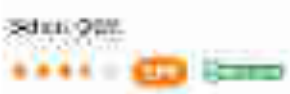

the followed West Dig. Phy Completent 2

7 40 000.00

- Harrist

1000 B R 100 PT 22

The second second secon

207, 111

SunBhie Into: Core :7 8700 10 607/1003.60

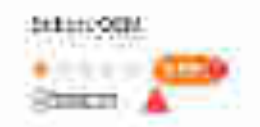

Warnt Curthio Wei (S.y. Pol-Coregout.)

7 71,900,00

Figure provide the second

20% 111

# Contraction of

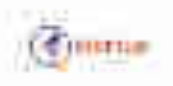

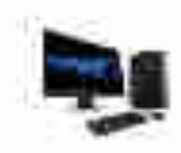

SunBille Intel Core 3 7500 8 1987 1000 58

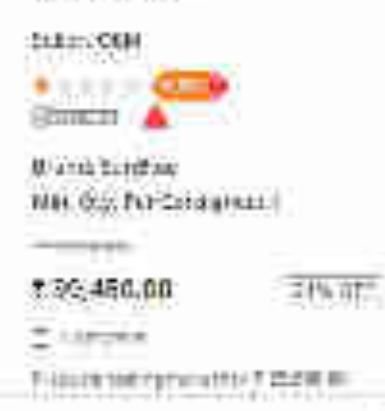

ih.

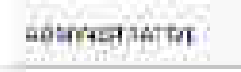

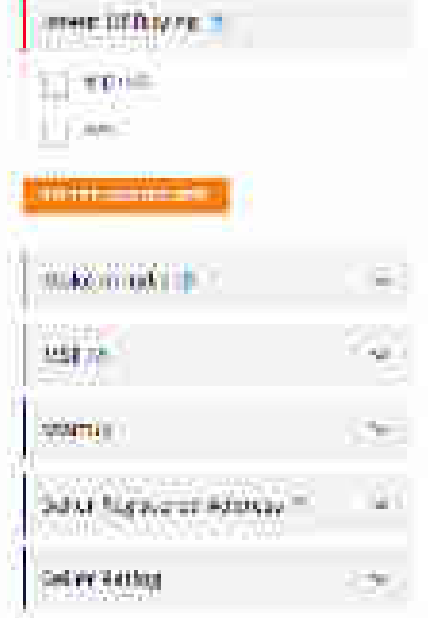

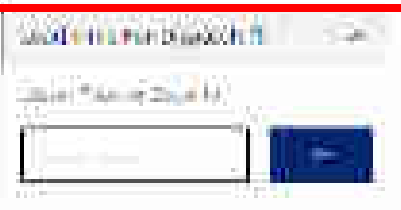

PERMIT AND ADDRESS.

100 A 4440 and the second

the second second second second

1.11 - 10.11 £1,5

### house and the local sectors in the sectors

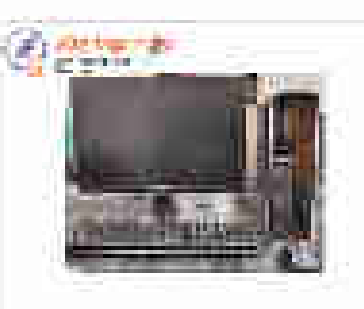

anssellintel Core 11 Ht DO 4 DUV IDONGE HOOV .....

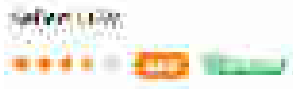

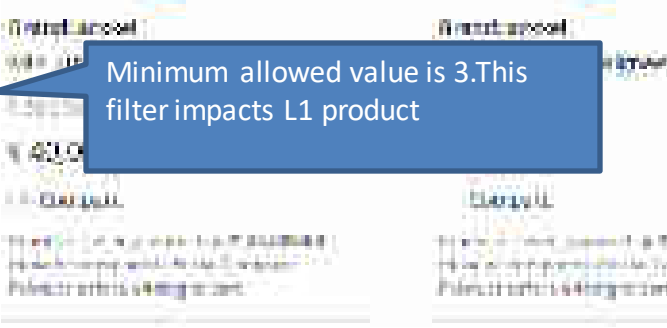

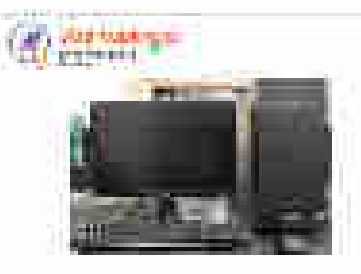

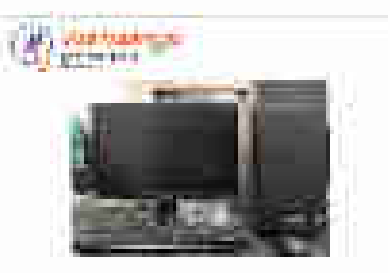

###\$\####

1 Table State

Michael Intel Enne 1997 State 544 DOD GB-HEIOX

#### salar salar

RET PAR S 500.UH

化化物学 化化学 医白细胞学 医肾上腺管理 化合金 the of the part of the lot the second Prince entry 64 mpreset ? 2

#### toop GBHODA:...

weiler von der 

With the second mitte (atty pressions an April 11

もほうにん!! \$5,000,005

<u>1940-1045</u>

100 BALL BARRIER F. S. D. B. B. B. where we know the wheeler Planuting to a disting to per-

California

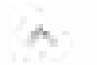

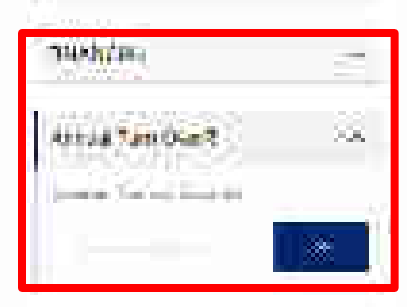

Real CONSTRUCTION AND INCOME.

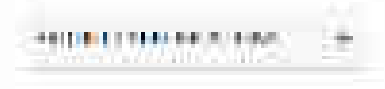

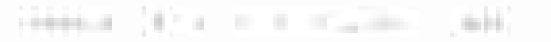

the second second

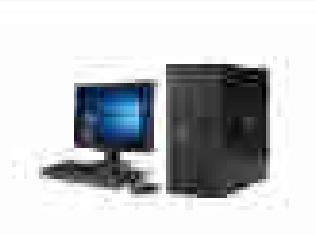

# 2010102500H210118571496X

A CONTRACTOR OF A CONTRACTOR OF A CONTRACTOR OF A CONTRACTOR OF A CONTRACTOR OF A CONTRACTOR OF A CONTRACTOR OF Warphy of Assault Statistics Coloribuitte all I

\*\*\*\* CD3 

(Phillip Child Friedorial grants for V7 BE COMPOSE F 738 1 Contractor

17570000

L. Barbara

main in a market of the week Statement of

200 A 1980

Part CHITCHNET DIS NOT

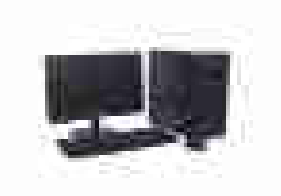

and an end of some the second state of the forester PARSON PROVIDED AN ANNAL PROVIDE Som hit resta We have a set of your state and the

Ministery Sec. 1. 28 9 CO.

----- (113 (main) A

Manufaction. He to the second the state of the state of the s

**JULKINT** 3 65, **500**, 005

II COMPANY Partment and a serie and (T material)

Warden Bergenert (14.40 C

at the proceeding of the provide strength

14. 元本市に市に建立方面市は14.1本市内市242。 AVAIL HE LOT WHITE whether is the first of the second strategy of the with the loss of the second

John Cain Mail Lands COL A

Bergen bie bie bie ber term Manager & the speciality and the second second second

Petitionalismenti-

合适为3月10月25月3日

101003

20

The Continues fen an anne in eine bit Barth. of an inclusion where the probability The second second sector and second

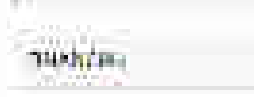

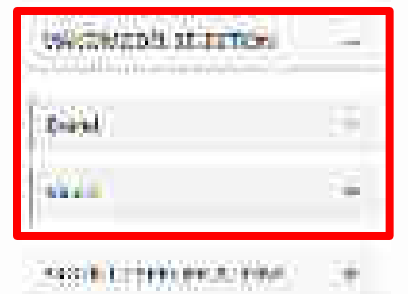

#### research dir a to the transmission , dated

the second second

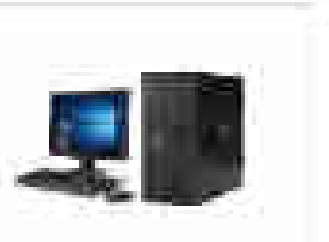

# # 2010102500H210118571496X

AND REPORT OF A Warphy of Asian Printer Colori baim mie fit

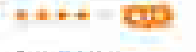

(Phillip Child Friedorial grants for 17 JE 20 JUL 2000 F 73 F 1 Contractor

17570000

L. Blackson

- main in an angle of Street, Statement in

200 A 1980

CHICKNEED NO.

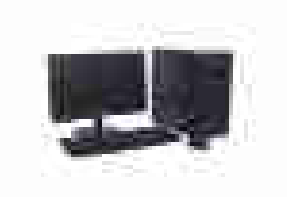

and an end of some the second state of the forester PARSON PROVIDED AN ANNAL PROVIDE Som hit resta We have a set of your state and the

Ministery Sec. 1. 28 9 CO.

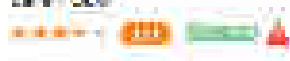

Manufaction. HE DE TROSECCEU in an obtained

**JULA DT** 3 65, **500**, 005

#### II COMPANY Partment and a serie and (T material)

at the property of the property of Warden Bergenert (14.40 C

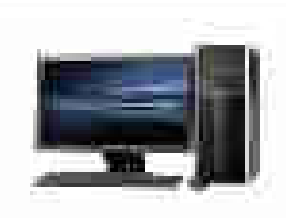

14. 元本市に市に建立方面市は14.1本市内市242。 AVAIL AND A DEPTHY state we then a service with the with the loss of the second

Infort Cale Brail Lands COP A

Bergen bie bie bie ber term Manager & the speciality

and the second second second Petitionalismenti-

104300-001

30% C/3.

20

I Settion fen an annue met en bit Bart.

of an inclusion where the probability The second second sector and second

| a maratinata                                                                                                    | 12  |
|----------------------------------------------------------------------------------------------------|-----|
| Process-Galaxie                                                                                                    | 5   |
| - anne i besettativa                                                                                                    | З,  |
| Giver to Type                                                                                                    |     |
| (*************************************                                                                                                    | 17  |
| l martar strang for toome                                                                                                    | it. |
| Southeast to 200                                                                                                    |     |
| entrationersty                                                                                                    | 5   |
| https://www.comesting                                                                                                    |     |
| MONTH CONTRACT                                                                                                    | 1   |
| or as col wereno as                                                                                                    | Ξŧ. |
| har to be a straight to search a the second second se | ų.  |
| Doministis POLXIX                                                                                                    | 12  |

PROFESSION (CONTRACTOR)

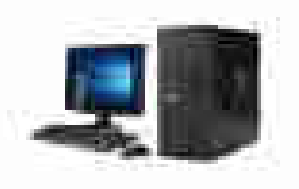

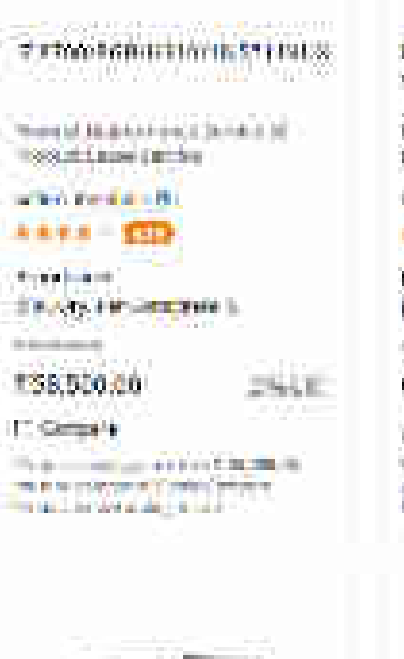

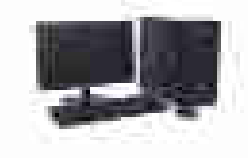

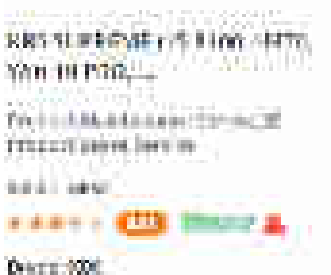

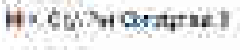

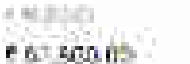

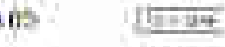

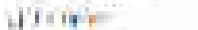

Profile State (all \$4.9 State Laboration) Participation in Department of the

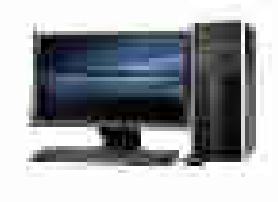

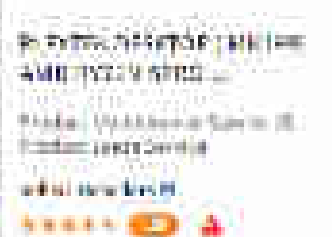

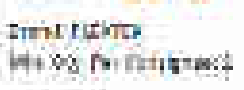

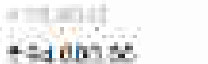

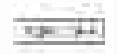

190

| 1.144     | 1.0                                 |  |
|-----------|-------------------------------------|--|
| 1.0       | and the second states               |  |
| 1.1.1.1.1 | service and there is in the service |  |

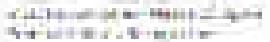

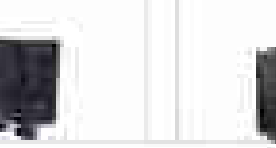

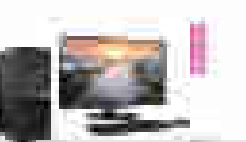

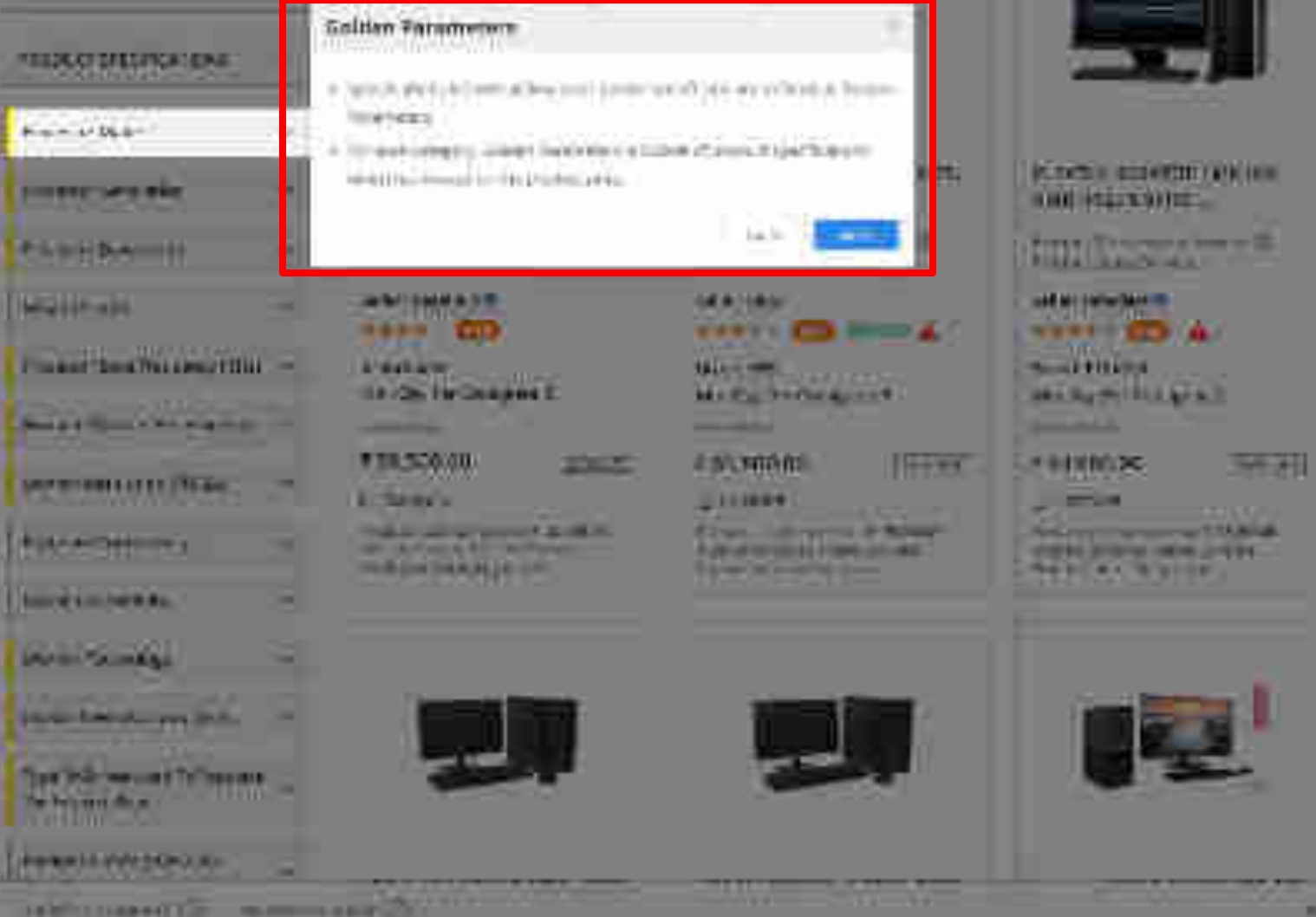
## semile time

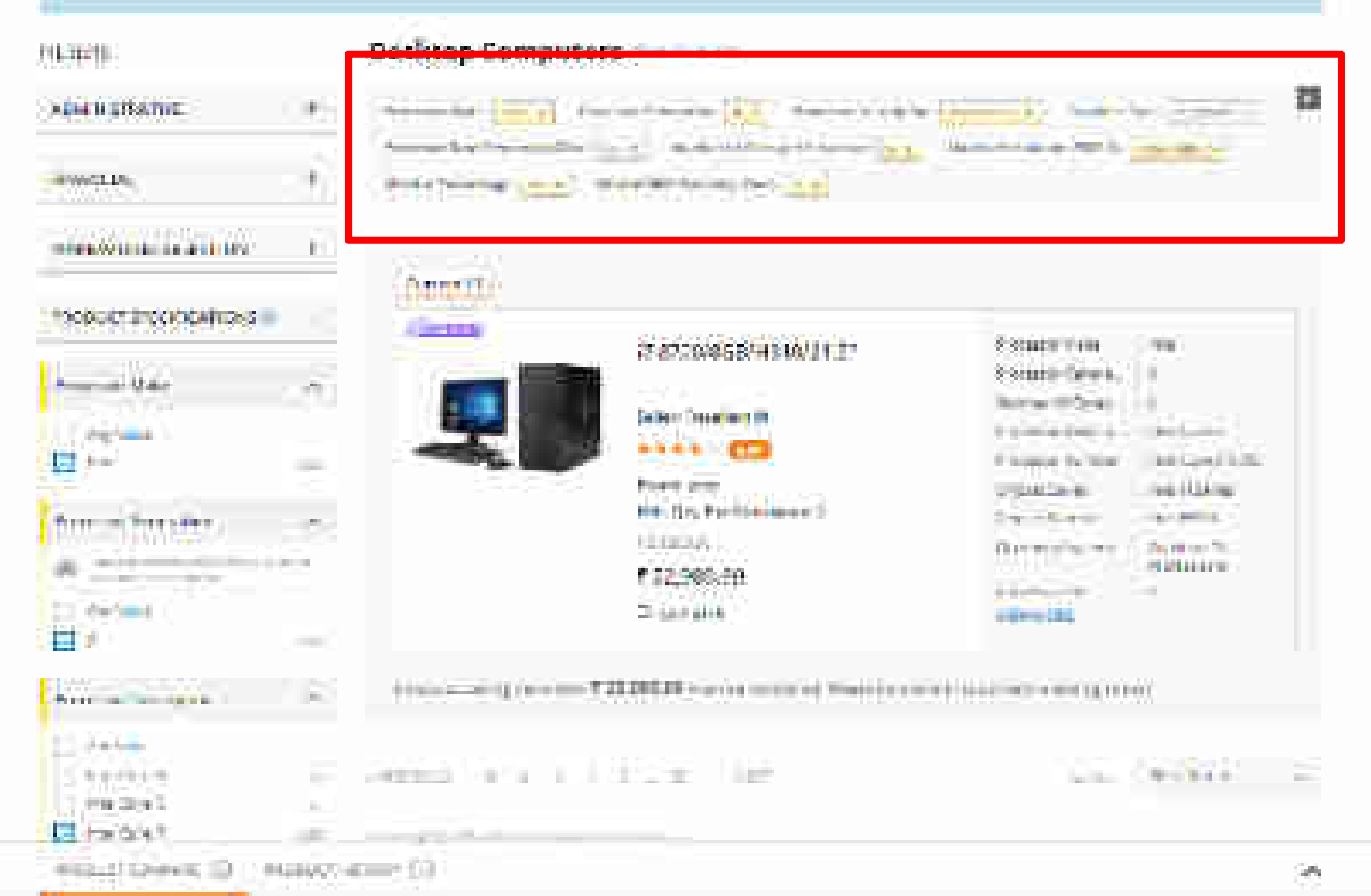

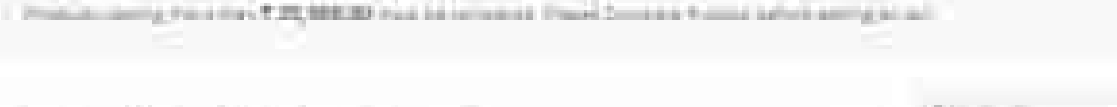

tions (K.) (19.1 - 61. mil-

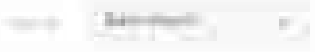

ويسترو وستور وللترسيل

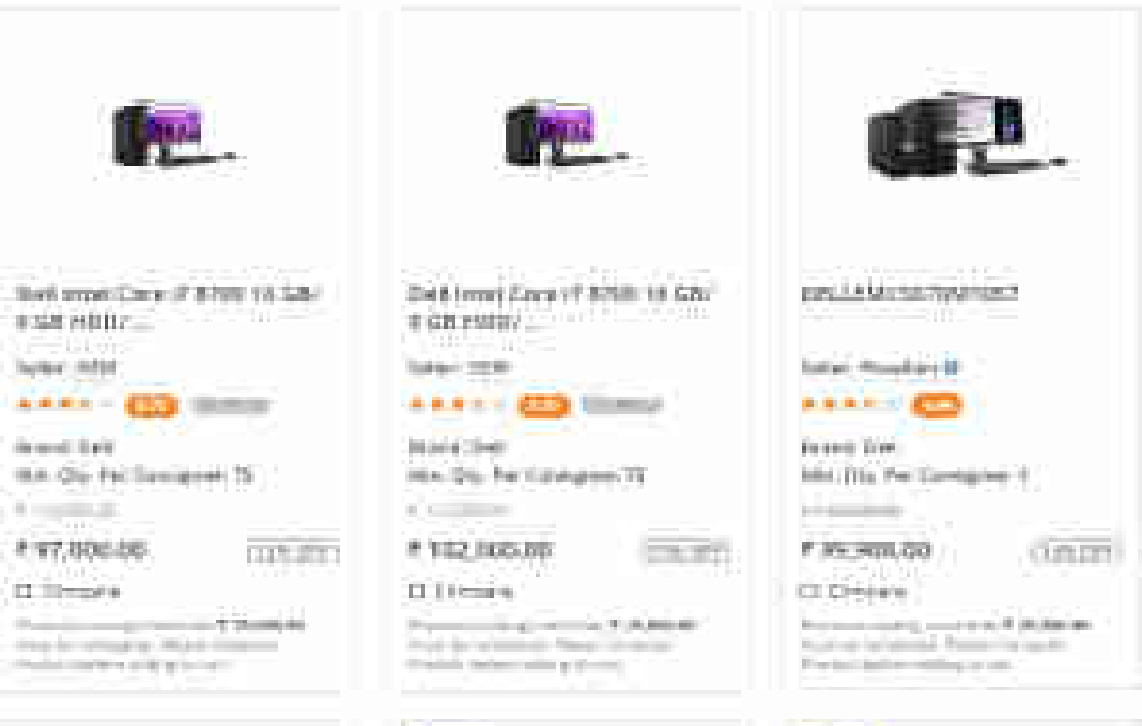

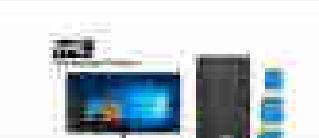

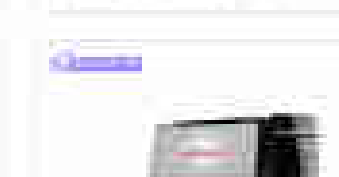

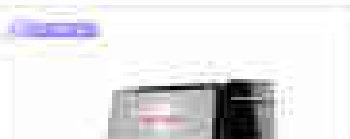

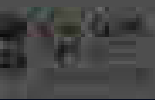

-----

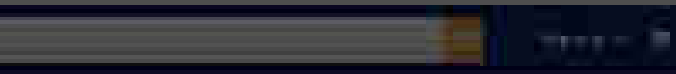

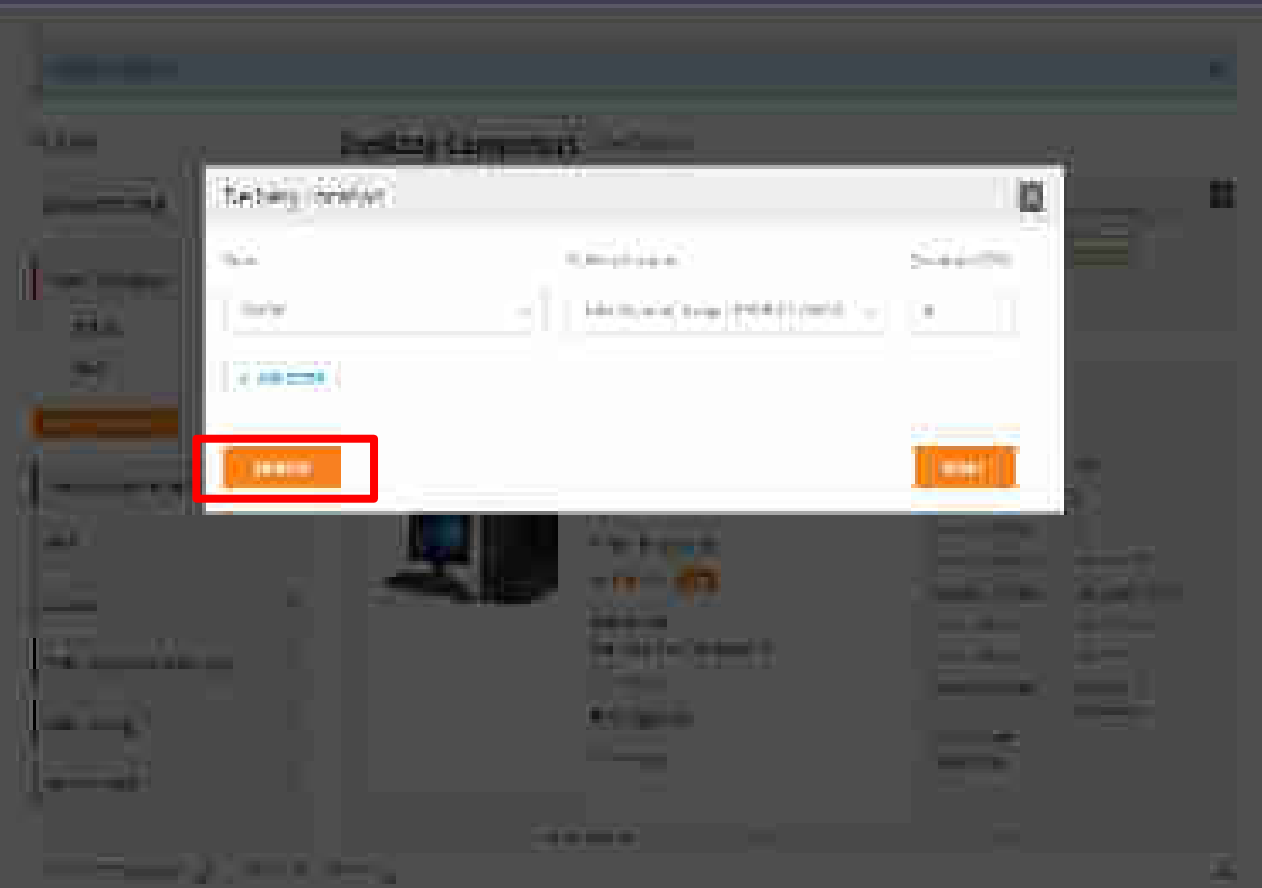

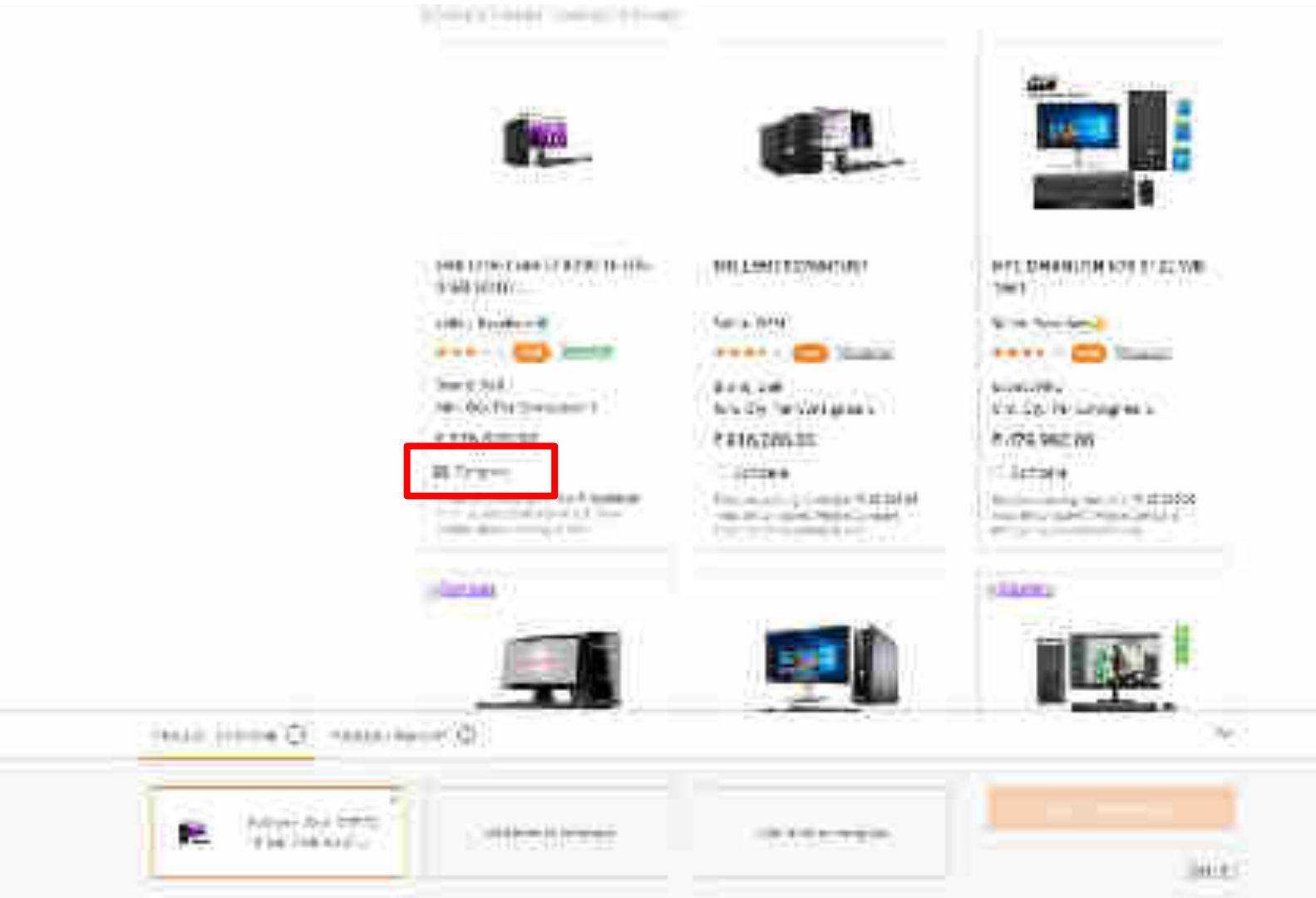

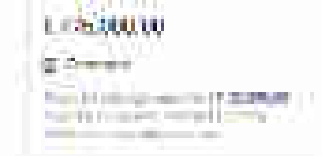

1 ( test general 1 )

Contraction of the local division of the local division of the loc the processing of the second second and the second

JIP CLARKER MADE

\*\*\*\*

Volume Freihung mehr

we have been as the second second sec

A CONTRACTOR OF A CONTRACTOR

Notes when and a lower

St. Acad. (1994)

A state from

249.00

F 1411-040 (m)

1.4/7///////

- Anna Carl

NAMES AND ADDRESS OF TAXABLE PARTY. and hit shares of Astron Hispania the state in the second second second second second second second second second second second second second se

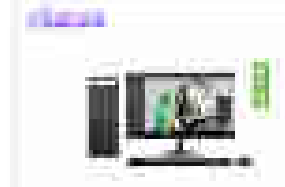

Advertised in the second second secon einer mit beit fin mit mit -----

Sector Sector (Sec.) Rate of the serthey load the basis passed. P 534 M 141

C has not be in the survey of the local division of And the Real Property lies of the local division of the local division of the local divi

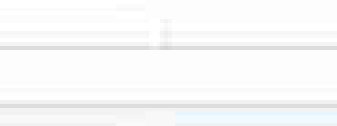

te i har i di con stati i

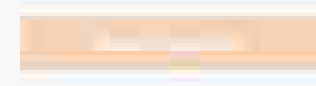

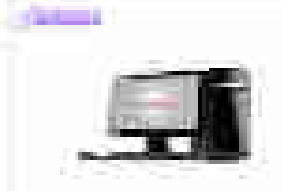

A DALLARY CONTRACTOR OF A AND DEPARTURE AND DESCRIPTION CALCENTER.

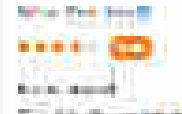

E-100-00-000-00-0 POLL MEDICO.

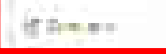

CONTRACTOR OF A DESCRIPTION HERE AND A COURSE OF TAXABLE PARTY. Management and the state

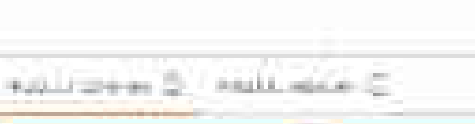

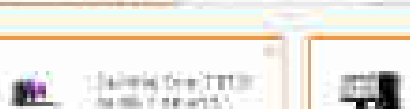

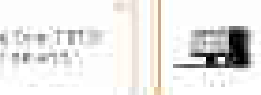

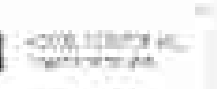

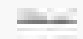

 $\tilde{M}$ 

### 学习的 网络马伯 0 H 19 CT 10 H 11 31174 003.381 2.1-----C. Colorana I. The second second second second second second second second second second second second second second second se THE R. LEWIS CO., LANSING MICH. Territor I. and the state of the P. State of the State of the State of "manth in the manual instance" ini 1997. Press in a property for the birth of the the fact that the second second second second second second second second second second second second second se A Real Provide Street Street Street and the state of the state of t And included the second day 1000 THE OWNER WATER OF Links Hereitzehn webb the Self Sparting with Service ADDRESS DESIGN FOR ADDRESS 2002 220 PARTY OF THE PROPERTY OF THE PROPERTY OF THE P Dellery Taxislere III. 的复数形式 Sales Cardinas 👘 🖓 CONTRACTOR STREET .... STATISTICS. They sould !! Design Dist. Mariting Westmanighten, " No. Phys. Rev. B 49, 1944 (1). 3 23 2 00 0 DO 2817,015.28 0 < 0 < 0 < 02. 医外侧关节的 化合金 There is a second second 1979-1971 (\* 1976) 1979 - 1976 (\* 1976) STATISTICS. Without the standard and the Print Print P

Security and the second second second second the plant of the second second second

Contraction and a second second second Contraction in a second of Charlot and America Sciwhich is a second of the second second

Interior Proceedings II. Car Beach

ALL AND ADDRESS OF MARKET PARTY. Name Andreas and Approximation of the

Advertise and the State of the second second second second

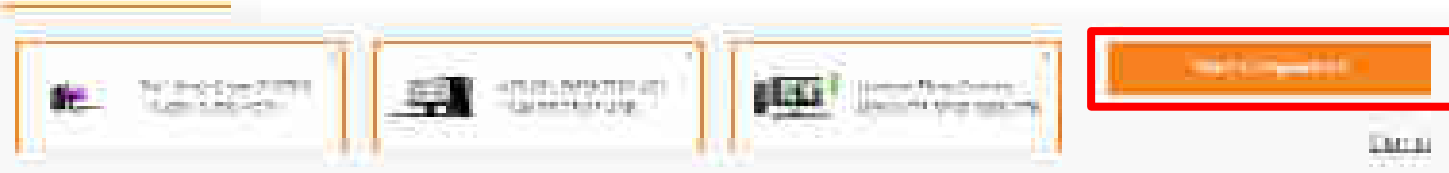

| Number Greater<br>Agric (Mass<br>Number Mass<br>Character Mass<br>Character (Mass)<br>And Character (Mass<br>Number (Mass)<br>And Character (Mass<br>And Character (Mass) |                                                                          | er<br>Alfan of<br>Bullar                                            |                                                                                                    |                                                                                                    |
|----------------------------------------------------------------------------------------------------|--------------------------------------------------------------------------|---------------------------------------------------------------------|----------------------------------------------------------------------------------------------------|----------------------------------------------------------------------------------------------------|
| COMPARE PRODU                                                                                                    | CT5                                                                      |                                                                     |                                                                                                    |                                                                                                    |
|                                                                                                    | Sector March                                                             | PERSONAL PROPERTY.                                                  | (Auronette)                                                                                                    | Acade and a second                                                                                                    |
| and Marcheller an<br>eventeering these<br>conservations and<br>conservations and<br>conservations                                                                         | RET SHETS WERE THE T.<br>TREATER                                         | #041153(07+183)(71<br>19951110                                      | dara tant Si servi (ca.)<br>Il mediata                                                                                                    | се не респлановано.<br>1770/2018                                                                                                    |
|                                                                                                    | BOT Her Corr IP 2007 IN<br>Sea Her Corr IP 2007 IN<br>Star 1000 CB anthr | (total Trisk(total (0)))<br>In even and one days .<br>Trisk( 000.00 | ACHIER / SERVICE AN<br>MARKE / SERVICE AN<br>MARKE 2015 (SERVICE AN<br>MARKE 2015 (SERVICE AN<br>MARKE | Definition of the second second secon |

| 20,20                                                |            |           |           |            |
|------------------------------------------------------|------------|-----------|-----------|------------|
| team Gener                                           |            | 200.002   | (1000200) | His 1304   |
| National Benghtoni<br>Martinet                       | 38<br>-    | (6)       | X         | э¢         |
| harden                                               | 2          | <u>19</u> |           |            |
| Amman Ailes                                          | auto Maria |           |           | and A fame |
| anna a latar ye an i<br>Mara year                    | 3          | 626       |           |            |
| net met the cards                                    | 8          | (e))      |           |            |
|                                                      | 8          | (h)       | Ť         | Ť          |
| ε <b>τ</b>                                           |            |           |           |            |
| na dar 2004 Arman<br>Innin 1 Mars 1 Polys            | 8          | (9)       | 5         |            |
| inder-USA1pell<br>311                                | 4          | 1         | ÷)        | ÷          |
| Sades at Social Place                                |            | 13        | ¥.        | <u>.</u>   |
| antesiis <mark>ie</mark> e                           | ß.         | SV3       | a)        | (4)        |
| Hood as to fight the arter<br>Statistical Statistics |            | S#5       | 4-        | 3          |

Contract Contract

|                                                                | GOMESCHERU                    | And and American State                 | 1910011 al (1917 mil     | 18,000 ALL 0.01%                        |
|----------------------------------------------------------------|-------------------------------|----------------------------------------|--------------------------|-----------------------------------------|
| Andreas and a sum<br>and T.S. Wild - and<br>a compared process | ernamentin in 1997.<br>Fankan | (************************************* | 479-1446 1249<br>COLORDO | 6-01-04 (04) = 0.04 (04)<br>1170,000 00 |
|                                                                | ###\$\$#0                     | HERODA                                 | ) entriti termi          | Hoteom                                  |
| 10 000 xxxxxx                                                  | -                             | 1                                      | 1447                     | . T.                                    |
| they been at                                                   | 2                             | Ť                                      | A                        | 5                                       |
| 1000                                                           |                               |                                        |                          |                                         |
| Color Des California                                           | 322                           | 3                                      | (I                       | <u>,</u> (                              |
| diana.                                                         |                               |                                        |                          |                                         |
| XI Deck to the                                                 | 3960                          | 98                                     | 0 <b>0</b> 15            | 10                                      |
|                                                                |                               | ~                                      | 19                       | 5m                                      |

New plan. . Zermanisk Add (1950) – Marsh Older Northeau entry of a first blan en NY X (2000) for odd (1950) – El 2000, Anno et antio d'Ara de Derik. 1999 – Marsh New York, Stational and Arabita and Arabita (1999) – Arabita and Arabita (1990). Produktion (1990) – Arabita (1990) – Arabita (199

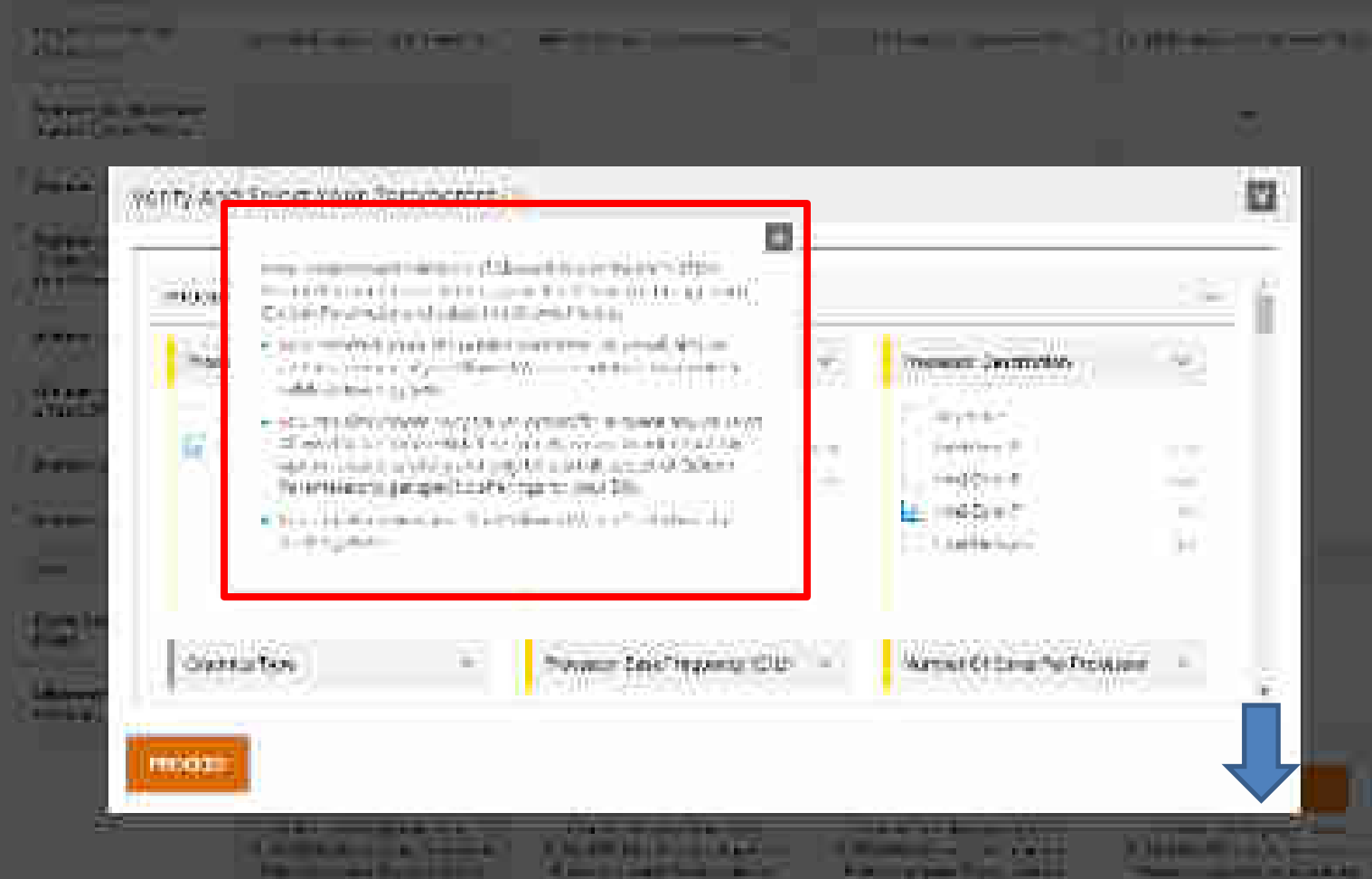

-

and the second second

-

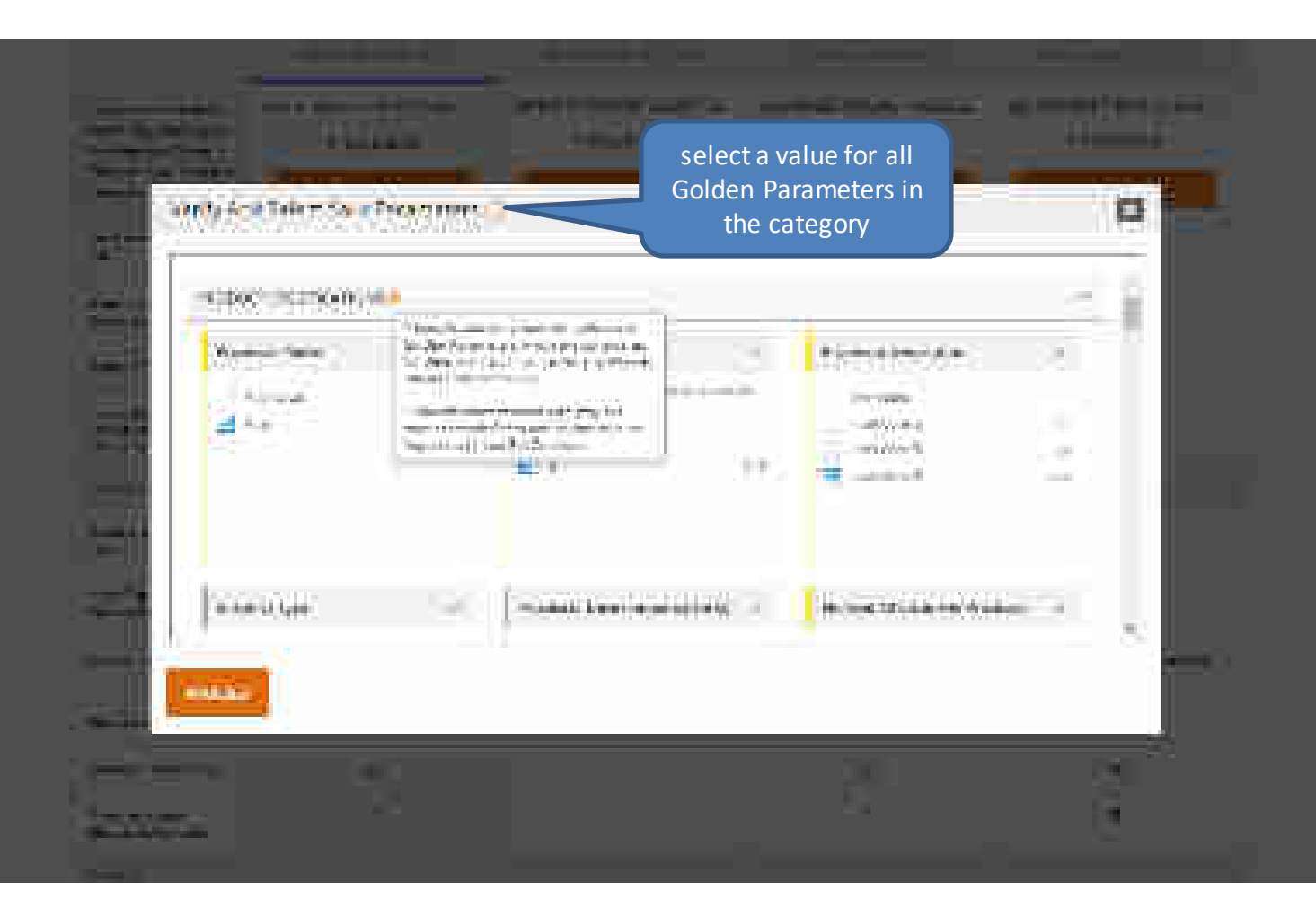

Buyer can proceed further after selecting their values or can use below options to select values accordingly for the remaining golden parameters.

## Select #1 Lowers Parameters

فمقافا ويجمد اعداد مستعمرونا الانتجار متواصلا فالمتعد لتوعنت والفاستجر وعقد لتعدد موالك التفاق فماتهم

the new disard results for Powert II goden product spectra sites

## fais perio est deservo anuto del 9 talle ave eser

Mark (pr. mark), from any start (2000) and depend on profile a subgroup to be compared and the second profile (52) - The REE Constraints on Laborary (2001) Additionary registers are say that the SE Constraints for Physical constraints and the Constraint Second Second French Transition and the SE Constraints (2001)

for all the on relianted golden placementers, no you ware the

- i Manday Yang 🕅 🗌
- in. Oʻzzarita tadoyot moʻzat toʻshlar artis olgʻala chino 🦄 11. Manariy: Sano shan ta'lit yatir yararitis. 👮

restate cours

•Allow Any Value(s): will consider all values for remaining Golden Parameters.

• Choose the selected Products values: will consider selected products value as your choice for remaining golden parameters.

• Manually choose values: will take you back to the previous screen to select parameter values manually

## General Al Association Parameteria

المقاطر ومحامد ومحجورا أفحر معرجه النجو فتحد والمحجد والمحجور والمتحجر والماد والمراجع والمادي

the new choices remain the Powers The product product a president statement.

閸

## festives a distance sector by a sub-tave new

Marke of an and a second second second in the second second s

For all the onschotted golden play meters, the your ware the

🗄 Allandey Xirolda 📜 🗆

O zur in interfamilie fonder af ta og får slåre &
Hansty mensioner att gå Prysener in 3

and the second second se

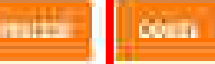

| HILL HARD                              | 163-51                             |              | (ii) South                                 |
|----------------------------------------|------------------------------------|--------------|--------------------------------------------|
|                                        | 10.000                             | 0.000        | 1                                          |
|                                        |                                    |              |                                            |
|                                        |                                    |              |                                            |
| Selective Offennip                     |                                    |              | 13                                         |
| Fourier True Gall Intel Core of 171    | I 19 CEP O GET VERSY WALLBARE 12 ( | nifectional  |                                            |
| 10010001000000000000000000000000000000 |                                    | BRID WITE    | eren en en en en en en en en en en en en e |
| 1.944.664                              | 10014670                           | Terripecter. | ) hi-th/100-relate                         |
| (100)                                  | wizist                             | 196          | 12260.021500.02                            |
| ******                                 |                                    |              |                                            |
| is bandles                             | 111111                             | 211          | 121124 70126                               |
|                                        |                                    |              |                                            |
|                                        |                                    |              |                                            |
| Annual Distance                        |                                    |              |                                            |
| annen over                             |                                    |              |                                            |
| eneral old                             |                                    |              |                                            |
|                                        | 192<br>194                         |              |                                            |

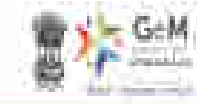

•

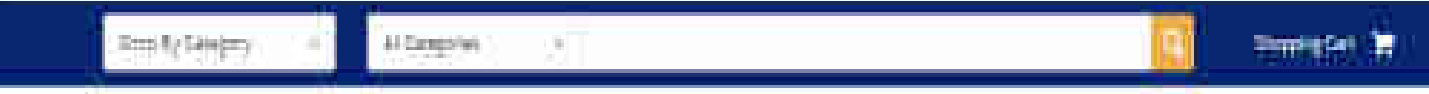

| CALIFORNE: |  |  |
|------------|--|--|
|            |  |  |

## DROPPING OND

| Digitar Tran                                                                                                    | United    | Gamtiy | Sates     |
|----------------------------------------------------------------------------------------------------|-----------|--------|-----------|
| Der mei Das mitter im die 600 mitter in die 400 mit dasse in Artekensen<br>Bernikaanse Mitteren (sondoor)<br>4 Deret – 20 Stateger van gewan | ¥12/40.50 | 4      | *77¥30000 |

| - |
|---|
|   |

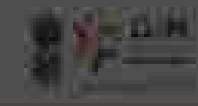

## (after the first breaking ( ) more

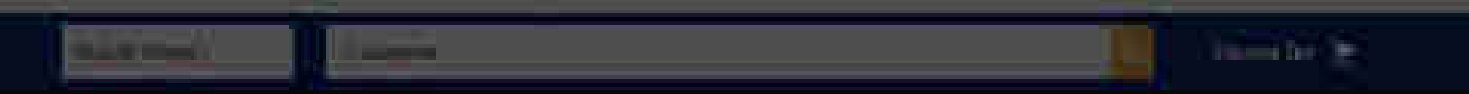

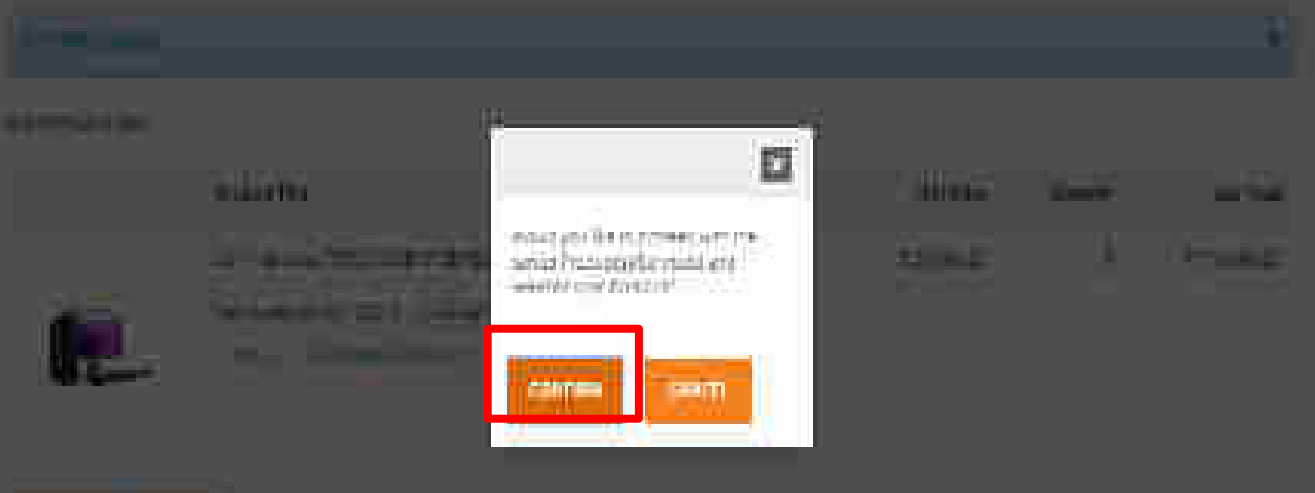

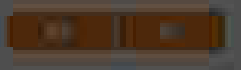

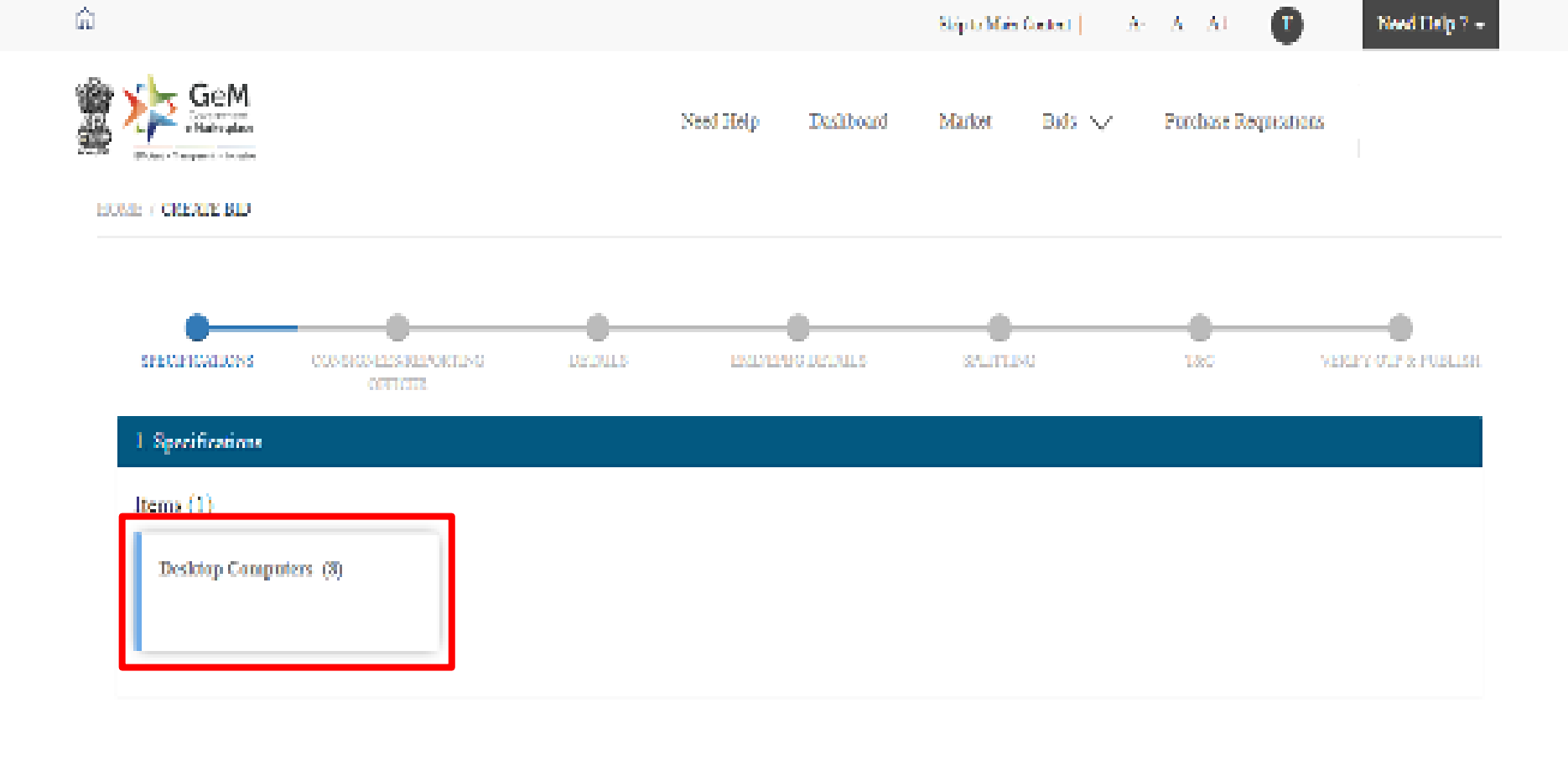

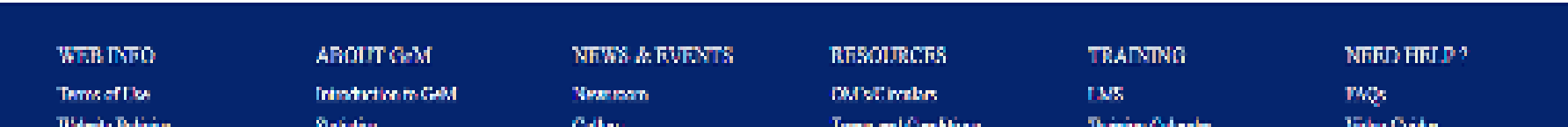

Desktop Computers (8)

## items (1)

# Specification for Desitop Computers

| Calegory    | Xpositionins                        | Kelerence Value    | And Requirement (Allowed Volue)                                                                                         |
|-------------|-------------------------------------|--------------------|----------------------------------------------------------------------------------------------------|
| Processor   | Processor Make                      | Intel              | intel                                                                                                    |
|             | Processor Generation                | n.                 | A.D Orhigher                                                                                                    |
|             | Number of Cores per Processor       | 6                  | 6.8 On higher                                                                                                    |
|             | Processor Date Frequency (GHz)      | 3.2                | 1.7, 2, 2.1, 2.2, 2.4, 2.5, 2.6, 2.7, 2.8, 2.8, 3.4, 3.2, 3.5, 3.4, 3.5, 3.6, 3.7, 3.8, 3.8, 4, 4.1, 4.2, 4.1 Or higher |
|             | Processor Description               | Intel Core (7      | Intel Care 17, Intel Care 19 Or Higher                                                                                  |
|             | Processor Number                    | Intel Core 17,8200 | Intel Care IZ 8700, Intel Care IZ 87000, Intel Care IS 9900 Or higher                                                   |
|             | Out of Band Management              | NA.                | Intel vPro, AMD DASH, NA Or higher                                                                                      |
|             | Cache (MR)                          | 12                 | 1-32                                                                                                    |
| Metherboard | Chipset Series                      | Intel H Series     | Intel H Series, Intel B Series, Intel Q Series Or Higher                                                                |
|             | Expansion Slops (PCleix 1) (Number) | 1                  | 9, 1, 2, 3, 4 Or higher                                                                                                 |
|             | Chipset Number                      | IntelH370          | Intel HS10, Intel HS70, Intel 8360, Intel Q 250, Intel Q 270, Intel Q 370, Intel B 365 Or higher                        |
|             | Expansion Slots (PCle x 1) (Number) | 0                  | 9, 1, 2, 3 Or higher                                                                                                    |
|             | Expansion Step (PCle x 16) (Number) | 1                  | 0, 1, 2, 3 Or higher                                                                                                    |
|             | Expansion Slots (PCI) (Number)      | 0                  | 0,1 Or higher                                                                                                    |

| Graphics  | Graphics Type                                             | Integrated              | Integrated, Dedicated/Discrete                                                                  |
|-----------|-----------------------------------------------------------|-------------------------|-------------------------------------------------------------------------------------------------|
|           | Graphic Card Description                                  |                         | Arry applicable teo(s)                                                                          |
|           | Size of Memory in Case of Dedicated<br>Graphic Card (GR)  | 0                       | 0, 1, 2, 3, 4 0r higher                                                                         |
|           | Size of VDAM in case of integrated<br>Graphics (VB)       |                         | 0, 120, 256, 512                                                                                |
| Operating | Operating System (Factory Pre-Loaded)                     | Windows 10 Professional | Wanderss 10 Professional                                                                        |
| System    | Recovery Image Media                                      |                         | CD from the OEM, Stored to Part opping the Hard Dask, USB Dove from the OEM, On Line (Cloud, NA |
|           | OS Carolization                                           | Workwas                 | Windows, Linux, NA                                                                              |
| Henory    | Type of RAM                                               | 0081                    | DDB1 Ox higher                                                                                  |
|           | RAM Size (SR)                                             | 46                      | 16, 12, 61 Or higher                                                                            |
|           | ISAM Speed (MLb)                                          | 2666                    | 2133, 2409, 2888 Or higher                                                                      |
|           | Total Numbers of DIMM Slots Available                     | 2                       | 2,4 Orhigher                                                                                    |
|           | Number of DIMM Slott populated                            | 1                       | 1, 2, 3, 4 Or higher                                                                            |
|           | RAM Expandability up to( using spare<br>DIMM Slots in GB) | 32.                     | 32,64 On higher                                                                                 |
| Searage   | Total Number of Internal Rays available                   | 4                       | 1, 2, 3 Or higher                                                                               |
|           | Number of 2 point 5 inches internal<br>Bays               | 1                       | 0, 1, 2                                                                                         |
|           | Nomber of 3 point Sindles Internal<br>Bays                | 1                       | 0, 1, 2                                                                                         |
|           | Number of 2 point 5 inches internal<br>Days Populated     | 0                       | 0, 1, 2                                                                                         |
|           | Number of 3 point 5 index internal<br>Roys Populated      | D                       | 0,1,2                                                                                           |

|               | Number of Display Parts in the Monitor              | 1                          | 0, 1, 2 Or higher                                         |
|---------------|-----------------------------------------------------|----------------------------|-----------------------------------------------------------|
|               | Availability of Websam Integrated with Monitor      | No                         | Yes, No                                                   |
|               | If Yes, Resolution of Websam                        | 85                         | HD, FHD, NA Or Eights                                     |
|               | Availability of Speakers integrated with<br>Monitor | No                         | Vec, No                                                   |
|               | If Yes, Number of Speakers available                | 0                          | 0, 1, 2 Or higher                                         |
| Power         | Fower Supply Capacity (Watt)                        |                            | 150-500                                                   |
|               | Minimum Power Efficiency Range (%)                  | 85 89                      | 35 - 39, 95 - 94, 95 & above Or Higher                    |
| Certocation   | 80H5Complence                                       | Mes.                       | Yes                                                       |
|               | DEE / Energy Star for the given Model               | Tex                        | Yes, No                                                   |
| Input Devices | Mouse Connectivity                                  | Minsis as                  | Wired, Wireless Or higher                                 |
|               | Type of Morse                                       | Optical Scient             | Optical Social                                            |
|               | Reyboard Connectivity                               | Wirelex.                   | Wired, Wireless Or high er                                |
|               | Type of Keyboard                                    | Stendard with Huppe Symbol | Standard, Billingual, Standard with Rupes Symbol Onhigher |
| Operating     | Minimum Operating Temperature                       | 5                          | Any applicable normeric value                             |
| Cana ciona    | Maximum Operang Temperature                         | 35                         | Any applicable numeric value                              |
|               | Minimum Operating Humidity (%81)                    | 20                         | Arry applicable numeric value                             |
|               | Meximum Operating Hernicity (NKH)                   | 87                         | Any applicable numeric value                              |
| Warranty      | On Site OEM Warranty (Vear)                         | 4                          | 2.5.400 higher                                            |

\* Specifications highlighted in bold are the Golden Parameters.

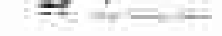

## - 11 (TUT) -

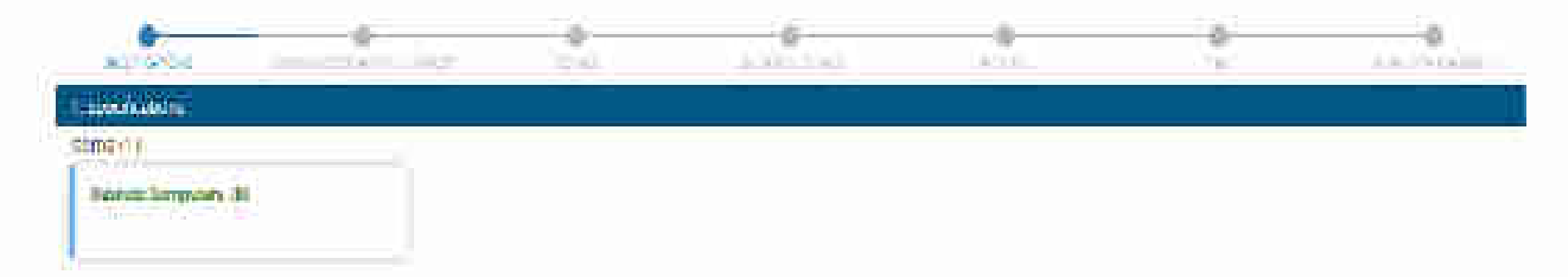

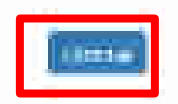

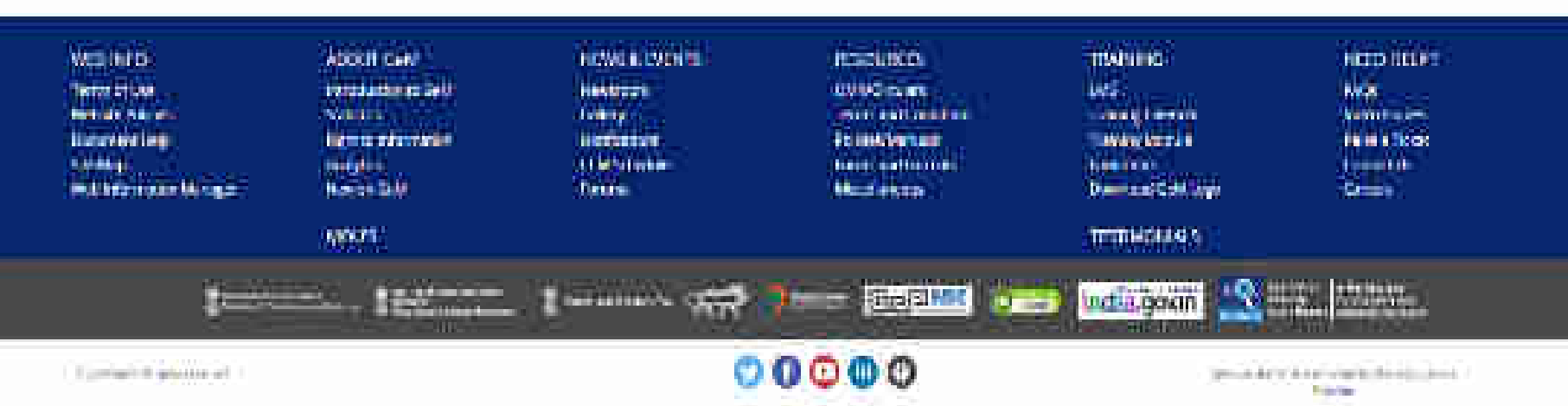

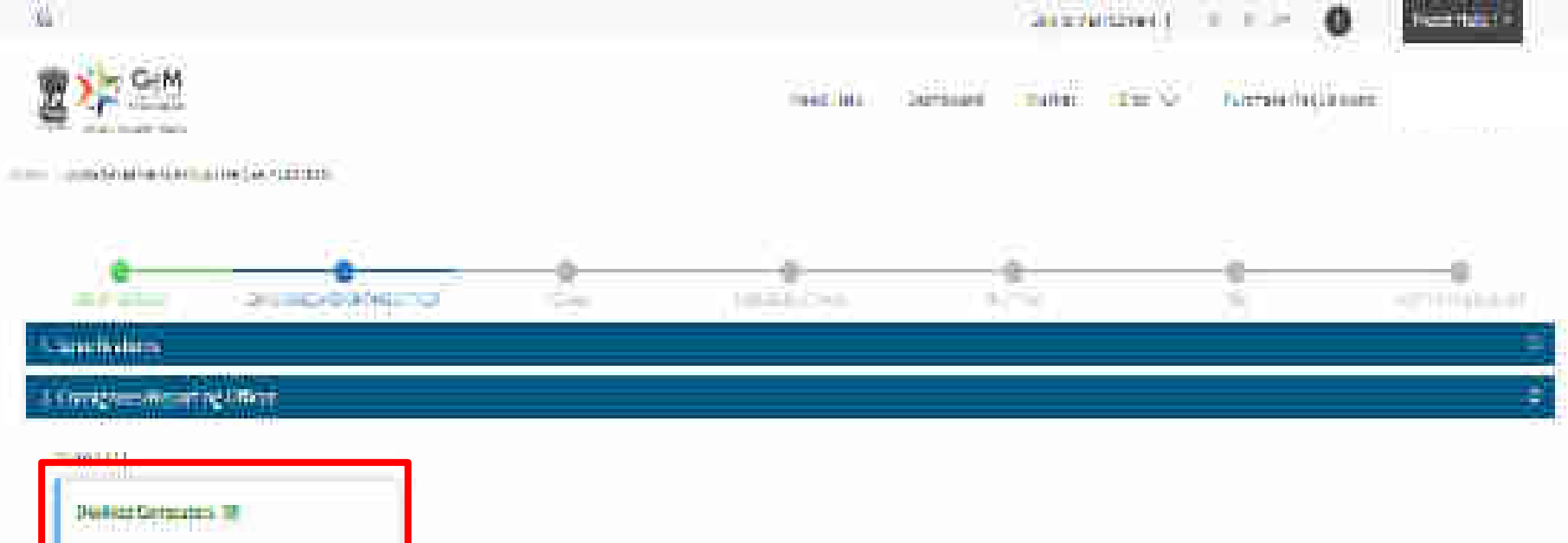

WER HARD Home Affred Methodology Deserver (HSB) Deserver (HSB) Deserver (HSB) Deserver (HSB) Deserver (HSB) ARGITIGEN Sector Agricological Agricological Network Network CoverCel Agricol Investore Investore Investore Concentration Concentration Teams Second Control Internet Control Second Control Second Control Control Control Control Control Control Control Control Control The set of the set of the set of

Tournel COURT

Arritation (20) Constant Constant Grant (4) Grant (4) Grant

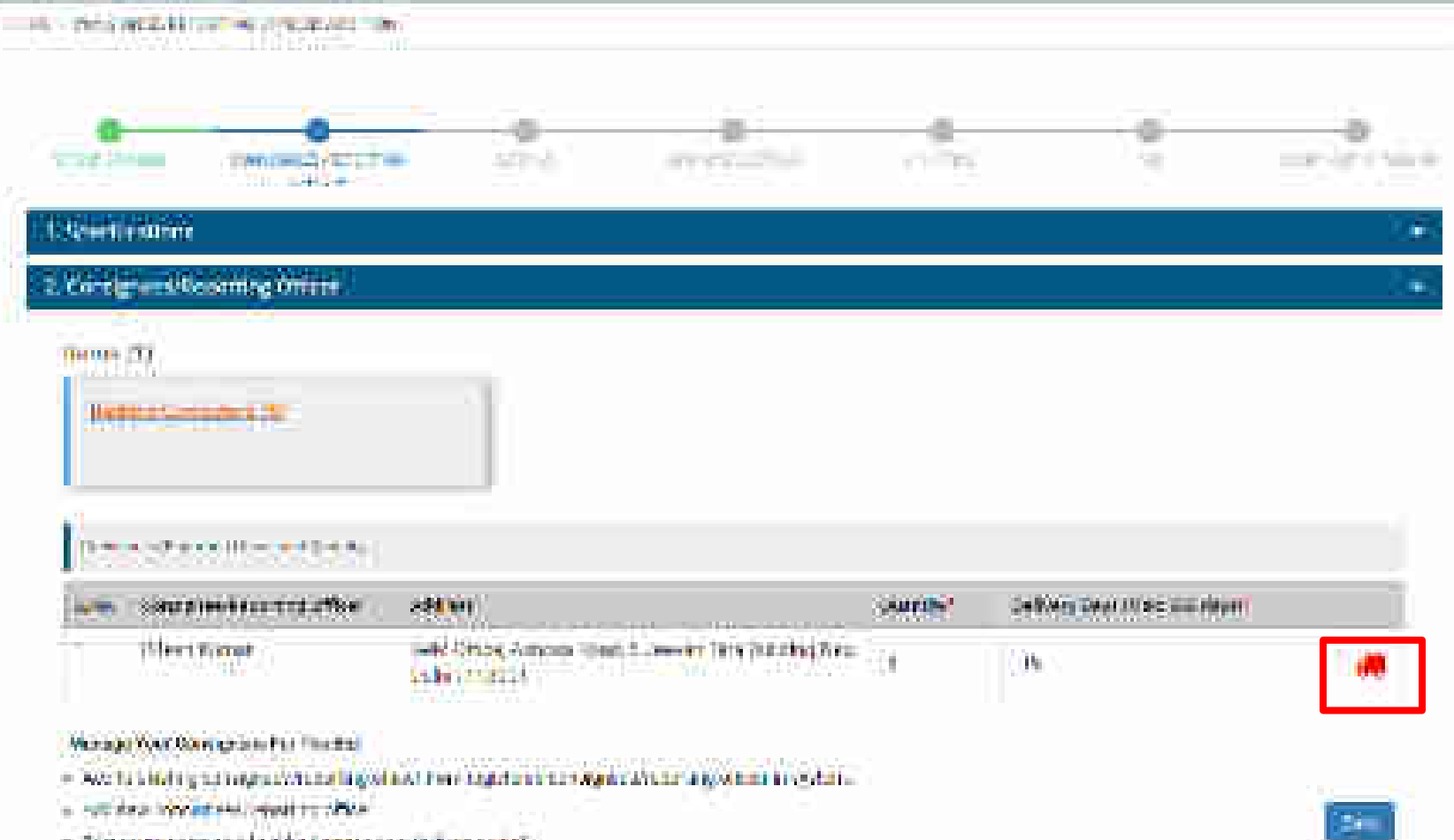

- · Diperture to parameter de la desta renta rent (0.4.222 a e telle
- Without any water in a property spectral factor, for another process should be bout it by the starts benetrig i brief fin enbandel find rig und som tatadam of even
- Second and provide the second state of the second state of the second sta

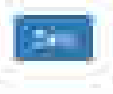

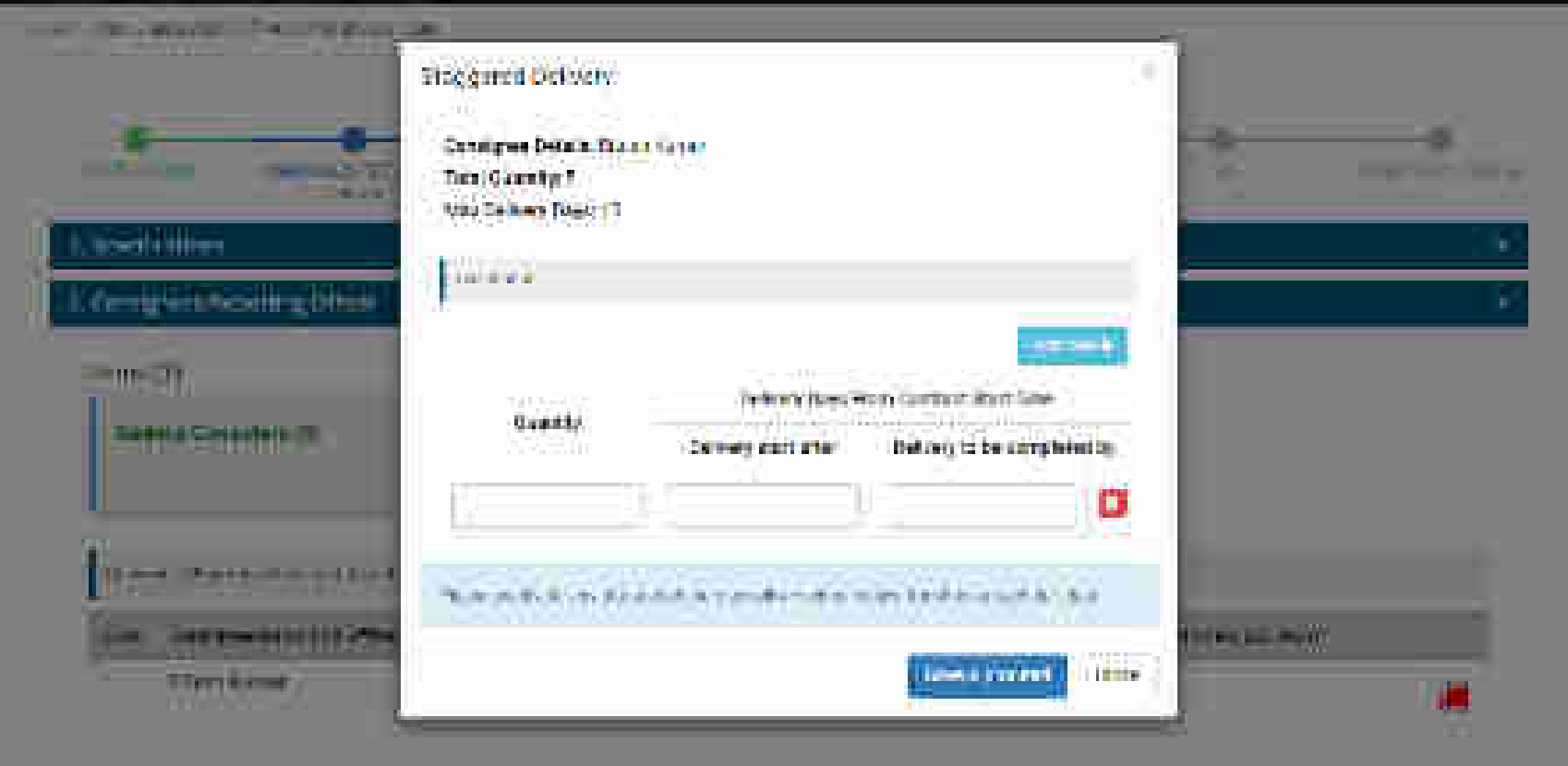

- The second second to the second second
- in working the property of the local division of the local division of the local divisio
- T Same Billion ton Trailes freisen mitter barten
- the second distance interaction and waters for the tray common meaning prove would be that to have a subscript -

anaria b van Bertelen plantig est antendar it inte

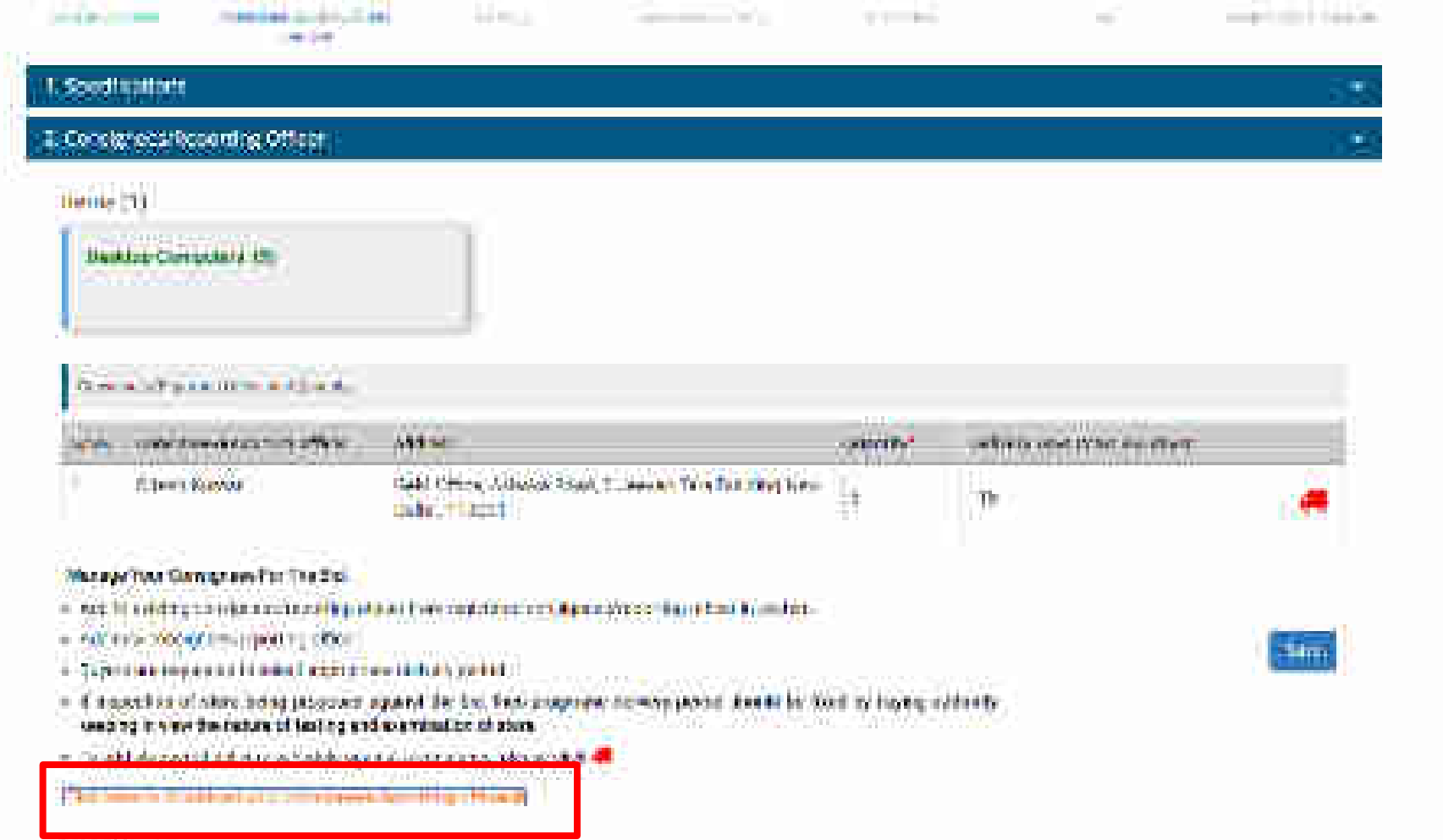

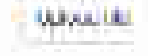

| e  |                    | Allow Com      | 1841 1944 1975                            |                           | NH:            |                                                                                                    |           | 36 | * |
|----|--------------------|----------------|-------------------------------------------|---------------------------|----------------|----------------------------------------------------------------------------------------------------|-----------|----|---|
| 0  | a da na<br>A Tanan | 1412 H 1 1 1 1 | CIER III                                  | 10000                     | 10 IV          |                                                                                                    | 7 (B)<br> |    |   |
| 1. | 417                |                | T. C. C. C. C. C. C. C. C. C. C. C. C. C. |                           |                |                                                                                                    | _         |    |   |
| 1  | Numm.              | Tirry          | Arran                                     | 2411                      | 207            | Te Cuerte CabayDop                                                                                             | -11       |    |   |
| Ŧ  | Instanty and see   | In the state   | ABID(\$114)                               | MANDINA PRANTIN           | and the second | (ind)                                                                                                    |           |    |   |
| 1  |                    | MARRIED        |                                           | salative (is substitution | eeros-14       | 1 <b>****</b> 02                                                                                               |           |    |   |
| 1  | 1000000            | Warming the    | 400000000000000000000000000000000000000   | 00.00240884               | 1960.000       | (Vsta))(                                                                                                    |           |    |   |
| 1  |                    | new Talaz      | (4)=(0=(0)(6.58))                         | 00.0000000                | -              | (2000)                                                                                                    |           |    |   |
| 96 | Wellin:            | Nel Graden (   | and the set                               |                           | repriker       |                                                                                                    |           |    |   |
| ł  | ene.               | WeyCrett       | aing                                      | and the second second     | Tors and Am    | (decord                                                                                                    |           |    |   |
| ų, | wate pair          | Fiation Gate   | ATT DIES                                  | Hospitys Processi         | 11276          | 450045                                                                                                    |           |    |   |
| -  | See                | M.m. 171114    |                                           | The states                | Securitizati   | April 14                                                                                                    |           |    |   |
| 4  | 1/2"               | ficane.        | a monthly data and take                   | VODANE                    | *******        | 14 m                                                                                                    |           |    |   |
|    | and lan            | M3+6-74        |                                           | 10000                     | 10030          | 1. entre entre entre entre entre entre entre entre entre entre entre entre entre entre entre entre entre entre |           |    |   |

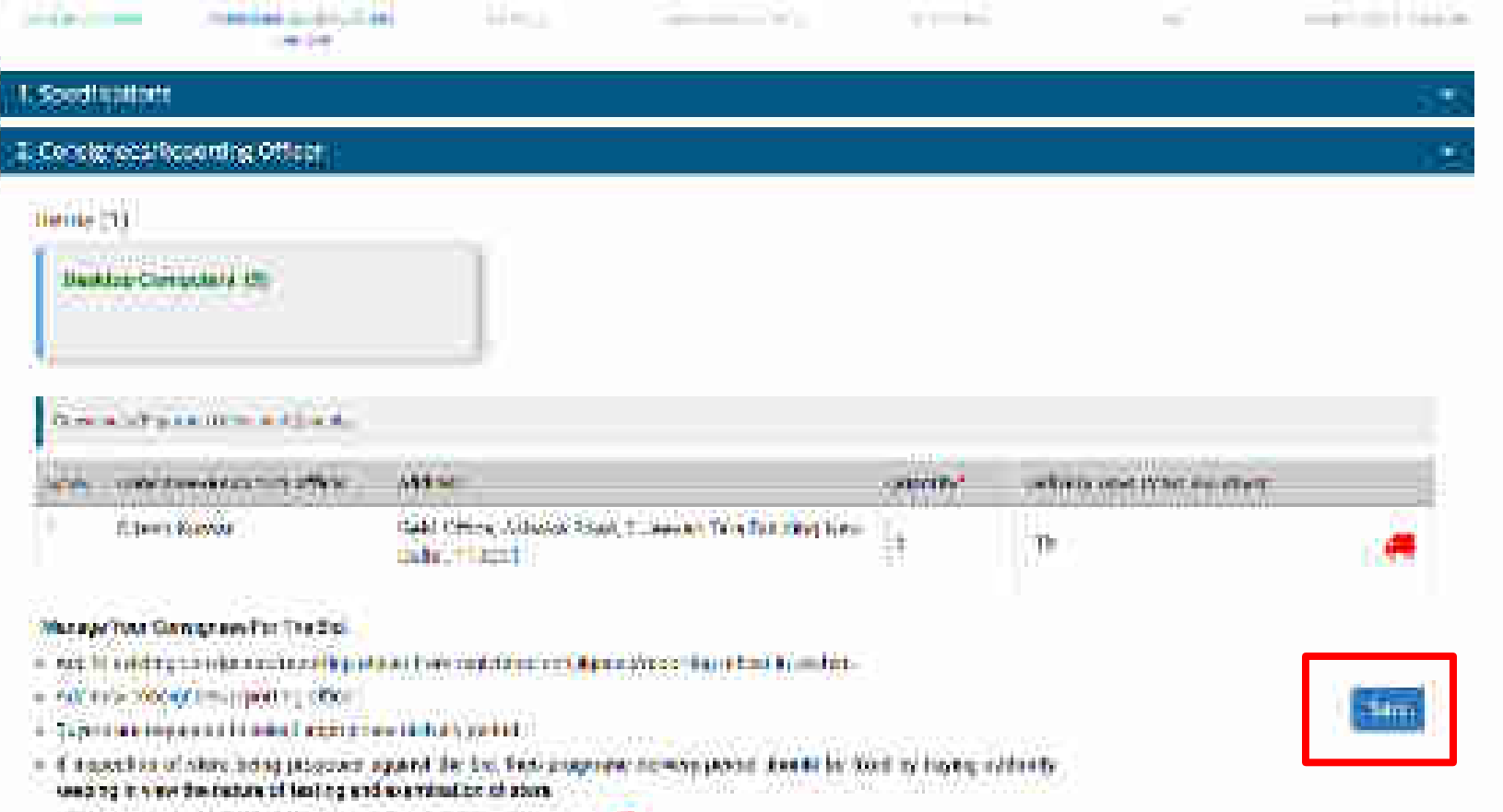

- = 🖓 ald departed diff day pelokde ogen a lever wyrae planae dwl 🚅
- The same is a state of a state of the state of the state

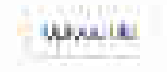

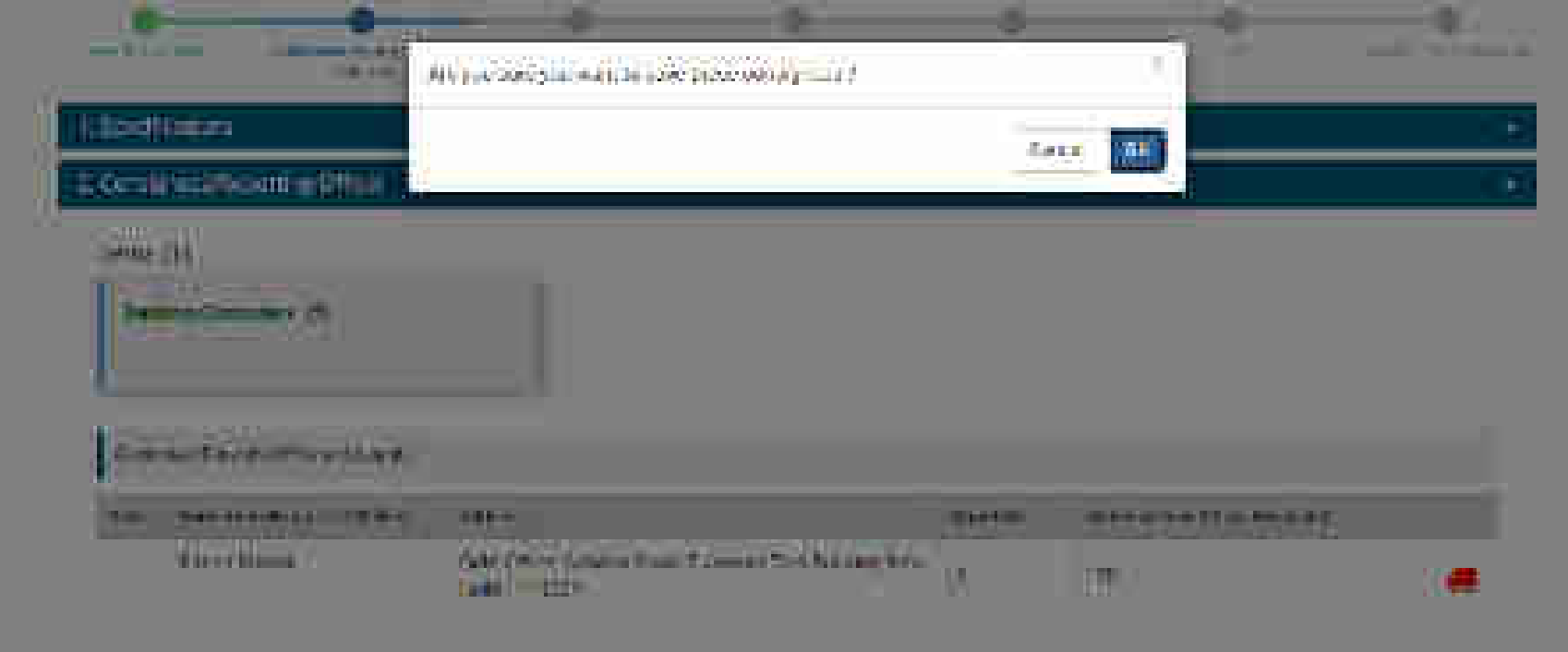

- Henry & Hash Darleigtung Pie The Ball
- a with the second second secon
- a first as an an a first through a second as a later
- IS NOT TRANSPORT A substant of sizes are presented against the rest presented to see the second states of the rest of sizes and the second states of the second states of the second
- -------Comments in the second side of the second second se

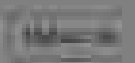

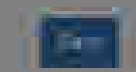

|                                                                                                    |                                      | -2                    | -8-  | - 1           | and Streams |
|----------------------------------------------------------------------------------------------------|--------------------------------------|-----------------------|------|---------------|-------------|
| Constitution                                                                                                    | Loopality av                         |                       |      |               |             |
| Same and<br>Same and the                                                                                                    |                                      |                       |      |               |             |
|                                                                                                    |                                      |                       | Tala | and the local |             |
| Winerellinen /                                                                                                    | Gale Colore Colores Trans<br>Table 1 | time Schileste        | M    | HT.           |             |
| The same in the second second se |                                      | ••••••••••••••••••••• |      |               | 100         |

- a lander with the later had been added
- Transferrer of the area presented spaced for the rest or provide restore prove and the test of the space of the second statement of the second statement of the second state

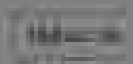

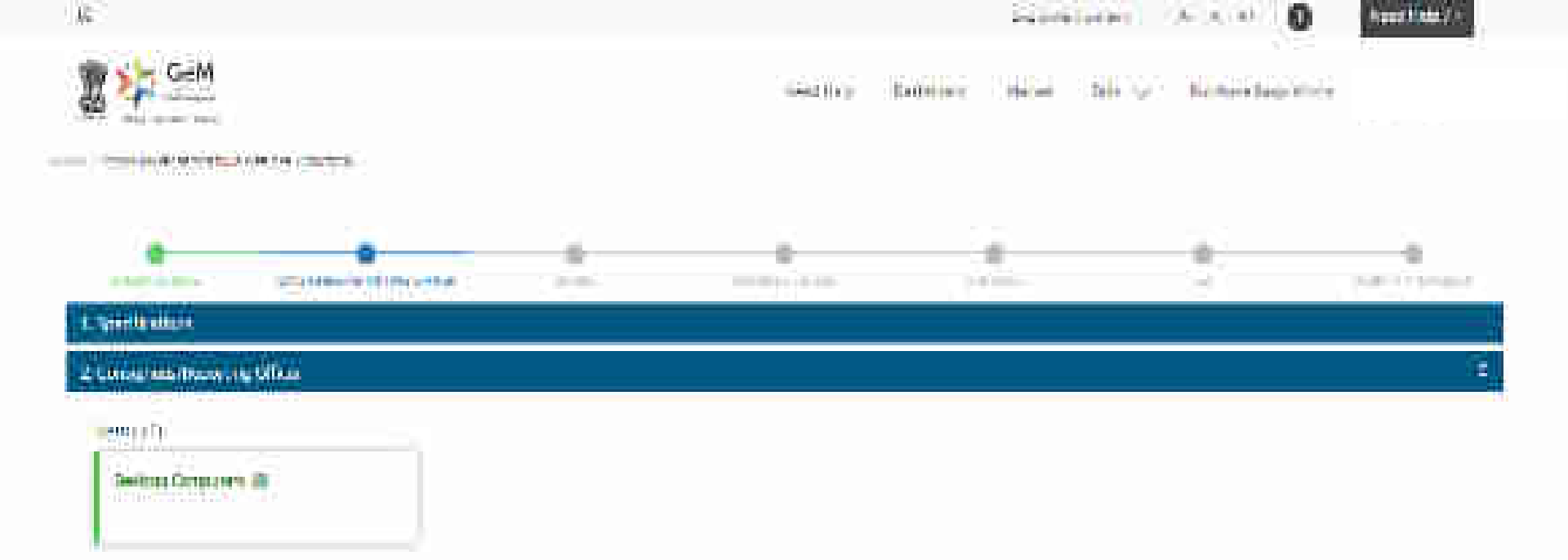

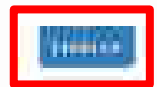

| MER 1195      | estrui delle         | Non- second                     | (HERLIN MARK)      | 1020/1296       | ninde general  |
|---------------|----------------------|---------------------------------|--------------------|-----------------|----------------|
| Terris et Un  | Renes ann wear       | 1000 million                    | evenisi:           | SHO             | 740            |
| Decementality | agte set offerend on | farfanets (                     | FEIGIDIMITUM       | Training Made 4 | Rates a Tistes |
|               | B-15(1)              | ( ) ) all a later of the second | foreign and second | 100.000         | 111410,000     |

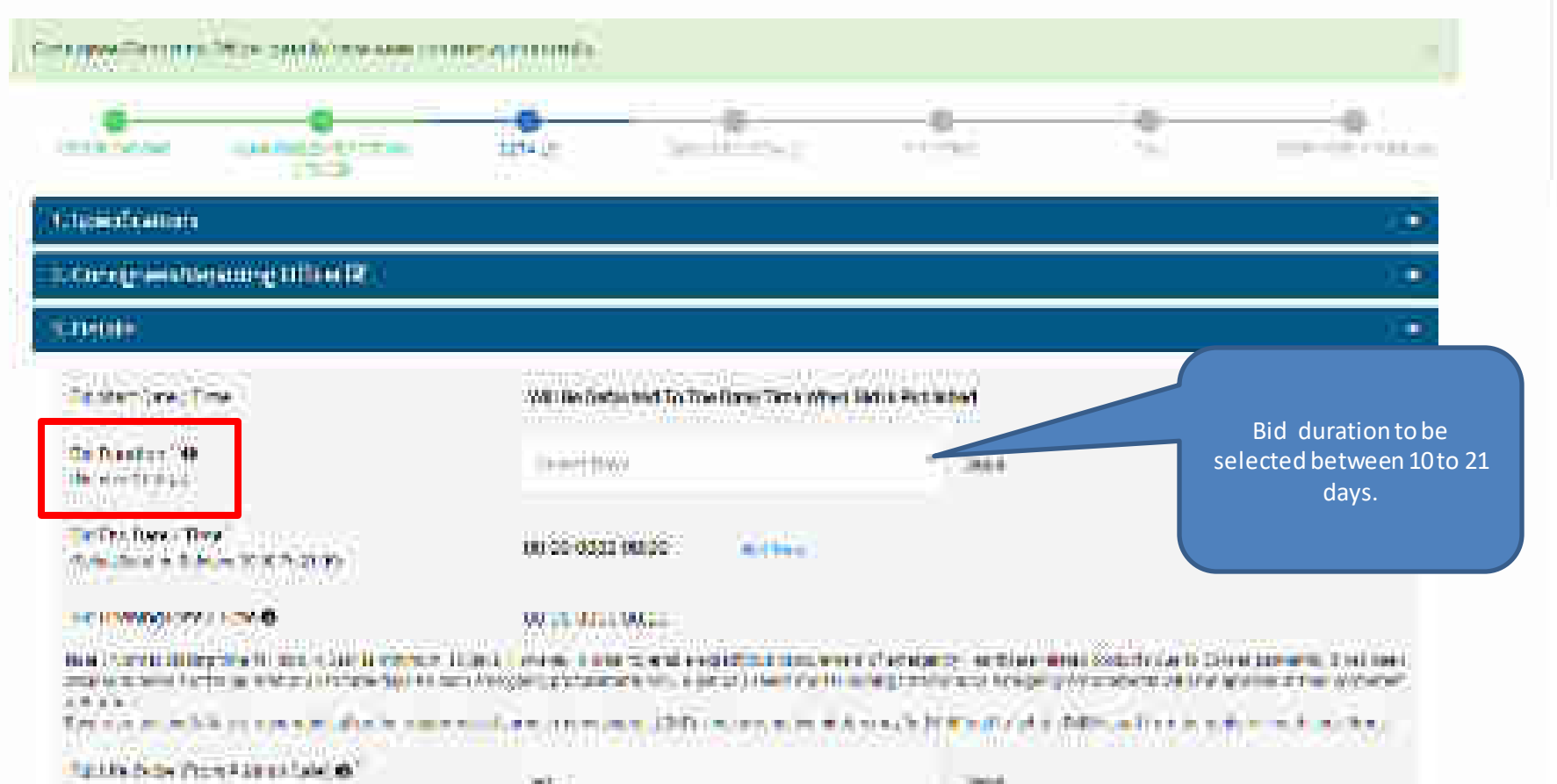

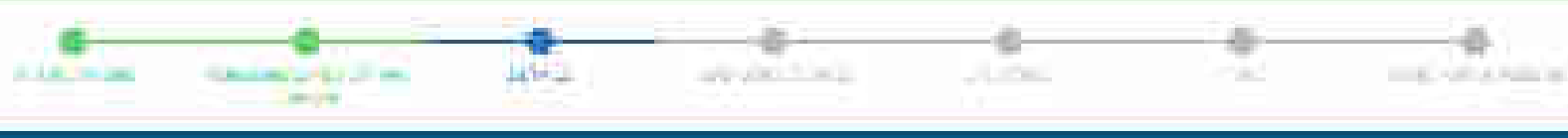

## I See I inter

Dentitie (1)

## 2. Consignous/Recording Officiality

## S Double

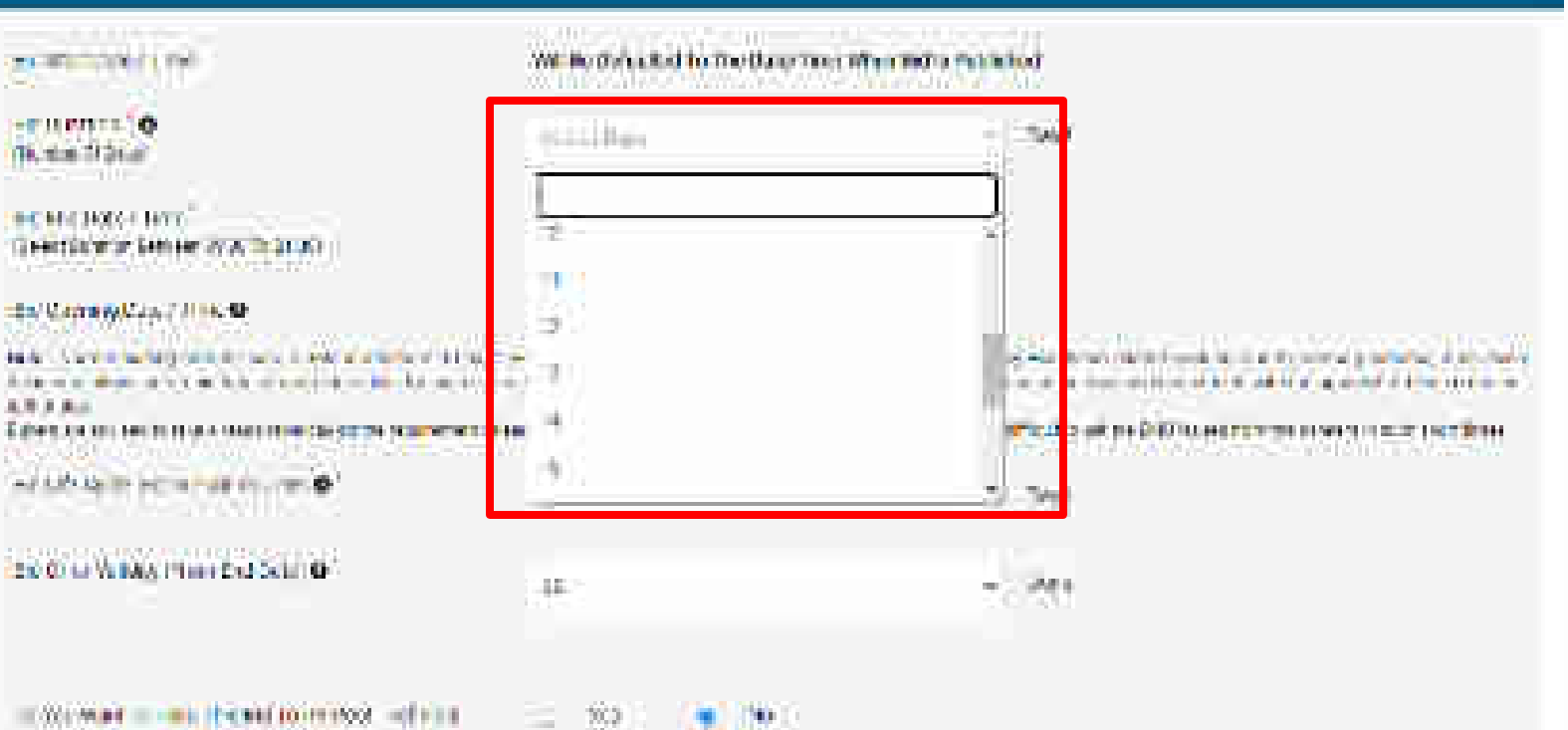

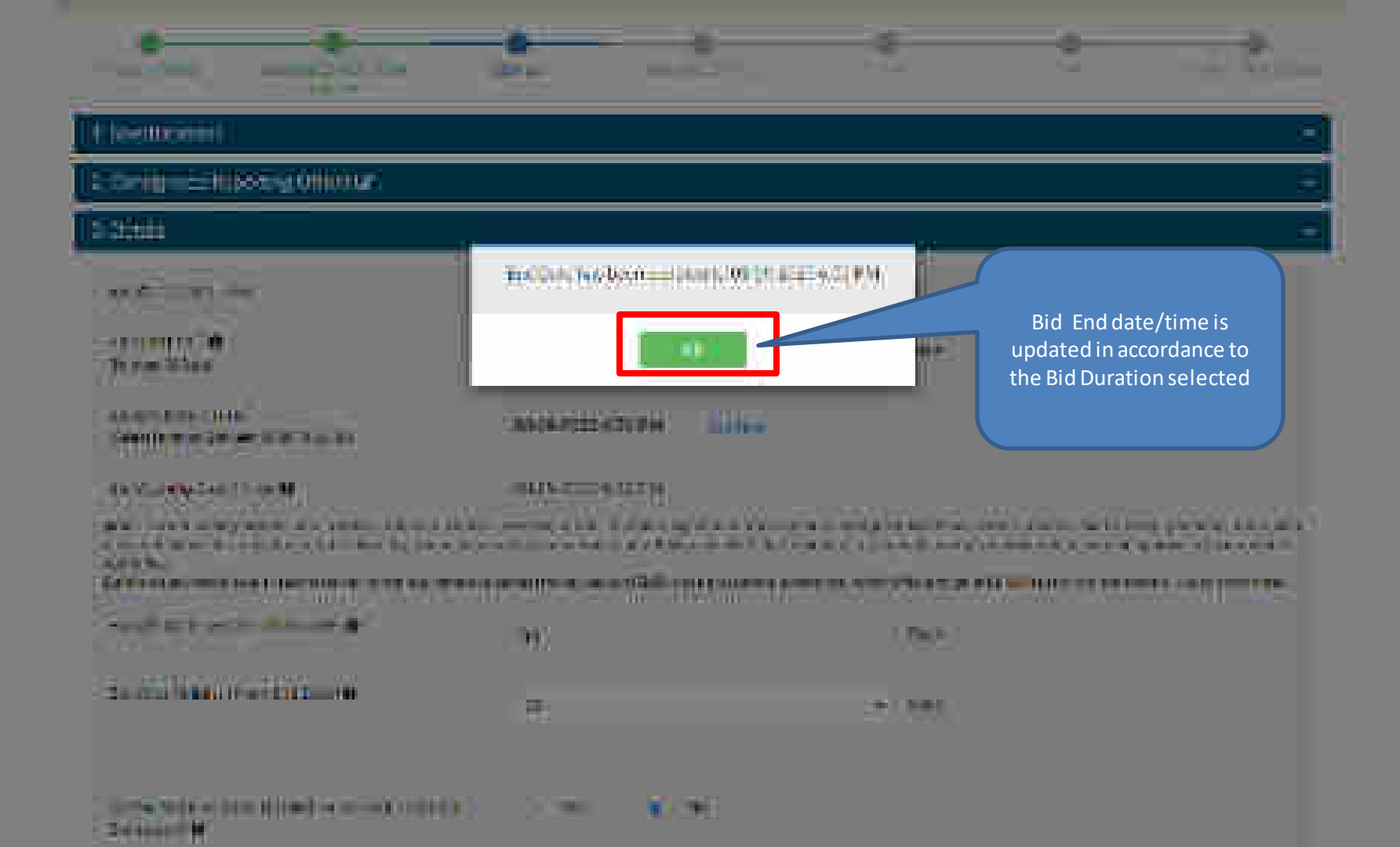

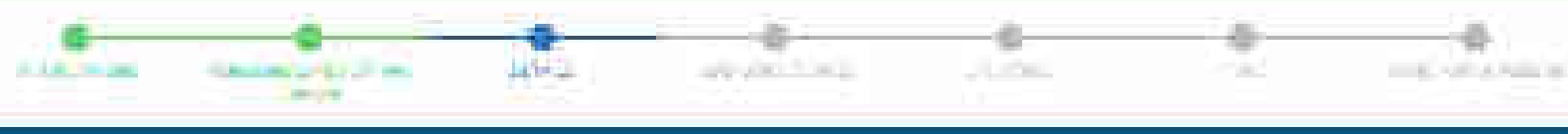

## I See I inter

## 2. Consignous/Declaming Officiality

## S. Dontifi

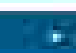

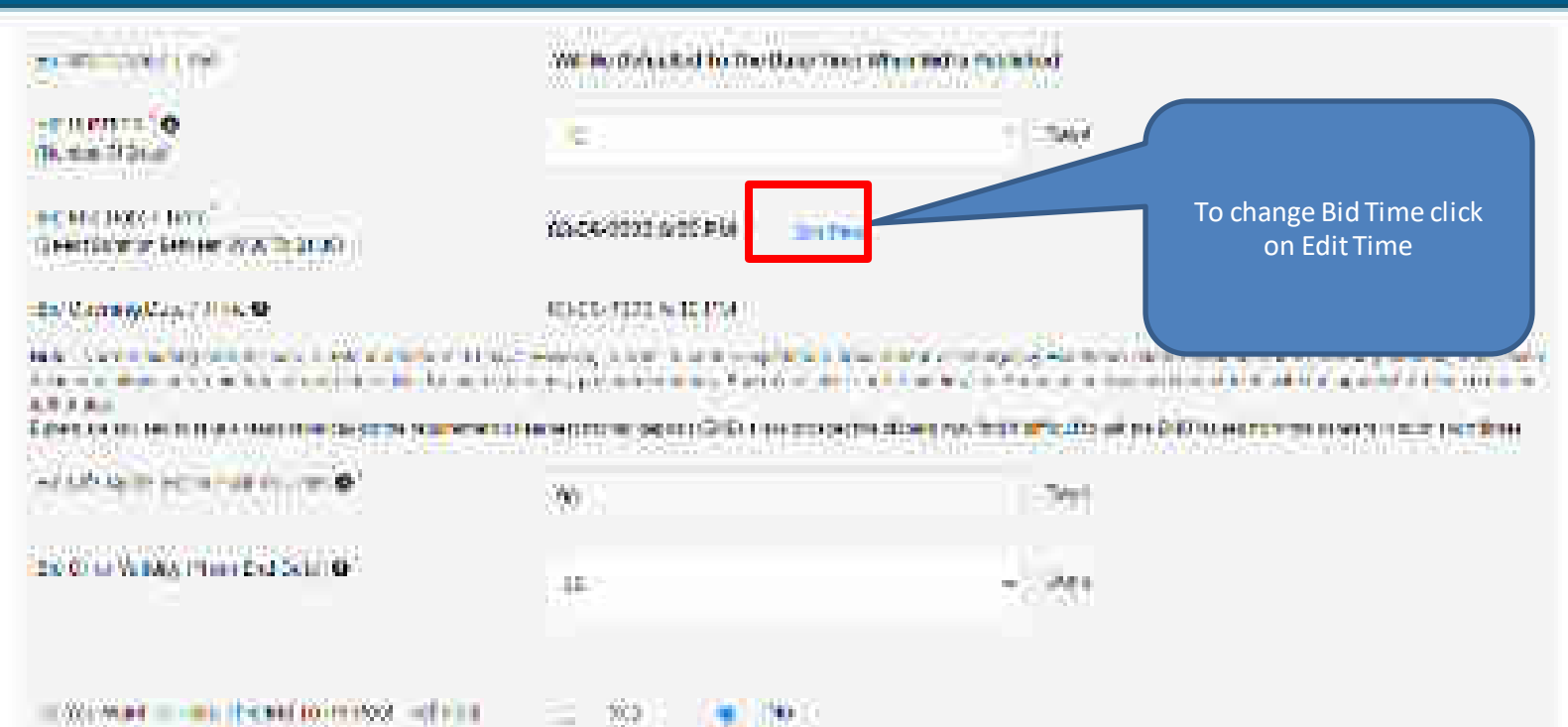

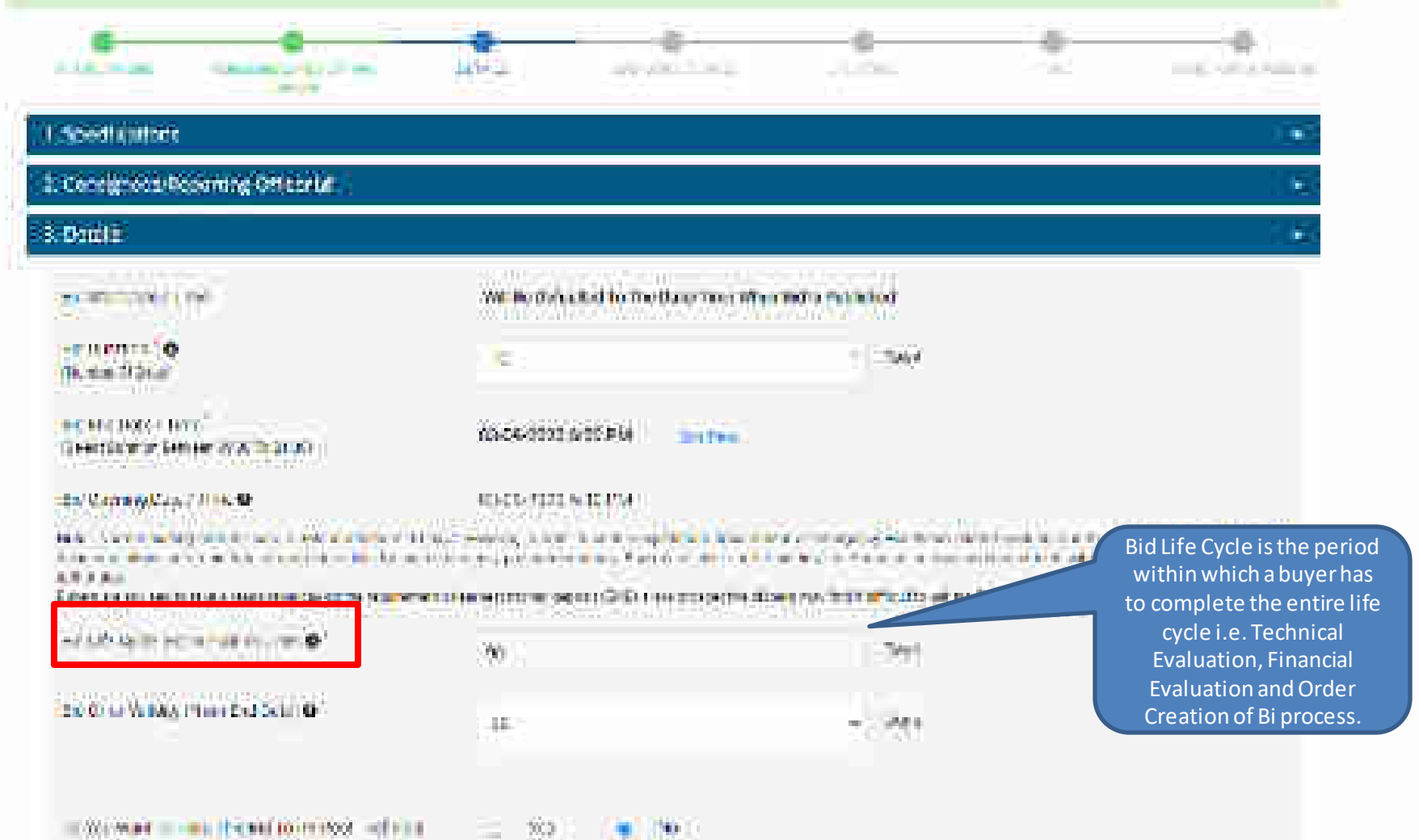

Statement and Person contractory and state Dennador (B)

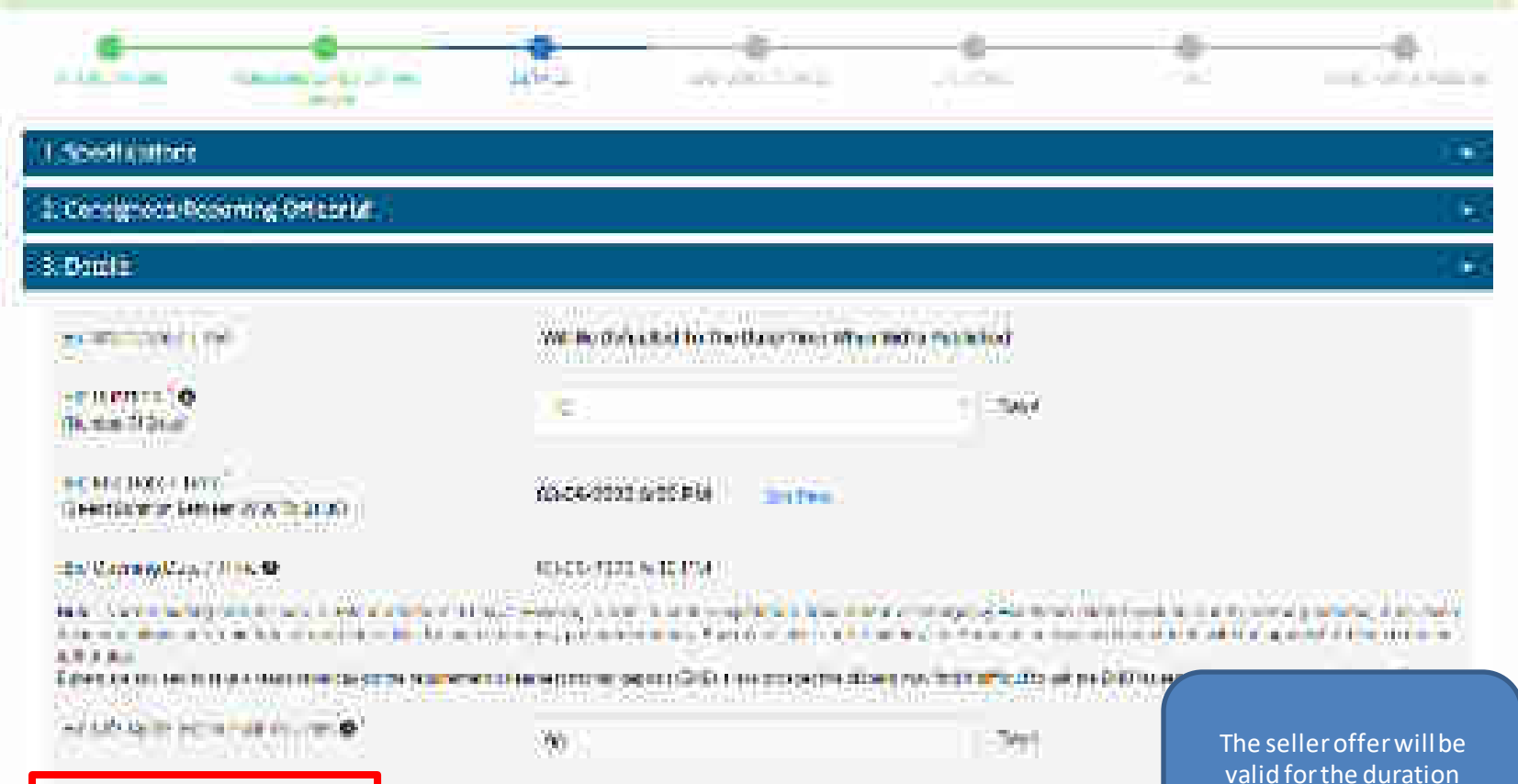

20 C III VIIII TIIII EISSI O

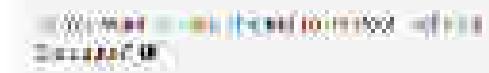

= %0: (**\***)%0

10.00

15

specified in the Bid Offer

Validity.
# C.XDF S (presention of the self)

# S CHINE

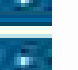

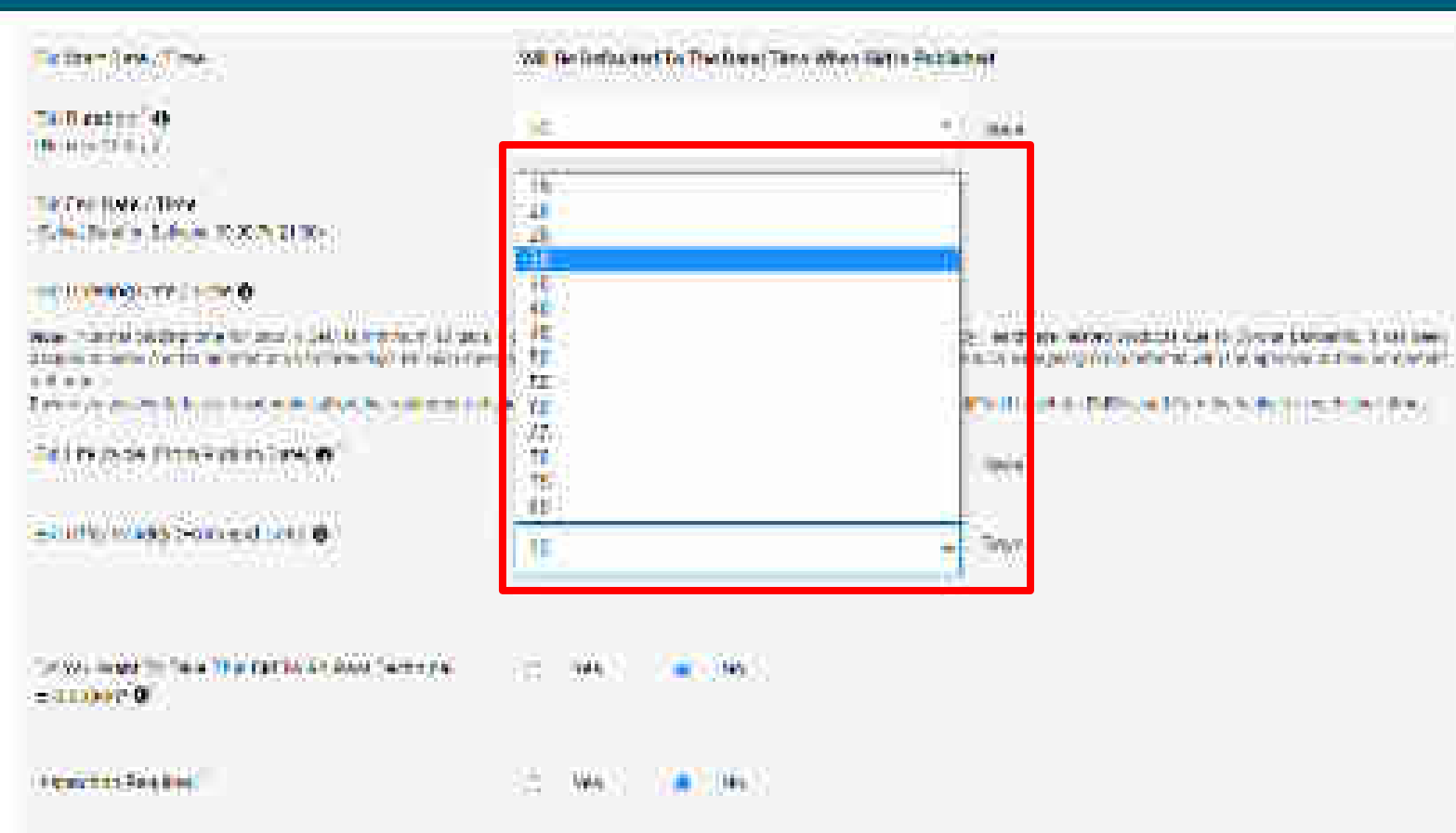

8.435

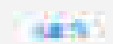

|                                                                                                    | 1945)<br>1945      | n Gren                                   |
|----------------------------------------------------------------------------------------------------|--------------------|------------------------------------------|
| TRUCKS INC.                                                                                                    | 69-64-0228 6-95 PM |                                          |
| De Consector of the W                                                                                                    | NACE THE ARE PLA.  |                                          |
| No. Sector of the sector of the sector of th |                    | na an an an an an an an an an an an an a |
| The second second secon | 19                 | 344                                      |
| 200 www.weencodestander.etc.                                                                                                    |                    | 2) - A.                                  |
| the mark of the ball of months advects<br>The Labor IN                                                                                                    | 3 M. (1998)        |                                          |
| Contract of the                                                                                                    | · · · ·            |                                          |
| 11 To 1 10 10 7 4 - 10                                                                                                    | erest.             | THE R                                    |

NAME: OF REPORT OF REPORT OF REPORT OF REPORT OF REPORT OF REPORT OF REPORT.

|                                                                                                    | 19                                                                                                    | - Ora                                                                                                    |                                     |
|----------------------------------------------------------------------------------------------------|----------------------------------------------------------------------------------------------------|----------------------------------------------------------------------------------------------------|-------------------------------------|
| en die Dato- 1810<br>Gestienen is bevoer in is mit 1810                                                                                                    | 03-04-0222 6-92 PM                                                                                                    |                                                                                                    |                                     |
| coursepter cline                                                                                                    | 10406-1021-030-034                                                                                                    |                                                                                                    |                                     |
| New York and a second second s | ti in territ de la companya de la companya de la compa |                                                                                                    | e tarihi tarihi<br>1990 yang darihi |
| HARDER HERRICHTER                                                                                                    | -                                                                                                    | 341                                                                                                    |                                     |
| To Charden there are being the                                                                                                    | it.                                                                                                    | and the second second s |                                     |

Second as the ball to rest the second second to the second second s

- W THE R. CO. CO. NO.

TATA (18072-0

mgat (

140

NAMES OF A DESCRIPTION OF A DESCRIPTIONO

|                         | 25 10                                      | Cair at      |
|-------------------------|--------------------------------------------|--------------|
| Lawran .                | Plane at \$50 brandler ( Can at Print At 2 |              |
| Wilder Hiller           |                                            |              |
| Jan 1122 - Westerlin 11 |                                            | (5499) State |
| Addin Lang Sala mereta  |                                            |              |

The strength is a strength of the second strength of the strength of the second strength of the strength of the strength of th

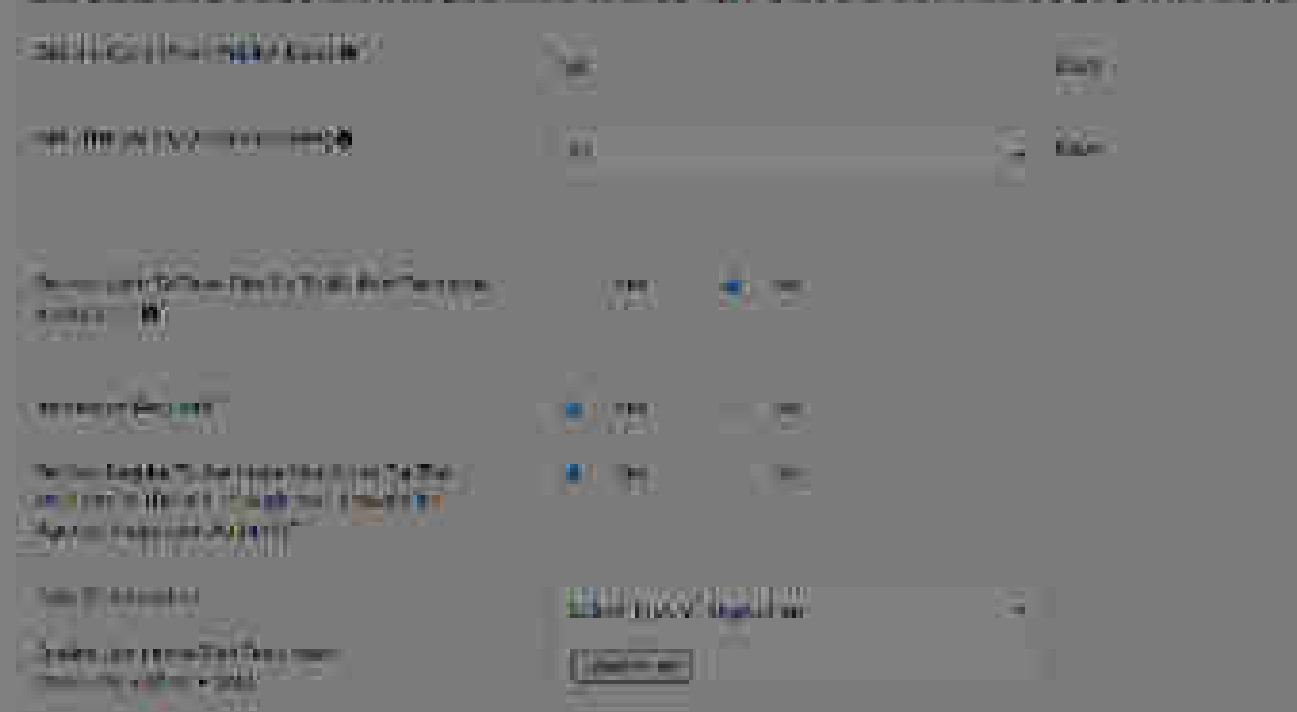

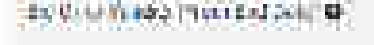

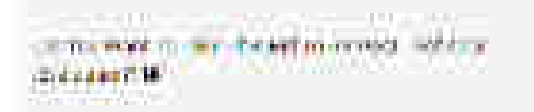

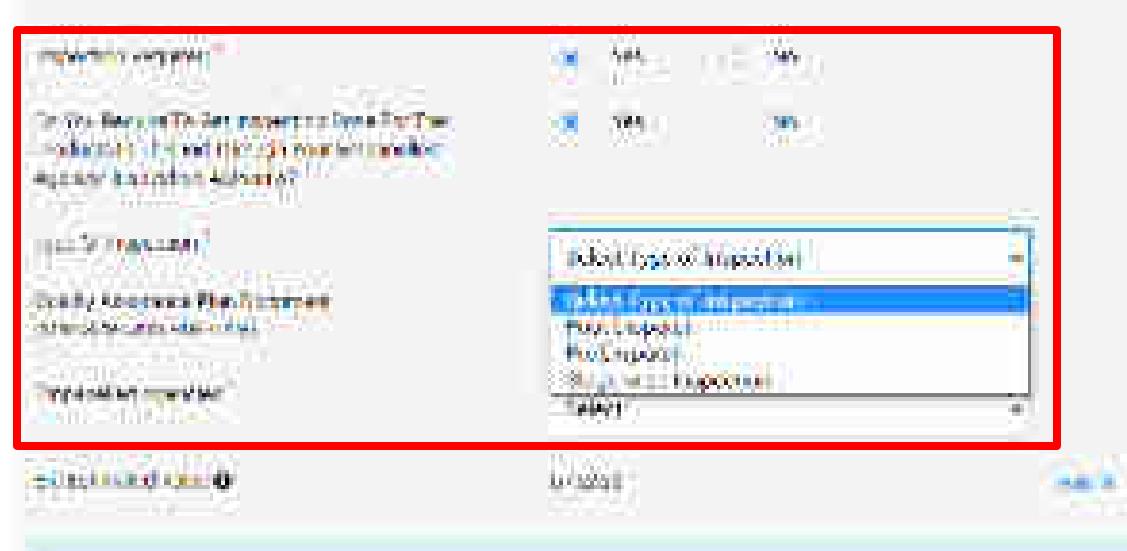

22.5

- W - 1

• (<sup>1</sup>\*\*)

1 - M.C.A.

# Carry and a second restriction of the strength of the second second seco

mode in taking one det was to all the ingly one which a Wern Heles.

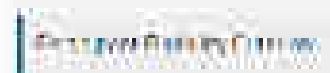

| -countral ()<br>In ma Itina                    | 1963)<br>1963                                 |
|------------------------------------------------|-----------------------------------------------|
| TRANSPORT                                      | 10-(4-922) 0-00 PM                            |
| De Consector cline 40                          | where the same real                           |
| Inter State and the second state of the second | fer alle war and the second second states and |

Provide a second second sec

| PARTE DE PERTIN                                                                                                    | 79        | 341    |
|----------------------------------------------------------------------------------------------------|-----------|--------|
| TO DO AN WARR ("I CONTRACTOR SHOULD")                                                                                                    |           | a) see |
| Second and the second second s | a na tean |        |
| Contraction of the local data                                                                                                    | 5 m. 100  |        |
| 11.75 ( 10.77 a. W                                                                                                    | mont.     | 1M.K.  |

The second second s

| = 11.047 O                                                                                                    |                                                                                                    |  |
|----------------------------------------------------------------------------------------------------|----------------------------------------------------------------------------------------------------|--|
| Personal Section                                                                                                    | (C. 1998): C. C. (C. 1996)                                                                                                    |  |
|                                                                                                    |                                                                                                    |  |
| -                                                                                                    | Co)To (0.000 ( 0.000 ( |  |
|                                                                                                    |                                                                                                    |  |
| Terry Other and Terry Ald the Decision                                                                                                    | e Record to a faith basis                                                                                                    |  |
| Terry Orbeitery frei Die might 184 (Arbridge                                                                                                    | e Record a Chaora Nacal                                                                                                    |  |
| Terry Orbeiters frei die volge 116 (erdoriegen<br>Parissian Fächer ihn Grint an                                                                                                    | e Perreta da ana Masal                                                                                                    |  |
| Terry Orbeiter, frei die José Alta (Altana)<br>Parazan (Salarinia Coloria)<br>zum Altan (Salarinia Di Sala) (S                                                                                                    | e ferre de de la companya florad.<br>Stiglijana data e de la companya finana (10)                                                                                                    |  |
| Terry Orbeiter, frei die Josephilita (et breise<br>Participation Colorien<br>Suite and fair, the Section 0<br>N                                                                                                    | e Herry Rey Caller in Mariak<br>Status (Second Second Se<br>Second Second                                                                                                    |  |
| Terry Others for the provided to be become                                                                                                    | e ferende de la companya filia de la companya de la companya de la companya de la companya de la companya de la<br>Seconda de la companya de la companya de la companya de la companya de la companya de la companya de la companya                                                                                                    |  |
| Terry Others for the provided is (recommended)<br>(forester (style) is the provided is (recommended)<br>state in the law of the second is (recommended)<br>is the second is (recommended) is (recommended)                                                                                                    | e fecti de de la constant<br>====================================                                                                                                    |  |
| Therep Colonizary from the converting of the processor<br>(for example, for the Color on<br>some for each for the color of<br>N<br>An example, and the color of the color of<br>An example, and the color of the color of the color of<br>An example, and the color of the color of the color of the<br>An example, and the color of the color of the color of the | e fear de àtric a float<br>- al <u>i 1000 (000/000) face</u> 000<br>- 6<br>- 5<br>- 2<br>- 2<br>- 2<br>- 2<br>- 2<br>- 2<br>- 2<br>- 2                                                                                                    |  |

# Here Clockers to Million Archa Milcone pointing and Chorte Raco

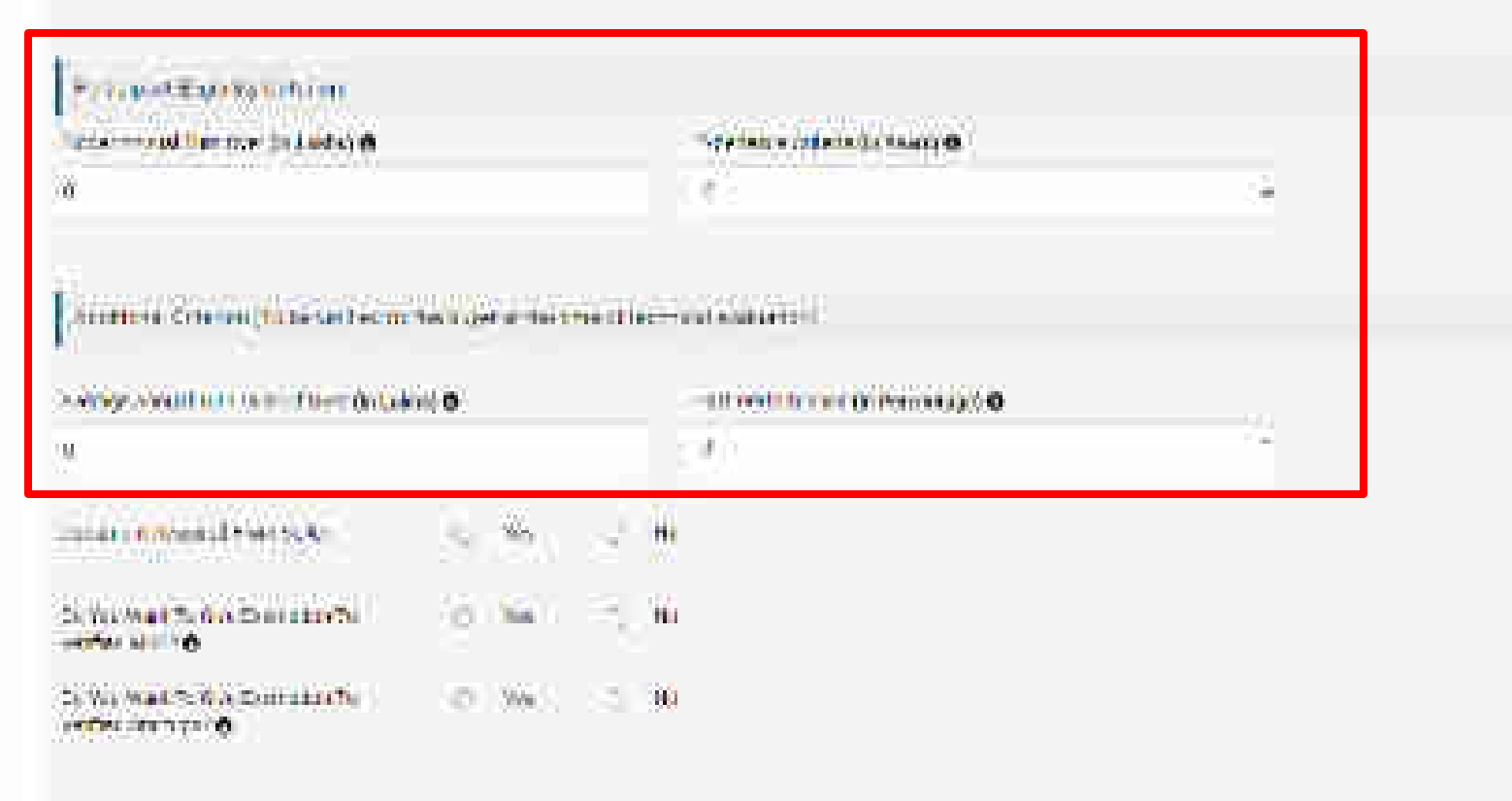

File anomality and the pyching lifts that we can secure bey paste broost to pyler and out

Were reprinted at early these is they the Constant and the Planta must be Date of proceed.

The economic from the examination of a second product of the second part of the second part of the second pa

# Terms Ci Doivers Pris Willy Or All City McChargee Illinning Charle Hard \*CONTRACTOR OF THE prise-stand light root in Ladicy (8 "renter offente de lance w Another and the longitude set because in the transmission of the second abalance of Distant Adete wing wall an amount of a case of threat thread or president 746.Pottalijana 10 M Balla Torona Sec. ..... Been warr DATE MAY TAXE A FRAMEWORK 41 19 O'atte offen ? <u>se</u> 1 20 In We need to buy the remotion fail. **M**L

For exercising and partypeting this (0.6, 4.4, one secure key party). Brited to stor economic

You develop only have been according to the Provention for the providence

In the second second second second second second second second second second second second second second second

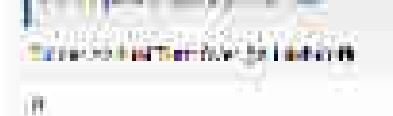

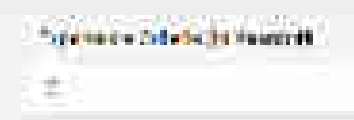

Analysis belowing in the service method at the line of the work shakes in the

# See New Consult and Sector Consult and Sector Of Sector Of Sect

2. No Mathematic Doministry 👘 🔹 Test

n Weiner wir die Bereichten Sternen Sterne

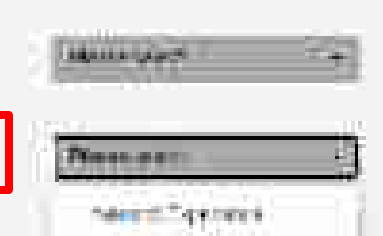

THEFT

Ψ.

By more up out excepting the Ball on our count by our fitted in year minute

Tree Sentreed Monda Hale a Round Conception of A. Phase 2016 on Sanda, provid-

The structure is a second by a stability of a structure of a stability of a structure of the structure of the structure of th

361

14

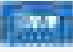

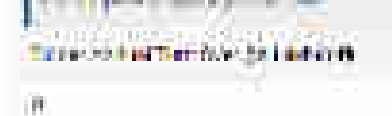

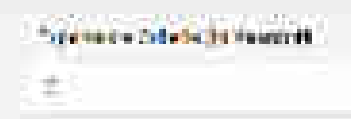

- BALL SHOP TO THE WAY AND SPECIMENTS INCOME.

Analyzing Collector (in the set fraction description description of the constant addition)

# And the contract of the second states of the

| The product of the second second second second second second second second second second second second second s | n shering a |           |   |
|----------------------------------------------------------------------------------------------------|-------------|-----------|---|
| 0                                                                                                    |             | - # V     | - |
| the state of the second                                                                                         | ·           | 9 m       |   |
| De Vez Waat he feite Demonstrative<br>Verhei af 273 🗰                                                           | 0.360       | C 🖬 C MG  |   |
| De line Mark fin Bern Durr ander De<br>Vertrez Markon / O                                                       | (a) (in)    | ()))))))) |   |

For seminating and unreporting frontable we can senare beyond a broad in your account. Some for cardinate a surplicity of a payment and the later of the transmission of the senare provide the

[1] The theorem provides a product of the second state of the second state of the s

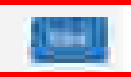

Ψ.

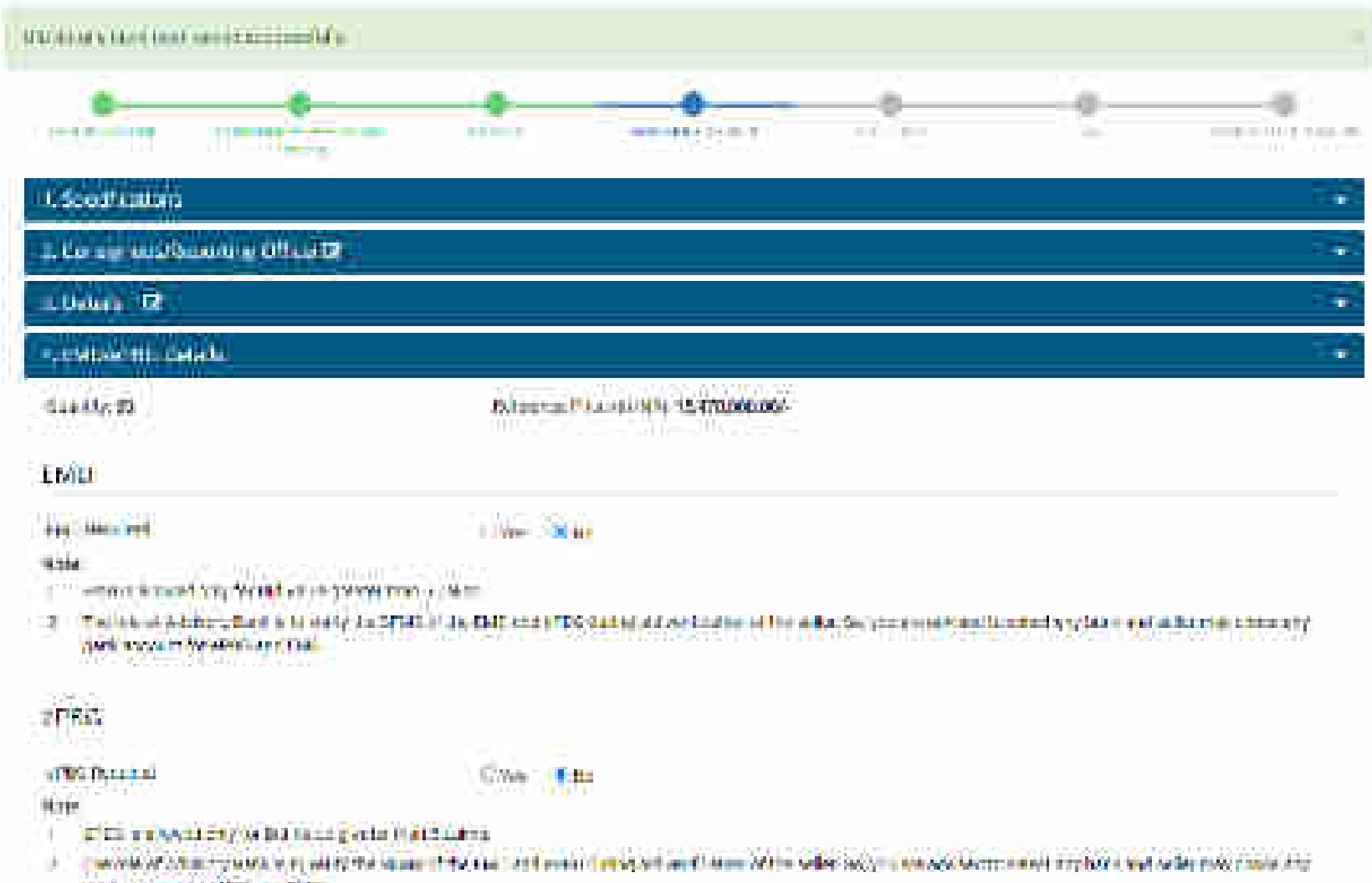

MAR PROPERTY AND AND ADD

# Treate at

# CMINHERROR FINAL

forestie in

Reference for a constant of strategy of

tin Oh

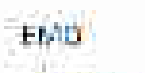

ast the set

# Here

. 19

Section and ended in the block of product francy watches

• The relevant Address Doct in the end of the State of the Carl And end of the State of the Selection of the Selection State of the Selection State of the Se

-

| 10000000                                                                                                    |                                           | 11.245                                      |                                                                |
|----------------------------------------------------------------------------------------------------|-------------------------------------------|---------------------------------------------|----------------------------------------------------------------|
| Andres y Dank                                                                                                    | THE Persent                               | ovier O                                     | and the second second                                          |
| Austinet<br>Australia<br>Australia                                                                                                  |                                           | L MIT ACCOUNT OF THE<br>BOTTON COLOR OF SAL | factors II. 5/01:5                                             |
| Anti-Attache<br>Alf Charm<br>Chill<br>IIII Own<br>Mandred Datab<br>Mandred Datab<br>Mandred Datab<br>Mandred Datab<br>Mandred Datab | Cive Marine<br>Nets<br>Settlet servet for | tati pinat ne kadar di tu saka              | fe, yng wenne finwllie fferf yng farw en oe ffer ynwr mwenn er |

andre Wittens

No. of Lot

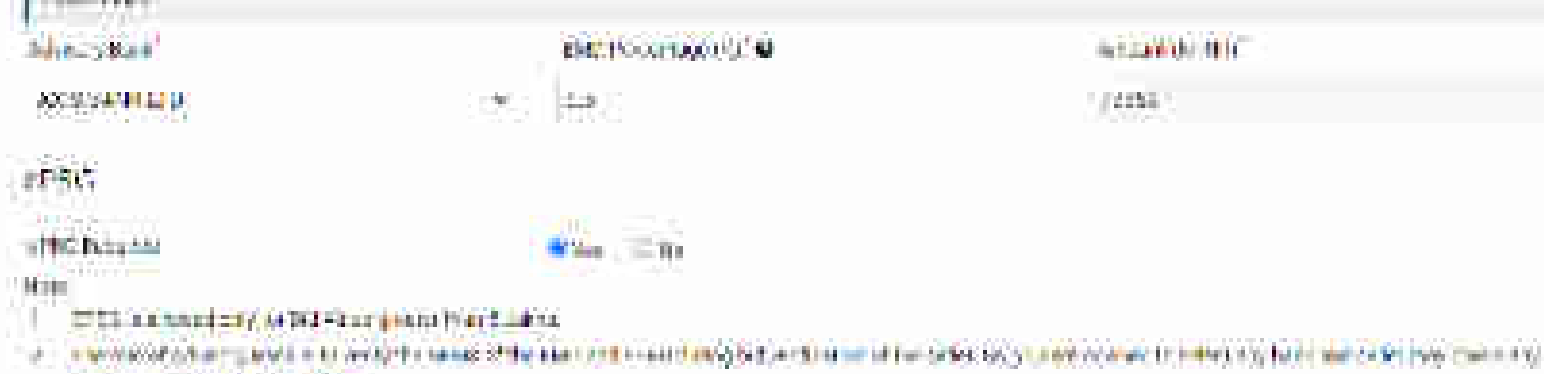

| 急急を                                     | HOCOLTS. | NUMBER         | 11.2 CM                                                                                                    |
|-----------------------------------------|----------|----------------|----------------------------------------------------------------------------------------------------|
| 1 - 1 - 1 - 1 - 1 - 1 - 1 - 1 - 1 - 1 - |          | 000 - 10 Table | and the second second second second second second second second second second second second second second second |

| 110000                                                                                                    |                          |                            |                                            |
|----------------------------------------------------------------------------------------------------|--------------------------|----------------------------|--------------------------------------------|
| (8)TT, 19                                                                                                    | 1000 Excertise (0)       | •                          | (11750) (1188) (**) (**) (**) (******) (** |
| Firsten                                                                                                    |                          | UPSG NO HOST DESCRIPTION   | 661.0                                      |
| ANNA BANNATTO<br>Saria Cit Bassala<br>Galli ogʻi DOS<br>CATCI Dana                                            | fra effer Tre combilieur | Secondaria of entimated of | Sam In Constraint for the solidare time.   |
| n (f.)<br>n fi fann<br>na mar (f. 1975)<br>11 - Mar (f. A.) (f. 1976) fan fan fan fan fan fan fan fan fan fan | Dart trains              |                            |                                            |
| Tale land en rules angle<br>Tale land, en rules<br>ES (Led Lindia)<br>Tryppin (controls, + ), en en en en en  | ania (exact agricolated  | LITER KAN                  |                                            |

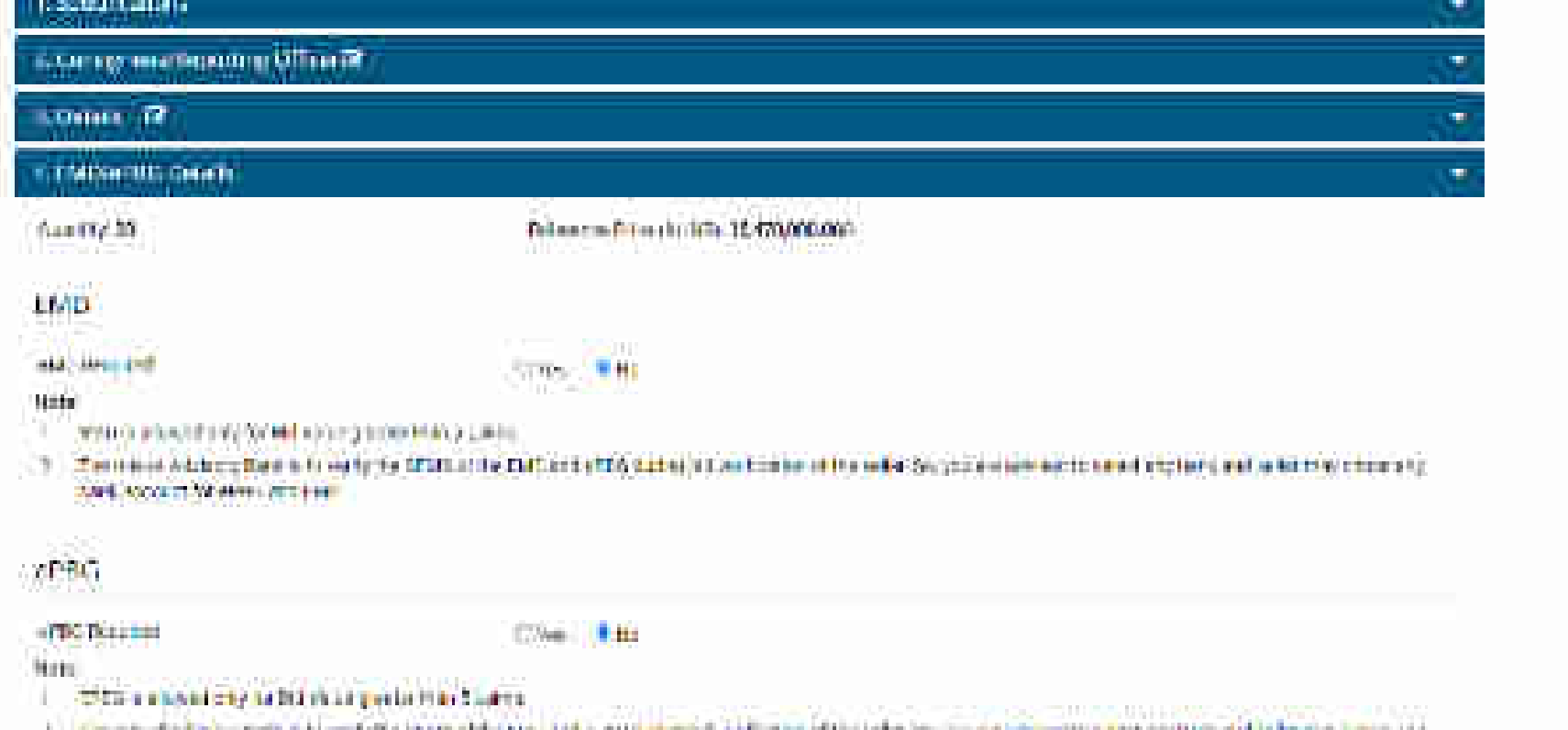

- 2 Compare of a first a posterior is part of the base. And a new second state take to give an advectment of the barrier interval.
- that it are used of the case EHE

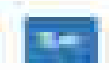

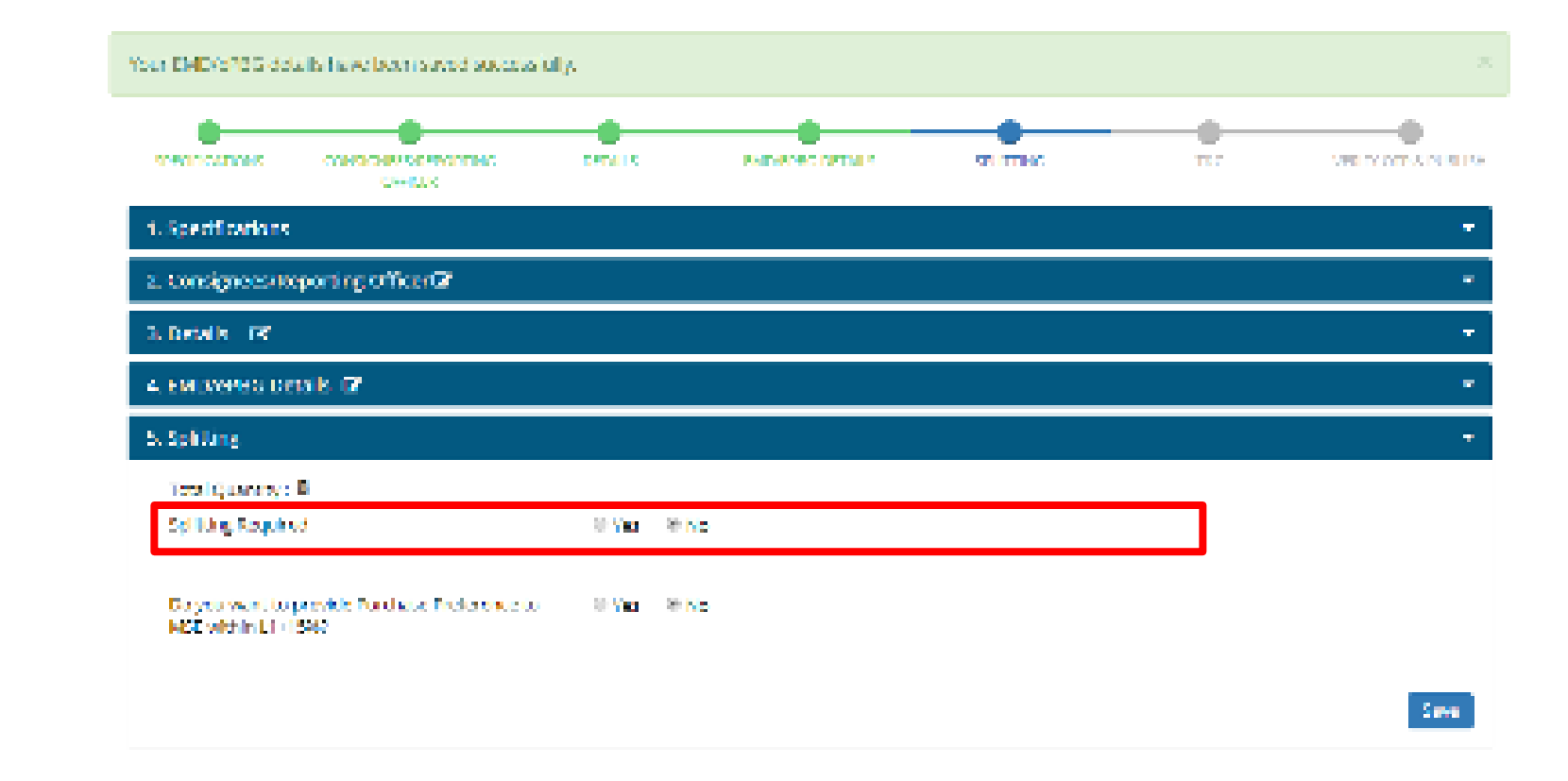

| WEATHER                   | ADDLT SAM            | NEWS & EVENTS    | pronipers              | TRAINING           | NEED HEIR 2   |
|---------------------------|----------------------|------------------|------------------------|--------------------|---------------|
| meannea                   |                      | NUMBER OF STREET |                        |                    | BEER HEEP I   |
| Terms of Use              | Introduction to Gehi | Mexister         | DMP/Orginals           | LMS .              | M05           |
| Website Folicies          | Section              | Sallery          | Terms and Card dona    | Training Colordon  | Video Guildes |
| Data and Help             | 411                  | Metallication is | Adates/Manuals         | Transmiss Machaele | Balance Table |
| Salar Maga                | A subplice.          | CCM Scheelade    | For the shed Formation | Final states       | Sou taxa Uk   |
| Webshillow askess Manager | New As GeV           | Farmers          | Viscellanesee          | Developed GeV Lage | Carrier C.    |

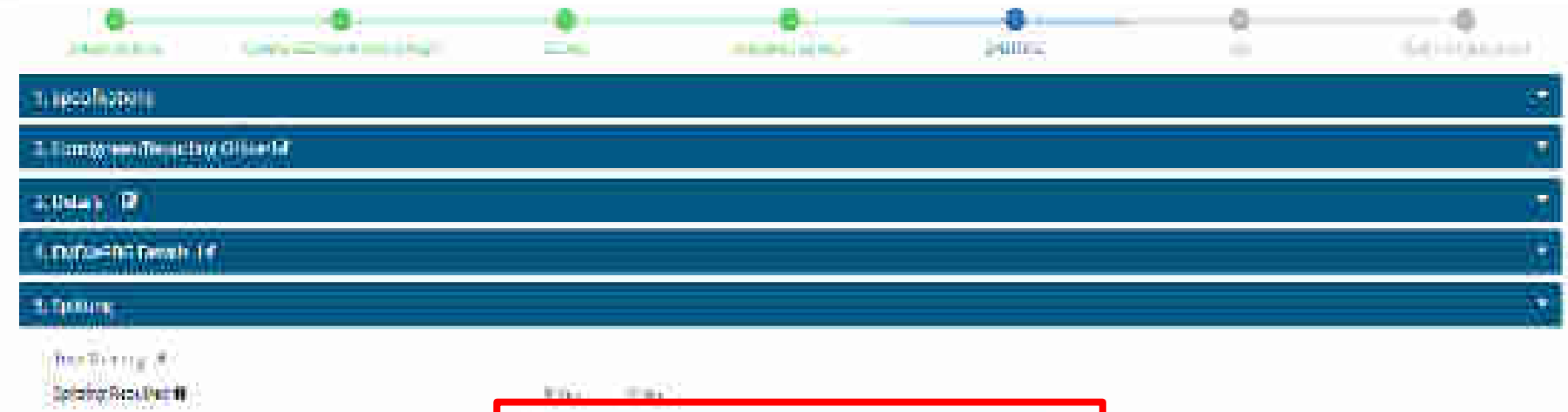

10000-01000-000-0000-00**0** 

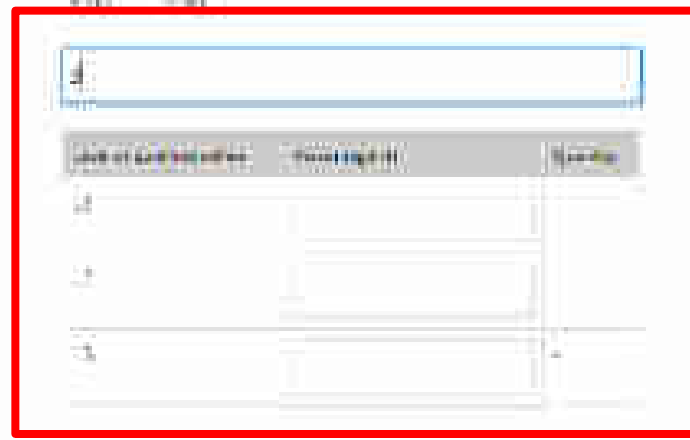

Constructional Revenue Problem to 100 entry (> 2010 - 1 av. - 4 mark)

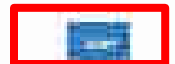

# 

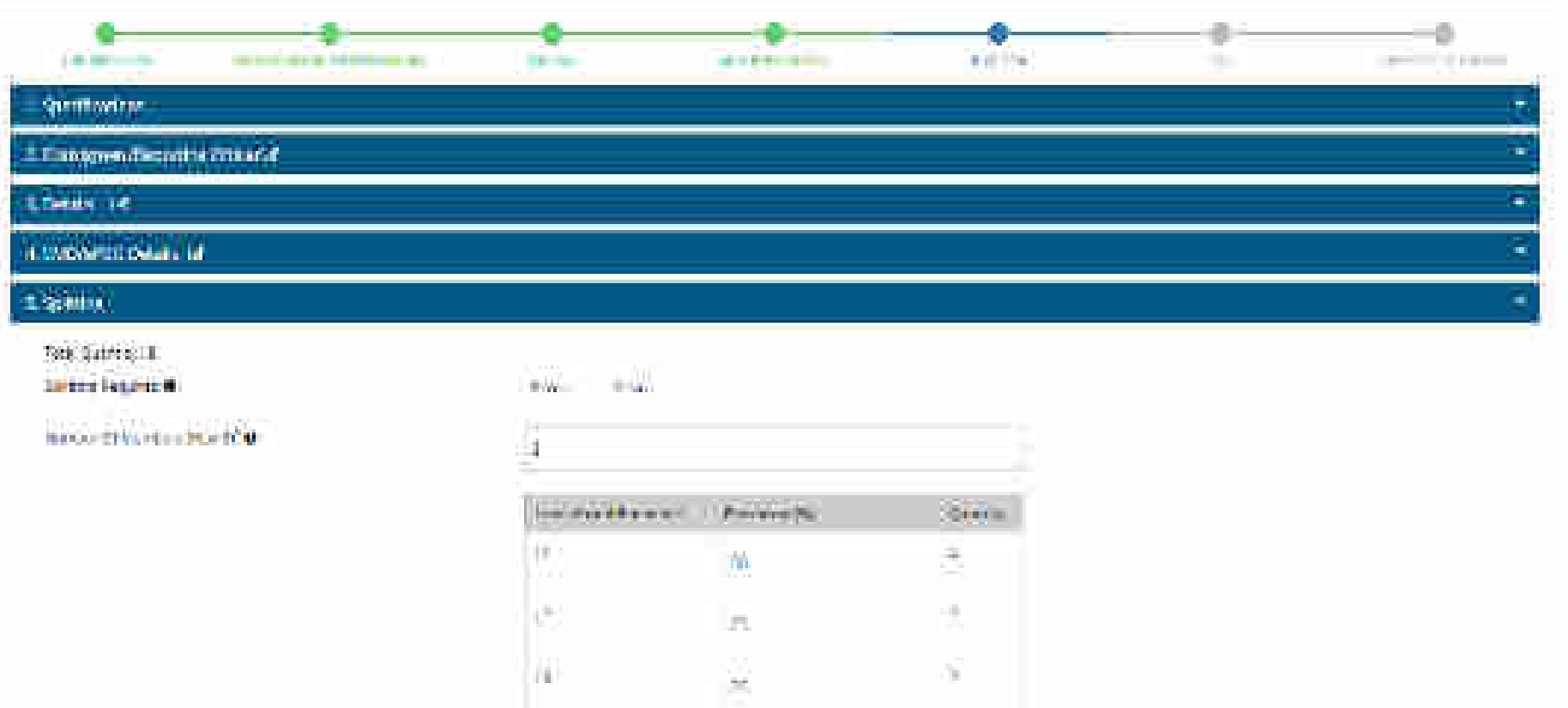

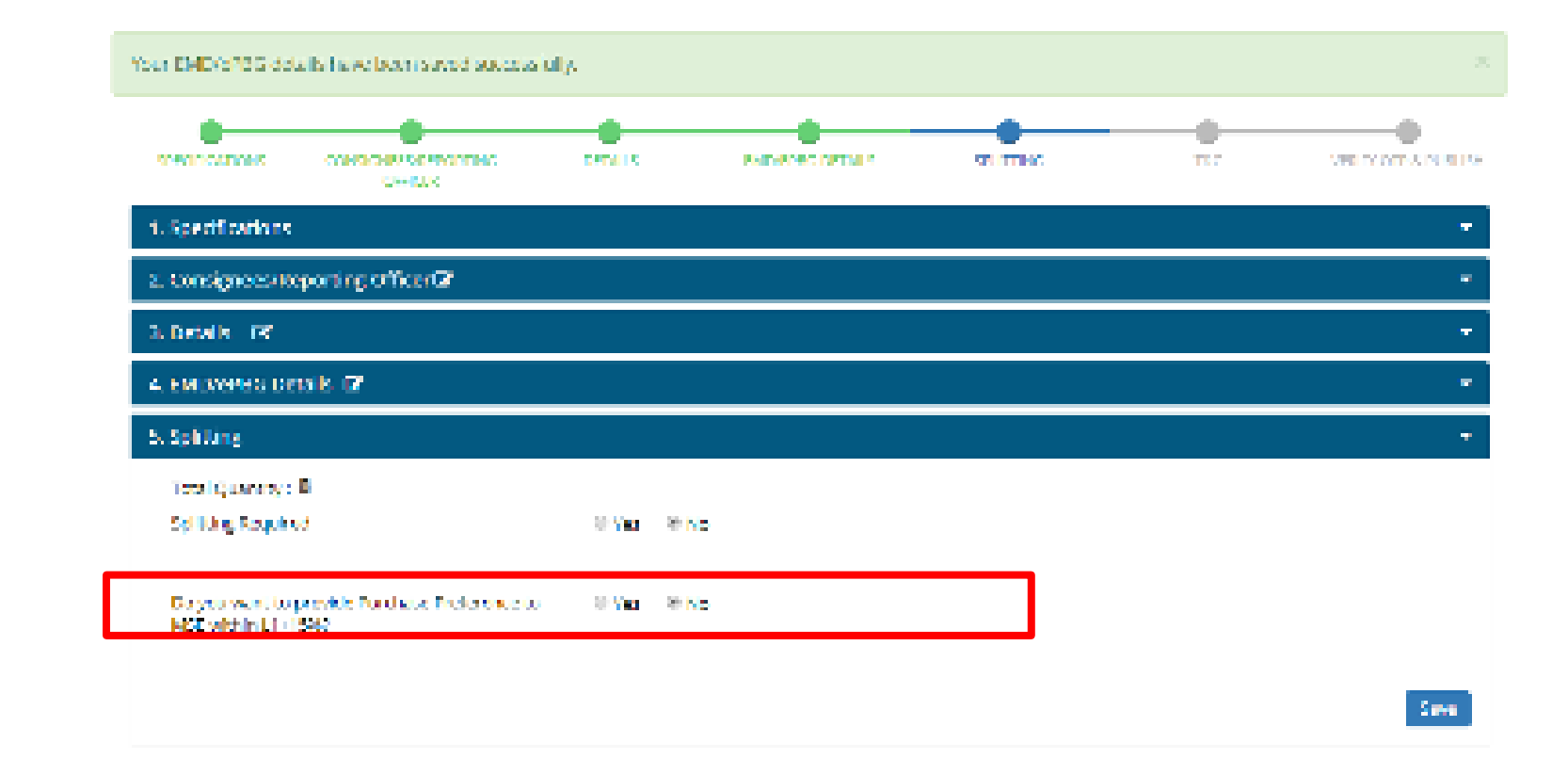

| WEBINED                    | ADOUT SeM            | NEWS & EVENTS | RESOURCES              | TRAINING            | NEED HELP ?    |
|----------------------------|----------------------|---------------|------------------------|---------------------|----------------|
| Torns of the               | Introduction to Gold | Newswerz      | OMPOrtations           | LMS                 | MON .          |
| Website Folicies           | Starbeles            | Sellery       | Torres and Case does   | Training Colembur   | Webs Bullies   |
| Data and Help              | 811                  | Metal Colores | Public Internation     | Transition March 19 | Referen Travel |
| Sile Hay                   | Analytics            | COMS: extente | For each and Formation | Final states        | Eventue : Un   |
| Websteilen setzen Verlegen | Mercury GerM         | Farmers       | Viscellanesees         | Described Geld Lage | Carrier of     |

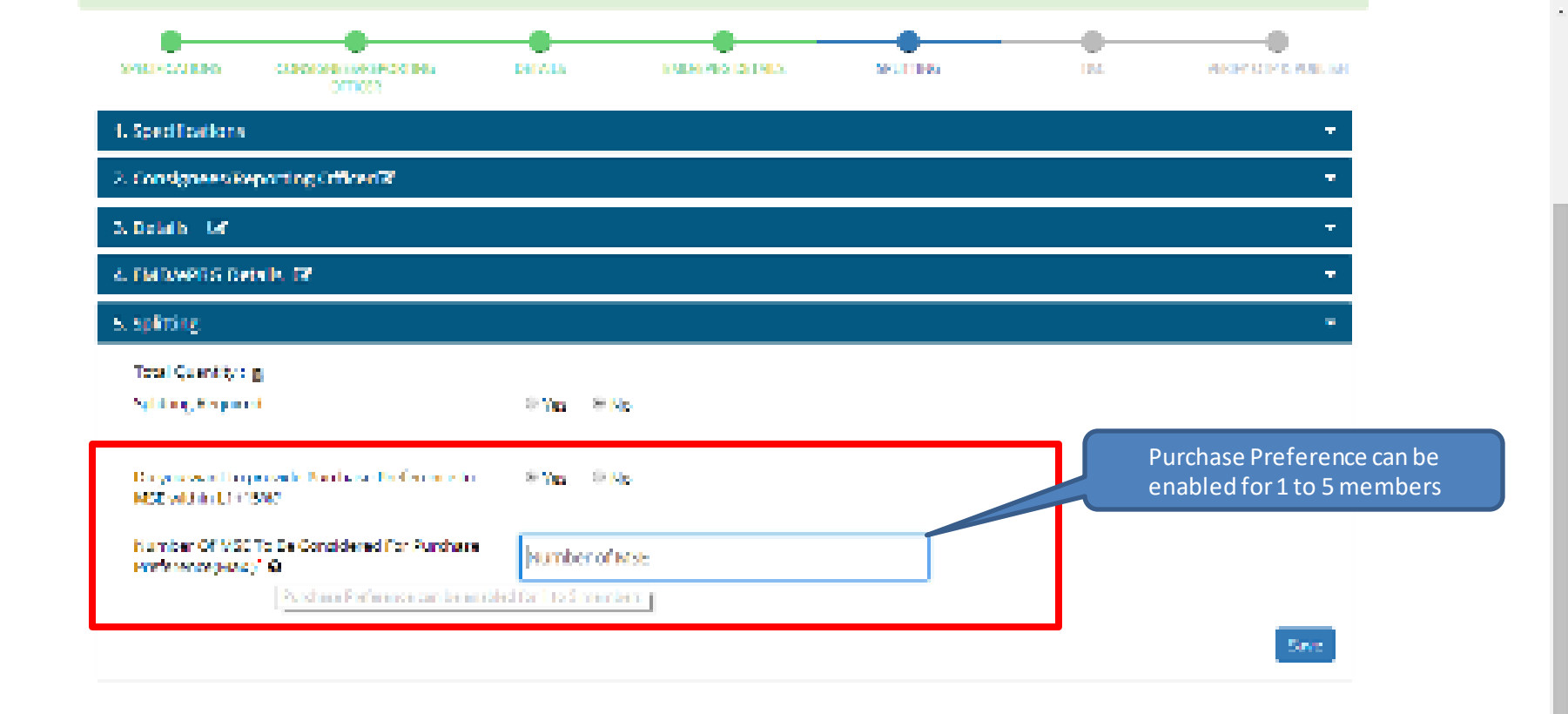

| WESTNEO                      | AROUT GEM            | NEWS NEVENIS      | RESOLICES              | TRAINING .               | REED HELP?    |
|------------------------------|----------------------|-------------------|------------------------|--------------------------|---------------|
| Terms of the                 | Instack clear to GeN | Menangaran        | Ol-PerCassilian        | LHS                      | TAQ:          |
| Webster Folger               | Staturses            | Galaxy            | Terriss and Conditions | Training Calendar        | Wideo Guideo  |
| Document Help                | ETI .                | Nexf set one      | Folioes this route     | Training Module          | Raise-a Totat |
| Shee bilays                  | finalysis:           | Colled Scherchade | Freezes and Foresets   | Bod berries              | Conversible   |
| Webstreitersteinen Werseper- | Measure in the M     | tera ana          | Mitarikas na n         | Department for Millinger | Courses -     |

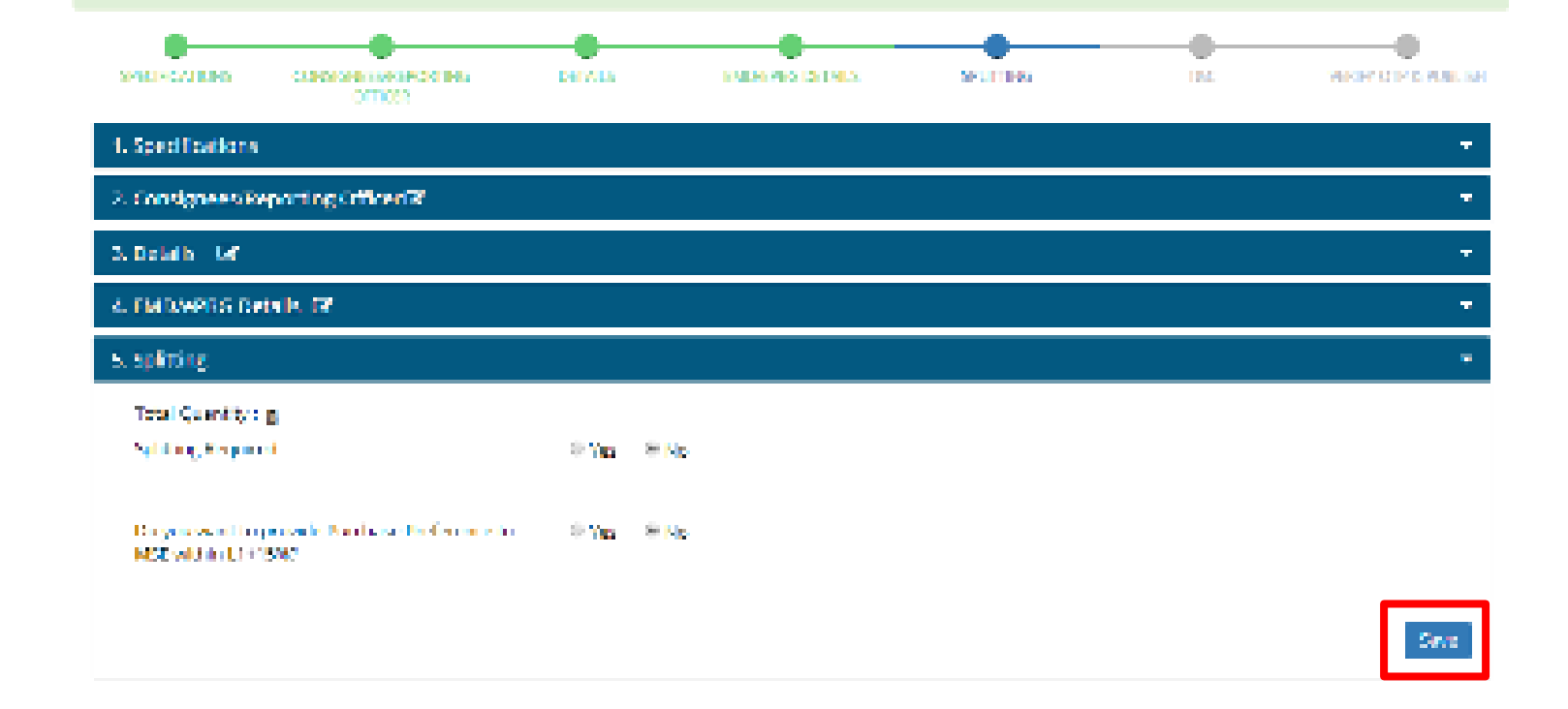

| WEBINFO                 | ABOUT GeM             | NEWS & EVENTS  | RESOURCES                   | TRAINING              | NEED HELP?         |
|-------------------------|-----------------------|----------------|-----------------------------|-----------------------|--------------------|
| from of the             | Internal color to NeM | Messesan       | Clebs? Insulance            | THE STOLEN            | NON CONTRACTOR     |
| Website Balletes        | See Select            | Sullary .      | Learning and Control Marris | Installing Calencelar | Malacian Cardinian |
| Decement, Help          | ET .                  | Notal setterns | Folger, Marsuela            | Training Module       | Receive Tables     |
| Ste Hap                 | Analysis              | CD4 Schedule   | Former and Formets          | Field second          | Careso Un          |
| Web Information Manager | Here on GeV           | Tenano         | Microff energy as           | Developed Gel/ Logo   | Cartery            |
|                         | MOUS                  |                | INCIDENTS                   | TESTINONIALS          |                    |

.

#### A second state of the second second se

Or a construction of DEDT available of a later of \$46,330,02007 (1999) a second of 0.000 (2,000) or other standard of \$46,300,02007 (1999) a second of 0.000 (2,000) or other standard of \$46,300,02007 (1999) a second of 0.000 (2,000) or other standard of \$46,300,02007 (1999) a second of 0.000 (2,000) or other standard of 0.000 (2,000) or other standard of 0.0000 (2

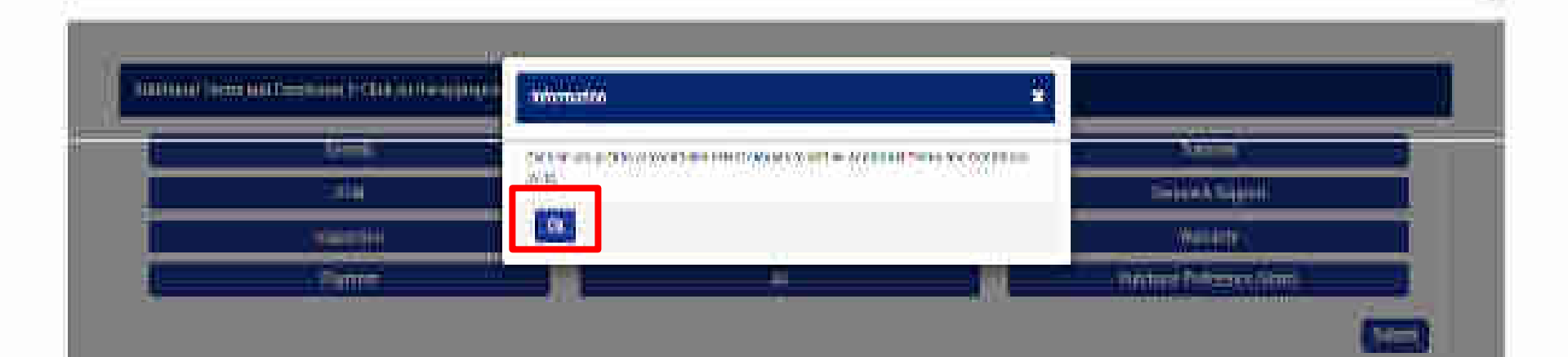

# Cherry and an employee in configuration from the

1) As per rest cases of ML in devices you when the 1762 (AB) (AD) (AD) (AD) (AD) (C) and (C) and (C) a

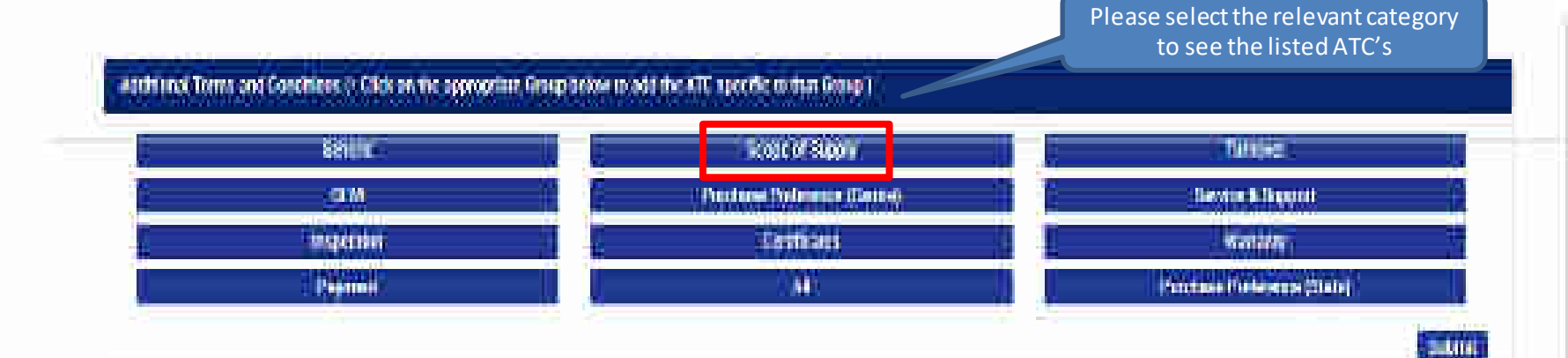

| 2<br>             |   |
|-------------------|---|
| Store many contra | * |
| • Care            |   |
| <br>400           |   |

# MELINES Surra MUA Matter Falser Douter State Street Matter States Merupe

Annu Certa Annu Certa Denatu Agricultation age Annu Certa Annu Certa

### NEW LOOMS New York Gainy Network Helioten Helioten Ferre

# RED RED Development Terrend Costiline Petro Variati Stream server Neolimone

# Hoomenn Des Thansy Calende Thansy Hook o Nethality Described Galvices

#### NEEL HEIZY / Auto-Mass-Coston Auto-cTable Auto-cTable Auto-cTable Auto-cTable Auto-cTable Auto-cTable Auto-cTable

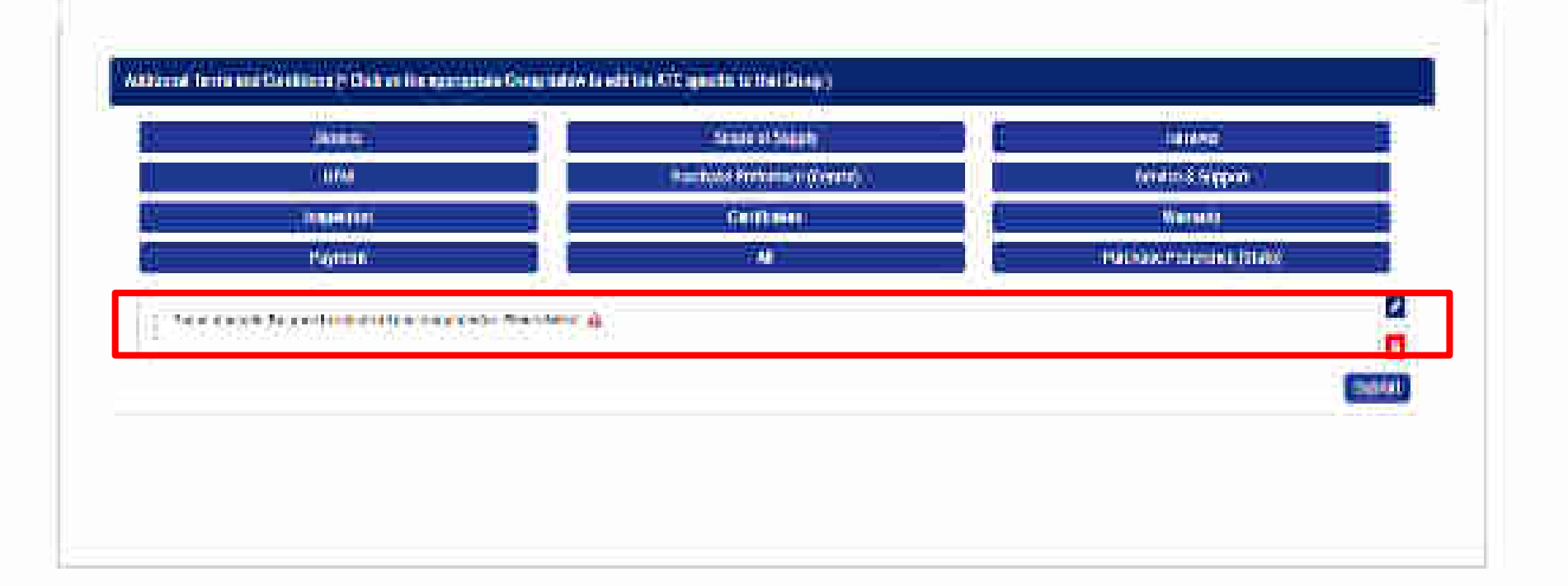

-

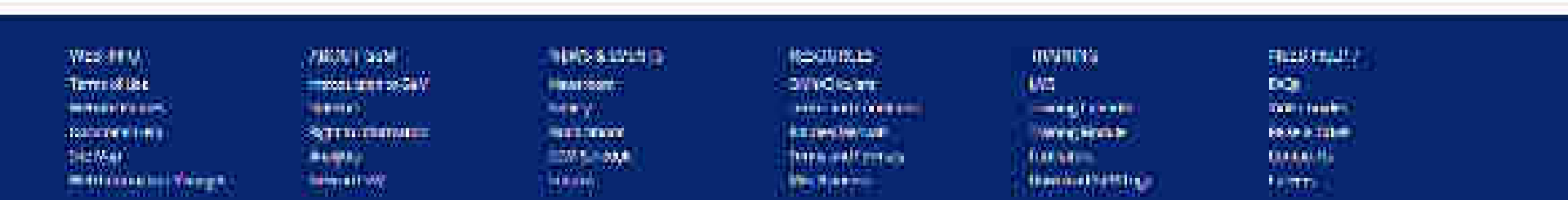

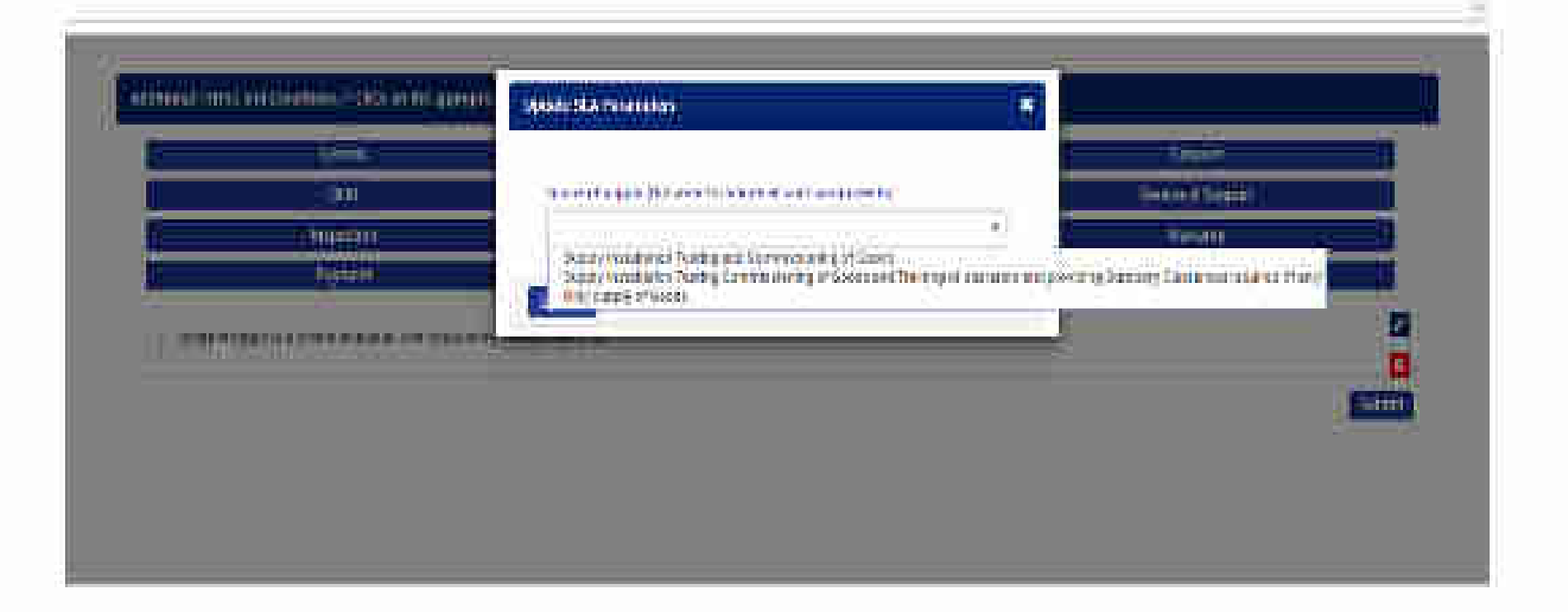

Material Turne d'Uni Second de la Jacobie Second de la Material de la Second

Asson con Herstuden or Gol Herstuden of Gol Herst Association Herst Association Inno Alveria Interati Interati Interational Collocate Interational REALINGER DAY Charas Here and approxim REALINGER Here and realing the second second INSTITUT EXC Instruction Therefore foreston Resident evenue Still that NG Victories Network Constant Constant Constan

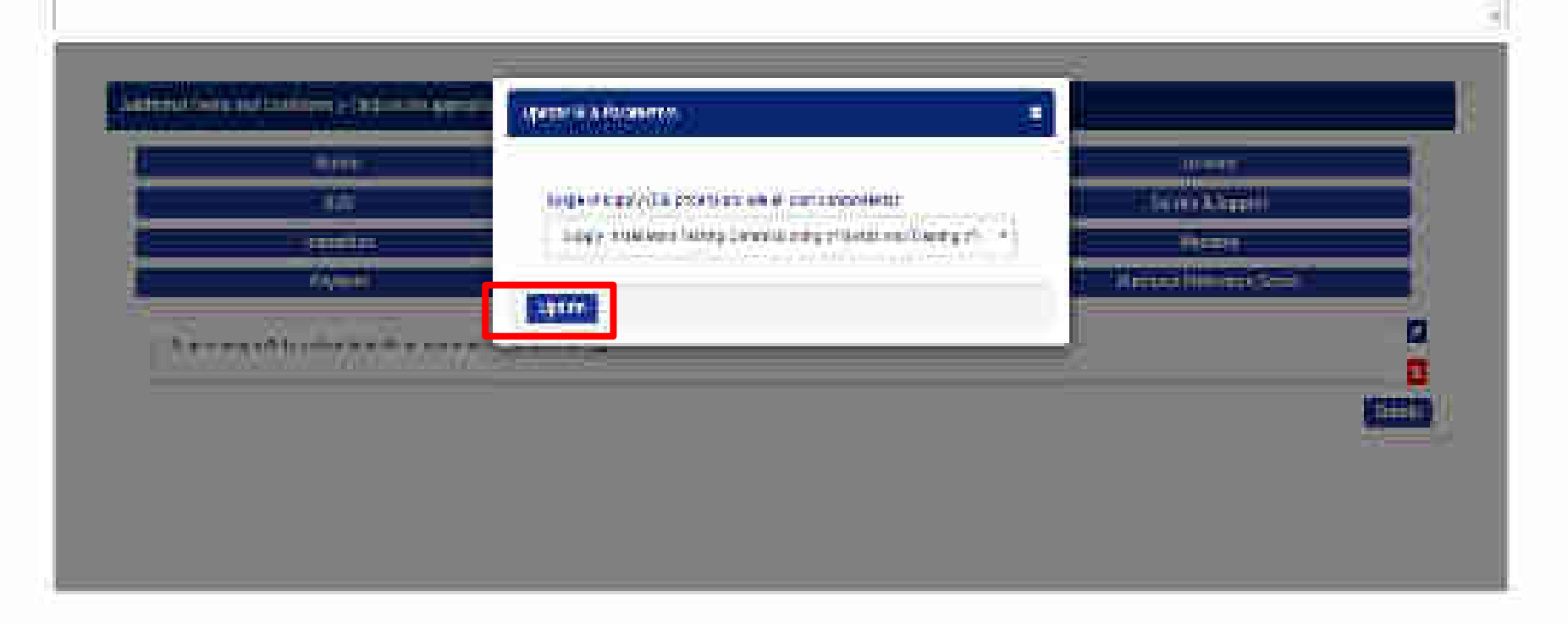

| With Million                                                            | ANDIMORY                                                                 | interneties                                    | STOCIUT                                                                              | TRAVILLE.                                                               |                                                    |  |
|-------------------------------------------------------------------------|--------------------------------------------------------------------------|------------------------------------------------|--------------------------------------------------------------------------------------|-------------------------------------------------------------------------|----------------------------------------------------|--|
| Terrer 2006<br>Anti-Arriver<br>Docement russ<br>Distance<br>Mit Manager | noversteinen Self<br>Kenter<br>Refere Fristerseter<br>Kenter<br>Material | inearcuri<br>Mariy<br>Nationary<br>Coldoriston | Laato Carolina<br>Arronation constant<br>Antona Maradia<br>Rohmanda Rohman<br>Marada | Life<br>Transit Internation<br>Transit Verba<br>February<br>Description | Hup<br>Average<br>None You<br>Constant<br>Security |  |

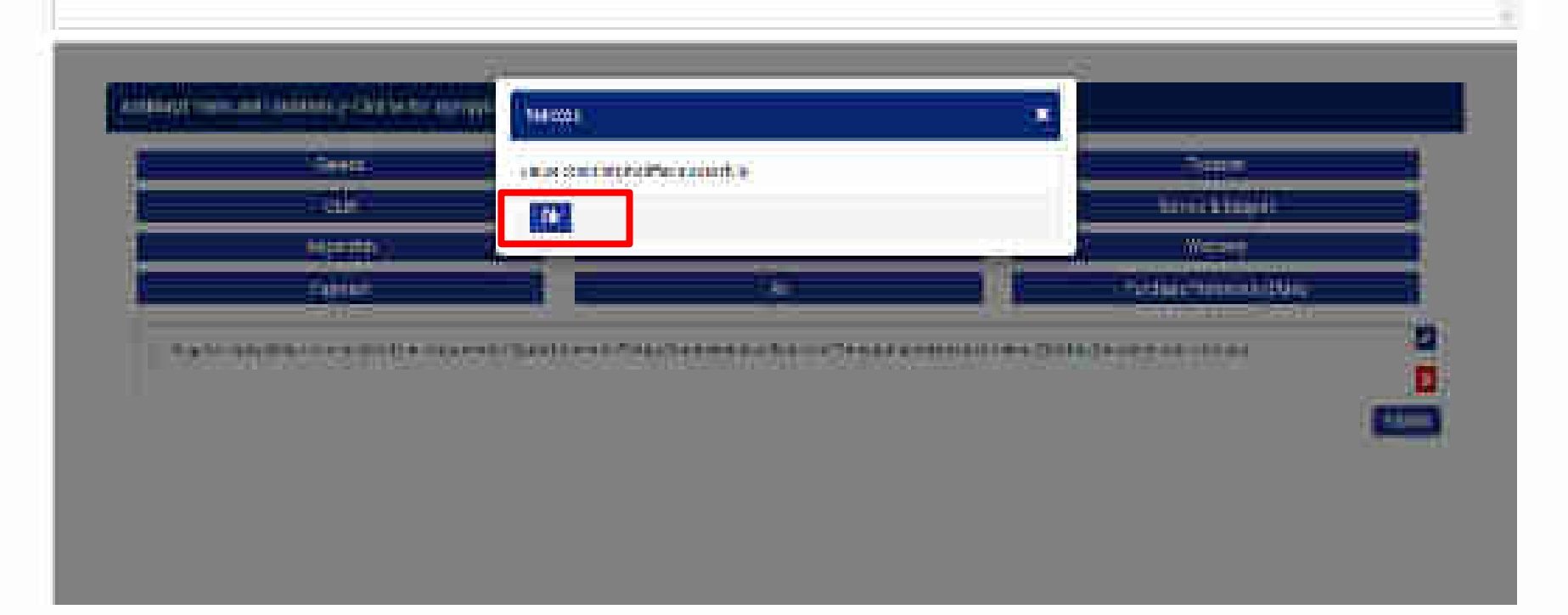

Web meto Interactive methan frence Decementary Stanting methan control decement

NICH Call emicone a Geo lan e (Jeo Brondo Mgaz Martel MEAS ALOUNTS Keessorn Keessorn Kerssi Kerssi Kerssi Keesso Keesso Keesso n ndiskata (Westerski)

nin selenan maraketan herasa (Girasa SPARADON (

ente La conspilación La conspilación La conspilación La conspilación de la graNATE CONTRACTOR

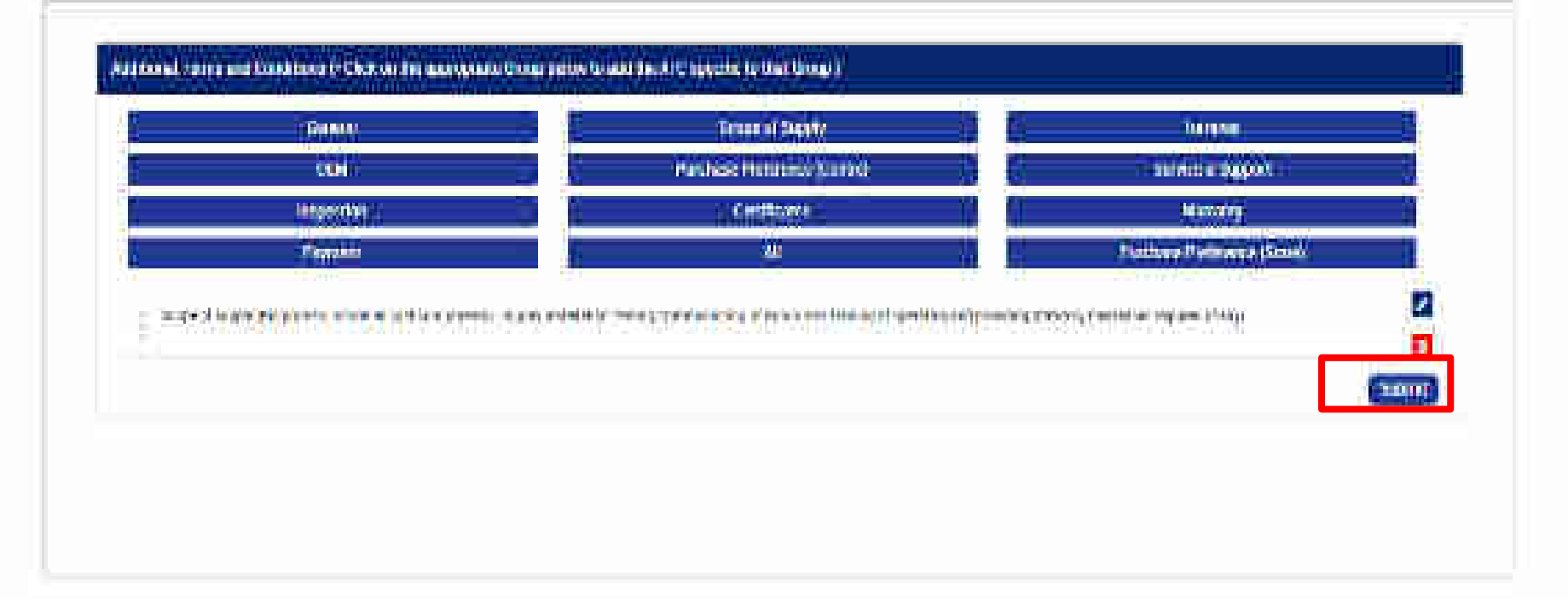

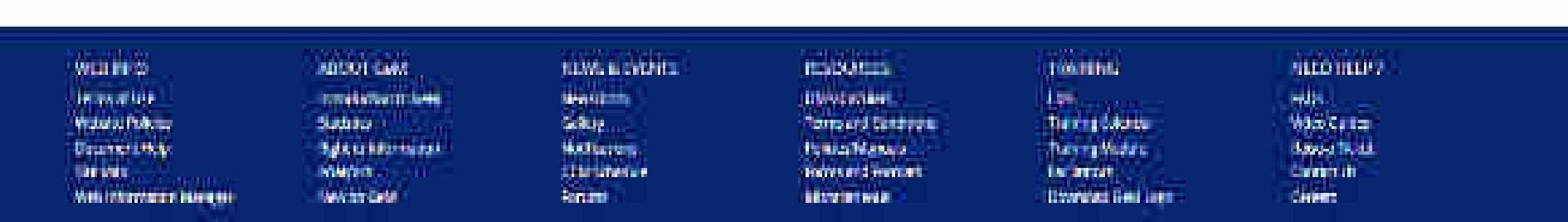

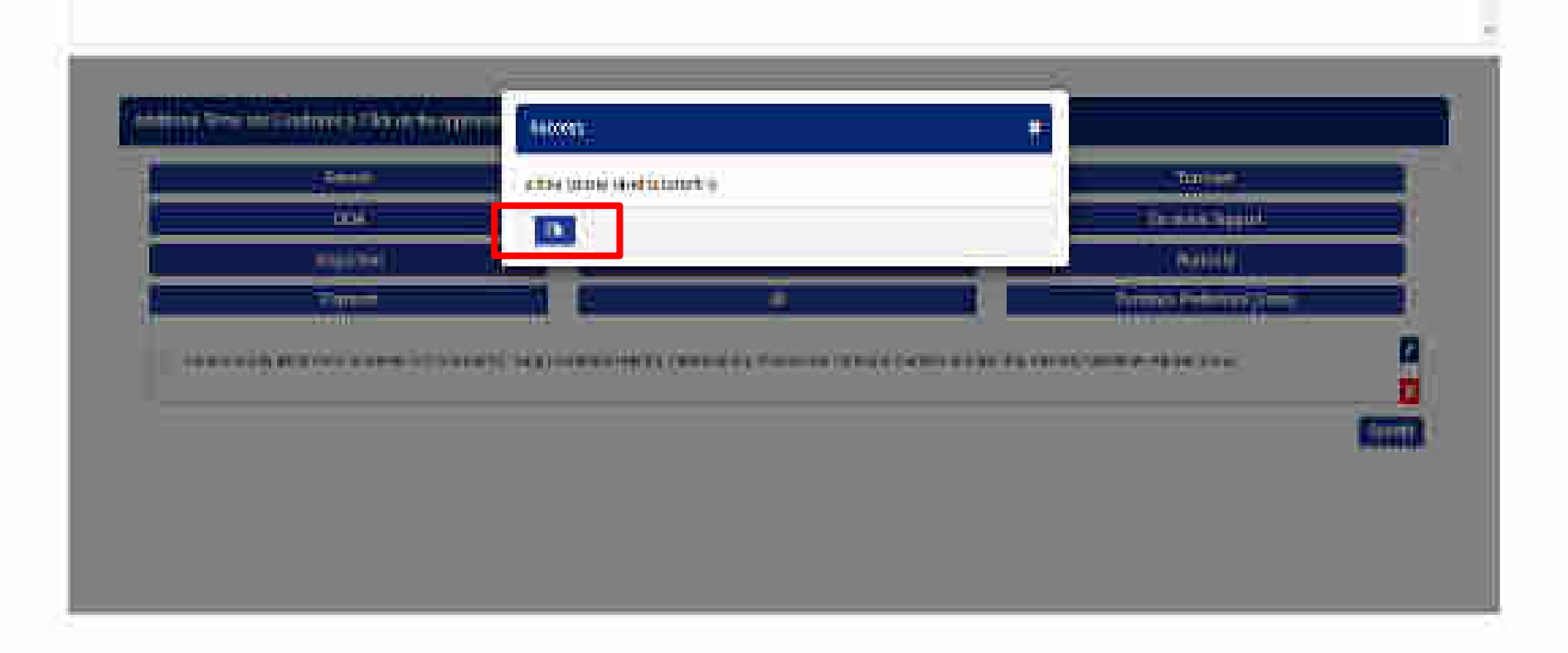

| ALC: NO                              | ANTERNE COM                                                                                                    | NEW ADDRESS                                                                                                    | TICK NOT                | TRANK                  | Martin Park |  |
|--------------------------------------|----------------------------------------------------------------------------------------------------|----------------------------------------------------------------------------------------------------|-------------------------|------------------------|-------------|--|
| methode .                            | and the second second                                                                                                    | A SHALL BE                                                                                                    | HINTER & C. M. Constant | distance of the second |             |  |
| medium, Policius                     | Sudati                                                                                                    | Cabar                                                                                                    | Turner and Candidates   | The street database    | ALLES CALL. |  |
| Universitate da                      | Salaya Mandanal                                                                                                    | tura data -                                                                                                    | P10003440041            | Barris Mader           | farme date: |  |
| Cine adapt                           | Man and a second                                                                                                    | CONTRACTOR IN                                                                                                    | NAME AND ROOMSTOL       | In Design              | Conser La   |  |
| A REAL PROPERTY AND A REAL PROPERTY. | and the second second se | The local division of the local division of the local division of | The second second       | and the second second  | Control in  |  |

| 1 Details 12             | Ξ. |
|--------------------------|----|
| A BYDAFIGDeals 🗃         | -  |
| S. Splitting 🕅           |    |
| A TXE 18                 | τ. |
| 7. Vertiy OTP 6. Publish | -  |

Please velicities all the data before proceeding to verify GTP.

🕡 Lagrantic for Terms & Condition of OoM.

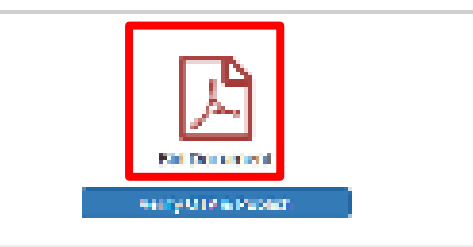

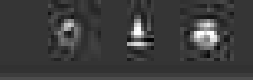

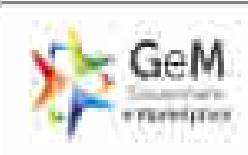

# 50 Norther, SEW201989413471 Dives: 06-11-1019

| 22 P 🖬                                                   | il Document                                                  |  |  |  |
|----------------------------------------------------------|--------------------------------------------------------------|--|--|--|
| Uld Getete                                               |                                                              |  |  |  |
| 0 d Foo Determine                                        | 23/11/2010/22/00/00                                          |  |  |  |
| Rid Lite Carle (Form Baldisti Dete)                      | SH (Deps.)                                                   |  |  |  |
| Bid Offer validity (Prom Soc Date)                       | 10 (Deyra                                                    |  |  |  |
| Manufrythate Serie                                       | Ministry Of Agriculture West Ferminers Westfare              |  |  |  |
| Pearse & hann                                            | Department Of Apricultural Research and Education<br>(35(5)) |  |  |  |
| Dependence forme                                         | Justin Gerder Approchten Unwenter Laiser                     |  |  |  |
| Diffect Kaine                                            | Test)                                                        |  |  |  |
| Trital Quartity                                          | Ren - Aller and                                              |  |  |  |
| tum Calegory                                             | mydwy Limianur.                                              |  |  |  |
| in HE Commission Str. Venes Of Flopeniebox<br>And Tommer | iver:                                                        |  |  |  |
| Stantun Exemption For Word OF Experience                 | YCE :                                                        |  |  |  |
| hight SA entries                                         | Ton -                                                        |  |  |  |

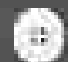

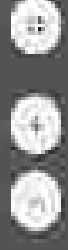

0 + 0

Desktop computers ( a pieces )

## Technical Specifications

# t As per GeM Category Specification

| Specification | Specification Name                | Values        | <b>Bid Requirement</b><br>(Allowed Values)  |
|---------------|-----------------------------------|---------------|---------------------------------------------|
| Processor     | Processor Make                    | intel         | Intel                                       |
|               | Processor<br>Generation           | D             | 0.0 Or higher                               |
|               | Number of Cores per<br>Processor  | 6             | 6, 8 Or higher                              |
|               | Processor Base<br>Frequency (GHz) | 3.2           |                                             |
|               | Processor<br>Description          | Intel Core i7 | Initel Core i7. Initel Core<br>19 Och igher |

1/6

| Processor Number | intel Core 17 8700 | Intel Core i7 8700, Intel<br>Core i7 87008, Intel<br>Core i8 9900 Or higher |   |
|------------------|--------------------|-----------------------------------------------------------------------------|---|
| Out of Band      | NA                 | *                                                                           | I |

| Specification  | Specification Heres                                     | Values                         | BIS Regularment<br>Relaying Values                                                                                                    |
|----------------|---------------------------------------------------------|--------------------------------|----------------------------------------------------------------------------------------------------|
| reentry/tursee | Teperan dan<br>Constantingen                            | ni unigrar                     | Advertise BI, High and<br>Sant M. Contras<br>Manager BC (A.<br>Xanager AC), Dave<br>Scienting Scie AC                                                                                                    |
|                | The bindlogy of AC                                      | Atverter storfalse.<br>Specifi | deland Solary<br>Solar, Ros-Testor<br>Than Server                                                                                                    |
| D              | Horrisof cooling<br>report for in Tore 7<br>(to Alfor): | II 8 16 + 200007624++          | L T David 2000 Available<br>L T David 2000 Available<br>2.5 David 2010 Available<br>2.6 David 2010 Available<br>3.6 David 2010 Available<br>3.6 David 2010 Ava |
|                |                                                         | lagger .                       | (6)<br>                                                                                                    |
|                | CAN PROPERTY AND                                        |                                | 10/02/03/04/07/07                                                                                                    |
|                | Contraction<br>Contraction                              | 1988                           | Water State                                                                                                    |

to a rank of solar black or an and the second solar and the second solar to the second solar to the second

(b) Ecope of restate balance and "Contraine and a first fixed Database State and the Software grave and the Address in the same of water of a first balance and the Address and Software grave and the Address in the same of water of a first balance and the Address and the Software grave and the Address in the same of water of a first balance and the Address and the Software and the Address in the same of the same of the Software and the Address and the Software and the Software and the Softwar

(a) there is a set of a set of the part of the set of the set o

the states in an and and the state of the Sector second factor of the particular

Buyer Specific Additional Terms and Conditions

 Seepe of supple differences to metalic all cost componentials: Supply Valid at an Second structure scenary of Society and Tananay of supplements of subplementary filences in a supplementary of supplementary of supplementary of supplementary of supplementary in a supplementary of supplementary of supplementary of supplementary of supplementary of supplementary in a supplementary of supplementary of

2) Propagation and an ital half to respectivel for guardialise dates - North and Artist Syneroidaet departs an iteration and we bearing adding to in equilibrium devices for their products adding to in equilibrium and the adding to in equilibrium devices for the products.

5. Processory performance with the spaces to MXMM and Standays (Loost projecting) (1) if L.T. is not from referring a category part 3.2.5. Softer (a) from softer (a) a straight y functions quarter price without a straight y 1.4.4 million and have 1 is not product as negative the straight y 1.4.4 million and have 1 is not product as negative to the straight y 1.4.4 million and have 1 is not product as negative to the straight y 1.4.4 million and have 1 is not product as negative to the straight y 1.4.4 million and have 1 is not product as negative to the straight y 1.4.4 million and have 1 is not product as negative to the straight y 1.4.4 million and have 1 is not product as negative to the straight y 1.4.4 million and have 1 is not product as negative to the straight y 1.4.4 million and the straight y 1.4.4 million and the straight y 1.4.4 mi

1 inspection, cloring of doals has bend in by the standard and it shall not be prevenented by inflammar to their an any project is three. Case of inspection phalities factored in by the standard in the close of the checket family will be standarding old. The the patient, and by will consider the inspection and standard the contribution of the mapping an well as the inspects and corresponds. The hidder will be sold by economidate for antiinspected memory for the fourier, descention in the prevent patient inspectment. Testing on memory the fourier by descent of the first state of the state the state of the testing of memory the fourier by descent of the first state of the state of the state of the testing of memory the test of the first first state of the state of the sta

S Constal Terra and Cartalica an tatuet of April hadd at <u>2 3 mm</u> e 1 app to applicable

The chains include a result of the sould be an early and the

# --- Thank Yos----

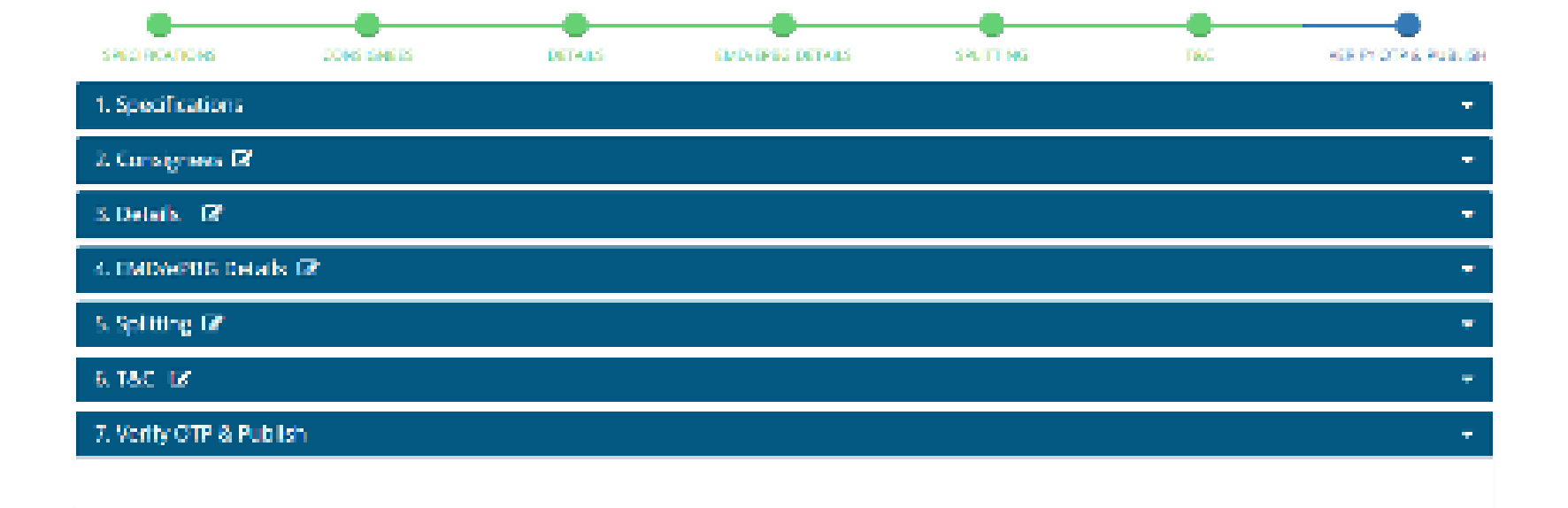

| 4 |  |
|---|--|
|---|--|

Lagree to the Terms & Condition of GeM.

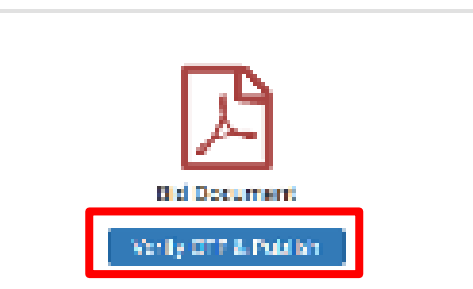
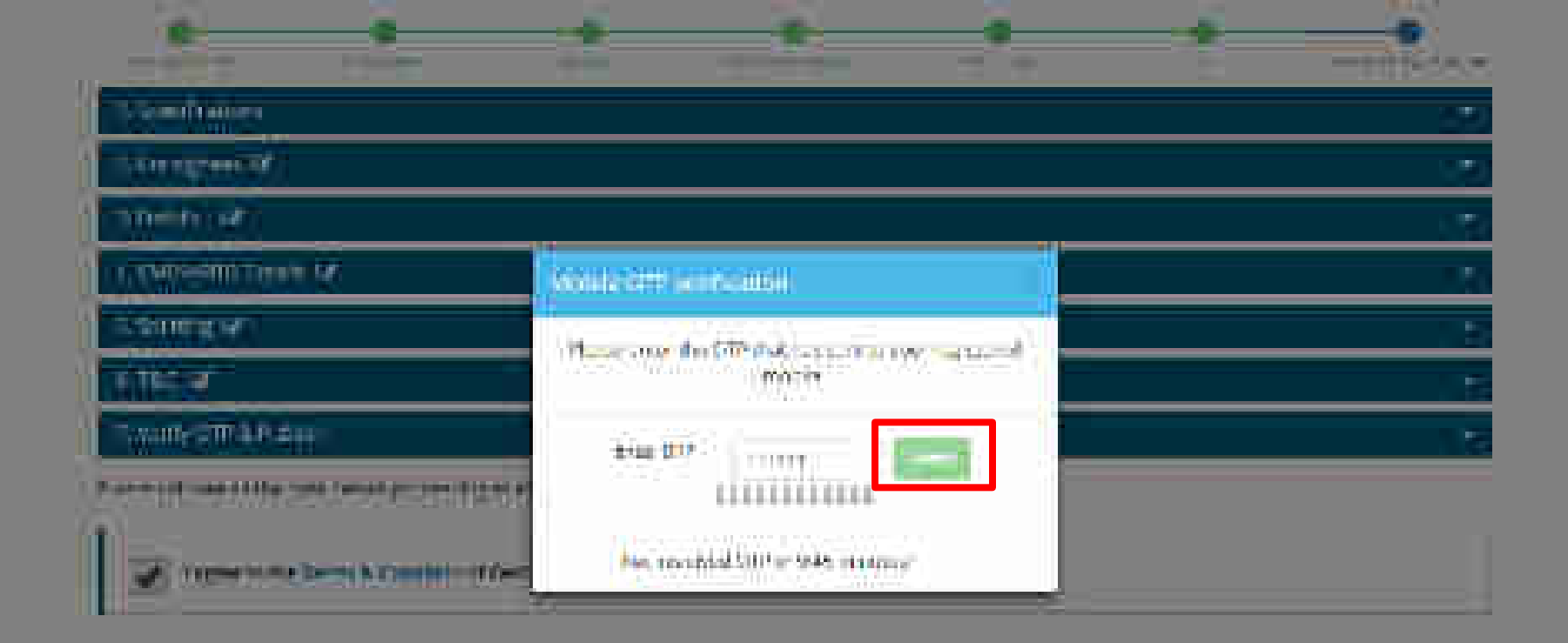

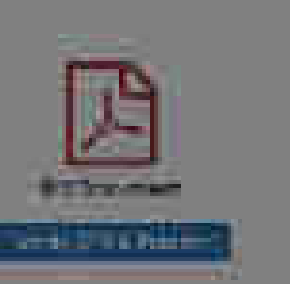

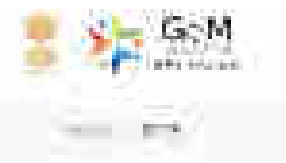

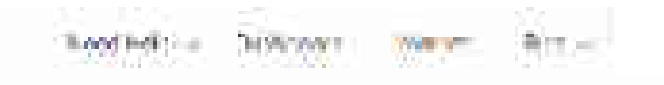

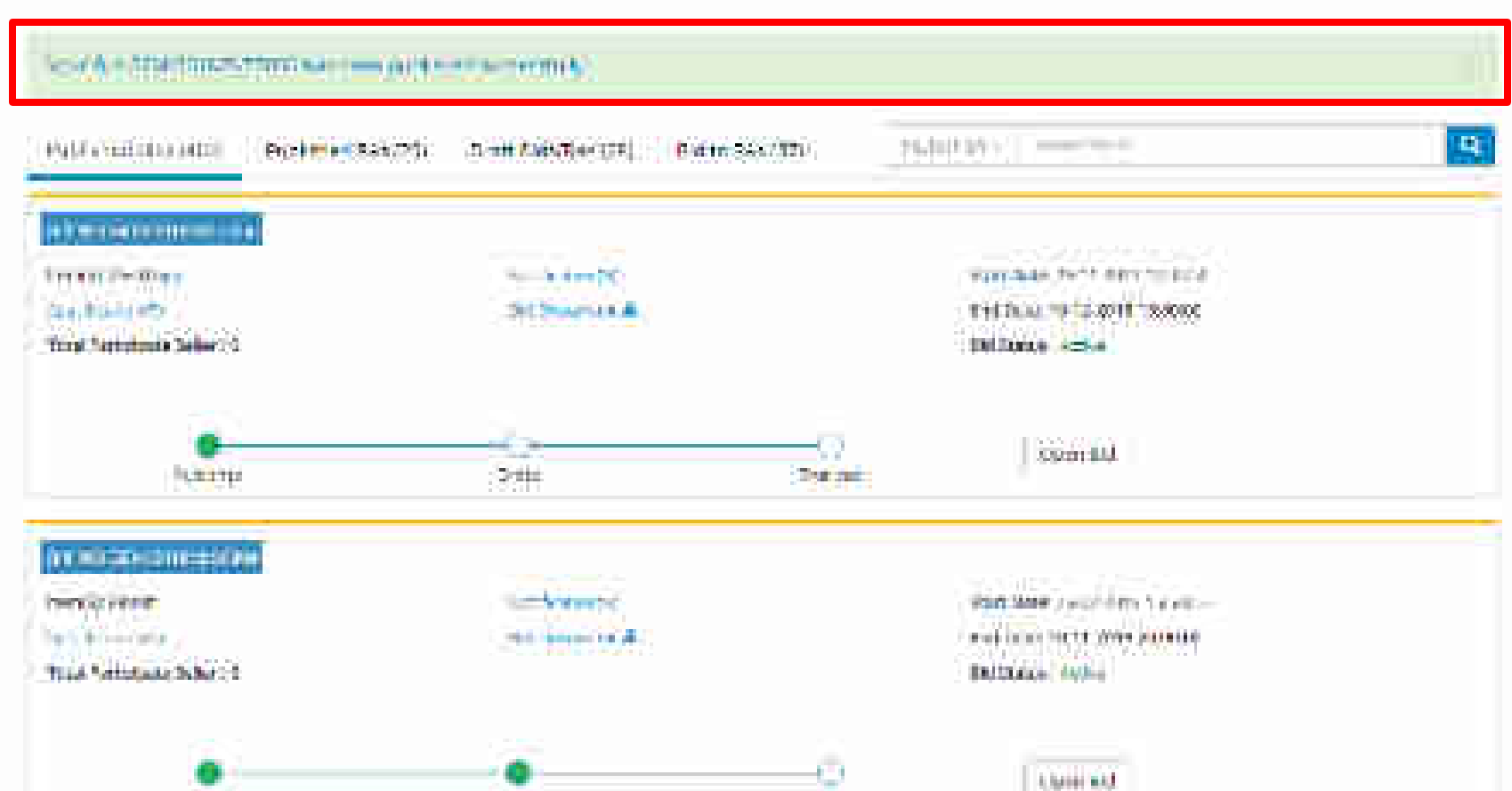

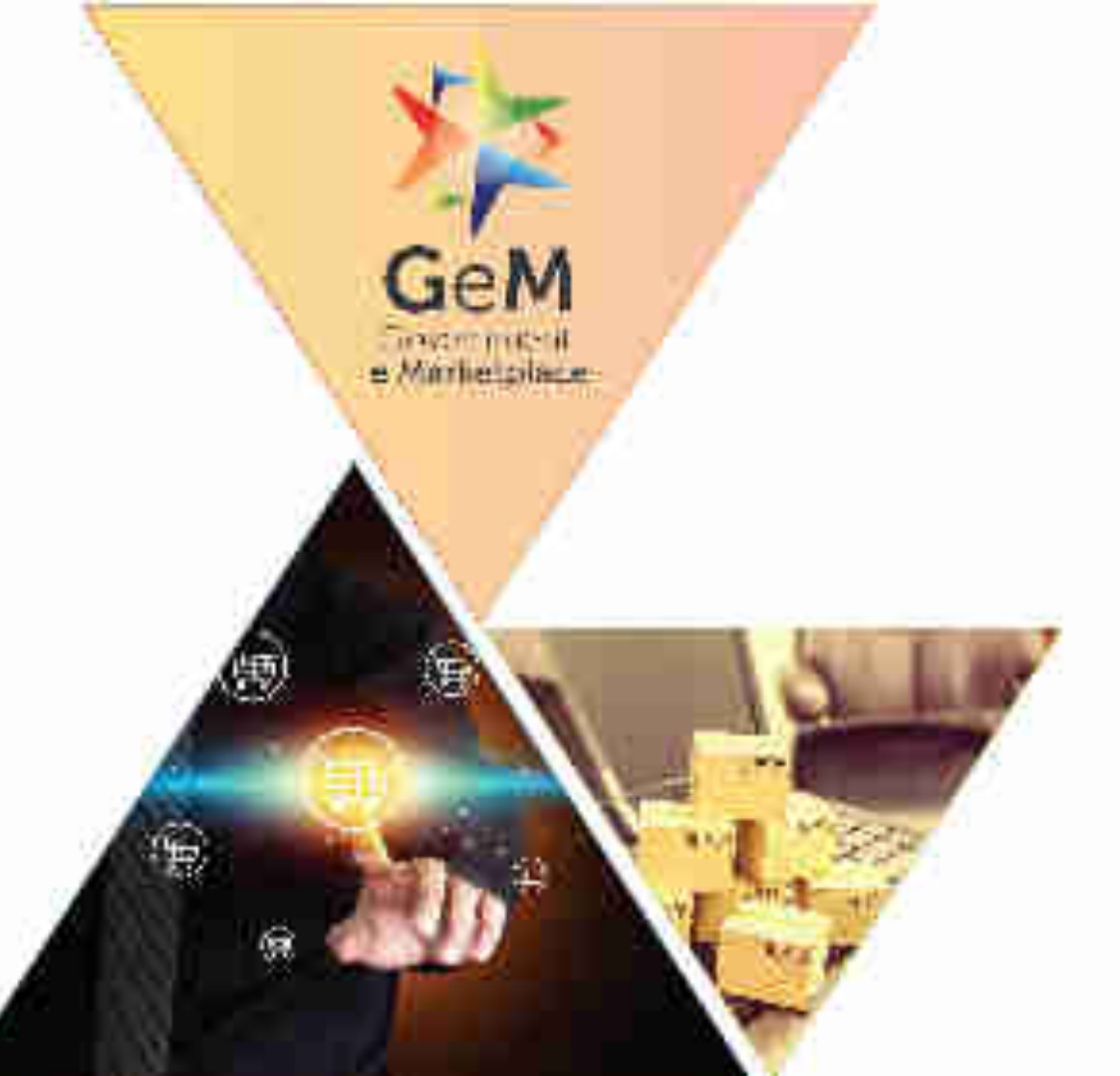

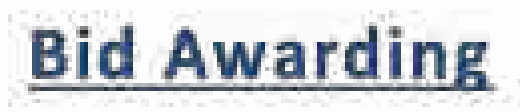

Designed by GeM Training Team

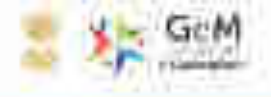

# GeM HANDBOOK

A ready recloser for seen of GeM. It lays out the over-arching concept will design of a marketplace based procurement.

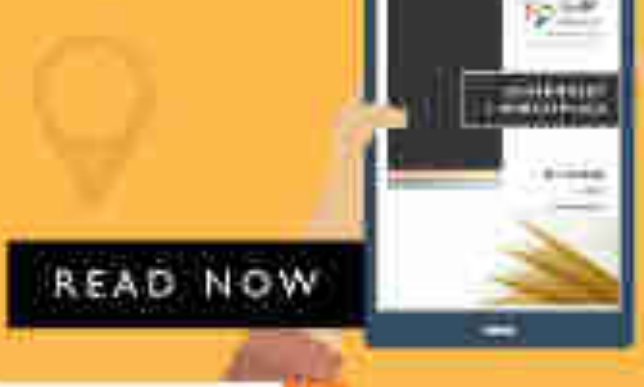

Septilit Pitanut

-80.00

78

-----

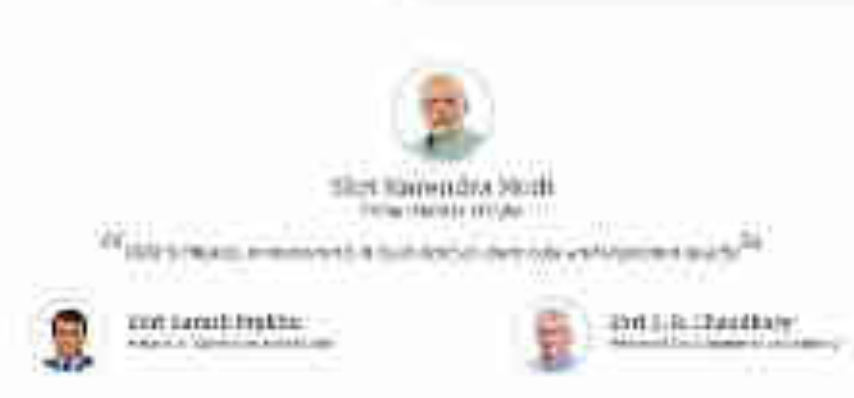

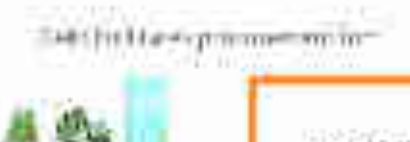

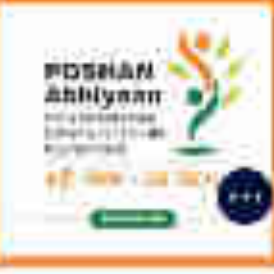

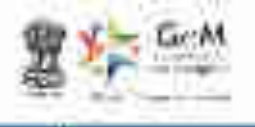

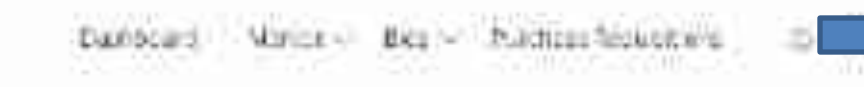

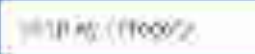

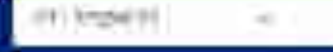

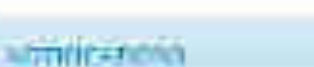

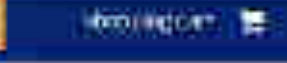

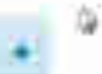

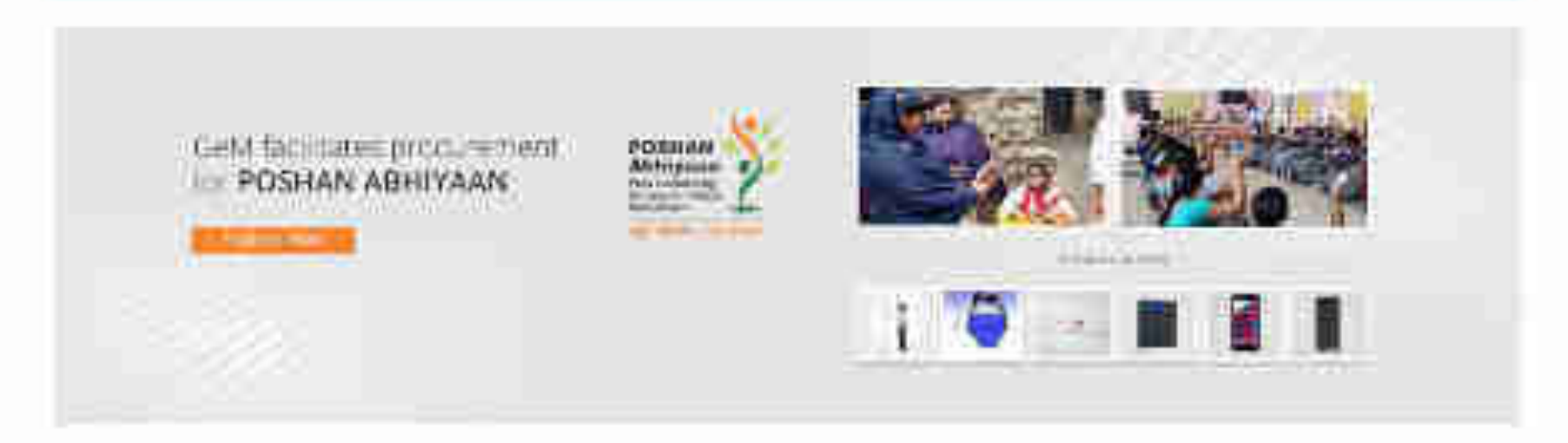

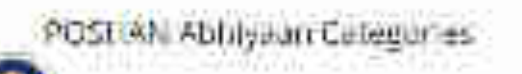

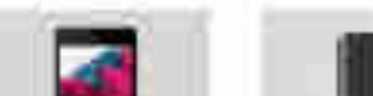

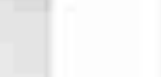

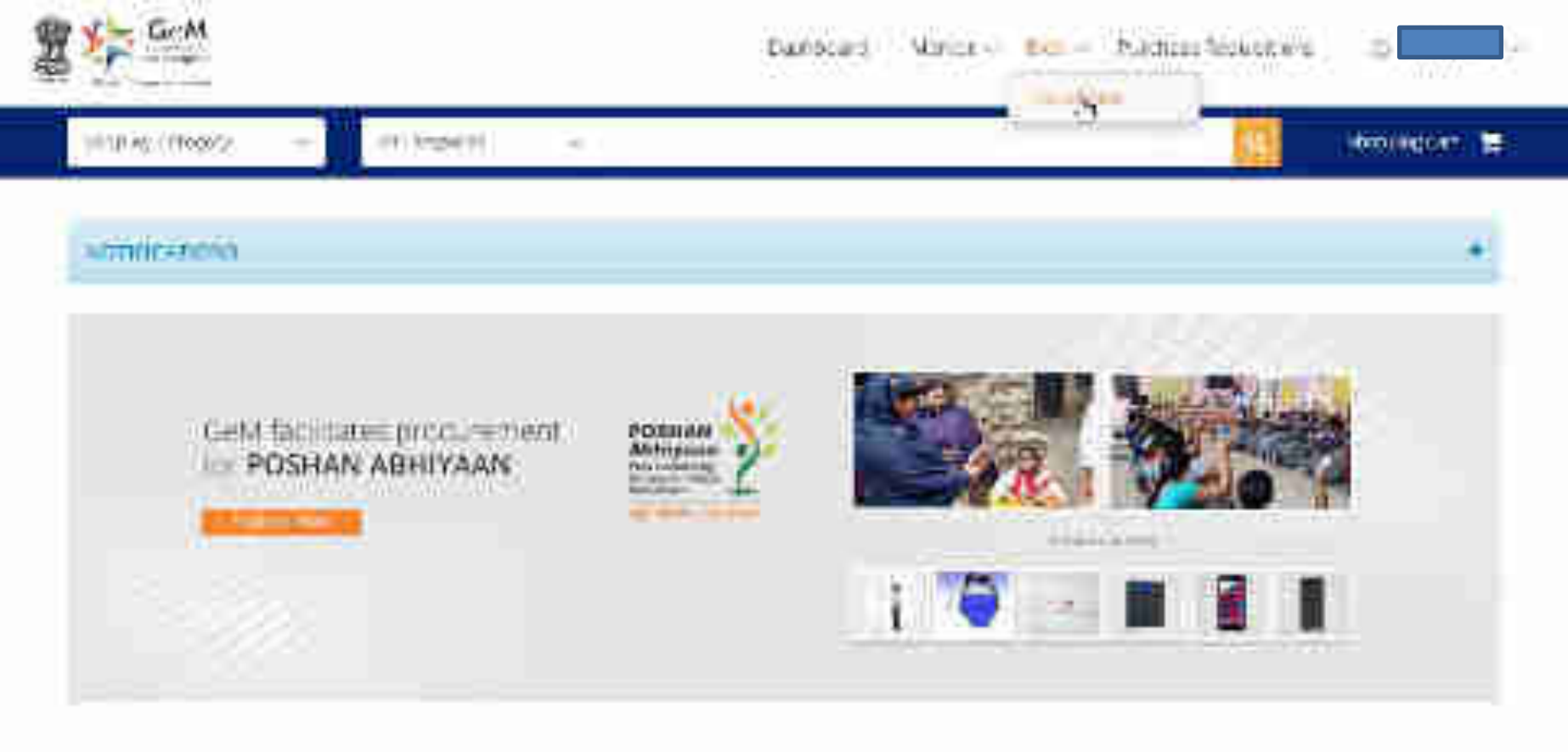

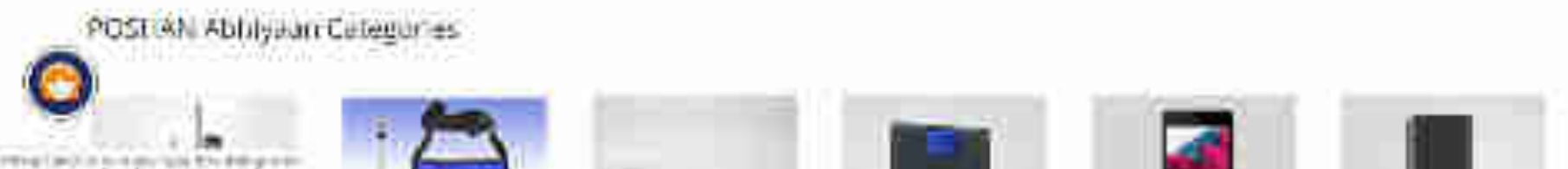

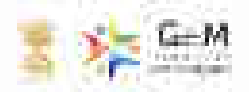

iner begin the been the set .

The second

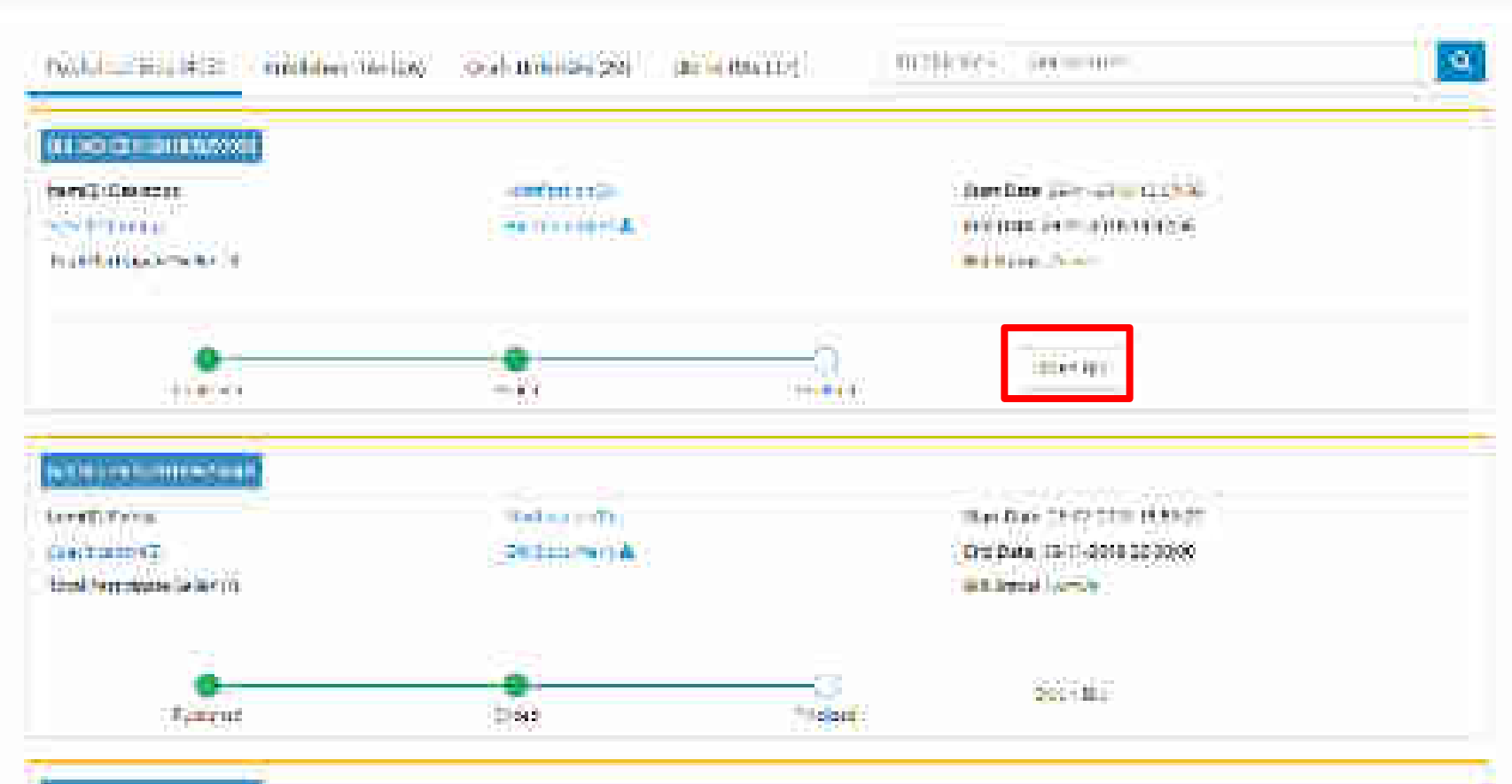

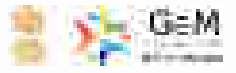

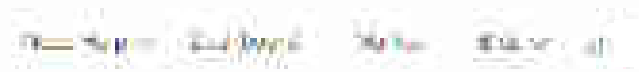

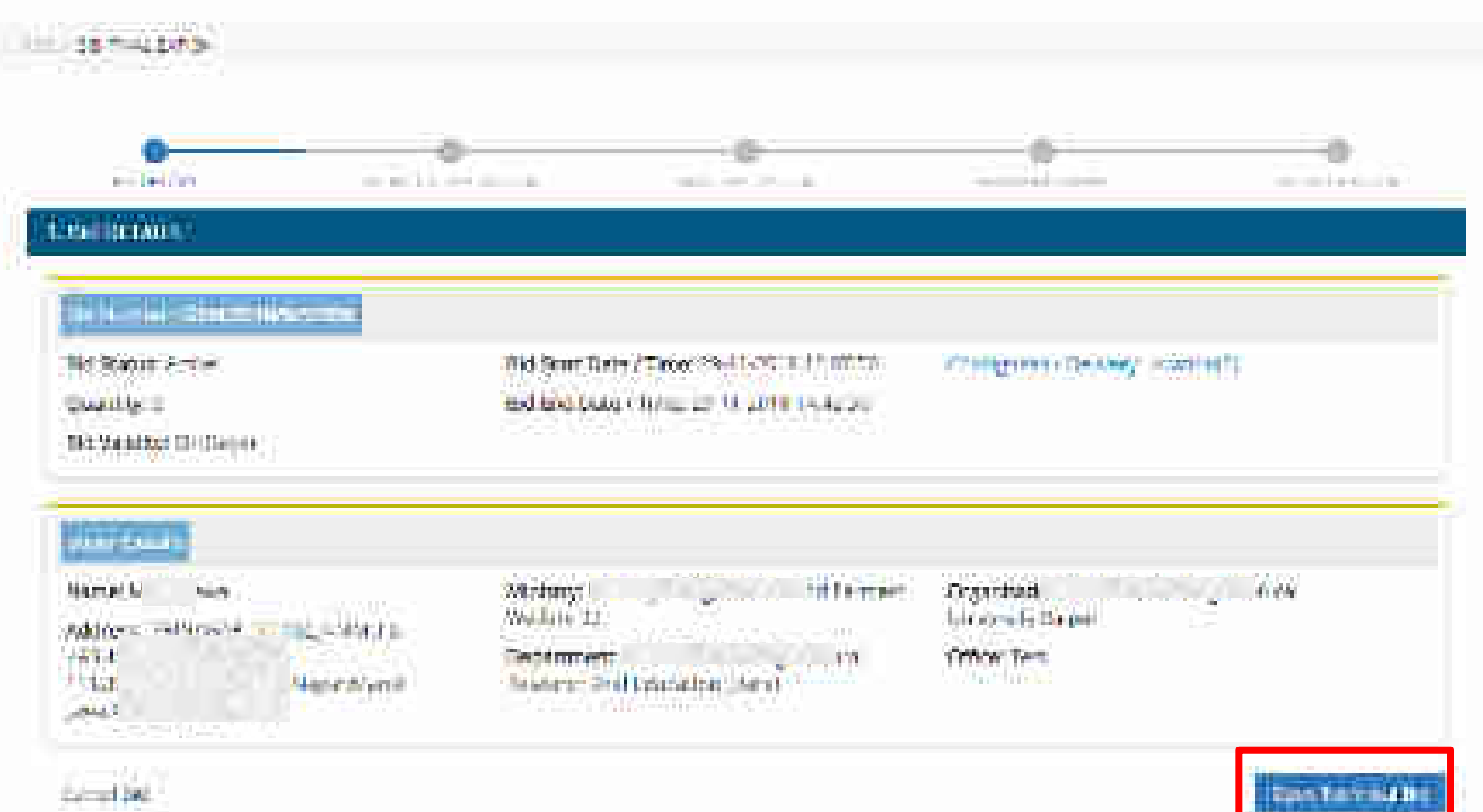

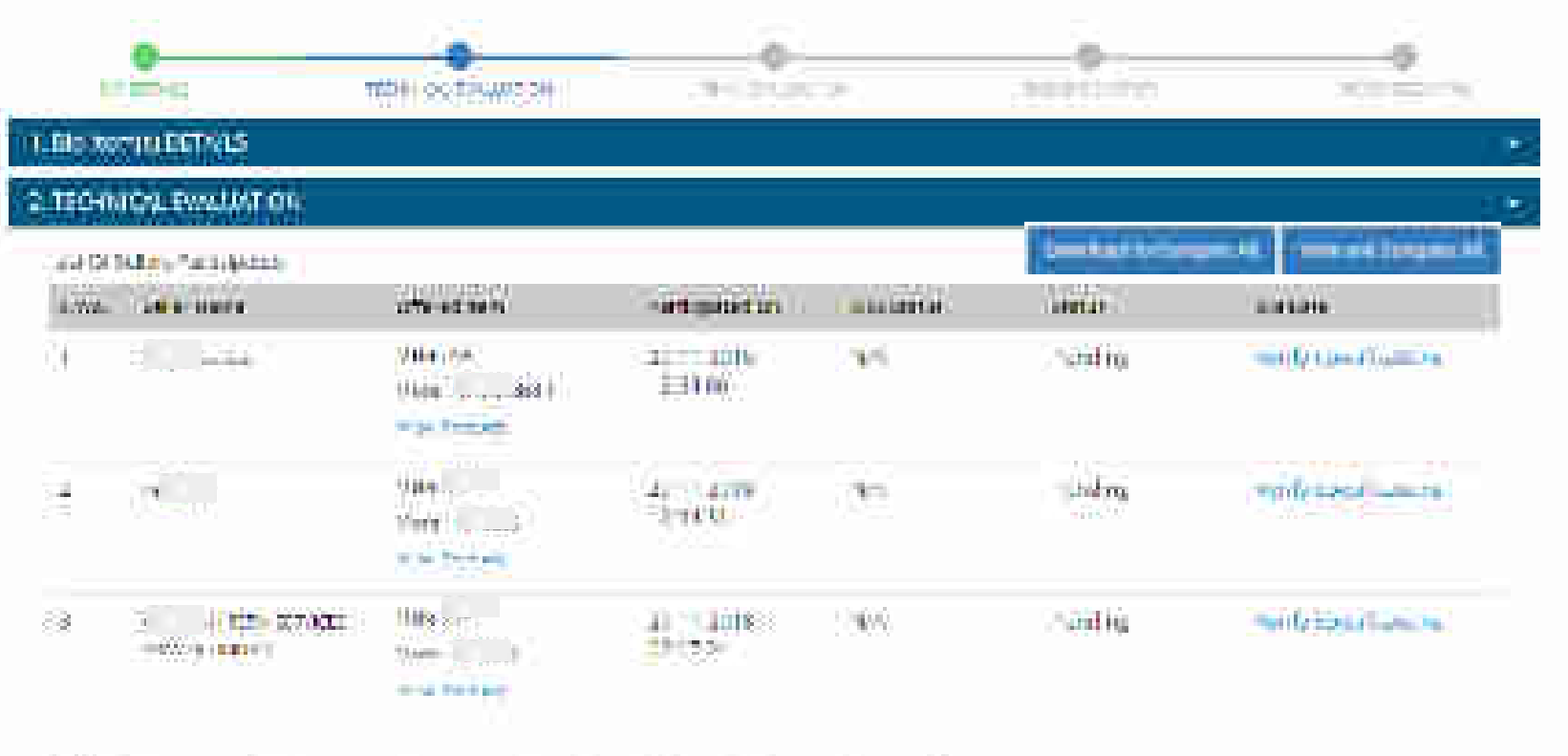

Print 2000 O Yang at the property of the Course of the Course of a print of the second of the second of the print of the second of the second of the seco

## Technical Specifications comparison

Balloonna - Horsteller Flow

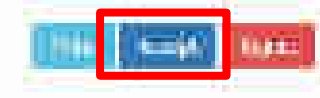

|             |                                   |             | Setktop:    |                                                                                                    |   |
|-------------|-----------------------------------|-------------|-------------|----------------------------------------------------------------------------------------------------|---|
| in mental   | 25%                               | THINASTHETS | mitered.    | 2010/01/01/14                                                                                                    | Ť |
| Ver de cara |                                   |             | 8444 - 14 M | Intered (* 1940)<br>Towel (* 1977)<br>Towel (* 1977)<br>Towel (* 1977)<br>Towel (* 1977)<br>Towel (* 1977)<br>Alatin (* 1977)<br>Alatin (* 1977)<br>Alatin (* 1977)<br>Alatin (* 1977)<br>Alatin (* 1977)<br>Towel (* 1977)<br>Towel (* 1977) |   |
|             | Tapanden Son-PCa<br>Pha           |             |             | 1<br>1<br>3<br>1<br>7                                                                                                    |   |
|             | teographic state (PCN)<br>He (NYS | . 1         | 6.          |                                                                                                    |   |

| Tatanicii Ppi<br>Bil Pompar (F<br>Sidar Nema S<br>Gannonii Furc | zillenikosi coshat<br>langt tafirtiga<br>mital | ufună            |                  |                                                                                                    |
|-----------------------------------------------------------------|------------------------------------------------|------------------|------------------|----------------------------------------------------------------------------------------------------|
|                                                                 |                                                |                  | Geskings         |                                                                                                    |
| Speiftraine (                                                   | 1000                                           | IN Deat Bartarie | Otherself        | Addition ( ) which                                                                                                    |
| Sam - 44 - 1974                                                 | -                                              |                  | 1 <b>T T T T</b> | Trimina 116<br>Frida 116<br>Frida 116<br>Frida 117<br>Frida 117 |

|                                                                  | a gas -                                                                                                    |                                            |                                                                                              |
|------------------------------------------------------------------|----------------------------------------------------------------------------------------------------|--------------------------------------------|----------------------------------------------------------------------------------------------|
| Tachnical Speedlicarie                                           | voi comairthan                                                                                                    |                                            |                                                                                              |
| Balloomaa (2000) (1)<br>tafaa Kerra (4)                          | R. Free                                                                                                    |                                            |                                                                                              |
| Me Dilemond                                                      | aler Harrison and a grant of the United States of the States of the Stat | annen annen er eine fielden Geber ennen er |                                                                                              |
| Gammont Hore:                                                    |                                                                                                    |                                            |                                                                                              |
| Support distances (                                              |                                                                                                    |                                            |                                                                                              |
| Talan, California<br>Talan, California<br>Talang Meder Daugerier | en marin<br>en 193<br>Walthe Wi                                                                                                    |                                            |                                                                                              |
|                                                                  |                                                                                                    |                                            | LIM ESTIMA                                                                                   |
| Desiliante / Vec.                                                | Bill respirations                                                                                                    | Deskings                                   | Address of the second                                                                        |
| feature and stated                                               |                                                                                                    | m= +2.1                                    | Ender Film -                                                                                 |
| Saluan A.S.                                                      |                                                                                                    |                                            | trinet (1970)<br>(1921-Olise<br>(1921-Olise)<br>(1921-Olise)<br>(1921-Olise)<br>(1921-Olise) |

DIM STATE

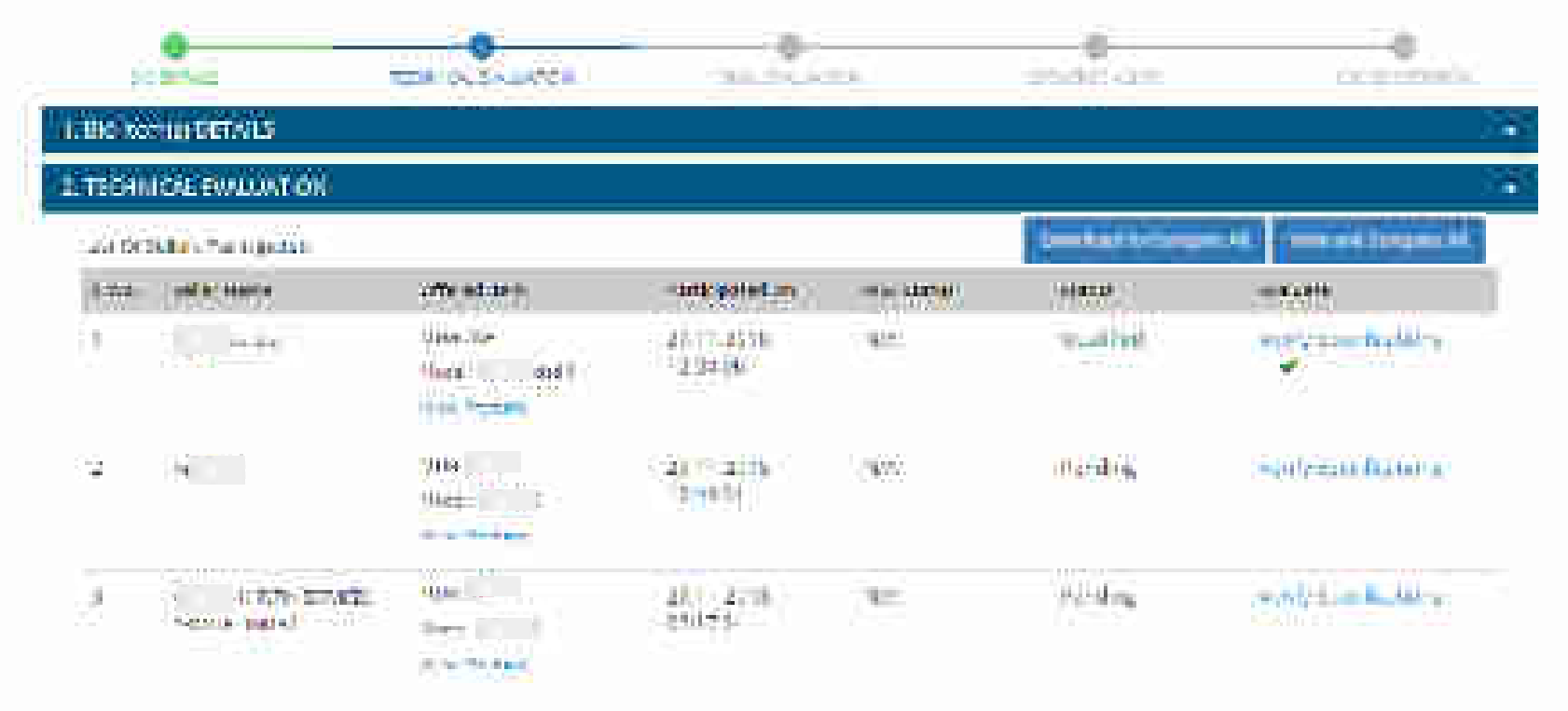

Free Lore

h beet of manifolding official and the state of a state of the state of the state o

Perrol Mill

1.000

Designed by GeM Training Team

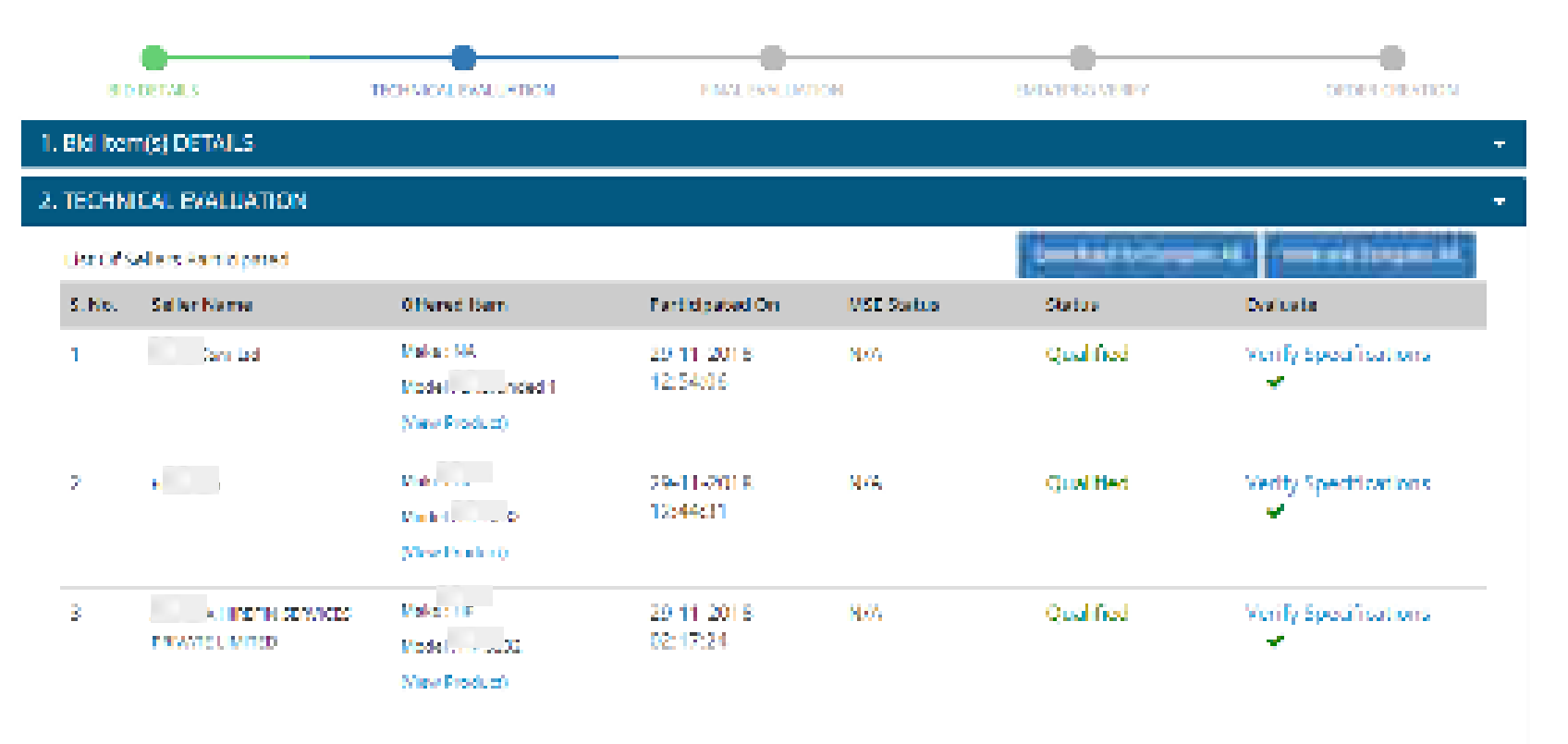

#### Revise Name

10 Early all the products offered, technically evaluate the product specification offered by the seller to open financial Sid. 2) Any Office upload DHD receipt please manually venity for per une of DMD.

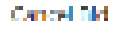

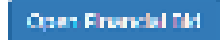

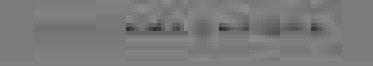

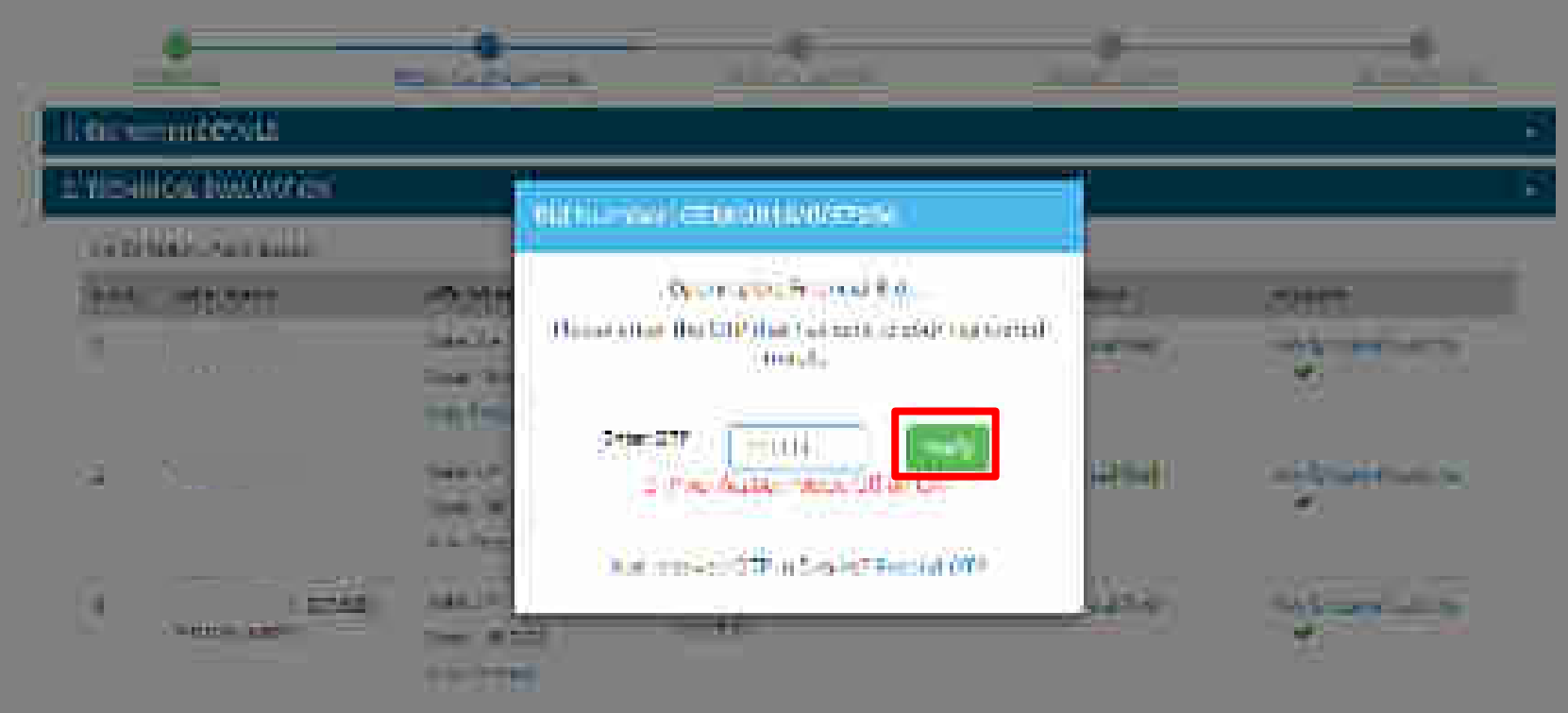

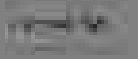

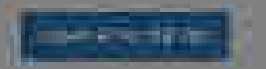

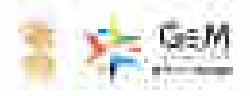

HILFHOM DOMESTIC WARE BOLLON

#### 

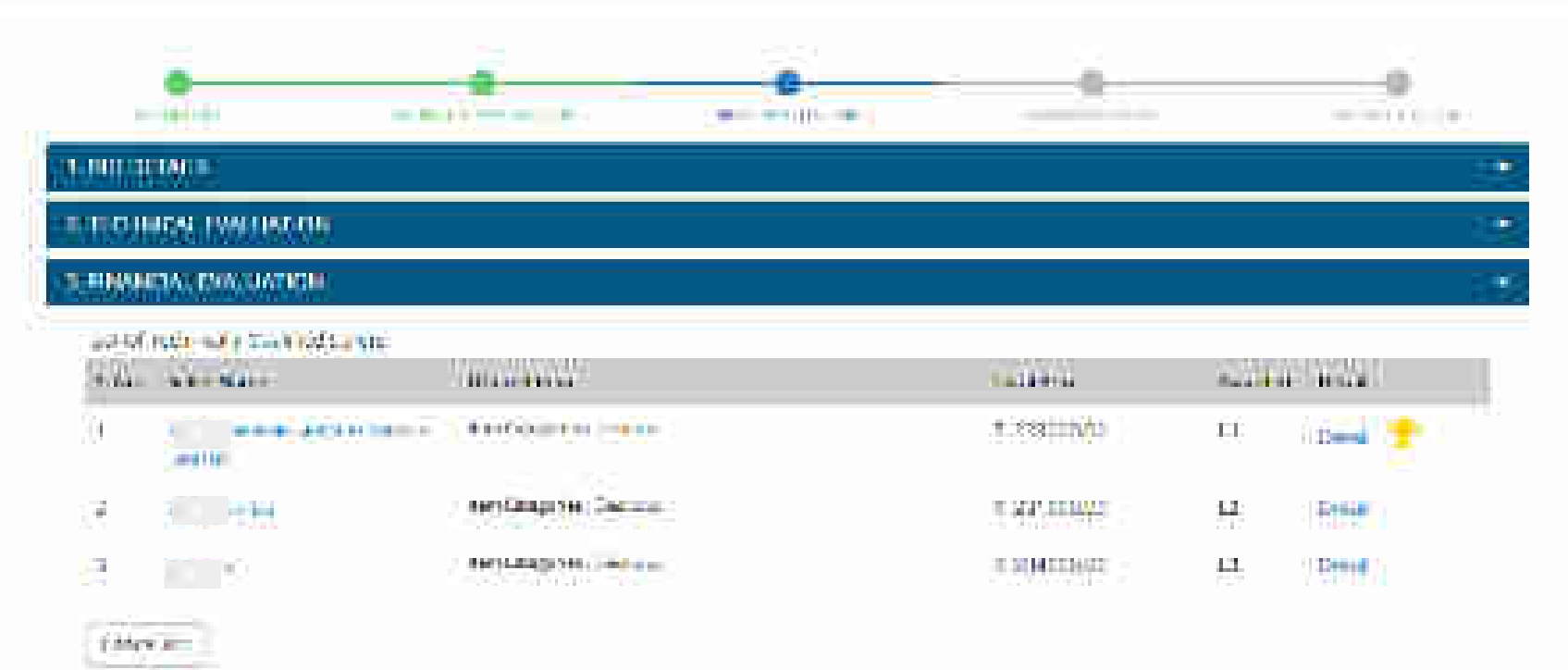

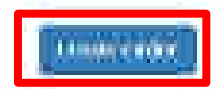

#### PERFORMANCE AND ADDRESS AND ADDRESS ADDRESS A ADDRESS ADDRESS ADDRESS ADDRESS ADDRESS ADDRESS ADDRESS ADDRESS ADDRESS ADDRESS ADDRESS ADDRESS ADDRESS ADDRESS ADDRESS ADDRESS ADDRESS ADDRESS ADDRESS ADDRESS ADDRESS ADDRESS ADDRESS ADDRESS ADDRESS ADDRESS ADDRESS ADDRESS ADDRESS ADDRESS ADDRES ADDRESS ADDRES ADDRESS ADDRESS ADDRESS ADDRESS ADDRESS ADDRESS ADDRESS ADDRESS ADDRESS ADDRESS ADDRESS ADDRESS ADDRESS ADDRESS ADDRESS ADDRESS ADDRESS ADDRESS ADDRESS ADDRESS ADDRESS ADDRESS ADDRESS ADDRESS ADDRESS ADDRESS ADDRESS ADDRESS ADDRESS ADDRESS ADDRESS ADDRESS ADDRESS ADDRESS ADDRESS ADDRESS ADDRE ADDRES ADDRESS ADDRESS ADDRESS ADDRESS ADDRESS ADDRESS ADDRESS ADDRESS ADDRESS ADDRESS ADDRESS ADDRESS ADDRESS ADDRESS ADDRESS ADDRESS ADDRESS ADDRESS ADDRESS ADDRESS ADDRESS ADDRESS ADDRESS ADDRESS ADDRESS ADDRESS ADDRESS ADDRESS ADDRESS AD

### ···· Order Summary

Financial Details

# in editions illigit to and address here its more than

ALL WALL HUND

| Diam'r d | ALC: NO                                                                                      | <br>anei |
|----------|----------------------------------------------------------------------------------------------|----------|
| 1.0      | 1999 - Maria Barra (m. 1997)<br>1997 - Maria Barra (m. 1997)<br>1997 - Maria Barra (m. 1997) | <br>-    |

5

#### Religion is all the providing elements and any well.

#### dragation of the proved of the the same of the

FT Composition Date with Annual to (1999) A

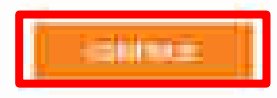

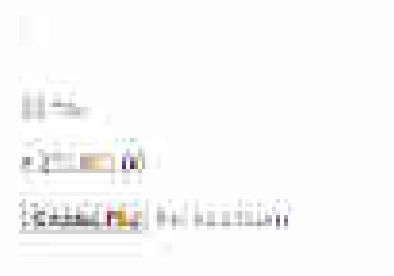

 $\widetilde{Q}_{i}^{(2)}$ 

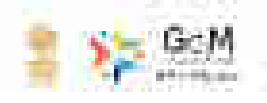

Hard the second

#### NOT BEECK

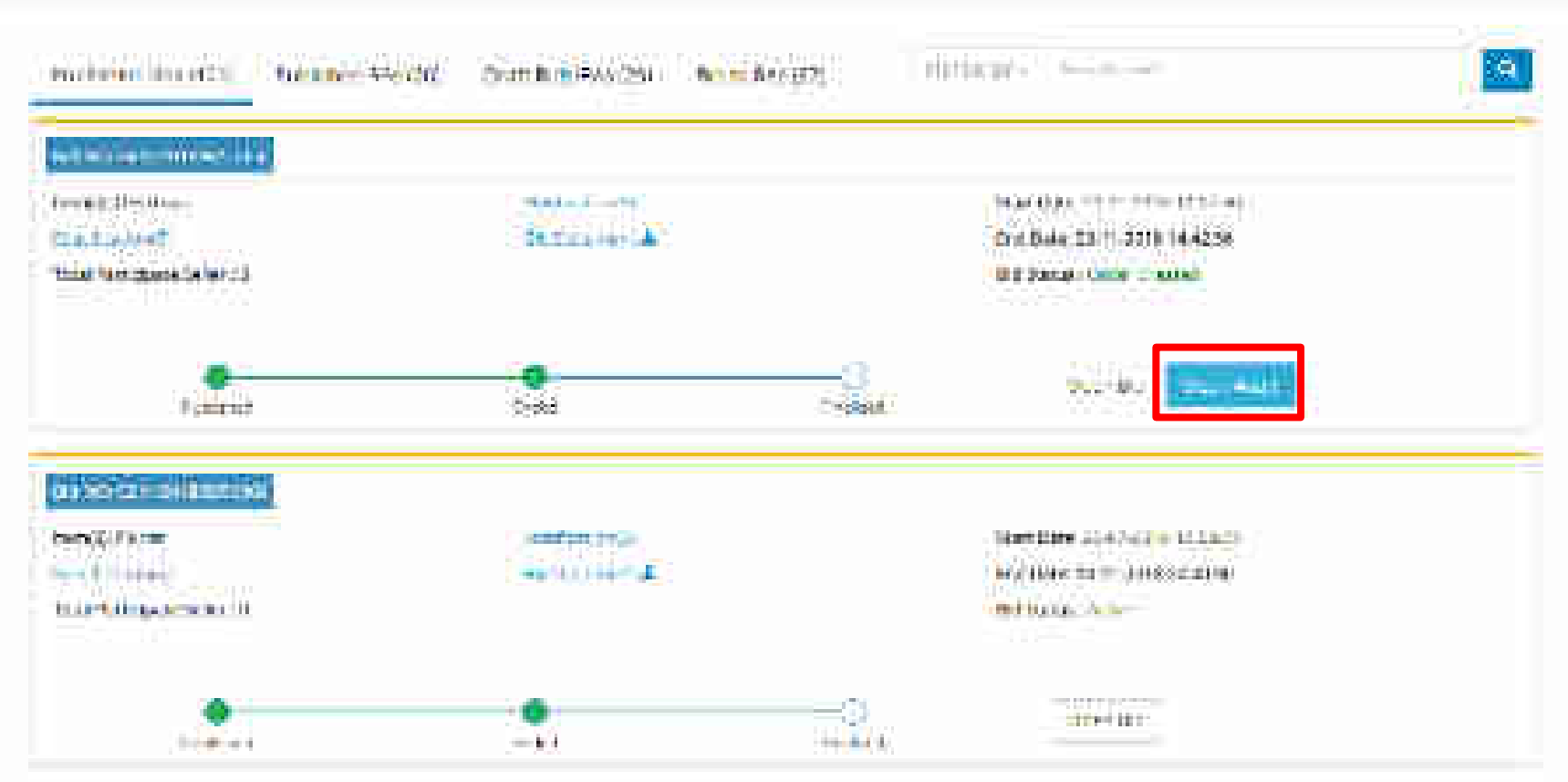

tara terperatura di sua tara di

| 14   | 1         | GeM          |
|------|-----------|--------------|
| 1000 | 1 Mar 199 | 二日 かたず わかわろう |
|      |           |              |

| and the second second second | A STREET                                                                                                    |                       | 1.1    | 1 1 1 1 1 1 1 1 1 1 1 1 1 1 1 1 1 1 1 |
|------------------------------|----------------------------------------------------------------------------------------------------|-----------------------|--------|---------------------------------------|
| 2. NA 197 DAME               | The second second second second second second second second second second second second second second second se | and the second second | 140.04 | - 1999 ( <b>. A</b> 1688)             |
|                              |                                                                                                    | and the second second |        |                                       |

# AU211348 (829 NOI SEMIDIA/6/3/056)

|                                                                                                    |                                                                                                    |                                                                                                    | Bin Path # 19 April                                                                                                    | 1  |
|----------------------------------------------------------------------------------------------------|----------------------------------------------------------------------------------------------------|----------------------------------------------------------------------------------------------------|----------------------------------------------------------------------------------------------------|----|
| the state of the state of the s                                                                                                    | edormes: Schneger, SB1,4<br>Basin, 10000                                                                                                    | Senarra - en eve :                                                                                              | 2-Pril Innors Reports                                                                                                    |    |
| aloonettatta artistatta anaooa                                                                                                    |                                                                                                    |                                                                                                    |                                                                                                    |    |
| $ \begin{array}{l} \text{More ensures that } \{ w \in \{ w \in \{ w \in \{ 0 \} \} \} \\ \mathbb{L}_{q} = \{ x \in \{ 1 \}, \{ x \in \{ 1 \} \} \} \\ \mathbb{L}_{q} = \{ x \in \{ 1 \}, \{ x \in \{ 1 \} \} \} \\ \mathbb{L}_{q} = \{ x \in \{ 1 \}, \{ x \in \{ 1 \} \} \} \\ \mathbb{L}_{q} = \{ x \in \{ 1 \}, \{ x \in \{ 1 \} \} \} \\ \mathbb{L}_{q} = \{ x \in \{ 1 \}, \{ x \in \{ 1 \} \} \} \\ \mathbb{L}_{q} = \{ x \in \{ 1 \}, \{ x \in \{ 1 \} \} \} \\ \mathbb{L}_{q} = \{ x \in \{ 1 \}, \{ 1 \} \} \\ \mathbb{L}_{q} = \{ x \in \{ 1 \}, \{ 1 \} \} \\ \mathbb{L}_{q} = \{ x \in \{ 1 \}, \{ 1 \} \} \\ \mathbb{L}_{q} = \{ x \in \{ 1 \}, \{ 1 \} \} \\ \mathbb{L}_{q} = \{ x \in \{ 1 \}, \{ 1 \} \} \\ \mathbb{L}_{q} = \{ x \in \{ 1 \}, \{ 1 \} \} \\ \mathbb{L}_{q} = \{ x \in \{ 1 \}, \{ 1 \} \} \\ \mathbb{L}_{q} = \{ x \in \{ 1 \}, \{ 1 \} \} \\ \mathbb{L}_{q} = \{ x \in \{ 1 \}, \{ 1 \}, \{ 1 \} \} \\ \mathbb{L}_{q} = \{ x \in \{ 1 \}, \{ 1 \} \} \\ \mathbb{L}_{q} = \{ x \in \{ 1 \}, \{ 1 \}, \{ 1 \} \} \\ \mathbb{L}_{q} = \{ x \in \{ 1 \}, \{ 1 \}, \{ 1 \} \} \\ \mathbb{L}_{q} = \{ x \in \{ 1 \}, \{ 1 \}, \{ 1 \} \} \\ \mathbb{L}_{q} = \{ x \in \{ 1 \}, \{ 1 \}, \{ 1 \} \} \\ \mathbb{L}_{q} = \{ x \in \{ 1 \}, \{ 1 \}, \{ 1 \} \} \\ \mathbb{L}_{q} = \{ x \in \{ 1 \}, \{ 1 \}, \{ 1 \} \} \\ \mathbb{L}_{q} = \{ x \in \{ 1 \}, \{ 1 \}, \{ 1 \} \} \\ \mathbb{L}_{q} = \{ x \in \{ 1 \}, \{ 1 \}, \{ 1 \} \} \\ \mathbb{L}_{q} = \{ x \in \{ 1 \}, \{ 1 \}, \{ 1 \}, \{ 1 \} \} \\ \mathbb{L}_{q} = \{ x \in \{ 1 \}, \{ 1 \}, \{ 1 \}, \{ 1 \} \} \\ \mathbb{L}_{q} = \{ x \in \{ 1 \}, \{ 1 \}, \{ 1 \}, \{ 1 \}, \{ 1 \}, \{ 1 \}, \{ 1 \} \} \\ \mathbb{L}_{q} = \{ x \in \{ 1 \}, \{ 1 \}, \{ $ | Analysis (Constant) (Sec. (1994))<br>Process (Constant) (Sec. (1994))<br>Sec. (1994) (Constant) (Constant)<br>Sec. (1994) (Constant) (Constant) | Refer Type or 1400 aprilling<br>1900 and 15-5 (Bill<br>Refer Sound along 1831 (B)<br>Refer Sound 2014 (1921-001 | <ul> <li>Beginden: Countien Syne -<br/>(Fillenbevil)</li> <li>Boar +, Hallony (1998)</li> <li>Biorage (1) and that -, 100</li> </ul>                                                 |    |
| Michael, Crew (10 result) (201<br>Same Spore of Michael (21)                                                                                                    | Berner (Main Beine)<br>Mariatan (Main Bahar)<br>Selar ya Print, Jad wit<br>Kawan Pere - Jealan                                                  | Topor Devices of Wasser Tilly<br>Konstant (Utilington)                                                          | Consumpting a silve and a first F<br>(200 Ying),<br>Southeast A surplication of a (TOP) and<br>or inform the support of Figure 1 form                                                |    |
|                                                                                                    | Chip Mark (1982) - 172<br>Chip Mark British (177<br>Sebela Paris C                                                                              | Constraint Accords (as a Play<br>Conterner With Print Rees) (21)<br>Print Print Rees (21)                       | <ul> <li>Constating Systems (Constating Systems) (Constating Systems) (Constant)</li> <li>Constating Systems (Constant) (Weighter)</li> <li>Constating Systems (Constant)</li> </ul> | 10 |
|                                                                                                    |                                                                                                    | KHW436:04-1-72                                                                                                  | Celofonion AZA-Chawlance                                                                                                    |    |

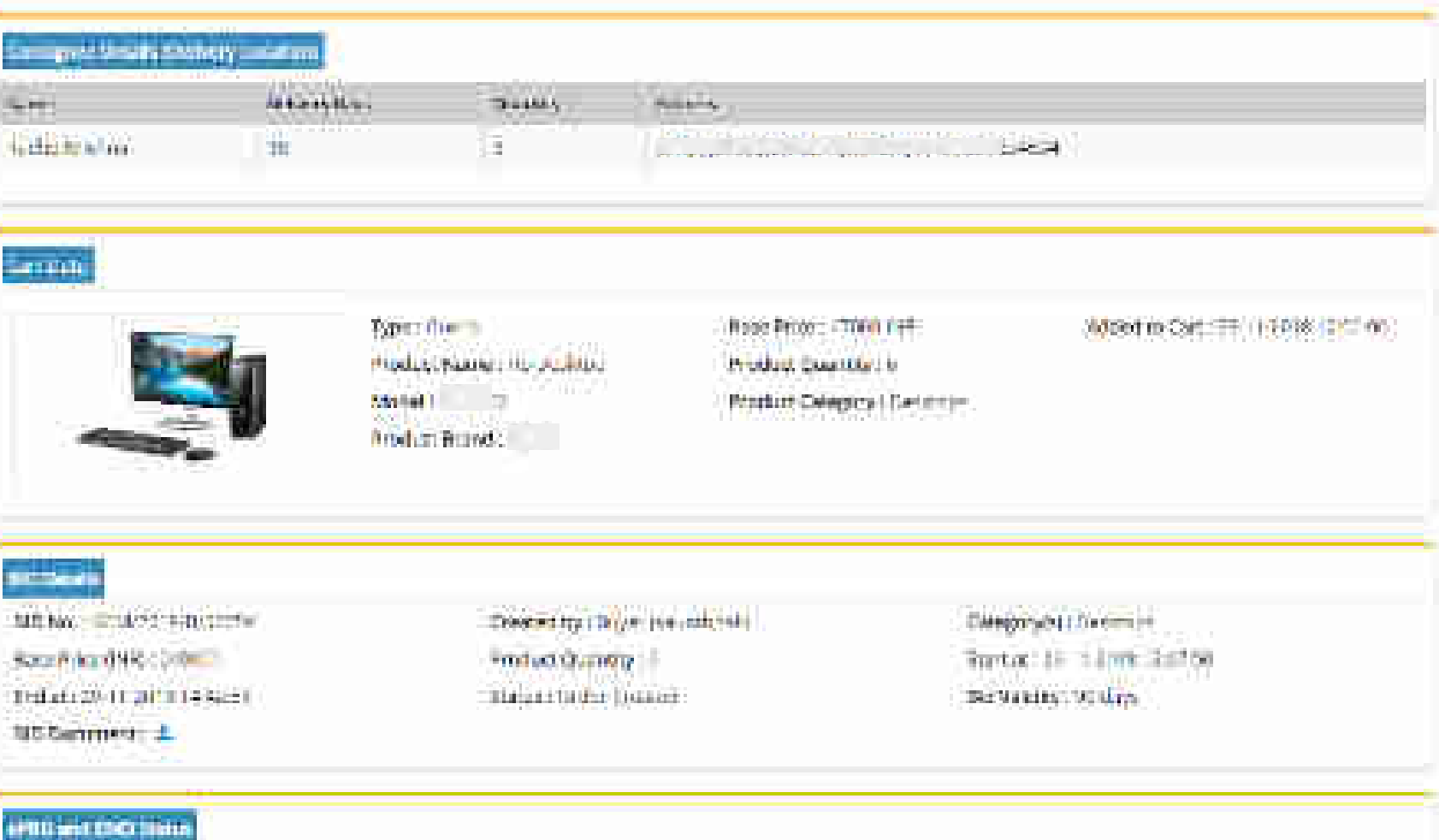

TMD out spelltake

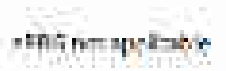

| 9D Hit ap Num                                                                                                    | a PHILL HOT CONCILIANCE           |                        |
|----------------------------------------------------------------------------------------------------|-----------------------------------|------------------------|
| n (period Real Magnetic)<br>Sectors (And Real Real Sectors due (Sectors due (Sectors due (Sectors due (Sectors due (Sectors due (Sectors d | sid Perfolgende (37, mer 2. d. ). | THE REPORT OF BUILDING |
| Constant By Cather Security 1. 2                                                                                                    | e her Poster (SS) ett Fille He    |                        |
| nders and a                                                                                                    |                                   |                        |
| n i rom san skran einde 2 all Dienemer in om                                                                                               | Y Pro- 1 mar                      | and the second second  |
|                                                                                                    |                                   |                        |

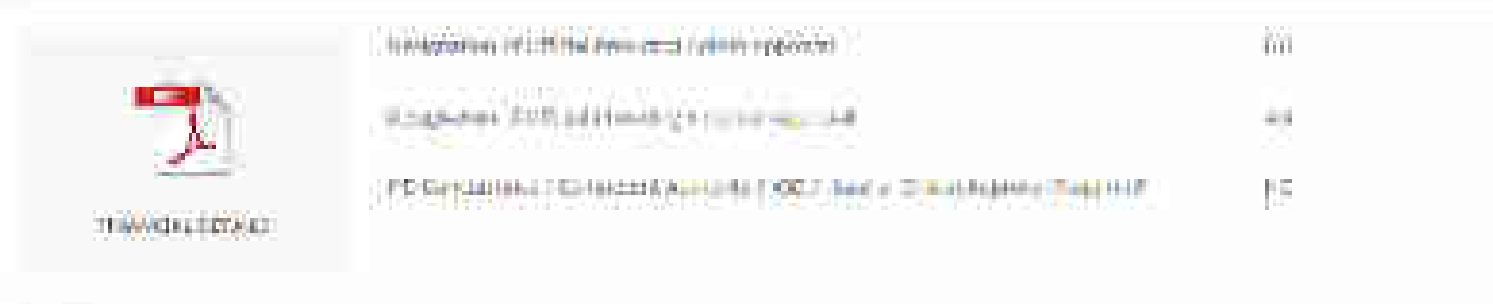

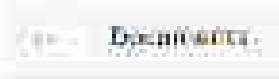

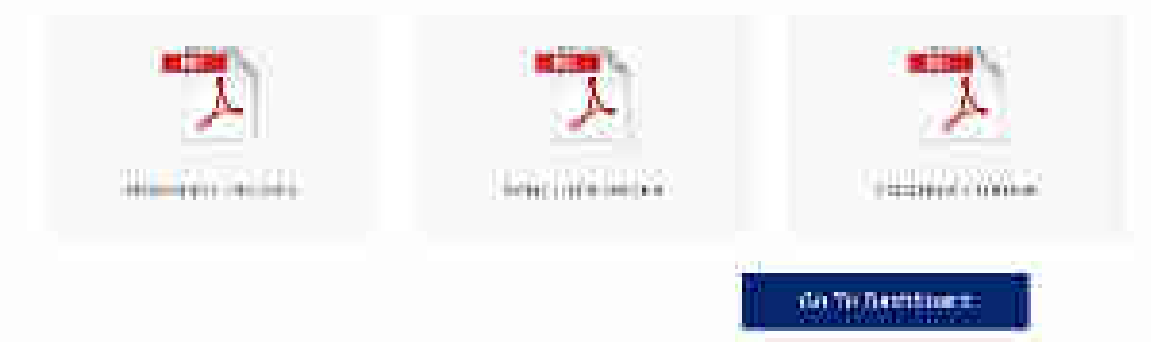

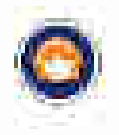

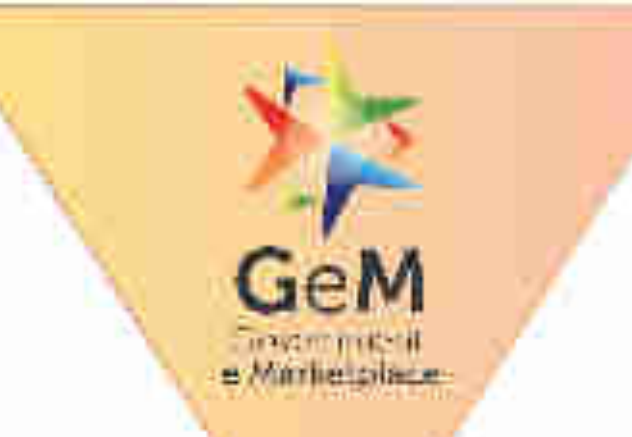

# **Order Processing – CRAC Generation**

Designed by GeM Training Team

### Open www.gem.gov.in

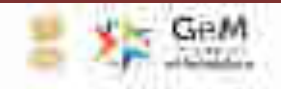

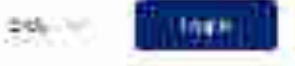

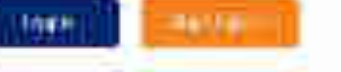

211

-----

# GeM HANDBOOK

A ready reckoner for users of GeM. It lays out the over-sinching concept and design of a marketplace based procurement.

### 44.514

T22 04 01 11 11 11 11 11 17 10

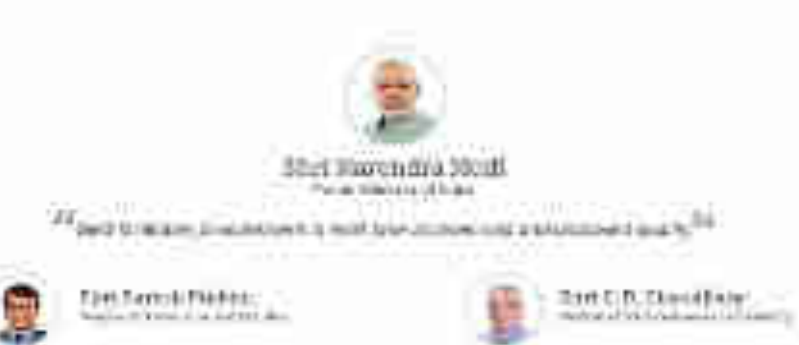

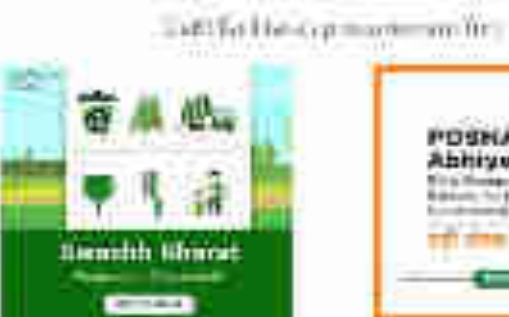

READ NOW

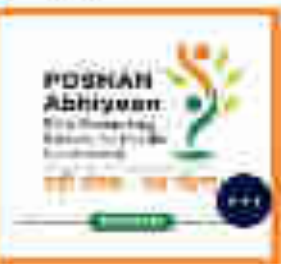

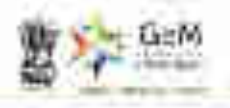

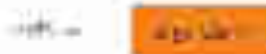

# Loginto GeN

| A national sea                                                                                             | 🧟 palan ayyu.<br>Disaya i wanji si                                                                                                    | e nedo e                                                                                                    |                                                                                                    | agains in Editorioration/terministics (CAM                                                     |                                                                                   |  |
|----------------------------------------------------------------------------------------------------|----------------------------------------------------------------------------------------------------|----------------------------------------------------------------------------------------------------|----------------------------------------------------------------------------------------------------|------------------------------------------------------------------------------------------------|-----------------------------------------------------------------------------------|--|
| hered help with you<br>The solution<br>Contaction<br>Sector the period                                     | nin manakana<br>Manakana                                                                                                    |                                                                                                    | Last 12 10<br>Orace<br>Torres<br>Last a second to be become                                                                                                 |                                                                                                |                                                                                   |  |
|                                                                                                    |                                                                                                    |                                                                                                    |                                                                                                    | E<br>Ter son harstan<br>- ar son oo di<br>- ar son oo di                                       |                                                                                   |  |
| tanin pana<br>Tana di Ma<br>Mana di Ma<br>Mana di Ma<br>Mana di Ma<br>Mana<br>Mana di Mana<br>Mana di Mana | And the operation<br>of the second starts<br>in the second starts<br>in the second starts<br>in the second starts<br>in the second starts<br>in the second starts<br>in the second starts<br>in the second starts in the second starts<br>in the second starts in the second starts<br>in the second starts in the second starts in the secon | Network Control of<br>Second Control of<br>Second Control<br>Second Control of<br>Second Control of<br>Second Control of<br>Second Control of Second<br>Second Control of Second Control of<br>Second Control of Second Control of<br>Second Control of Second Control of<br>Second Control of Second Control of Second Control of<br>Second Control of Second Control of Second Control of<br>Second Control of Second Control of Second Control of<br>Second Control of Second Control of Second Control of Second Control of<br>Second Control of Second Control of Second | Additional (Constraint)<br>California (Constraint)<br>California (Constraint)<br>Terres and Constraint)<br>A 110-111 (Constraint)<br>A 110-111 (Constraint) | Constraint<br>2015<br>Dowing Schware<br>This og Use de<br>This og Use de<br>Switten Schollower | And American<br>Constant<br>Sectors<br>Sectors<br>December<br>December<br>Sectors |  |

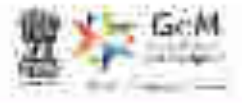

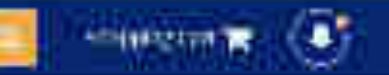

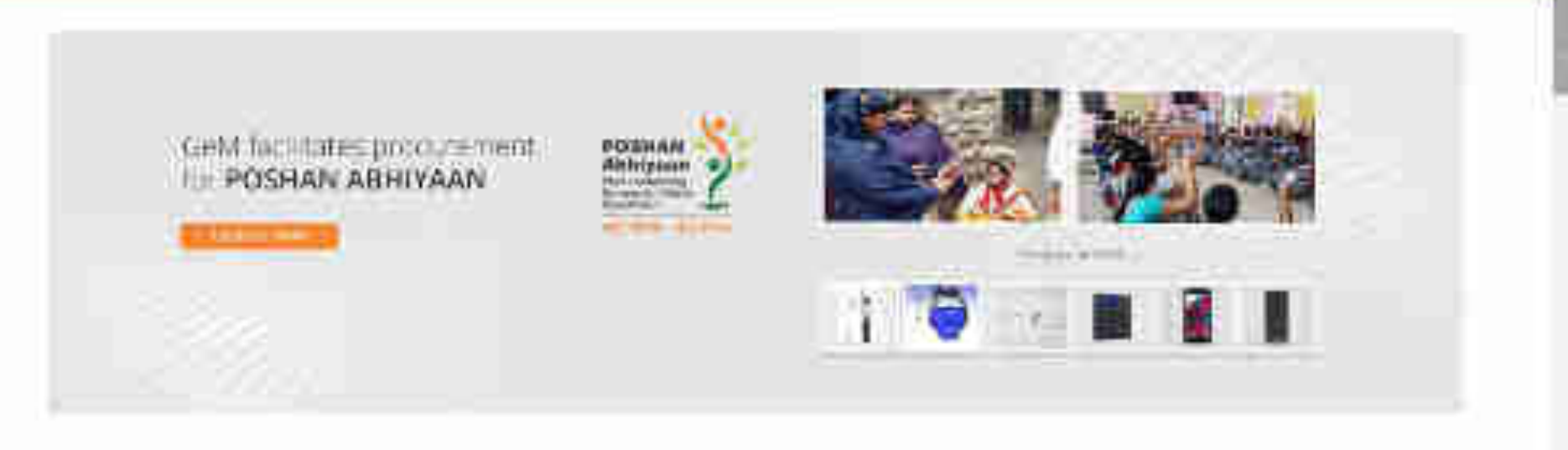

# POSEAN Abhilyaan Categorias

ALC: PROVIDE ALC: NO

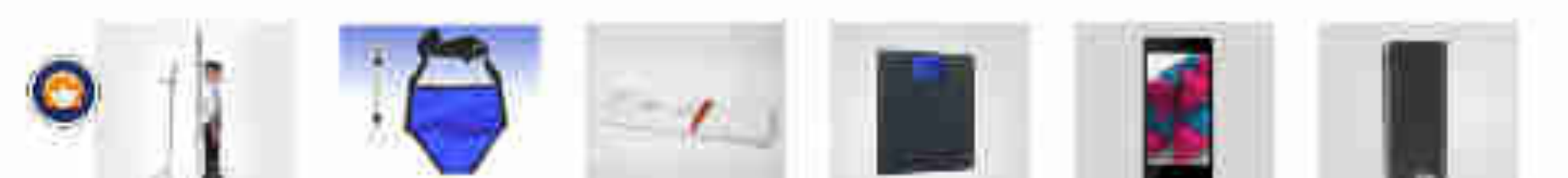

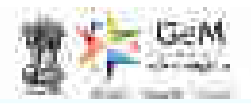

| n en anne an an an an an an an an an an an an an | e more - m     | rts:= (co)                             | men mar m | tetter tettere tettere | 22         |
|--------------------------------------------------|----------------|----------------------------------------|-----------|------------------------|------------|
| 14                                               | 100000000<br>1 | H-1100.                                | 2         | ₹ 55000.0              | 0141<br>10 |
| NO DEMONS                                        | <b>16</b> .    | HOURT ANDERS                           |           | STROCT DUDGES.         |            |
| n creeven<br>angered<br>10 Corcealt              | 100            | Dover Summers<br>Ref<br>es             |           | n saer 2               |            |
| UNIONALIS IN                                     | 16             | muz.                                   | 5         |                        |            |
| Terrariy Mt.<br>Terrary 1946                     |                | Filming Approxil<br>Execution (Advice) | 10<br>10  |                        |            |

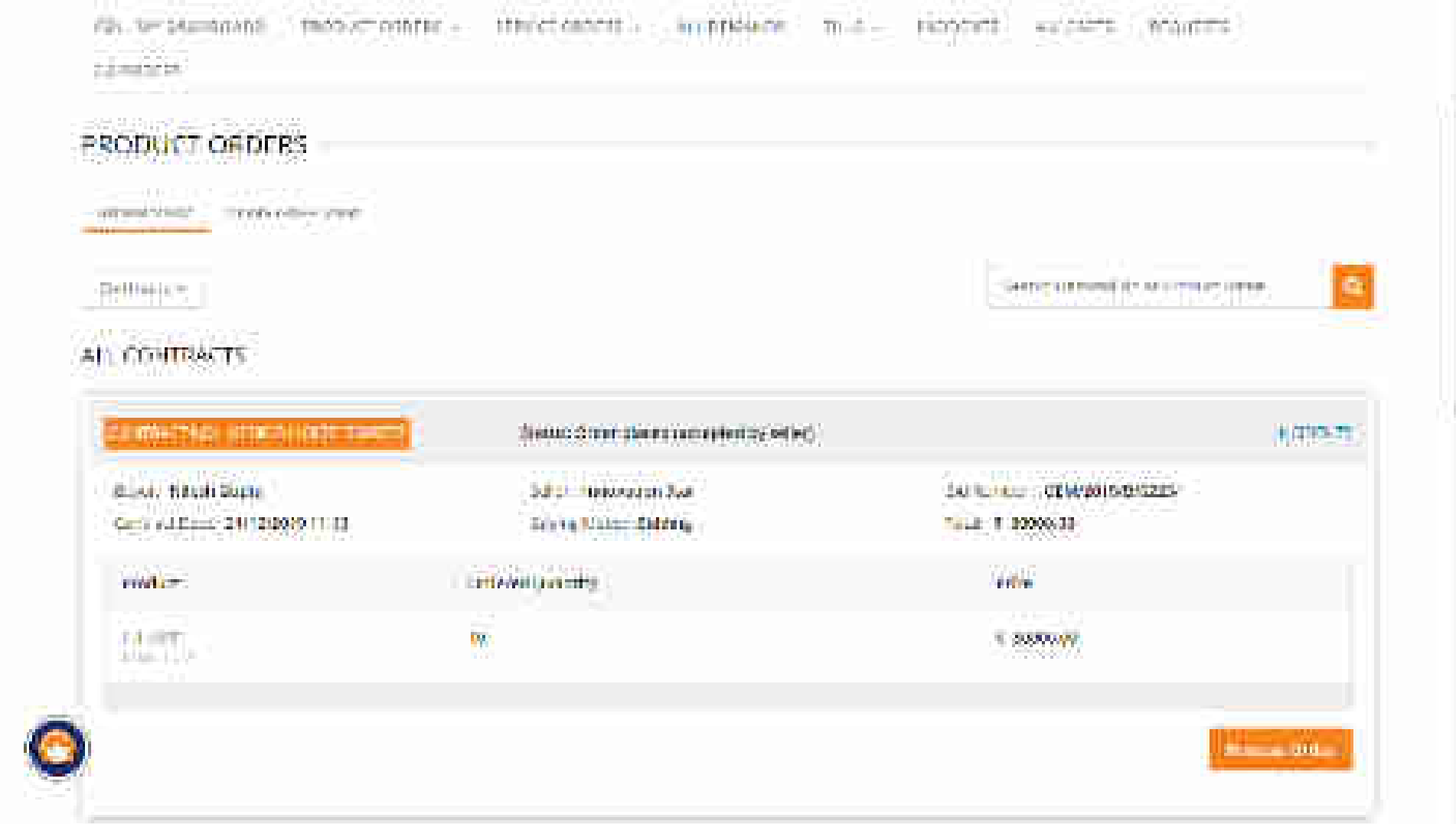

|                                                               | Server an even it is a compare of the       |
|---------------------------------------------------------------|---------------------------------------------|
|                                                               |                                             |
|                                                               |                                             |
| lienen diran pierra namesteri by seller)                      | (citeser                                    |
|                                                               |                                             |
| Subject interconceptin Real                                   | DATION OF THE WORKS STREET                  |
| Safar - maionairan Ras<br>Salaran Malari Salatan              | 140 Normon - CENTROLOGICALIS                |
| Salar - Hakovaran Swi<br>Salar (Bakar Salar)<br>Salar (Bakar) | Service - CENCONSCRUZES<br>TALL: 1 20000-00 |
|                                                               | Stetus: Commission autoresteritize setter)  |

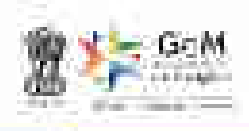

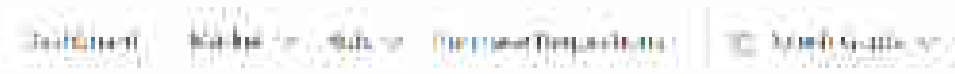

In the static of

whitege Li 100

(b) we associate ( exchanges a 10.000 10210-42 HE DET CONTENTS THE CRIME A DEPARTMENT OF

自己的代替に

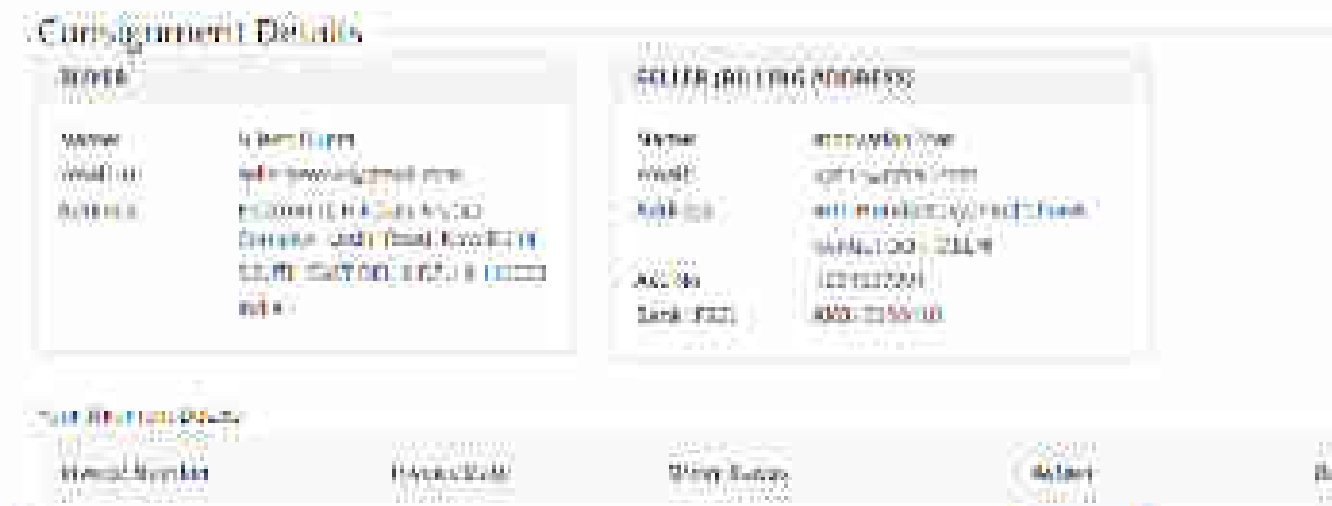

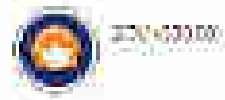

DAMERT

Definition De Dalais

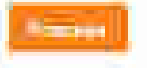

Revelate Discount in

minks

THE REAL PROPERTY.

## \*\*\*\*\*\*\*

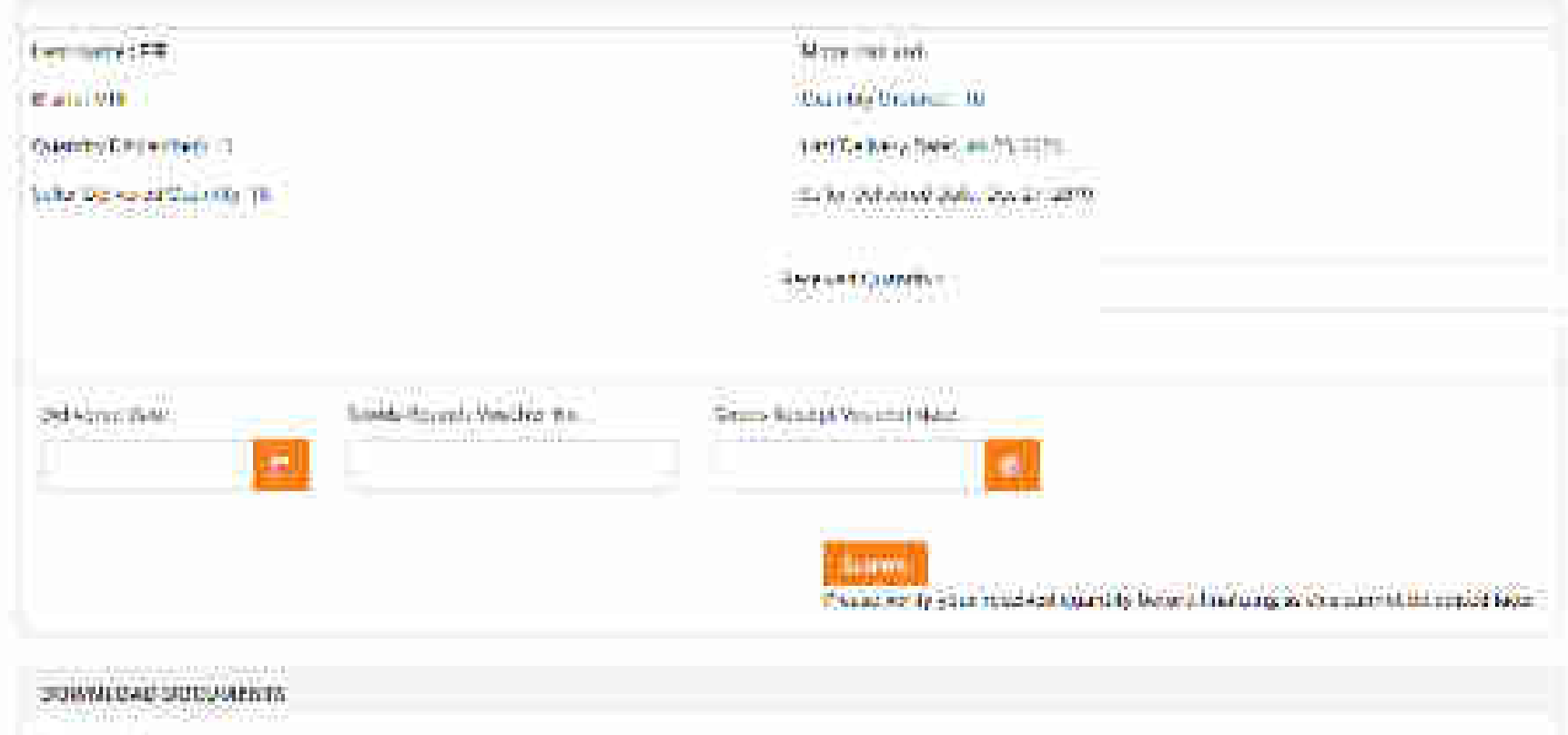

10,000

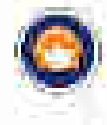

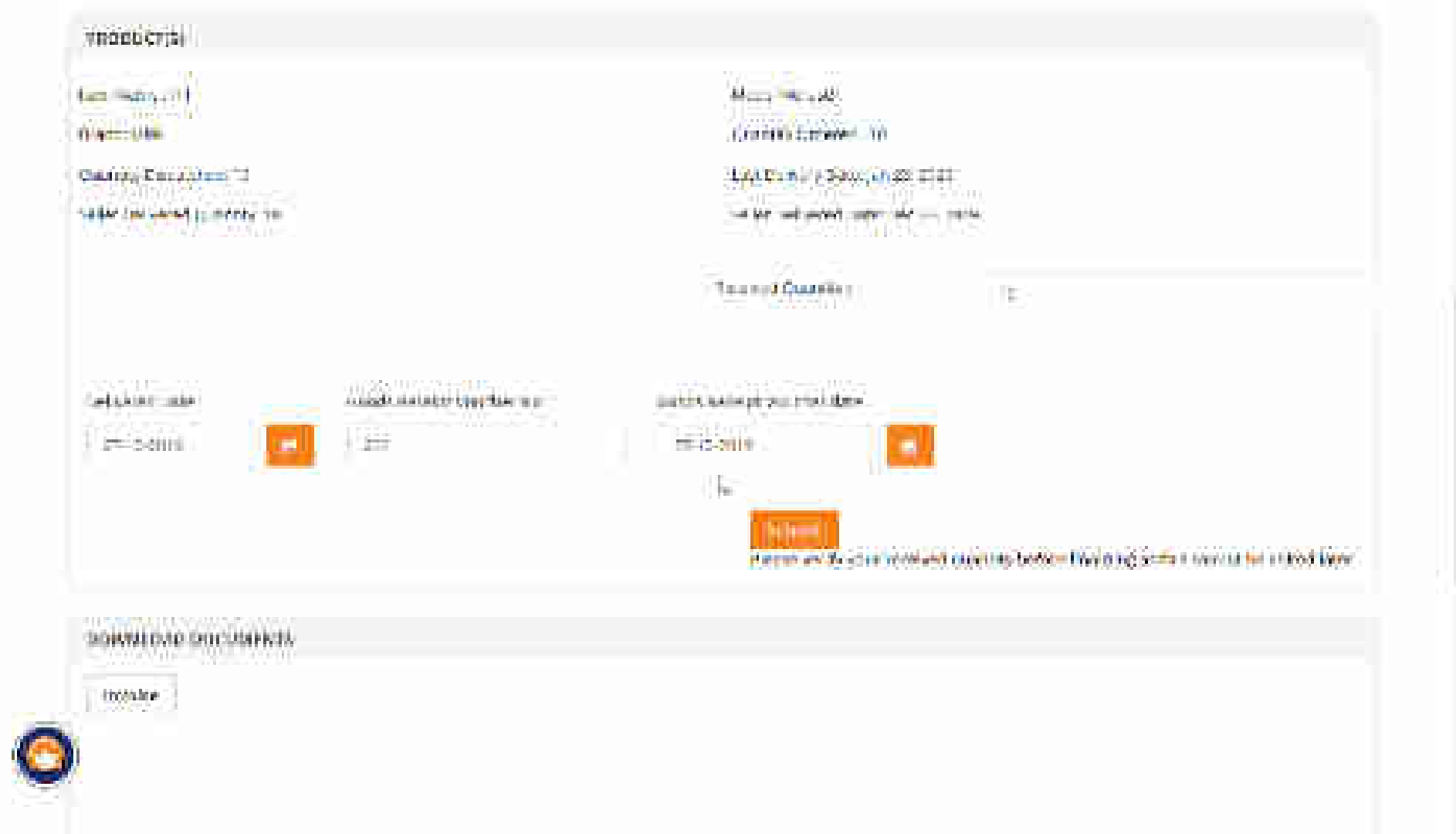

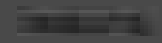

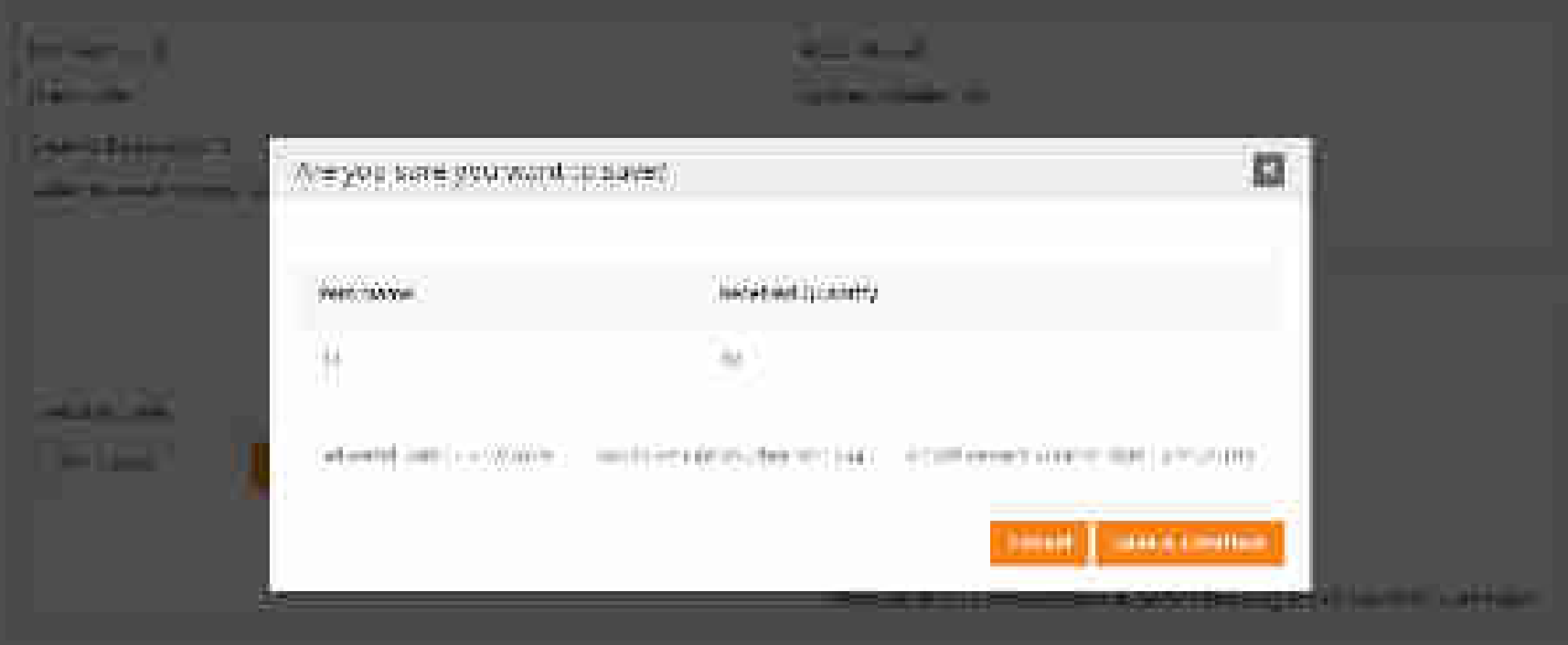

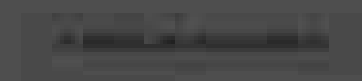

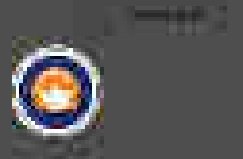

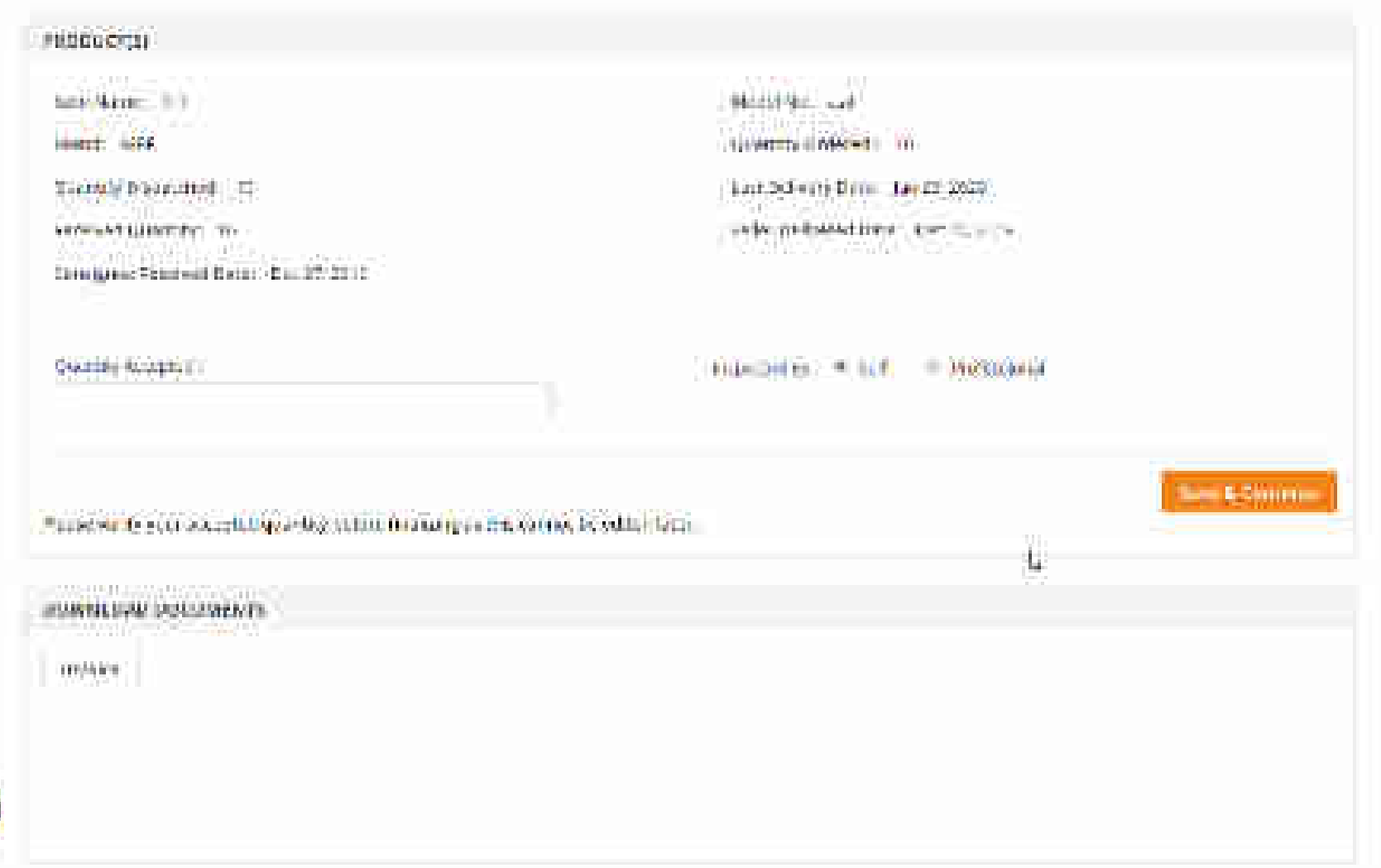

Ľ,

## •esetilicitiju

ren kane fill sout Mit

Handy Examples (1)

Nation and Calumping ID-

configure satisfied water in a role of a

| 0.0000000000000000000000000000000000000 |  |
|-----------------------------------------|--|

| 5600 | high 2011 |  |  |
|------|-----------|--|--|
|      |           |  |  |

a state of the second second s

Includes the Angle and Constraints Anney wall server 1.

346654360

Managolar and Boulast England, Inc. And Selectorate (parts 1990)

Talla Batteriel Bant | Banari 22/2

Appended Sec. (C.D.). III (Norradian)

Caller & Constitution

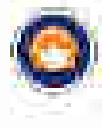

Bedesider fo only administrative before fit altitudes but decays of estimated

SOMMLOAD DOCUMENTS

### HEALINE THE

#### Part Margare (1975)

28 State 5 State 7 P stald Mill. iturnity (inside the)

#### Representation Systems

and the second second second second second second second second second second second second second second second and the experience with the state of the

| Charmen, Colwyryn y                                                                                                    |       |
|----------------------------------------------------------------------------------------------------|-------|
| Colline Reserved in                                                                                                    |       |
| 3                                                                                                    |       |
| na nyaé interneti pané ana ana pané interneti pané interneti pané interneti pané interneti pané interneti pané<br>Reserve Félo Rejected Constituine Antegrapi Denneti p | 17772 |
| (a) (souther)                                                                                                    |       |
|                                                                                                    | 4     |

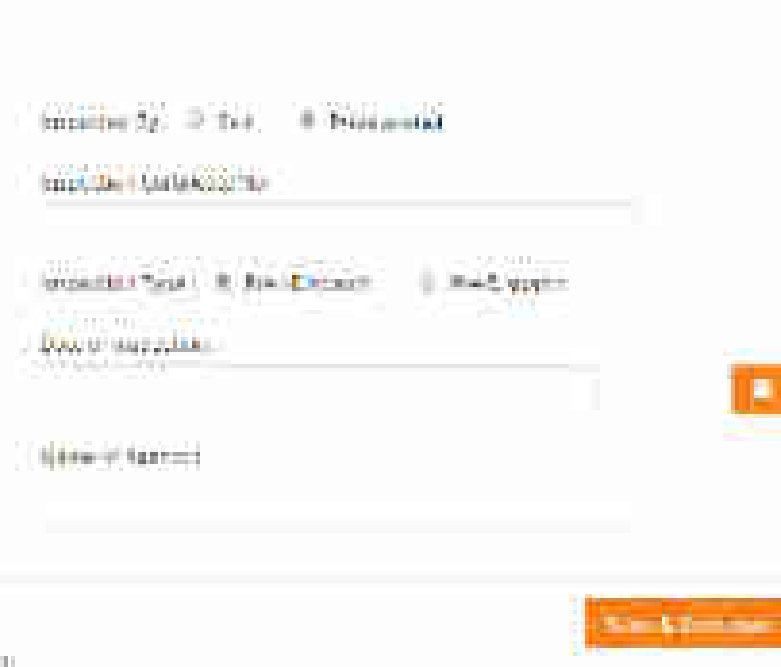

Main Field and

Uppetite Unname . M.

unt folgeng burn ber 14 mm

Both Bearing Bans, Str. 27, 13, V.

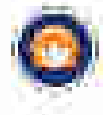

"THESE GALLACENT QUARK THE BORD'S INCOME. CONTRACTOR OF STREET
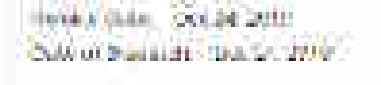

10110-003 dates and

CONTRACTOR ALTO Because as made as a box Gifferen batter wind /mar Calls' the state been BEL-111500 MAL

30.64 Address. 1234123314 WO.REC. the state. in the second second during the

300710420000000 100 miniation faithfurth COMPANDOR STUR

| 1080000730                                                    | - 3000                                                                                                    |
|---------------------------------------------------------------|----------------------------------------------------------------------------------------------------|
| ture (Marten 1917)<br>Innest 1969<br>The Mart Discussion of 1 | Marriel Wassickale<br>Advances conference (1997)<br>Look Dedwarty Parties (1998)                                                                                                    |
| wiking and a                                                  | states of the sector of the sector of the se |
| Linux 11 by Statement W                                       | Person for Reputers Constrained Constraint Lemma Consequent Terry                                                                                                    |

### NOWNLOAD DOCUMENTS.

miller.

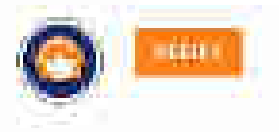

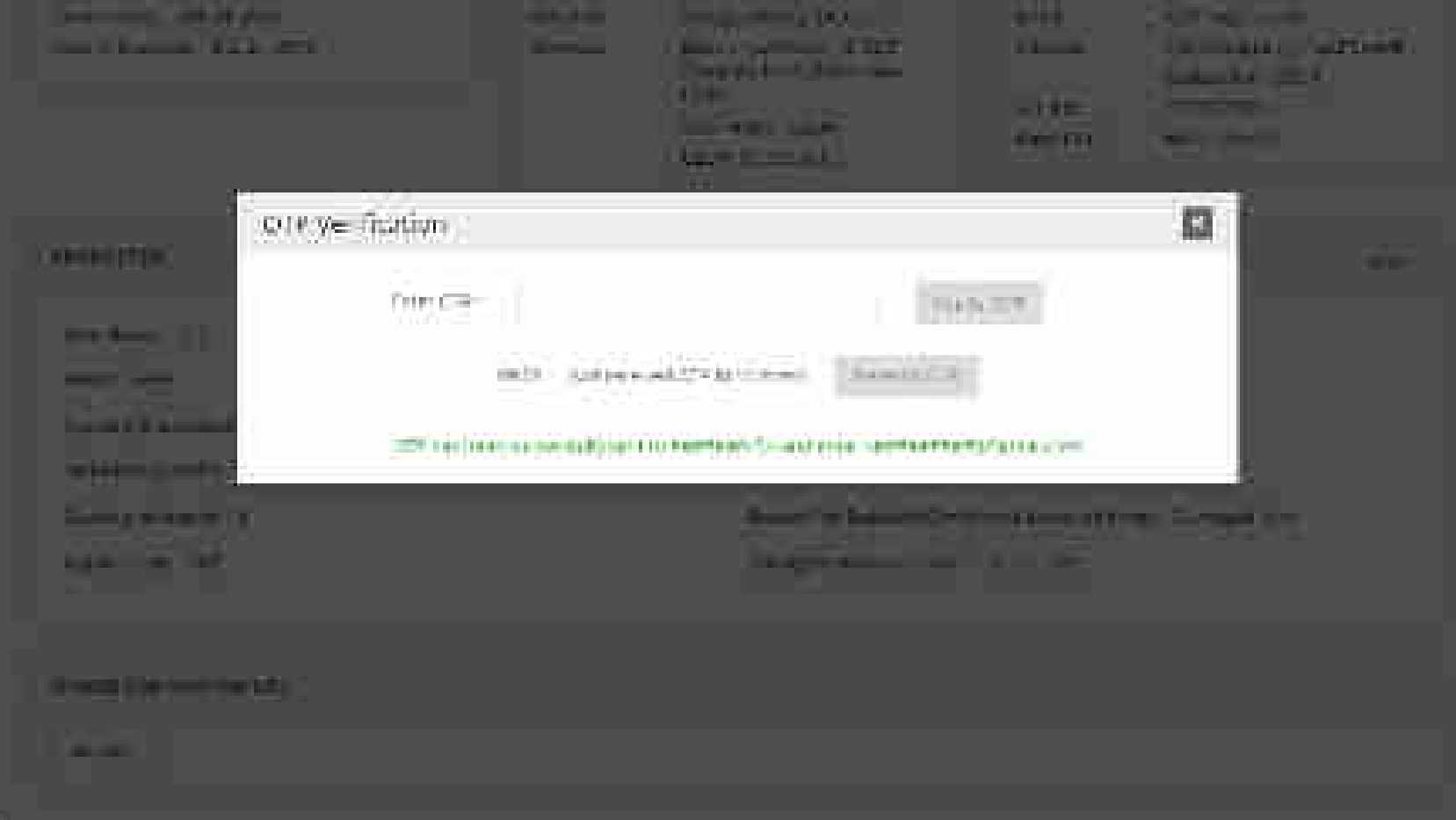

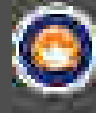

#### Successfully verified

| Invoice Number   | invoice bate                 | Order Status        | Attion                  | Download Documen | 15             |
|------------------|------------------------------|---------------------|-------------------------|------------------|----------------|
| GOV-63020        | Dec 34, 2019                 | Eligible For Paymen | d.                      | invoke GP        | 36             |
|                  |                              |                     |                         |                  |                |
|                  |                              |                     |                         | 2                |                |
|                  |                              |                     |                         |                  |                |
|                  |                              |                     |                         |                  |                |
|                  |                              |                     |                         |                  |                |
|                  |                              |                     |                         |                  |                |
| NEB INFO         | ABOUT GeM                    | NEWS & EVENTS       | RESOURCES               | TRAINING         | NEED HELP?     |
| erne of use      | Introduction to Servi        | Newsidom            | tees eardbook           | LINDS            | LASE .         |
| feta Be Policies | Staffatics                   | Gallery             | OVIs/Circulars          | Training Grander | Percheck       |
| concent Help     | <b>Digit for information</b> | Mobilities Bones    | Terrisond Conditions    | Training, Module | Reise a Tickel |
| terrap           | and your                     | de Minchediale      | Professional and a list | Facility and the | Lindert US     |

Mircelaneous

INCIDENTS:

GePNK () ....

Download Ce Vi Logo TESTIMONIALS.

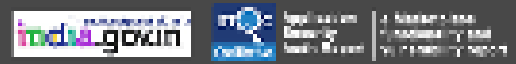

**Omen** 

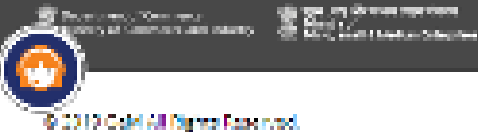

Web Information Manager

Here on CeN

MOUN

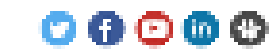

Charles and a

Гольта,

💈 and a constrained to . 📿 📿 💭

BRAND GAM

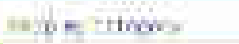

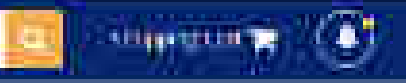

## 25. ter dagmodanti - escolar ordatte - maver centra - ini hibbookde - bicz - initerez - 42 terre - attgerna -

13.60200

| nedgun   | eirt Detais;                                                                                                    |                       |                                                                                                    |
|----------|----------------------------------------------------------------------------------------------------|-----------------------|----------------------------------------------------------------------------------------------------|
| ul y ru  |                                                                                                    | COLUMN TRAFTIC        | NG ADERTSS:                                                                                                    |
| larme (1 | 10 Mart 15 (2014)                                                                                                    | Name:                 | · Internation dealers                                                                                                    |
| wai (m   | of a new internal cost.                                                                                                    | CONST.                | apti struk (mm                                                                                                    |
| over 6.  | Contraction of the second state of the second state of the second | 604Etes               | attenue (% e sug met) tradi-                                                                                                    |
|          | thing that all a could have                                                                                                    | ALC: NO.              | Contraction of the second                                                                                                    |
|          | hite.                                                                                                    | Tern EST              | mm1212186/16                                                                                                    |
|          |                                                                                                    | and the second second | and the second second se |

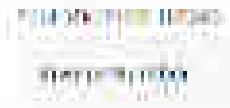

| COLUMN THE PARTY OF | THE MERIC PROVE |
|---------------------|-----------------|
| 2020/01/01/01       | 0.02/04/03      |

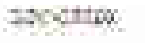

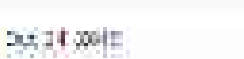

ANALS THE COURSE

rid= size

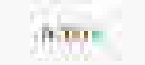

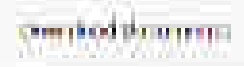

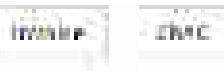

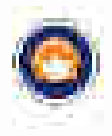

3

# GeM Pool Account (GPA) Challan Model

GeM

Envernmeterille Ministeriolace

Designed by GeM Training Team

## **Introduction to GPA**

- A special purpose bank account opened, operated and controlled exclusively by each NPAE (Non-Public Financial Management System (PFMS) Agencies/Entities).
- The GeM pool account can be opened in any of the Banks integrated with GeM.
- The Buyer would credit the projected value of contracts/supply order into the account before placing an order on GeM.
- The Payments to the suppliers would be made from the GeM pool account post successful supply and acceptance of goods and services on GeM Portal.

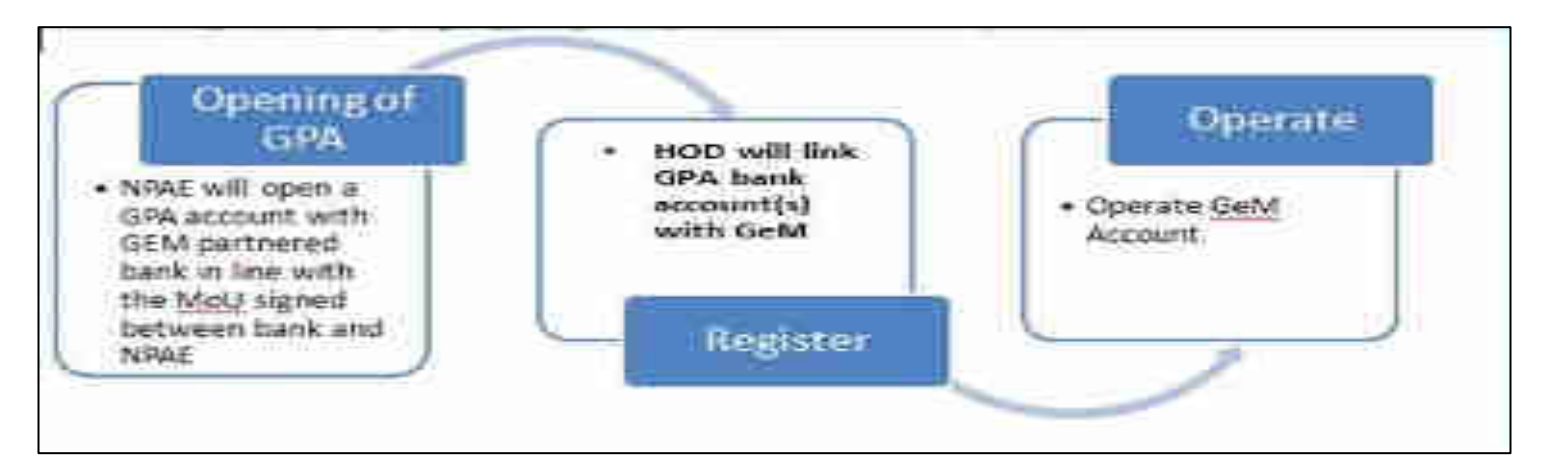

**Bank** – Operate GPA account as per MoU signed with NPAEs in accordance with GeM Terms and Conditions.

## NPAE –

- 1. Opens and operates GPA
- 2. Maintains projected value for active transactions in GPA account opened by NPAE
- 3. In Adherence to MoU, SLA for buyers have been defined for timely payments

## GeM –

- 1. Process transactions subject to requisite credit in GPA
- 2. Provide real time information/instruction online to both bank and NPAE subject to the transactions.
- 3. Assure compliance with SLA including timely payment.

# **Opening and Maintaining GeM Pool Account**

- The NPAE would nominate and authorize a Nodal Officer for GeM to open and authorize the "GeM Pool Account (GPA)".
- The NPAE can select any bank(s) which has been enabled for GPA integration with GeM.
- The NPAE will open the GPA, which will be utilized by buyer through the GeM platform owned and maintained by GeM SPV, as per SLA, and solely for procurement of goods and services on GeM.
- The terms and conditions of procurement on GeM will be part of the operations manual between bank and the NPAE.
- Real time details of all operations of the account will be shared by the bank, in mutually accepted format with the NPAE.
- The NPAEs are not permitted to use GPA for any payment/operation outside GeM. Any withdrawal / transfer by the NPAE from this account, except for payment to the supplier, would be permitted only in case of Order cancellation, Order rejection and Unused blocked amount on order completion

# **GPA - Models**

The GeM Pool account has 2 Models

- 1. Challan based Model
- 2. Non-Challan Model

## 1. Challan model

- Funds are transferred in The GeM Pool account after the demand/intent has been finalized
- A Challan is generated on GeM using which the Buyer funds the required amount in GeM Pool account.
- 2. Non Challan Model
  - A Floating amount based on Procurement forecast is maintained by Buyer in Pool account
  - No challan is generated as pool account is already funded.

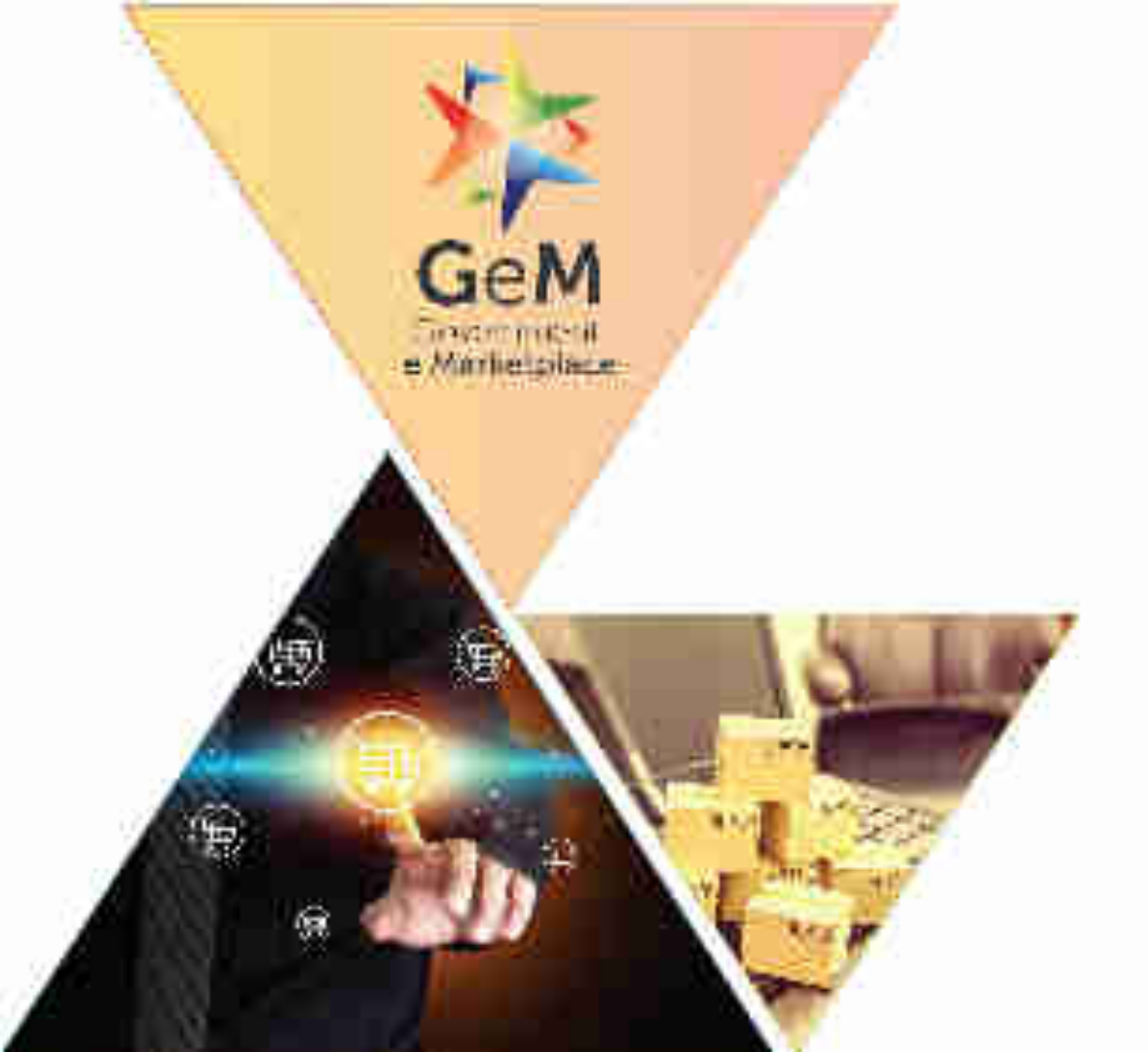

# Challan Model

Designed by GeM Training Team

- A challan would be generated on GeM Portal before the order can be placed. The Buyer would fund the Pool account with the projected value of the order before order placement.
- The credit process in Challan based GeM pool account differs for products & service orders as below.
   Product Orders
  - Buyer will make arrangements to credit 100% of the projected order value before the order creation.

## **Services Orders**

• Buyer will make arrangements to credit funds in GeM Pool Account as per the services billing cycle. The funds will be equal to projected value of service order as per services billing cycle.

## **Registration of Challan Model By NPAE**

- Once an NPAE primary user is registered successfully on GeM, he would need to add the GPA details to ensure seamless payment.
- Primary user will be required to register the secondary user as a PAO in GEM & need to enter the payment authority code in GeM.
- If Primary user does not have the payment authority codes the same can be generated on GeM portal.

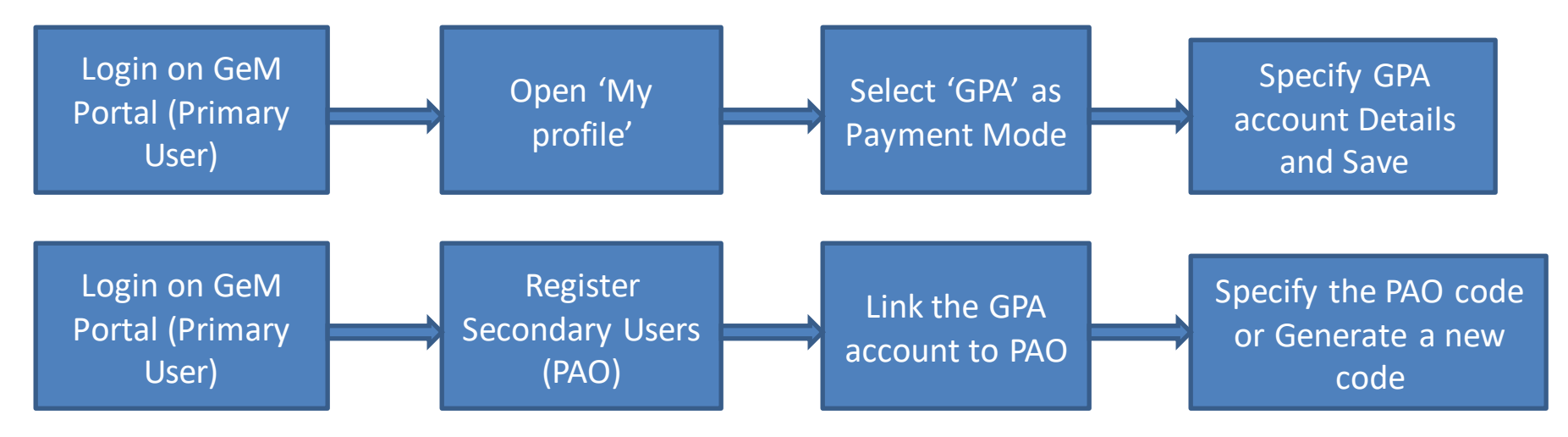

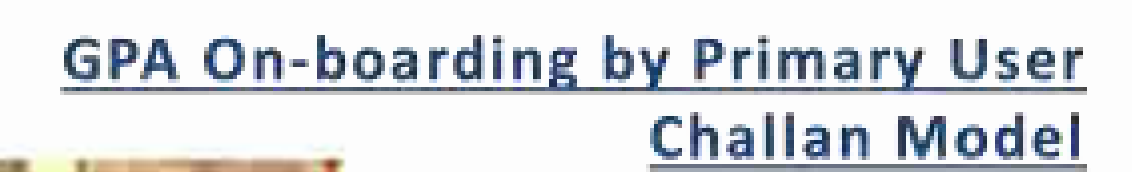

GeM

e Minhelplace

Designed by GeM Training Team

#### Open www.gem.gov.in

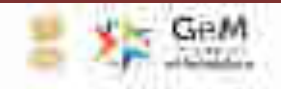

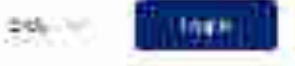

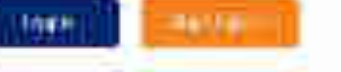

211

-----

# GeM HANDBOOK

A ready reckoner for users of GeM. It lays out the over-sinching concept and design of a marketplace based procurement.

### 44.514

T22 04 01 11 11 11 11 11 17 10

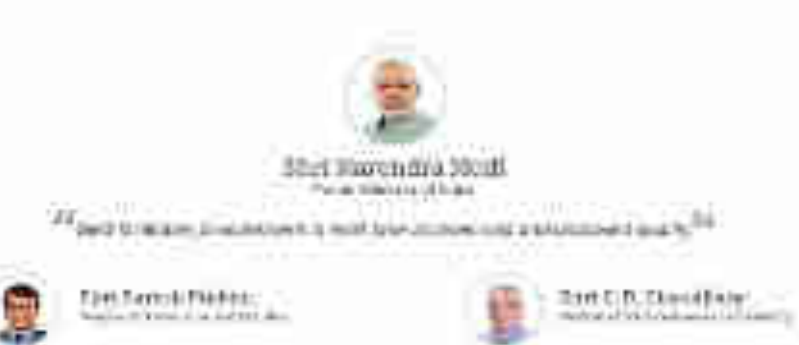

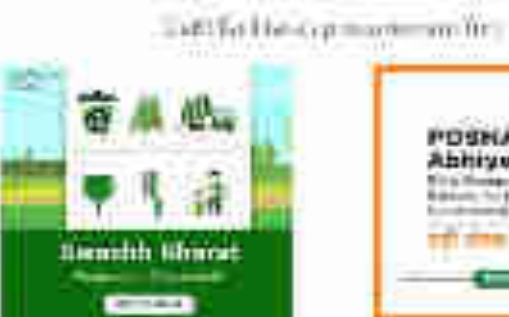

READ NOW

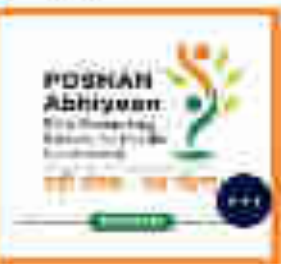

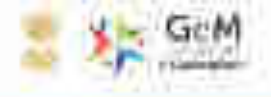

# GeM HANDBOOK

A ready recloses for seen of GeM. It lays out the over-arching concept will design of a marketplace based procurement.

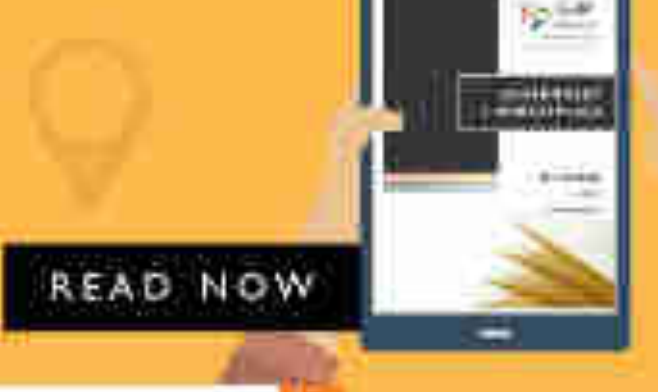

Septilit Pitanut

40000

78.55

-----

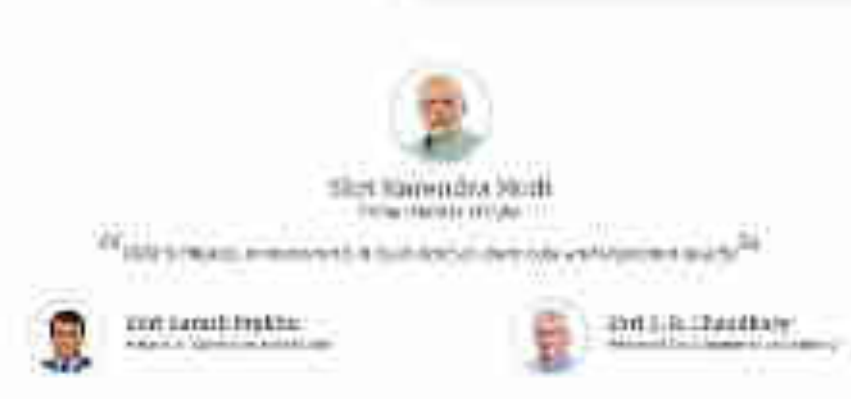

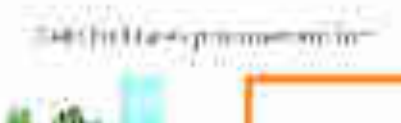

UNKER!

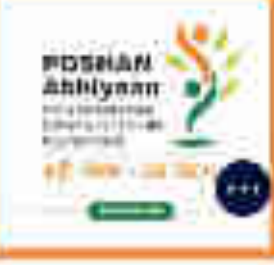

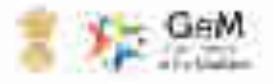

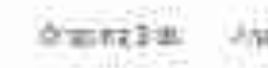

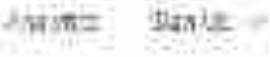

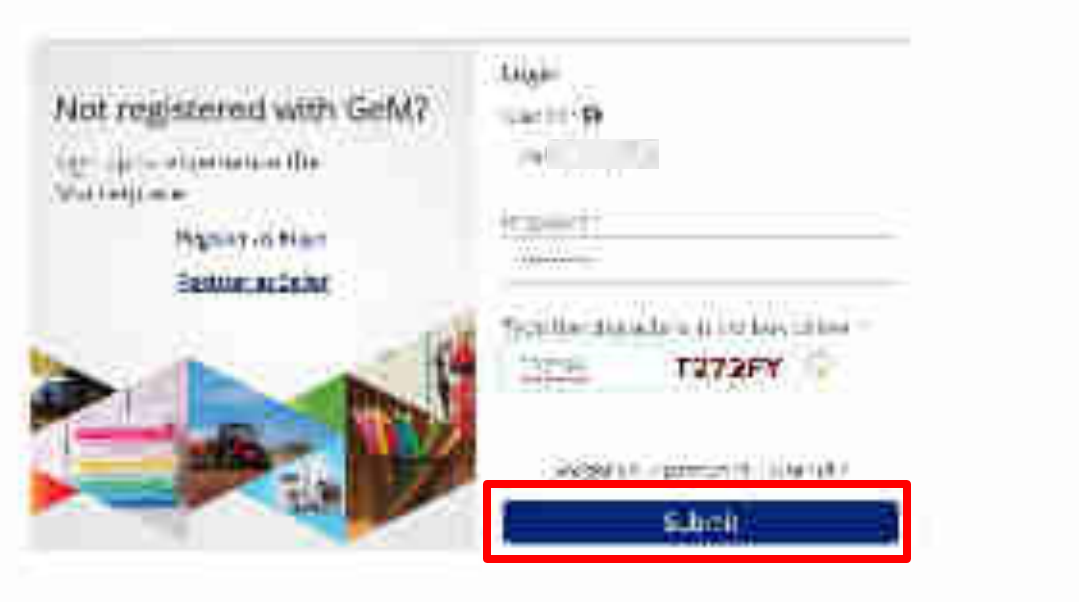

"Allow Access damage while services | study 10 100 manages county in cases \$10

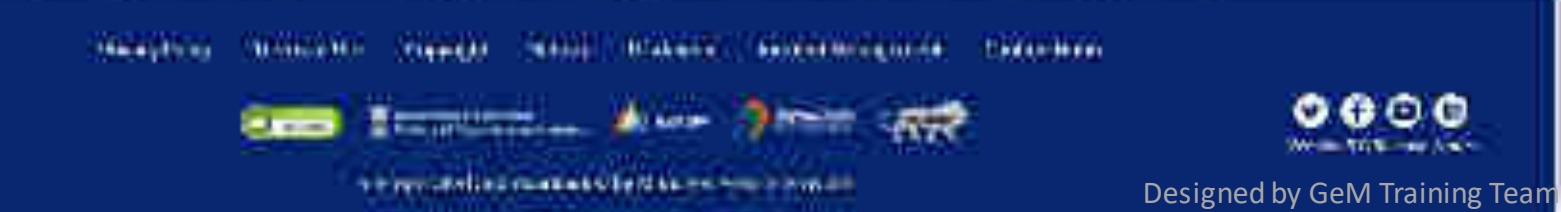

101-

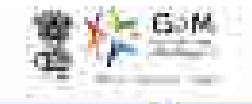

welloon a wear of the structure ender the

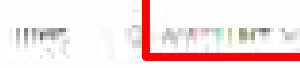

-

040171456202

12: Alexander

## AMPROVEMENT

Construction and the second second se

| 58                                     | 31           | 1640                  | 28  | ₹ 5044258                 | .02 |
|----------------------------------------|--------------|-----------------------|-----|---------------------------|-----|
| ALC: TRIER, PT                         | 1            | Interview (Interview) | 8.1 | anterorom                 | 3   |
| er Dechad<br>Door ynt<br>Traa Deriwraa | 9<br>9<br>30 | Lacionan<br>Di<br>M   | 400 | - MC Martinet<br>BJ<br>54 |     |
| SHIPSON IN                             | 1.1          | 9115 .                |     |                           |     |
| Progette<br>management                 |              | Texts agond           |     |                           |     |

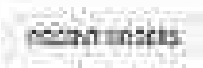

## AVOTHER BASE

1

Constitution Constitution Fails and State (1995)

Elenand and

First of the state

Vicenzia materia Gargenetaria Gargenetaria Altonomi

terentinen ermant fi

#### PAYMENT MOTHOD

And Larger Level WARKER BRIDE LEVEL
 An Annual Process WARKER BRIDE LEVEL

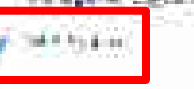

therease in the

| 29. C | 1.10 |         |   |  |
|-------|------|---------|---|--|
|       |      | Sec. 16 |   |  |
|       | - 5  | _       | _ |  |
|       |      |         |   |  |

NAME OF THE OWNER OF THE OWNER OWNER OWNER OWNER OWNER OWNER OWNER OWNER OWNER OWNER OWNER OWNER OWNER OWNER OWNER OWNER OWNER OWNER OWNER OWNER OWNER OWNER OWNER OWNER OWNER OWNER OWNER OWNER OWNER OWNER OWNER OWNER OWNER OWNER OWNER OWNER OWNER OWNER OWNER OWNER OWNER

| tin bila | 127.4 | Televisional Television | 14550 ( 0.00 Hits -                                                                                                    |
|----------|-------|-------------------------|----------------------------------------------------------------------------------------------------|
| 14       |       | *******                 | TO RESERVE AND IN MARKED IN MARKED IN THE RESERVE AND IN THE RESERVE AND INTERVE AND IN THE RESERVE AND INTERVE AND INTER |
|          | 14    |                         |                                                                                                    |
|          |       |                         | -                                                                                                    |

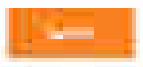

## ACCEPT CONTRACT.

tapathalan carais Na -----

Distance in the second

First of the state

Microsoftee Period ( Magnetic and Microsoftee)

Willer

#### PAYMENT MOTHOD:

A second second s

#### Fredericke Lamping

Sec. Sec.

The later.

A CONTRACTOR AND A CONTRACTOR

Threshold Limit: Threshold limit refers to the minimum amount selected by Primary user for an order/service by an entity for GPA. Over and above the threshold limit the order/service will be processed through GPA only and below that GPA is optional. Threshold Limit can be selected between 0-10 lacs

## AX02#CU1944

14

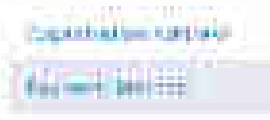

Electron 20.4

Particul special

Vicensity Private Management Notest

tentitare errorett 🕅

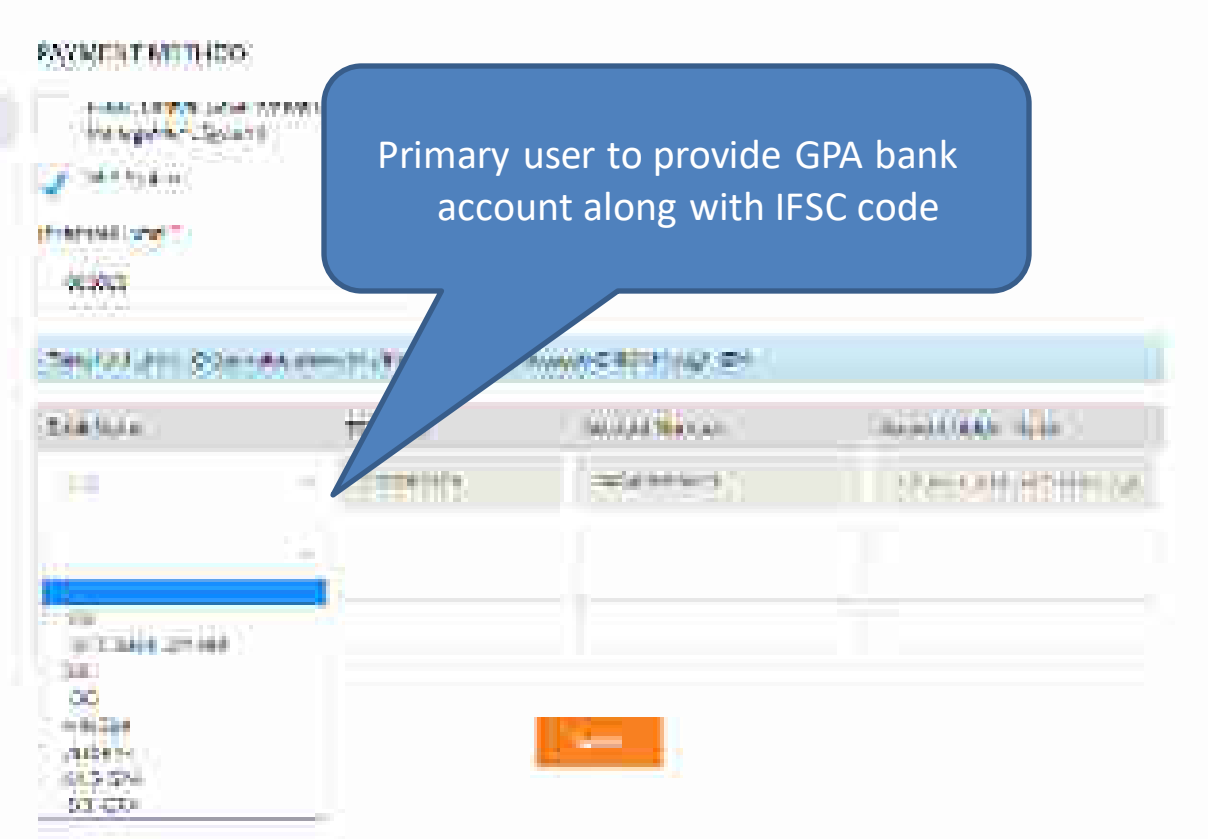

## ANOTHER MARK

Coperturbation corporation Fair and Section

Party American (Program)

Trives an and the second second secon

Consider Manufactor Company and Company and Company All American

Niller (

#### **WYNERT MITHON**

An any provident structure and structure and the second structure and the second structure and the second structure and the second structure and structure an

FIRE AND AND TO

1000

3

## NUMBER OF STREET, STREET, STREE

| the States | Hittee   | Decorption and | and the second second |
|------------|----------|----------------|-----------------------|
| 14         | - 1 2000 | ₩4++++3)       | NEW REPORT            |
|            | 14       |                |                       |
|            |          |                |                       |
|            |          |                |                       |

14

## Instalid Pool Account No. OII IFSC Code found

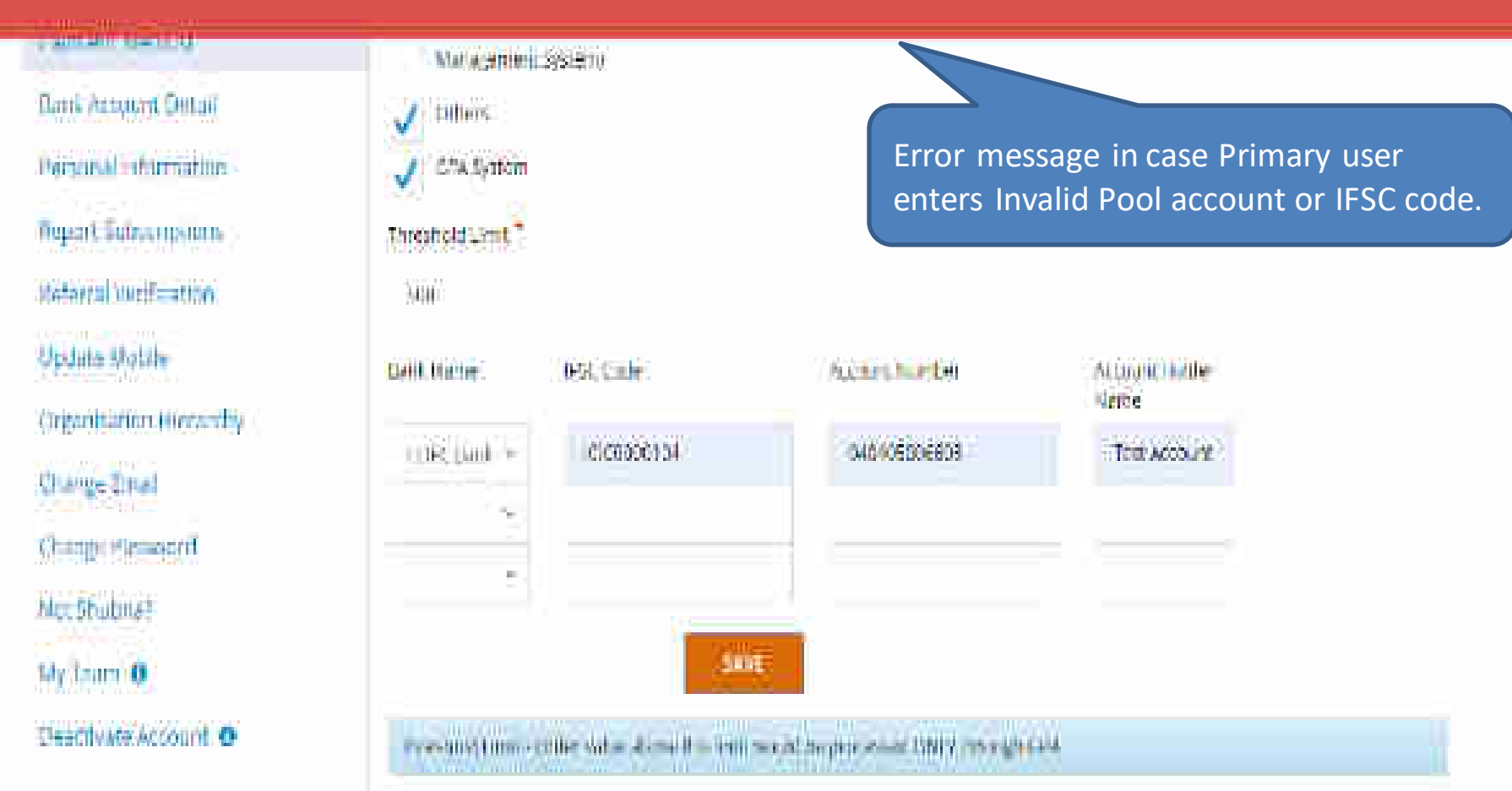

# Doplicate account numbers are restricted

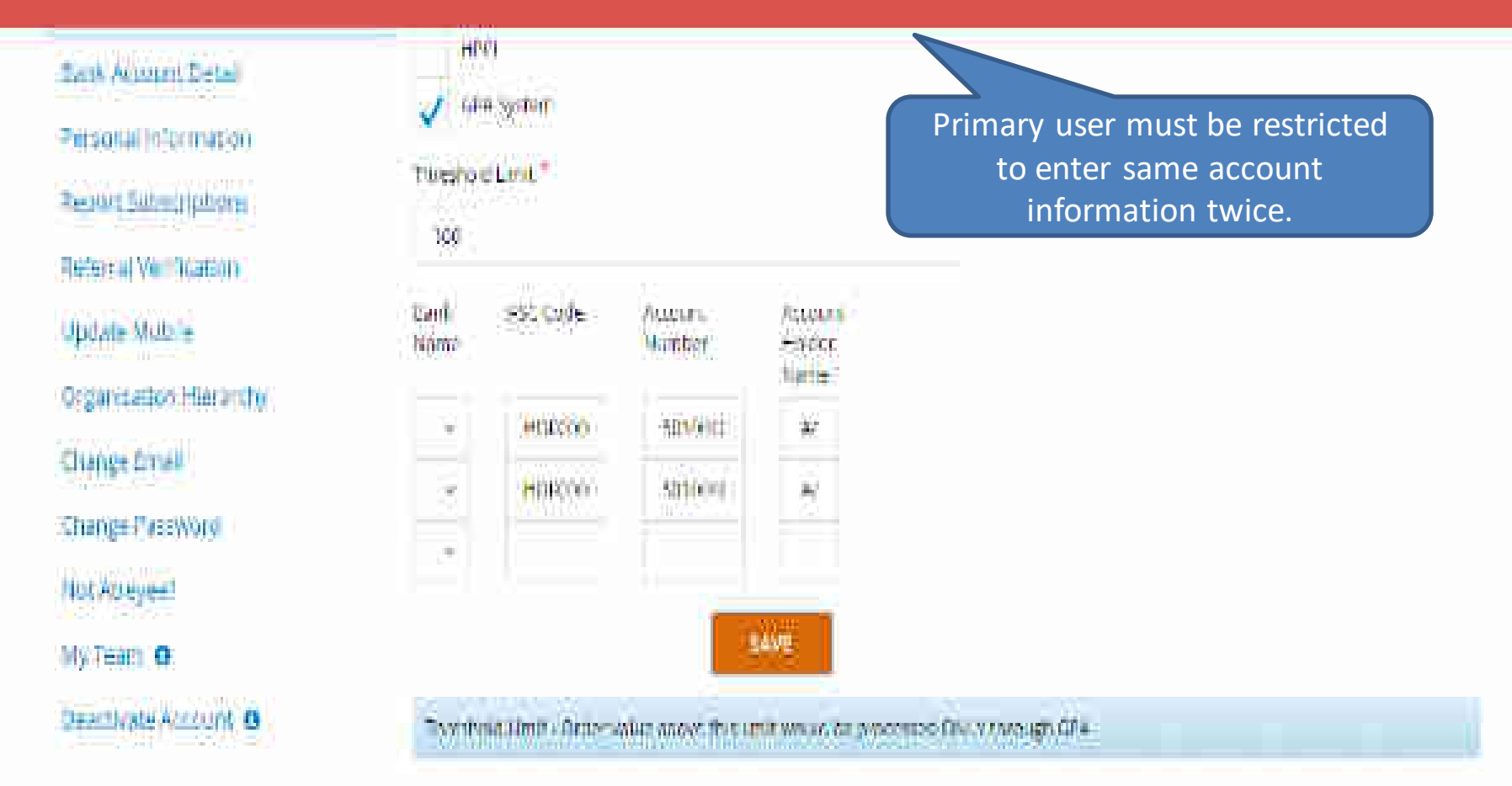

# User creation by Primary user PAO Code generation – Challan Model

GeM

Minhelplace

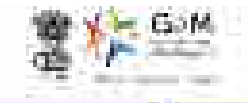

Welfood - we way a state of the state and many times

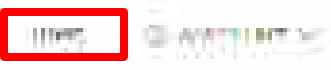

010+2+1000222

 $\{0\}, (i) \in \mathbb{R}^n$ 

## MULTINEE

Construction in the statement of the statement of the sta

| 58                                   | 31           | 1640                                         | 28          | ₹ 5044258                    | .02 |
|--------------------------------------|--------------|----------------------------------------------|-------------|------------------------------|-----|
| AL THINK DT                          |              | anabite orona                                | 8           | anterorom                    | 3   |
| er Dechad<br>Dudrat<br>Tita Decentit | 11<br>9<br>9 | 1 аткутан<br>90<br>-%                        | *<br>•<br>• | un yez nardana<br>193<br>194 | 3   |
| SHIPPIN Is                           | 1            |                                              |             |                              |     |
| Pougte                               |              | Texts spend<br>have free exert<br>have a set |             |                              |     |

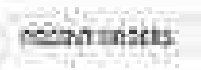

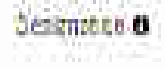

**Division**e

1000 11062

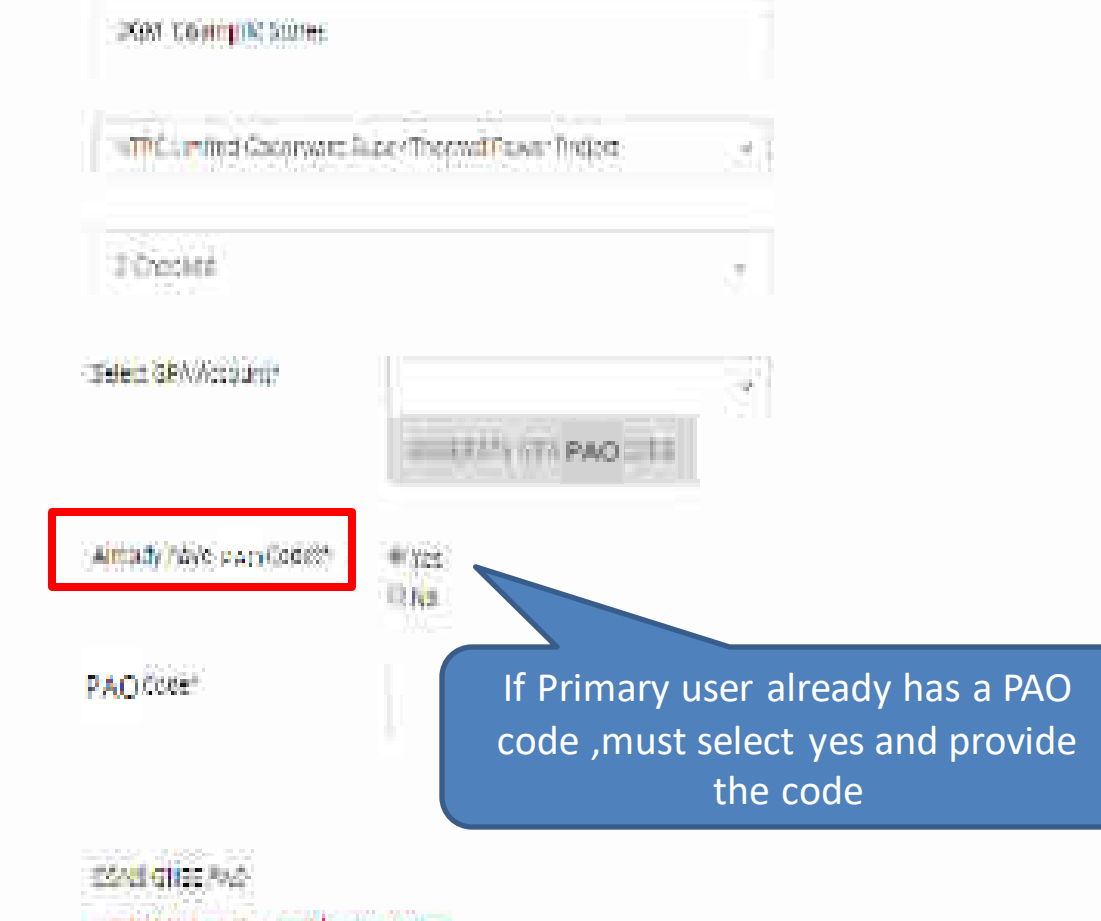

CONSTRUCTION CONTRACTOR DESIGNETION.

The office cancel names will be published on Beld or Users cours to Common and Incode for he area the Seller communicate.

0449 mm

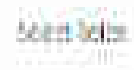

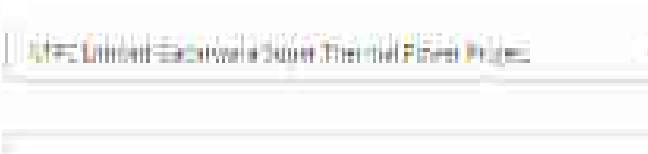

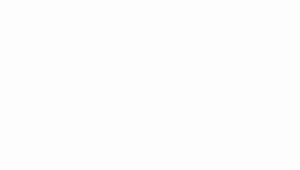

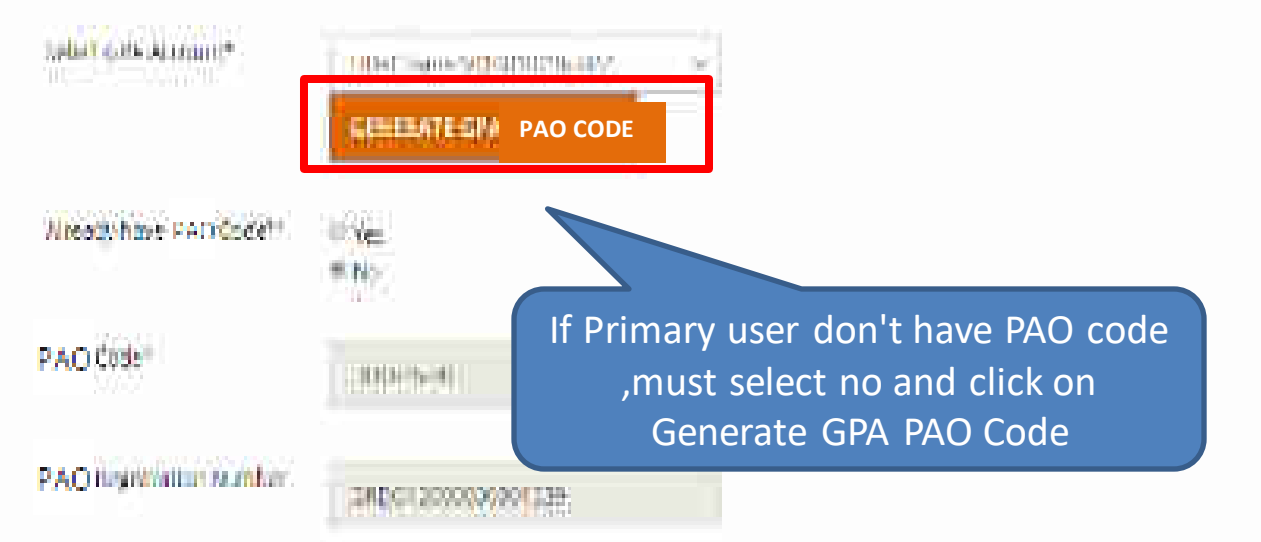

w

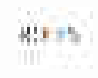

-942

(Copourt

Incluffer comes coming with a shifter the case authors are comprised in the order of more differences to the comparison with the matter of the comparison with the matter of the comparison of the comparison of

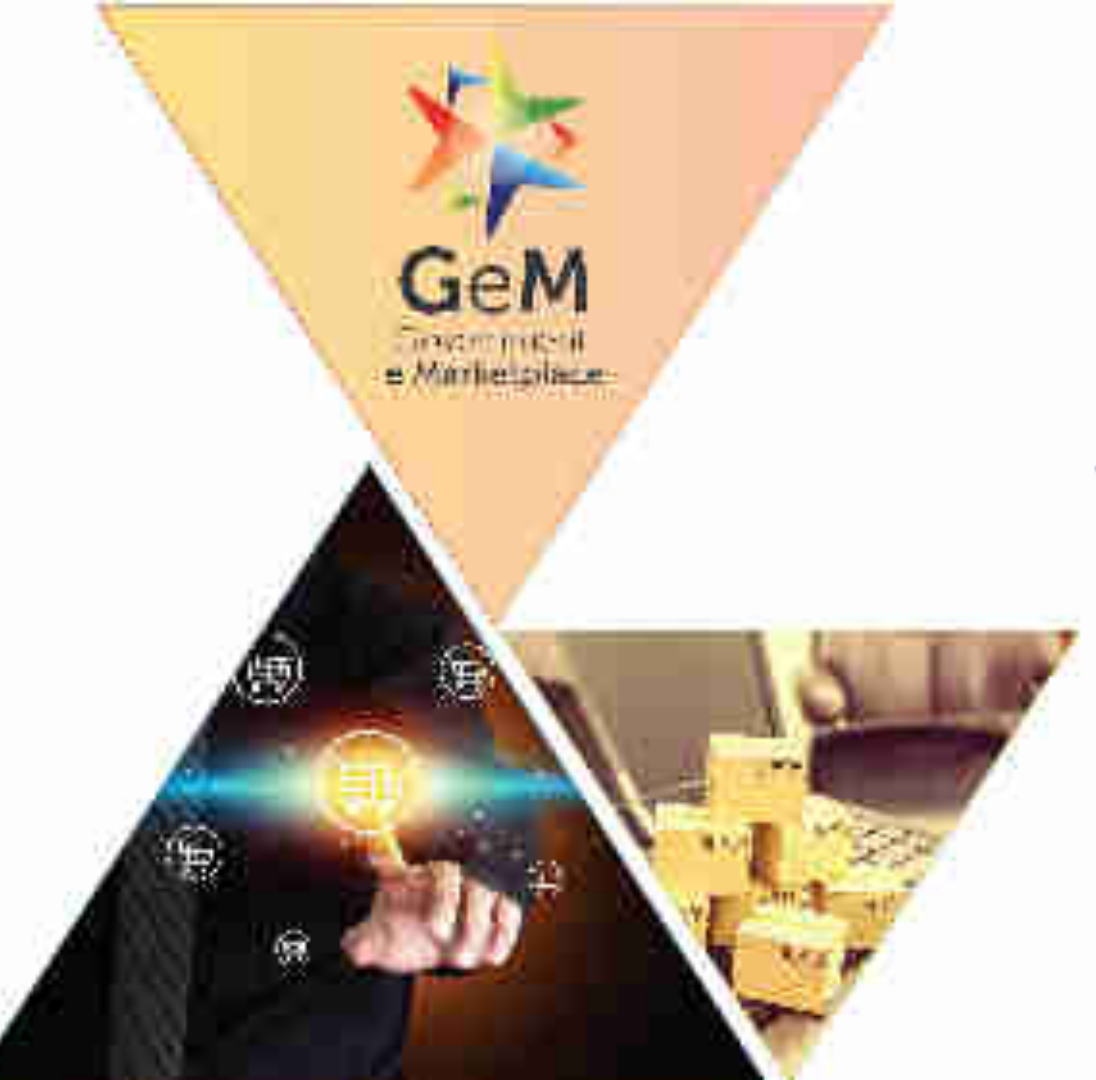

# Challan generation and Fund Blocking by Buyer

**Challan Model** 

Designed by GeM Training Team

#### NOTIFICATIONS.

| Your domand no \$11667735284383 has been saved secretability       | Ne die Allider Deservisie in Islaar die verseeling in die e                                                                                                    |
|--------------------------------------------------------------------|----------------------------------------------------------------------------------------------------|
|                                                                    | Once L1 has been selected via Direct purchase or                                                                                                    |
| (weet) Order Summary                                               | Award of Bid/RA, the Buyer would specify the                                                                                                    |
|                                                                    | Financial details. Please visit LMS for training video                                                                                                    |
| (see) Financial Details                                            | on Order Placement.                                                                                                    |
|                                                                    |                                                                                                    |
| Designation of official providing administration approval $\delta$ |                                                                                                    |
|                                                                    |                                                                                                    |
| Designation of official providing financial approval *             |                                                                                                    |
| IFO Concurrence / Concoetent Authority Approval Required?          | CE Yes HI No                                                                                                    |
|                                                                    |                                                                                                    |
| Select RAD 1                                                       | Plaace Select R4D ~                                                                                                    |
| Description Option                                                 | CENTRATE CIVILLAN                                                                                                    |
|                                                                    |                                                                                                    |
| Annual Lotte And Ant                                               | e repairies                                                                                                    |
| Hina notali appendati *                                            | Choose File Promise the choose the state of the state of |
| CONTINUE                                                           |                                                                                                    |

.

 $\mathbf{T}$ 

#### NOTIFICATIONS.

#### Your domand no 511687735084303 has been saved secrets fully. Rindly B1 the linencial details and proceed further

| (sim) Order Summary                                         |                                                                                                    | ×             |
|-------------------------------------------------------------|----------------------------------------------------------------------------------------------------|---------------|
| (STRC) Financial Datails                                    |                                                                                                    |               |
| Decignation of official providing administration approval 4 |                                                                                                    |               |
| Designation of official providing financial approval *      |                                                                                                    |               |
| IFO Concurrence / Competent Authority Approval Required?    | ⊕ Ne⊕ Ne                                                                                                    |               |
| Select RAD 1                                                | Plance Select R4D                                                                                                    | ~             |
| Generate Challen                                            | CEN                                                                                                    | DRATE CHALLAN |
| Percent for the History                                     | ₹ 19,000,00                                                                                                    |               |
| Hina no na Inggaroval 🤞                                     | Choose File<br>Note the choose Place of the choose of the state of the state of the st |               |
| CONTROL                                                     |                                                                                                    |               |

.

### AND PACKNEED.

## \$400 months and \$500 min \$100 min \$200 min \$200 min \$200 min \$100 min \$100 min \$200 min \$200

in) (incectioning)

min Emocial Optoin

#### warden of a second second second second second second second second second second second second second second s

S'Source for a loss manufactory.

110-11

area, ethilan ann mulailacad

HACOR ANNA.

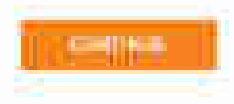

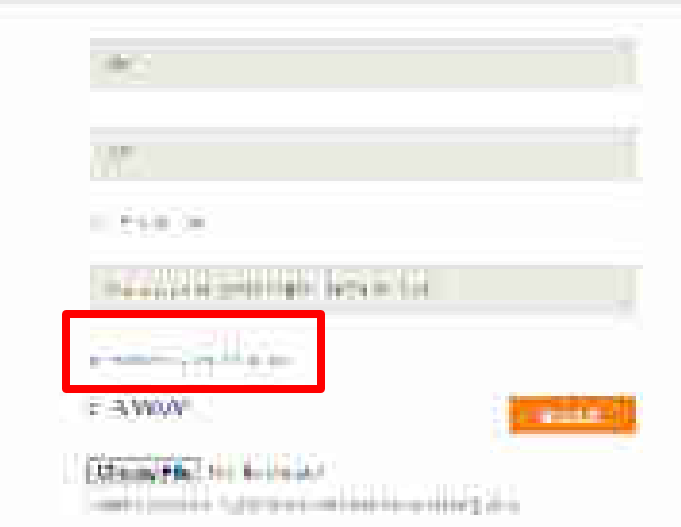

100

|                                                                                                    | Govi, m Mi                                                                               | amotplace (GeM)                                                                                     |                     |
|----------------------------------------------------------------------------------------------------|------------------------------------------------------------------------------------------|----------------------------------------------------------------------------------------------------|---------------------|
| Payment Chicles No.                                                                                                    | CE340000000088                                                                           | Reference No.                                                                                       | #316077             |
| Virtual Account No.                                                                                                    | cause or data                                                                            | Date & Time                                                                                         | 12-07-2016 10:32:07 |
| PSC Crite                                                                                                    | sum that products in the                                                                 | Buyer Deptit Cists                                                                                  |                     |
| Organisation / State<br>Code                                                                                                    | INCREES-CAMPER                                                                           | Buyer Dopti Harris                                                                                  | ( <b>T</b> )        |
| 000-0-044                                                                                                    | 200-8-18                                                                                 | Product Category                                                                                    |                     |
| DDD NHH                                                                                                    | Winskat                                                                                  | Physiothegory Melennes                                                                              |                     |
|                                                                                                    |                                                                                          |                                                                                                    |                     |
| Name                                                                                                    | - Magiv                                                                                  |                                                                                                    |                     |
| Name<br>No. of Usits<br>Buyer Entity : Bank<br>IFBC Code                                                                                                    | Account Details - Fund                                                                   | Amount<br>Sing 5<br>Batte Name                                                                      |                     |
| Name<br>No. of Usilis<br>Buyer Entity : Bank                                                                                                    | Account Details - Fund                                                                   | Amboint<br>Sing S                                                                                   |                     |
| Name<br>No. of Usits<br>Buyer Entity : Bank<br>IFBC Code<br>Atomat Wo<br>Atomat No.                                                                                                    | Account Details - Fund                                                                   | Ambornt<br>Sing 5<br>Batro Mame<br>Account Name                                                     | 420000              |
| Name<br>No. of Units<br>Buyer Entity : Bank<br>IFBC Code<br>Atamant Mit<br>Amount (In Spares)<br>Amount (In worts)                                                                                        | Account Details - Fund<br>450000<br>Four Laths Henety Thousa                             | Ampoint<br>Sing 5<br>Batro Name<br>Account Name                                                     |                     |
| Name<br>No. of Usits<br>Buyer Entity : Bank<br>IFBC Code<br>Atcreat Wo<br>Amount (In Spores)<br>Amount (In Spores)<br>Amount (In worts)<br>Buyer Entity : Bank                                            | Account Details - Fund<br>480000<br>Four Labor Menety Thousa<br>Account Details - Refu   | Ampoint<br>Sing S<br>Baint Mame<br>Account Name<br>and Nameet only<br>met #                         |                     |
| Name<br>No. of Usits<br>Buyer Entity : Bank<br>IFBC Code<br>Atcreast Wit<br>Amount (In Egures)<br>Amount (In worts)<br>Reyer Entity : Bank<br>IFBC Code                                                   | Account Details - Pund<br>400000<br>Four Labor Menety Thomas<br>Account Details - Refu   | Ampoint Sing S Batrix Mame Account Name and Name and Statement only                                 |                     |
| Name<br>No. of Uelts<br>Buyer Entity : Bank<br>BSC Code<br>Atomet Wo<br>Amount (In Tigures)<br>Amount (In Tigures)<br>Amount (In wonto)<br>Reyor Entity : Bank<br>IFBC Code<br>Access No.                 | Account Details - Fund<br>400000<br>Four Labor Monety Thomas<br>Account Details - Refu   | Ampoint Sing S Estitubiane Account Name and Support only and d Batch Name Account Rame Account Rame |                     |
| Name<br>No. of Usits<br>Buyer Entity : Bank<br>FBC Code<br>Atereast We<br>Amount (In Spares)<br>Amount (In Spares)<br>Amount (In worsts)<br>Rayor Entity : Bank<br>IFBC Code<br>Accuset No.<br>Disclaimer | Acconunt Details - Fond<br>400000<br>Fine Latens Newty Thomas<br>Acconunt Details - Rafu | Ampoint Sing S Bath Name Account Hame and Suppose only med # Bath Name Account Hame                 |                     |

|                                                                                                    | - | 10 M |        | 100.000 |             | <br>      |  |
|----------------------------------------------------------------------------------------------------|---|------|--------|---------|-------------|-----------|--|
|                                                                                                    |   | -    |        | 10 T.   |             | <br>100 C |  |
| The first of the second second s | - | 100  | 10 mil | -       | 10 March 10 | 200 B     |  |

Your demand on MINUTENTIAL AND A scheme sweet successfully. Simily fit the financial details and general further

| (met) Order Summary                                        | ~                                                                                                  |
|------------------------------------------------------------|----------------------------------------------------------------------------------------------------|
| Internet Financial Details                                 |                                                                                                    |
| Designation of of Idal providing administration approval * | 165                                                                                                |
| Designation of chickel providing linendel approval 1       | *C1                                                                                                |
| FO Concernance / Competent As Justily Approval Reserved?   | di Yuziki Na                                                                                       |
| Subul NO *                                                 | Antiputation of the device of other control expectations                                           |
| Severale Challon                                           | Mean Strategy Coult of                                                                             |
| employing be elocked                                       | e 19,000,00 BLDC.R.                                                                                |
| Thandal approval -                                         | Characteristic Modifier data and<br>Header sprace the integration matives rate not exceeding 2010. |
| CONTINUE                                                   |                                                                                                    |

÷

 $\mathbf{r}$ 

 $\mathbf{T}$ 

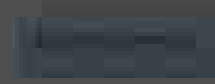

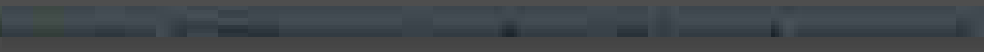

and the second second s

#### CONTRACTOR OF A

nighach) na chuir ghlacan an Anna Sean an San Annaiche an Annaiche Annaiche

SAOL SOLL SHIELD

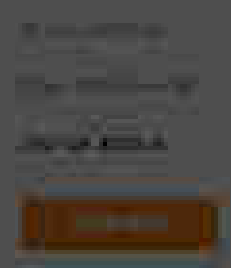

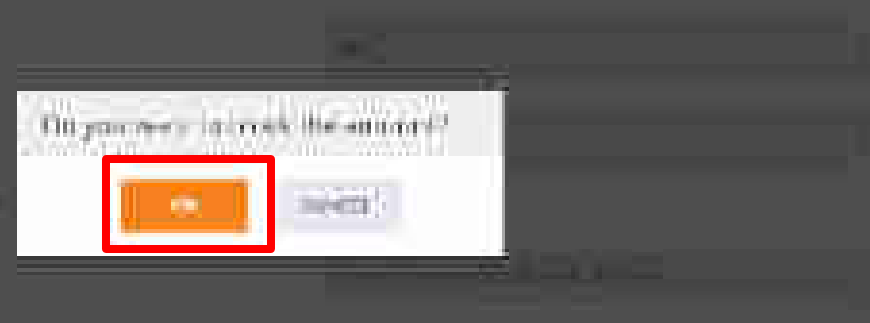

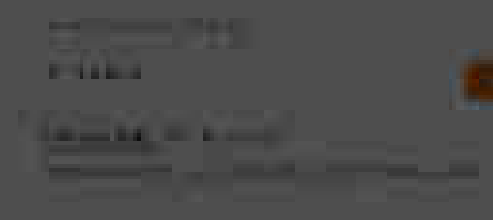

| Second server 11 - 2019-221 (1993) |      |
|------------------------------------|------|
| Vicinia and Service                |      |
| 18000                              |      |
| 1120418281                         |      |
|                                    | Amou |
|                                    | 1    |
|                                    |      |

| Amounic block is successful |  |
|-----------------------------|--|
|                             |  |
|                             |  |

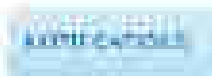

## the second provide second state of a second state of the second state of the second st

- order summary

👾 Entechi Depti

Sale of the Main in Friday and Middle and the "

#### Collogramme (in a new light which where the

TO SALE-when Second at A loss by Second Second

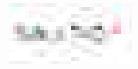

Borne Carlor Anna Anna Anna Marte Anna

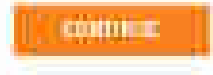

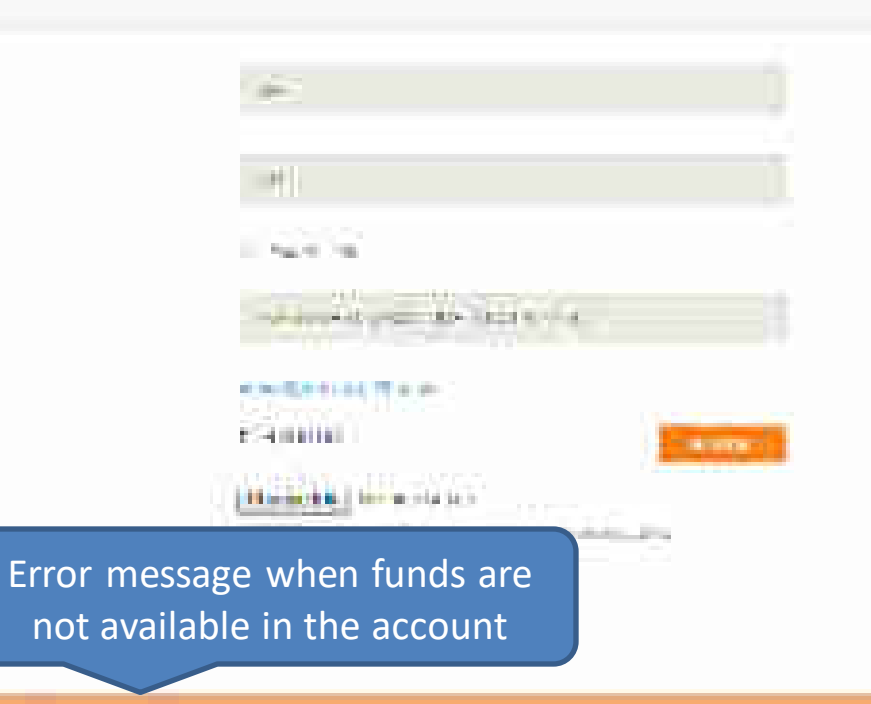

States and states and states and a state of the state of the state of
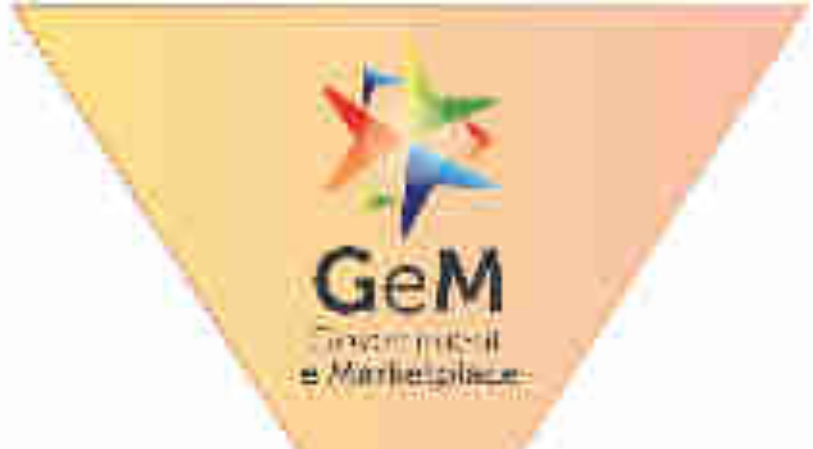

## Payment to supplier post CRAC generation

## Payment to Supplier

• The payment process is triggered post the successful supply, acceptance and online issuance of CRAC by the consignee as per the timelines prescribed.

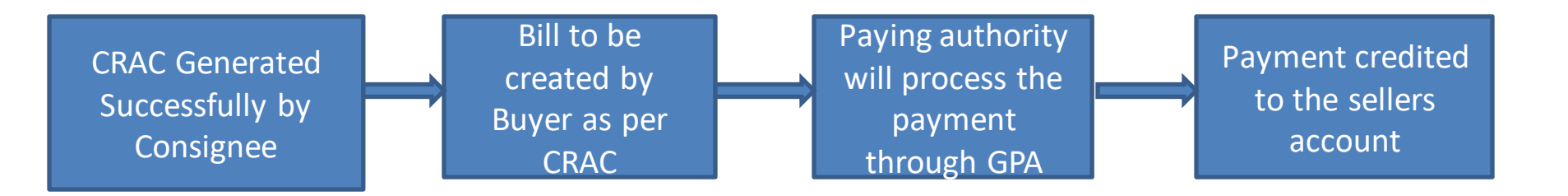

## Payment to Supplier

• In case, even after 10 days of issue of CRAC, the buyer has not initiated the payment process

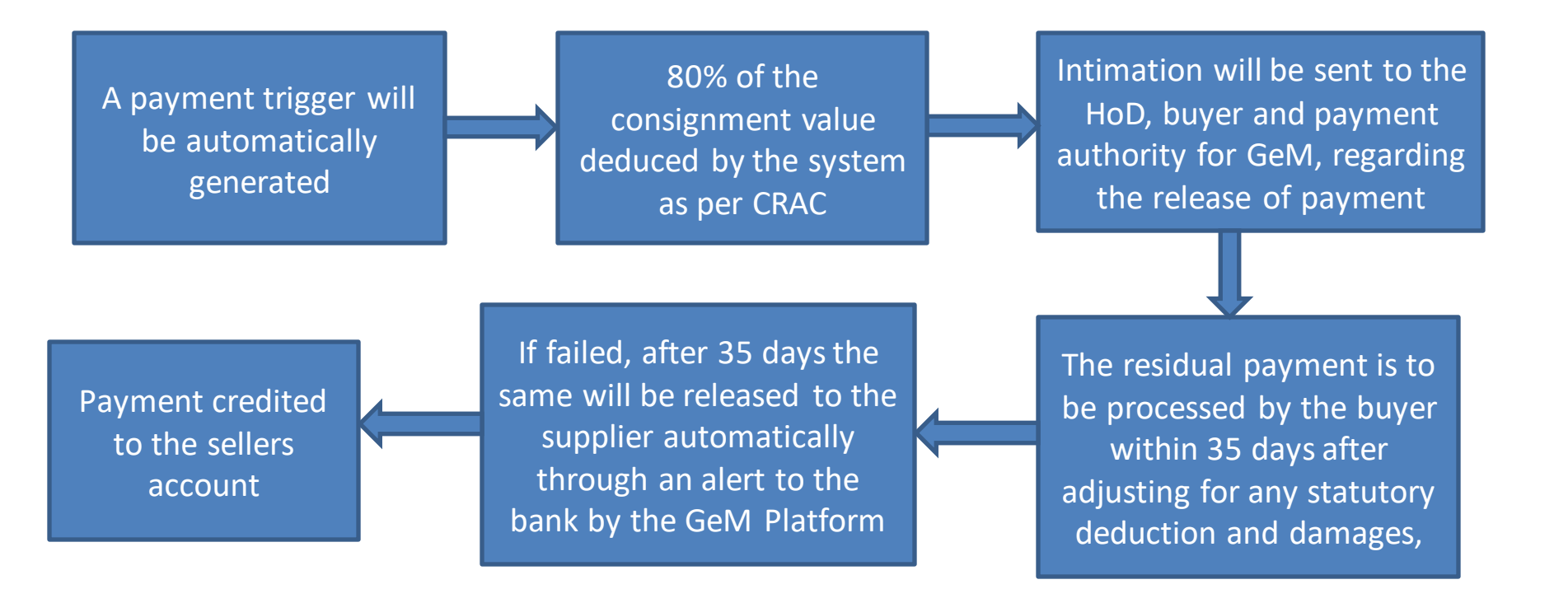

# **Bill summary page for GPA**

GeM

Trasminiteril Minitelplace

## **Bill Summary page for GPA**

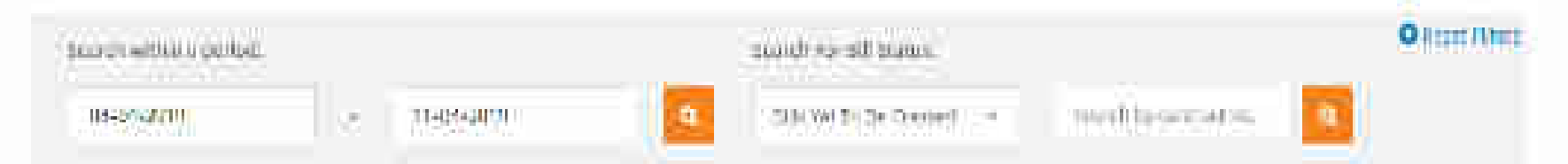

### NUMERITE BRA at payment mathematics [10 statut at SHW Yet To Be Greated turn: 2018-84-64 to 2810-84-11].

| s.No. U do N              | u.                  | 010           | u date Product                                 | 4           | alyai Nomu      | Psymow, A      | todu            | -actilia-     |
|---------------------------|---------------------|---------------|------------------------------------------------|-------------|-----------------|----------------|-----------------|---------------|
| i terifat                 | الم أحكم والا       | -             | 400 (1) - 2000, 00, 0, 100                     | 1           | en el la ma     | LU.            | 110             | BIRDER BOLLER |
| neoisi Nicard.<br>Cale    | Disc in and<br>Sete | Configure     | ane:                                           | denn<br>fri | APHIDONIA<br>DD | Srdif<br>Grant | Normal<br>Refer | Adam          |
| SEM SHZML<br>JUZSA(1611)  | (the                |               | MINIONANI (MINIONOTEE VATE<br>MILIATE<br>OSSEA |             |                 | . 836          | Arity.          | August Mill   |
| 11134/16/01<br>2010/04/11 | 20.0.04/0           | BARTA<br>Jana | CARADARID CITTLE ( HIVA) (<br>URATE:<br>OUTANT |             |                 | (0)            | P.(             | 4400704-0011  |

## Payment status of the bills marked as 'Paid'/ 'Failed'

| his Onter h                  | N. Contraction of the second second se                                                                                                    |                | Gener Date: Pendiut                                                                                                    |                                        | Taty of Karrie                               | Technici Ma       | de 👘              | Arthin       |
|------------------------------|----------------------------------------------------------------------------------------------------|----------------|----------------------------------------------------------------------------------------------------|----------------------------------------|----------------------------------------------|-------------------|-------------------|--------------|
| 1921                         | 10115616149                                                                                                    |                | 2019 Ge on Jenning of                                                                                                    |                                        | Maria 2012                                   | 12km              |                   | -            |
| ( (#4)                       | (ilimiilise                                                                                                    |                | 10000400 (20004010-H                                                                                                    | me:                                    | 0010349                                      | 0.6               |                   | THE PARTY    |
| jeonne kai and<br>Kala       | cioc III, will<br>Date                                                                                                    | ewigen         | Setu                                                                                                    | Bayeri Bili                            | ANYOYER BIL                                  | ditter<br>Aniazti | Piopuna<br>Status | Kener        |
| ATTAL MATTER<br>DITALALA     | 1070.<br>25. 10 (a)                                                                                                    | Mare<br>Irin   | CALDRAN IN DEFINITION OF THE SECTION OF THE SECTION | ni lientetentete<br>Phil<br>Toto na Li | timentortetta<br>iti<br>itii                 | Ant.              | tor               | PROCESSION   |
| oriel Series.<br>Zimelite (S | m⊭:<br>*:+:⊆+                                                                                                    | (Ani++<br> +++ | UNITALISM DEPENDENCE (UNITALISM<br>CANAL                                                                                                    | C 8477 0111 No.<br>1916<br>1919 Se U   | 1)  11195311    14<br>  11<br>  18  5.04  13 |                   | 300A              |              |
| <u>Lingua</u>                | (Milesena)                                                                                                    | 1              | an Mara                                                                                                    | 1. 54 9×17                             | the works                                    | ⊡w.               | į                 | -110-010     |
| Invice No. abd<br>Dete       | Clackie, etti.<br>Date                                                                                                    | 9973 QUP       | Seler.                                                                                                    | 10/11/011                              | APRODUT                                      | Order:<br>Noclat: | Bayment<br>Bostua | ///#1915     |
|                              | and the second second s | 1945K<br>1949  | SALENAME IN DESCRIPTION OF A DESCRIPTION OF A DESCRIPTION | у тактиталара<br>141<br>- антосия      | 6116===/62288=64<br>1875<br>-0179=676        | 43                | 24                | and a second |
| all little                   |                                                                                                    |                | Additional and a second second                                                                                                    | 1 / A                                  |                                              | 100               |                   |              |

## Payment instruction of the bill in case LD is applied

| ELISTENTIANE PRATE.                                           | 4 I CHEER 300.00                                                                                                    | 1   |
|---------------------------------------------------------------|----------------------------------------------------------------------------------------------------|-----|
| Miller Report and Antonia Providence and address              |                                                                                                    | 928 |
| III Provincing DDO.                                           |                                                                                                    |     |
| inst mei dal ven es bes i mada vel tes in (64 15) kees fer 83 | 100                                                                                                    |     |
| Sten You we remedie 100 Say 6, You can be per 2               |                                                                                                    |     |
| Cresium were on weapoint of Churt Herrich Damagements with 1  | Physical and American Control of the Physical Street Street Stree |     |
|                                                               | 191                                                                                                    |     |
| Distriction, Petratik                                         |                                                                                                    |     |
|                                                               |                                                                                                    |     |
| Historia (mainteach)                                          | 249                                                                                                    |     |
| A DATE OF FROM THE AND THE                                    | 211                                                                                                    |     |

Gerrent Bage, Synar ha formane in the full Farmer Incorporate

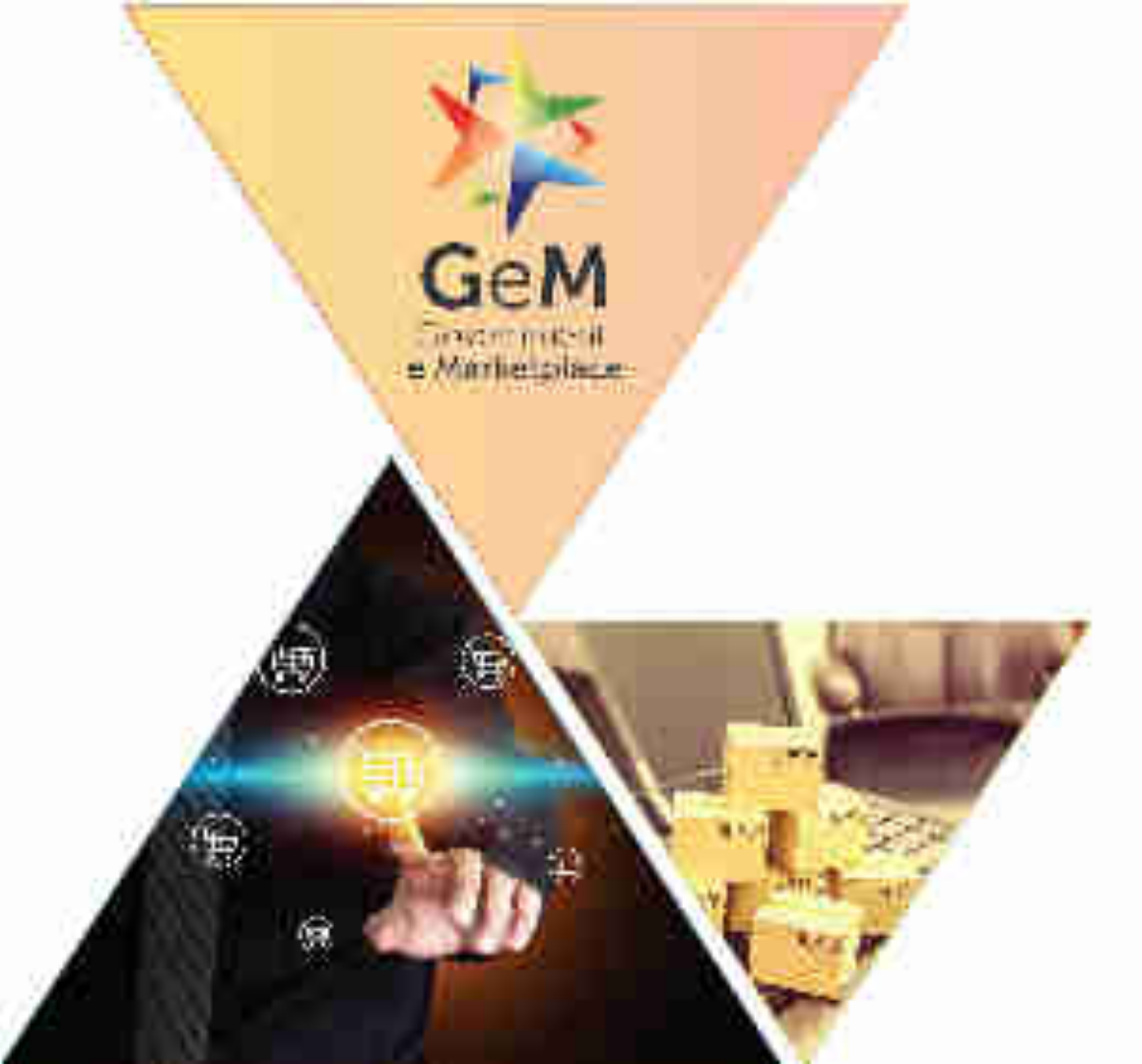

# Non - Challan Model

## Non- Challan Based GeM Pool Account

- The Buyer would keep a floating amount in the pool account. The floating amount would be used for all Purchases made on GeM.
- No challan would be generated as account is pre funded by NPAE
- The Non Challan Model has additional verification process by NPAE's Nodal officer to approve the usage of the Account by Primary user.

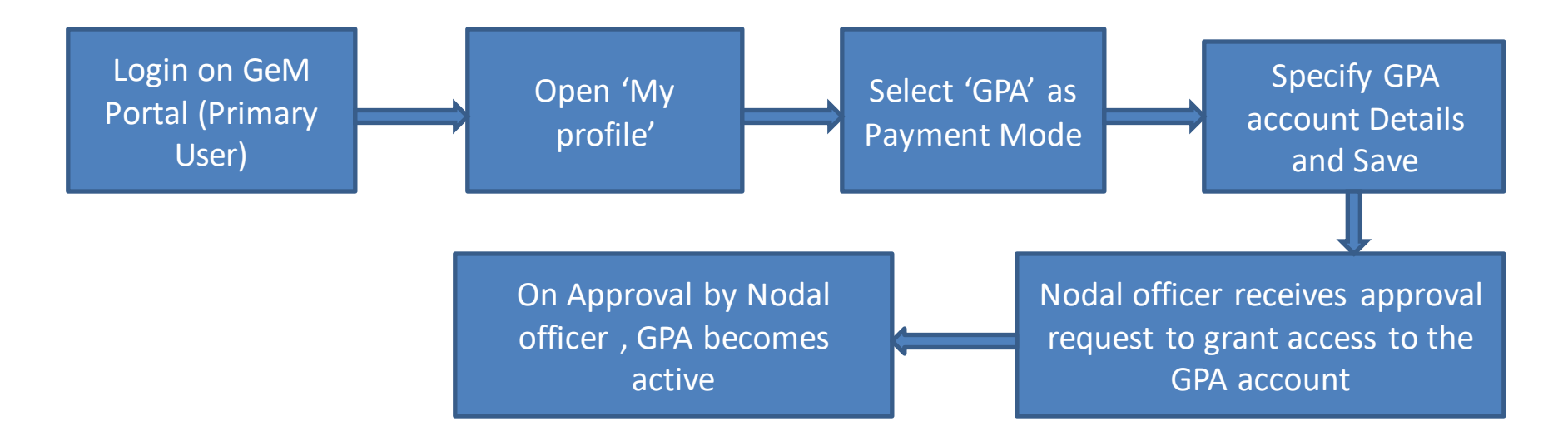

## Selection of GPA as Payment mode – Primary User

GeM

Envernmentenil e Minthetpilace

### Open www.gem.gov.in

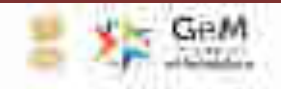

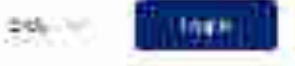

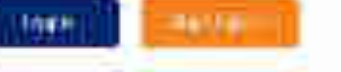

211

-----

## GeM HANDBOOK

A ready reckoner for users of GeM. It lays out the over-sinching concept and design of a marketplace based procurement.

### 44.514

T22 04 01 11 11 11 11 11 17 10

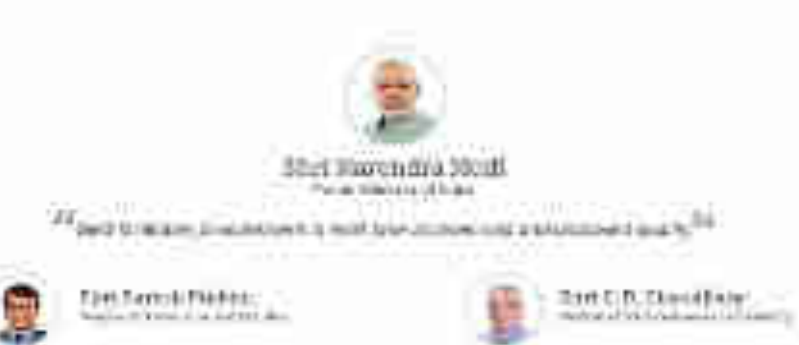

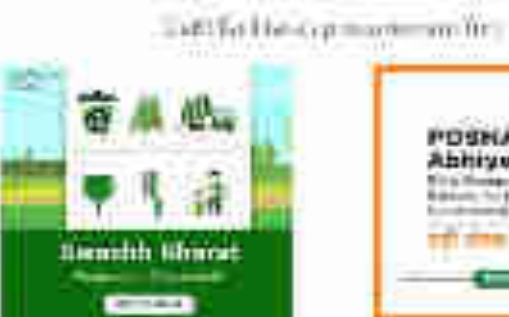

READ NOW

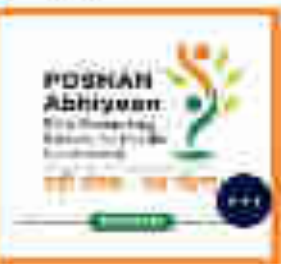

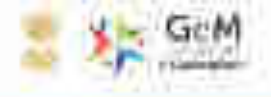

## GeM HANDBOOK

A ready recloses for seen of GeM. It lays out the over-arching concept will design of a marketplace based procurement.

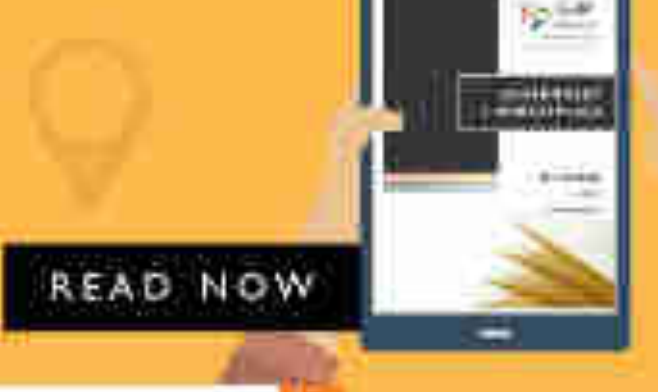

Septilit Pitanut

40000

78.55

-----

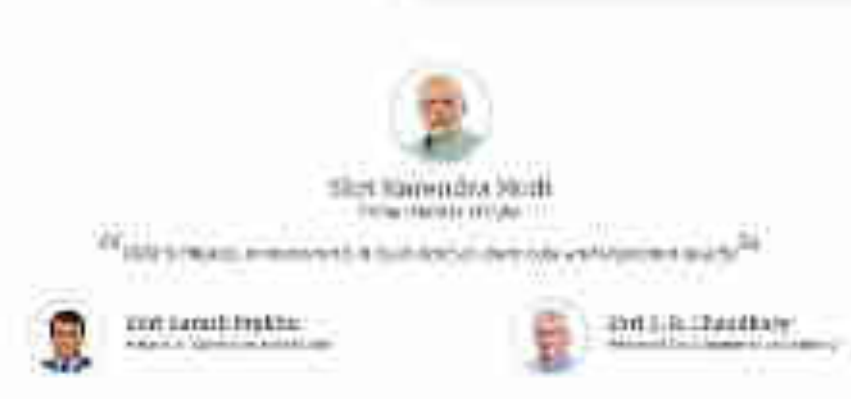

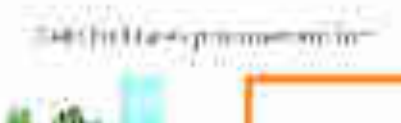

UNKER!

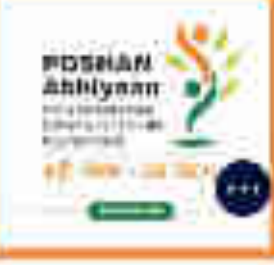

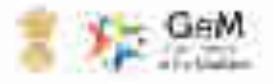

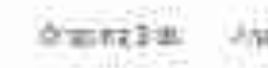

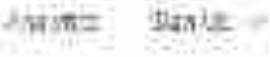

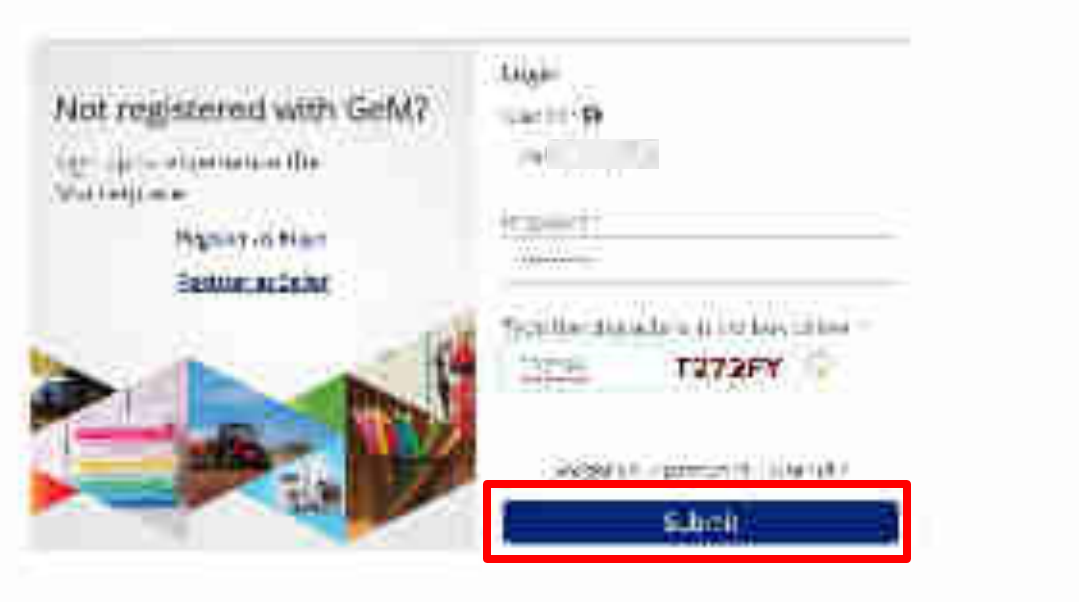

"Allow Access damage while services | study 10 100 manages county in cases \$10

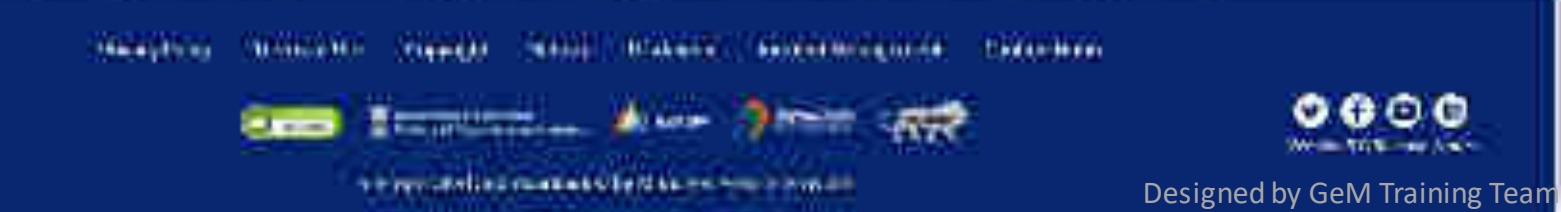

101-

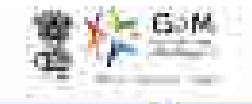

weighted a maximum state or the second state

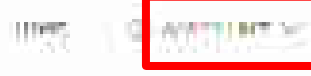

010171100023

### AND INCOME.

Competences and the second second sec

| 58                                    | 31          | 1440)<br>1          | 28  | ₹ 5044258                    | .02 |
|---------------------------------------|-------------|---------------------|-----|------------------------------|-----|
| ALC: THE MADE                         | 1.          | weap.cr.oronal      | 8   | anterorom                    | 3   |
| er Dechad<br>Door yn<br>Trae Derastas | 1<br>1<br>2 | Lacionaa<br>Su<br>M | 100 | Logist Nuclean<br>Bui<br>Shi |     |
| SHIPPIN Is .                          | 1           | 9145.               | ~   |                              |     |
| Peorg TE<br>Instantion                |             | States              |     |                              |     |

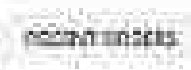

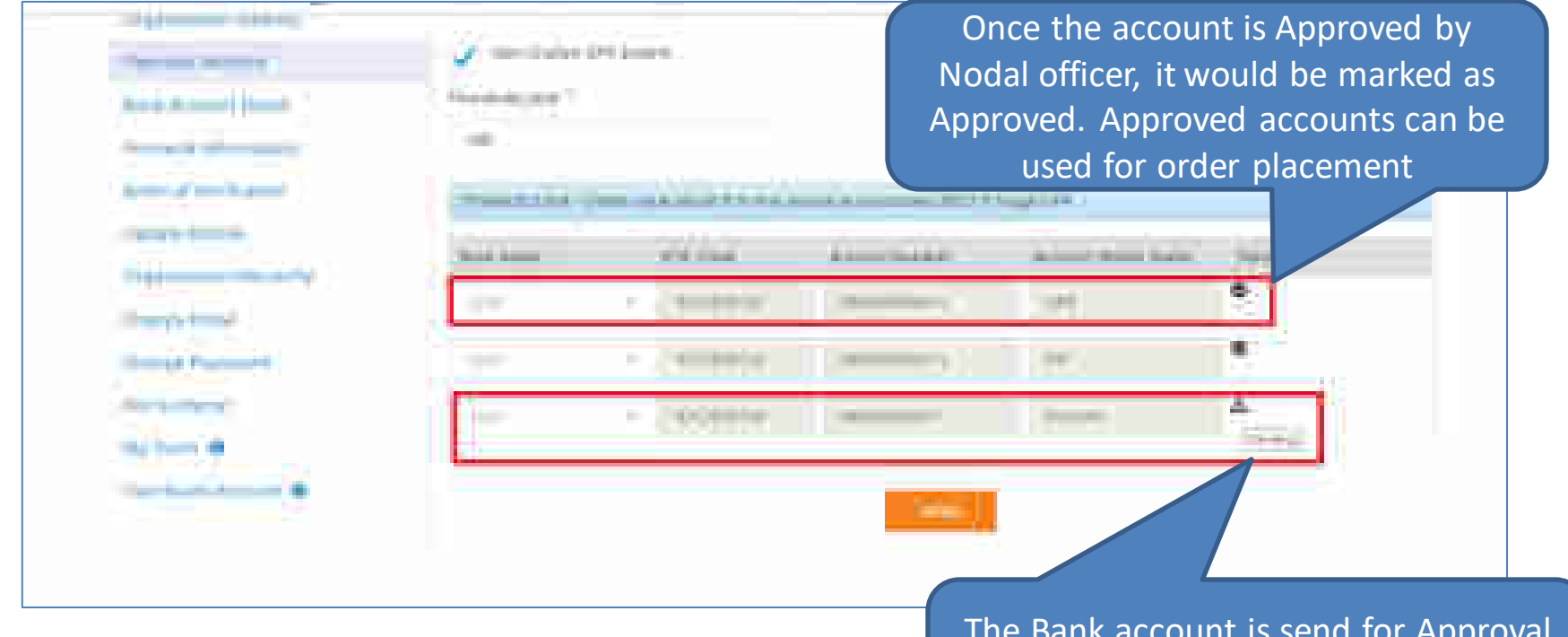

The Bank account is send for Approval to the Buyers Nodal officer. The Status would reflect as 'Pending'.

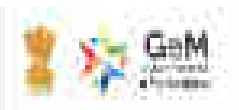

### War Branner

THE R. P. LEWIS CO., LANSING MICH.

#### NOV CONTRACTOR

### Wetness and states and the lates.

Distance in the exterior of the second second s

開発がな

Tel ( 1644

For any manage 🖕 n 000 and 3405 in 100 007 0456, or 💷 before in non-Simo e.

# Email Received by Nodal Officer to Approve the use of GPA account

-----

Approval screen for Nodal Officer to Approve or Reject the Request

Net/Cita tan GPA System Payment Details Approval Comm

The article is the first provide the second second s

| 10                                                                                                    |                                            |                                                  |                    |
|----------------------------------------------------------------------------------------------------|--------------------------------------------|--------------------------------------------------|--------------------|
| Name Harts                                                                                                    | (ISSECTION)                                | ACCOMPTING.                                      | arran beter lieter |
| 287                                                                                                    | 120001216                                  | UNIVERSITY OF A                                  | 124214             |
| - in other of the                                                                                                    | ىم باد <sub>ت</sub> ەلىردىن ئەتتىت بەر بىر | n by in change of the energy of the basis of the |                    |
| (aning the state of the state of the state o |                                            |                                                  |                    |

Request approval confirmation message is displayed post approval by Nodal Officer

Mineral Claim We Looke Stiller Mit State Americal States

### Sten Chullin GPA Soute in Prymen: Details Appreval - emil-

Conference (Constraint Discover, Wilcower, Constraints, State and Party and State and Constraints, State and Constraints, State and Constraints, State and State and St State and State and State and State and State and State and State and State and State and State and State and State and State and State and State and State and State and State and State and State and State and State and State and State

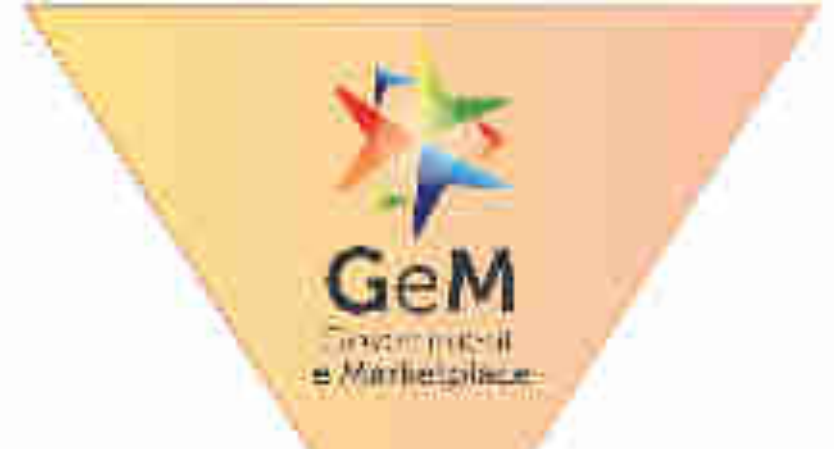

## User creation by Primary user PAO Code generation –Non Challan Model

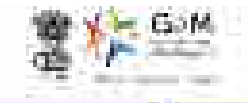

Welfood - we way a state of the state and many times

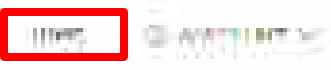

010+2+1000222

 $\{0\}, (i) \in \mathbb{R}^n$ 

### MULTINEE

Construction in the statement of the statement of the sta

| 58                                   | 31          | 1640                                         | 28          | ₹ 5044258                    | .02 |
|--------------------------------------|-------------|----------------------------------------------|-------------|------------------------------|-----|
| AL THINK DT                          |             | anabite orong                                | 8           | anterorom                    | 3   |
| er Dechad<br>Dudrat<br>Tita Decentit | 9<br>9<br>8 | 1 аткутан<br>90<br>-%                        | *<br>•<br>• | un yez nardana<br>193<br>194 | 3   |
| SHIPPEN IS                           | 1           |                                              |             |                              |     |
| Pougte                               |             | Texts spend<br>have free exert<br>have a set |             |                              |     |

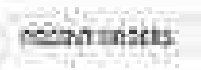

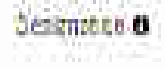

**Division**e

1000 11062

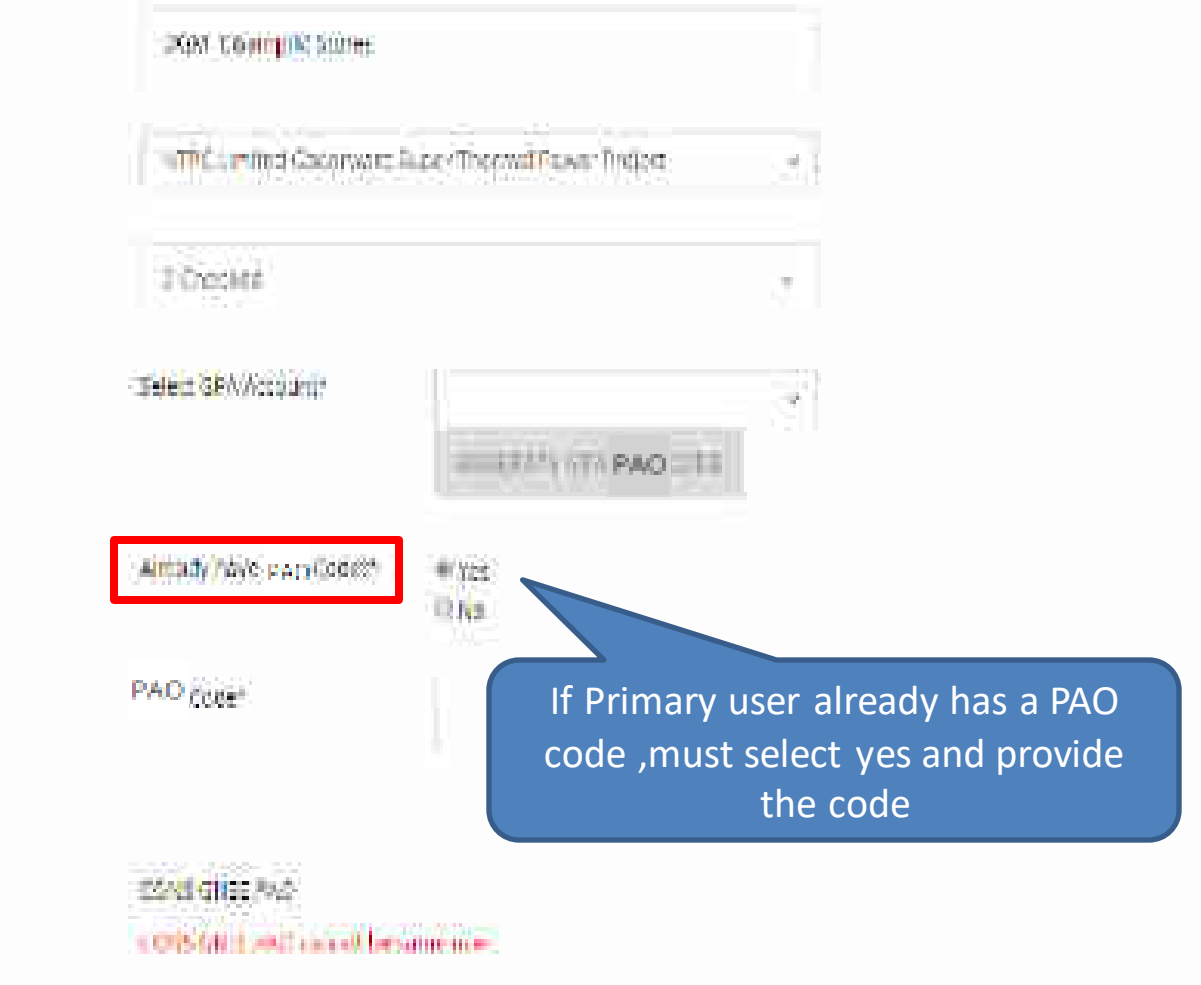

The office surged names will be published on Beld or Users (such as Controls and Invested for Rearing the Seller communicate

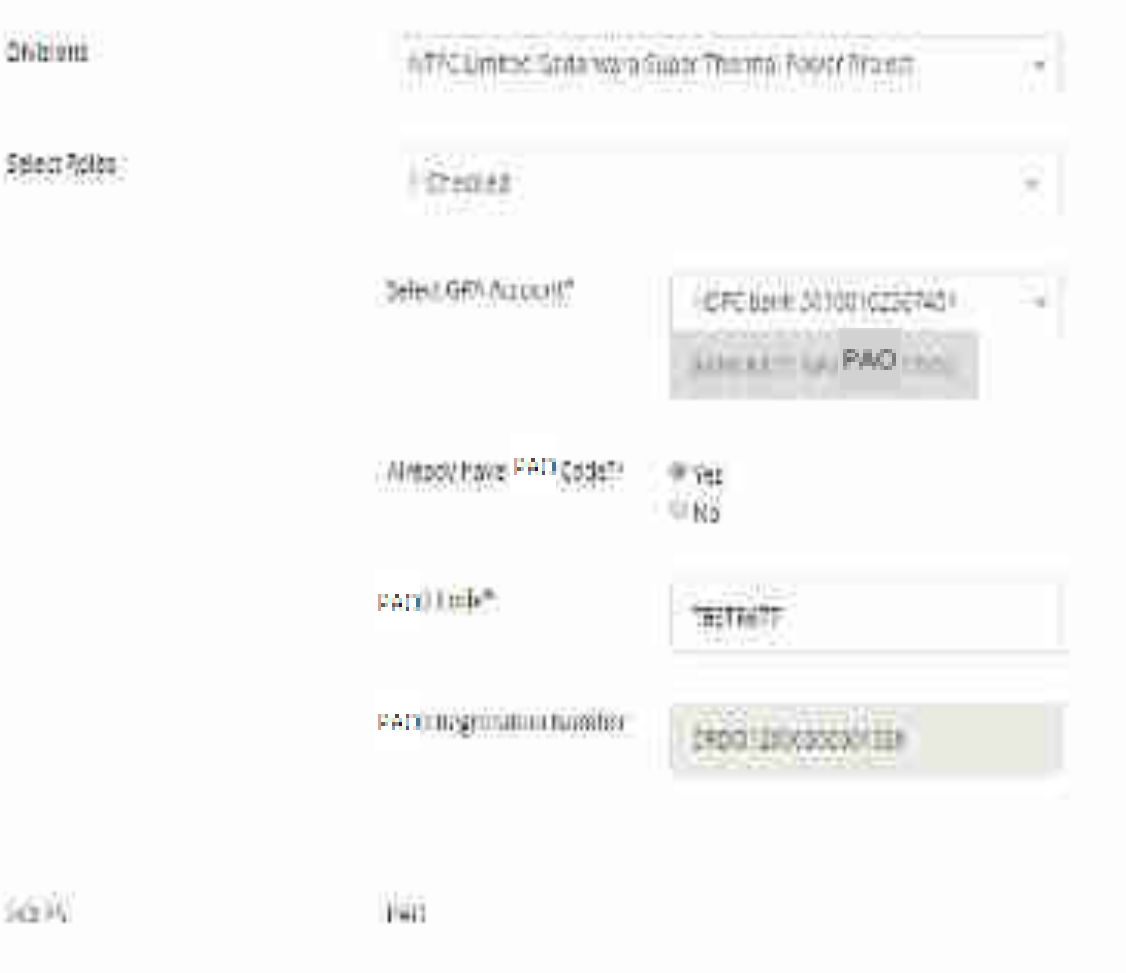

E e of the consideration with the particles on the Consideration to consider a south country relating the before consideration of the Description of the constraints of the constraints

.

0449.000

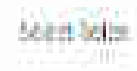

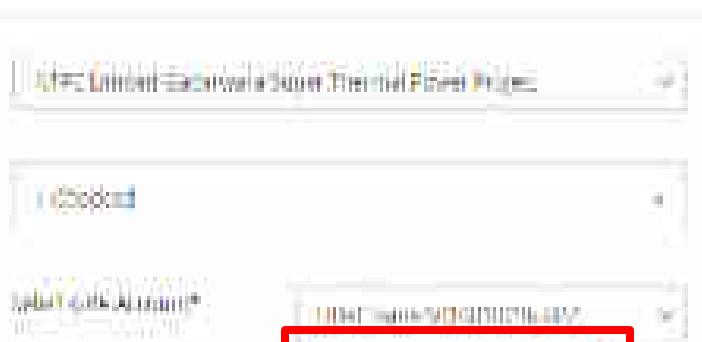

No.

100-5-6

240 CT 30000000 LTH

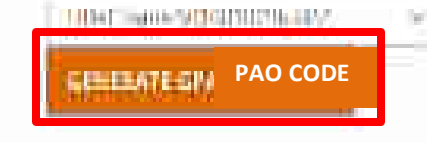

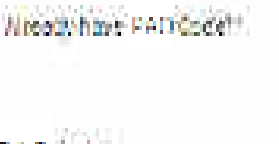

PAO Code\*

PAO<sup>C</sup> Instrumentaria

If Primary user don't have PAO code ,must select no and click on Generate GPA PAO Code

41**9 9**%

 ${\rm Aut}$ 

The effect sponger is an fact with the additional for a set of fact the addition of the set of the set of the comparison with the matter and the set of the set of th

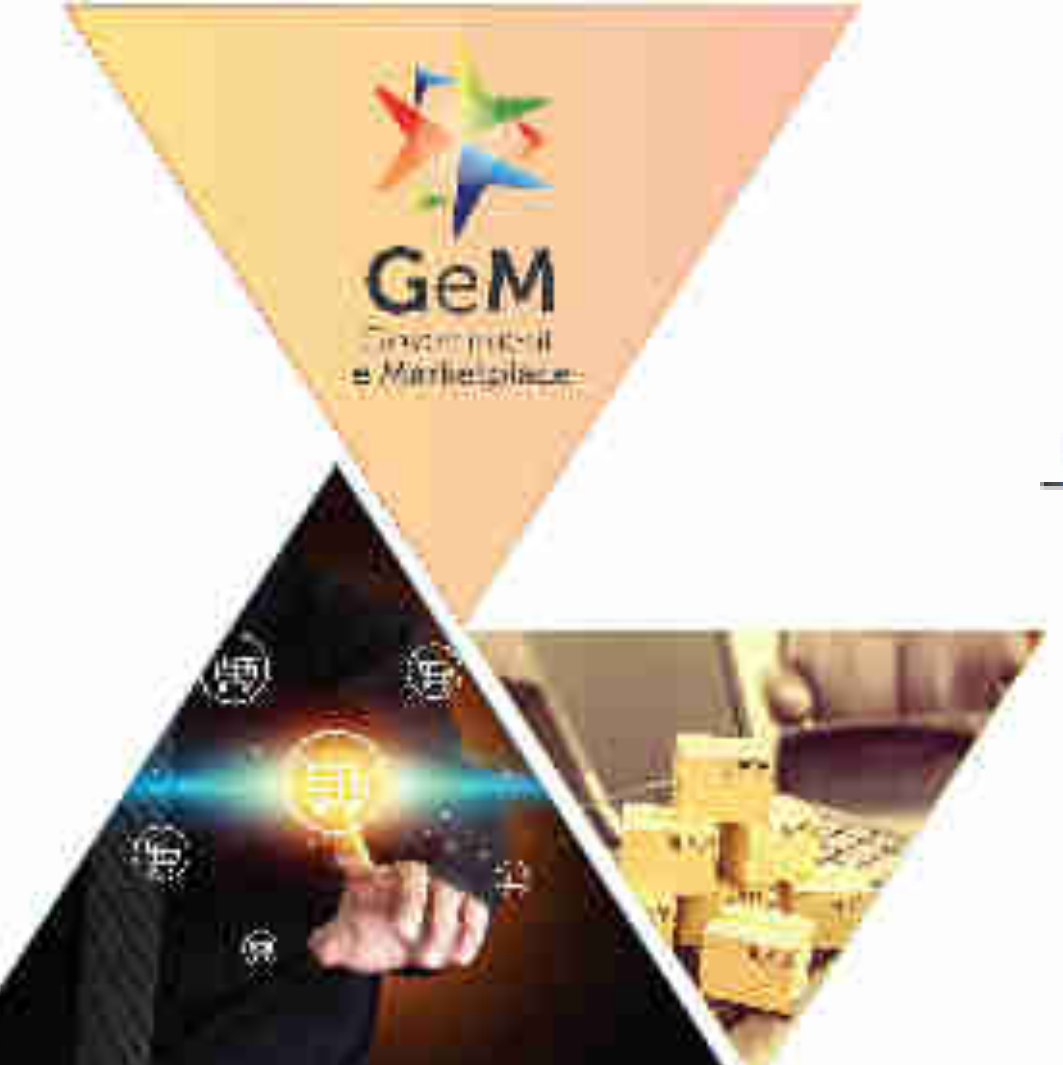

# Fund Blocking by Buyer Non-Challan Model

Once L1 has been selected via Direct purchase or Award of Bid/RA, the Buyer would specify the Financial details. Please visit LMS for training video on Order Placement.

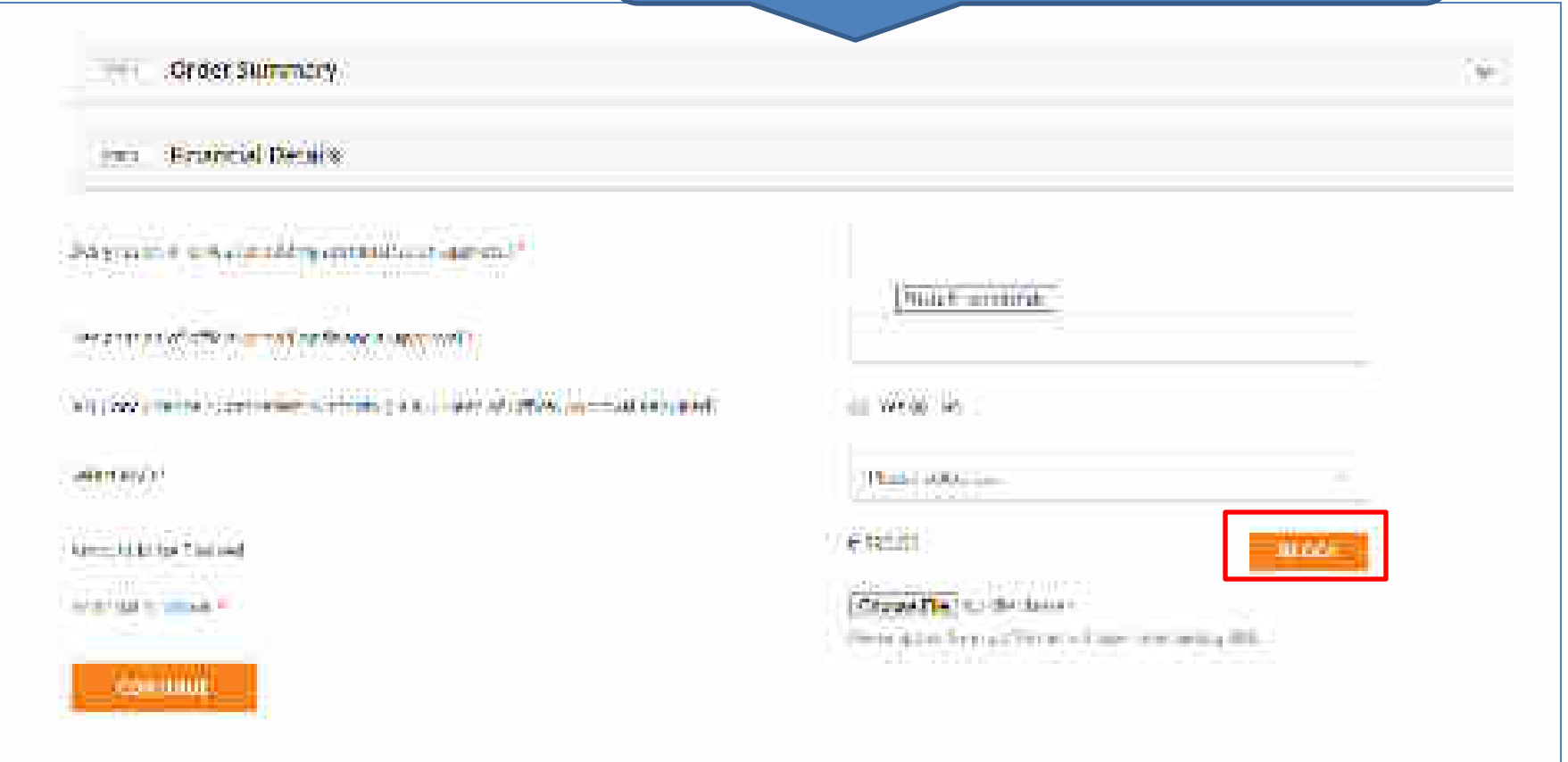

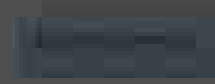

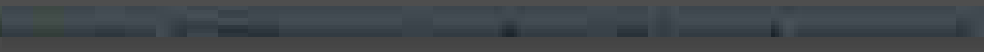

and the second second s

### CONTRACTOR OF A

naistean (hearing (hearing) Search San taran (hearing) (hearing)

SAOL SOLL SHIELD

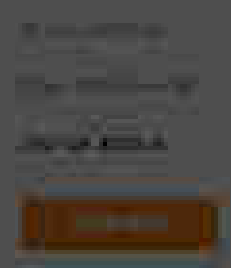

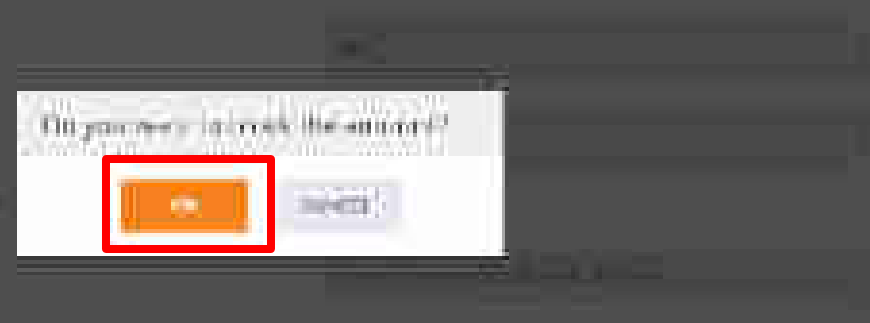

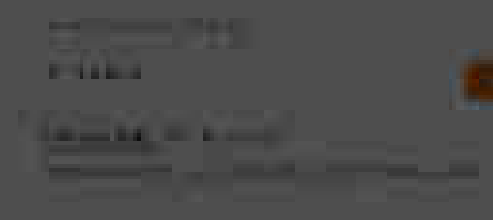

| Second server of the second second |      |
|------------------------------------|------|
| Victorian Server                   |      |
| 18000                              |      |
| (1500) Rep.                        |      |
|                                    | Amou |
|                                    | :    |
|                                    |      |

| Amounic block is successful |  |
|-----------------------------|--|
|                             |  |
|                             |  |

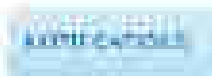

### the second provide second state of a second state of the second state of the second st

- order summary

👾 Entechi Depti

Sale of the first to a state which a state -

### Collogramme (in a new light which where the

TO SALE-when Second at A loss by Second Second

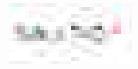

Borne Carlor Anna Anna Anna Marte Anna

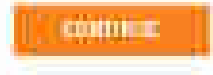

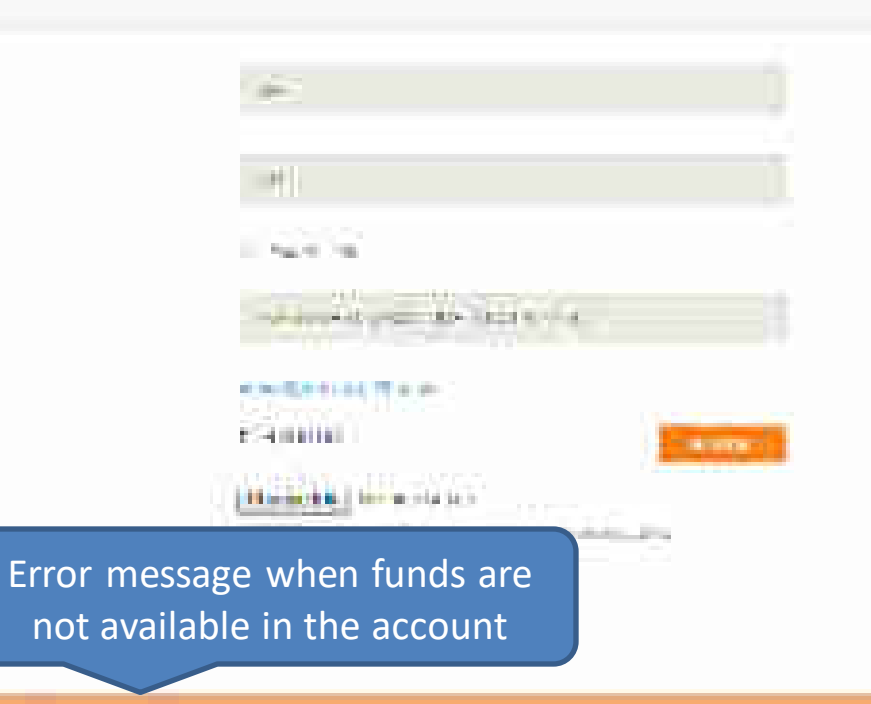

States and states and states and a state of the state of the state of

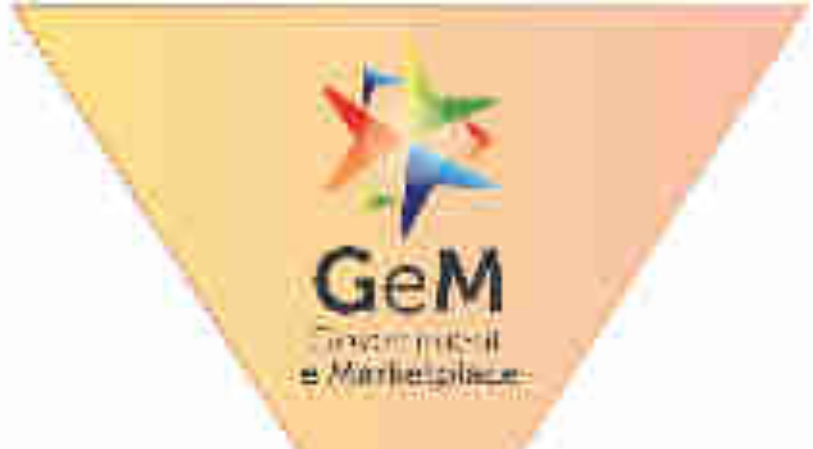

## Payment to supplier post CRAC generation

## Payment to Supplier

• The payment process is triggered post the successful supply, acceptance and online issuance of CRAC by the consignee as per the timelines prescribed.

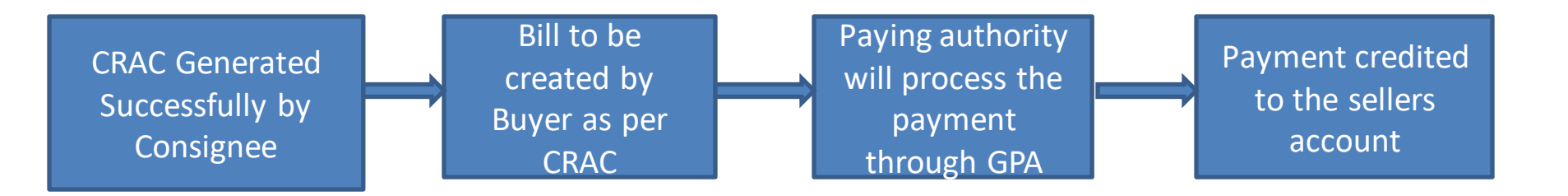

## Payment to Supplier

• In case, even after 10 days of issue of CRAC, the buyer has not initiated the payment process

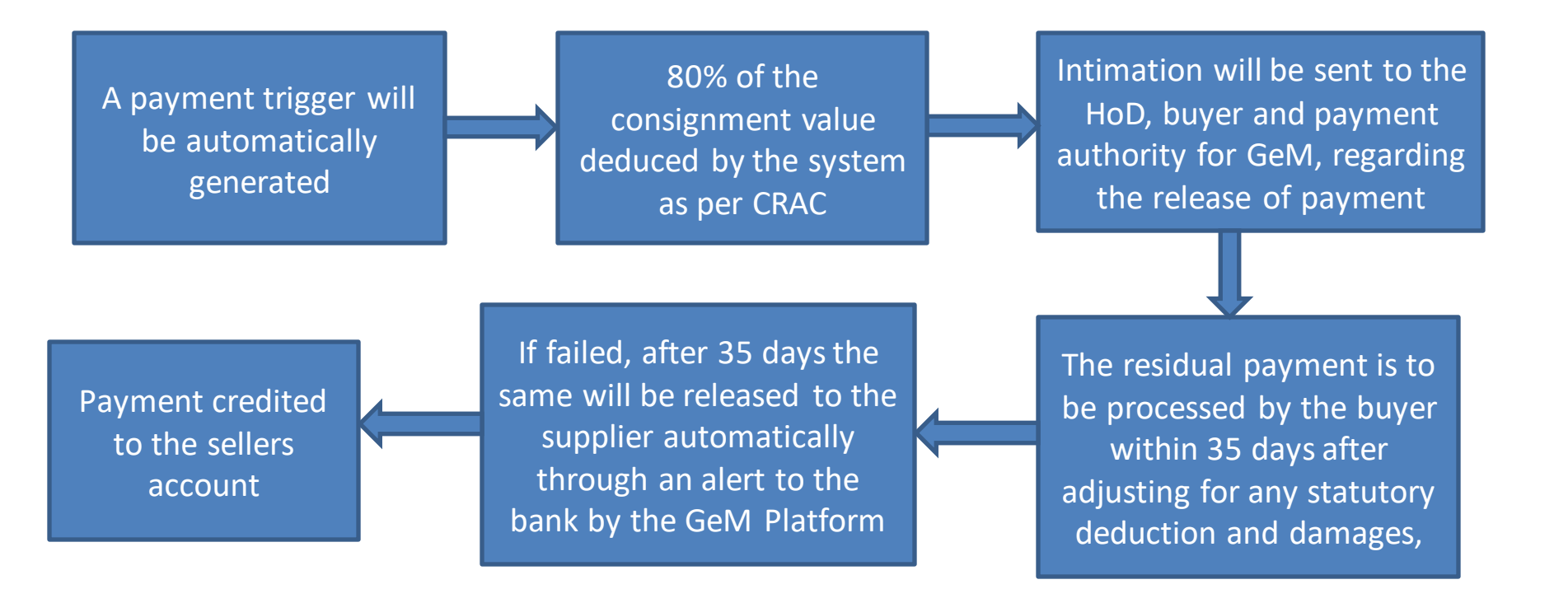

# **Bill summary page for GPA**

GeM

Trasminiteril Minitelplace

## **Bill Summary page for GPA**

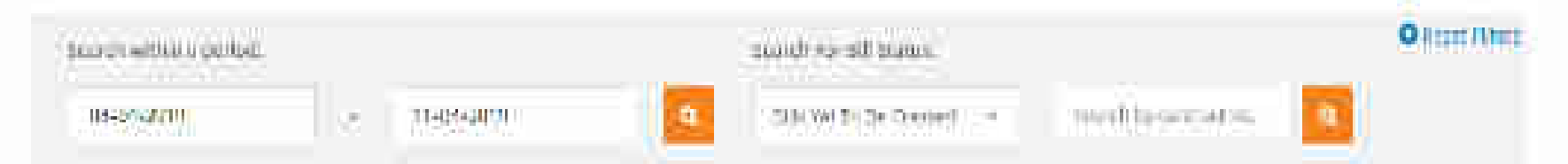

### NUMERITE BRA at payment mathematics [10 statut at SHW Yet To Be Greated turn: 2018-84-64 to 2810-84-11].

| s.No. U do N              | u.                  | 010           | u date Product                                 | 4           | alyai Nomu     | Psymow, A      | todu            | -actilia-     |
|---------------------------|---------------------|---------------|------------------------------------------------|-------------|----------------|----------------|-----------------|---------------|
| i terifat                 | الم أحكم والا       | -             | 400 (1) - 2000, 00, 0, 100                     | 1           | en el la ma    | LU.            | 110             | BIRDER BOLLER |
| neoisi Nicard.<br>Cale    | Disc in and<br>Sete | Configure     | ane:                                           | denn<br>fri | APHIDSON<br>DD | Srdif<br>Grant | Normal<br>Refer | Adam          |
| SEM SHZML<br>JUZSA(1611)  | (the<br>(the        |               | MINIONANI (MINIONOTEE VATE<br>MILIATE<br>OSSEA |             |                | . 836          | Arity.          | August Mill   |
| 11134/16/01<br>2010/04/11 | 20.0.04/0           | BARTA<br>Jana | CARADARID CITTLE ( HIVA) (<br>URATE:<br>OUTANT |             |                | (0)            | P.(             | 4400704-0011  |

## Payment status of the bills marked as 'Paid'/ 'Failed'

| his Onter h                  | N. Contraction of the second second se                                                                                                    |                | Gener Date: Pendiut                                                                                                    |                                        | Taty of Karrie                               | Technici Ma       | de 👘              | Arthin       |
|------------------------------|----------------------------------------------------------------------------------------------------|----------------|----------------------------------------------------------------------------------------------------|----------------------------------------|----------------------------------------------|-------------------|-------------------|--------------|
| 1921                         | 10115616149                                                                                                    |                | 2019 Ge on Jenning of                                                                                                    |                                        | Maria 2012                                   | 12km              |                   | -            |
| ( (#4)                       | (ilimiilise                                                                                                    |                | 10000400 (20004010-H                                                                                                    | me:                                    | 0010349                                      | 0.6               |                   | THE PARTY    |
| jeonne kai and<br>Kala       | cioc III, will<br>Date                                                                                                    | ewigen         | Setu                                                                                                    | Bayeri Bili                            | ANYOYER BIL                                  | ditter<br>Aniazti | Piopuna<br>Status | Kener        |
| ATTAL MATTER<br>DITER AND DE | 1070.<br>25. 10 (a)                                                                                                    | Mare<br>Inin   | CALDRAN IN DEFINITION OF THE SECTION OF THE SECTION | ni lientetentete<br>Phil<br>Toto na Li | tinontortita<br>ini<br>ini ini               | Ant.              | tor               | PROCESSION   |
| oriel Series.<br>Zimelite (S | m∺<br>≋:+⊆#                                                                                                    | (Ani++<br> +++ | UNITALISM DEPENDENCE (UNITALISM<br>CANAL                                                                                                    | C 8477 0111 No.<br>1916<br>1919 Se U   | 1)  11195311    14<br>  11<br>  18  5.04  13 |                   | 300A              |              |
| <u>Lingua</u>                | (Milesena)                                                                                                    | 1              | an Mara                                                                                                    | 1. 54 9×17                             | the works                                    | ⊡w.               | į                 | -110-010     |
| Invice No. abd<br>Dete       | Clackie, etti.<br>Date                                                                                                    | 9973 QUP       | Seler.                                                                                                    | 10/11/011                              | APRODUT                                      | Order:<br>Noclat: | Bayment<br>Bostua | ///#1915     |
|                              | and the second second s | 1945K<br>1949  | SALENAME IN DESCRIPTION OF A DESCRIPTION OF A DESCRIPTION | у тактиталара<br>141<br>- антосия      | 6116===/62288=64<br>1875<br>-0179=676        | 43                | 24                | and a second |
| all little                   |                                                                                                    |                | Additional and a second second                                                                                                    | 1 / A                                  |                                              | 100               |                   |              |

## Payment instruction of the bill in case LD is applied

| ELISTENTIANE PRATE.                                           | 4 I CHEER 300.00                                                                                                    | 1   |
|---------------------------------------------------------------|----------------------------------------------------------------------------------------------------|-----|
| Miller Report and Antonia Providence and address              |                                                                                                    | 928 |
| III Provincing DDO.                                           |                                                                                                    |     |
| inst mei dal ven es bes i mada vel tes in (64 15) kees fer 83 | 100                                                                                                    |     |
| Sten You we remedie 100 Say 6, You can be per 2               |                                                                                                    |     |
| Cresium were on weapoint of Churt Herrich Damagements with 1  | Physical and American Control of the Physical Street Street Stree |     |
|                                                               | 191                                                                                                    |     |
| Distriction, Petratik                                         |                                                                                                    |     |
|                                                               |                                                                                                    |     |
| Historia (mainteach)                                          | 249                                                                                                    |     |
| A DATE OF FROM THE AND THE                                    | 211                                                                                                    |     |

Gerrent Bage, Synar ha formane in the full Farmer Incorporate

# **Capacity Building - Multiple Modes of Learning**

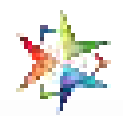

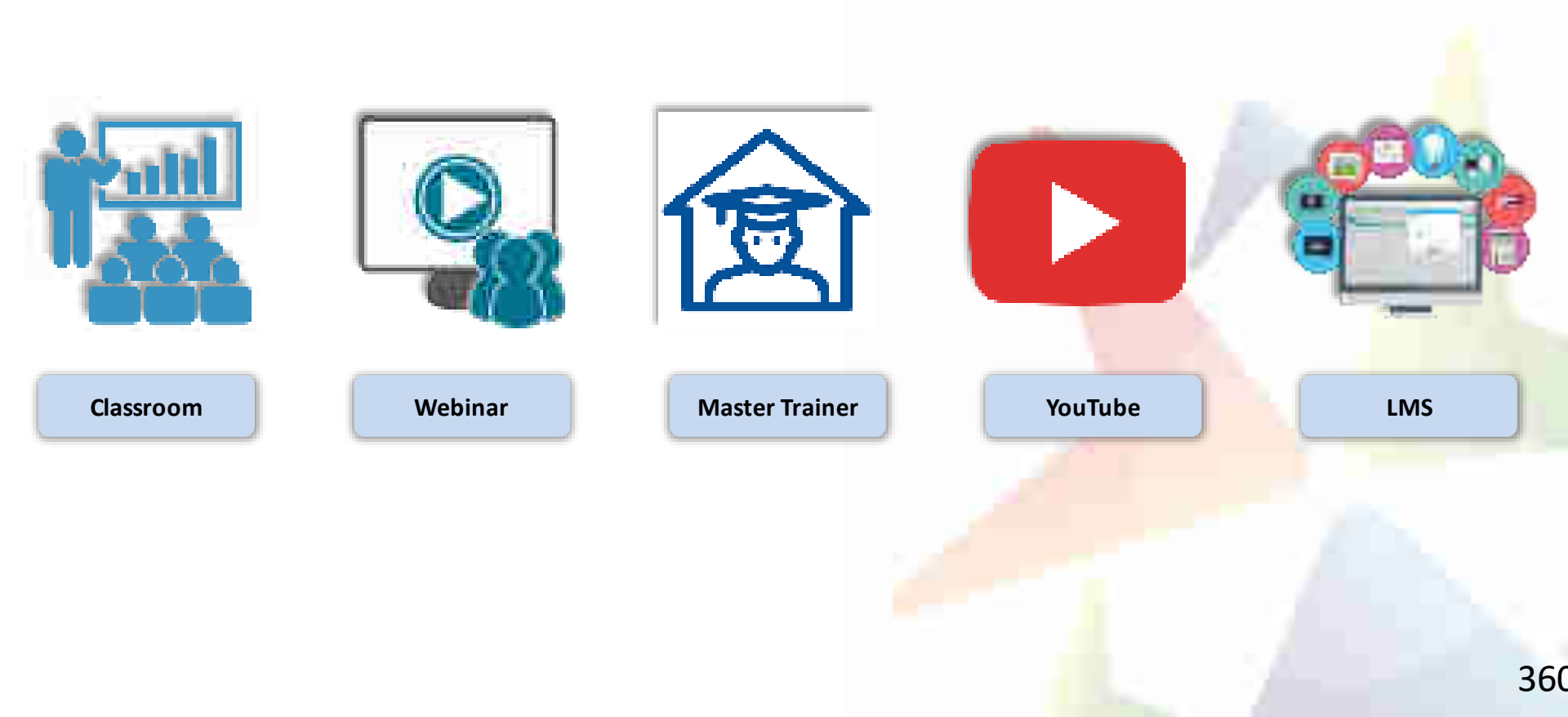
## **Learning Management System**

## Gateway to Master the Usage on GeM

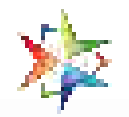

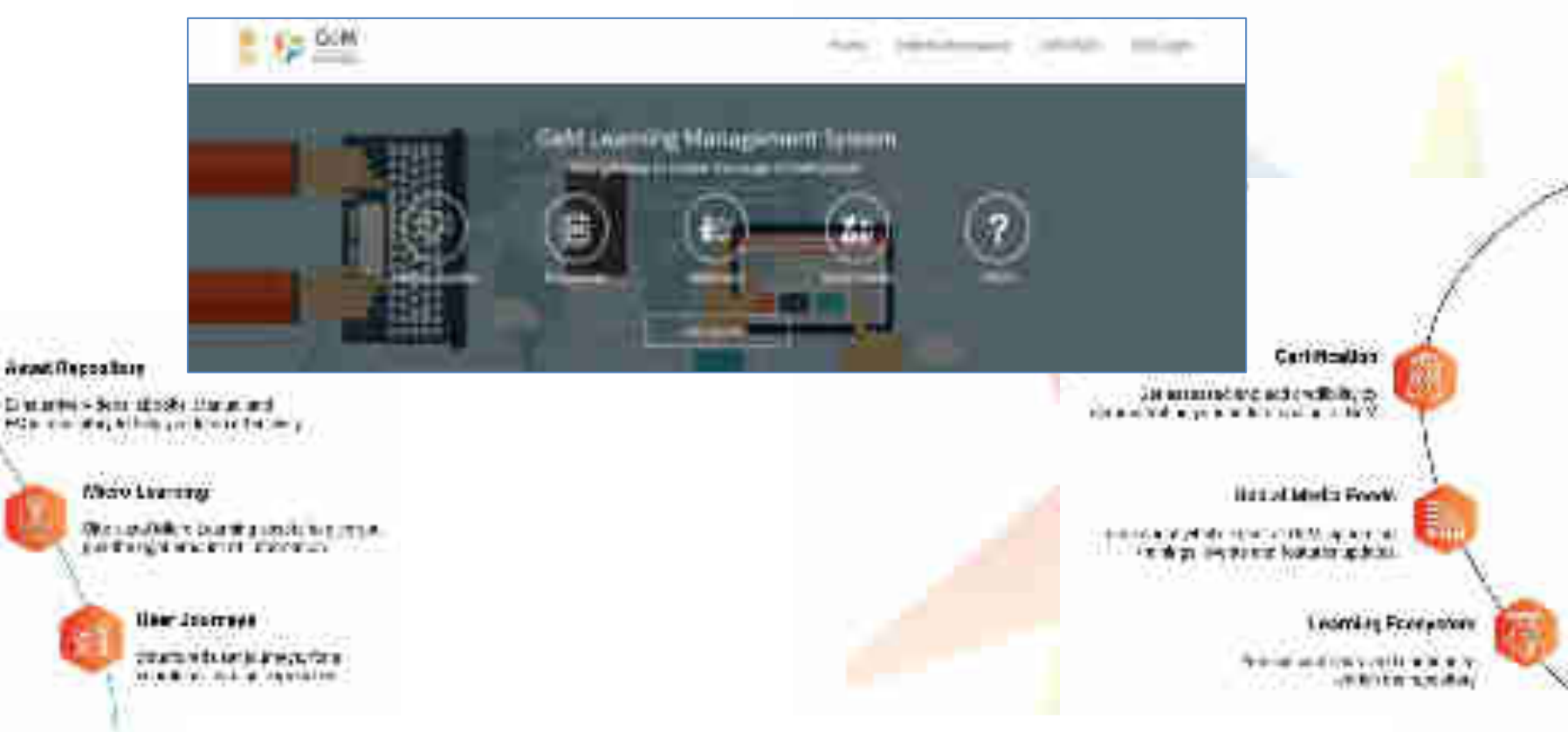

## **GeM Support – Channels to Assist You**

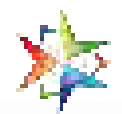

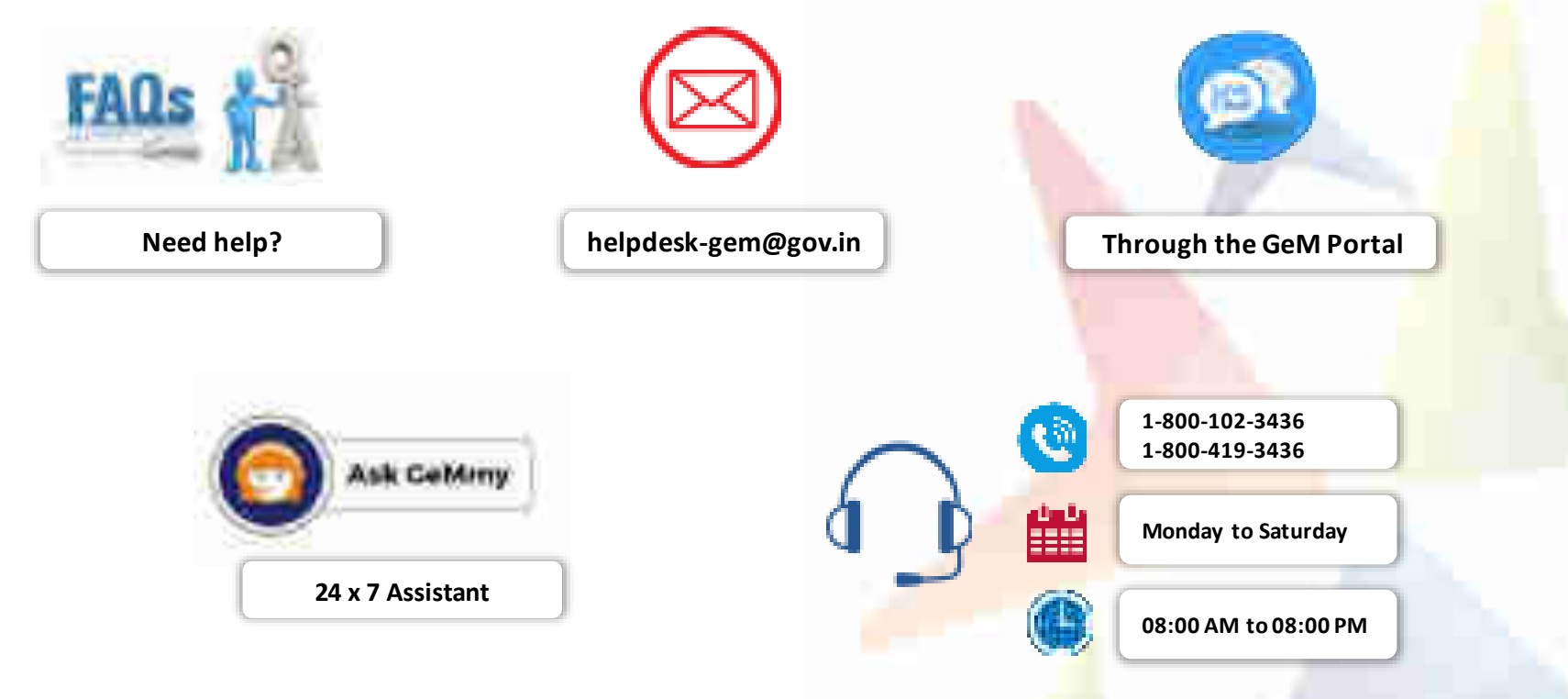

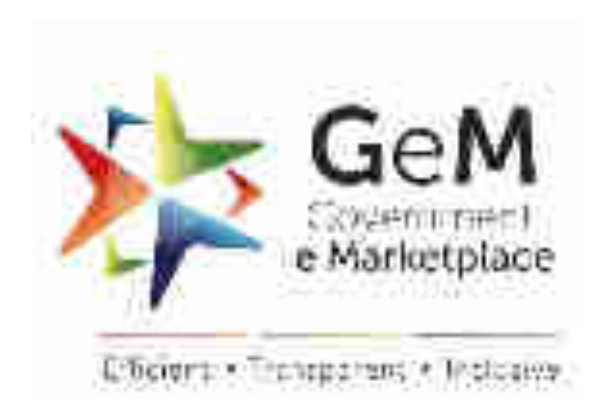